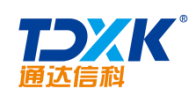

#### OA

# Office Anywhere

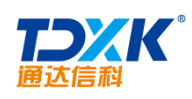

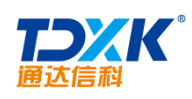

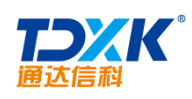

ΟΑ

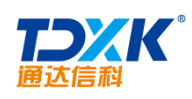

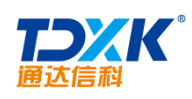

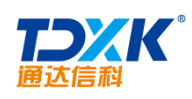

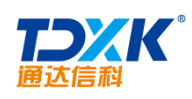

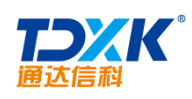

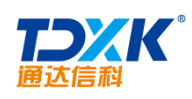

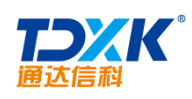

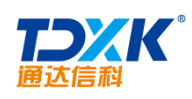

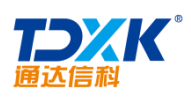

# 1.2

#### 1.2.1

|  | CPU |  |
|--|-----|--|
|  |     |  |
|  |     |  |
|  |     |  |
|  |     |  |

### 1.2.2

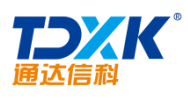

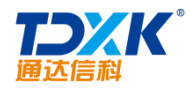

2.1.1

### 2.1.2

Install Anywhere

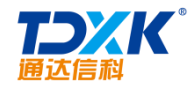

Work Anywhere

Communicate Anywhere

Economical

Security and Reliable

Enterprise Office

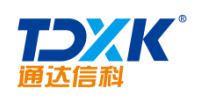

### 2.1.3

|  | Office Anywhere | _ | _1 |
|--|-----------------|---|----|
|  |                 |   |    |
|  |                 |   |    |
|  |                 |   |    |
|  |                 |   |    |
|  |                 |   |    |
|  |                 |   |    |
|  |                 |   |    |
|  |                 |   |    |
|  |                 |   |    |
|  |                 |   |    |

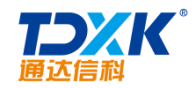

|  | <br> | <br> |  |
|--|------|------|--|
|  |      |      |  |
|  |      |      |  |
|  |      |      |  |
|  |      |      |  |
|  |      |      |  |

OA

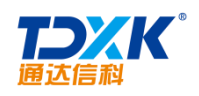

## Office Anywhere

\_2

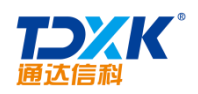

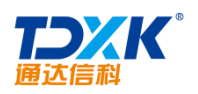

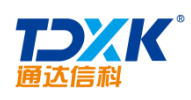

2.2.1

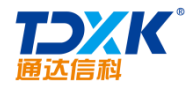

#### 3.1.1

- 1.
- 2.

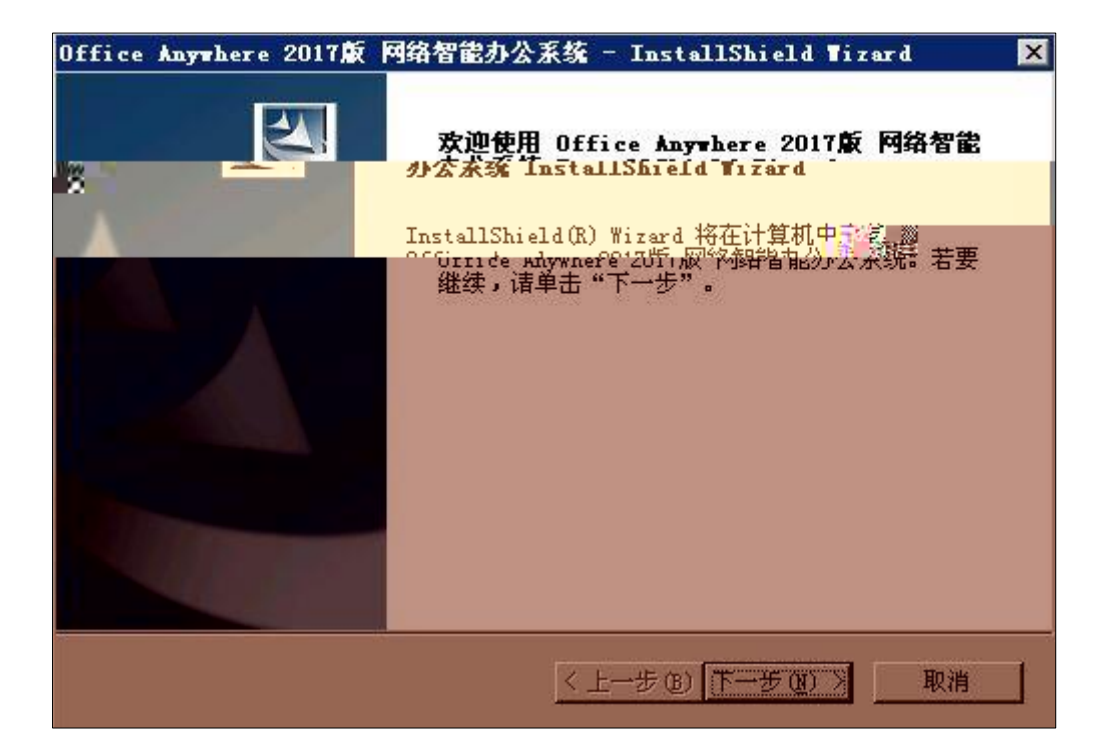

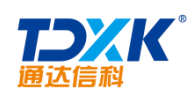

- 3.
- 4.

| 通达服务智能配置  |                    |
|-----------|--------------------|
| Þ         | 通达服务智能配置           |
| Web服务协议:  |                    |
| Web服务名称:  | localhost          |
| Http端口:   | 81 端口检测            |
| Https號出□: | 443 端口检测 导入证书 导入秘钥 |
|           | 确定 取消 高级设置         |

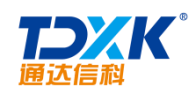

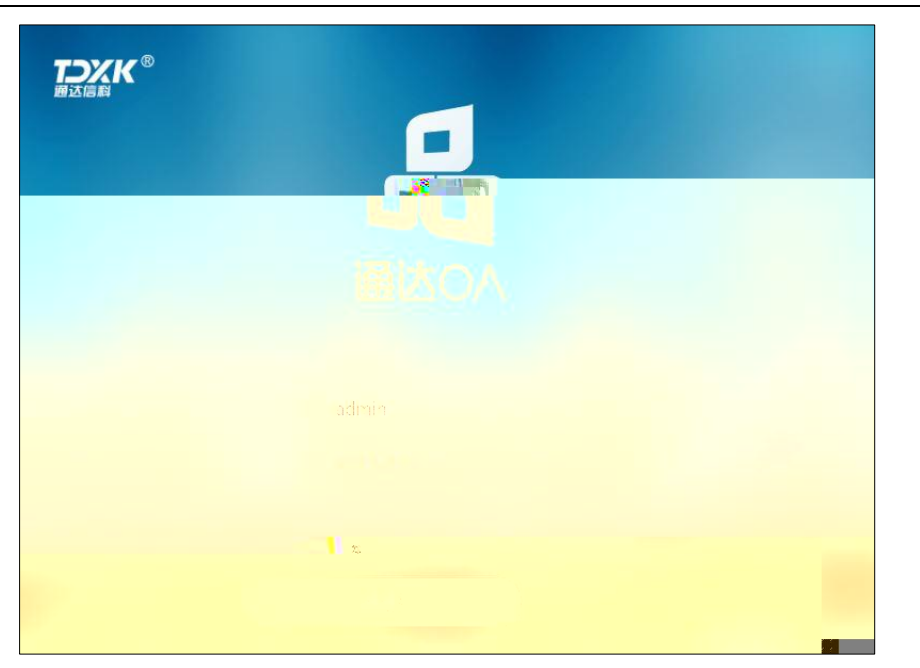

3.1.2

品

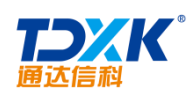

## 3.1.2.1 OA

1.

2.

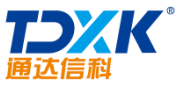

|     |      |  |  | • |
|-----|------|--|--|---|
|     | 4.   |  |  |   |
|     | 5.   |  |  |   |
|     | 6.   |  |  |   |
|     | 7.   |  |  |   |
|     |      |  |  |   |
|     | 8.   |  |  |   |
|     | 9.   |  |  |   |
|     | 10.  |  |  |   |
|     | 11.  |  |  |   |
| 3.1 | .2.2 |  |  |   |

3.1.2.3

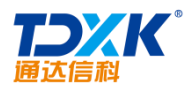

\*

3.1.2.4

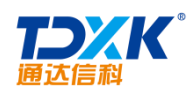

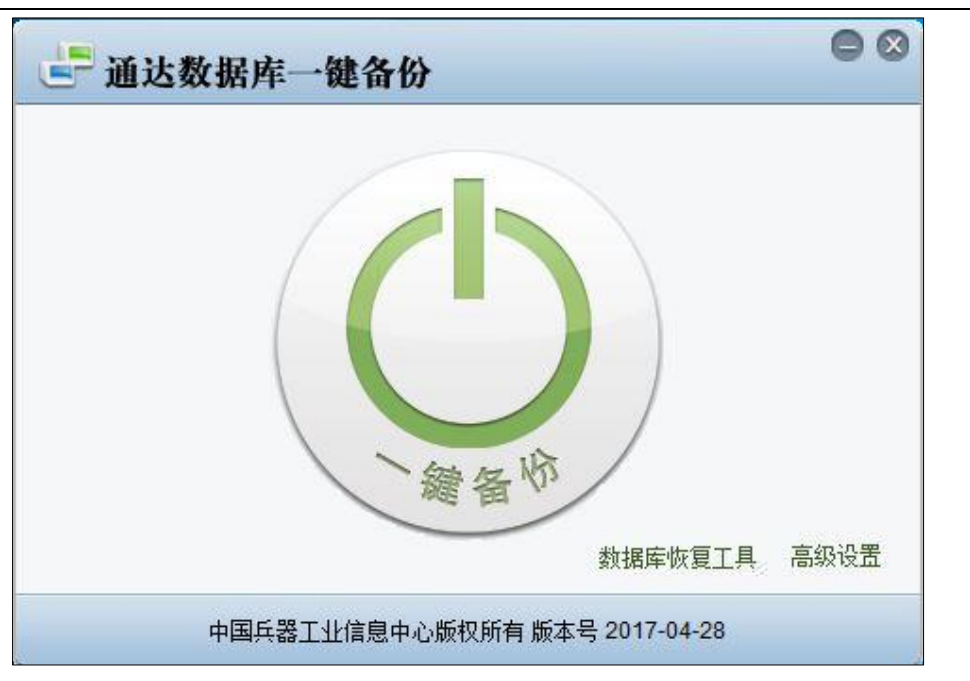

ΟΑ

| (二) 通:   | 达数据库一键    | 备份                            |                |           |
|----------|-----------|-------------------------------|----------------|-----------|
| 主机       | localhost |                               | 3336           |           |
| 用户名      | root      | 密码                            | ******         |           |
| 数据库      | TD_OA     |                               | <b>备保存备份数据</b> |           |
| <u> </u> |           | 浏览                            | 保存目录           | C://IDOA  |
|          |           |                               |                | nπzpi ∟u⊆ |
| 100 C    |           | an a staffer a staffer a same |                |           |
|          |           |                               | 保存             | 返回        |

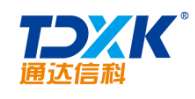

#### 3.1.2.5 OA

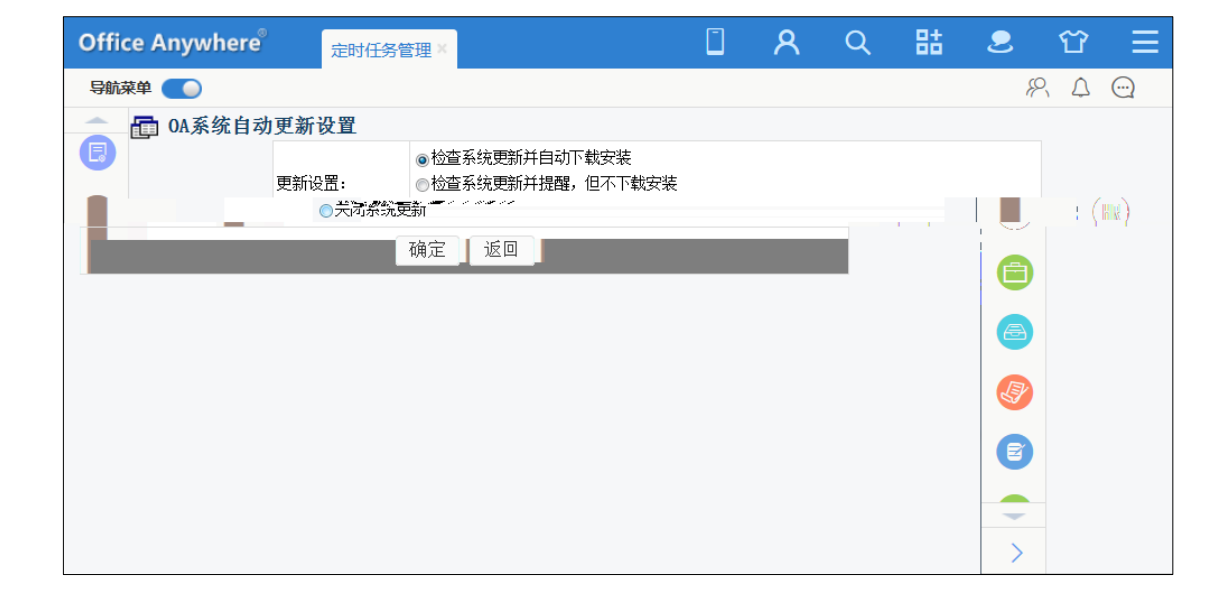

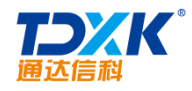

\*

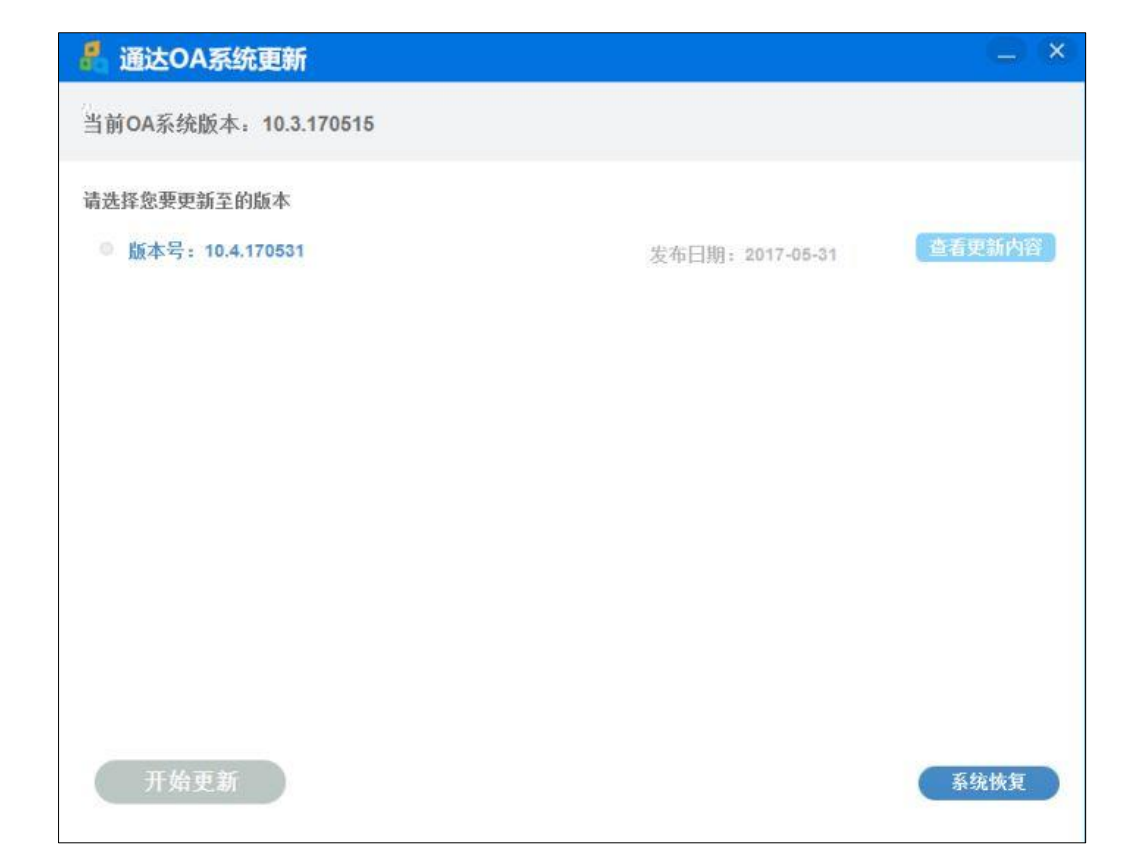

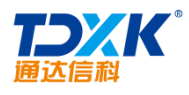

#### OA

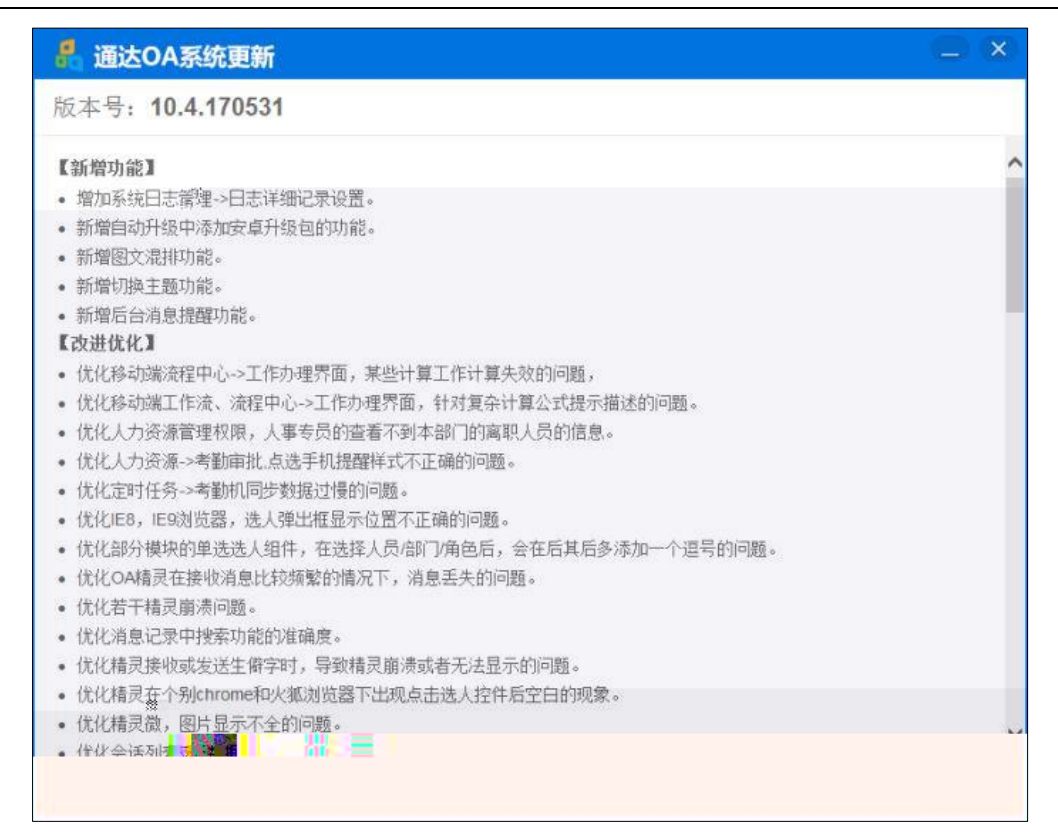

| 🧍 通达OA系统更新            |      |       |  |
|-----------------------|------|-------|--|
| 当前OA系统版本: 10.3.170515 |      |       |  |
| 5%                    | 正在更新 | 正在解密… |  |
|                       |      |       |  |

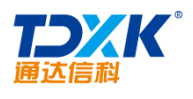

\*

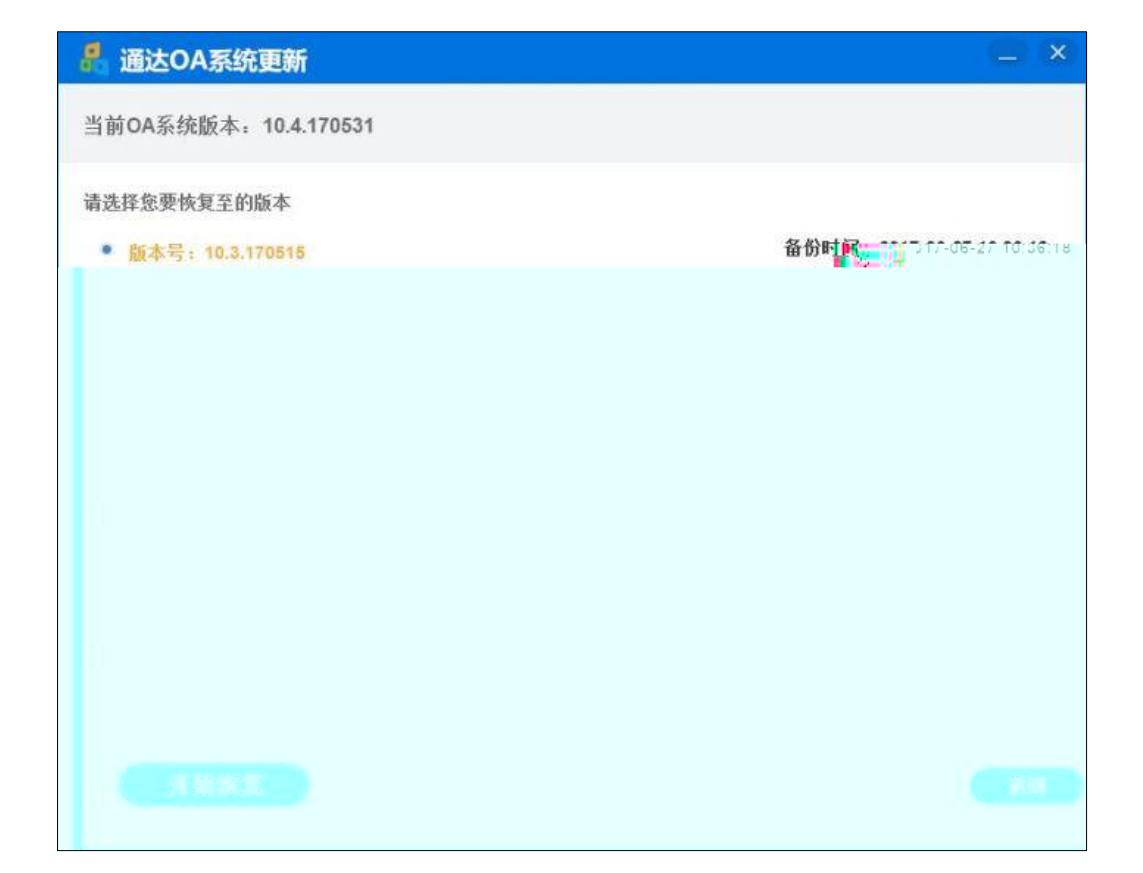

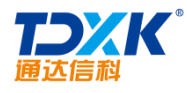

| 🚪 通达OA系统更新         |                 |           |    |
|--------------------|-----------------|-----------|----|
| 当前OA系统版本9.4.170531 |                 |           |    |
|                    |                 |           |    |
|                    | 正在恢复            |           |    |
| 6%                 | 版本: 10.3.170515 | 正在停止系统服务… |    |
|                    |                 |           |    |
|                    |                 |           |    |
|                    |                 |           |    |
|                    |                 |           |    |
|                    |                 |           |    |
|                    |                 |           |    |
|                    |                 |           |    |
|                    |                 |           | 近回 |
|                    |                 |           |    |

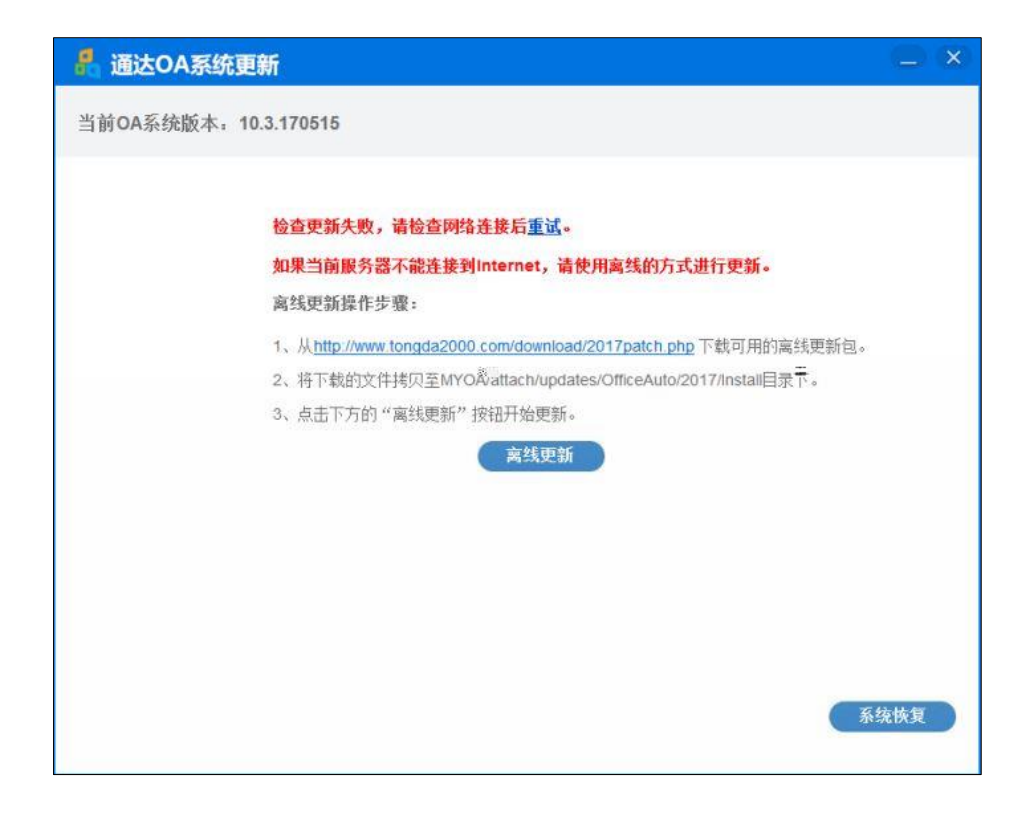

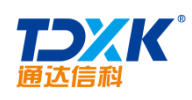

3.1.2.6

\*
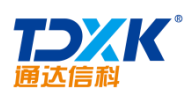

| 通达智能诊断机<br>tRobot        | 器人                                 | 8              |
|--------------------------|------------------------------------|----------------|
|                          | 您好!我是tRobot请点击开始诊断按钮<br>让我帮您诊断问题吧! |                |
|                          | 开始诊断                               |                |
|                          |                                    |                |
| 通道达信科<br>Office Anywhere |                                    | 廬本: 2017.04.28 |

| 通达 智能诊断机器人  | $\square$ $\otimes$                                                                                                    |
|-------------|----------------------------------------------------------------------------------------------------|
| 4Daha4      |                                                                                                    |
|             |                                                                                                    |
| <u>教給到</u>  | tt:tqvvv                                                                                                    |
|             |                                                                                                    |
| 磁盘空间检测      |                                                                                                    |
|             | 正常。正常。                                                                                                    |
|             |                                                                                                    |
| 正常,         | <ul> <li>Second Control of Control of Co</li></ul> |
|             | 网络环境检测                                                                                                    |
| 正常。<br>正常 呈 | <ul> <li>Elaga</li> <li>Another and the second second sec</li></ul>     |

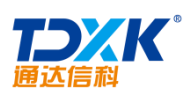

| <     S          |                       | 收件人    | 通达:;               |                   |                                                                                        |
|------------------|-----------------------|--------|--------------------|-------------------|----------------------------------------------------------------------------------------|
| ♂ TCP连接数 48      |                       |        | 添加抄送 - 添加密送   分别发送 |                   |                                                                                        |
|                  |                       | 主题     | 问题诊断结果。自己的自己的自己的   |                   |                                                                                        |
|                  | 🥔 添加附件 🔻 🥔 超大附        | 件 🔝 照月 | 十 🔻 😨 截屏 🔒 网盘 😁 表情 | ♂音乐 ▲文字           | ☑ 0A安装路径: C:\2013\                                                                     |
|                  | ⊘诊断结果.html (11.5)     | K) 删除  |                    |                   | ☑ C盘 总空间: 100.00GB 剩余空间: 60.50                                                         |
|                  | qilongqilong          |        |                    |                   | <ul> <li>⊘ 0A默认附件路径: C:\2013\attach</li> <li>⊘ C盘 总空间: 100.00GB 剩余空间: 60.50</li> </ul> |
|                  | ● · ↓ · ■ · 문 문 · H · | -      |                    | 雪花烧空              |                                                                                        |
|                  | 逸雨涵梦 18:46:44         |        | 传送文件               |                   | 日 网络环境检测                                                                               |
| 電器 未使用多ip 未使用多网关 | ·悠好<br>·诸接受诊断结果       |        |                    | 00KB)<br>转离线发送 取消 | ② 用户在线<br>② 本机网卡数量为4<br>▲ 网络连携: Microsoft Wi-Fi Direct 虚拟                              |

3.1.2.7

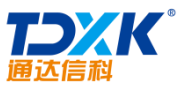

| 1. |  |  |  |
|----|--|--|--|
| 2. |  |  |  |
|    |  |  |  |
| 3. |  |  |  |
| 4. |  |  |  |
| 5. |  |  |  |
|    |  |  |  |

3.2.1

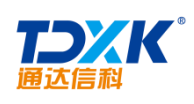

| 基本信息                                      |                                   |                                                                     |
|-------------------------------------------|-----------------------------------|---------------------------------------------------------------------|
| 用户ID *                                    |                                   | 必须是英文字母、数字和下划线(_),如 tongda_2000,3-20                                |
|                                           | 位                                 |                                                                     |
| 密码*                                       |                                   | 英文字母或数字,最多20位                                                       |
| 密码确认*                                     |                                   | 注意密码不要与账户相同                                                         |
| 真实完整有效<br>的单位名称*                          | 单位名称是软件授权的主体,请<br>单位名称会显示在OA的组织机术 | 填写真实完整有效的单位名称,禁止 <b>填写个人信息。</b><br>均树中,提交后将不能再修改。                   |
| 软件序列号*                                    |                                   |                                                                     |
|                                           |                                   | 联系方式                                                                |
|                                           |                                   |                                                                     |
| 联系人 *                                     |                                   |                                                                     |
| 联系人 *<br>E-Mail *                         |                                   | 请务心正确填当,如果忘记密码,可通过此邮箱                                               |
| 联系人 *<br>E-Mail *                         | 找回                                | 请务心正确道警,如果忘记密码,可通过此邮箱                                               |
| 联系人 *<br>E-Mail *<br>手机 *                 |                                   | 请务必正确填 <sup>试</sup> ,如果忘记密码,可通过此邮箱<br>语后可以收到软件升级等信息的免费短信提醒,本号码严格保密  |
| 联系人 *<br>E-Mail *<br>手机 *<br>地址 *         |                                   | 请务必正确填 <sup>试,</sup> 如果忘记密码,可通过此都有<br>1写后可以收到软件升级等信息的免费短信提醒,本号码严格保密 |
| 联系人 *<br>E-Mail *<br>手机 *<br>地址 *<br>电话   | <br>                              | 请务必正确填 <sup>望</sup> ,如果忘记密码,可通过此都和<br>写后可以收到软件升级等信息的免费短信提醒,本号码严格保密  |
| 联系人*<br>E-Mail*<br>手机*<br>地址*<br>电话<br>邮编 |                                   | 请务心正确慎受,如果忘记密码,可通过此邮箱<br>语后可以收到软件升级等信息的免费短信提醒,本号码严格保密               |

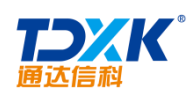

### 3.2.2

\*

\*

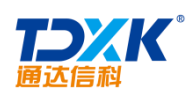

| • | 服务区首页    |
|---|----------|
| • | VIP服务    |
| ٢ | 软件注册     |
| 2 | 2017版升级  |
| • | 历史版本     |
| • | 家庭理财软件注册 |
| - | 文档与资料    |
| • | 在线咨询     |
| Þ | 修改密码     |
| • | 修改用户信息   |
| • | 退出登录     |

| 2017版 軟件注册     |                                                                                    |
|----------------|------------------------------------------------------------------------------------|
| 单位名称: 通达内部专用号2 | 生成并下载注册文件                                                                          |
| • 建意:这一一一一一条   | <mark>4的单位名的</mark><br>"注册文化无效",因为因为此中心不动2017年6月的信息将正含年初来,然后到10日,所用于中国新不动进行文件再次进行。 |

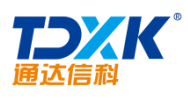

|                                                   |          |                |    | OA |
|---------------------------------------------------|----------|----------------|----|----|
|                                                   | Office A | vhere 201718 🕄 | 印孔 |    |
| 注册文件: 法理论的 主人                                     |          |                |    |    |
|                                                   |          |                |    |    |
| 如件極思受致: 1                                         |          |                |    |    |
|                                                   |          |                |    |    |
|                                                   |          |                |    |    |
|                                                   |          |                |    |    |
| 니는 가장 가슴 갑작자는 가슴 같은<br>제 - 22년 - 22년 가 전자(11년 11월 |          |                |    |    |

\*

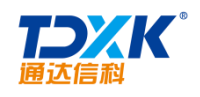

# 3.3.1

\* 1.

2.

1)

2)

\* a)

b)

ΟΑ

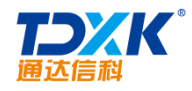

### 3.3.2

1.

2.

1)

2)

\*

3)

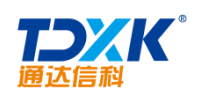

#### 3.4.1

3.4.2

#### 3.4.2.1

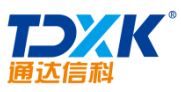

| l                                        | (           | OA                  |  |
|------------------------------------------|-------------|---------------------|--|
| 🧠 微信 · 公众平台 🔤                            |             |                     |  |
|                                          |             | /0.21kka/ **        |  |
|                                          | 1 每个邮箱仅能申请一 | 种帐号:服务号、订阅号或企业号     |  |
| 樂号,请填写未被微信公众平台注册,未<br>放平台注册,未被个人微信号哪定的邮箱 | 常见          | 邮箱<br>作为登到<br>被微信:  |  |
| 序或者英文符号,最短6位,区分大小写                       | (7)<br>题    | <b>密码</b><br>字母、J   |  |
| 入党码                                      |             | <b>确认密码</b><br>请再次5 |  |
|                                          |             | 验证码                 |  |

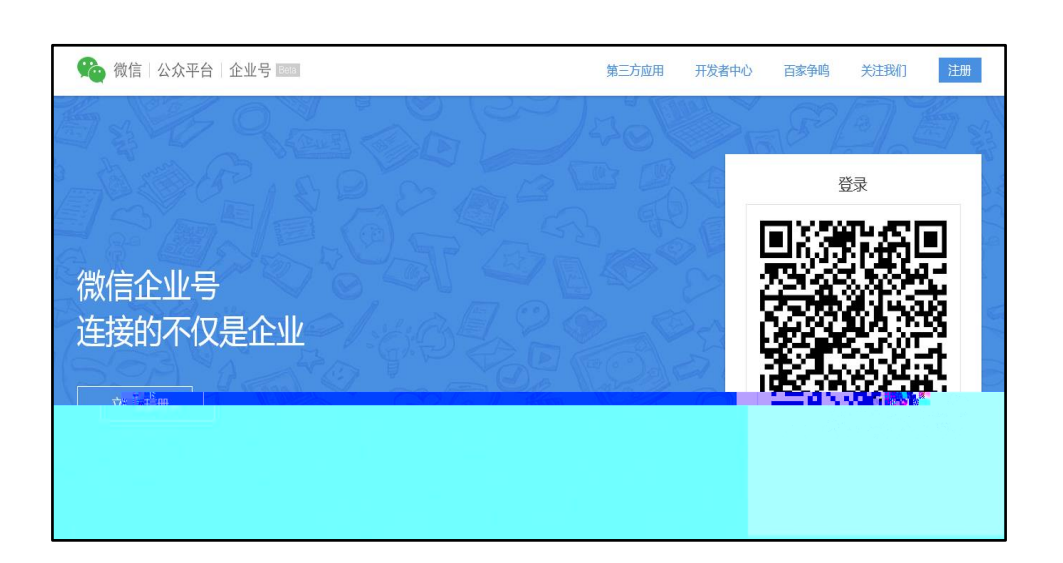

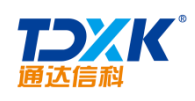

OA

|                | 通达OA企业号测试 第三方应用 开发者中心 有                            | 野助 📕          | 李奎军    | 退出 |
|----------------|----------------------------------------------------|---------------|--------|----|
|                | 设置信息                                               |               |        |    |
|                |                                                    |               |        | ^  |
| ∠ 发消息          | 功能设置                                               |               |        |    |
| 4. 通讯录         | 。 <b>幻思梵道</b> 。 v 开始的规范中国九论运送 <u>到,他中社的现</u> 下包萨瑞兰 |               |        |    |
| ■ 応用中心。        | <b>密码找回方式</b> 分級管理员密码找回方式: 通过邮箱找回                  |               |        |    |
|                | <b>企业名片</b> 开启后可在微信满拥有企业介绍                         | $\rightarrow$ |        |    |
| - Miloratorial | 关注論证方式 通过手机号或邮箱进行验证<br>3% いった当时间有いった時をおくていた。必须内口   | And an        |        |    |
| 图片水印           | 發售会对发出的國文與自和國片信息使用企业各称作为次印。 已开启                    |               | Net is |    |
|                | 二次验证 用户关注封需要就终到你业目定义的页面进行给                         | iiE           |        |    |
|                |                                                    |               |        |    |

|       | 新建管理组                     |     |
|-------|---------------------------|-----|
|       | 1.填写基本信息 2.设置权限           |     |
| 通讯录权限 | 管理组对指定的组织架构, 查看和管理的权限     | 修改  |
|       |                           |     |
|       | 修改 应用权限 管理组对指定的应用,发消息和管理组 | 的权限 |
| 労消し   |                           |     |
|       |                           |     |
|       | 上一步保存                     |     |

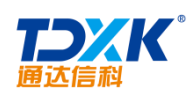

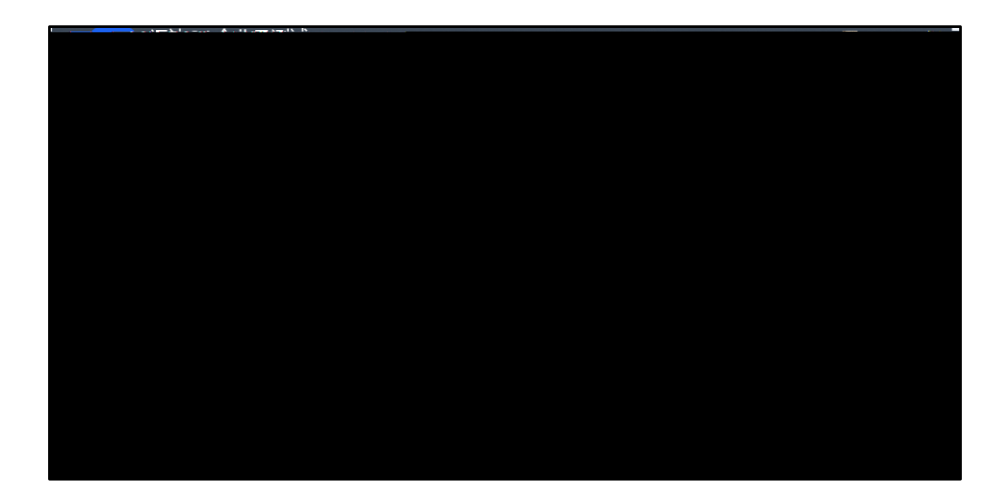

| 组织架构→            |    |    | 全部成员▼ |    |
|------------------|----|----|-------|----|
| ▼ 📄 北京通达信科科技有限公司 | 姓名 | 帐号 | 职位    | 手机 |
| ▼ 📄 中国兵器工业信息中心   |    |    |       |    |
| 🔻 📄 北京通达信科科技有限公司 |    |    |       |    |
| ▼ ■ 总经理          |    |    |       |    |
| ▶ 📄 综合管理部        |    |    |       |    |
| ▶ 📄 市场营销部        |    |    |       |    |
| ▶ 📄 研发部          |    |    |       |    |
| ▶ 📄 项目部          |    |    |       |    |
| ▶ ■ 生产部          |    |    |       |    |
| ▶ 📄 北方测试研究公司     |    |    |       |    |
|                  |    |    |       |    |
|                  |    |    |       |    |
|                  |    |    |       |    |
|                  |    |    |       |    |
|                  |    |    |       |    |
|                  |    |    |       |    |

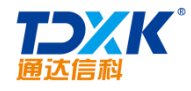

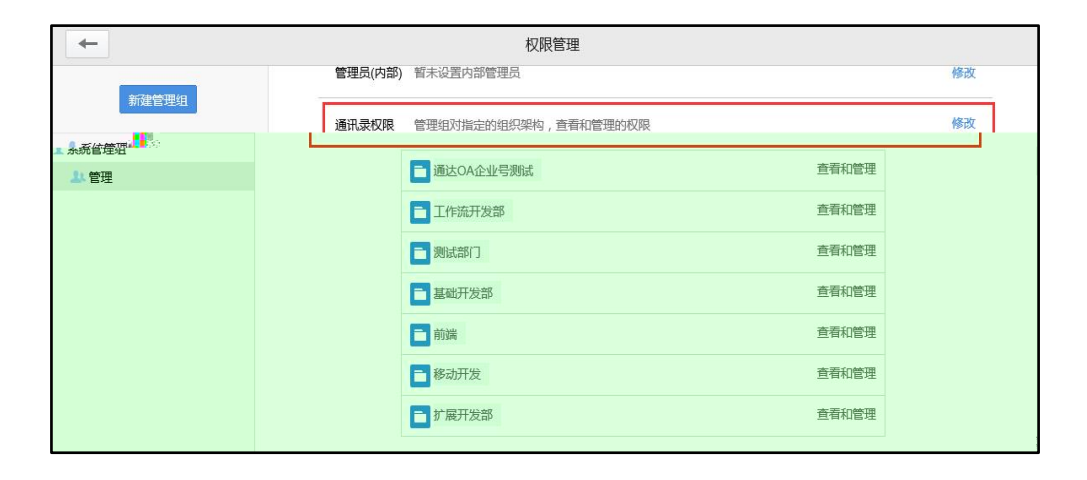

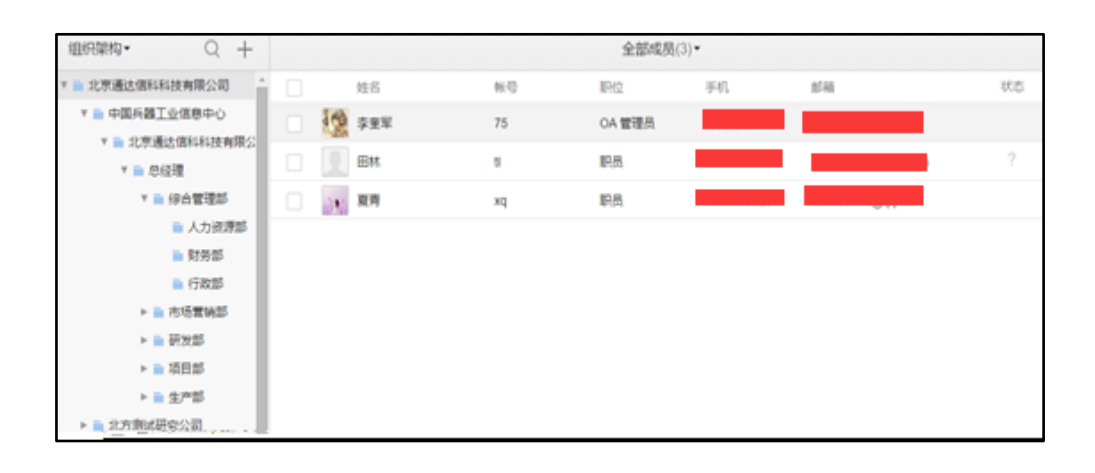

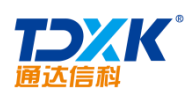

| 时间               | 结果                | 操作 |
|------------------|-------------------|----|
| 2015-06-04 13:38 | 成功: 1 失败: 0 忽略: 0 | 详情 |
| 2015-06-23 11:09 | 威功: 1 失敗: 0 忽略: 0 | 详情 |
| 2015-07-08 10:59 | 成功: 1 失败:0 忽略:0   | 详情 |
|                  |                   |    |
|                  |                   |    |
|                  |                   |    |

| ť           | 刘建新应用        |
|-------------|--------------|
| 建议上传图片尺寸    | <b>修改</b>    |
| 应用名称        |              |
| 电子邮件        |              |
| 功能介绍        |              |
| 可在微信中发送和查收时 | <b>岂子邮件。</b> |
| 应用可见范围      |              |

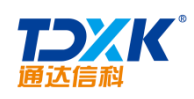

| 电子邮件                                                           |         |                           |      |
|----------------------------------------------------------------|---------|---------------------------|------|
| 应用Logo                                                         | 修改      |                           |      |
| 电子邮件                                                           | 修改      | 应用名称                      |      |
|                                                                |         | 应用ID                      |      |
| 可在微信中发送和查收电子邮件。                                                | 修改      | 应用介绍                      |      |
|                                                                | ite ala | ■ :\$\${ <u>司□左周.</u><br> |      |
|                                                                |         | 修改                        | 可信域  |
| 普通模式 已停用<br>在此模式下,可以通过简单的界面编辑,来设置自动回复,服务员<br>否信公然是特部消托通过符具等功能。 |         | _>                        | 模式选择 |

| 电子邮箱 - 基本信息    |                                   |  |  |  |  |  |
|----------------|-----------------------------------|--|--|--|--|--|
| 应用ID           | 1                                 |  |  |  |  |  |
| URL            |                                   |  |  |  |  |  |
|                | 此地址请复制到微信对应的应用 配置回调URL及密钥 的URL输入框 |  |  |  |  |  |
| Token          | Token                             |  |  |  |  |  |
| EncodingAESKey |                                   |  |  |  |  |  |
|                | 确定                                |  |  |  |  |  |

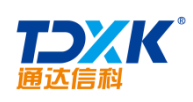

| <b></b> * |          | 电子邮箱-回调模式                                                           | 已开启    |
|-----------|----------|---------------------------------------------------------------------|--------|
|           | 回课模式     |                                                                     | 1<br>1 |
|           | 回編URL及密朝 |                                                                     |        |
|           |          |                                                                     |        |
|           |          | Token<br>KVPgdsAtxDBh//9laj                                         |        |
|           |          | EncodingAESKey<br>dDicz5h3Lo1VX/XHviluxc9/III.iFCvttyYT2900pjEoVEnA |        |
|           |          | 版曲                                                                  |        |
|           | 目走义菜単    |                                                                     |        |

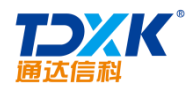

\_\_\_\_

| 电子邮箱 - 基本信息    |                                   |
|----------------|-----------------------------------|
| 应用ID           | 1                                 |
| URL            |                                   |
| Token          | 此地址请复制到微信对应的应用 配盖回调URL及密钥 的URL输入框 |
| EncodingAESKey |                                   |
|                | 确定                                |

|               | 通达OA企业号测试   |         | 第三方应用 开发者中心 帮助 🗐     | <b>餐</b> 李奎军 | 退出 |
|---------------|-------------|---------|----------------------|--------------|----|
|               | <b></b>     |         | 权限管理                 |              |    |
|               | 新建管理组       | 管理组名    | <b>管理</b>            | 修改           | *  |
| ∠ 发消息         | 1 系统管理组     | 管理员(内部) | 暫未设置內部管理员            | 修改           |    |
| <b>上</b> 通讯录  | <b>上</b> 管理 | 通讯录权限   | 管理组对描定的组织架构,查看和管理的权限 | 修改           |    |
| 📔 应用中心        |             |         | ■ 通达OA企业号测试 直看和管理    |              |    |
| <b>戶</b> 消息中心 |             |         | _                    |              |    |
| 📥 服务中心        |             | 应用权限    | 管理组对描定的应用,发消息和管理的权限  | 修改           |    |
| 📈 使用分析        |             |         | ○企业小助手 发消息和管理        |              |    |
| 🚱 设置          |             | CorpID  |                      |              |    |
|               |             | Secret  |                      | 重置           |    |
|               |             |         | 删除分组                 |              |    |

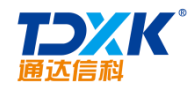

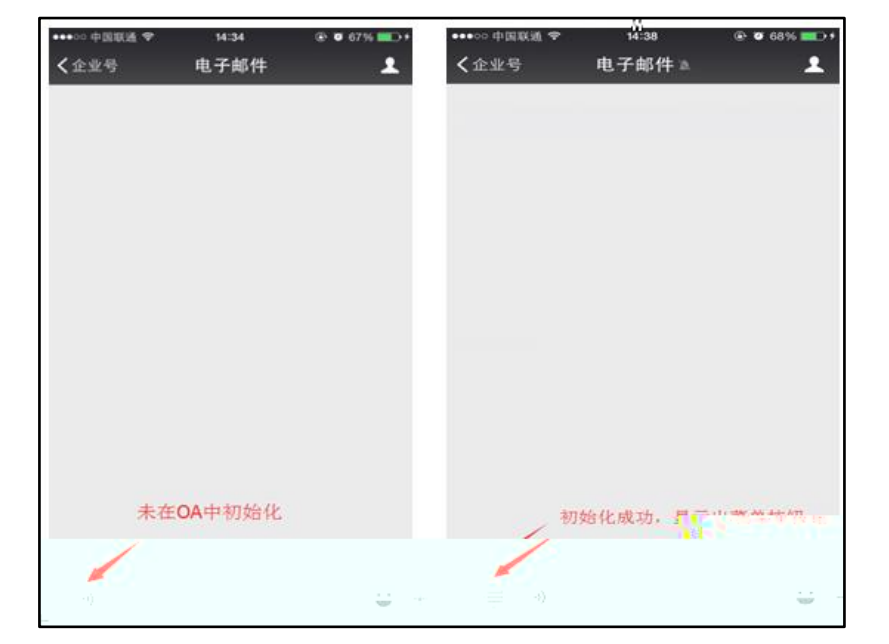

3.4.2.2

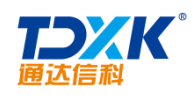

| 🔖   钉钉企业注册 |                      |         |
|------------|----------------------|---------|
| 1 填写手机号    | 2 完善资料               | () 注册完成 |
| 手机号码*      |                      |         |
| 图片验证码 *    | 资本 请输入图片上验证码 发送短信给证码 |         |
| 短信验证码*     |                      |         |
|            | <del>世-</del> 可      |         |
|            |                      |         |

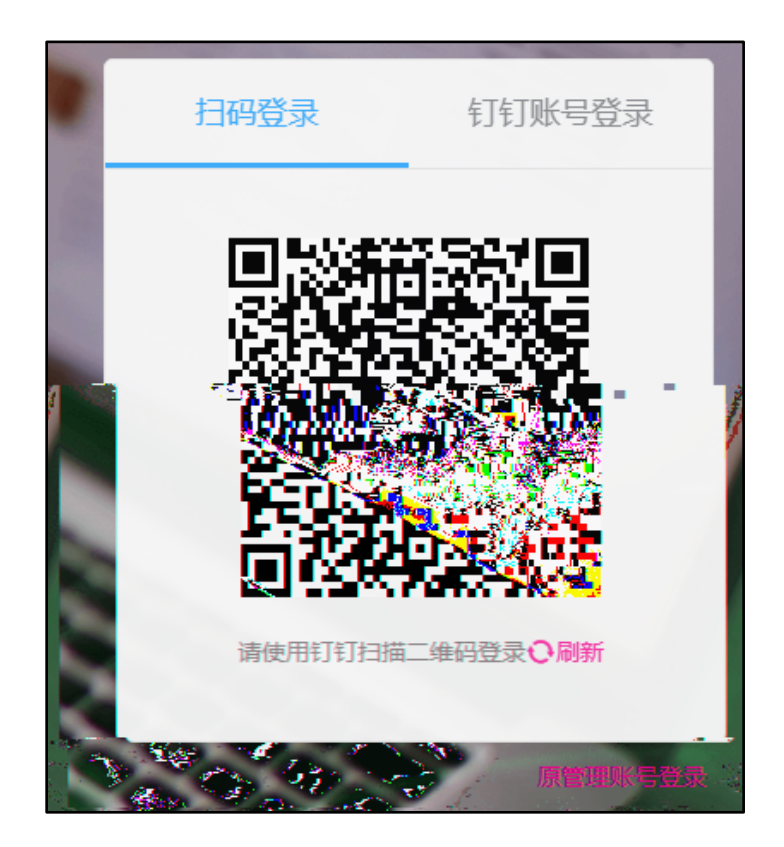

OA

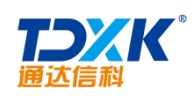

| 🛐 钉钉管理后台 | 通讯录                                              | 企业应用                                                     | 增值服务                          | 企业数据 | 企业主页 | 设置 | 退出 |
|----------|--------------------------------------------------|----------------------------------------------------------|-------------------------------|------|------|----|----|
|          |                                                  |                                                          |                               |      |      |    |    |
| 应用管理     | 工作台泊                                             | 38                                                       |                               |      |      |    |    |
| 工作台设置    | <ul> <li>⊥IFU%</li> <li>● 使用官</li> </ul>         | ×■<br>方简洁版 预览                                            |                               |      |      |    |    |
| 企业邮箱     | <ul> <li>使用官<br/>支持管理</li> <li>链接企</li> </ul>    | 方高级版 预览<br>脑用分组<br>业现有首页                                 |                               |      |      |    |    |
|          | 工作台名工作台显示                                        | 3称<br>示名称 通达0                                            | IA                            |      |      |    |    |
|          | 保存<br>应用开发<br>点击此处<br>开发者平<br>Corpld和<br>Corpld和 | 之<br>进入开发者后<br>台可获得以下信/<br>ICorpSecret (需3<br>ISSOSecret | 5台获取相关开发<br>息数据:<br>主管理员授权分配) | 信息   |      |    |    |

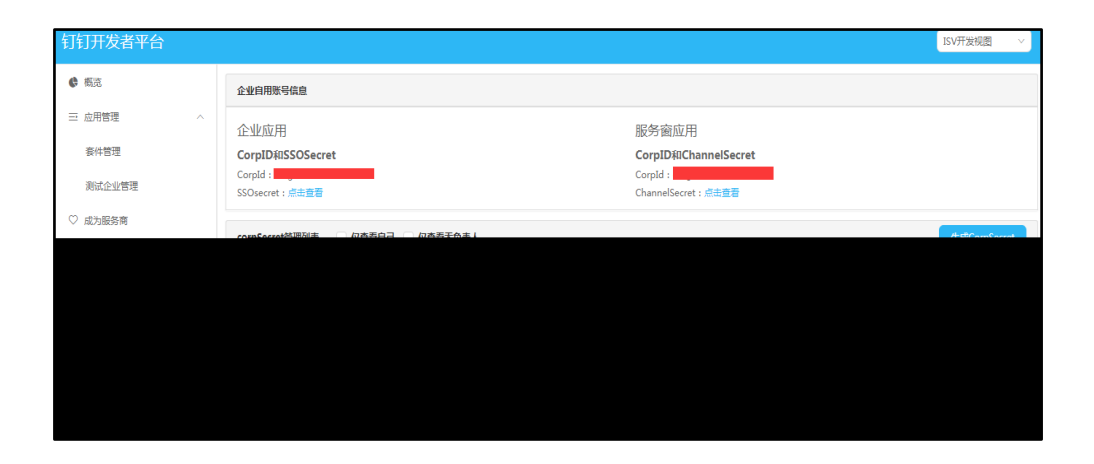

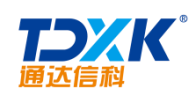

| 基础设置 — OA访问地址                                                                                                    |                                     |
|----------------------------------------------------------------------------------------------------|-------------------------------------|
| OA外网网址     www.xxx.com     或者 数字ip     123.23.12.XX     不需要http前缀。如       OA的外网地址格式为:     www.xxx.com     或者 数字ip     123.23.12.XX     不需要http前缀。如       OA地址使用了https协议443端口,请填写https协议头,如     https://www.xxx.com     。 <b>H发凭证</b> | 基础设置 - 钉钉                           |
| CorpID                                                                                                    |                                     |
| pSecret 保存 测试连接 解除绑定 连接成功!                                                                                                    | Con                                 |
| 推送控制                                                                                                    | 基础设置 - 消息                           |
| 号推送开启与关闭的设置,如果关闭推送,则收不到钉钉推送                                                                                                    | 请先完成钉钉企业。                           |
| ● 开启推送 ○ 关闭推送 保存                                                                                                    |                                     |
|                                                                                                    | 组织架构同步设置                            |
| 同步OA组织架构到钉钉企业中,如钉钉企业中有非OA组织架构相关信息,将会被清除。<br>组织架构信息时,钉钉企业中非OA组织架构相关信息不会处理,但同步的数据如与钉钉企业中有冲突,<br>同步。                                                                                                    | 完全同步:将完全 <br>増量同步:同步0A9<br>此信息将同步不会 |
| ● 完全同步(请慎重选择) ◎ 増重同步 保存                                                                                                    |                                     |

| Q | 组织架构                                                       | 通达信科——开发 🖻    |                              | 搜索员工                 |
|---|------------------------------------------------------------|---------------|------------------------------|----------------------|
|   | <ul> <li>Q 请输入搜索的部门</li> <li>▼ 計 通达信科——开发 (18人)</li> </ul> |               |                              |                      |
|   | ▶ ■ 北方测试研<br>■ 前端组 (2/)                                    | - Reinan (Any |                              |                      |
|   |                                                            | 書             | 助中心   钉钉公约   阿里巴巴集团旗下网站:钉钉 © | 2015浙 B2-20080224-16 |

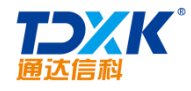

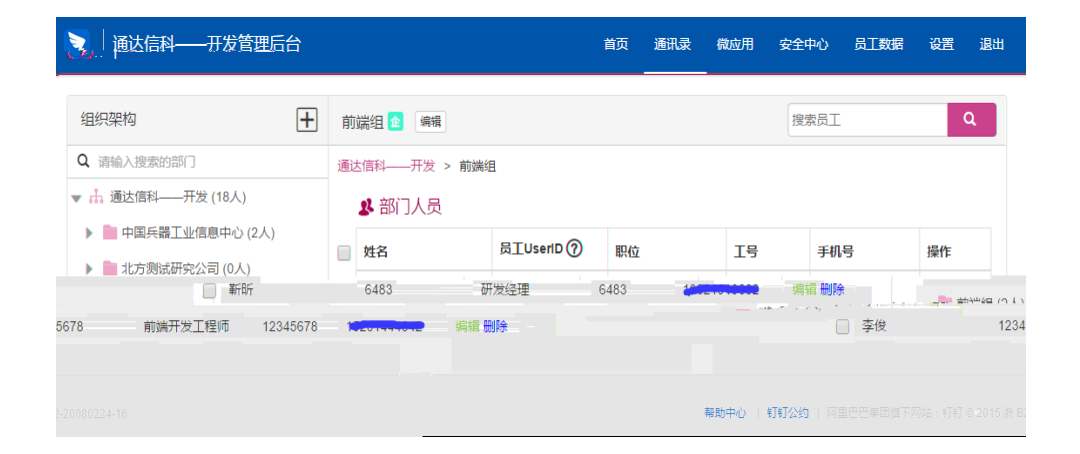

| 微信企业号设置 钉钉         | 企业号设置       | 进  | 择人员 网页对话框                 | ×        |                     |
|--------------------|-------------|----|---------------------------|----------|---------------------|
| 基础设备               |             |    | ndenae - Lucioni i II.    |          | Sal. ()             |
| 基础参数               | 设置(必填)      |    | 2   分组   仕33  <br>北京测试总公司 | 测试音      | B1                  |
| 提示                 | 用户管理        | ×. | 工1F流开发部<br>测试部门<br>基础开发部  | 李奎:<br>  | 至<br>王线)            |
| 择要绑定的人员            | 钉钉账号绑定到OA用户 | >  | 前端<br>移动开发<br>扩展开发部       | 陈娜娜(夏青(7 | <sup>在线)</sup> (2)选 |
|                    | ang at      |    |                           |          |                     |
|                    | 电子邮件<br>    | >  |                           |          |                     |
|                    | 新闻          | >  |                           |          | 确定 清除               |
| v(1)点击【绑定<br>OA用户】 | 工作流         | >  |                           |          |                     |
|                    | 日程安排        | >  | 夏青 446666                 | 未绑       | Ê 绑定0A用户            |

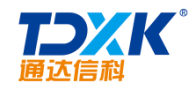

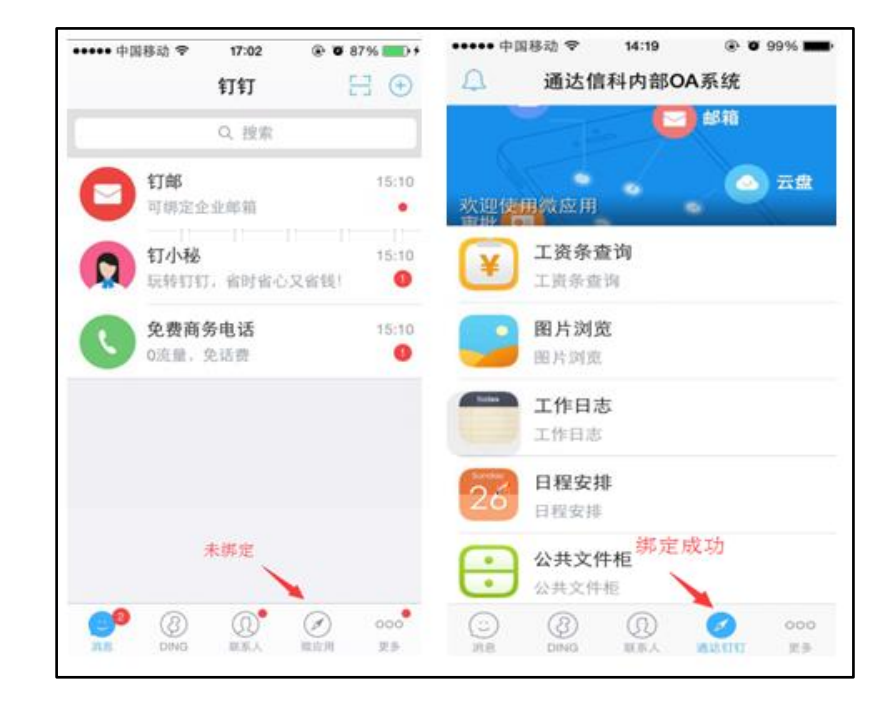

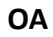

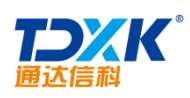

| 新增微应用     |                                                                                | × |
|-----------|--------------------------------------------------------------------------------|---|
| 应用logo *: | <b>修改logo</b> 建议上传图片尺寸为640*640,大小不超过1M                                         |   |
| 应用名称*:    | 电子邮件                                                                           |   |
| 功能介绍*:    | 可在叮叮中发送和查收电子邮件                                                                 |   |
| 后台地址 :    | 在钉钉后台点击该应用的跳转地址                                                                |   |
| 首页地址*:    | http://www.tongda2000.com<br>设置的应用域名必须通过ICP备案验证<br>该域名设置为可信域名,即可调用jssdk,安全访问授权 |   |
|           | 携                                                                              | 詨 |

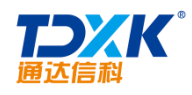

3.4.2.3

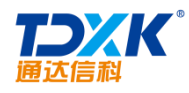

|                                       | 注册         | 企业微信    |                                       |                            |
|---------------------------------------|------------|---------|---------------------------------------|----------------------------|
| 1.登记主体信息                              | 2.#        | 彩定管理员微信 | 3.登i                                  | 记管理员信息                     |
|                                       |            |         |                                       |                            |
| 主体类型                                  | 企业         | 政府      | 组织                                    |                            |
|                                       | 包括企业及其分支机构 | 9       |                                       |                            |
| 营业执照                                  | 查看         |         |                                       |                            |
|                                       |            |         | 「中裕市大地則」、東日、<br>「「水口で行ってい」            | and a second of the second |
|                                       |            |         | 工作图片                                  |                            |
|                                       |            | 0 Ref1  | ····································· |                            |
|                                       | 营业执照       | 主册号     |                                       |                            |
| 第一个地 <b>营业</b> 物联合                    |            |         |                                       |                            |
| 企业全称                                  |            |         |                                       |                            |
| <b>等于常业</b> 内限上的。                     |            |         |                                       |                            |
| 企业简称                                  |            |         |                                       |                            |
| · · · · · · · · · · · · · · · · · · · |            |         |                                       |                            |
|                                       |            |         |                                       |                            |
|                                       |            |         |                                       |                            |
|                                       | 下步         |         |                                       |                            |

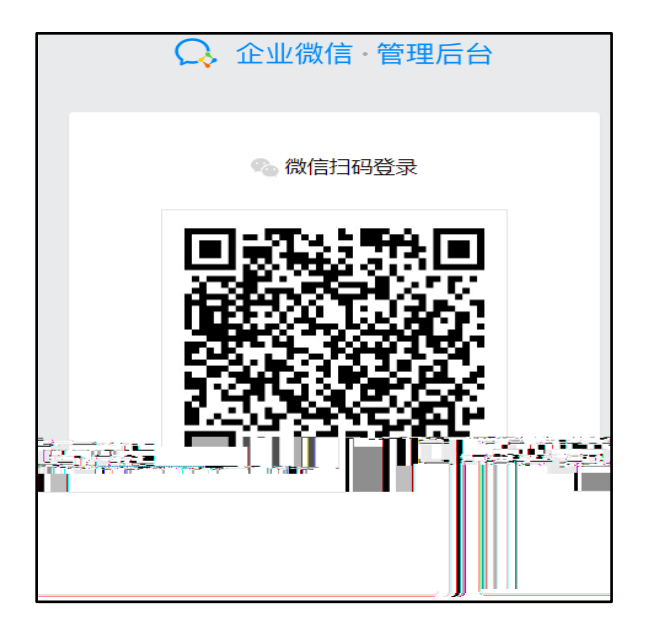

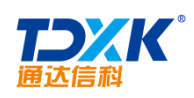

| 首页    | 通讯录      | 企业应用           | 微信插件 <u>原企业号</u> | 管理工具 | 我的企业   |
|-------|----------|----------------|------------------|------|--------|
|       |          |                |                  |      |        |
| 企业信息  | 企业信息     |                |                  |      |        |
| 权限管理  | 企业logo   | TOXK           | **               |      |        |
| 聊天管理  |          | 推荐尺寸702*180    |                  |      |        |
| 通讯录管理 | 企业简称     | 北京通达信科科技有限公司修改 |                  |      |        |
| 安全与保密 | 企业成员     | 23 个成员(未加入16人) |                  |      |        |
| 设置    | 企业部门     | 13 个部门         |                  |      |        |
|       | 主体类型     | 企业 ⑦           |                  |      | 补充企业资料 |
|       | 已使用/人数上限 | 23/200 申请扩容    |                  |      |        |
|       | 创建时间     | 2017年6月26日     |                  |      |        |
|       | 域名       | 绑定企业域名         |                  |      |        |
|       | CorpID   |                |                  |      |        |

|          | 首页              | 通讯录                  | 企业应用          | 微信插件 原企业      | 管理工具       | 我的企业                 |
|----------|-----------------|----------------------|---------------|---------------|------------|----------------------|
| 8        |                 |                      | 通讯录           | 同步            |            |                      |
| and the  | 2               | 通讯录同步<br>******      | - 00   F 2013 |               |            | Han a Den alliann an |
|          |                 |                      |               |               | 同          | 步方式 API接口            |
| <b>辑</b> | Nirmaciana Ande | 〒24-7-367周回ノッイマル(泊4日 |               |               | 权<br>      |                      |
|          |                 |                      | Secret        |               |            | 重新获取                 |
| 汛录       | 同步 了解更多         |                      | 设置接收事件服务      | 器 当成员修改个人信息时, | 被修改的信息将以事件 | 的形式推送到以下URL,保证通      |

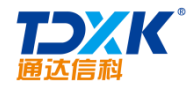

| 首页               | 通讯录                                    | 企业应用        | 微信插件         | 原企业号        | 管理工具                                    | 我的企业      |
|------------------|----------------------------------------|-------------|--------------|-------------|-----------------------------------------|-----------|
| 2386347900       | 北京通达信科科                                | 支有限公司(23大)  |              |             | 正通过API管理                                | 通讯录,无法编辑。 |
| ▼ 📄 北京通达信科科技有限公司 | 添加成员 批                                 | 量导入 🔻 设置所在部 |              | 如信邀请        |                                         | < 1/2 >   |
| ▶ 💼 产品中心         |                                        |             | 当前部门尚有 16 人未 | 加入 立即邀请   导 | ±                                       |           |
|                  | □ 姓名                                   | 职务          | 部门           | 手机          | 邮箱                                      | =         |
|                  | □□□□□□□□□□□□□□□□□□□□□□□□□□□□□□□□□□□□□□ | 职员          | 用户服务部        |             |                                         | 邀请        |
|                  | □□□刘洋                                  | 职员          | 用户服务部        |             |                                         | 邀请        |
|                  | □ 冯钊                                   | 研发总监        | 产品研发部        |             |                                         | 邀请        |
|                  | 第500 新日本                               | 部门经理        | 产品研发部        |             | 1                                       | 邀请        |
|                  | □ 防部                                   | 测试工程师       | 测试组          |             |                                         | -         |
|                  | □. 防娜1                                 | 测试工程师       | 测试组          |             | I                                       |           |
|                  | 陈娜3                                    | 测试工程师       | 测试组          |             |                                         | 邀请        |
|                  | □ 刘式冉                                  | 测试工程师       | 测试组          |             | l i i i i i i i i i i i i i i i i i i i |           |
|                  | 刘亚丽                                    | 职员          | 测试组          |             | I                                       |           |

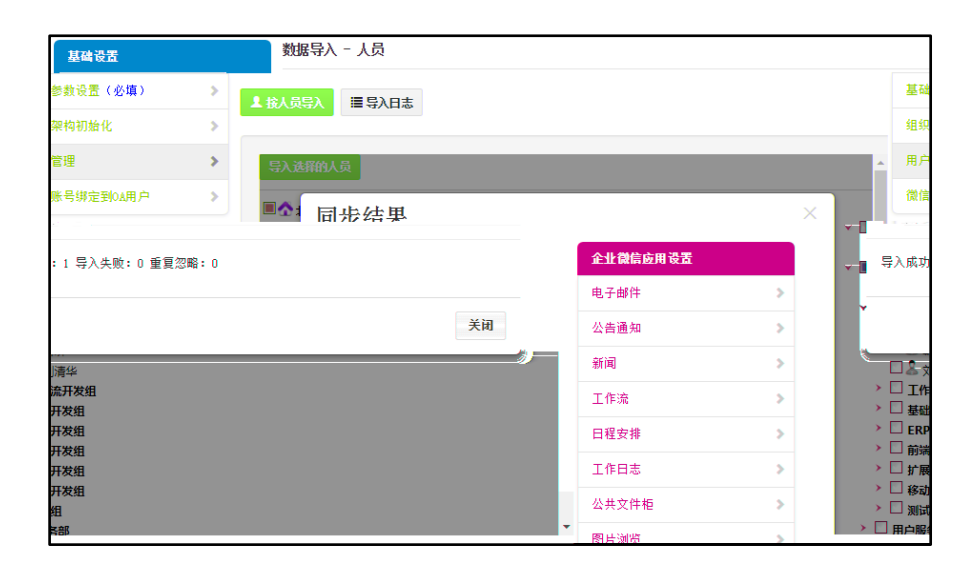

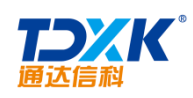

| 数 | 屠导入 - 人员       |         |               |   |    |
|---|----------------|---------|---------------|---|----|
| 1 | 拔人员导入          | ≣导λ日志   |               |   |    |
|   | 时间             | 结果      |               |   | 操作 |
|   | 2017-06-27 14: | :33 成功: | 1 失败: 0 忽略: ( | ) | 详情 |
|   | 2017-06-27 14: | :33 成功: | 0 失败: 2 忽略: ( | ) | 详情 |
|   | 2017-06-27 14: | :33 成功: | 0 失败: 0 忽略: ) | L | 详情 |
|   | 2017-06-27 14: | :32 成功: | 0 失败: 0 忽略: ) | L | 详情 |
|   | 2017-06-27 14: | :32 成功: | 0 失败: 1 忽略: ( | ) | 详情 |
|   | 2017-06-27 14: | :31 成功: | 1 失败: 0 忽略: ( | ) | 详情 |
|   | 2017-06-27 14: | :22 成功: | 1 失败: 0 忽略: ( | ) | 详情 |
|   |                |         |               |   |    |

| 基础设置        |        | 彷          | 如信账号绑定到OA用 | 沪      |            |      |       |
|-------------|--------|------------|------------|--------|------------|------|-------|
| 基础参数设置      | 12(必填) | >          |            |        |            |      |       |
| 组织架构初始      | 针化     | >          | 用户名        | 用户卫    | 状态         | 选项   | 提示    |
| 用户管理        |        | >          | 陈娜         | ChenNa | 已绑定        | 解除绑定 |       |
| 微信账号绑定      | E到OA用户 | >          | 冯钊         | 64     | 已绑定        | 解除绑定 |       |
| 企业微信应用      | 日设置    |            | 靳昕         | 65     | 已绑定        | 解除绑定 |       |
| 电子邮件        |        | >          |            |        |            |      |       |
| 公告通知        |        | >          | 刘昊         | 67     | 已绑定        | 解除绑定 |       |
|             | 陈鹏     | <u>6</u> 8 | 已绑定        | 解除     | <b>斯</b> 定 |      |       |
| >=          |        |            |            |        |            |      | 工作流   |
| >=          | 李峰     | 69         | 已绑定        | 翻涂     | <b>期</b> 定 |      | 日程安排  |
| >=          | 杨超     | 71         | 已绑定        | 解除     | 新定         |      | 工作日志  |
| <b>&gt;</b> |        |            |            |        |            |      | 公共文件柜 |
| >           |        |            |            |        |            |      | 图片浏览  |

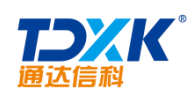

| 创建应用                                         |  |
|----------------------------------------------|--|
| 应用logo<br>建议使用750°750,1M以内的jpg、png图片<br>应用名称 |  |
| 电子邮件                                         |  |
| 应用介绍(选填)                                     |  |
|                                              |  |
| 可见范围                                         |  |
| ■ 北京通达信科科技有限公司 添加                            |  |
| 创建应用                                         |  |

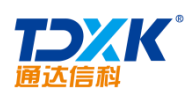

ΟΑ

\_\_\_\_

| ●●●●●●●●●●●●●●●●●●●●●●●●●●●●●●●●●●●●             |                                             | 日庭用                                 |
|--------------------------------------------------|---------------------------------------------|-------------------------------------|
| Agentid<br>Secret<br>可见范围   北京遺法信科科技有限公司         | 3                                           | 编辑                                  |
| ▶ 发送消息<br>使用管理工具中的"消息群发"或API发送消<br>息             | 回 网页授权及JS-SDK<br>可信城省下的网页可使用网页授权及JS-<br>SDK | 品 工作台应用主页<br>从工作台点击进入的网页            |
| 发消息 - 历史消息                                       | 设置可信域名                                      | 设置应用主页                              |
| 按收消息     接收用户发送的普通消息以及菜单操作。     进入应用、上招地理位置等事件信息 | 会 自动回复<br>通过接收用户的消息,可能置规则进行自动回复             | 日定义菜单<br>可在应用会活的底部配置七种类型的快速<br>操作菜单 |
| 设置                                               | 设置                                          | 设置                                  |

| ÷                                   | 接收消息   |   |
|-------------------------------------|--------|---|
|                                     |        |   |
|                                     |        |   |
| 接收消息服务器配直                           |        |   |
| URI 情写的URI 需要正确响应企业微信验证URI 的语录 萨取帮助 |        |   |
|                                     |        |   |
|                                     |        |   |
| Talaa                               |        |   |
|                                     |        | 1 |
|                                     | 随机获取   |   |
|                                     |        |   |
| EncodingAESKey                      |        |   |
|                                     | 随机获取   |   |
|                                     |        | 1 |
|                                     |        |   |
|                                     |        |   |
| 选择需要接收的消息事件类型                       |        |   |
|                                     | 上纪神理公室 |   |
|                                     | 上饭地理业直 |   |
|                                     |        |   |
|                                     |        |   |
| <b>P</b> =                          |        |   |
|                                     |        |   |

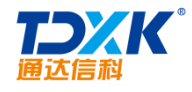

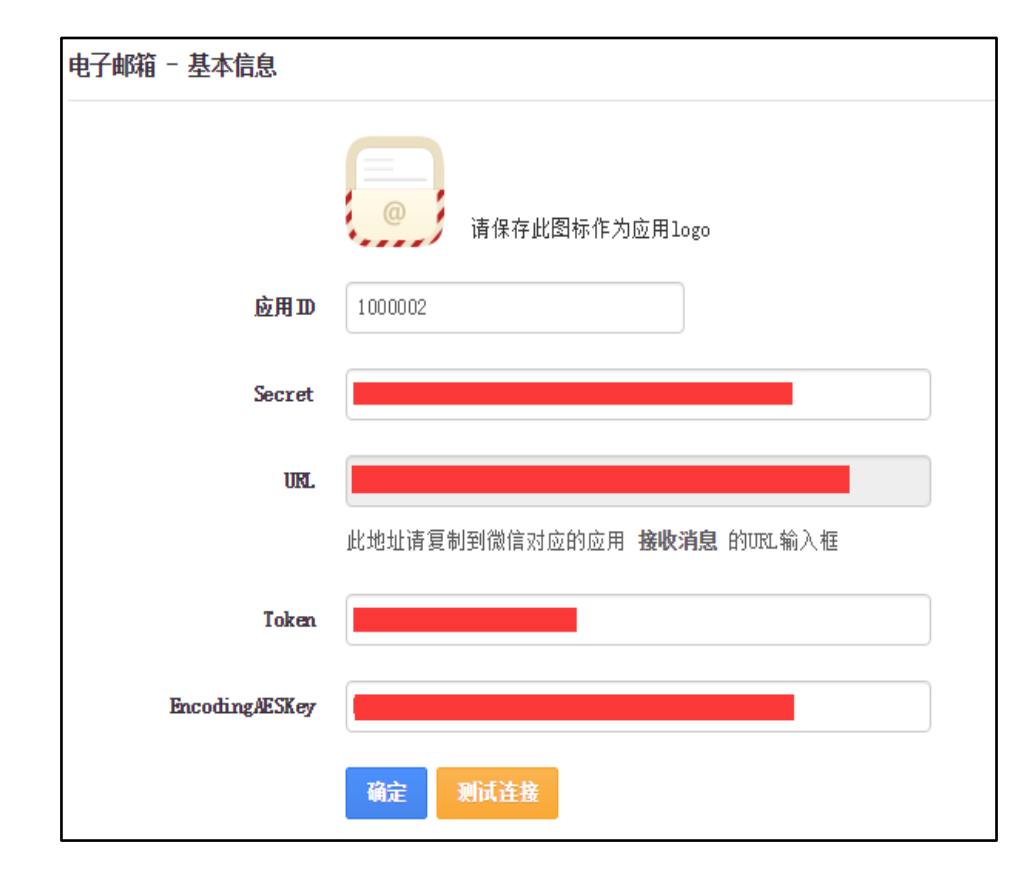

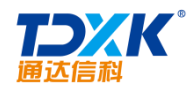

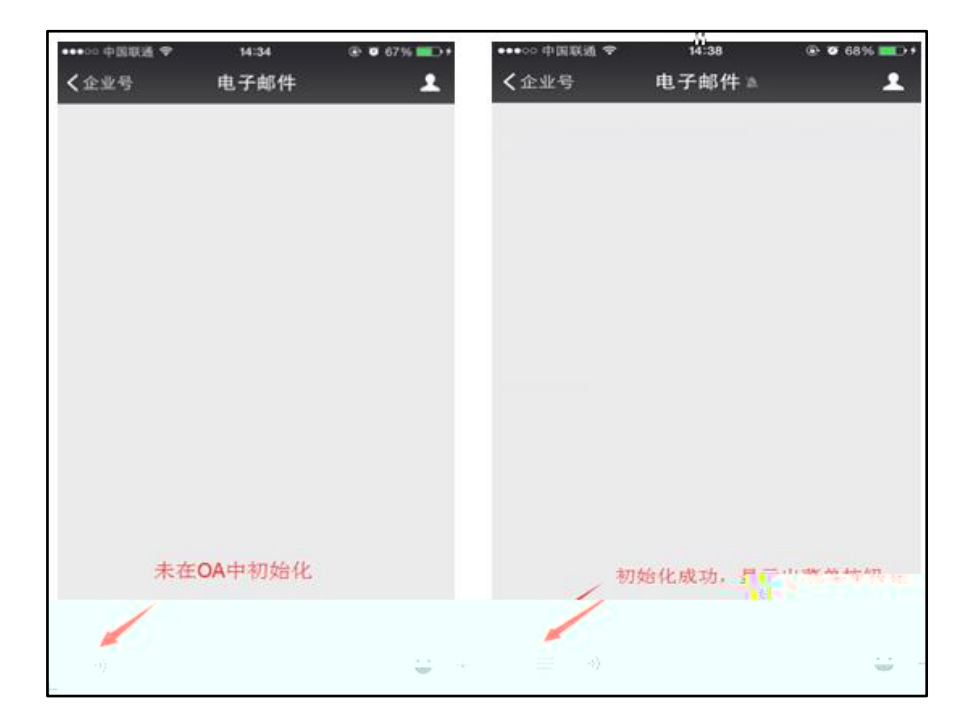

### 3.4.3

3.4.3.1

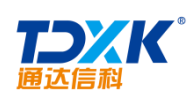

| 0 | Α |
|---|---|
| _ |   |

| 是否启用系统邮箱:                                                                                                    | 服务器是否要求安全连接 (SSL):                                                                                                    |  |
|----------------------------------------------------------------------------------------------------|----------------------------------------------------------------------------------------------------|--|
| ◎ 是 ● 否                                                                                                    | ◎ 是 ⑧ 否                                                                                                    |  |
| 当启用系统邮箱时,所有工作流提醒邮件将使用系统邮箱发送。                                                                                                    | SMTP是否需要身份验证:                                                                                                    |  |
| 如果未止蜩亂畫该邸粮,邸忤将不能止常接收。<br><b>由子邮件抽册:</b>                                                                                                    | ◎ 是 ⑧ 否                                                                                                    |  |
| CT NELLOOF                                                                                                    | 登陆账户:                                                                                                    |  |
| 例如abc@263.net                                                                                                    |                                                                                                    |  |
| 发送服务器(SMTP):                                                                                                    | 登陆家冯:                                                                                                    |  |
|                                                                                                    |                                                                                                    |  |
| 端口                                                                                                    |                                                                                                    |  |
| ·····································                                                                                                    | T.作:达439-148.69                                                                                                    |  |
| ····································                                                                                                    |                                                                                                    |  |
| 55<br>55<br>55<br>55<br>55<br>55<br>55<br>55<br>55<br>55                                                                                                    | <b>工作流經时提醒</b><br>超时前 15 分钟 ▼ 开始提醒                                                                                                    |  |
| <ul> <li>·教设置</li> <li>电子印章来源</li> <li>文件 ● 数据库</li> <li>工作流表单加盖印章的来源,普通用户可选择文件形式或者从数据库获取</li> <li>*USB KBY方式具有更高的安全性,与数字证书绑定,需单独购买授权</li> </ul>                               | <b>工作流線时提醒</b><br>超时前 15 分钟 ▼ 开始提醒<br>超时后 1 天 ▼ 结束提醒                                                                                                    |  |
| ····································                                                                                                    | <b>工作流程时提醒</b><br>超时前  15   分钟 ● 开始提醒<br>超时后  1   天 ● 结束提醒<br>开启工作流超时提醒功能,请先到系统管理->定时任务管                                                                        |  |
| 55数设置<br>电子印章来源<br>● 文件 ● 数据库<br>工作流表单加盖印章的来源,普通用户可选择文件形式或者从数据库获取<br>*USB IGT方式具有更高的安全性,与数字证书绑定,需单独购买授权<br>更多操作项设置(此设置已移至设计流程->定义流程属性->基本属性设置<br>中)<br>● 公告通知 ● 内部邮件 ● 转存 ● 归档 | 工作流線引提醒         超时前       15       分钟 ▼ 开始提醒         超时后       1       天 ▼ 结束提醒         开启工作流超时提醒功能,请先到系统管理-次定时任务管理中 开启LT作流超时推动1任务。       百分比念父是特对法题生爆设置的小理时规的。 |  |

| 印章ID     | 2015 - 1 - 0001                       |                  |                                |     |        |             |       |       |      |        |           |   |
|----------|---------------------------------------|------------------|--------------------------------|-----|--------|-------------|-------|-------|------|--------|-----------|---|
|          | ····································· | 5<br>音<br>马<br>立 | ••••••<br>••••••<br>•通达管理研究院 ▼ |     |        |             |       |       |      |        |           |   |
|          |                                       | ,<br>            |                                |     | 图片宽度 " | 39, 59      |       | mm    |      |        |           |   |
| 2件+又1    | annyz //t                             |                  |                                |     | 图片高度   | 39.59       |       | mm    |      |        |           |   |
| 171.4547 |                                       |                  |                                | 印章大 | 」 图片   | 2倍于印章 🔽 图片: | 大,则印道 | 章打印清晰 |      |        |           |   |
|          |                                       |                  | 图片深度 16色显示 💌 色彩位数越高,打          |     |        |             | 印越清晰  |       |      |        |           |   |
|          |                                       |                  |                                |     |        |             |       |       | 生成印章 | 写入UKey | 读取UKey中印章 | Z |
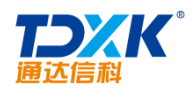

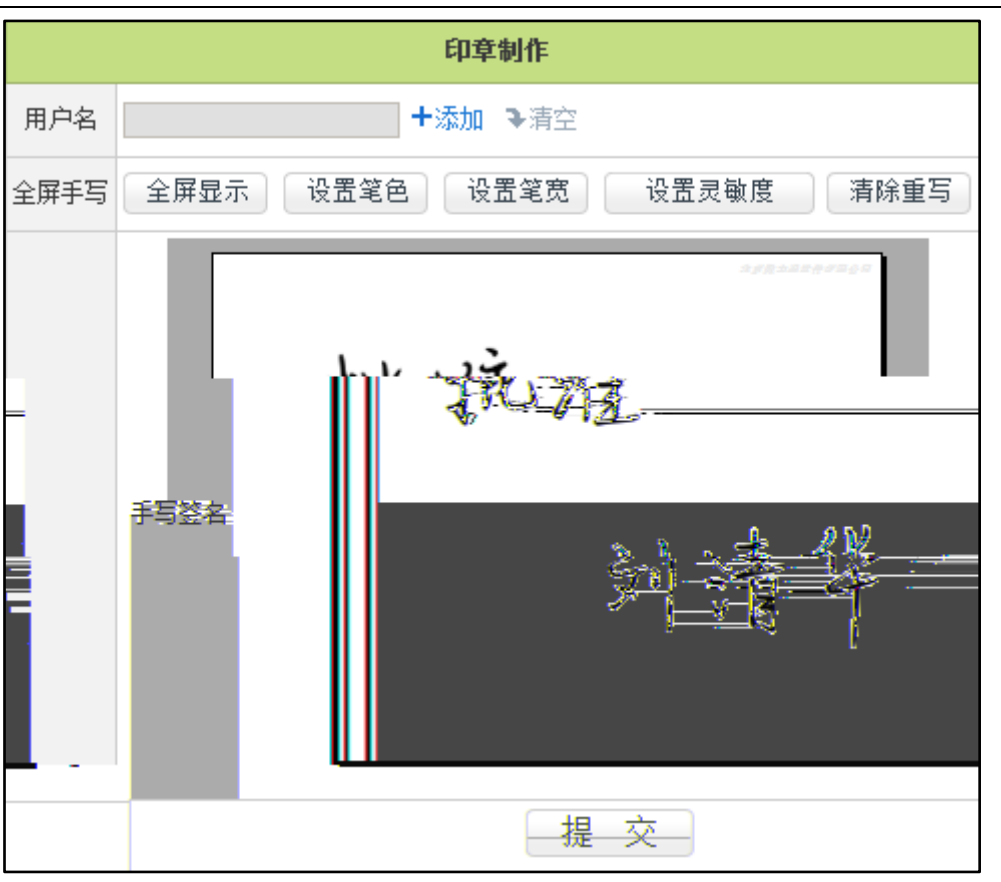

# 3.

#### 3.4.3.2 **OFFICE**

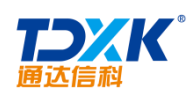

<

<

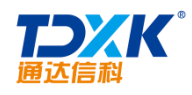

\*

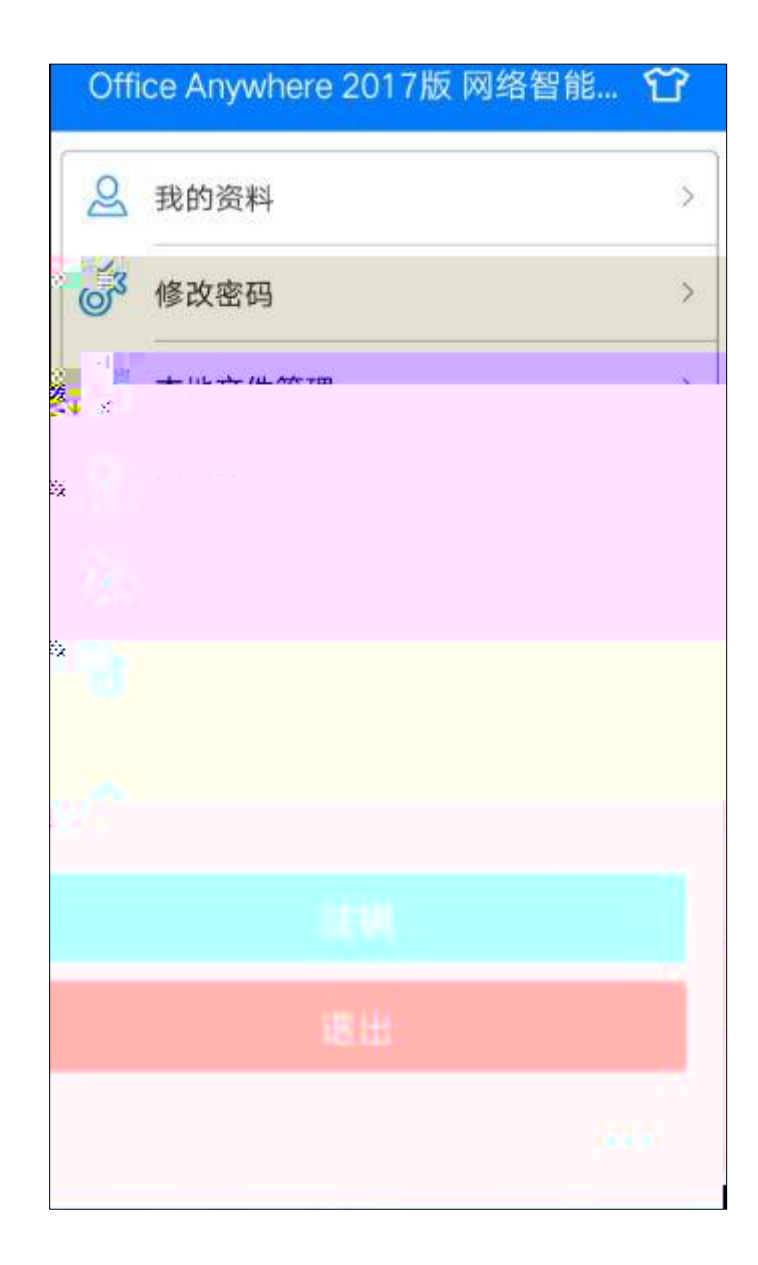

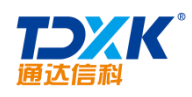

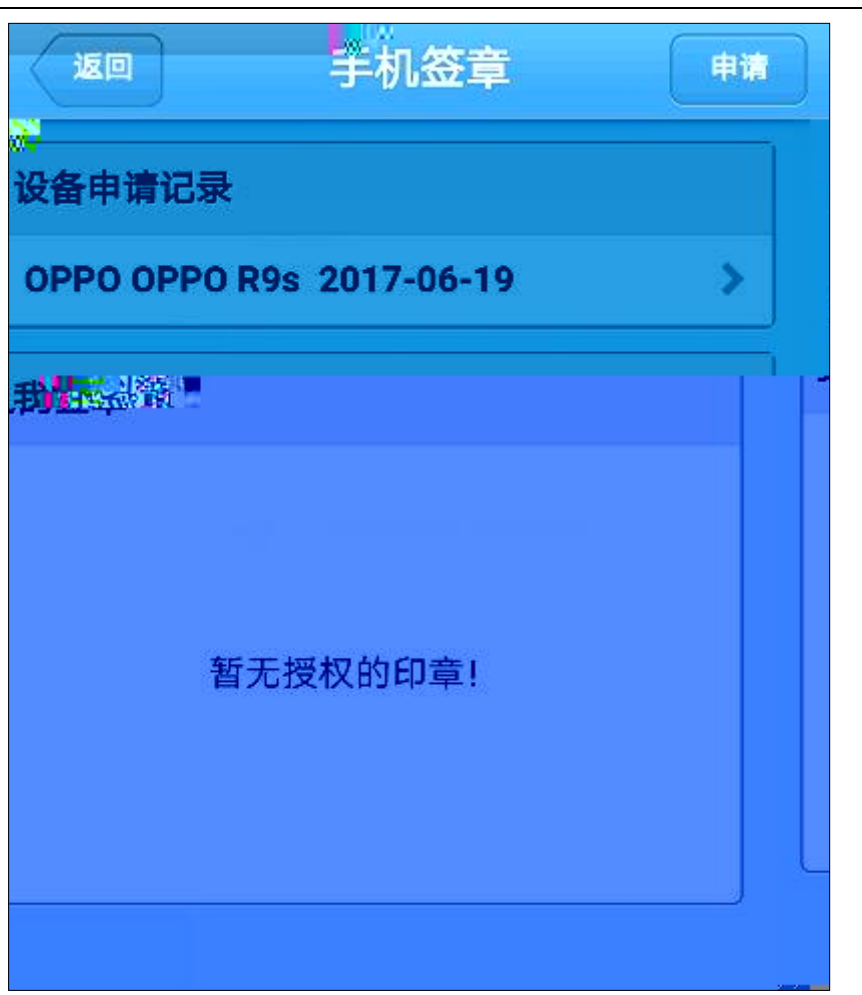

| 返回                         | 申请记录                    |
|----------------------------|-------------------------|
| 申请记录                       |                         |
| 手机型号:                      | OPPO OPPO R9s           |
| 申请时间:                      | 2017-06-19              |
| <b>状态:</b> 待批              | t准                      |
| <b>MD5摘要:</b><br>61d026ef7 | 8658471663dcf9645df7d24 |

OA

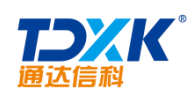

| 🧾 移动设备查询                    | 申请人:          | +:5:                     | <b>11 〕</b> 法办        |                            |              |
|-----------------------------|---------------|--------------------------|-----------------------|----------------------------|--------------|
|                             | 移动设备状态: 全     | è部 •                     | M (▼/N王               |                            |              |
|                             | 设备时间范围:       |                          | 至 2016-05-22 18:02:0  | 29                         |              |
|                             |               | 查询                       |                       |                            |              |
| 🧕 移动设备管理                    |               |                          |                       | 第1/1页 🔰 🐧                  | ▶ 判 转到 第 页 🗗 |
| 选择 设备型号 申请人 状态 是否           | 允许手写签章 手机     | 号 设备编号                   | IMSI                  | IMEI 创建时间                  | 操作           |
| 🗌 Xiaomi MI NOTE LTE 王云 已批准 | 不允许 +86156999 | 881261 885982020054717 4 | 30019989304471 898601 | 148110000 2018-05-15 22:40 | 33 截挡 分计千万文音 |
|                             |               |                          |                       |                            |              |

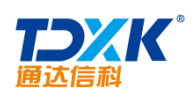

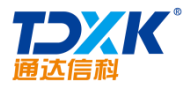

|      | 界面设置            | 桌面模块设置                                                                                                    | 分页设置                                                           | 默认字号设置 计                                | 时设置     |              |           |                             |           |               |
|------|-----------------|----------------------------------------------------------------------------------------------------|----------------------------------------------------------------|-----------------------------------------|---------|--------------|-----------|-----------------------------|-----------|---------------|
| 💼 桌面 | 参数设置            |                                                                                                    |                                                                |                                         |         |              |           |                             |           |               |
|      | 全局设置            |                                                                                                    |                                                                |                                         |         |              |           |                             |           |               |
|      | 桌面设置:           | <ul> <li>☑ 允许用户調</li> <li>☑ 允许用户调</li> <li>☑ 允许用户调</li> <li>☑ 允许用户词</li> <li>☑ 允许用户词</li> <li>☑ 允许用户调</li> </ul> | 整各桌面模块位置<br> 整左右栏目宽度<br> 整各桌面模块显示条数<br> 置列表上下源动显示<br> 开/折叠桌面模块 |                                         |         |              |           |                             |           |               |
|      | 左侧栏目宽度:         | 65 %                                                                                                    |                                                                |                                         |         |              |           |                             |           |               |
|      | 桌面模块默认值<br>批量设置 |                                                                                                    | 款 5<br>                                                        | <sup>一一<sup>1</sup>一<sup>1</sup>2</sup> | 到所有模块   |              |           |                             |           |               |
|      |                 |                                                                                                    |                                                                | 確定                                      | 用我的设置更新 | 其他用户(与我      | 《当前桌面看到的一 | 致)                          |           |               |
|      | 管理模块            |                                                                                                    |                                                                |                                         |         |              |           |                             |           |               |
|      |                 |                                                                                                    | 左関                                                             |                                         |         |              |           | 右國                          |           |               |
|      | 序号              | 模块名称                                                                                                    | 刘                                                              | 显示属性                                    | 操作      | 序号           | 模块名称      | 71 <u>9</u> + <sup>20</sup> | E.B.A.Rtt | 操作            |
|      | 1               | 公告通知                                                                                                    | 公告通知 php                                                       | 用户必迭                                    | 编辑 暂停   | 2            | 内部邮件      | 内的相称件,php                   | 用户可选      | 编辑 暂保         |
|      | 2               | 260                                                                                                    | Mill. php                                                      | 用户可选                                    | 编辑 暂停   | 4            | 常用阿趾      | 常用阿拉. php                   | 用户可选      | 编辑 暂保         |
|      | 3               | 待办事宜                                                                                                    | 特办事宜 php                                                       | 用户必选                                    | 编辑 暂停   | ( <b>8</b> ) | 文件柜       | 文件 <mark>拒. php</mark>      | 用户可选      | <b>編編 1</b> 4 |

| 一分页设置设置设置以下模块列表界面分页显示时 | 每页显示的行数 |    |      |         |    |      |
|------------------------|---------|----|------|---------|----|------|
|                        | 模块名称    | ß  | 显示行数 | 模块名     | 称  | 显示行数 |
|                        | 消息管理    | 15 | _    | 山田親安    | 20 | 1    |
| 个。                     | 人通讯簿:   | 10 |      | 公共通讯簿:  | 10 |      |
| 个。                     | 人文件柜:   | 10 |      | 公告通知:   | 10 |      |
|                        | 新闻:     | 10 |      | 投票:     | 15 |      |
| 办公                     | 用品管理:   | 10 |      | 会议管理:   | 10 |      |
| I                      | 作计划:    | 10 |      | 公共文件柜:  | 10 |      |
| port.                  | 络硬盘:    | 10 |      | 项目管理:   | 10 |      |
| 档                      | 滦管理:    | 10 | Ì    | 司语过滤管理: | 15 |      |
| pos                    | 掐传真:    | 10 |      |         |    |      |
|                        |         |    | 保存   |         |    |      |

OA

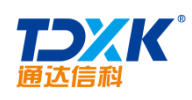

| 界面设置         | 桌面模块设置      | 分页设置            | 默认字号设置 | 计时设置   |    |       |    |      |
|--------------|-------------|-----------------|--------|--------|----|-------|----|------|
| UTMS默认字号设置设置 | 以下模块中的HIML组 | <b>辑器默</b> 认字体: | 大小     |        |    |       |    |      |
|              |             | 模块名称            | 5      | 显示字体大小 |    | 模块名称  | 显示 | 字体大小 |
|              |             | 内部邮件            | 12     |        |    | 讨论区:  | 12 |      |
|              |             | 新闻:             | 12     |        |    | 公告通知: | 12 |      |
|              |             |                 |        |        | 保存 |       |    |      |

| 界面设     | 曹 皇面授块设置    | 分页设置 默认字号版     | 置 (计时设置)   |                        |
|---------|-------------|----------------|------------|------------------------|
| 🔶 倒计时设置 |             |                |            |                        |
|         | 排序号:        |                |            |                        |
|         | 发布范围(部门):   |                |            | +添加 多清空                |
|         | 发布范围(角色):   |                |            | +添加 多满空                |
|         | 发布范围(人员);   |                |            | +添加 多清空                |
|         | 计时类型:       | 倒计时 <b>~</b>   |            |                        |
|         | 名称:         |                | 如:春节放假     |                        |
|         | 是否设置为年度纪念日: | □ 设置为年度纪念日     |            |                        |
|         | 背景颜色:       | 内自动变成红色。自定义倒计时 | 过期后自动变成灰色) | (可自定义背景颜色。3天内自动变成橙色。3天 |
|         | 截止日期:       |                |            |                        |
|         |             |                | 保存         | 返回                     |

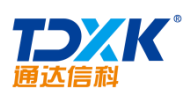

| ₩ 秋恋栏文字设置                                         |          |  |
|---------------------------------------------------|----------|--|
| Office Anywhere 2017<br>中国协同OA软件预算者<br>体验科技关怀 共创建 | 6<br>好未来 |  |
|                                                   |          |  |

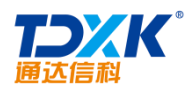

| 第 20 行政办公                                    | 编辑下一级 删除 🔨 🧾 菜单设置               |                                                                                                   |
|----------------------------------------------|---------------------------------|---------------------------------------------------------------------------------------------------|
| 📕 30 知识管理                                    | 编辑下一级 删除                        | 采甲定义简明指南                                                                                          |
| ☆ 40 智能门户                                    |                                 | <ul> <li>1、通过灵活定又采単、可以注接外部BB/S、C/S<br/>或单机版系统,从而形成以Office Anywhere 2015<br/>版为核心的应用平台。</li> </ul> |
| <ul><li>■ 50 長力資源</li></ul>                  | 编辑下一级 删除                        | 2、菜单定义实际并不难,如果存在疑问,也可以<br>通过谘询软件开发商获得详尽的帮助。                                                       |
| <ul> <li>65 公文管理</li> <li>70 经实际器</li> </ul> |                                 | 3、菜单定义的关键是理解菜单项ID和菜单项代码<br>的含义。子菜单项ID是菜单的哈尔曼。国际识、应避免                                              |
| 1 90 项目管                                     | · 编辑下一级 的脉                      | 一重复;于亲单项代码用于表示于亲单项在其所属层<br>次中的位置,子菜单项代码为两位数字。                                                     |
| a0 BRP <u>@</u> R                            | 1 编辑下一级 的脉                      | 4、同一层次的菜单项代码建议保留一定间隔,以<br>方便日后在中间插入菜单项。                                                           |
| <ul> <li>b0 交流图</li> </ul>                   | 地 编辑下一级 删除<br>品 <mark>注入</mark> | 5、新增的菜单项,只有进行角色权限设置后才能                                                                            |
|                                              |                                 |                                                                                                   |
|                                              |                                 |                                                                                                   |
|                                              |                                 |                                                                                                   |
|                                              |                                 |                                                                                                   |

OA

\*

| 菜单主分类设  | 2 编辑菜单主分类        |                                      |          |
|---------|------------------|--------------------------------------|----------|
| 增加菜甲王分类 |                  | Q 01 个人事举                            | 编辑下一级 删除 |
|         | 菜単名杯:(简体中文) 个人事务 | <ul> <li>10 工作流</li> </ul>           | 编辑下一级删除  |
|         | 图片名: mytable     | <u>參 20 行政办公</u>                     | 编辑下一级删除  |
|         | (明正)」「返回」        |                                      | 编辑下一级删除  |
|         |                  | ->> 智能门户                             | 编辑下一级删释  |
|         |                  | ■                                    |          |
|         |                  | ···································· |          |
|         |                  |                                      |          |
|         |                  |                                      |          |
|         |                  |                                      |          |

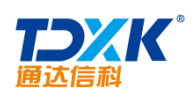

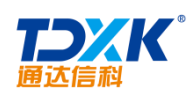

| <b>^</b> | Λ |
|----------|---|
| U        | А |

| 👇 增加自定义字段一 人事材 | 客     |         |
|----------------|-------|---------|
|                | 字段名称: | Ι       |
|                | 排序号:  |         |
|                | 字段类型: | 单行输入框 🖌 |
|                | 字段选项: | □做为查询字段 |
|                |       | 确定返回    |

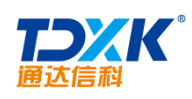

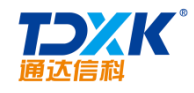

#### 4. MySQL

| 数据库管理                         | 查 数据库热备份                                         | 数据库即2                            | K导入 MySQL用户管理                                                 | 在线人                         | 员                          |              |          |        |                   |              |          |    |
|-------------------------------|--------------------------------------------------|----------------------------------|---------------------------------------------------------------|-----------------------------|----------------------------|--------------|----------|--------|-------------------|--------------|----------|----|
| ► 添加MgSQL用户                   |                                                  |                                  |                                                               |                             |                            |              |          |        |                   |              |          |    |
|                               |                                                  | 収限: 所有权限 ✔                       |                                                               |                             |                            |              |          |        |                   |              |          |    |
|                               |                                                  |                                  | 16                                                            |                             |                            |              |          |        |                   |              |          |    |
|                               |                                                  | ±00;                             | 允许访问的主机IP或主机名,                                                | 3表示允许任                      | 何主机访问数                     | 据库・需谨慎信      | 使用∘      |        |                   |              |          |    |
|                               |                                                  | 用户名:                             |                                                               |                             |                            |              |          |        |                   |              |          |    |
|                               |                                                  | 密码:                              |                                                               |                             |                            |              |          |        |                   |              |          |    |
|                               |                                                  | 确认密码:                            |                                                               | )                           |                            |              |          |        |                   |              |          |    |
|                               |                                                  |                                  |                                                               | 添加                          |                            |              |          |        |                   |              |          |    |
| MySQL用户管理                     |                                                  |                                  |                                                               |                             |                            |              |          |        |                   |              |          |    |
| 主机 用户                         |                                                  |                                  |                                                               |                             | 权限                         |              |          |        |                   |              |          | 操作 |
| localhost root Sele-          | ct, Insert, Update, De<br>_slave, Repl_client, C | lete, Create,<br>Treate_view, Sh | Drop, Reload, Shutdowm, Prov<br>now_view, Create_routine, Alt | ter_routine,                | References,<br>Create_user | Index, Alter | Show_db, | Super, | Create_tmp_table, | Lock_tables, | Execute, |    |
| 127.0.0.1 root Seler<br>Repl. | ct, Insert, Update, De<br>_slave, Repl_client, C | lete, Create,<br>Treate_view, Sh | Drop, Reload, Shutdown, Prov<br>ow_view, Create_routine, Alt  | ess, Grant,<br>ter_routine, | References,<br>Create_user | Index, Alter | Show_db, | Super, | Create_tmp_table, | Lock_tables, | Execute, |    |
| ::1 root Sele<br>Repl         | ct, Insert, Update, De<br>_slave, Repl_client, O | lete, Create,<br>Treate_view, Sh | Drop, Reload, Shutdown, Prov<br>novrefref                     | ress, Grant,<br>re ar       | References,                | Index, Alter | Show_db, | Super, | Create_tmp_table, | Lock_tables, | Execute, |    |

\*

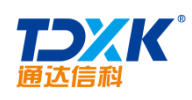

| 日志職况   | 年度数据     | 时段统计 日志管理           | 2                            |     |       |  |
|--------|----------|---------------------|------------------------------|-----|-------|--|
| 🧕 日志概况 |          |                     |                              |     |       |  |
|        | 日志概况     |                     |                              |     |       |  |
|        | 总统计天数:   | 109                 |                              |     |       |  |
|        | 总访问量:    | 446                 |                              |     |       |  |
|        | 今年访问里:   | 444                 |                              |     |       |  |
|        | 本月访问里:   | 444                 |                              |     |       |  |
|        | 今日访问里:   | 30                  |                              |     |       |  |
|        | 平均每日访问里: | 4                   |                              |     |       |  |
|        |          |                     |                              |     |       |  |
|        |          |                     |                              | 最近  | 10条日志 |  |
|        | 系统管理员    | 2015-03-30 14:37:26 | 192. 168. 0. 119             | 局域网 | 登录日志  |  |
|        | 冯钊       | 2015-03-30 14:37:23 | 192. 168. 0. 119             | 局域网 | 退出系统  |  |
|        | 冯钊       | 2015-03-30 14:36:04 | 192. 168. 0. 119             | 局域网 | 登录日志  |  |
|        | 系统管理员    | 2015-03-30 14:35:58 | 192. 168. 0. 119             | 局域网 | 週出系统  |  |
|        | 系统管理员    | 2015-03-30 14:33:53 | 192.168.0.1 <mark>4</mark> 6 | 局域网 | 登录日志  |  |

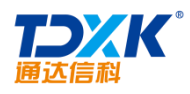

| 资源监控         | 资源管理 |
|--------------|------|
| > 硬盘空间       |      |
| No. or other |      |
| 10           |      |
| 10.000       |      |
| 10 m 10 m 10 |      |
| 12,000       |      |
| 1.0          |      |
|              |      |

| Ŧ         | 部门                        | 用户  | 内部     | 邮件            | 文人个    | 件柜                        |
|-----------|---------------------------|-----|--------|---------------|--------|---------------------------|
| 北方测<br>公  | ∬试研究<br>☆司                | tt  | 0. 00M | 0字节           | 0.02M  | 2 <mark>4, 6</mark> 65 字节 |
| 北方测<br>公  | 试研究<br>3司                 | 李堃  | 0. OOM | 嘎声            | 0. 02M | 24,665 字节                 |
| 北方测       | 试研究<br>· 코 <sub>· □</sub> | 赵敏1 | 5. 21M | 5,467,210字节   | 0.02M  | 24. 資用5 字                 |
| - 北7<br>5 | 5测试研究<br>公司               | 李锐  | 5. 21M | 5, 467, 210字节 | 0.00M  | 0 字                       |
| - 北7<br>ī | 5测试研究<br>公司               | 王堃  | 0.00M  |               | 0.02M  | 24,665 字                  |
| - 北7<br>i | 5测试研究<br>公司               | Ŧź  | 5. 21M | 5, 467, 210字节 | 0, 02M | 24,645 字                  |

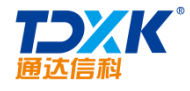

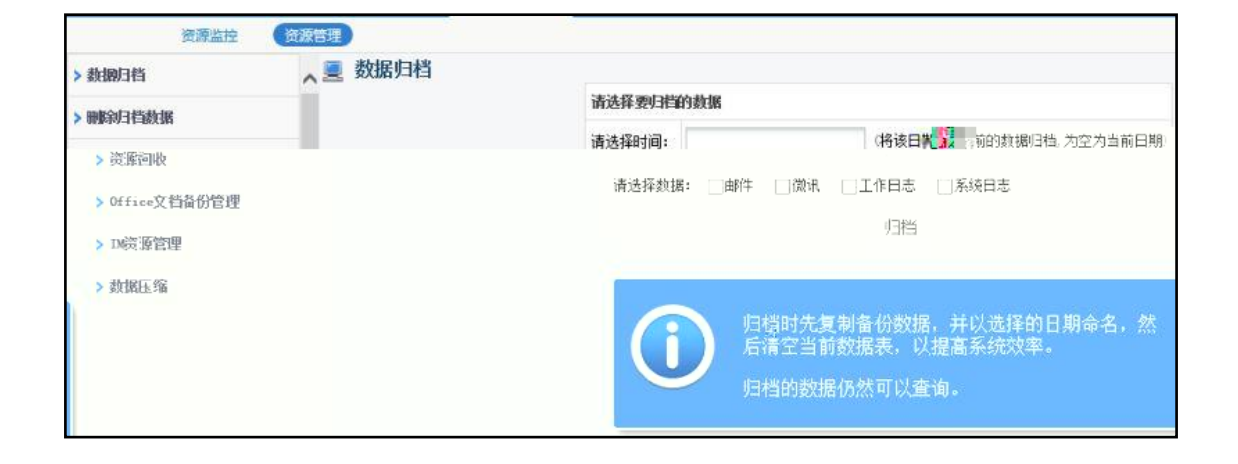

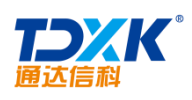

\*

### 3.4.15

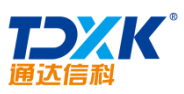

| 通达信科      |         |                        | OA                |
|-----------|---------|------------------------|-------------------|
|           |         | ● IP规则设置               | 不限制IP用户设置         |
| 🔶 IP访问规则  |         |                        |                   |
|           | 起始IP:   | (1                     | 例如: 192.168.0.10) |
|           | 结束IP:   | (1                     | 例如: 192.168.0.10) |
|           | 规则类型:   | OA允许登录 ✔               |                   |
|           | 备注:     |                        |                   |
|           |         | 添加                     |                   |
| ♣ 禁止登录IP  |         |                        |                   |
|           | 禁止登录IP: | 送明,每本mond词用""公割。       |                   |
|           |         | · 说明: 母们 IP之间用 "," 分割。 |                   |
|           |         | 济加                     |                   |
| 🕂 移动版访问规则 |         |                        |                   |
|           | 使用移动版讨  | 5问时是否受IP规则限制: □ 使用     | 1移动版访问时受IP规则限制    |
|           |         | 确定                     |                   |

| 起始IP            | 结束IP            | 规则类型   | 香注 |    |
|-----------------|-----------------|--------|----|----|
| 192, 165, 0, 21 | 192. 168. 0. 21 | 04允许登录 |    | 19 |
| 192. 168. 0. 22 | 192. 165. 0. 22 | 04元许登录 |    | 16 |

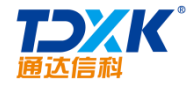

| Α |
|---|
|   |
|   |

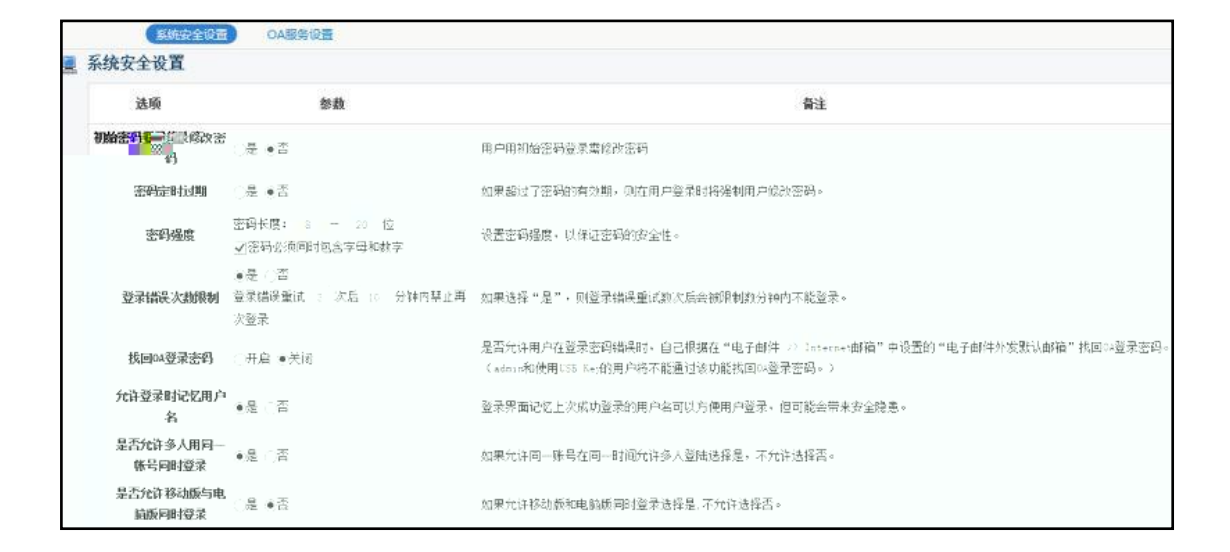

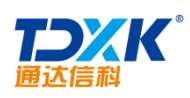

| 接口用户管理 | • 添加接口用户       |                                         |
|--------|----------------|-----------------------------------------|
| ♣ 新建用户 |                |                                         |
|        | 用户名:           | admin                                   |
|        | 密码:            | ••••                                    |
|        | 确认密码:          | ••••                                    |
|        | 用户状态:          | ●启用 ○停用                                 |
|        | 模块权限:          | □提醒 □工作流 □互联互通访问接口 □数据交换访问接口            |
|        | 备注:            |                                         |
|        | 内容后缀(仅事务提醒有效): | "内容后缀"将追加在事务提醒等内容的后边,以区别于OA内部发送的<br>信息。 |
|        |                | 确定                                      |

ΟΑ

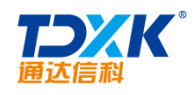

#### 3.4.19.1

| 服务器基本信息设 | 置:               |                |  |  |
|----------|------------------|----------------|--|--|
| 服务器ID:   |                  | (填写小于255的整数)   |  |  |
| 服务器名称:   |                  |                |  |  |
| 是否开启监控:  |                  |                |  |  |
| 服务器振警设置: | (为空则不振警)         |                |  |  |
| 内存报警设置:  |                  | 34(以11为单位请填整数) |  |  |
| CPU报警设置: | * <b>(</b> 2015) |                |  |  |
|          |                  |                |  |  |
|          |                  |                |  |  |
|          |                  |                |  |  |
|          |                  |                |  |  |
|          |                  |                |  |  |

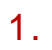

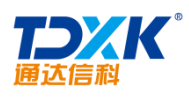

| 🔒 修改服务器配置 |          |             |                                   |  |
|-----------|----------|-------------|-----------------------------------|--|
|           | 服务器基本信息。 |             |                                   |  |
|           | 服务器ID:   | 1           |                                   |  |
|           | 服务器名称:   | 0A服务器       |                                   |  |
|           | 是否开启监控:  |             |                                   |  |
|           | 服务器振警设置: | (为空则不报警)    |                                   |  |
|           | 内存报警设置:  | 2048        | M(本服务器最大内存为: 2047 MS , 以M为单位请填整数) |  |
|           | CPU报警设置: | 80 % (为百分比, | 请填整数)                             |  |
|           |          |             | 确定 返回                             |  |

ΟΑ

| 🗈 新增服务配置 | 1号 - 04服务器 - | 新增服务                                                                            |
|----------|--------------|---------------------------------------------------------------------------------|
|          | 服务名:         | 快速送职 。 (* 请请写系统服务中服务名称,不能给改)                                                    |
|          | 服务监控:        | ☑监控该服务的运行状态,如果服务停止,则重启该服务                                                       |
|          | 端口监控:        | 如果自用服务监控,则监控该服务的满口通讯是否正常,如果满口通讯失败,则重启该服务。<br>该功能仅针对即时通讯、定时任务、全文检索和Internet邮件服务。 |
|          | 服务描述:        |                                                                                 |
|          |              | 确定                                                                              |

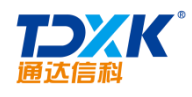

OA

|       | 1号 - OA服务    | 醫 - 新増服务   |          |             |                  |             |       |
|-------|--------------|------------|----------|-------------|------------------|-------------|-------|
|       | 服务:          | <u>ع</u> : |          | 快速选取 🤉 (* 译 | <b>堶填写系统服务</b> 。 | 中服务名称,不能修改) |       |
|       | 服务监持         | 空: ☑ 监控该服务 | 的运行状态,如果 | 服务停止,则重     | 服务               |             |       |
| 🗈 己有服 | 服            | 済描述:       |          |             | 确定               |             |       |
|       | ( <b>6</b> D | 服务名        | 服务端口     | 启用监控状态      | 端口监控             | 服务描述        | 操作    |
|       | 编写           |            |          |             |                  |             |       |
|       | 2 SM         | Office_IM  | 1188     | 6           | •                | 通达即时通讯服务    | 修改 删除 |

3.

| 服务器基本信息  | a设置:        |                                  |  |
|----------|-------------|----------------------------------|--|
| 服务器I     | D: 🗮        |                                  |  |
| 服务器名称:   | OA服务器       |                                  |  |
| 是否开启监控:  |             |                                  |  |
| 服务器报警设置: | (为空则不报警)    |                                  |  |
| 内存报警设置:  | 2048        | M(本服务器最大内存为: 2047 MS, 以M为单位请填整数) |  |
| CPU报警设置: | 80 % (为百分比, | 请墳整教)                            |  |

3.4.19.2

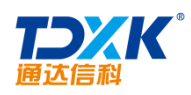

| ■ 服务器状态列表            |  |
|----------------------|--|
|                      |  |
| 【1】 - 0A服务器          |  |
| ₩ 服务器正常              |  |
| 🤜 : 服务器正常 👄 : 服务器不正常 |  |

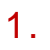

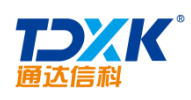

\_

| 🚡 服务器信 | 信息 - 0A服务器   |                         |                           |      |           |
|--------|--------------|-------------------------|---------------------------|------|-----------|
|        | 服务器基本信息      |                         |                           |      |           |
|        |              | 计算机名: dev12             |                           |      |           |
|        |              | 操作系统: Microsoft Windows | Server 2003Service Pack 2 |      |           |
|        |              | 处理器: Intel(R) Xeon(R)   | CPU E5-2620 v2 @ 2.10GHz  |      |           |
|        |              | 内存: 2047 105            |                           |      |           |
|        | 服务当前状态信息     |                         |                           |      |           |
|        | 服务名          | 服务描述                    | 记录时间                      | 服务状态 | 日志        |
|        | Office_IM    | 通达即时通讯服务                | 15:24:14                  |      | 详细日志 动态曲线 |
|        | Office_Mail  | 通达邮件服务                  | 15:24:14                  | ۲    | 详细日志 动态曲线 |
|        | Office_Task  | 通达定时任务服务                | 15:24:14                  | •    | 详细日志 动态曲线 |
|        | MySQL5_OA    | 通达MySQL数据库服务            | 15:24:14                  | •    | 详细日志 动态曲线 |
|        | Office_Index | 通达全文检索服务                | 15:24:14                  |      | 详细日志 动态曲线 |

| ß | 服务状态信息 | OA服务器 ✔ Offic | e_IM 🔽   |      | 第1/34页              |
|---|--------|---------------|----------|------|---------------------|
|   | 服务器名   | 服务名           | 服务描述     | 腦秀状态 | 状态更改时间              |
|   | 0A服务器  | Office_IM     | 通达即时通讯服务 | 正在运行 | 2015-03-30 15:24:14 |
|   | OA服务器  | Office_IM     | 通达即时通讯服务 | 正在运行 | 2015-03-30 14:24:14 |
|   | OA服务器  | Office_IM     | 通达即时通讯服务 | 正在运行 | 制6-03-30 13:24:14   |
|   | 0A服务器  | Office_IM     | 通达即时通讯服务 | 正在运行 | 2015-03-30 12:24:14 |
|   | 0A服务器  | Office_IM     | 通达即时通讯服务 | 正在运行 | 2015-03-30 11:24:14 |
|   | OA服务器  | Office_IM     | 通达即时通讯服务 | 正在运行 | 2015-03-30 10:24:14 |
|   | OA服务器  | Offic "I      | 通达即时通讯服务 | 正在运行 | 2015-03-30 09:24:14 |
|   | OA服务器  | Office_IM     | 通达即时通讯服务 | 正在运行 | 2015-03-30 08:24:14 |
|   | OA服务器  | Office_IM     | 通达即时通讯服务 | 正在运行 | 2015-03-30 07:24:14 |
|   | OA服务器  | Office_IM     | 通达即时通讯服务 | 正在运行 | 2015-03-30 06:24:14 |
|   |        |               |          | 返回   |                     |

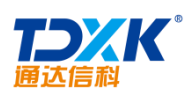

OA

3.

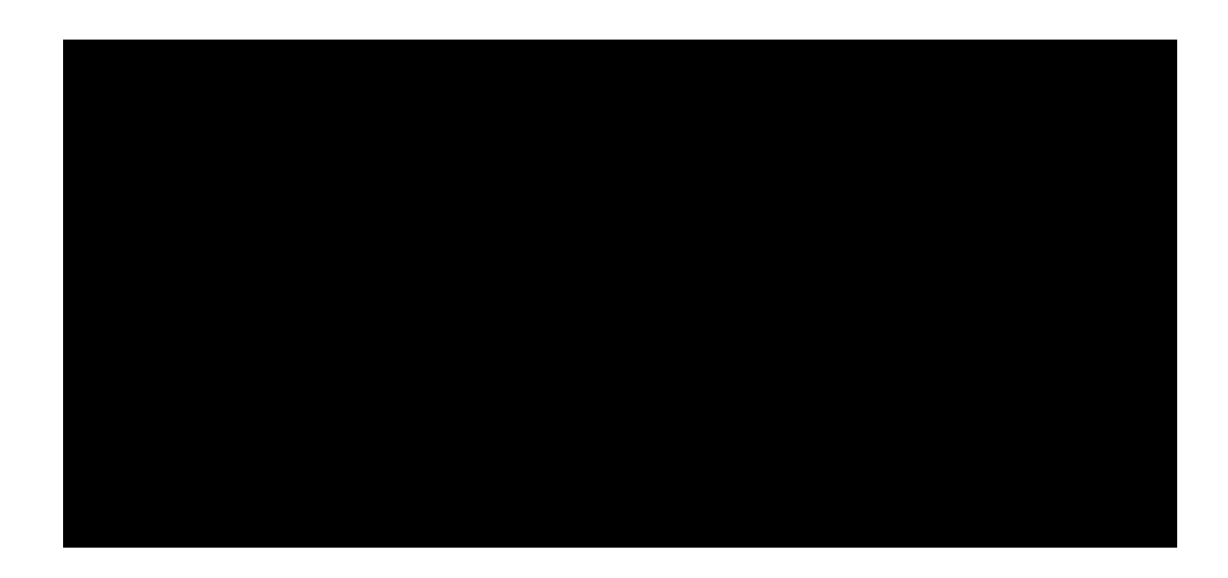

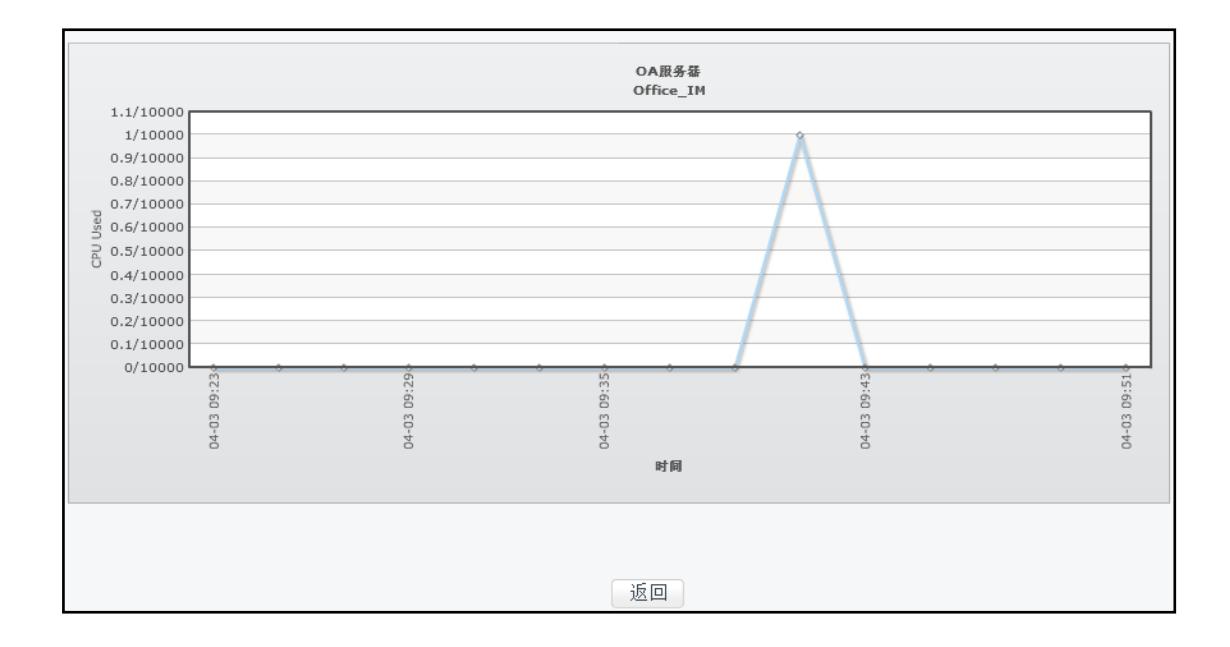

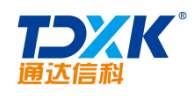

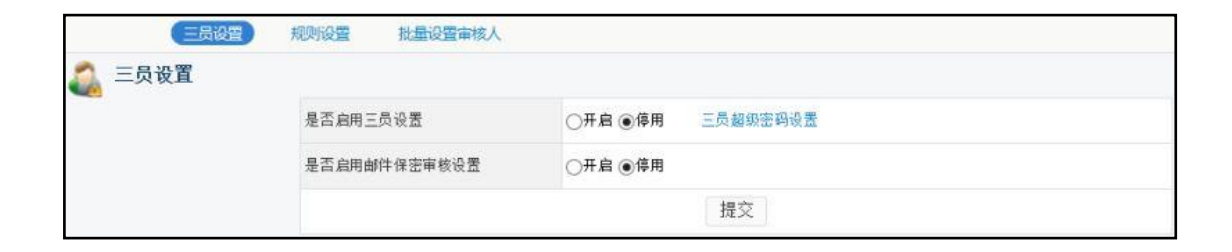

#### 3.4.20.2

| 2 | 三员规则设置            |                                    |       |    |    |
|---|-------------------|------------------------------------|-------|----|----|
|   | 規则代码              | 规则指定                               | 操作权限  | 状态 | 操作 |
|   | sys_user_edit     | 创建及修改用户                            | 系統管理员 |    | 候機 |
|   | sys_user_ban      | 是否允许用户登录系统                         | 安全管理员 |    | 续续 |
|   | sys_priv_edit     | 创建及修改角色信息                          | 系统管理员 | *  | 编辑 |
|   | sys_user_priv     | 修改用户的角色                            | 安全管理员 | *  | 编辑 |
|   | workflow_normal   | 工作流业务设置修改                          | 系统管理员 |    | 编辑 |
|   | workflow_setuser  | 工作流 - 滅程设计 - 经办权限                  | 安全管理员 | *  | 编辑 |
|   | workflow_query    | 工作流 - 流程设计 - 管理权限(查询、监控、管理等特权权限分配) | 安全管理员 |    | 编辑 |
|   | workflow_editform | 工作流 - 表单设计                         | 系统管理员 |    | 候磷 |

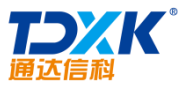

| 通达信科   |         |                    | OA      |
|--------|---------|--------------------|---------|
| 户 追提上女 |         | i 🜌 seculari inter |         |
|        | 创建及修改用户 |                    | 规则详情:   |
|        | 系统管理员 🗸 |                    | 规则针对角色: |
|        | ●启用 ○停用 |                    | 是否启用:   |
| 确定     | 返回      |                    |         |

| 是否启用三员设置         | ◉开启 ◯停用 | 三员超级密码设置 |     |                 |
|------------------|---------|----------|-----|-----------------|
| 系统管理员            | 李佳,     |          | +添加 | ▶清空             |
| 安全管理员            | 王云,     |          | +添加 | ▶清空             |
| 安全审计员            | 系统管理员,  |          | +添加 | ▶清空             |
| 新建用户默认角色         | 职员 🖌    |          |     |                 |
| 是否启用邮件保密审核设置     | ◉开启 ◯停用 |          |     |                 |
| 指定可不经审核直接发布邮件的人员 |         |          |     | <b>+添加 →</b> 清空 |
|                  | (       | 提交       |     |                 |

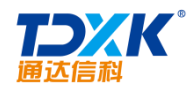

| 角色排序号 |                                      |                                                                                                    |                                                                                                    |                                                                                                    |                                                                                                    |                                                                                                    |                                                                                                    |                                                                                                    |                                                                                                    |
|-------|--------------------------------------|----------------------------------------------------------------------------------------------------|----------------------------------------------------------------------------------------------------|----------------------------------------------------------------------------------------------------|----------------------------------------------------------------------------------------------------|----------------------------------------------------------------------------------------------------|----------------------------------------------------------------------------------------------------|----------------------------------------------------------------------------------------------------|----------------------------------------------------------------------------------------------------|
|       | 角色名称                                 | 主角色总用户数(禁止登录)                                                                                                    | 用户载)/辅助角色用户数                                                                                                    |                                                                                                    | 擬作                                                                                                    |                                                                                                    |                                                                                                    |                                                                                                    |                                                                                                    |
| 2     | CEO                                  | 3 (0) /1                                                                                                    | 查看详情                                                                                                    | 设置权限                                                                                                    | 编辑                                                                                                    | 克隆                                                                                                    | 1038.                                                                                                    |                                                                                                    |                                                                                                    |
| 3     | 财务总监                                 | 1 (0) /0                                                                                                    | 查看详情                                                                                                    | 设置权限                                                                                                    | 編輯                                                                                                    | 克隆                                                                                                    | <b>BHRR</b>                                                                                                    |                                                                                                    |                                                                                                    |
| 3     | 管理部总监                                | 3 (0) /0                                                                                                    | 查看详情                                                                                                    | 设置权限                                                                                                    | 编辑                                                                                                    | 克隆                                                                                                    | 8338                                                                                                    |                                                                                                    |                                                                                                    |
| 3     | 研发总监                                 | 5(1)/0                                                                                                    | 查看详情                                                                                                    | 设置权限                                                                                                    | 編編                                                                                                    | 克隆                                                                                                    | <b>教</b> 録                                                                                                    |                                                                                                    |                                                                                                    |
| 3     | 营销总监                                 | 1 (0) /0                                                                                                    | 查看评情                                                                                                    | 设置权限                                                                                                    | 编辑                                                                                                    | 克隆                                                                                                    | <b>10</b> (58                                                                                                    |                                                                                                    |                                                                                                    |
| 4     | 部门经理                                 | 16(1)/0                                                                                                    | 查看详情                                                                                                    | 设置权限                                                                                                    | (R18                                                                                                    | 克隆                                                                                                    | <del>89</del> .58                                                                                                    |                                                                                                    |                                                                                                    |
| 4     | 行政经理                                 | 5(0)/0                                                                                                    | 查香详情                                                                                                    | 设置权限                                                                                                    | 编辑                                                                                                    | 克隆                                                                                                    | <b>BX5</b> 9                                                                                                    |                                                                                                    |                                                                                                    |
| 4 .   | 人力资源总监                               | 4 (1) /0                                                                                                    | 查看详情                                                                                                    | 设置权限                                                                                                    | 編輯                                                                                                    | 克隆                                                                                                    | <b>10</b> 339.                                                                                                    |                                                                                                    |                                                                                                    |
|       | 2<br>3<br>3<br>3<br>4<br>4<br>4<br>4 | 2         CE0           3         財务总监           3         管理部总监           3         研发总监           3         营销总监           4         部(1)经理           4         行助经理           4         人力资源总监           5         4 | 2         CEO         3 (0) /1           3         财务总监         1 (0) /0           3         管理部总监         3 (0) /0           3         研发总监         5 (1) /0           3         研发总监         5 (1) /0           4         部门短理         16 (1) /0           4         行动经理         5 (0) /0           4         人力波測总监         4 (1) /0           4         人力波測总监         4 (1) /0 | 2         CE0         3 (0) /1         查看律师           3         财务总监         1 (0) /0         查看律师           3         管理部总监         3 (0) /0         查看律师           3         研发总监         5 (1) /0         查看律师           3         研发总监         5 (1) /0         查看律师           3         研发总监         5 (1) /0         查看律师           4         部门程理         16 (1) /0         查看律师           4         行助经理         5 (0) /0         查看律师           4         人力资源理論         4 (1) /0         查看律师 | 2         CEO         3 (0) /1         支着時積         設置の限           3         朝秀急盗         1 (0) /0         直着诗情         设置の限           3         管理部急盗         3 (0) /0         直着诗情         设置の限           3         普速部急盗         5 (1) /0         直着诗情         设置の限           3         研发总监         5 (1) /0         直着诗情         设置の限           4         部门処理         16 (1) /0         直着诗情         设置の限           4         行政処理         5 (0) /0         重着诗情         设置の限           4         行政処理         5 (0) /0         重着诗情         设置の限           4         力政運         5 (0) /0         重着诗情         设置の限           4         大政運         5 (0) /0         重着诗情         设置の限           4         人力波運送         4 (1) /0         五者诗情         设置の限 | 2         CE0         3 (0) /1         查查评格         经型权限 编辑           3         财务总监         1 (0) /0         查查详插         经型权限 编辑           3         管理部总监         3 (0) /0         查查详插         设置权限 编辑           3         研发总监         5 (1) /0         查查详插         设置权限 编辑           3         研发总监         5 (1) /0         查查详插         设置权限 编辑           4         部门延理         16 (1) /0         查查详插         设置权限 编辑           4         行政经理         5 (0) /0         查查详插         设置权限 编辑           4         分面经理         5 (0) /0         查查详插         设置权限 编辑           4         分面经理         5 (0) /0         查查详插         设置权限 编辑           4         分面经理         5 (0) /0         查查详插         设置权限 编辑 | 2         CE0         3 (0) /1         查看評価         设置仪限         保稿         内报           3         财务总监         1 (0) /0         查看評価         设置仪限         编編         内报           3         管理部总监         3 (0) /0         查看評価         设置仪限         编編         内报           3         管理部总监         5 (1) /0         查看評価         设置仪限         编編         内报           3         研发总监         5 (1) /0         查看評価         设置仪限         编編         内报           4         部门延理         16 (1) /0         查看評価         设置仪限         编編         内报           4         行政经理         5 (0) /0         查看評価         设置仪限         编編         内报           4         行政经理         5 (0) /0         查看評価         设置仪限         編編         内报           4         行政经理         5 (0) /0         查看評価         设置权限         編編         内报           4         人力资源指金         4 (1) /0         查看評価         设置权限         供給         内报 | 2         CE0         3 (0) /1         查看详情         设置仪限         编辑         内报         教师           3         财务总监         1 (0) /0         查看详情         设置仪限         编辑         内经         新路           3         智理部总监         3 (0) /0         查看详情         设置仪限         编辑         内经         新路           3         智理部总监         5 (1) /0         查看详情         设置仪限         编辑         内经         新路           3         研发总监         5 (1) /0         查看详情         设置仪限         编辑         内接         新路           4         部门经理         16 (1) /0         查看详情         设置仪限         编辑         内接         新路           4         行政经理         5 (0) /0         查看详情         设置仪限 编辑         克隆         新路           4         人力资源货品监         4 (1) /0         查看详情         设置仪图限 编辑         克隆         新路 | 2     CE0     3 (0) /1     查看律师     设置 化限 操程 劳强 物殊       3     财务总监     1 (0) /0     查看律师     设置 化限 编辑 劳强 制殊       3     管理部总监     3 (0) /0     查看律师     设置 化限 编辑 劳强 制殊       3     研发总监     5 (1) /0     查看律师     设置 化限 编辑 劳强 制殊       3     研发总监     5 (1) /0     查看律师     设置 化限 编辑 劳强 制殊       4     部门程理     16 (1) /0     查看律师     设置 化限 编辑 劳强 制殊       4     行政经理     5 (0) /0     查看律师     设置 化限 编辑 劳强 制殊       4     人力资源总监     4 (1) /0     查看律师     设置 化限 编辑 劳强 制殊 |

3.4.20.5

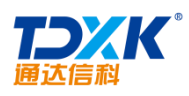

| キ 9 条 | 记录      |      |            |     |      |      | 第1/1页 🔟 🔳           | ▶ ▶ 转到:    | 第 📃 页 🕻  |
|-------|---------|------|------------|-----|------|------|---------------------|------------|----------|
| 选择    | 用户名     | 真实姓名 | 部门         | 排班  | 角色   | 管理范围 | 最后访问                | 闲置         | 操作       |
|       | lxq     | 刘向前  | 中国兵器工业信息中心 | 正常班 | 研发总监 | 本部门  | 2015-03-24 15:34:58 | 6天30分 第    | 扁嶺 菜单权限型 |
|       | ljy     | 李俊   | 中国兵器工业信息中心 | 正常班 | 部门经理 | 本部门  | 2015-03-27 14:22:58 | 3天1小时42分 4 | 扁辑 菜单权限型 |
|       | sjm     | 孙俊茂  | 中国兵器工业信息中心 | 正常班 | 会计   | 本部门  |                     | 未曾登录 编     | 扁辑 菜单权限型 |
|       | wangkun | 王堃   | 中国兵器工业信息中心 | 正常班 | 销售经理 | 本部门  | 2015-03-26 14:43:04 | 4天1小时22分 錦 | 扁辑 菜单权限到 |
|       | 王子荣     | 王子荣  | 中国兵器工业信息中心 | 正常班 | 职员   | 本部门  |                     | 未曾登录 绑     | 扁辑 菜单权限型 |
|       | 杜静逸     | 杜静逸  | 中国兵器工业信息中心 | 正常班 | 职员   | 本部门  |                     | 未曾登录 绑     | 扁辑 菜单权限查 |
|       | 1.17    | 李昌荣  | 中国兵器工业信息中心 | 正常班 | 肥長   | 「部门  |                     | 未曾置录       | 解釋 菜单可服置 |
|       |         |      |            |     |      |      |                     |            | 5 AF     |

| ? 用户编辑                        |                                                                                                    |
|-------------------------------|----------------------------------------------------------------------------------------------------|
| ● 用户基本信息                      |                                                                                                    |
| 用户名:                          | lxq                                                                                                    |
| 真实姓名:                         | 刘向前                                                                                                    |
| 主角色:                          | 研发总监 / 指定辅助角色                                                                                                    |
| 部门:                           | 上中国兵器工业信息中心 ✓<br>指定其它所属部门                                                                                                    |
| 用户排序号:                        | 10 用于同角色用户的排序,不能是大于65535的数字                                                                                                    |
| ● 用户权限信息                      |                                                                                                    |
| 管理范围:                         | 本部门 🕑 按模块设置管理范围 在管理型模块中起约束作用                                                                                                    |
| 访问控制:                         | <ul> <li>□禁止查看用户列表</li> <li>□禁止显示桌面</li> <li>■使用USB KEY登录</li> <li>□使用指纹验证</li> <li>○允许登录OA系统</li> <li>●余止登录OA系统</li> <li>●允许登录F机客户端(不受OA用户数限制)</li> <li>○禁止登录F机客户端</li> </ul> |
| 即时通讯使用权限:                     | 允许使用 🖌                                                                                                    |
| 通讯白名单:<br>按角色设置<br>隐藏按人员、部门设置 | +添加 → 清空<br>属于以上所选角色的人员可以给此用户发送邮件和微讯,角色、人员和部门设置均为空则不限制                                                                                                    |
| 通讯白名单:<br>按人员设置               | 王云,<br>庸于以上所选人员可以给此用户发送邮件和微讯, <b>角色、人员和部门设置均为空则不限制</b>                                                                                                    |

OA

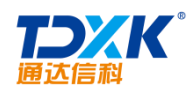

OA

| 🔎 审计日志查询 |         |                            |  |
|----------|---------|----------------------------|--|
|          | 操作用户:   | +选择 >清空                    |  |
|          | IP地址:   |                            |  |
|          | 发生时间范围: | 从<br>至 2014-04-03 13:55:33 |  |
|          | 操作类别:   | 所有类别                       |  |
|          |         | 查询                         |  |

### 3.4.21 T-ERPLink

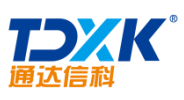

|            |           | OA             |  |
|------------|-----------|----------------|--|
| a Ri       | 重数据源      |                |  |
|            | *ERP数据源名利 | r: localhost   |  |
|            | *数据库类型:   | MYSQL          |  |
|            | *IP地址:    | 127.0.0.1      |  |
| sige       |           | 3336           |  |
| <b>*</b> 用 | 户名:       | root           |  |
| 密          | 马:        |                |  |
|            | 4         | 呆存设置 删除配置 测试链接 |  |
|            |           |                |  |

| 通达信料 |
|------|

| *ERP数据源名称: | localhost      | 说明:                                |
|------------|----------------|------------------------------------|
| *数据库类型:    | MYSQL          | 。。。。。。。                            |
| *IP地址:     | 127.0.0.1      | 1.<br>                             |
| 端口:        | 3336           | · 连接成功!                            |
| *用户名:      | root           | 统数                                 |
| 密码:        |                | 数据源地址:数据源服务器的IP地址<br>如:192 168 0 1 |
|            | 保存發出 删除配置 测试链接 | 数据源端口:数据源数据库的端口号 如:1433            |
|            |                | 用户名: 数据源数据库的用户名 如:sa               |
|            |                | 密码: 数据源数据库的用户密码,用于连接数据<br>库验证      |
|            |                | 第二步:在已经配置好的数据源中配置相关的<br>外部数据源列表信息。 |
|            |                | 第三步: 工作流设计表单时,指定所需要使用              |

| 外部数据选择    | <b>驿</b> 控件 |          |        | 2          |
|-----------|-------------|----------|--------|------------|
| 控件名称 人员信息 |             | 信息       |        |            |
| 数据来源      | use         | er 选择 清空 |        |            |
| 数据库匀      | 7段          | 数据显示列名称  | 映射控件名称 | 做为查询字<br>段 |
| UID       |             | 用户ID     | 用户ID   |            |
| USER_I    | ED          |          |        |            |
| USER_NAME |             | 用户姓名     | 用户姓名   |            |
| USER NAME | TNDRV<br>7  |          |        |            |
| BYE       | NAME        | 登录用户名    | 登录用户名  |            |
| USEIN     | NG_KEY      |          |        |            |
| USING_    | _FINGER     |          |        |            |
|           |             |          |        |            |

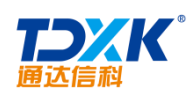

| ● 查询条件:用户□□ | 查询    |          |      |
|-------------|-------|----------|------|
| 甩水 11       | 用户姓名: | 登录用户名章   | 操作   |
| 1           | 系统管理员 | admin    | 十添加  |
| 2           | 刘同    | liutong  | +添加  |
| 4           | ΞΞ    | wangyun  | +添加  |
| 5           | 王德    | wangde   | 十添加  |
| 6           | 常白    | changbai | +添加  |
| 7           | 张兰    | zhanglan | + 添加 |
| 8           | 朱红    | zhuhong  | +添加  |
| 9           | 赵敏    | zhaomin  | +添加  |
|             |       |          | +    |
|             |       |          |      |
|             |       |          |      |

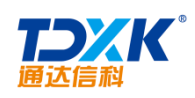

| ■ 单位管理 |       |                                        |  |
|--------|-------|----------------------------------------|--|
|        | 授权名称: | 北京测试总公司                                |  |
|        | 单位名称: | 北京通达信科科技有限公司                           |  |
|        | 电话:   |                                        |  |
|        | 传真:   |                                        |  |
|        | 邮编:   |                                        |  |
|        | 地址:   |                                        |  |
|        | 网站:   |                                        |  |
|        | 电子信箱: |                                        |  |
|        | 开户行:  |                                        |  |
|        | 账号:   |                                        |  |
|        | 单位简介  |                                        |  |
|        | 附件文档: | KYC%AS[5YN%C\$RUNPJVI\$HI.jpg(16.12KB) |  |
|        | 附件上传: | 「添加附件  一添加附件  一添加附件                    |  |
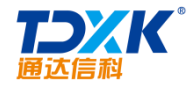

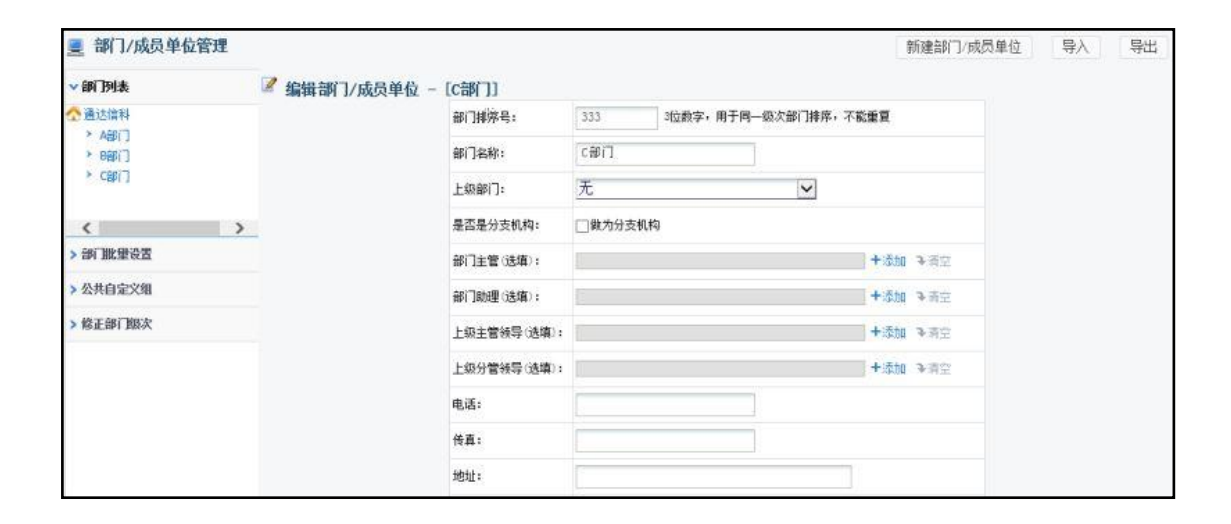

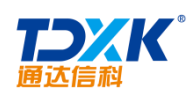

-

#### 3.5.3

| ▲ 查询用户                        |                                               |
|-------------------------------|-----------------------------------------------|
| 用户名:                          |                                               |
| 真实姓名:                         |                                               |
| 手机:                           |                                               |
| 性别:                           | ×                                             |
| 部门:                           | V                                             |
| <b>角色</b> :                   | v                                             |
| ****                          |                                               |
|                               |                                               |
| 是百元件登录UA服机:                   |                                               |
| <b>是</b> 否允许查看用户列表:           |                                               |
| 是否允许显示桌面:                     | ×                                             |
| 考勤排班类型:                       | ×                                             |
| 由是后张是中间比较。                    |                                               |
| 196.060.02.000 H (196).0417 1 | 本海 弓中                                         |
|                               | 中國國內<br>· · · · · · · · · · · · · · · · · · · |

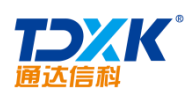

| ■用户管理 - 管理范围(全体)                                           | ~+ | 新建           | 用户(          | 中国兵器  | 工业信息中心)    | me     |         | 8· 32.54    |                     | 新潮                                                                                                    | 用户 | ]          |
|------------------------------------------------------------|----|--------------|--------------|-------|------------|--------|---------|-------------|---------------------|----------------------------------------------------------------------------------------------------|----|------------|
| ◆ 在职人员 ◆ 化京通达信料科技有限公司                                      |    | ≝JÆ<br>共 9 券 | <b>油 デ (</b> | 中国大奋  | 工工程增速中心归用注 | 1,81,7 | ▼] **** | 11 - GUNDAS | 第1/1页 1 (           | <ul> <li>&gt; &gt;&gt;&gt;&gt;&gt;&gt;&gt;&gt;&gt;&gt;&gt;&gt;&gt;&gt;&gt;&gt;&gt;&gt;&gt;&gt;&gt;&gt;&gt;&gt;&gt;&gt;&gt;&gt;&gt;&gt;</li></ul> | (第 | <b>⊼</b> € |
| 2. 刘向前                                                     |    | 选择           | 用户名          | 真实姓名  | 部门         | 排班     | 角色      | 管理范围        | 最后访问                | 闲置                                                                                                    |    | 操作         |
| ▲ 宇被<br>▲ 孙俊茂                                              |    |              | lxq          | 刘同前   | 中国兵器工业信息中心 | 正常班    | 研发总监    | 本部门         | 2015-03-24 15:34:58 | 6天44分                                                                                                    | 编辑 | 菜单权限查看     |
| ♣ 王壁<br>▲ 王子荣                                              |    |              | 1 jy         | 李俊    | 中国兵器工业信息中心 | 正常班    | 部门经遭    | 本部门         | 2015-03-27 14:22:68 | 3天1小时56分                                                                                                    | 编辑 | 菜单权限查看     |
| ▲ 杜靜機 ▲ 李昌荣                                                |    |              | sja          | 补偿债   | 中國兵器工业信息中心 | 正常班    | 会计      | 本部门         |                     | 未曾登录                                                                                                    | 编辑 | 菜单权限查看     |
| 2 李佳<br>2 王幼常明岛                                            |    |              | vangkun      | 王雄    | 中国兵器工业信息中心 | 正常班    | 調響經禮    | 本部门         | 2015-03-26 14:43:04 | 4天1小时36分                                                                                                    | 编辑 | 菜单权限查看     |
| <ul> <li>「秋夏運送信料科技有限公司」</li> <li>「北京通送信料科技有限公司」</li> </ul> |    |              | 王子荣          | 王子荣   | 中国兵器工业信息中心 | 正常班    | 职员      | 本部门         |                     | 未曾登录                                                                                                    | 编辑 | 菜单枳限查看     |
| * 🗙 [北方麻は研究公司]                                             |    |              | 杜静逸          | 杜静逸   | 中国兵器工业信息中心 | 正常班    | 职员      | 本部门         |                     | 未曾登录                                                                                                    | 编辑 | 菜单枳限查看     |
| < >                                                        |    |              | lor          | 李昌荣   | 中国兵器工业信息中心 | 正常班    | 职员      | 本部门         |                     | 未曾登录                                                                                                    | 编辑 | 菜单积限查看     |
| > 离职人员/外部人员                                                |    |              | lijia        | 李佳    | 中国兵器工业信息中心 | 正常班    | 0.4 管理员 | 本部门         | 2015-03-30 15:53:66 | 25分                                                                                                    | 编辑 | 菜单权限查看     |
| > 最近新贈用户                                                   |    |              | admin        | 系統管理员 | 中國兵器工业信息中心 | 正常班    | 0A 管理员  | 全体          | 2015-03-30 16:17:59 | 1分                                                                                                    | 编辑 | 菜单拟限查看     |
| > 用户查询或导出                                                  |    |              | 全选           | 删除  浙 | 庸空在线时长 清空  | 密码     | 禁止登     | 录 1         | 麗空密码用户              | 批量调换部门                                                                                                    |    |            |

ΟΑ

1)

2)

\*

| 用户编辑                        |                                                                                                    |
|-----------------------------|----------------------------------------------------------------------------------------------------|
| 用户基本信息                      |                                                                                                    |
| 用户名:                        | lijia                                                                                                    |
| 真实姓名:                       | 李佳                                                                                                    |
| 主角色:                        | CEO 适定辅助角色                                                                                                    |
| 部门:                         | L总经理 ★ ★ ★                                                                                                    |
| 用户排序号:                      | 10 用于同角色用户的排序,不能是大于65535的数字                                                                                              |
| ● 用户权限信息                    |                                                                                                    |
| 管理范围:                       | 全体 🖌 按模块设置管理范围 在管理型模块中起约束作用                                                                                              |
| 访问控制:                       | <ul> <li>□禁止查看用户列表 □禁止显示桌面 □使用USB KEY登录 □使用指纹验证</li> <li>●允许登录OA系统 ○禁止登录OA系统 ●允许登录手机客户端(不受OA用户数限制) ○禁止登录手机客户端</li> </ul> |
| 即时通讯使用权限:                   | 允许使用 ✔                                                                                                    |
| 通讯白名单:<br>按角色设置<br>按人员、部门设置 | +添加 →清空<br>属于以上所选角色的人员可以给此用户发送邮件和微讯,角色、人员和部门设置均为空则不限制                                                                    |
| ▶ 其它选顶                      |                                                                                                    |
| 🛃 用户可自定义选项                  | Į į                                                                                                    |

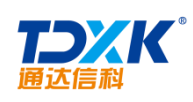

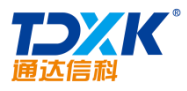

| 通达信科     |   |          |                            | OA |
|----------|---|----------|----------------------------|----|
| > 在线人员   | ^ | 李佳 - 在线人 | 、员                         |    |
| > 全部人员   |   | 人员范围:    |                            |    |
| > 日程安排查询 |   | 人员角色:    | ×                          |    |
| > 工作日志查询 |   | 说明:      | [李佳]可以看到所选范围的所有在线人员,为空则不限制 |    |
| > 公告通知发布 |   | 以上设置应用   | 到其它模块、其他用户 >>              |    |
| > 新闻发产   |   |          | 保存    关闭                   |    |
| > 投票发布   |   |          |                            |    |
| > 管理简报   |   |          |                            |    |
| > 人事档案管理 |   |          |                            |    |
| > 人事档案查询 |   |          |                            |    |
|          | ~ |          |                            |    |

1)

2)

3)

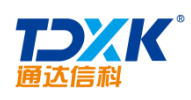

OA

| 約桌面 * |          |      |          |        |      | ৪ ৭   | 誥 | 2 Û  | Ξ |
|-------|----------|------|----------|--------|------|-------|---|------|---|
|       |          |      |          | •      |      |       |   |      |   |
|       | NEWS     | 公告   | <b>9</b> | Sunday |      | Notos |   |      |   |
| 电子邮件  | a a      | 公司通知 | BPLLA    |        | vote |       |   | 合人変更 |   |
|       | <b>1</b> |      |          |        |      |       |   |      |   |
|       |          |      |          |        |      |       |   |      |   |

4)

5)

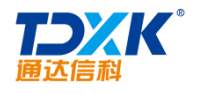

6)

3)

| ▶ 其它选项                  |                                                                         |                      |
|-------------------------|-------------------------------------------------------------------------|----------------------|
| 考勤排班类型:                 | 正常班                                                                     |                      |
| 内部邮箱容量:                 | 100 MB 为空则表示不同的 J                                                       |                      |
| 112 为空则                 | 表示不限制大小                                                                 |                      |
|                         |                                                                         | 是否启用POP3功能:          |
| M<br>□ 林止/注用Internet    | 5/474-25                                                                | 禁用Internet邮箱:        |
|                         |                                                                         | Internet邮箱数量:        |
| 个为全则和                   | \$75个+K时以里                                                              |                      |
| MB 为空则                  | 表示不限制大小                                                                 | · ず¶ internet m相合重 : |
| 为空则该用户不绑定<br>也可以绑定IP段,如 | 国定的IP地址,绑定多个IP地址用英文逗号()隔开<br>"192.168.0.60,192.168.0.100-192.168.0.200" | 绑定IP地址:              |
| 表示192.168.0.60或1        | 92.108.0.100到192.108.0.200这个范围内都可以登录                                    | 备注:                  |
|                         |                                                                         |                      |

4)

| 🔁 用户可自定义    | 选项                                           |
|-------------|----------------------------------------------|
| 性别:         | 男♥                                           |
| <u>生日</u> : | 1985-10-18 □是农历生日                            |
| 界页主题:       | 2015版 法幻灵武 建题: I-OS                          |
| 手机:         | □ 手机号码不公开<br>填写后可接收OA系统发送的手机短信,手机号码不公开仍可接收短信 |
| 电子邮件:       |                                              |
| 工作电话:       |                                              |
|             | 确定 返回用户管理                                    |

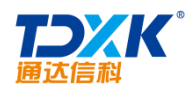

2.

| 4 | 新建,<br>管理,         | 用户(离]<br>用户(离] | 职人员/外<br>职人员/外 | 部人员<br>部人员 | )<br>)所有用 | <u>ې</u> | ✔ 说明:密码; | 为空用户显示为 | 红色, 禁止强 | 新建月<br>绿用户显示为灰 | l <del>P</del> |
|---|--------------------|----------------|----------------|------------|-----------|----------|----------|---------|---------|----------------|----------------|
|   | 共 <mark>1</mark> 条 | 记录             |                |            |           |          |          | 第1/1页   |         | ▶ ▶ ¥ 转至       | 1 第 🦲 页 Đ      |
|   | 选择                 | 用户名            | 真实姓名           | 部门         | 排班        | 角色       | 管理范围     | 最后访问    | 闲置      |                | 操作             |
|   |                    | 王子             | ŦŦ             |            | 正常班       | 会计       | 本部门      |         | 未曾登录    | 编辑             | 菜单权限查看         |
|   |                    | 金选 删除          | 清空             | 在绚时长       | 清空        | 密码       | 禁止登录     | 提醒空密码   | 別用户     | 批量调换部门         |                |

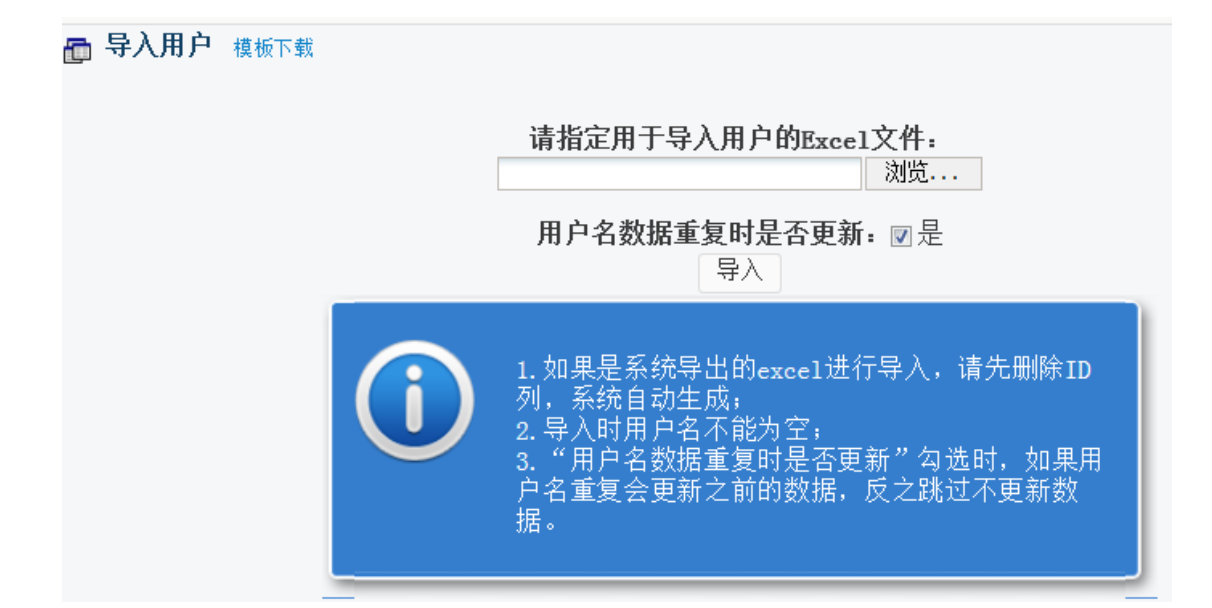

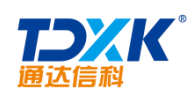

\*

| 🖬 批量用户个性设置 |                                 |           |     |
|------------|---------------------------------|-----------|-----|
| 范围(部门): *  | +>                              | 添加        | ₹清空 |
| 范围(角色): *  | +>                              | 添加        | ▶清空 |
| 范围(人员): *  | +>><br>空密码用户 +添加离职人员            | 添加        | ₹清空 |
| 管理范围:      |                                 |           |     |
| 桌面模块(左侧):  | +;                              | 选择        | ▶清空 |
| 桌面模块(右侧):  | +;                              | 选择        | €清空 |
| 登录打开门户:    | +;                              | 选择        | ▶清空 |
| 菜单快捷组:     | +;                              | 选择        | ▶清空 |
| 通讯白名单:     | +><br>所选角色的人员可以给上边选择范围内的用户发送邮件和 | 添加<br>短消息 | ₹清空 |

3.5.4

OA

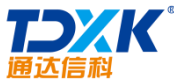

#### OA Office Anywhere® Q 랆 2 ប 8 我的桌面角色与权限管理》 导航菜单 💽 R 4 0 ☐ 角色管理 ☐ 新建角色 | ☐ 调整角色排序 | ☐ 添加/删除权限 | ☐ 添加/删除辅助角色 | ☐ 超级密码设置 | ☐ 人力资源角色设置 | ▼部门列表 膏 管理角色 🛛 🚱 导入 导出 🙆 🔥 中国兵器工业集团 角色排序号 角色名称 所属部门 主角色绘用户数 禁止登录用户数/辅助角色用户数 / 北京通达信科科技有限公司 ▶ 中国兵器工业信息中心 操作 IJ 2 f详情 设置权限 编辑 克隆 删除 CEO 1 (1) /0 查礼 ▼ 总经理 E > 综合管理部 S详情 3 财务总监 1 (0) /0 查礼 设置权限 编辑 克隆 删除 ▶ 市场营销部 ▼ 研发部 3 管理部总监 1 (1) /0 f详情 设置权限 编辑 删除 查礼 克隆 **.** 产品部 开发一部 3 研发总监 1 (0) /0 S详情 设置权限 编辑 克隆 删除 查礼 に言 开发一部 旨详情 设置权限 编辑 克隆 删除 3 营销总监 1 (0) /0 查礼 质量保证部 61 设计部 部门经理 5 (1) /0 **}**详情 设置权限 编辑 克隆 删除 4 查礼 ▼ 项目部 项目一部 4 行政经理 1 (0) /0 **}**详情 设置权限 编辑 删除 查礼 克隆 项目二部 ▼ 生产部 **}**详情 设置权限 编辑 刪除 > 4 人力资源总监 1 (1) /0 查礼 克隆 采购部

| Anywhere <sup>®</sup> 我的桌面 角色与权 | 限管理 ×                                                                  | 🛛 ጸ ዓ                         | 밞 훈 압 🗄                                                  |
|---------------------------------|------------------------------------------------------------------------|-------------------------------|----------------------------------------------------------|
|                                 |                                                                        |                               | $\mathcal{R} \land \Theta$                               |
| 🛅 角色管理 🛅 新建角色 🛅 调整角色排序          | 客  🛅 添加/删除权限  🛅 添加/删除辅助角色  🛅 超级                                        | 密码设置 🔚 人力资源角色设置               |                                                          |
| 部门列表 📝 编辑角色权                    | 限 - (财务总监)                                                             |                               | 确定 饭回                                                    |
| 人力, 中国兵哭工业集团。                   | 人事务                                                                    | 松. 知识管理                       | 智能门户。    管理中心_                                           |
|                                 | 电子邮件 👘 我的工作 🖉 新建工作 🔤 公告                                                | 通知管理                          | 我的门户 🦳 管理中心门户                                            |
|                                 |                                                                        | 公告遍知卓代 二 公共文件相设计              | 1 - 10722 - 225338                                       |
|                                 | <ul> <li>✓ 手机短信</li> <li>□ 工作监控</li> <li>✓ 工作查询</li> <li>✓ </li> </ul> | 新闻管理 🕢 安全文档中心                 | <ul> <li>门户模版管理</li> <li>管理中心设:</li> <li>今局沿界</li> </ul> |
|                                 | ● 邮件审批 ● 工作流设置 ● 工作监控 ● 三                                              | 投票管理                          | <ul> <li>门户内容管理</li> <li>分类设置</li> <li>切凹边界</li> </ul>   |
|                                 | <ul> <li>邮件审批日志</li> <li>○ 分类设置</li> <li>○ 数据报表</li> </ul>             | 日程安排查询                        | ■ 1X0k设立<br>■ BI设计中心                                     |
| 811设计 D 社                       | • 15:11 • 13:15:15:1:                                                  | 丁作计划                          |                                                          |
|                                 | ✔ 公告通知 ✔ .丁作季托                                                         | ■ 工作時報週期<br>■ 工作详知管理 ■ 图片演览语号 | ■ <b>□#</b> ****                                         |
| areulaa 🗍 a                     | 2 245 · · · · · · · · · · · · · · · · · · ·                            | ✓ 129.22 <sup>1</sup>         | - Contract                                               |

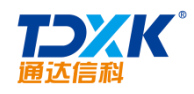

| 导航荣单 🌑        |         |        |              |         |
|---------------|---------|--------|--------------|---------|
|               | 系统管理    |        |              |         |
|               | 企业号与钉钉设 | 印查管理   | 手机签章管理       | 功能管理中心  |
| HR 人力资源       | 定时任务管理  | 紧急通知设置 | 界面设置         | 状态栏设置   |
| <b>合</b> 八文答理 | 菜单设置    | 系统代码设置 | 自定义字段设置      | 数据库管理   |
| UX64          | 系统日志管理  | 系统资源管理 | 附件管理         | 系统访问控制  |
| 🙆 档案管理        | 系统参数设置  | 系统接口设置 | 通达云市场        | 服务器监控   |
|               | 移动设备绑定管 | 三员安全也。 | T-ERPLinker数 | 注册外部应用  |
| ◎ 项目管理        | 系统信息    |        |              |         |
| 进销存管理         | 组织机构设置  |        |              |         |
| <b>办法园地</b>   | 单位管理    | 部门管理   | 用户管理         | 角色与权限管理 |
|               | 外部机构管理  |        |              |         |
| 😉 企业开放平台      | 行政办公设置  |        |              |         |
| 附件程序          | 日程安排设置  | 公共网址设置 | 工作日志设置       | 公共通讯簿设置 |
|               | 公告通知设置  | 任务管理设置 | 模板管理         |         |
| ⑥ 系统管理        | 信息交流设置  |        |              |         |
| -             | 电子邮件设置  | 短信提醒设置 | 手机短信设置       | 即时通讯管理  |
| <b>*</b>      |         |        |              |         |

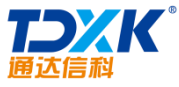

| 通过     | 大信科         |     |      |    |       |         |    |    |     | 0   | Α |        |
|--------|-------------|-----|------|----|-------|---------|----|----|-----|-----|---|--------|
| - ● 添加 | <b>公共网址</b> |     |      |    |       |         |    |    |     |     |   |        |
|        | 类型:         | 普   | 通网址  | ۲  |       |         |    |    |     |     |   |        |
|        | 序号:         |     |      | 1  |       |         |    |    |     |     |   |        |
|        | 说明:         |     |      |    |       |         |    |    |     |     |   |        |
|        | 网址:         | htt | p:// |    |       |         |    |    |     |     |   |        |
|        |             |     |      |    |       | 添加      | р. |    |     |     |   |        |
| 合管理    | 聖公共网址       |     |      |    |       |         |    |    |     |     |   |        |
|        | 序号          | 说明  |      | ŝ. | - Fil | <u></u> |    | 英别 | 子奕别 | "對新 |   | <br>通过 |
|        |             |     |      |    |       |         |    |    |     |     |   |        |
|        |             |     |      |    |       |         |    |    |     |     |   |        |

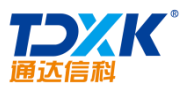

|        | 管理分组 |      |      |      | R A O                                          | ì |
|--------|------|------|------|------|------------------------------------------------|---|
| ✤ 新建分割 | 组    |      | 新建分组 |      |                                                |   |
|        | 组    |      |      |      |                                                |   |
|        | 分组名称 | 开放部门 | 开放角色 | 开放人员 | 操作                                             |   |
|        | 默认   | 全体部门 | 全体角色 | 全体人员 | 清空 导入 打印<br>导出Foxmail指式 导出OutLook指式            |   |
|        | 客户   | 全体部门 |      |      | 编辑 删除 清空 导入 维护权限<br>打印 导出Foxmail播式 导出OutLook播式 |   |

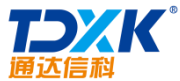

|        |       |        | <b>OA</b>  |      |  |
|--------|-------|--------|------------|------|--|
| 项目分类管理 |       |        |            |      |  |
|        | 项目分类管 | 新建项目分类 |            |      |  |
|        | 序号    | 项目分类名称 | 排序号        | 操作   |  |
|        | 1     | 上产品中心  | <b>⊢</b> 1 | 编辑删除 |  |
|        | 2     | └项目中心  | L2         | 编辑删除 |  |

| 續振典別: 所有类別 ✔         |                                   | 上传时间:                                            | 至                                                              |               |
|----------------------|-----------------------------------|--------------------------------------------------|----------------------------------------------------------------|---------------|
|                      |                                   |                                                  | 快速搜索 上传模板                                                      |               |
|                      |                                   |                                                  | 第1/1页 14 4 1                                                   | M KH X 🗖 🖉 🔿  |
| 侵饭文件                 | 模板类别                              | 上告时间                                             | 授权范围                                                           | 操作            |
| ] EUC整合汪缓缓.doc(62RB) |                                   | 2018-03-27 14:19:45                              | <b>部门:</b> 全体部门                                                | CALIFIC ENCY. |
|                      | 所有类別<br>便能文件<br>即C整合正模版.doc(6203) | 所有类別 <b>」</b><br>便飯文件 優飯类別<br>即に整合正機種、soc (62KB) | 所有类別▼上作时间:<br>上作时间:<br>● 一日日日日日日日日日日日日日日日日日日日日日日日日日日日日日日日日日日日日 |               |

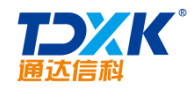

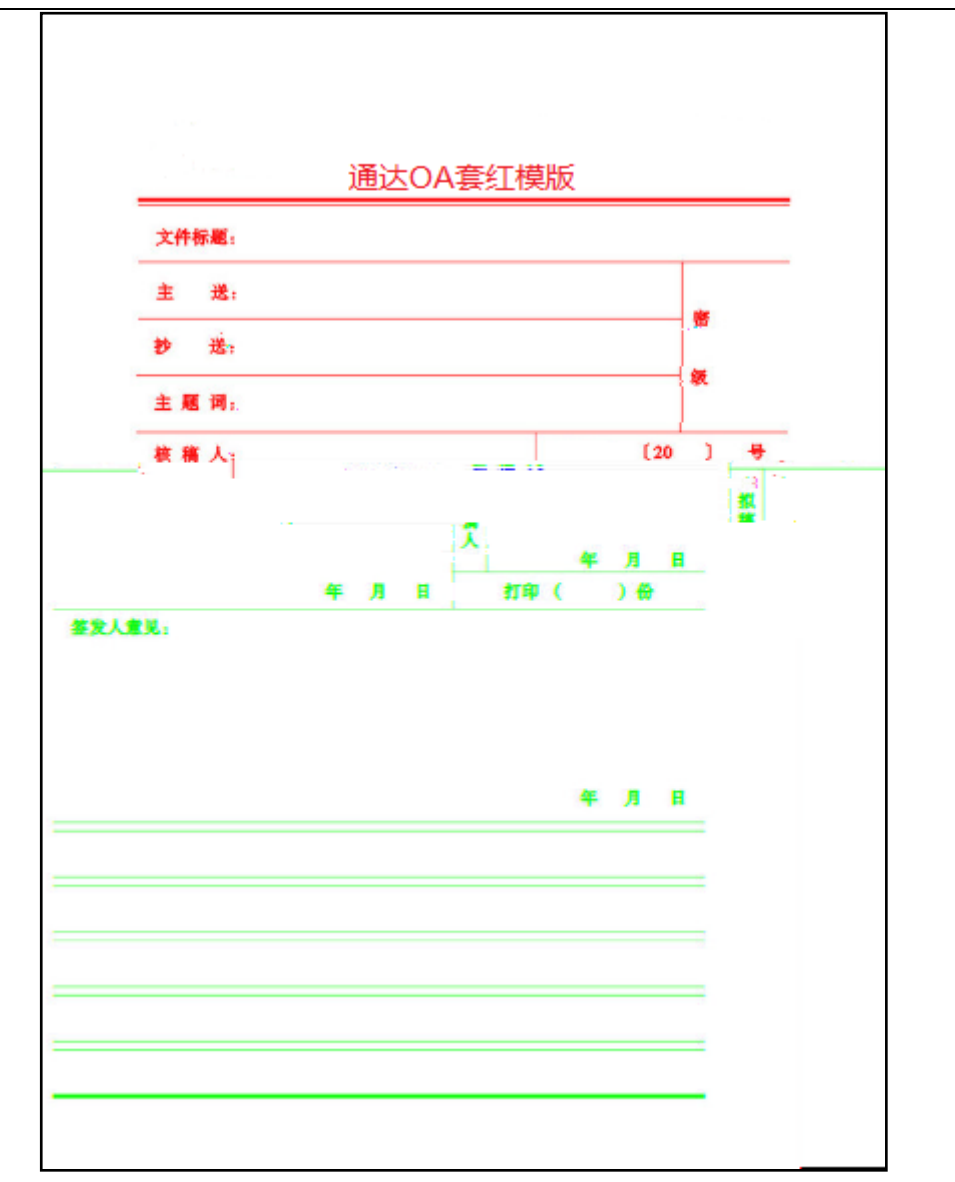

OA

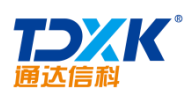

| Office Anywhere® |                        |        |          |           |
|------------------|------------------------|--------|----------|-----------|
| 导航荣单 🚺           | 亥纮答沺                   |        |          |           |
|                  | <b>차지립면</b><br>소파무너되되었 | 印音管理   | 壬扣怤夻管理   | 功能管理由心    |
| @ 测试66           | 定时任务管理                 | 紧急通知设置 | 界面设置     | 状态栏设置     |
| 同時日音理            | 菜单设置                   | 系统代码设置 | 自定义字段设置  | 数据库管理     |
|                  | 系统日志管理                 | 系统资源管理 | 附件管理     | 系统访问控制    |
| 送销存管理            | 系统参数设置                 | 系统接口设置 | 通达云市场    | 服务器监控     |
| 11. 成用自建平台       | 移动设备绑定管                | 三员安全管理 | 安全员管理    | 审计员管理     |
|                  | T-ERPLinker数           | 注册外部应用 | 系统信息     |           |
| Cn_测试            | 组织机构设置                 |        |          |           |
| (国) 交流园地         | 单位管理                   | 部门管理   | 用户管理     | 角色与权限管理   |
|                  | 5.4                    | 外部机构管理 |          |           |
| 企业开放-            | F8                     | 行政办公设置 |          |           |
| 公共通讯簿设置          | 逞序                     | 日程安排设置 | 公共网址设置   |           |
|                  | 系统管理                   | 公古迪和政  | 直 社会自理议  | 自 保饭百圩    |
|                  | -                      | → 信    |          |           |
| 包信设直 即时通讯管理      | <b>2</b>               | < H    | 于邮件设直 短( | 司定唯议宜 手机。 |

ΟΑ

# 3.7.1

1

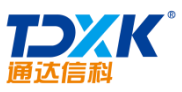

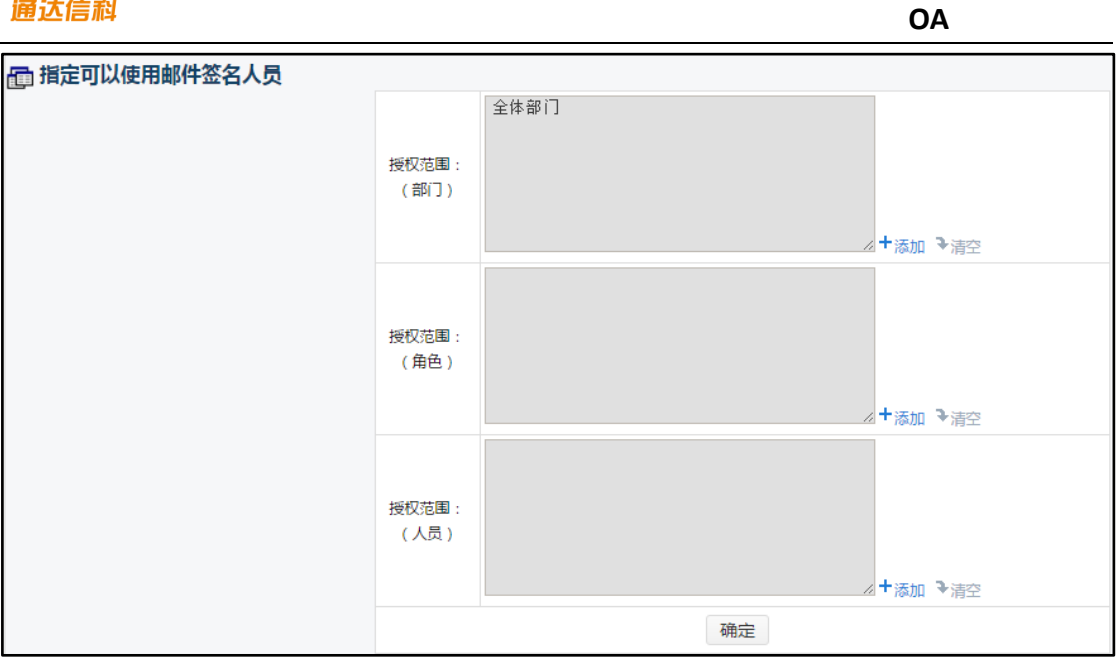

2.

3.7.2

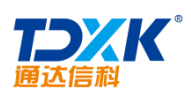

| <b>三</b> 、事务捐 | 解设置 <sup>2</sup> 中 <sup>主接中射</sup> | 0 <sup>00</sup> |                                 |      |   |            |             |
|---------------|------------------------------------|-----------------|---------------------------------|------|---|------------|-------------|
|               |                                    |                 |                                 |      |   |            |             |
|               | UX                                 | 81111           | 007881121128200000007128<br>008 | 0811 |   |            |             |
|               |                                    |                 |                                 |      |   |            |             |
|               |                                    |                 |                                 | 11   |   | 1189287888 |             |
|               |                                    | iiiiii          |                                 |      |   |            |             |
|               | III                                | UUU             |                                 |      |   |            |             |
|               |                                    |                 |                                 |      |   |            | 18 <b>.</b> |
| W             | 88                                 | 0000            |                                 |      | " |            |             |
| W             |                                    |                 |                                 | Ш    |   |            | No          |
|               | mm                                 | mir             |                                 |      |   |            |             |

# 3.7.3

| 短信接收管理 短信发送管理 模块权限           | 被提醒权限     | 外发权限     | 提醒权限      |   |
|------------------------------|-----------|----------|-----------|---|
| 短信接收管理 查询手机向OA系统发送的短信,这些短信未指 | 定接收人姓名或发送 | 绪手机号未在OA | 系统中登记     |   |
|                              | 发信人手机号码:  |          |           |   |
|                              | 内容:       |          |           | 1 |
|                              | 起始时间:     |          |           |   |
|                              | 截止时间:     |          |           |   |
|                              |           | 直询 导出    | 至Excel 删除 |   |

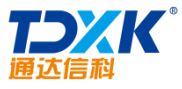

| 通达信科      |        |        |      |         |            | OA          |         |
|-----------|--------|--------|------|---------|------------|-------------|---------|
|           | 短信接收管理 | 短信发送管理 | 模块权限 | 被提醒权限   | 外发权限       | 提醒权限        |         |
| 🧾 短信发送    | 管理     |        |      |         |            |             |         |
|           |        |        |      | 短信发送状态: | : 所有 「     | '           |         |
|           |        |        |      | 发送人:    |            | h           | +添加 →清空 |
|           |        |        |      | 收信人号码:  |            |             |         |
|           |        |        |      | 内容:     |            |             |         |
|           |        |        |      | 起始时间:   |            |             |         |
|           |        |        |      | 截止时间:   | 2017-06-15 | 15:13:52    |         |
|           |        |        |      |         | 查询         | 删除          |         |
| 🧕 短信发送    | 统计     |        |      |         |            |             |         |
| Rissa (1) |        |        |      | 起始时间:   |            |             |         |
|           |        |        |      | 截止时间:   | 2017-06-   | 15 15:13:52 |         |
|           |        |        |      | 统计方式:   | ◎按人员纷      | 钻 ◎按部门统计    |         |
|           |        |        |      | 查看方式:   | ◎网页方式      | t ○EXCEL方式  |         |
|           |        |        |      |         | 纺          | 计报表         |         |

3.

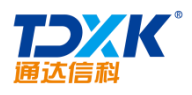

5.

6.

3.7.4

| 📩 即时通讯客户端 |                   |  |
|-----------|-------------------|--|
|           | 当前客户端信息           |  |
|           | 版本号:              |  |
|           | 文件大小:             |  |
|           | 更新时间:             |  |
| 各 客户端更新   |                   |  |
|           |                   |  |
|           | 客户端版本: 2017-06-29 |  |
|           | 确定                |  |

| 🗣 添加服务器 |    |    |       |                 | 添加服务器 |      |      |    |      |
|---------|----|----|-------|-----------------|-------|------|------|----|------|
| 🔁 管理服务器 |    |    |       |                 |       |      |      |    |      |
|         | 状态 | 编号 | 类型    | 内部IP            | 内部端口  | 外部IP | 外部端口 | 权重 | 操作   |
|         | •  | 1  | 真实服务器 | 192. 168. 0. 11 | 8843  |      | 8843 | 1  | 编辑删除 |

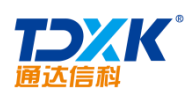

| 🔶 添加服务器 |            |             |  |  |
|---------|------------|-------------|--|--|
|         | 编号:        | 只能为1-255的整数 |  |  |
|         | 类型:        | 真实服务器 🖌     |  |  |
|         | 内部IP:      |             |  |  |
|         | 内部端口:      |             |  |  |
|         | <u> </u>   |             |  |  |
| 外部端口:   |            |             |  |  |
| 权重:     | 只能为1-10的整数 |             |  |  |
| 状态: [   | ✔ 启用该服务器   |             |  |  |
|         | 添加 返       |             |  |  |

|      | PC客户端升级 Android客户端升级 集胜 | 管理 新组权限设置 | 计论组设署      |
|------|-------------------------|-----------|------------|
| 设置可以 | 以新建即时通讯群组的用户)           |           | 📲 设置新建群权限( |
|      |                         |           |            |
|      |                         |           |            |
|      |                         |           |            |
|      |                         |           |            |
|      |                         | +添加 →清空   |            |
|      | 创建人是否在群里 🗹              |           |            |
|      | 保存                      |           |            |

| 🔄 即时通讯讨论组设置 |            |    |  |  |  |  |
|-------------|------------|----|--|--|--|--|
|             | 讨论组人数限定(人) | 5  |  |  |  |  |
|             |            | 设定 |  |  |  |  |

ΟΑ

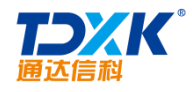

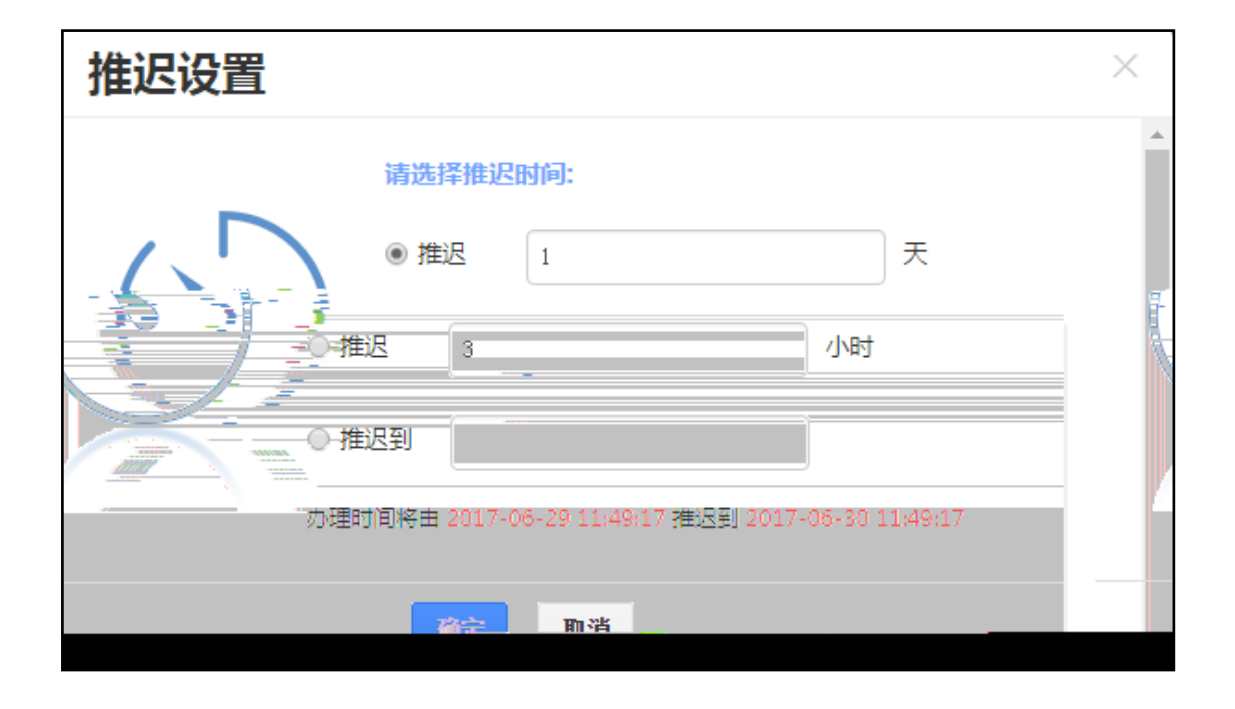

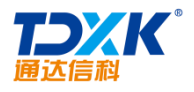

| - 会议纪婴(20106-28 15:56:46) 力理 推迟 忽略 | 工作流         ()           会议纪要(2017-06-28 15:56:46)         办理 | ● | D<br>Sm |
|------------------------------------|---------------------------------------------------------------|---|---------|
|------------------------------------|---------------------------------------------------------------|---|---------|

| <b>+</b> I                                                                                                    | No. 431 会议纪要(2017-0 | 6-28 15:56:46) | 修改 选择 | (■ 普通 | ▲ → 主办(第1步: 会议纪要登 |
|----------------------------------------------------------------------------------------------------|---------------------|----------------|-------|-------|-------------------|
| I<br>表单                                                                                                    |                     |                | 会议纪要  |       |                   |
| Ø                                                                                                    | 会议名称                |                |       | 时间    | (1997)            |
| 附件                                                                                                    | 会议地点                |                |       | 主持人   |                   |
| <ul> <li>▲</li> <li>※</li> <li>▲</li> <li>▲</li> <li>※</li> <li>※</li></ul> | 出席人员                |                |       |       | 1                 |
| 委托     一     市     打印                                                                                                    | 列席人员                |                |       |       | <b>1</b>          |

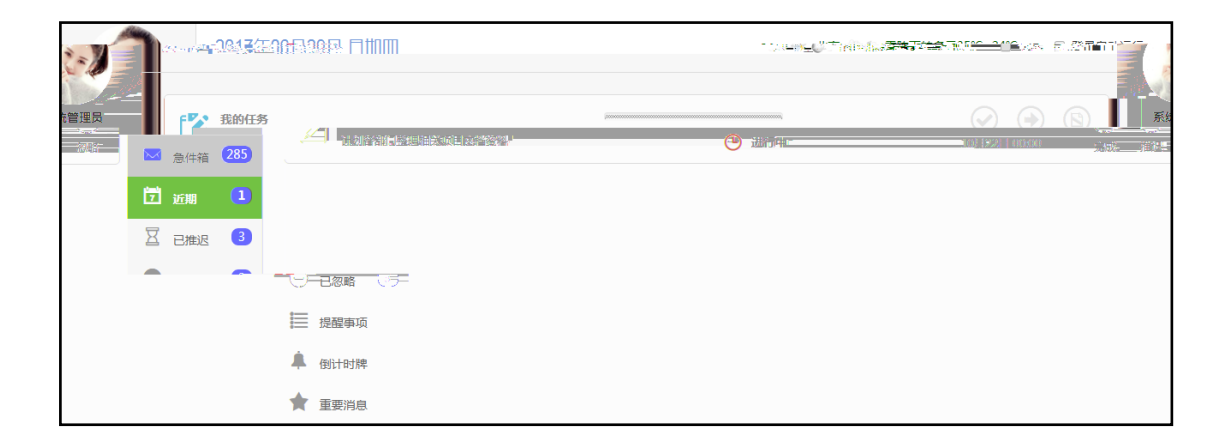

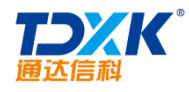

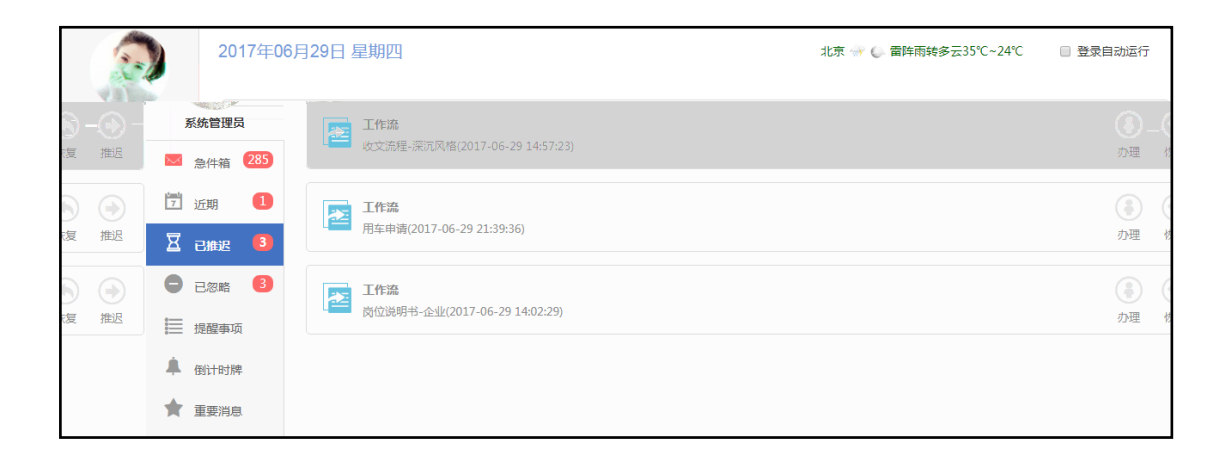

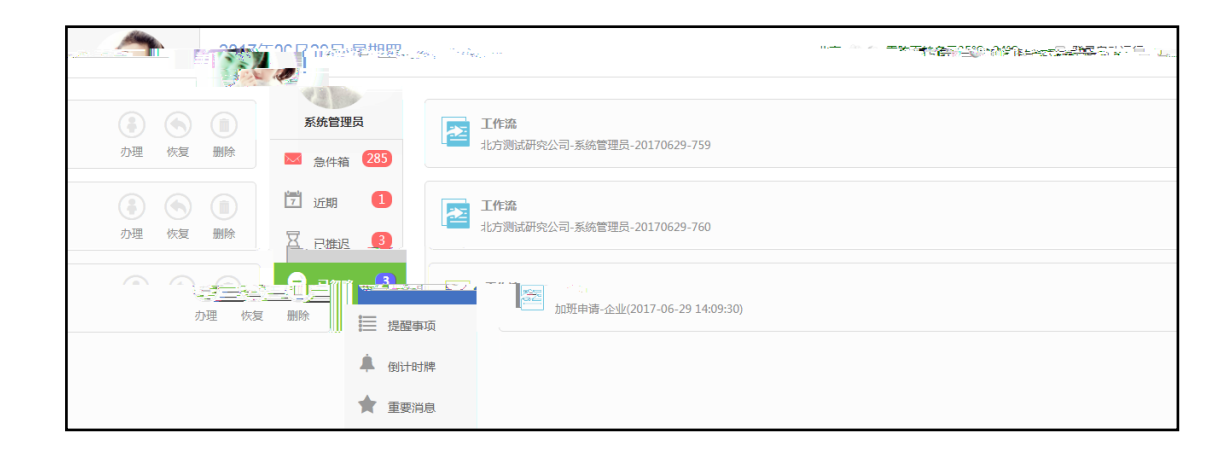

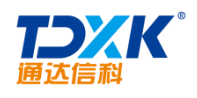

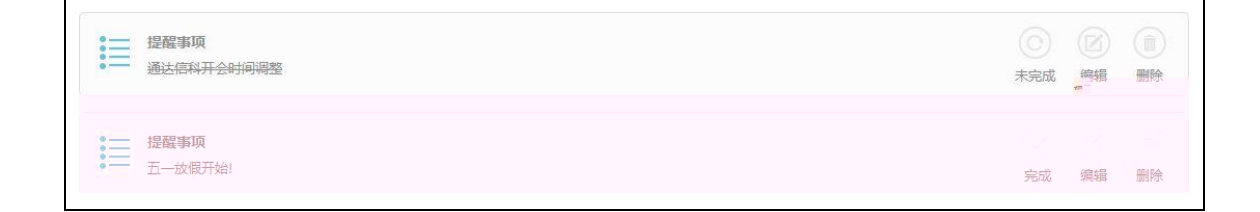

### 4.1.6

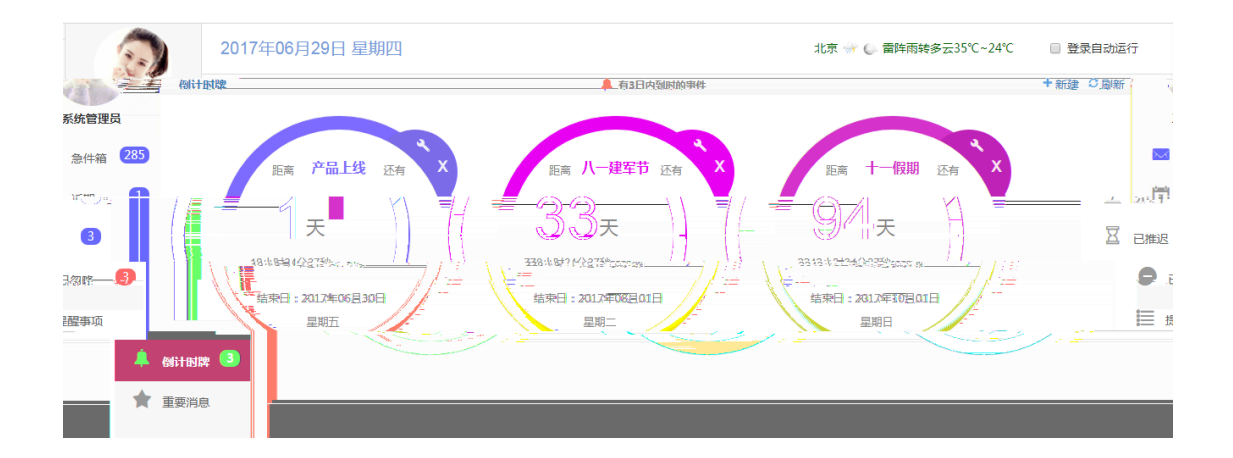

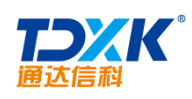

|      | 13:00 至 13:30 |       |  |
|------|---------------|-------|--|
|      | 请输入日程内容       | È     |  |
| mbum | 宗萃编辑          | 完成 取消 |  |

|           | 16:00-16:30<br>视频会议 | 0                             | +           |
|-----------|---------------------|-------------------------------|-------------|
| ③今日日程 ALL | 16:00               | 17:00 18:00 19:00 20:00 21:00 | 22:00 23:00 |

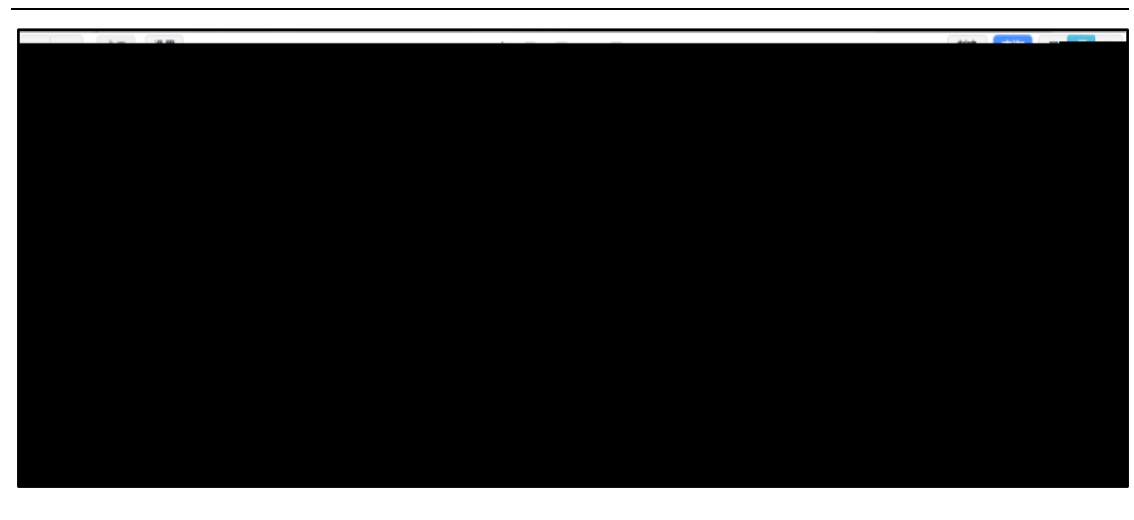

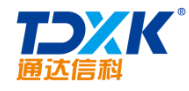

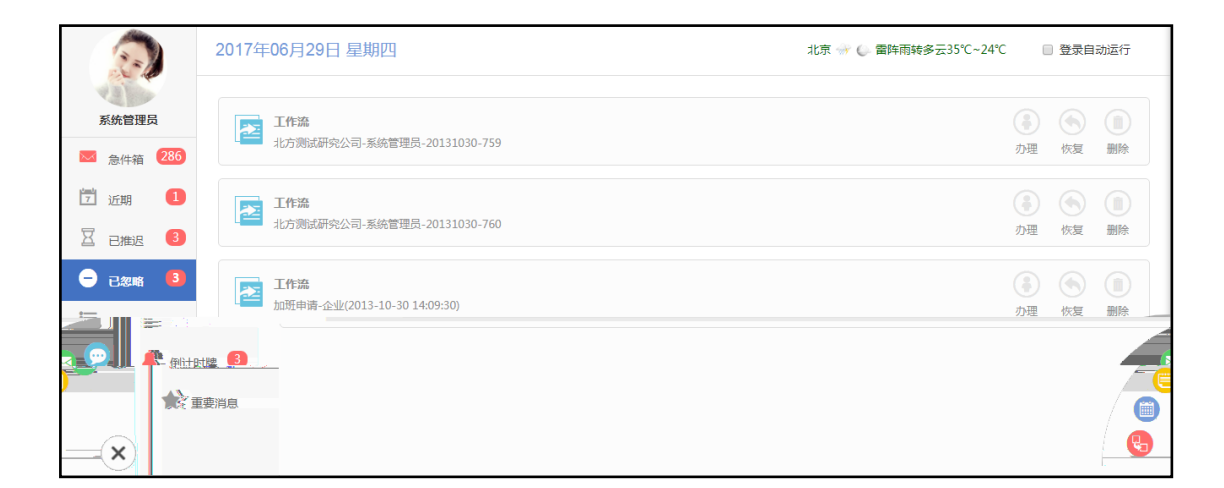

# 4.2

# 4.2.1

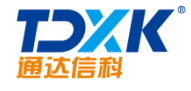

| 回复           | 全部回复                                           | 导出 转发 删除                                                                                                    | 打印 字体大小                                                                        |                    |            | 关闭   |
|--------------|------------------------------------------------|----------------------------------------------------------------------------------------------------|--------------------------------------------------------------------------------|--------------------|------------|------|
| 主 题:<br>发件人: | ★ 法 信利团队 新 法 信利团队 新 法 信利团队 新 法 信用 局 ★ 法 能 同 :: | <ul> <li>获"青年文明号"荣誉称号</li> <li>憲派 回激讯</li> <li>意, 壬玉、國 王逸、國 宮白、図</li> <li>2017年6月38日 11:18 (星期)</li> <li>青年 四从 文明 條神</li> </ul> | 赴迎、 <mark>29</mark> 20月才 <mark>29 王章、29 205年、29 王登</mark><br>5)<br>④(正文共675 字) | 全動業值               | <b>止</b> 费 | 系统管理 |
|              |                                                |                                                                                                    |                                                                                | 通达信科团队获"青年文明号"荣誉称号 |            |      |

发件人: **系统管理员** 离 收件人: 《 施思 《 李佳 《 员 (0A 管理 时 间: 2 员) 武研究公司 关键词: 近日,中国兵器工业集团公司直属团委召开在京单位"青年文明号"命名表彰大会,中国兵器工业信息中心通达信斜团队以优异成绩一举荣获"青年文明号"称号。通达信科长期专注于青年团队的建 秀青年骨干成为团队生产为主力军,他们挥洒青春与热情奉献社会,凝结智慧与汗水倾力打造了加速社会信息化进程的通达u这一协同管理软件的国民品牌,成为软件行业精神文明建设的一道英丽风景 设,一大批优 线。 起共青团中央 会展现当代青 "青年文明号"是全国青年集体的黑高荣誉之一,旨在评选出以青年为主体的,在生产、经营、管理和服务中,体现高度职业文明,创造一谈工作成绩的青年集体、青年岗位和青年工程。自1094年 在全国开展了创建青年文明号活动,意义在于组织和引导青年立纪本岗位诚实劳动,文明从业,树立适应社会主义市场经济要求的微业意识、创业精神和质量、效益、安全、竞争、服务等观念,在全社 年的精神风貌,塑造行业和企事业单位的良好形象,倡导职业道德和职业文明。 实践证明,青年文明号活动有效地把握了职业道德建设的本质规律和内涵特点,开辟了新时期加强职业道德建设的崭新途径。下一步,通达信科将以此次获选为契机,继续按照中国兵器工业集团公 团委以及共着团中央的整体工作邮署和要求,继续举行全国青年文明号先进、先行、先锋作用和喻业、协作、创优、奉献的精神理念,激发团队内广大青年员工弘扬良好的职业素养,创造一凌的工作业 济与社会的协调发展散贡献,以实际行动喜迎党的十九大胜利召开。 司党委、直属 绩,为推动经 回夏 全部回夏 导出 转发 删除 打印 关闭窗口

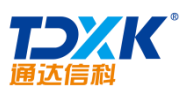

| 回复               | 全部回复          | 「「「「「」」             | 转发                       | 刪除 打                    | 印字体大小                |              |          | 关闭       |
|------------------|---------------|---------------------|--------------------------|-------------------------|----------------------|--------------|----------|----------|
| HA               | THES          |                     | 12.00                    | dd1437                  |                      |              |          |          |
| 主 题:<br>发件人:     | 测试附件<br>王云    | 离线 回微               | ìA.                      |                         |                      |              |          |          |
| 收件人:             | ☆ 査住 🛛        | 3 ± ± ± ±           | —<br>徳.⊠常白.<br>へ☆ご★#     | 🔀 赵敏. 🔀 刘田              | 14. 🔀 王舞, 🔀 刘永康, 👘 👖 | 對            |          |          |
| 时 间:             | ≥≤±∞.2017年6月2 | <u> 9日</u> 11:30 (星 | <del>主部注</del> 值<br>[期四] | L                       |                      |              |          |          |
| 🖭 1711<br>🔊 2928 | 11 - 22       |                     |                          | - <u>(2020)</u><br>今部下都 |                      | 9<br>25 = 50 | Sugara a | 10 102   |
| -                |               |                     |                          | 114A                    | 综合管理部                | 关键词:         | 附件       | (正文共4 字) |
|                  |               |                     |                          |                         |                      | 测试附          | 件        |          |
|                  |               |                     |                          |                         |                      |              |          |          |
|                  |               |                     |                          |                         |                      |              |          |          |
|                  |               |                     |                          |                         |                      |              |          |          |
|                  |               |                     |                          |                         |                      |              |          |          |
|                  |               |                     |                          |                         |                      |              |          |          |
|                  |               |                     |                          |                         |                      |              |          |          |
|                  |               |                     |                          |                         |                      |              |          |          |
| 转发               | 删除            | 打印                  |                          | 关闭窗口                    |                      | 回复           | 全部回复     | 导出       |

OA

| 导航菜单               | ¥ 🌑              | )                                                                        |                                          |                                                                                                    | R A Q                  |
|--------------------|------------------|--------------------------------------------------------------------------|------------------------------------------|----------------------------------------------------------------------------------------------------|------------------------|
|                    | Ø                | 写邮件 📃 未读1                                                                | ■ 全部邮件                                   | <ul> <li>◆ 回夏 〈* 回夏全部 → 转发 前 删除 ▼ 注 更多 ▼</li> </ul>                                                                                                    | 上一封 下一封                |
| : 1                | S                | 排序 ▼                                                                     | Q C 8                                    | 系统管理员: 通达信利团队获"青年文明号"荣誉称号                                                                                                    |                        |
| •                  | 8<br>2<br>8      | 今日 <ul> <li>今日</li> <li>● 王云</li> <li>★ 測試附件</li> <li>● 系統管理員</li> </ul> | ▲<br>3分钟前<br>@<br>15分钟前                  | 主题:温达信料组织数学"青年文明号" 荣誉称号<br>发祥人: 新建发展的 高线 回激进入<br>收祥人:《元佳》《完全》《元王》《望王章》《《宫宫》、《》如王章、《》刘氏章、《《王章、》《金融圣统》<br>时间:(2) (2) (17年月5月日):11 (18 尾鹿四)<br>关键词: 著"年四人"文明情神 (正文共675 字)       | = ← ◆ ℃ ii 炎           |
|                    |                  | ★ 通达信科团队获<br>而 <sup>□</sup>                                              | "青年文明号"荣                                 | 通达信科团队获"青年文明号"荣誉称号                                                                                                    | -                      |
| 2013<br> 部发布测      | 3-10-22<br>  武大会 | 近日<br>号"称号。<br>                                                          | ,中国兵器工业集团<br>。通达信科长期专注刊<br>1.息化进程的通达0.4文 | 公司直屬团委召开在京单位 "青年文明号" 命名表彰大会,中国兵器工业信息中心通达信斜团队以优异成绩一举荣获"青年文明<br>"青年团队的建设,一大批优秀青年骨干成为团队生产为主力军,他们华府青春与热倩奉献社会,凝结曾慧与汗水顿为打造了加<br>一地园陵德软件的国民品貌,成为软件行业截绝交明建设的一般亮两团是舒。                 | ● 系统管理员 ● ★ 会议: 13增强版内 |
| 2013-<br>V (24-5.) | -10-17           | "青<br>青春を特許<br>1999-1991年                                                | 年文明号"是全国青年<br>音奇行的修缮东京新                  | #集件的最高荣誉之一,旨在评选出以青年为主体的,在生产、经营、管理和服务中,体现高度职业文明,创造一流工作成绩的<br>研究的4000至3000次,在500年获得了这些表达的投资和成为投资的投资,在2015年2月20日,在2015年1月,在2015年1月,在2015年1日,在2015年1日,在2015年1日,在2015年2月,在2015年2月 | ▲ 张兰                   |
| 013-10-1           | 17               | sinterina                                                                | inanti di Kininantiki di                 |                                                                                                    | 🛄 🎰 张兰 💈               |
| 用并提: 🦉             | 0                | 実践证明                                                                     | ],青年文明号活动有:<br>御給俯服中風近器[5]               | 效地把握了职业道德建设的本质规律和内涵特点,开辟了新时期加强职业道德建设的崭新途径。下一步,通达信利将以此次<br>此电闭心司教悉:克屋伊安以及共要团内讨政教法工作望罢的要求,继续要须会尾索客夺明号发进,走行,先终传历句荣。                                                             | 👝 📕 🎄 诚邀您参与通达密信试       |
| 张兰<br>研发中,         | 心10m联通           | 2013-10-17<br>通光纤已经开通<br><u>2013-10-17</u>                               |                                          | 的。"是我的编辑是了,我们也就认为了大自己的主义研究的问题来来来,我们,我们们并非无,这些记忆不到 在时间都是重要的<br>1999年1977                                                                                                    |                        |

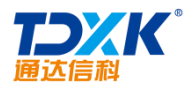

OA

| 💱 邮件主题:新员工培训                                                                                                    |                                       |                               |                                                                                                    |
|----------------------------------------------------------------------------------------------------|---------------------------------------|-------------------------------|----------------------------------------------------------------------------------------------------|
| 选择 状态 收件人                                                                                                    | 所在部门                                  |                               | 阅读时间 操作                                                                                                    |
| ▲ <del>★</del> /+ / <del>+</del> .24\                                                                                                    | 中国中的"新教学校家会学校"的"中国"的"中国"的"中国"的"中国"    | 20047787879 (PALET LANS 187 ) | 0015 04 10-40 10 00 H24W1                                                                                                    |
| I want of the contract of the state of the second states of the second states of the second s | いた                                    | <u> </u>                      | an the state of the state of th |
|                                                                                                    | /                                     |                               | , na <mark>-</mark> , na , n <b>∕</b> –                                                                                                    |
| - Constant of the Anton Antonia                                                                                                    | 2 金田 岩徹迅                              |                               | a sana ang ang A                                                                                                    |
| anote the bit of a construction of star for each start and                                                                                                    | CL <sub>BCの</sub> 寺マー <u> と</u> 激現    | 📄 💹 Dece                      | the lands contraction of                                                                                                    |
| I see the set of the set                                                                                                    | · · · · · · · · · · · · · · · · · · · |                               |                                                                                                    |

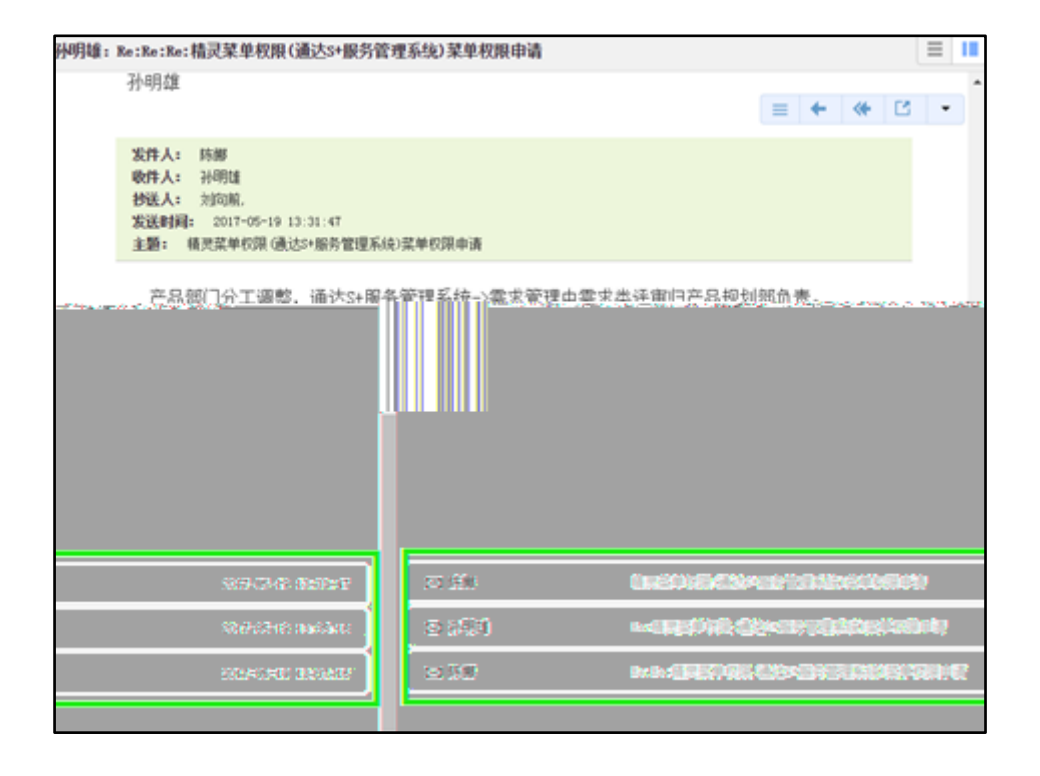

≡

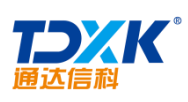

| 明雄: RetRetRet                                                                             | 書記葉单枚眼(通过                                                                                   | 3+銀房管理系统)某单权限申请                                   | = =                |
|-------------------------------------------------------------------------------------------|---------------------------------------------------------------------------------------------|---------------------------------------------------|--------------------|
| 主 語: Re:Re:R<br>发印人: 副相對<br>使印人: (《自由<br>む 道: (》注印]<br>封 道: 2017年5月<br>关键词: <b>0.5</b> 至( | · 國民黨中國黨 (國政<br>公司國民在)(<br>· 全部政策<br>(1981-19-4)(黨項五<br>(1981-19-4)(黨項五<br>(1982-1971-1934) | (正文共元5: 李)                                        | ≡ + + (≤ +<br>14 H |
| 已添加。                                                                                      |                                                                                             |                                                   |                    |
|                                                                                           |                                                                                             | 最近记录                                              |                    |
|                                                                                           |                                                                                             | 2017-05-19 13:35:16<br>Re: 精灵菜单权限 (通达S+服务管理系统) 菜单 |                    |
|                                                                                           |                                                                                             | 2017-04-06 14:47:29<br>请确认您的入职时间                  |                    |
|                                                                                           |                                                                                             | 2017-04-06 10:44:10<br>会议: 值科人员会议                 |                    |
|                                                                                           |                                                                                             | 2016-01-28 14:12:12                               |                    |
|                                                                                           |                                                                                             | 请唱与优秀负上许选单批素<br><b>显示更多</b>                       |                    |

ΟΑ

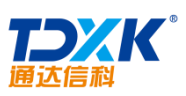

| ☑ 写邮件     |   |                |                                             |
|-----------|---|----------------|---------------------------------------------|
| ✔ 邮件箱     |   |                | <b>蝨盂邮件账</b> 户                              |
| 土 收件箱     | 4 | 电子邮件地址:        | 374837382@qq.com                            |
|           |   | 拉breas (page)。 | 例如abc@263.net<br>pop.qq.com                 |
| 土 已发送     | 3 | 接收服为器(F0F3):   | ✓此服务器要求安全连接(SSL)                            |
| □□ 1034 安 |   | 发送服务器(SMTP):   | smith, qq. com 3mil 400<br>IV服务器要求安全连接(SSL) |
| ▶ 邮件智能分类  |   | 登录帐户:          | 374837382@qq.com                            |
|           | • | 登录密码:          | ●●●●●●●●●●●●●●●●●●●●●●●●●●●●●●●●●●●●●●      |
|           |   | SMTP需要身份验证:    | 是▼                                          |
|           |   | 自动收取外部邮件:      | 是▼                                          |
|           |   | 邮箱容量())B):     | 为空或0表示不限制                                   |
|           |   | 默认邮箱:          |                                             |
|           |   |                | [15] B. Sher                                |

| ☑ 写邮件 🗧 未读   |                                                                  |   |                                                                                                    |
|--------------|------------------------------------------------------------------|---|----------------------------------------------------------------------------------------------------|
| ✓ 邮件箱 导入Inte | rnet邮箱 模板下载                                                      |   |                                                                                                    |
|              | ····································                             | 3 | F. C. M. C. 1997, "An inclusion of the second state of the second state of the seco |
| ğ 导入         | □ □ □ □ □ □ □ □ □ □ □ □ □ □ □ □ □ □ □                            |   | 请选择导入的文件                                                                                                    |
|              | □ 查询邮件 ▶ 邮件智能分类                                                  | • | <b>()</b> 导入Internet邮箱为空!                                                                                                    |
|              | 管理邮件箱<br>Internet邮箱<br><mark>导入Internet邮箱</mark><br>签名管理<br>邮箱整理 |   |                                                                                                    |
|              | POP3设置<br><b>办 邮件设置</b>                                          | C |                                                                                                    |

OA

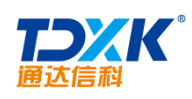
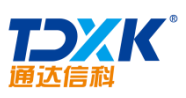

| 通达信科                                          |            |    |             |     |           |      |          |              |    | OA                                        |
|-----------------------------------------------|------------|----|-------------|-----|-----------|------|----------|--------------|----|-------------------------------------------|
| ☑ 写邮件 目未读                                     |            |    |             |     |           |      |          |              |    |                                           |
| ∨ 邮件箱                                         | ^          |    |             |     |           |      |          |              |    | ^                                         |
| 1 11L 14.99*                                  |            |    |             |     |           |      |          |              |    |                                           |
| Tag云图                                         | 草稿箱        |    |             |     | 出现        | 欠数最多 | 的关键      | 司            |    | 关键词                                       |
|                                               | 11 已发送 🕢 🗌 | 1  | _           |     | _         | _    |          |              |    |                                           |
| 新闻                                            | ₫ 废纸篓      | 31 | 邮件          | 时间  | 信息        | 提醒   | 用户       | 申请           | 附件 | -                                         |
|                                               | ☑ 查询邮件     |    | 设备          | 地震  | 手机        | 查收   | 发生       | 震级           | 瞳孔 | <u> </u>                                  |
| <sup>宸 渦</sup> 映時間 与道<br>- <b>冯 欠</b> 止。 μ. ↓ | ✓ 邮件智能分类   | •  | 进度          | 发送  | 震源        | 反溃   | 客户       | 收件人          |    | ☆ 小 一 一 一 一 一 一 一 一 一 一 一 一 一 一 一 一 一 一   |
| 音動送 又 田 乙酸酸 八                                 | 📥 关键词Tag云图 |    | 海啸          | 发件人 | 灾害        | it e | 眸 会      | 议刻           | 影  |                                           |
|                                               | ● 日程       |    | 使用          | 沟通  | 项目        | 环境   | 写道       | 日志           | 宋体 | が通知 いい いっかい いっかい いっかい いっかい いっかい いっかい いっかい |
|                                               | N 会议       |    | <b>、</b> 新新 |     | <b>武法</b> | ¢.   | :#C      | <u>airte</u> |    | 產业                                        |
| Att and                                       |            |    | 完成。         | 开始。 |           | 企业随  | ij, luka | 6. ¥67       |    | <b>瞳</b>                                  |
| ~                                             |            | _  |             |     | 2         | 05 👔 | 环境       | 瞱            |    |                                           |
| S <                                           |            |    |             |     |           |      |          |              |    | ◆ 邮件设置                                    |

| 🔶 添加分类 | Ś    |                                                                                           |         | ~   |
|--------|------|-------------------------------------------------------------------------------------------|---------|-----|
|        | 序号:  | (用于排序)                                                                                    |         |     |
|        | 名称:  | (*)                                                                                       |         |     |
|        | 关键词: | (您可以设置多个关键词,关键词之                                                                          | 间请用,分隔) | (*) |
|        |      | 添加                                                                                        |         |     |
| 😑 管理分类 | ž    |                                                                                           |         |     |
| 谔      | 名称   | 关键词                                                                                       | 操作      | F   |
| 01     | 日程   | 邮件,便笺,行程,规则,电话簿,日程表,时间,日程安排                                                               | 编辑 删除   |     |
| 02     | 会议   | 讲座,讨论会,宣传,拜访,博览,招待,文化交流,公务,住宿,疗养,夏令营,纪要,会议室,场地,器材,设<br>备,签到簿,记录,资料,背景,展板,电话会议,视频会议,礼仪,纪念品 | 编辑 删除   |     |
| 03     | 日志   | 记录,工作,阅读,发表,记载,博客,文件,用户,留言,日志                                                             | 编辑 删除   |     |
| 04     | 汇报   | 工作,指示,提纲,总结,批准,指正                                                                         | 编辑 删除   |     |
| 05     | 计划   | 方案,战略,目标,流程,模型,进度,预算,监督,规则,规划,制定 ,排班, 报告,计量,运作,整顿,决策                                      | 编辑 删除   | ¥   |
|        |      |                                                                                           |         |     |

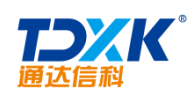

| Ø    | 写邮件               |    | 园 未读 |          |      |                |                     |              |          |          |       |                          |      |        |      |      |          |   |       |       |     |     |      |   |   |
|------|-------------------|----|------|----------|------|----------------|---------------------|--------------|----------|----------|-------|--------------------------|------|--------|------|------|----------|---|-------|-------|-----|-----|------|---|---|
| ◇ 邮件 | 牛箱                |    |      | ^        |      |                |                     |              |          |          | Ę     | 油件                       | (每隔3 | 分钟自    | 动保存  | 字—次  | )        |   |       |       |     |     |      |   | ^ |
|      | 收件箱<br>草稿箱<br>己发送 |    | 19   |          | 收件人: |                | 部邮件<br>Statue 51.40 | v -1 kz. 11. | t transi | 5, and a | Taxaa | · <i>E</i> -4 <u>0</u> 2 | īč   | - 1231 | R.L. | - 45 |          |   | -     | ►添加 、 | ▶清空 | □向此 | 人发送外 | þ |   |
|      |                   | Ū  | 废纸篓  |          |      | 邮              | 件主题:                |              |          |          |       |                          |      |        |      |      |          |   |       |       |     | 一般邮 | 件    |   |   |
|      |                   | Q  | 查询邮件 |          |      | 曲              | 件内容:                |              | В        | I        | 12    | :=                       | ≘    | ±      | ≝    | ≣    | 8        | 2 |       |       |     |     |      |   |   |
|      |                   | ∕邮 | 件智能分 | 类        |      | ◆ 市            | 算字数: 0<br>卒         |              | 宝休       |          | •     | *                        |      | Α-     | 6:   | . 🖬  | <u>@</u> | ₽ | ୍ର ଲା | 67A 🛃 |     | ×   |      |   |   |
|      |                   | =  |      | •        | ∎ Xœ | ग्री के से हैं | 9                   |              |          |          |       |                          |      |        |      |      |          | _ |       |       |     |     |      | _ | F |
|      |                   |    |      | 9        | ▶ 日程 |                |                     |              |          |          |       |                          |      |        |      |      |          |   |       |       |     |     |      |   |   |
|      |                   |    |      | 9        | ▶ 会议 |                |                     |              |          |          |       |                          |      |        |      |      |          |   |       |       |     |     |      |   |   |
|      |                   |    |      | 9        | ▶ 日志 |                |                     |              |          |          |       |                          |      |        |      |      |          |   |       |       |     |     |      |   |   |
|      |                   |    |      | 9        | ▶ 汇报 |                |                     | ~            |          |          |       |                          |      |        |      |      |          |   |       |       |     |     |      |   |   |
|      |                   |    |      | <b>*</b> | 邮件设置 |                | C                   | ;            |          |          |       |                          |      |        |      |      |          |   |       |       |     |     |      |   |   |

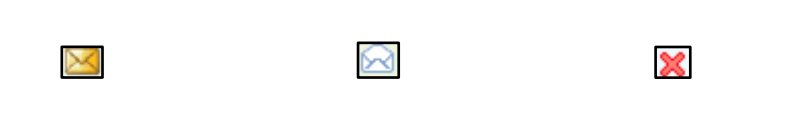

6.

7.

ΟΑ

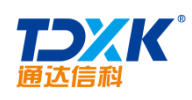

| ☑ 写邮件 📃 🦻     | <b>末读1</b> |          |              |                           |                     |
|---------------|------------|----------|--------------|---------------------------|---------------------|
| ▼ 邮件箱         |            | <b>^</b> |              |                           |                     |
|               | 10         |          |              | 查询邮件                      |                     |
| <br>□ □ □ 草稿箱 | 1          |          | 邮件表:         | <ul> <li>当前邮件表</li> </ul> |                     |
| ▲ 已发送         | 2          |          | 选择邮箱:        | 收件箱▼                      |                     |
| 废纸篓           |            |          | 邮件状态:        | 所有▼                       |                     |
|               |            |          | 邮件星标:        | ★所有                       |                     |
| ▶ 邮件智能分类      |            |          | 日期:          | 2017-01-29 11:35:50 至     | 2017-06-29 11:35:49 |
| 📥 关键词Tag云图    |            |          | 发件人:         | +                         | •选择                 |
| ● 日程          |            |          | 外部发件人:       |                           |                     |
| 🦠 会议          |            | ۰.       | 邮件关键词:       |                           |                     |
| ● 日志          |            |          | 邮件主题包含文字:    |                           |                     |
| 🦠 汇报          |            |          | 邮件内容[查询词1]:  |                           |                     |
| 🦠 计划          |            |          | 邮件内容[查询词2]:  |                           |                     |
| 🍑 通知          |            |          | 邮件内容[查询词3]:  |                           |                     |
| ● 新闻          |            | -        | 附仕文仕文句会文之,   |                           |                     |
| ☆ 邮件设置        | S          |          | MITAITECEXT: |                           |                     |

4.2.2

\*

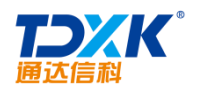

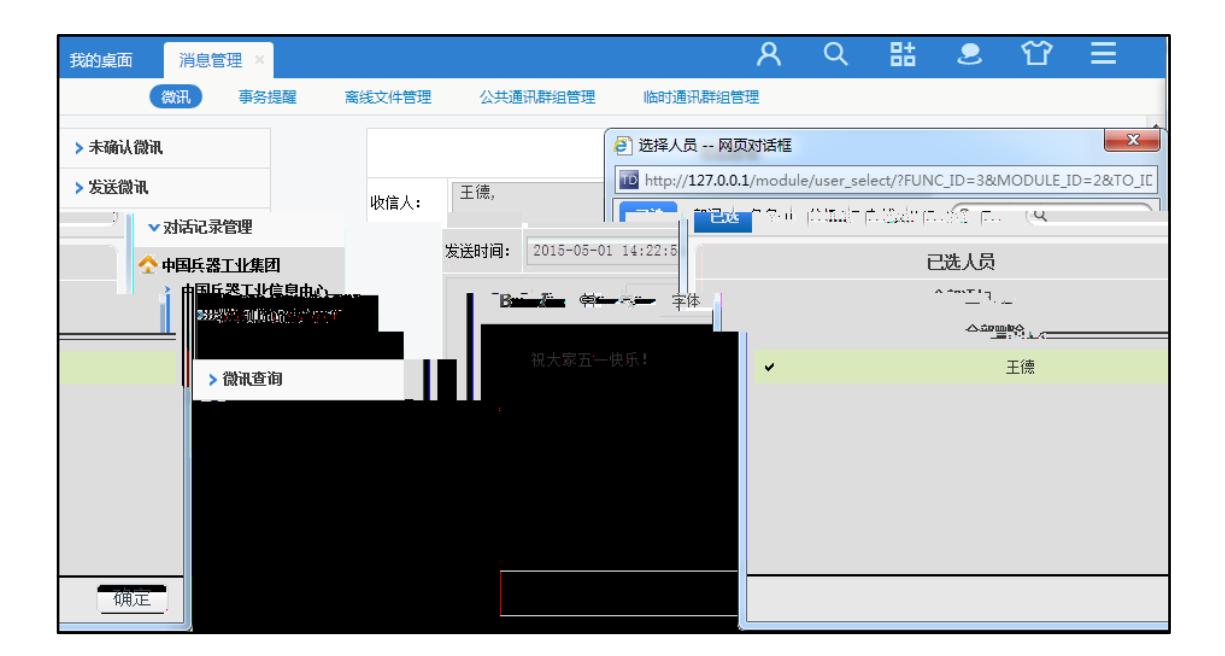

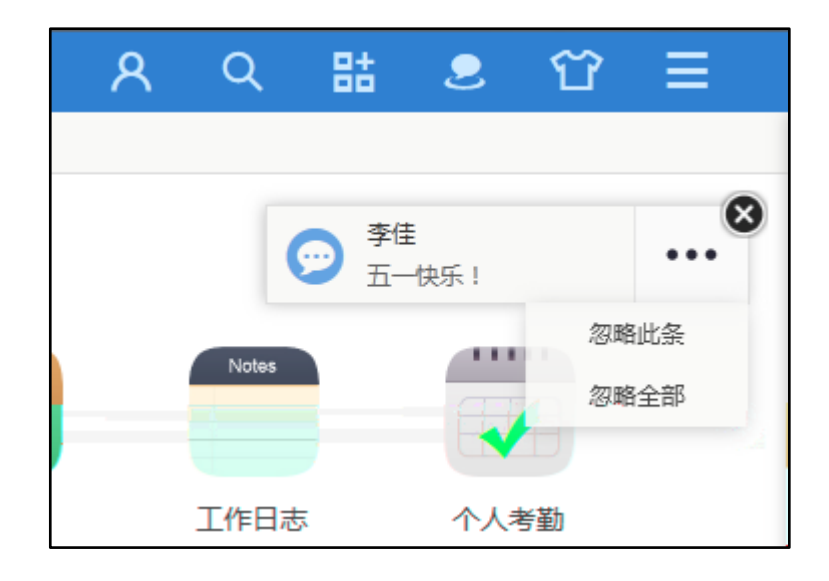

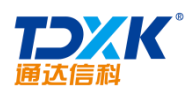

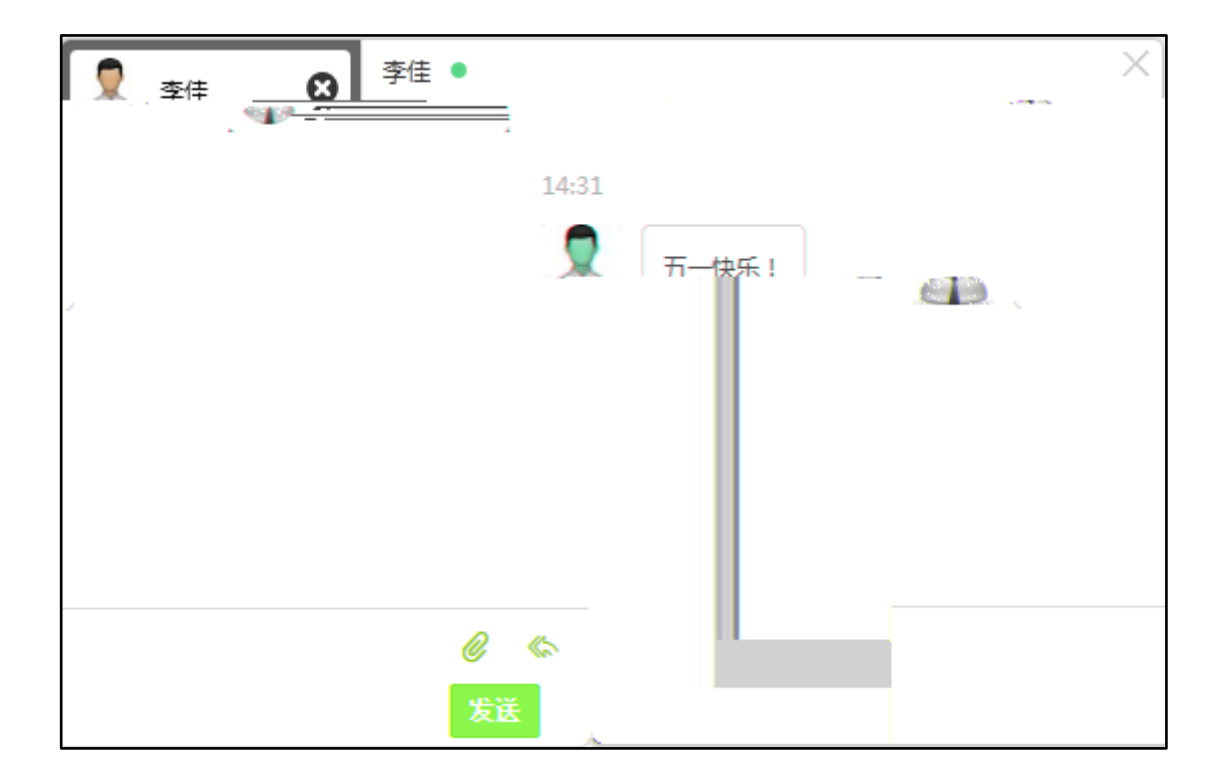

| 我的桌面 消息管理 × |    |        |     |          |          | ጸ     | Q   | 랆                   | 2                   | Ŷ | Ξ   |
|-------------|----|--------|-----|----------|----------|-------|-----|---------------------|---------------------|---|-----|
| 微讯 事务       | 提醒 | 离线文件管: | 理   | 公共通讯群组管理 | 临时通讯群组管理 | E     |     |                     |                     |   |     |
| > 未确认微讯     |    | 未确认的   | 微讯  | 共 1 条微讯  |          | 第1/1页 | M   | •                   | ▶ 转到                | 第 | 页 🔿 |
| > 发送微讯      |    | 诜      | 发送人 | 内容       |          |       |     | 发送时间 🗸              |                     |   | 操作  |
| > 对话记录管理    |    | ~      |     | •        |          |       |     | 0020-01-0           |                     |   | -   |
| > 微讯查询      |    |        |     |          |          |       | 201 | <u>F=β4=1£2,1£2</u> | 1 <del>4:1</del> 4- |   |     |
|             |    | 🔲 全选   | 心明的 | Ì        |          |       |     |                     |                     |   |     |

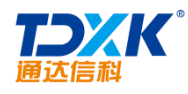

OA

| 我的桌面                  | 消息電     | 寶理 ×                                                                          |          |          |       | ጸ                | Q    | 랆                                                                          | 2 | Ϋ́                    |
|-----------------------|---------|-------------------------------------------------------------------------------|----------|----------|-------|------------------|------|----------------------------------------------------------------------------|---|-----------------------|
|                       | 微讯      |                                                                               | 產线文件管理   | 公共通讯群组管理 | 临时诵讯思 | <sup>送</sup> 组管理 |      |                                                                            |   |                       |
|                       | 与李佳     | 的微讯记录                                                                         |          | 发送微讯     |       | > 未研             | 勧微讯  |                                                                            |   |                       |
| 15-04-12 14:31:       | 45 🖂    | 删除                                                                            |          |          |       | > 发送             | É微讯  |                                                                            |   | 李佳 20                 |
| 乐!<br>5-04-12 14:42:  |         | mir¢                                                                          |          |          |       | 🗸 স্থান          | 記录管理 |                                                                            |   | 五一快                   |
| 15-04-12 14.42.<br>ff | .40 🖂 1 | INPAT                                                                         |          |          |       | A 48             | 后器工业 | 作研                                                                         |   | <u>→</u> 庄 20.<br>天—牌 |
| 第IJiji页<br>,,         | К (     | ▶ ▶ 转                                                                         | 創第 页 🖸   | 发送微讯     | Ì     |                  |      | Y 4 <mark>1 - 123</mark><br>Y 총33<br>Y 4 <sup>1</sup><br>Y 41<br>Y 41<br>Y |   |                       |
|                       | s. diet | - 明亮書<br>王 <b>石磯部</b><br>二 石磯部<br>二 市場営務部<br>一 研发部<br>二 一 研友部<br>二 二 生産部<br>3 | <b>k</b> |          |       |                  |      | 772.24                                                                     |   |                       |

2.

| 我的桌面 消息管理 ×          |                                          | ጸ     | Q     | 랆   | 2                    | ជ ≡                                   |
|----------------------|------------------------------------------|-------|-------|-----|----------------------|---------------------------------------|
|                      | 意想这件範裡 论共愿犯群修整理 指式原羽群修缮                  | 朝里    |       |     |                      |                                       |
| > 未确认提醒              | 未确认的提醒 共 2 条提醒                           | 第1/1〕 | Į K 🖸 | • • | ▶ 转到 第               | ····································· |
| > 已接收提醒              | 选择发送人 内容                                 |       |       |     | 发送时间                 | ◆ 操作                                  |
| > 已发送提醒       > 提醒查询 | □ 李佳 请查收我的邮件! 主题: Re:关于2013年"中秋<br>NEGNI | (节、国庆 | 节"放假的 | 通知  | 2015-04-:<br>14:52:5 | 12<br>4 查看详情                          |
|                      | □ 李佳 🚺 请查收我的邮件! 主题:关于8月经营分析会谈            | 通知 🔛  |       |     | 2015-04-:<br>14:52:1 | 12<br>查看详情<br>3                       |
|                      | 📄 全选 🔮 删除 🔮 标记为已读 😰 全部标记为已读              |       |       |     |                      |                                       |

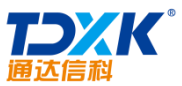

| 通达信和    | 1   |     |   |        |            |                |       |          |                     | ΟΑ   |      |      |
|---------|-----|-----|---|--------|------------|----------------|-------|----------|---------------------|------|------|------|
| 我的桌面    | 消息管 | 匯 × |   |        |            |                | 8     | Q        | 랆                   | 2    | Ϋ́   | Ξ    |
|         | 微讯  | 事务损 | 醒 | 离线文件管理 | 公共通讯群组管理   | 临时通讯群组管理       | Ŧ     |          |                     |      |      |      |
| > 收到的文件 | ŧ   |     |   | 收到的文件  | 共 1 个文件    |                | 第1/1] | 5 ₪      | • •                 | ▶ 转至 | 第    | 页 🗩  |
| > 发送的文件 | ŧ   |     |   | 发送人    | 文件名        | 文件大小           |       | 发送时      | 挏 ়                 |      | 操作   |      |
|         | _   |     |   | 毛幼管理员  | 培训1 door . | ., 1,91 MB, ., |       | 115-04-1 | 2 14 <u>.56.5</u> 3 |      | 下業。世 | Filh |

| 我的 | 的桌面       | 消息管理       | ×   |          |                                 | 8 | Q | 8     | 2 Û               |          |
|----|-----------|------------|-----|----------|---------------------------------|---|---|-------|-------------------|----------|
|    | n stander |            |     |          | 19.4400 (19.44) (19.44) (19.44) |   | e |       |                   | J-21-7 s |
| 页卜 | •         | ▶ ▶ ¥ 转    | 到 第 | <b>⊖</b> | > 收到的文件                         |   |   | 发送的文  | <b>文件</b> 共 1 个文件 | 第1/1     |
| 小  | 发送明       | 挏♥         |     | 操作       | > 发送的文件                         |   |   | 接收人   | 文件名               | 文件大      |
| МВ | 2015-04-1 | 2 15:01:18 | 下载  | 取消发送     |                                 |   |   | 系统管理员 | 培训手册2.docx        | 1.91     |

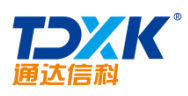

| jē | 通达信科             |           |                                                                                                    |                  |        | OA     |              |             |
|----|------------------|-----------|----------------------------------------------------------------------------------------------------|------------------|--------|--------|--------------|-------------|
| 我  | 的桌面              | 消息管理 ×    | \$                                                                                                    | १०               | 랆      |        | Ϋ́           | Ξ           |
|    | 4                | 說讯 事务排    | 躍 离线文件管理 公共通                                                                                          | 訊群组管理            | 临时通讯   | 群组管理   |              |             |
|    | <sub>會</sub> 管理公 | 大井群组 (OA管 | 理员可以管理所有用户创建的公共转                                                                                      | <b>鲜组, 其他角</b> 色 | 色用户可以管 | き理自己创發 | 書的公共<br>新建公共 | +群组)<br>+群组 |
|    | 排序号 🤇            | # 群组名称    | 群组成员                                                                                                  | 创建人 🕂            |        | 操作     |              |             |
|    | 1                | 研发交流群     | 李佳, 刘明才, 常白, 王云, 张兰,<br>陈长流, 陈强, 李天, 刘永康, 王<br>舞, 赵敏, 吴海, 陈飞飞, 李琦, 念<br>得失, 伊云飞, 张山, 王毅, 王德,<br>系统管理员 | 系统管理员            | 导出消息   | 消息管理   | 编辑           | 删除          |

|      | 微讯    | 事务提醒                            | 离线文件管理                         | 公共通讯群组管理                           | 临时通讯群组管理                  |
|------|-------|---------------------------------|--------------------------------|------------------------------------|---------------------------|
| 🥑 新建 | 群组    |                                 |                                |                                    |                           |
|      | 排序号:  | 3                               |                                |                                    |                           |
|      | 群组名称: | 业务区                             |                                |                                    |                           |
|      | 群组公告: | OA业务区                           |                                |                                    |                           |
|      | 群组主题: | OA业务区                           |                                |                                    |                           |
|      | 群组简介: | OA业务区                           |                                |                                    |                           |
|      | 群组成员: | 李佳, 王云, 王征<br>飞飞, 李天, 张山<br>长流, | 惠, 常白, 赵敏, 刘明<br>山, 张兰, 伊云飞, 李 | 才, 王舞, 刘永康, 王毅,<br>琦, 念得失, 吴海, 陈强, | 陈<br>陈<br><b>+</b> 添加 →清空 |
|      | 提醒:   | ■使用事务提醒                         | ■使用手机短信提                       |                                    |                           |
|      |       |                                 | 保存                             | 返回                                 |                           |

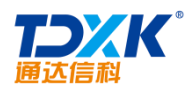

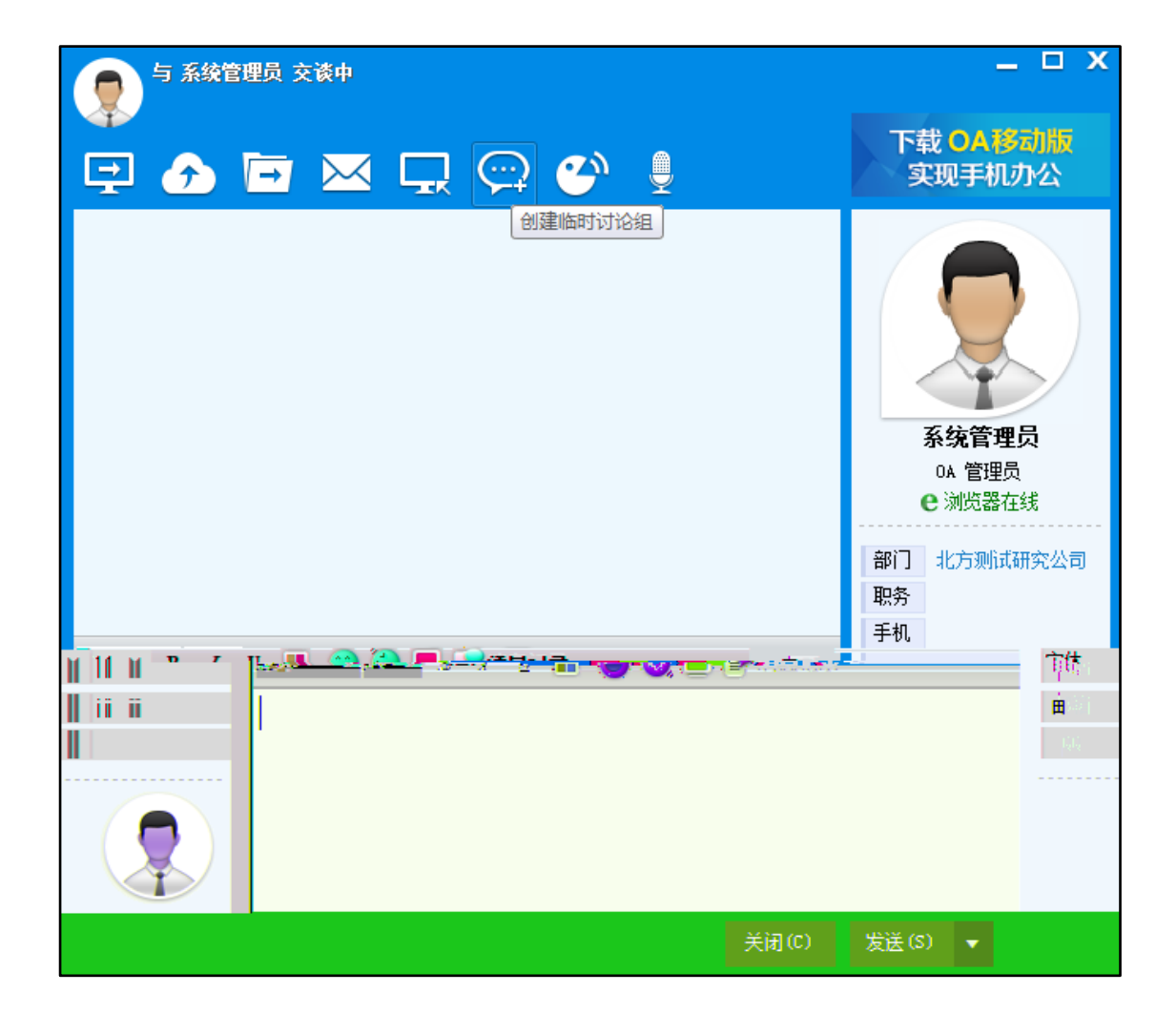

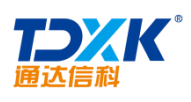

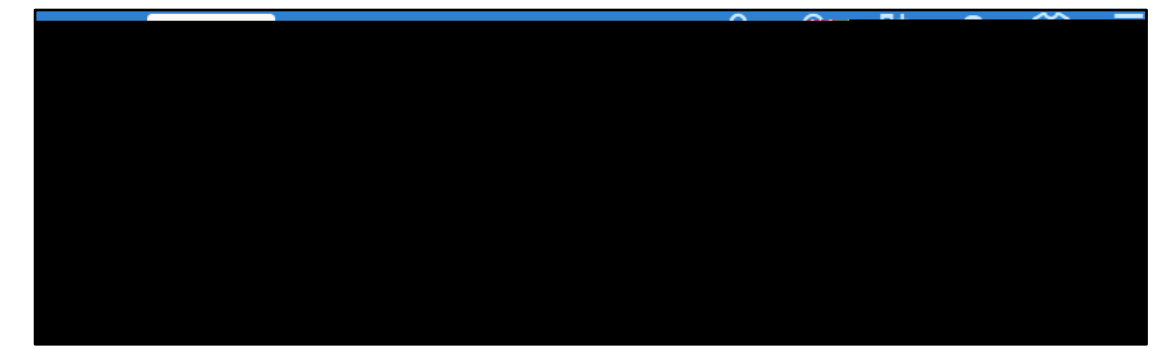

# 4.2.3

4.2.4

## 4.2.4.1

1

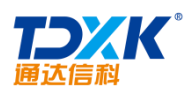

ΟΑ

| 任务管理   | 项目   | 我的 | 日历 |
|--------|------|----|----|
| 最近浏览分类 | 全部   |    |    |
| 全部     | 产品中心 |    |    |
| 产品中心   | 项目中心 |    |    |
|        |      |    |    |

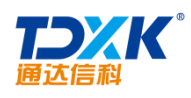

| 新建项目  |         | ×       |
|-------|---------|---------|
| 项目名称  | 请輸入项目名称 |         |
| 项目简介  | 请輸入简介内容 |         |
| 项目分类  | 请选择分类 > |         |
| 项目创建人 | 王云      |         |
| 项目管理员 |         | ➡添加 ━清空 |
| 项目成员  |         | ➡添加 ━清空 |
|       |         | 保存 关闭   |

| 3 38    | $\sim$ |      |
|---------|--------|------|
|         | 编辑     |      |
| 项目      | 1 归档   |      |
| 该项目用于测试 | 题话     |      |
|         | 删除     | 建新项目 |

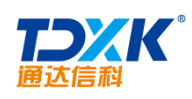

| 8 4     |        | $\sim$ |  |
|---------|--------|--------|--|
|         |        | 激活     |  |
|         | 项目2    |        |  |
| 该项目用于测试 | 4-1-2- |        |  |
|         |        |        |  |

2

| 任务管理   | 项目 我的 日历                                                   |            |   |        |
|--------|------------------------------------------------------------|------------|---|--------|
| 项目— •  |                                                            | 红素 文件      |   | 新建任务   |
| 19451  | 1 面板2                                                      | 1 11 12 12 | n | ④ 新建面板 |
| □      | □ <sup>2</sup> <del>2.</del> 9 <sup>-</sup><br>置2617-06-23 |            |   |        |
|        |                                                            |            |   |        |
|        |                                                            |            |   |        |
|        |                                                            |            |   |        |
|        |                                                            |            |   |        |
| ④ 新建江寺 | (1) 학원15                                                   | () ##15    |   |        |

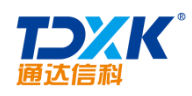

|    |    |                   | 任勞文 |             |     |       |                |
|----|----|-------------------|-----|-------------|-----|-------|----------------|
| 全部 |    |                   |     |             |     |       | 十 新建文件夹 土 上传文件 |
|    | 名称 |                   |     | 大小          | 创建者 | 创建时间  | 操作             |
|    | Ð  | 5月份任务安排文档         |     | 1           | 玉玉  | 39分钟前 | _ 0            |
|    | E  | 通达OA2015新品发布会.pdf |     | 70759.58 KB | 王元  | 37分钟前 | _ û ⊥ ⊙        |

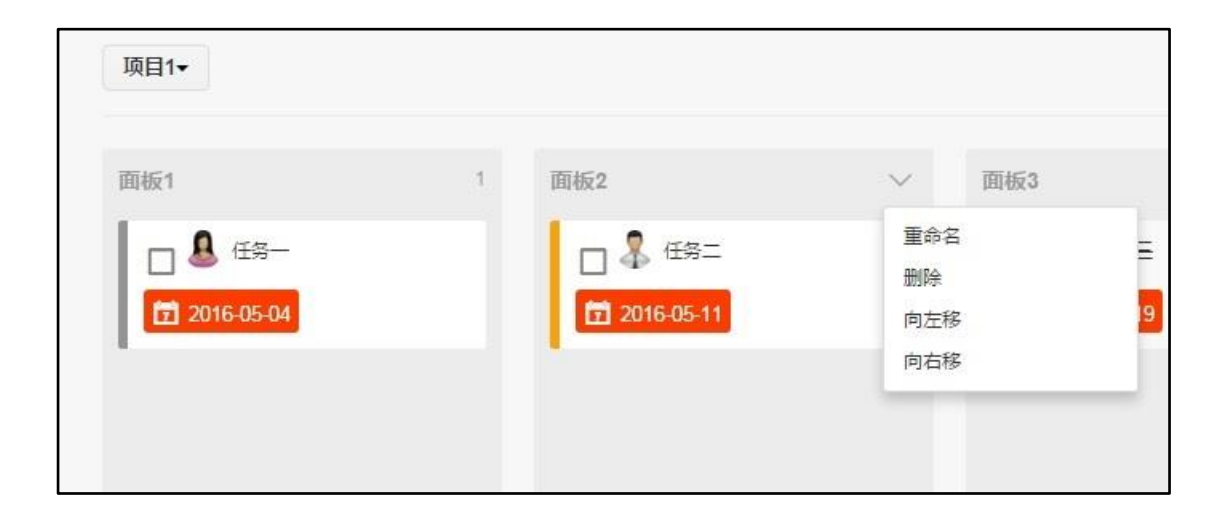

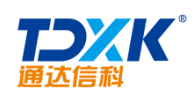

| 新建任务            | ×                        |
|-----------------|--------------------------|
| 任务内容            |                          |
| 执行者: 🧕 🤋        | E <u>起</u>               |
|                 | <u>ā</u> ▼<br>2016-05-20 |
| - 1997日 <u></u> | 3: 2010-03-20            |
| 所属面板            | ā: <b>面板1</b> ▲          |
| 参与君             | te <b>O</b>              |
|                 |                          |
| 关闭              | 保存                       |

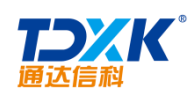

| 任务详情           | ∨ 更多  |
|----------------|-------|
| □ 任务-          |       |
|                |       |
| <sup>参与者</sup> |       |
| +三添加子任务        |       |
| 显示更多动态         |       |
|                | 57分钟前 |
|                |       |

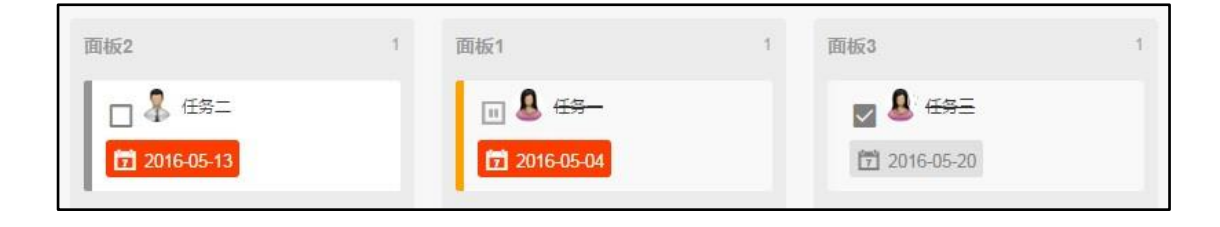

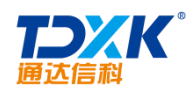

## 4.2.4.2

| 任务管理  | 项目 | 我的 | 日历 |  |
|-------|----|----|----|--|
| 未完成的一 |    |    |    |  |
| 118   |    |    |    |  |
|       |    |    |    |  |
|       |    |    |    |  |
|       |    |    |    |  |
|       |    |    |    |  |
|       |    |    |    |  |
|       |    |    |    |  |
|       |    |    |    |  |
|       |    |    |    |  |

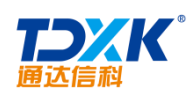

4.2.4.6

4.2.5

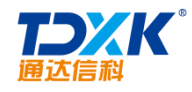

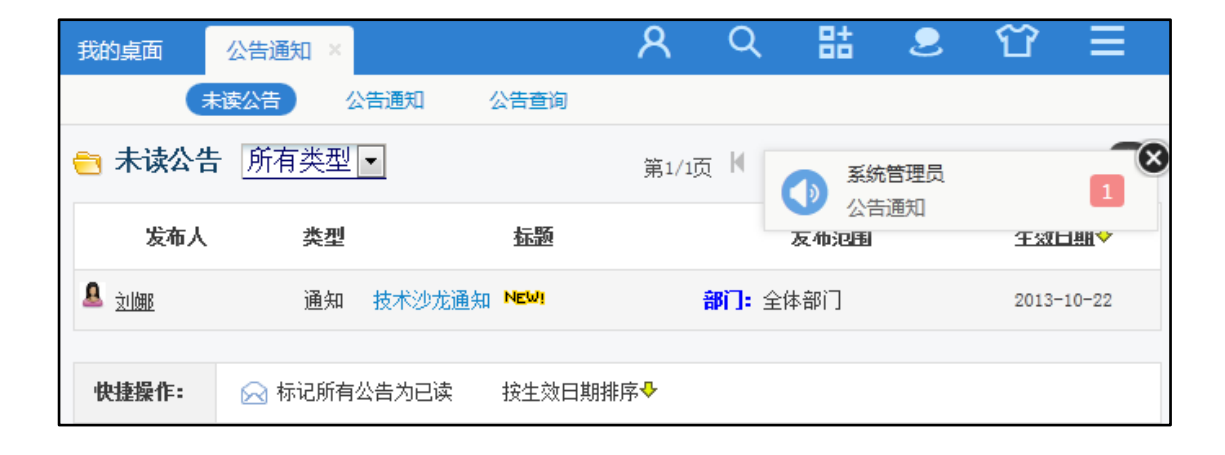

|                                | 〔通知〕开课通知              |                   |                          |
|--------------------------------|-----------------------|-------------------|--------------------------|
|                                | 发布部门: <u>北方测试研究公司</u> | 发布人: <u>系统管理员</u> | 发布于: 2015-04-12 16:26:34 |
| 开课通知                           |                       |                   |                          |
|                                |                       |                   |                          |
| <u>系统管理员</u> 最后编辑于: 2015-04-12 | 16:26:44              |                   |                          |
|                                | 转发 上一篇 下一             | 篇    关闭           |                          |

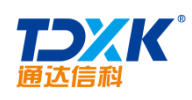

| 我的桌面     | 公告通知 | €I ×       |                                | R      | Q        | 랆      | 2     | Ϋ́            | Ξ     |      |
|----------|------|------------|--------------------------------|--------|----------|--------|-------|---------------|-------|------|
|          |      |            | 未读                             |        | ALTERNE) | 公告     | 查询    |               |       |      |
| ( ( )    | ▶ 转到 | 第 页<br>    | <b>会 公告通知</b><br><sup>确定</sup> | 所有类型   | ▼ 发布     | 5日期    |       |               | 第1/1〕 | 页丨   |
| 发        | 布范围  | 生效日期少      | 发布人                            | 类型     |          |        | 标题    | <u>5</u>      |       |      |
| 部门:      | 全体部门 | 2013-10-25 | 🌡 <u>李佳</u>                    | 通知 关   | 于召开20    | 13年度公司 | 司市场销售 | 工作总结会         | ≧议的通  | 知    |
| 部门:      | 全体部门 | 2013-10-22 | <u> </u>                       | 通知 技   | 术沙龙通     | 知      |       |               |       |      |
| 部门:      | 全体部门 | 2013-10-22 | <u>₽</u> <del>1</del>          | 通知 关   | 于公司内     | 部人员调整  | 陷的通知  |               |       |      |
| 部门:      | 全体部门 | 2013-10-22 | <u> 急</u> <u>刘娜</u>            | 通知 关   | 于员工福     | 利的通知   |       |               |       |      |
| -08-01 🚢 | ΞΞ   | 通知         | "大连行"夏游活动                      | 日程安排   |          |        | 部     | <b>门:</b> 全体部 | ßì"]  | 2013 |
| 快        | 捷操作: | 🖂 标记所有     | 有公告为已读 按                       | 生效日期排序 | •        |        |       |               |       |      |

4.2.6

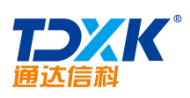

| 发和人 王云<br>演布范晔 全体顺门<br>风径集参赛队员,凡有实力的员工均可向行政管理 | <sub>用他坐 1</sub><br>        |
|-----------------------------------------------|-----------------------------|
| 见征集参赛队员,凡有实力的员工均可向行政管理                        | 知垠名参加初赛,初赛洗桥通过后将参加集团公司的正式比赛 |
| 本校比賽鼓励女选手积级报名参加,希望大家积<br>1。                   | 级参与,踊跃报名。                   |
|                                               |                             |
| 最新5条评论                                        |                             |
|                                               |                             |
| El vermittere -                               |                             |
|                                               | 電新5条评论<br>□<br>□<br>₩₩15年:  |

# 4.2.7

## 4.2.7.1

| 已发布的投    | 1 已终止投票              |     |            |           | R 4 0 |
|----------|----------------------|-----|------------|-----------|-------|
| 🗃 已发布的投票 | 共3条                  |     | 第1/1页 间    | ◆ ▶ ▶ 转到第 | 页 🖯   |
| 发布人      | 标题                   | 匿名  | 生效日期小      | 终止日期      | 操作    |
| 系统管理员    | 通达OA用户调查             | 不允许 | 2013-10-18 |           | 查看结果  |
| 系统管理员    | 是否参加10月19日(本間六)香山游玩? | 不允许 | 2013-10-18 |           | 查看结果  |
| 系统管理员    | 11月份旅游地后的投票          | 不允许 | 2013-10-18 |           | 查看结果  |

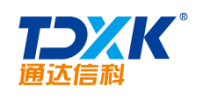

# 4.2.7.2

| <b>火工</b> 商志及利兰内也                                                                |                                   |
|----------------------------------------------------------------------------------|-----------------------------------|
| 您的意见和建议对公司未来的发展至关重要,此次问卷采用匿名调查,公司将以严谨的态度对侍此次调查结果并对被调查人信息严格保密,感谢您的支持与配合!!!!<br>\$ | 发布人: <u>系统管理员</u> 发布日期:2017-06-29 |
| 1、您的性别?                                                                          |                                   |
|                                                                                  |                                   |
| ○ A. 男                                                                           |                                   |
| ◎ B. 女                                                                           |                                   |
| 2、您的年龄阶段?                                                                        |                                   |
| A 20-25                                                                          |                                   |
| B. 26-30                                                                         |                                   |
| C, 31-40                                                                         |                                   |
| © D. 41-50                                                                       |                                   |
| © E. 51-60                                                                       |                                   |
| ● F. 60以上                                                                        |                                   |
| 3、请问您对目前所从事的岗位工作是否满意                                                             |                                   |
|                                                                                  |                                   |
|                                                                                  |                                   |
|                                                                                  |                                   |
| 4、请您对公司待遇满意度进行评分?                                                                |                                   |
|                                                                                  |                                   |
| 小调查00分,调查100分                                                                    |                                   |

# 4.2.7.3

| 🗃 投票结果 - 员工满意                | 意度调查问卷(已投票:3人,未投。 | 震:18人)  | 提醒                          |
|------------------------------|-------------------|---------|-----------------------------|
| 您的意见和建议对公司未来的<br>您的支持与配合!!!! | 发展至关重要,此次问卷采用匿名调查 | ,公司将以严词 | 重的态度对待此次调查结果并对被调查人信息严格保密,感谢 |
| 1、您的性别?                      |                   |         |                             |
| A、男                          |                   | 100%    | 3票 系统管理员,王德,李佳              |
| B、女                          | 0%                |         | 0票                          |
| 2、您的年龄阶段?                    |                   |         |                             |
| A, 20-25                     | 0%                |         | 0票                          |
| B, 26-30                     |                   | 33%     | 1票 系统管理员                    |
| C. 31-40                     |                   | 33%     | 1票 王德                       |
| D、41-50                      |                   | 33%     | 1票 李佳                       |
| E, 51-60                     | 0%                |         | 0∰                          |
| F、60以上                       | 0%                |         | 0票                          |
|                              |                   |         |                             |

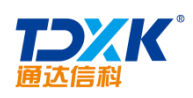

# 4.2.7.4

| 已发布的投票。 | 已终止投票    | X. Martin |     |            |               |
|---------|----------|-----------|-----|------------|---------------|
| 转到第 页 🗗 | ■ 已终止的投票 | 共1条       |     |            | 第1/1页 🔰 🛛 ♦ 🕨 |
| 操作      | 发布人      | 标题        | 匿名  | 生效日期合      | 终止日期          |
| 查看结果    | 系统管理员    | 员工满意度调查问卷 | 不允许 | 2017-06-29 | 2017-06-29    |
|         |          |           |     |            |               |

# 4.2.8

| Ŧ | 我的桌面 | 个人考勤 ×  |        |          |          |                         |                              |                               |                   | ጸ     | Q | 랆    | 2   | Ϋ́ | Ξ |
|---|------|---------|--------|----------|----------|-------------------------|------------------------------|-------------------------------|-------------------|-------|---|------|-----|----|---|
|   |      | 上下期登记   | 手机考勤   | 外出登记     | 请假登记     | 出差登记                    | 加班登记                         | 我的值班                          | 查岗记录              | 上下班记。 | ĸ |      |     |    |   |
|   | 今日上7 | 「班登记(正常 | 謝班 当前时 | 间:2015年4 | 月12日 16: | :49:18)                 |                              |                               |                   |       |   |      |     |    |   |
|   |      |         |        |          | i        | 规定时间之<br>进行上班登<br>分钟这段时 | 前 30 分钟到<br>记,规定时间<br>间可进行下到 | 创之后 10 分4<br>引之前 10 分4<br>好登记 | 钟这段时间可<br>钟到之后 60 |       |   |      |     |    |   |
|   |      | 登记次序    |        | 登记类      | 型        | 规                       | 定时间                          | 登                             | 纪时间               |       |   | 操    | îF  |    |   |
|   |      | 第1次登记   |        | 上班登      | 5        | 8:                      | :00:00                       | э                             | 未登记               |       |   | 不在登记 | 时间段 |    |   |
|   |      | 第2次登记   |        | 下班登      | 5        | 11                      | :30:00                       | a                             | 未登记               |       |   | 不在登记 | 时间段 |    |   |
|   |      | 第3次登记   |        | 上班登      | 5        | 13                      | :00:00                       | a                             | 未登记               |       |   | 不在登记 | 时间段 |    |   |
|   |      | 第4次登记   |        | 下班登      | 5        | 17                      | :00:00                       | ÷                             | 未登记               |       |   | 不在登记 | 时间段 |    |   |

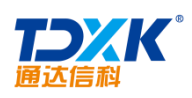

#### 4.2.8.2

#### 4.2.8.3

| 新建外出登记  |                                      |
|---------|--------------------------------------|
| 是否批重添加: |                                      |
| 外出人:    | +指定(说明:不填写为本人外出登记。)                  |
| 外出原因:   |                                      |
| 外出时间:   | <b>日期</b> 2017-06-29 从 17:56 至 19:56 |
| 审批人:    | 系统管理员 🔻                              |
| 是否用车:   | ◎是 ◎否                                |
| 事务提醒:   | ☑发送事务提醒消息                            |
|         | 申请外出返回上页                             |

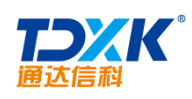

| 请假登记    |          |        |     |        |          |            |           |   |             |
|---------|----------|--------|-----|--------|----------|------------|-----------|---|-------------|
| 是否批童添加: |          |        |     |        |          |            |           |   |             |
| 请假人:    |          |        | +指定 | (说明:不填 | 写为本人请假登记 | • )        |           |   |             |
| 请假原因:   |          |        |     |        |          |            |           |   |             |
| 至       |          | 置为当前时间 |     |        |          | 请假时间:      |           |   | 告<br>因为当前时间 |
|         |          |        |     |        |          | 请假类型:      | 事假        | • |             |
|         |          |        |     |        |          | 审批人:       | 系统管理员     | • |             |
| · '     | <b>—</b> |        |     |        |          | 10 4 19 29 | ■岩法車を相翻は自 |   |             |
|         |          |        |     | 请假     | 返回       |            |           |   |             |

| 青假登记   |                                                                                         |                                |                           |         |
|--------|-----------------------------------------------------------------------------------------|--------------------------------|---------------------------|---------|
| 请假原因:  |                                                                                         |                                |                           |         |
| 请假时间:  |                                                                                         | 置为当前时间至                        |                           | 置为当前时间  |
| 请假类型:  | 年假                                                                                      |                                |                           |         |
| 使用年休假: | 使用之前0.0天,本次使用<br>0.0<br>说明: 1 若使用年休期时间大于实际请衡<br>2.年休期统计只支持1天或0.5天请<br>3.使用年休期时,计算请限时间以: | 附间,以实际请假时间)<br>谨慎填写<br>F休假天数为准 | 天,本次使用后剩余0.0天 获取名<br>5/推。 | F 假剩余天数 |
| 审批人:   | 系统管理员                                                                                   |                                |                           |         |
| 事务提醒:  | ☑发送事务提醒消息                                                                               |                                |                           |         |
|        |                                                                                         |                                | <b>请假</b> 返回              |         |

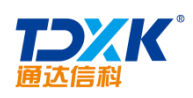

#### 4.2.8.5

#### 4.2.8.6

| the second state of the second state of the se |           |    |        |                                       |
|----------------------------------------------------------------------------------------------------|-----------|----|--------|---------------------------------------|
| 新建加班登记                                                                                                    |           |    |        |                                       |
|                                                                                                    |           |    |        |                                       |
|                                                                                                    |           |    |        |                                       |
| hn班开始时间•                                                                                                    |           |    | 罟为当前时间 |                                       |
| 2008/171 X08 3163*                                                                                                    |           |    |        |                                       |
| 加班结束时间:                                                                                                    |           |    | 置为当前时间 |                                       |
|                                                                                                    |           |    |        |                                       |
| 加班时长:                                                                                                    | 0         | 小时 | 10     | 分 (注: 不填写则按加班结束时间与加班开始时间差值计算得到小时、分钟数) |
|                                                                                                    |           |    |        |                                       |
| the state state                                                                                                    |           |    |        |                                       |
| 加班内谷:                                                                                                    |           |    |        |                                       |
|                                                                                                    |           |    |        |                                       |
| 审批人:                                                                                                    | 系统管理员     |    |        |                                       |
| 11102 11                                                                                                    | MARE EX   |    |        |                                       |
| 事务提醒:                                                                                                    | ✔发送事务提醒消息 |    |        |                                       |
|                                                                                                    |           |    | 申请加班   | 回上页                                   |

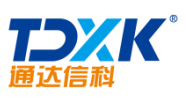

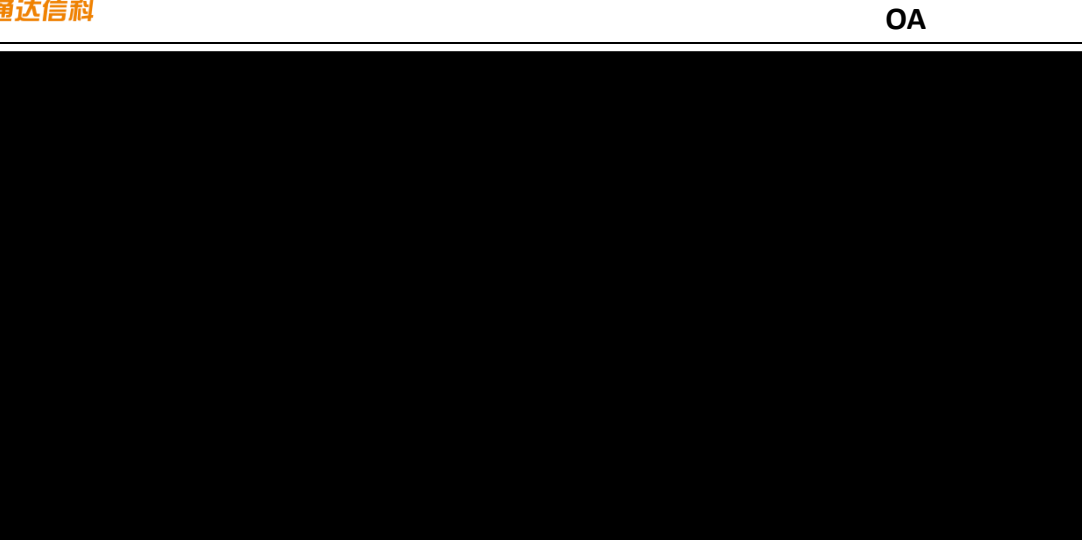

#### 4.2.8.8

| 我的桌面           | 个人考勤 ×     |      |      |      |      |            |          |      | R     | Q | 랆  | 2     | Ϋ́ |
|----------------|------------|------|------|------|------|------------|----------|------|-------|---|----|-------|----|
|                | _<br>上下班登记 | 手机考勤 | 外出登记 | 请假登记 | 出差登记 | 加班登记       | 我的值班     | 查岗记录 | 上下班记录 | ŧ |    |       |    |
| ) 查岗质询         | 查询结果       |      |      |      |      |            |          |      |       |   |    |       |    |
| 缺岗人            |            | 查萨   | 村人   |      |      | 查岗时        | 间        |      |       |   | 缺岗 | 人说明时间 | i) |
| Ξ <del>Ξ</del> |            | 系统管  | 寶理员  |      |      | 2015-04-12 | 17:12:32 |      |       |   |    | 未说明   |    |
|                |            |      |      |      |      | 返回         |          |      |       |   |    |       |    |

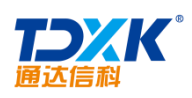

# OA

|          | - Mari | - **********  |        |      |      |       |      | <u>~ ⊓</u> | <u> </u> | <u>e_∎t_</u> |                                                                                                    |
|----------|--------|---------------|--------|------|------|-------|------|------------|----------|--------------|----------------------------------------------------------------------------------------------------|
| A A      |        | LTHE          | 手机考数   | 外出意记 | 计保密记 | 3023H | HREE | 我的值班       | 查黄记录     | (Frankidae)  | 1997 - S. 1997 - S. 1997 - |
| 月考勤 考勤查询 | -      | 上下班考勤记录       | 논 - 今日 |      |      |       |      |            |          | 今日考勤         | )<br>本                                                                                                    |
| ~        | :      | 2017-06-06 未3 | 記      |      |      |       |      |            |          |              |                                                                                                    |
|          |        |               |        |      |      |       |      |            |          |              |                                                                                                    |
|          |        | 登记次           | 序      | 登记类型 | 规划   | 宦时间   | 登记时间 |            |          | 登记地点         |                                                                                                    |
|          |        | 第1次登          | 影记     | 上班签到 | 8:0  | 00:00 | 未登记  |            |          |              |                                                                                                    |
|          |        | 第2次登          | 513    | 下班签退 | 11:  | 30:00 | 未登记  |            |          |              |                                                                                                    |
|          |        | 第3次登          | 纪      | 上班签到 | 13:  | 00:00 | 未登记  |            |          |              |                                                                                                    |
|          |        | 第4次登          | 5i3    | 下班签退 | 17:  | 00:00 | 未登记  |            |          |              |                                                                                                    |

# 4.2.9

4.2.9.1

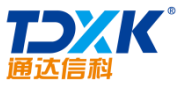

| 通达   | 信科     |      |       |        |      |      |         |      |    |          |    |                         |      |      |      | 0    | Α    |      |                  |            |
|------|--------|------|-------|--------|------|------|---------|------|----|----------|----|-------------------------|------|------|------|------|------|------|------------------|------------|
| 我的桌面 | 日程安    | 琲×   |       |        |      |      |         |      |    |          |    |                         | උ    | 0    | ٨    | Q    | 랆    | 2    | ប                |            |
|      | 我的日程   | 周期   | 明性事务  | 我的任    | 务    | 倒计时器 | 导入      | (/导出 |    |          |    |                         |      |      |      |      |      | R    | $\bigtriangleup$ | $\bigcirc$ |
| <    | >      | 今天   | 设置    |        |      |      | 2017年   | ≡6月2 | 6日 | — 7月2    | 2日 | 第26周                    |      |      |      | 新建   | 查询   | 月    | 周                | H          |
|      | 6.26   | 星期一  |       | 6.27星期 | UA 🗆 |      | 6.28 星期 | Ξ    |    | 6.29 星期1 | 9  |                         | 2017 | •    |      |      |      | 7.2  | 副日               |            |
| 跨天   | 任务:计划各 | 部门整理 | 相关项目文 | 【档资料   |      |      |         |      |    |          |    | 第17周                    | 第18周 | 第19周 | 第20月 | ā    |      |      |                  |            |
| 8    |        |      |       |        |      |      |         |      |    |          |    | 第21周                    | 第22周 | 第23周 | 第24月 | 최 .  |      |      |                  |            |
|      |        |      | 9     |        |      | _    |         |      |    |          |    | 9:00 - uuu <sub>=</sub> |      |      | 第25周 | 第26周 | 第27周 | 第28周 | • Î              |            |
|      |        |      | 10    |        |      |      |         |      |    |          |    |                         |      |      | 第29周 | 第30周 | 第31周 | 第32周 | 8                |            |
|      |        |      | 11    |        |      |      |         |      |    |          |    |                         |      |      |      |      |      |      |                  |            |
|      |        |      | 12    |        |      |      |         |      |    |          |    |                         |      |      |      |      |      |      |                  |            |
|      |        |      | 13    |        |      |      |         |      |    |          |    |                         |      |      |      |      |      |      |                  |            |
|      |        |      | 14    |        |      |      |         |      |    |          |    |                         |      |      |      |      |      |      |                  |            |
|      |        |      | 15    |        |      |      |         |      |    |          |    |                         |      |      |      |      |      |      |                  |            |
|      |        |      | 16    |        |      |      |         |      |    |          |    |                         |      |      |      |      |      |      |                  |            |
|      |        |      | 17    |        |      |      |         |      |    |          |    |                         |      |      |      |      |      |      |                  |            |

| 我的日程          | 周期性事务 我的任务 | 倒计时器 导入/ | 寻出      |    |    | <i>Я</i> Д @ |
|---------------|------------|----------|---------|----|----|--------------|
| <b>〈 〉</b> 今天 |            |          | 2017年6月 |    | 新建 | 資油月月月日       |
| -             | =          | Ξ        | 四       | Б  | λ  | B            |
| 29            | 30         | 31       | 1       | 2  | 3  | 4            |
| 任务:计划各部门整理相关项 | 目文档资料      |          |         |    |    |              |
|               |            |          | 出差      |    |    |              |
|               |            |          |         |    |    |              |
| 5             | 6          | 7        | 8       | 9  | 10 | 11           |
| 任务:计划各部门整理相关项 | 目文档资料      | 1        |         |    |    |              |
|               |            |          |         |    |    |              |
|               |            |          |         |    |    |              |
| 12            | 13         | 14       | 15      | 16 | 17 | 18           |
| 任务:计划各部门整理相关项 | 目文档资料      |          |         |    |    |              |
|               |            |          |         |    |    |              |
| 19            | 20         | 21       | 22      | 23 | 24 | 25           |
| 任务:计划各部门整理相关项 | 目文档资料      |          |         |    |    |              |
|               |            |          |         |    |    |              |
|               |            |          |         |    |    |              |

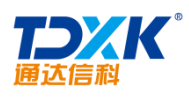

| 我的日程  | 周期性事务 爭               | 的任务 倒计时器 \$ | 导入/导出    |                        |              | Ŗ             | $\triangle \odot$ |
|-------|-----------------------|-------------|----------|------------------------|--------------|---------------|-------------------|
| -). * | ₹, <mark>28</mark> 8. |             |          | a)∏ -430687—           | 79:24° C     |               |                   |
|       | 6.26 星期一              | 6.27 星期二    | 6.28 星期三 | 6.29 星期四               | 6.30 星期五     | 7.1 星期六       | 7.2               |
| 跨天    | 任务:计划各部门整理相           | 关项目文档资料     |          |                        |              |               |                   |
| 8     |                       |             |          |                        |              |               |                   |
| 9     |                       |             |          | 9:00 - 外出              |              |               |                   |
| 10    |                       |             |          |                        |              |               |                   |
| 11    |                       |             |          |                        |              |               |                   |
| 12    |                       |             |          |                        |              |               |                   |
| 13    |                       |             |          |                        |              |               |                   |
| 14    |                       |             |          |                        | 14:00 - 上海出差 |               |                   |
| 15    |                       |             | Я        | 发任务进度追踪                |              | 15:30 - 18:00 |                   |
| 16    |                       |             |          |                        | 10           |               |                   |
| 17    |                       |             | 201      | 7-07-01 15:30 至 2017-0 | 07-01 18:00  |               |                   |
|       |                       |             |          | 完整编辑                   | 确认 取消        |               |                   |

| 新建日程  |           |          |           | $\times$ |
|-------|-----------|----------|-----------|----------|
| 事务内容: | 内容        |          | (必填)      | *        |
| 事务类型: | 工作事务  ▼   |          |           |          |
| 开始时间: | 2017-6-29 | 06:30 PM |           |          |
| 结束时间: | 2017-6-29 | 06:59 PM |           |          |
|       | 🔲 全天 🕑 结束 | 〒时间 🔲 重复 |           |          |
| 参与者:  |           |          | +添加 →清空   | +        |
|       |           |          | et salter | 王田       |

OA

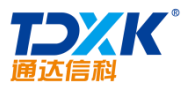

| 通达信科   |       |              | OA         |
|--------|-------|--------------|------------|
| 日程安排查询 |       |              |            |
|        | 日期:   | 2017-06-01 至 | 2017-06-30 |
|        | 状态:   | 未开始          | ¥          |
|        | 事务类型: | 工作事务         | •          |
|        | 事务内容: |              |            |
|        |       | 查询 打印        | 返回         |

# 4.2.9.2

| 我的日        | I程 (周期性)   | 事务 我的    | £务 倒计时器  | 器 导入/导出 |      |          |                  | <i>₽</i> . ↓ @ |
|------------|------------|----------|----------|---------|------|----------|------------------|----------------|
| 周期性事务管     | 理新建周       | 期性事务     |          |         |      |          | 第1/1页 🔰 🔰 🕨 转到 第 | 页 🔿            |
| 起始日期 ↓     | 结束日期       | 开始时间     | 结束时间     | 提醒类型    | 提醒日期 | 提醒时间     | 事务内容             | 操作             |
| 2017-05-15 | 2017-05-15 | 09:00:00 | 10:00:00 | 按曰提醒    |      | 14:30:00 | 周一各部门内部例会        | 修改 删除          |
| 2017-06-08 | 2017-06-08 | 11:34:00 | 12:34:00 | 按曰提醒    |      | 11:34:00 | 整理客户建议,提交领导查阅。   | 修改 删除          |
| 2017-06-29 | 2017-06-29 | 13:30:00 | 18:00:00 | 按日提醒    |      | 17:35:00 | 回顾当日工作,撰写工作日志    | 修改 删除          |
| 周期性事务查     | 询          |          |          |         |      |          |                  |                |
|            |            |          | 曰期:      |         | 至    |          |                  |                |
|            |            |          | 事务内容     |         |      |          |                  |                |
|            |            |          |          |         | 查询   |          |                  |                |

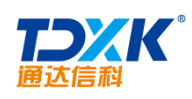

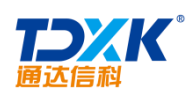

| 新建任务              |                   |
|-------------------|-------------------|
| 排序号:              | (排序号应为数字型)        |
| 任务标题 <b>: (*)</b> | ★ 此处不可空白          |
| 选择颜色:             | •                 |
| 起止曰期:             | 2017-06-29 至 结束日期 |
| 类型:               | 工作 ▼ 状态: 未开始 ▼    |
| 优先级:              | 未指定   ▼           |
| 任务详细:             |                   |
| 完成率:              | ×                 |
| 完成时间:             | 完成日期 06:25 PM     |
| 工作总量:             | 小时 实际工作: 小时       |

4.2.9.4

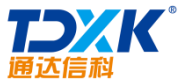

| 通达信科                       |      |             | OA                         |
|----------------------------|------|-------------|----------------------------|
| 我的桌面 日程安排 ×                |      | <u>ନ</u>    | 喆 오 압                      |
|                            |      |             | 2 <del></del>              |
|                            | ╋新建倒 | 十时牌         |                            |
| (如:春节放假) × 此处不可空白          |      | 名称:         |                            |
|                            |      | 是否设置为年度纪念日: | 🔲 设置为年度纪念日                 |
|                            |      | 截止日期:       |                            |
|                            |      |             |                            |
| 3天内自动变成橙色, 1天内自动变成红色, 自定义倒 |      | 背景颜色:       | (可自定义背景颜色,<br>计时过期后自动变成灰色) |
| 街间排序,同一天按排序号排序)            |      | 排序号:        | (可不指定,倒计时打                 |
| 返回                         |      |             | 保存                         |

4.2.9.5 /

4.2.10

# 4.2.10.1

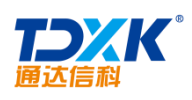

| 写日志                           | 看所有人的 看自己的 看其他人的                                                                                               | ß    | 娜                  |    |                       |                      |                |                        |
|-------------------------------|----------------------------------------------------------------------------------------------------|------|--------------------|----|-----------------------|----------------------|----------------|------------------------|
|                               | 陈娜 6月22日 11:09                                                                                                 | 全    | 2 <b>46</b><br>部日志 | Ŧ  | 38<br>时日              | 志                    | 20<br>他人F      | 1 <mark>8</mark><br>日志 |
|                               | 2017-00-20 年期— 口志<br>python中针对alert弹出框的处理,使用新的方法:switch_to.alert()无法模拟点击确定和点击关闭                                |      |                    | 20 | 17年                   | 6月                   |                | Þ                      |
|                               | 弹出框按钮。使用旧的方法switch_to_alert()方法则可以正常使用                                                                         | E    | _                  | Ξ  | Ξ                     | 四                    | Б              | 六                      |
|                               | 前昆出                                                                                                    | 28   | 29                 | 30 | 31                    | 1                    | 2              | 3                      |
|                               | <pre>move = driver.find_element_by_css_selector("#avatar")</pre>                                               | 4    | 5                  | 6  | 7                     | 8                    | 9              | 10                     |
| 22 23 24<br>29 30 11 <b>1</b> | ActionLhains (driver).move_to_element (move).perform () driver find element by css selector("#lorout").elick() | 11   | 12                 | 13 | 14<br>18<br>25<br>222 | 15<br>19<br>26       | 16<br>20<br>27 | 17<br>21<br>28         |
| ~                             | 补充提最新的函数: Swich_to.alert.accept()                                                                              |      |                    |    | ۹                     |                      |                |                        |
| 六 日志》                         |                                                                                                    |      |                    |    | 魯国                    | 1胜 回<br>2017-        | 回复了<br>·06-17  | 星期                     |
| — 日志》                         | ·····································                                                                          | 置顶 氵 | 刘览                 | -  | 定成<br>》               | <b>(冉</b> 🛛<br>2017- | 回复了<br>·06-12  | 星期                     |

| 日志信息 | 日志检索                  | <i>R</i>   |
|------|-----------------------|------------|
| 新建   | 日志 快速生成日志             | 2017-06-29 |
| 标题:  | 2017-06-29 星期四 日志     |            |
| 中态。  |                       | 工作日志       |
| 112. |                       | 共享 📄       |
|      |                       |            |
|      |                       |            |
|      |                       |            |
| 附件:  | □添加附件 ■ 从文件柜和网络硬盘选择附件 |            |
|      |                       | 保存 返回      |
|      |                       |            |

# 4.2.10.2
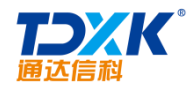

| 修改日志                                    | 2017-06-20 |
|-----------------------------------------|------------|
| 标题: 2017-06-20 星期二 日志                   | 工作日志  ▼    |
| ■ ● ● ● ● ● ● ● ● ● ● ● ● ● ● ● ● ● ● ● | 走和 → 共享 ■  |
| 附件: <b>亡</b> 添加附件 國从文件柜和网络硬盘选择附件<br>保存  | 返回         |

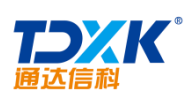

| <b>陈娜</b><br>产品中心/测试部 测试工程师                                                                                         |                                                                                                    | 切换到宽版       |
|----------------------------------------------------------------------------------------------------|----------------------------------------------------------------------------------------------------|-------------|
| 工作日志                                                                                                    | 6                                                                                                    | 6月22日 11:09 |
| 2017-06-20 星期二                                                                                                    | 日志                                                                                                    |             |
| python中针对alert弹出机<br>旧的方法switch_to_aler                                                                             | 記的处理,使用新的方法:switch_to.alert()无法模拟点击确定和点击关闭弹出框<br>(()方法则可以正常使用                                                       | 按钮。使用       |
| 部民出<br>move = driver.find_e<br>ActionChains(driver)<br>driver.find_element_<br>time.sleep(3)<br>driver switch to al | lement_by_css_selector ("#avatar")<br>.move_to_element (move).perform ()<br>by_css_selector ("#logout").click()<br> |             |
| 0) 共享 置顶 编辑 删除                                                                                                    |                                                                                                    | 评论()        |
|                                                                                                    | 刘式冉 崔健 李越 魯国胜 刘亚丽 夏青 冯钊 刘清华 刘向前已浏览                                                                                  |             |

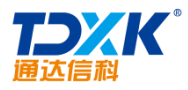

| <u>×</u> 12   粉丝13 |      | <b>1)団</b><br>- マーク<br>- ゴ前二 1<br>- 改变俯 | (在线)三〇〇日<br>京江のです<br>Dia<br>的想法,你的世界                              | <b>〕</b><br>就会改变。                             |                                                | 美<br>                                         |
|--------------------|------|-----------------------------------------|-------------------------------------------------------------------|-----------------------------------------------|------------------------------------------------|-----------------------------------------------|
|                    | 动态   | 资料                                      | 知识                                                                | 足迹                                            | 微博                                             |                                               |
| <u>1-0</u> 9<br>2  | 工作日志 | (二) 2017<br>python中<br>点击确定<br>以正常使     | の6-20 <mark>星期 12 日</mark><br>計対alert弾出框的<br>和点击关闭弾出框<br>用补充:最新的写 | ≠<br>处理,使用新的7<br>按钮。使用旧的7<br>法 swich_to.alert | 5法:switch_to.a<br>5法switch_to_ale<br>.accept() | <u>, 17-06-22 1</u><br>lert()无法模排<br>rt()方法则可 |
|                    | 工作流  | 请假流程<br>内测使用·                           | 请假流程222222                                                        | 2                                             | 17-                                            | 06-19 <b>1</b> 7:20                           |
|                    | 工作日志 | 2017-06-<br>在语句后                        | 17 星期六 日志<br>面增加driver.quit()                                     | 即可                                            | 17-                                            | 06-17 <b>1</b> 9:34                           |

ΟΑ

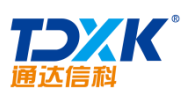

| 通过                                         |                                                                                                |                           |                           |                           | OA                        |                          |                          |                          |                                                        |
|--------------------------------------------|------------------------------------------------------------------------------------------------|---------------------------|---------------------------|---------------------------|---------------------------|--------------------------|--------------------------|--------------------------|--------------------------------------------------------|
| ŧ.                                         | 看所有人的 看自己的 看其他人的                                                                               | 18                        | 618                       |                           |                           |                          |                          |                          | 驲                                                      |
|                                            | <sup>刘向前</sup> 5月25日 16:50<br>合格PHP工程师的知识结构                                                    | 2<br>全音                   | 46<br>8日志                 | ₿                         | 38<br>約日:                 | ŧ                        | 20<br>他人E                | 8<br>3志                  |                                                        |
|                                            | 不是原创的,主要是看了觉得有些帮助,就分享给大家看看。                                                                    |                           | _                         | <b>20</b> :               | 17年<br>王                  | 6月<br>四                  | Б                        | 六                        |                                                        |
|                                            | PHP的运行环境<br>连环境都搞不起来,就是你有多么喜欢PHP,那也是白搭,开始我们大多会使用集成环境软件例<br>如xampp,wamp。随着知识的增加慢慢要学会自己搭建运行环境,例如 | 28<br>4<br>11<br>18<br>25 | 29<br>5<br>12<br>19<br>26 | 30<br>6<br>13<br>20<br>27 | 31<br>7<br>14<br>21<br>28 | 1<br>8<br>15<br>22<br>29 | 2<br>9<br>16<br>23<br>30 | 3<br>10<br>17<br>24<br>1 |                                                        |
|                                            | 基础知识                                                                                           | 2<br>Q                    | 3                         | 4                         | 5                         | 6                        | 7                        | 8                        |                                                        |
| [了<br> -17 星<br> -12 星<br> -12 星<br>で-06-0 |                                                                                                | P=01                      |                           |                           |                           |                          |                          | 僧(田<br>《.<br>〕<br>〕<br>【 | 11世 回第<br>2017-00<br>第4 回第<br>2017-00<br>後回開始<br>《 201 |

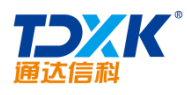

| <del></del><br>写田志 | 陈娜                                                                                                    |                                 |
|--------------------|----------------------------------------------------------------------------------------------------|---------------------------------|
| 他人日志               | <sup>▲</sup> . 5月25日 16:50 246<br>合格PHP工程师的知识结构                                                                                                    | 38 208<br>全部日志 我的日志<br><b>Q</b> |
| ] 本周 本月            | 不是原创的,主要是看了觉得有些帮助,就分享给大家看看。                                                                                                    | 日期 三天四                          |
| 117-6-29           | PHP的运行环境                                                                                                    | 2017-6-1 至 20<br>范围             |
| •                  | 连环境都搞不起来,就是你有多么喜欢PHP,那也是白搭,开始我们大多会使用集成环境软件例<br>如xampp,wamp。随着知识的增加慢慢要学会自己搭建运行环境,例如<br>Linux(Ulbusty/Contex),Apacha@Majax,Murgl、Badja@Magacabad DHP EDM | 所有的                             |
| +                  | 基础知识                                                                                                    | 6P1 」<br>笛缶                     |
|                    | <ul> <li>PHP编程: 变量、常量、字符串、数组、控制结构、数据库、类、继承、多态、Cookie、<br/>Session</li> </ul>                                                                           |                                 |
|                    |                                                                                                    | ┉╧╞╪╴┈╧╴╤╴╴                     |
| ⁰禅奇)               | 日表表为2000年月代40年7月1日日日日日日日日日日日日日日日日日日日日日日日日日日日日日日日日日日日日                                                                                                  | ello World 请举手(感觉数<br>          |
|                    | 当前日志    ▼                                                                                                    | <b>端知识</b>                      |
| 程师,那么你就错了,自        | 最起码目前我接触的PHP工程师对于前端知 ③查询 导出 如果                                                                                                    | 你认为PHP是后端开发工                    |

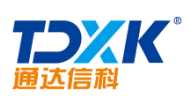

| <b>UA</b> |
|-----------|
|-----------|

| <sup>靳昕</sup><br>钉钉api开发教程          | 6月14日 22:09 |
|-------------------------------------|-------------|
| 2017-6-14 视频300M, 时长30分钟。           |             |
| 即节分分外给现金改用意息告,口后修合缺密审批接口开放、企业       | 上主页。        |
| API重新定义场景                           |             |
|                                     |             |
| ▶ 00:00 / 31:40 ● ······· ● ····· ● | <u>• ±</u>  |
| 评论(0)                               | 共享 置顶 浏览    |

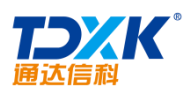

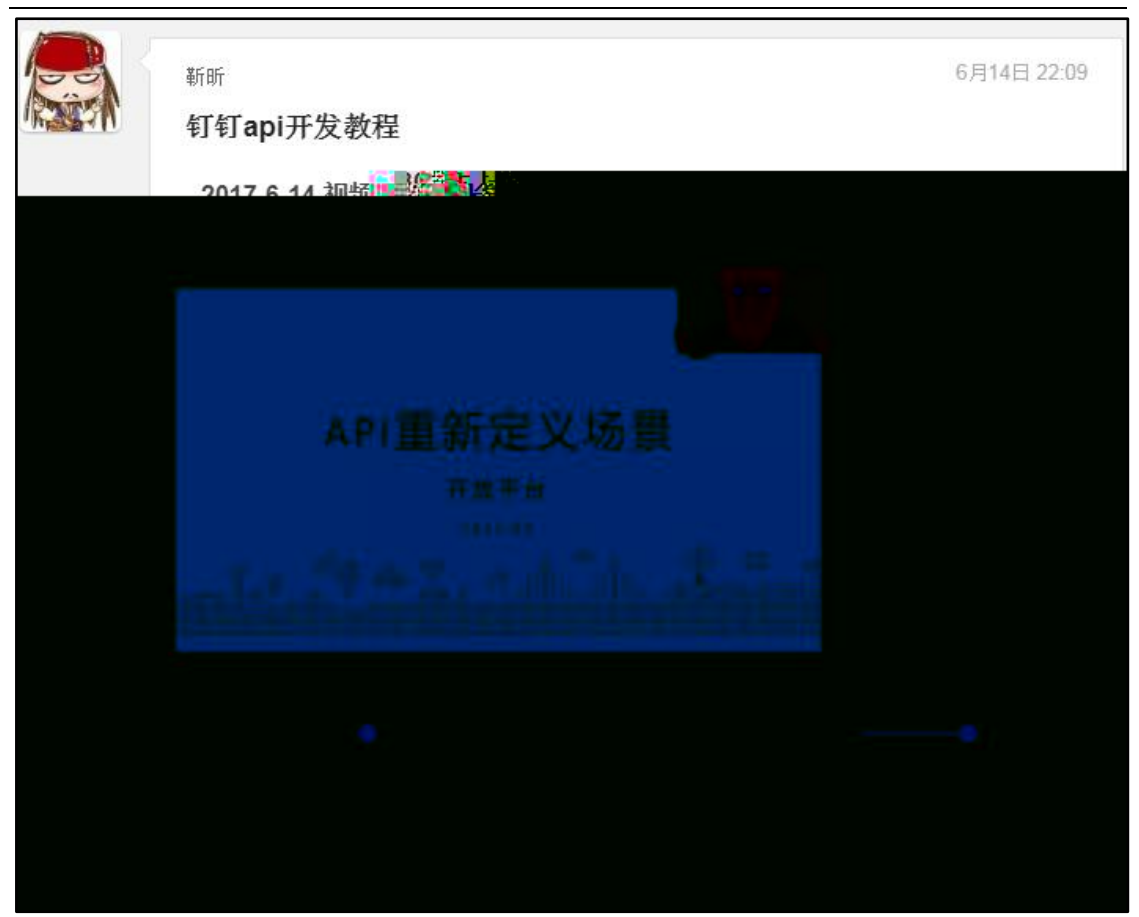

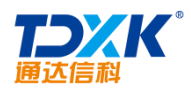

| r   |                                                                            |          |                       |              |           |            |            |             |
|-----|----------------------------------------------------------------------------|----------|-----------------------|--------------|-----------|------------|------------|-------------|
| 写日志 | 看所有人的 <b>看自己的</b> 看其他人的                                                    | 陈        | JB                    |              |           |            |            |             |
|     | 陈娜 测试部 测试工程师 工作日志 6月22日 11:09                                              | 24<br>全部 | <mark>.6</mark><br>日志 | 我的           | 38<br>内日志 | 5 1        | 208<br>也人日 | 志           |
|     | pythen中针对allent弹出框的处理,使用新的方法:seallententententententententententententente |          |                       | 20           | 174       | 8)月=       |            | -           |
|     | 弹出框按钮:使用旧的方法switch_to_alert()方法则可以正常使用                                     | B        | _                     | _            | Ξ         | Щ          | 五          | カ           |
|     |                                                                            | 28       | 29                    | 30           | 31        | 1          | 2          | 3           |
|     | move 7: driver. find_element_by_css_selector("\$avatar")                   | 4        | 5                     | 6            | 7         | 8          | 9          | 10          |
|     | ActionChains (driver): move_to_element (move): perform ()                  | 11       | 12                    | 13           | 14        | 15         | 16         | 17          |
|     | driveF. find_element_by_css_selector ("#logout"). click()                  | 18       | 19                    | 20           | 21        | 22         | 23         | 24          |
|     | timeTsleep (3)                                                             | 25       | 26                    | 27           | 28        | 29         | 30         | 1           |
|     | driver. <del>seitch_to_alert</del> (). accept()                            | 2        | 23                    | 22           | 5         | -25        | 32         | <b>!!</b> 8 |
|     | 补充装最新的幂数杂wich_to.alert.accept()                                            | ٩        |                       |              |           |            |            | ~           |
|     |                                                                            | 鲁        | 国胜 [<br>2017          | 回复了<br>-06-1 | ,<br>7 星  | 朝六日        | 日志》        |             |
|     | 评论(0)共享编辑删除 置顶 浏览                                                          | 刘5       | 式冉〔                   | 回复了          | ,         |            |            |             |
| 5   | -                                                                          |          | 2017                  | -06-1        | 2 星       | 9 <b>—</b> | 日志》        | 6           |

#### 4.2.10.7

\*

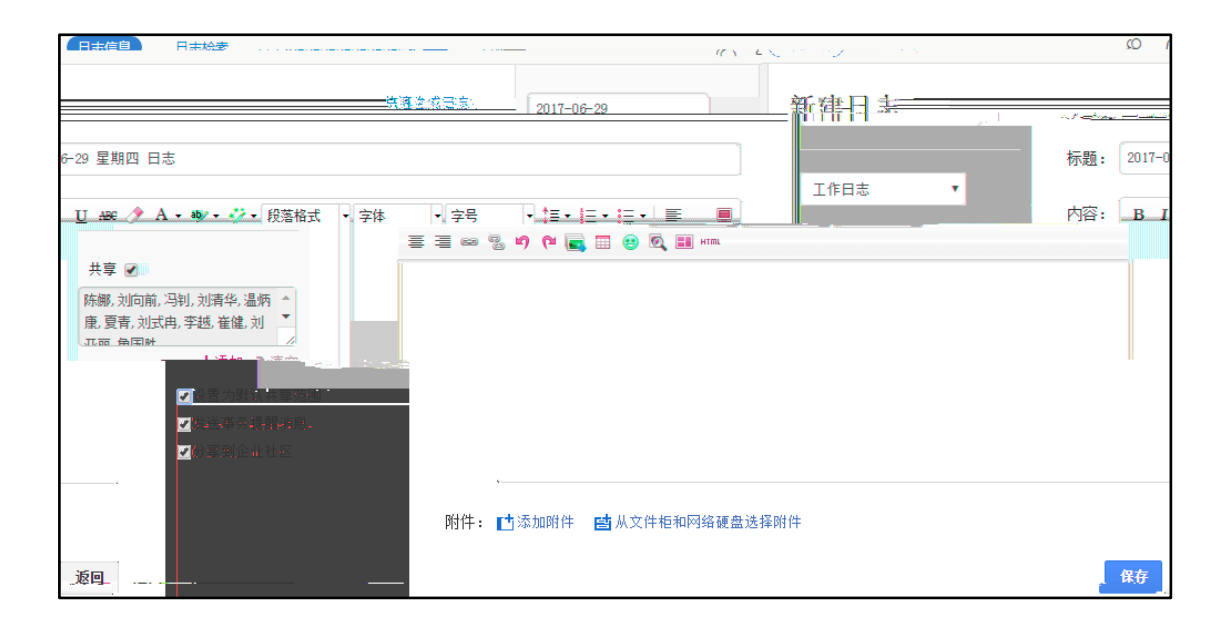

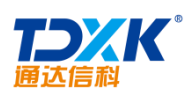

| 日志信息 | 日志检索                                                                                                    |          | R          |
|------|----------------------------------------------------------------------------------------------------|----------|------------|
| 新建   | 日志                                                                                                    | 快速生成日志   | 2017-06-29 |
| 标题:  | 2017-06-29 星期四 日志                                                                                                    |          |            |
| 内容:  | B I U ## ◇ A • ♥ • ジ • 段落格式 • 字体 • 字号 • 葉 • 三 • 三 • □ = = • □ = • □ = | <b>E</b> | 个人日志  ▼    |
|      |                                                                                                    |          |            |
|      |                                                                                                    |          |            |
|      |                                                                                                    |          |            |
| 附件:  | 古添加附件 國从文件柜和网络硬盘选择附件                                                                                                    |          |            |
|      | 保存                                                                                                    | 返回       |            |

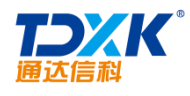

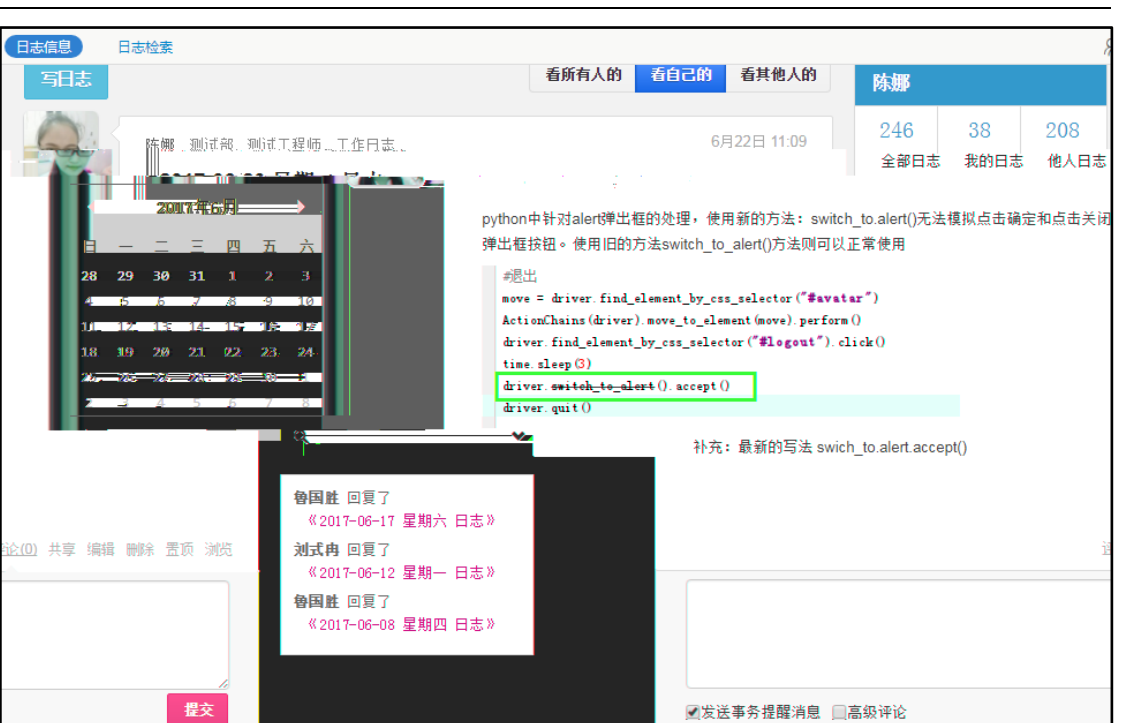

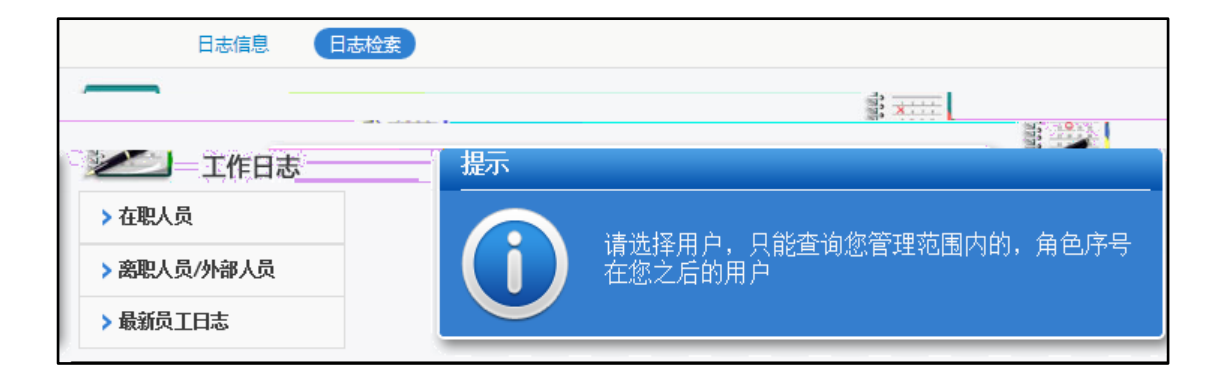

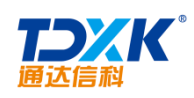

| 日志信                                                        | して、日本位家                                                                                                    |                                                                                                    |                                                                                                    |
|------------------------------------------------------------|----------------------------------------------------------------------------------------------------|----------------------------------------------------------------------------------------------------|----------------------------------------------------------------------------------------------------|
|                                                            | <u>ままた。最新日本</u><br><b>* 在駅</b> 人员                                                                                                    |                                                                                                    | ((), 」) (一) (一) (一) (一) (一) (一) (一) (一) (一) (一                                                                                         |
|                                                            | <ul> <li>▲北京通达信科科技有限公司</li> <li>【4部门]</li> <li>【6部门]</li> <li>【6部门]</li> <li>【6歳規划与营销部]</li> <li>③ 通达管理研究院]</li> <li>(面达技术研究院)</li> <li>▲ 王云</li> <li>① (市场部)</li> </ul> | 工作日志   日志日期: 2015-04-13 星期  最后修改: 2015-04-13 10:47:22<br>新试<br>附件:<br>餐 产品品页:x1s                                                                       |                                                                                                    |
| 点评                                                         | <ul> <li>▼ [电子政务部]</li> <li>▲ 张兰</li> <li>▼ [集团企业部]</li> </ul>                                                                                                    | 2015-04-13 星期一 日志                                                                                                    |                                                                                                    |
| 工作日志   日志<br>工作日志管理<br>1、目的:<br>排,保证日事E<br>2、《工<br>么事 ,经过怎 | 日期:2015-04-13 星期一   最后<br>現定初編:<br>方便上级快速了解下尾的工作状况<br>日素,加强自我管理,通过自我总结<br>作日志》填报内容包括:每时段工作<br>洋,结果怎样,什么原因。                                                               | 游戏: 2015-04-13 10:05:33<br>和工作效率,在工作中存在的困难,从而在能在第一时间内配合下属工作,提高工作效率;员工做到事事有计划有安<br>和监督,提升个人能力。<br>内容,完成情况,重大事件的记录,疑难问题的处理,工作总结,次日工作计划等,即什么时间, 什么地点 ,办了什 | <ul> <li>▲ 李天</li> <li>▶ [产品研发部]</li> <li>▶ [创意设计部]</li> <li>▶ [外包项目部]</li> <li>▶ [孙包项目部]</li> <li>▶ [销售部]</li> <li>▶ [1115</li> </ul> |

2.

|                                     | 测试                                                                                                    |
|-------------------------------------|----------------------------------------------------------------------------------------------------|
| 工作日志                                | 工作日志   写日志时间: 2015-04-13 10:47:22                                                                                                    |
| ▼在职人员                               | 测试                                                                                                    |
| ☆北京通达信科科技有限公司<br>> [A部门]<br>> [B部门] | 附件文件:<br>餐 产品品质, ≈1s(TKB)                                                                                                    |
| > [出降地创合异界型]                        | B I E • E • E = <u>= = ∞ ∞</u> ph • + pq • A • ♥ • ■ ∞ <u>=</u> = = ■                                                                                                    |
|                                     | <ul> <li>☆ 1回达技术研究院」</li> <li>* 「通达技术研究院」</li> <li>▲ 王云</li> <li>☆ 1市场部〕</li> <li>* [电子政务部]</li> <li>▲ 张兰</li> <li>* [類团企业部]</li> <li>▲ 张兰</li> <li>* [類团企业部]</li> <li>▲ 李天</li> <li>* [产品研发部]</li> <li>* [的度设计部]</li> <li>* [的度设计部]</li> <li>* [的度项目部]</li> <li>* [销售部]</li> <li>* [销售部]</li> </ul> |
|                                     | ·····································                                                                                                    |
|                                     | ✓ [期讯-4]<br>> [期記]                                                                                                    |
|                                     | マ友送事务理解消息                                                                                                    |
| 保存返回                                | > 离职人员/外部人员                                                                                                    |

٦

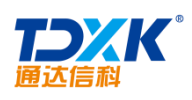

# 4.2.11

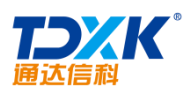

|        | 姓名: 王丽            | (必填项) |
|--------|-------------------|-------|
|        | 移动电话: 13011821556 |       |
|        | 电子邮件: w10163.com  | ×     |
|        | 分组: 默认            | ▲     |
| ⊕ ★ 清除 | 职位:               |       |
| 共享     | 单位:               |       |
|        | 更多▲               |       |
|        |                   |       |
|        |                   | 保存 关闭 |

ΟΑ

| + 新建 | 更多-       | 搜索 我的分组 联系人          | ٩         | 李2               |    |
|------|-----------|----------------------|-----------|------------------|----|
|      | »,<br>m   |                      | ▲ 我的分组(5) | -<br>李奎军         | AB |
|      |           |                      | -         | 默认组              | W  |
| EF   |           |                      |           | 测试组              |    |
| GH - | 移动电话      | 13373625342          |           | 研发组              |    |
| (KL) | 由子邮件      | 133736253420163 com  |           | 客户(公共)           | п  |
| MN   | TTYM L D' | 133130203428103. com |           | 朋友(公共)           |    |
| 00   |           |                      |           | ▶■■ 共享(1)        |    |
| RT   |           |                      |           | <b>北</b> 我的同事(1) |    |

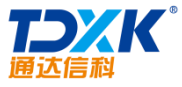

| 通达信科                      |          |                   | OA        |
|---------------------------|----------|-------------------|-----------|
| +新建 更多→                   | E        | ٩                 |           |
| <b>非約公//7</b> //s><br>5 % | (D)      |                   |           |
|                           | EF<br>GH | 移动电话 18373626364  |           |
|                           | IJ       | 电子邮件 183736263640 | 1163. com |

# 4.2.11.4

|       | 分组: 默认 全                                  |          |
|-------|-------------------------------------------|----------|
|       | 职位:                                       |          |
|       | 单位:                                       | A. A.    |
| 更多▲   |                                           |          |
| 共享时间: | 至<br>注:如果开始时间为空,视为立即开始共享;如果结束时间为空,视为永久共享! | ↑上传 × 清約 |
| 共享范围: |                                           |          |
|       | 保存美词                                      |          |

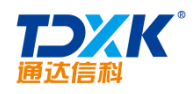

| <b>上 我的分组</b> | 新增组名: (必填项)                                                     |
|---------------|-----------------------------------------------------------------|
| 客户组 🗙         | <u>已选成员</u><br>중自网页的消息<br>→ → → → → → → → → → → → → → → → → → → |
| 朋友组<br>新建分组   | ×                                                               |
|               | · · · · · · · · · · · · · · · · · · ·                           |
|               | 注:点击条目时,可以组合CTRL或SHIFT罐进行多选!                                    |
|               | 保存    关闭                                                        |

# 4.2.11.6 Foxmail Outlook

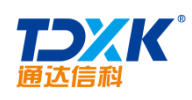

| 请选择要导入的文件 <b>:</b><br>* | ★支持导入的格式为.foxmail、outlook | 浏览 |
|-------------------------|---------------------------|----|
|                         |                           |    |
|                         |                           |    |
|                         | 長文 关闭                     |    |

| ☐ 导出全部     |                              |   | 我的分   | 组     | Ę    | <b>共享组</b> |
|------------|------------------------------|---|-------|-------|------|------------|
|            |                              | • | 默认组   | 客户组   | 朋友组  | Þ          |
| ➡ 导出分组     | ● 导出为formail                 |   | _     | L     |      | W          |
| 2 导出搜索结果   | ● 守江乃foxmail<br>○ 导出为outlook |   | ∐ 1kj | =     | 田王 □ |            |
| ♣️ 导出指定联系人 |                              |   | 20280 | 0640. |      |            |
|            |                              |   | 25090 | 0281. |      |            |
|            |                              |   | □ 通达( | 言科    |      |            |
|            |                              |   |       |       |      |            |
|            |                              |   |       |       |      |            |
|            |                              | 1 |       | 导出 关i | a    |            |

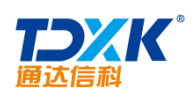

| 联系人查询 | 内部联系人       |       |
|-------|-------------|-------|
|       | 姓名:         |       |
|       | 分组:         | 所有    |
|       | 移动电话:       |       |
|       | 单位 <b>:</b> |       |
|       | 办公电话:       |       |
|       | 住宅电话:       |       |
|       | 办公地址:       |       |
|       | 住宅地址:       |       |
|       | 备注:         |       |
|       |             | 查询 关闭 |

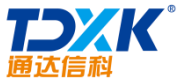

| 通达信科               | OA                                    |
|--------------------|---------------------------------------|
| 联系人查询结果 返回 导出EXCEL |                                       |
| . 选择               | 角色 🔶 T作电话 <u>手机 群发 电子邮件</u> ,操作       |
| ΞΞ OA              | · · · · · · · · · · · · · · · · · · · |
| 选 群发微信 群发邮件        | ■ 2                                   |
|                    | 返回                                    |

#### 4.2.11.7

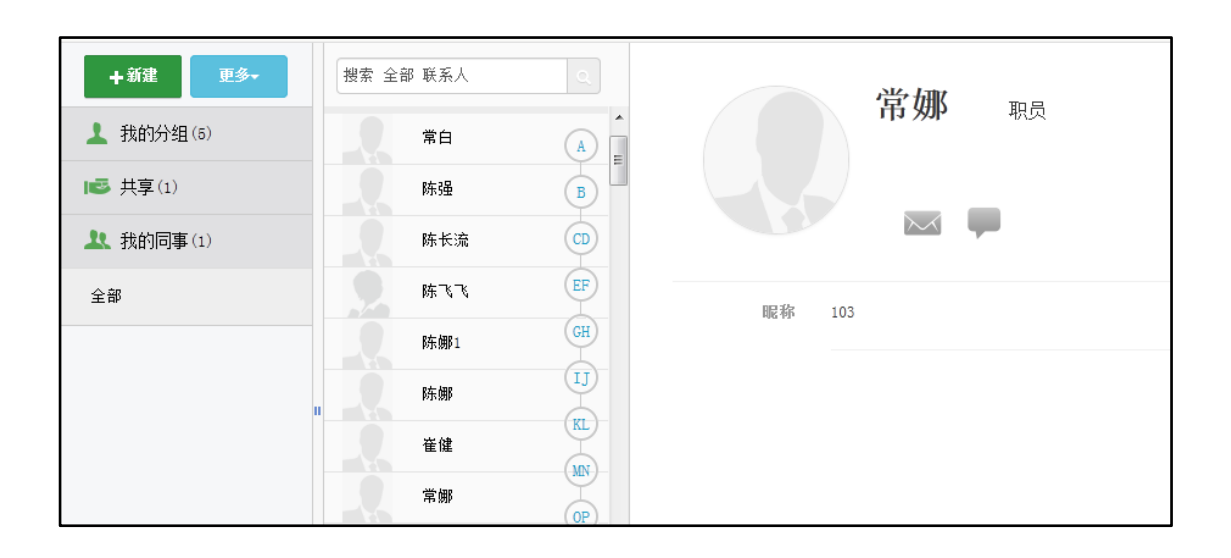

## 4.2.12

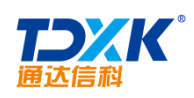

| 🖉 च्रंग्धंस  |                         |                  | PI-                             |                      |                    |                |
|--------------|-------------------------|------------------|---------------------------------|----------------------|--------------------|----------------|
| → ↓ 文件板      | 土亨文件柘                   | 文件名称:            | 测试数据                            |                      |                    |                |
|              | 70 <del>4</del> 90111E  | 排序号:             | 2                               |                      |                    |                |
|              |                         | 文件内容:            | B I U +## ク A・ ● ・ ジ・ 段落 ・ 末体   | • 16px • ‡≣• i≣• i≣• |                    | 890            |
| en en states |                         |                  |                                 |                      | an an a'           | e ter a contra |
|              |                         |                  |                                 | 4                    |                    |                |
|              | 自动获取关键词 《您可             | 以调整关 <b>键</b> 词内 | 客 <b>,</b> 多个关 <b>鐬词请</b> 用,分隔) | 关键词:                 | 按钮,同事,联系           | 人,点击,          |
|              |                         |                  |                                 | 附件文档:                |                    |                |
|              | <b>2013年1月</b> 20日日 新建文 | 挡                | 新建附件                            |                      | 8 mil              | ige#Manuel 🔘   |
| 啲件 🖻 从文件柜和   | 网络硬盘选择附件 📫 批            | (里上传             |                                 |                      |                    | 附件选择: 🚹        |
|              |                         |                  |                                 |                      |                    | 附件说明:          |
|              |                         | 協会               |                                 |                      | 210 <del>2</del> 5 |                |

| 😑 文件柜      |       | 🔁 产品1       | + 新建文件   | ↑ 批單上传  | Q 查询 Q 刍      | 全局搜索       |                  |            |    |
|------------|-------|-------------|----------|---------|---------------|------------|------------------|------------|----|
| 个人文件柜      | 共享文件柜 | <u>文件名称</u> |          |         | 附件            |            | <u>发布时间</u> →    | <u>排序号</u> | 操作 |
| 日 一根目录 产品1 |       | 🔲 OA 2013   |          |         | 🔂 OA 2013.pdf |            | 2015-04-13 13:09 | 0          | 编辑 |
| 📄 产品2      |       | □全选 🍒转      | 发 📋 复制 🏅 | (剪切 😰刪除 | 😱 下载          |            |                  |            |    |
|            |       |             |          |         |               |            |                  |            |    |
|            |       | 文件夹操作:      | 🛼 新建子文件夹 | 😰 编辑 🔓  | ▶ 共享/取消共享文件:  | 夹 🗎 复制 👱 🛙 | 制除目录             |            |    |
|            |       |             |          |         |               |            |                  |            |    |

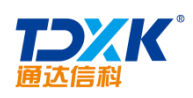

|                    | 共享设置         |             |     |
|--------------------|--------------|-------------|-----|
| 共享范围:<br>(清空将取消共享) | ■向共享人员发送事务提醒 | +添加         | ▶清空 |
| 修改权限:              |              | <b>+</b> 添加 | ▶清空 |
|                    | 确定返回         |             |     |

# 4.2.13

4.2.13.1

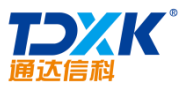

| 通达信科         |    |                 |                 |               | OA                   |
|--------------|----|-----------------|-----------------|---------------|----------------------|
| 🛥 界面设置       |    |                 | 门户              | □设置           |                      |
| 1 界面主题       | 排序 | 登录打开的门户         |                 | 选择            | 备选门户                 |
| 🖵 门户设置       |    |                 |                 |               | 总部门户<br>信息中心         |
| 😤 信息中心设置     |    |                 |                 |               | 管理中心<br>我的桌面<br>部门门户 |
| ■ 菜单快捷组      | 1  |                 |                 | *             | HPT 11 17            |
| ✔ Windows快捷组 | ¥  |                 |                 | ->            |                      |
| 🔁 页面收藏夹      |    |                 |                 |               |                      |
| 😂 个人网址       |    | 全选              |                 |               | 全选                   |
| ▲ 个人信息       |    |                 | t 可心 <b>你</b> 命 | ⊥<br>∩TRL=#CH |                      |
|              |    |                 |                 |               | 3844                 |
|              |    | 24<br>24、波雷的洞察) |                 |               |                      |

4.2.13.3

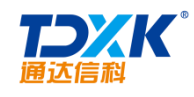

## 4.2.13.5 Windows

| 🔼 界     | 面设置                                           |        |                 |                   |                                                                                                    | 添加Wind | dows快捷方式     |  |
|---------|-----------------------------------------------|--------|-----------------|-------------------|----------------------------------------------------------------------------------------------------|--------|--------------|--|
|         | 界面主题                                          | 1      | 序号:             |                   |                                                                                                    |        |              |  |
|         | 门户设置                                          | মি     | 快捷方式名称:         |                   |                                                                                                    |        |              |  |
| -       | 信息中心设置                                        |        |                 |                   |                                                                                                    |        |              |  |
|         |                                               | $\sim$ | an + ne/a—x /%) | 5. <del>-</del> - | 手下输入路径                                                                                                    | — )    |              |  |
|         | <ul> <li>Windows快捷组</li> <li>页面收藏夹</li> </ul> |        |                 |                   |                                                                                                    |        |              |  |
| r.exe , |                                               |        |                 | 7                 | 本机Windows程序路径,如 C:\Program Files\Windows Media Player\wmpla<br>也可以定义使用E访问网址,如 iexplore http://www.tongda2000.com |        |              |  |
|         | 🧭 个人网址                                        |        |                 |                   |                                                                                                    |        | 添加           |  |
|         | A 10 10 10 10 10 10 10 10 10 10 10 10 10      |        |                 |                   |                                                                                                    |        |              |  |
|         | 🗎 帐号与安全                                       |        | 管理快捷方           | تٹ <mark>ا</mark> |                                                                                                    |        |              |  |
|         | 🛥 设置向导                                        |        |                 |                   | <b>(i)</b>                                                                                                    | 尚未添加   | IWindows快捷方式 |  |

#### 4.2.13.6

#### 4.12.13.7

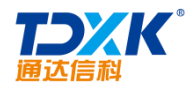

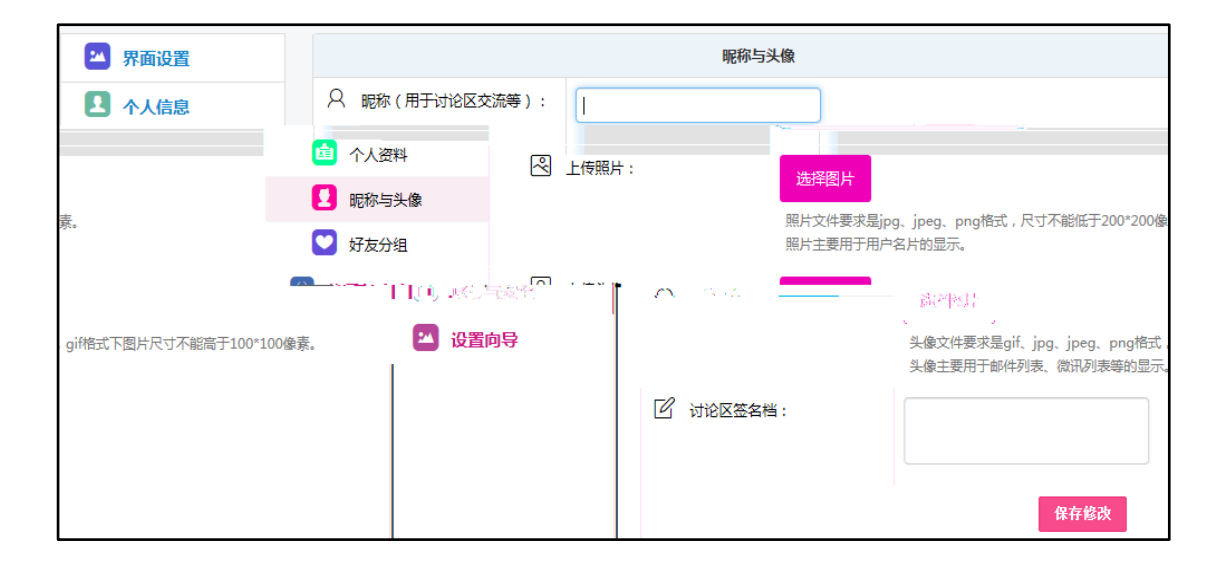

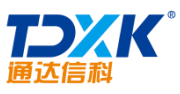

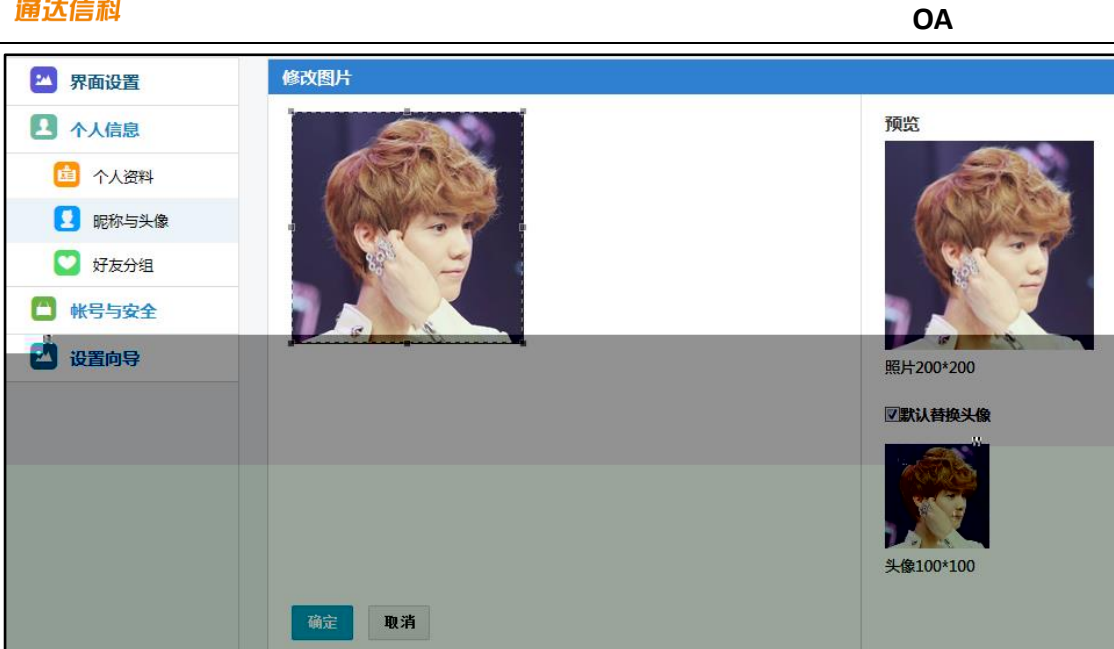

| ★ <del>3</del> ↓ |            | 2 | 🔍 我的分组 |
|------------------|------------|---|--------|
| 批單管理             |            |   | ALL 全部 |
|                  |            |   | 未分组    |
| 王德               | 常白 部门: 财务部 |   | 测试组    |
| 职位:职员            | 职位:财务总监    |   | 研发组    |
| 测试组. 🗸           | 测试组        | 0 | + 添加分组 |
| ● 赵敏             |            |   |        |
| 1 部门:行政部         |            |   |        |
| 职位:行政经理          |            |   |        |
| 研发组 > ひ          |            |   |        |

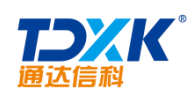

## 1.

| 交ビュキ 八 7日 |    | 可起方祖 |      | $\sim$ |
|-----------|----|------|------|--------|
|           |    |      | 分组名称 |        |
| 确定        | 取消 |      |      |        |

2.

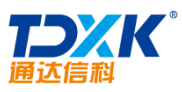

| 通达信科         |                                           | OA                    |              |
|--------------|-------------------------------------------|-----------------------|--------------|
| 全部关注 14 人    | 1                                         | 🔍 我的分组                | <b>Q</b>     |
| 批里管理         |                                           | ALL 全部                |              |
|              | NARGERY                                   | 未分组<br>               |              |
|              | こう 部门   角色   分组   在线   🤇                  | 测试组,                  |              |
| 职位: 番        | 已选人员                                      | 研发组                   |              |
| 注: 该月        | 全部添加                                      |                       | . I. strange |
|              | 全部删除                                      |                       | T 2011213    |
|              | ✓ 陈强                                      |                       |              |
| 📥 चेन्द्र के | ✔ 李天                                      |                       |              |
|              | 刘永康                                       |                       |              |
|              | 調査 7<br>日本 王舞                             |                       |              |
|              | xwww. ↓ ↓ ↓ ↓ ↓ ↓ ↓ ↓ ↓ ↓ ↓ ↓ ↓ ↓ ↓ ↓ ↓ ↓ |                       |              |
|              |                                           |                       |              |
|              |                                           | _                     |              |
|              |                                           | 确定<br>」, <sub>当</sub> |              |
|              |                                           |                       |              |

| 全部关注 | 18 人      |               |           | 1   |
|------|-----------|---------------|-----------|-----|
| 批里管理 |           |               |           |     |
| 0    | 刘明才       |               | 王德        |     |
| 2    | 部门: 市场营销部 | $\rightarrow$ | 部门: 人力资源部 |     |
|      | 职位: 营销总监  |               | 职位: 职员    |     |
|      |           |               |           |     |
|      | 52 ×      |               |           | × . |
|      |           |               |           |     |

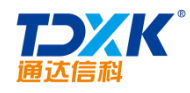

| 全部关注 18 人                  |        |                             | 1   |
|----------------------------|--------|-----------------------------|-----|
| 批望管理                       |        |                             |     |
| 文明才<br>部门:市场营销能<br>职位:营销总监 | ж<br>Ж | <b>王德</b><br>部门:人力<br>职位:职员 | 资源部 |
| ~                          | 0      | ~                           | ¢   |
| ▲ 干云                       | 请<br>  | 选择关注内容:                     | _   |
| 部门:综合管理部 职位:管理部总监          |        | 保存工                         | 观消  |
| ~                          | 0      | ~                           | 0   |

3.

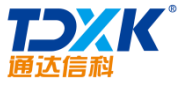

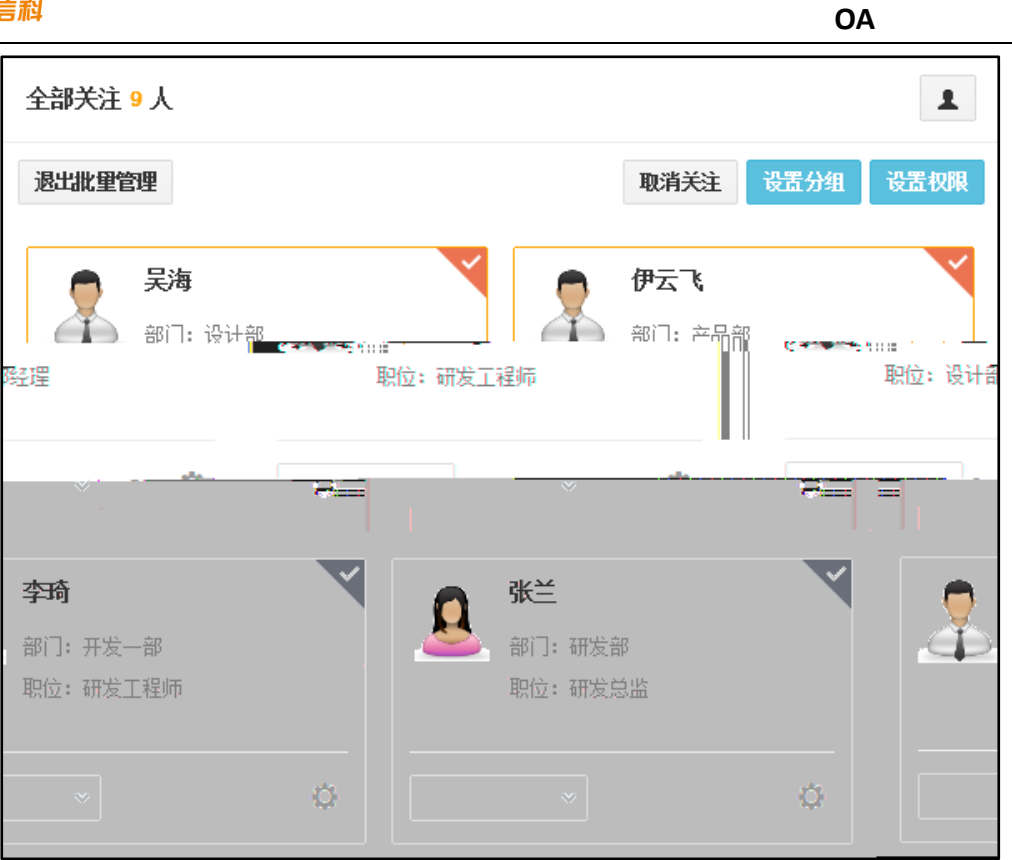

#### 4.2.13.11 OA

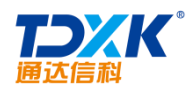

#### 4.12.13.12 OA

### 4.12.13.13

Ñ®

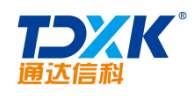

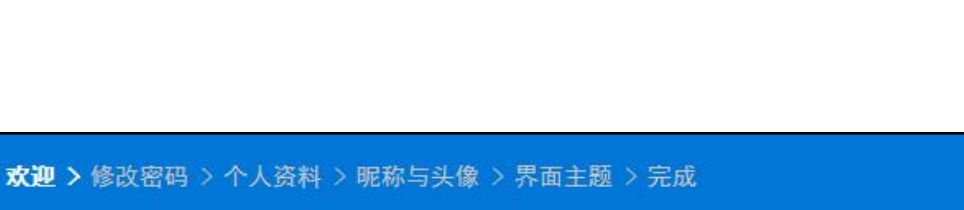

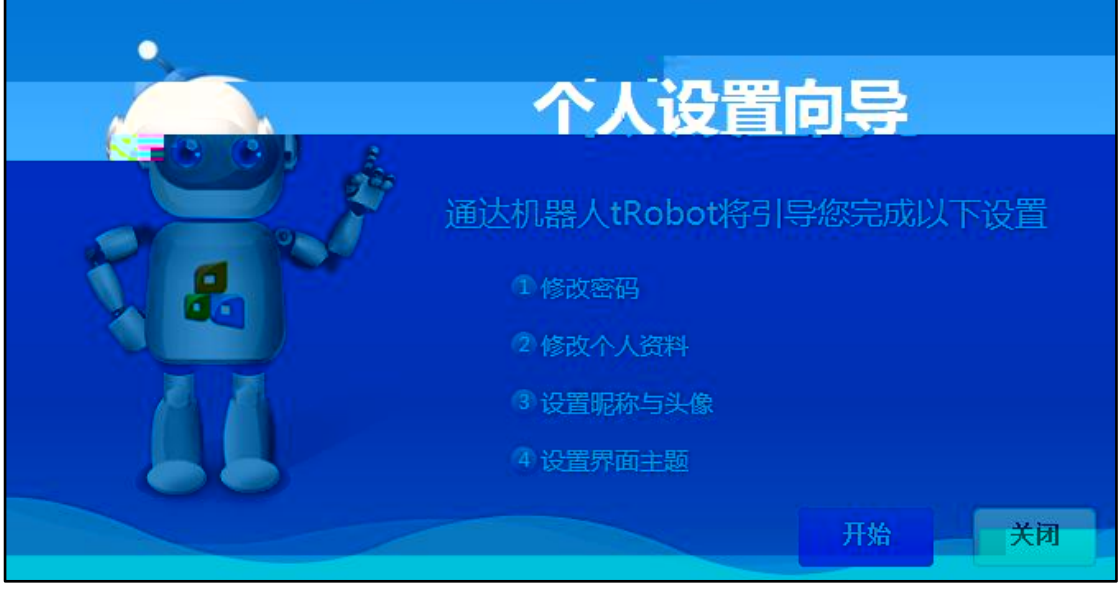

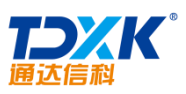

| 欢迎 > 修改密码 > | 个人资料 〉 昵称与头像 〉 界 | ★<br>▲面主题 > 完成    |
|-------------|------------------|-------------------|
|             | 原密码:             |                   |
|             | 新密码:             | 8-20位,必须同时包含字母和数字 |
|             | 确认新密码:           | 8-20位,必须同时包含字母和数字 |
|             |                  |                   |
|             |                  |                   |
|             |                  |                   |
|             |                  | 下一步取消             |

| 欢迎 > 修改密码 > <b>个人</b> | 资料 > 昵称与头像 > - | 界面主题 > 完成   |     |    |
|-----------------------|----------------|-------------|-----|----|
|                       |                |             |     |    |
|                       | 工作电话:          |             |     |    |
| @                     | 手机:            | 13810739167 |     |    |
|                       | 电子邮箱:          | 1230qq.com  |     |    |
|                       |                |             |     |    |
|                       |                |             |     |    |
|                       |                |             |     |    |
|                       |                | 上一步         | 下一步 | 取消 |

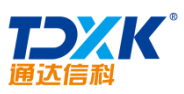

| 通达信科                         | ОА                                             |
|------------------------------|------------------------------------------------|
| 欢迎 > 修改密码 > 个人资料 > <b>昵称</b> | ★<br>与头像 > 界面主题 > 完成                           |
|                              |                                                |
|                              | R :                                            |
| 上传小头信                        |                                                |
|                              | souther and the second second second second    |
| 10000                        | 选择照片                                           |
|                              | Montrolling and bolling sectors and the result |
|                              |                                                |
|                              |                                                |
|                              | we with                                        |
|                              | 现在1000年1月1日日日日日 - 秋泊 - 秋泊                      |

| 、<br>欢迎 > 修改密码 | >个人资料 > 暍                        | 称与头像> | 界面主顧 > 完成 |               | ×     |
|----------------|----------------------------------|-------|-----------|---------------|-------|
|                | 界面主题:<br>儒雅深沉<br><b>T-OS桌面平台</b> | 清新怡然  | 生命与自然之美   | <b>了</b> 静的思考 | 取代或未来 |
|                |                                  |       |           | 上一步           | 保存 取消 |

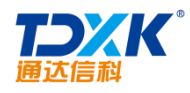

## 4.4

# 4.4.1

\*

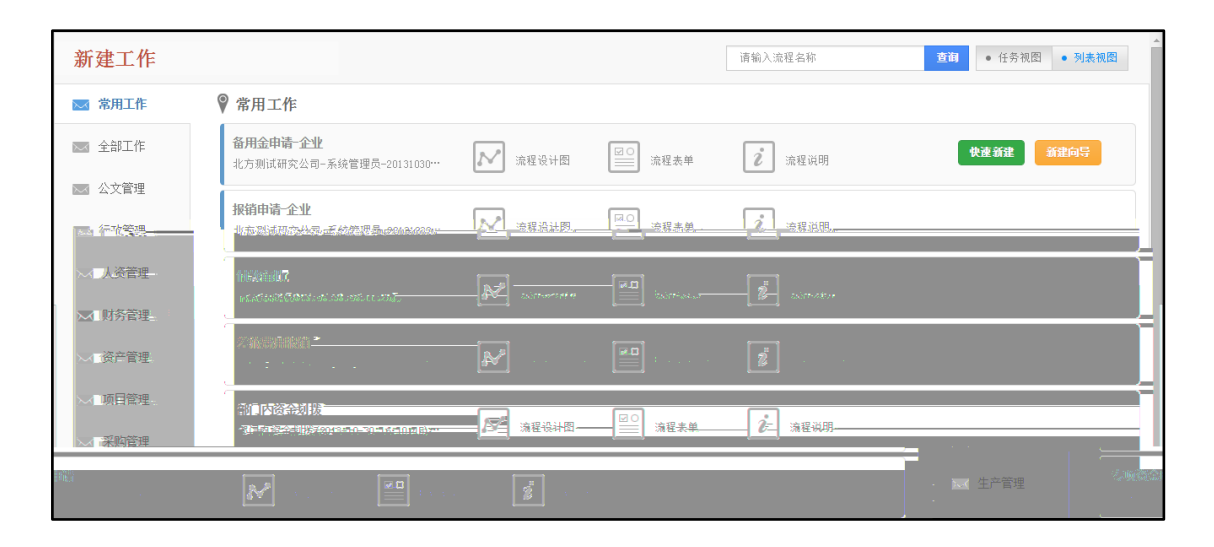

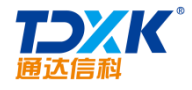

\*

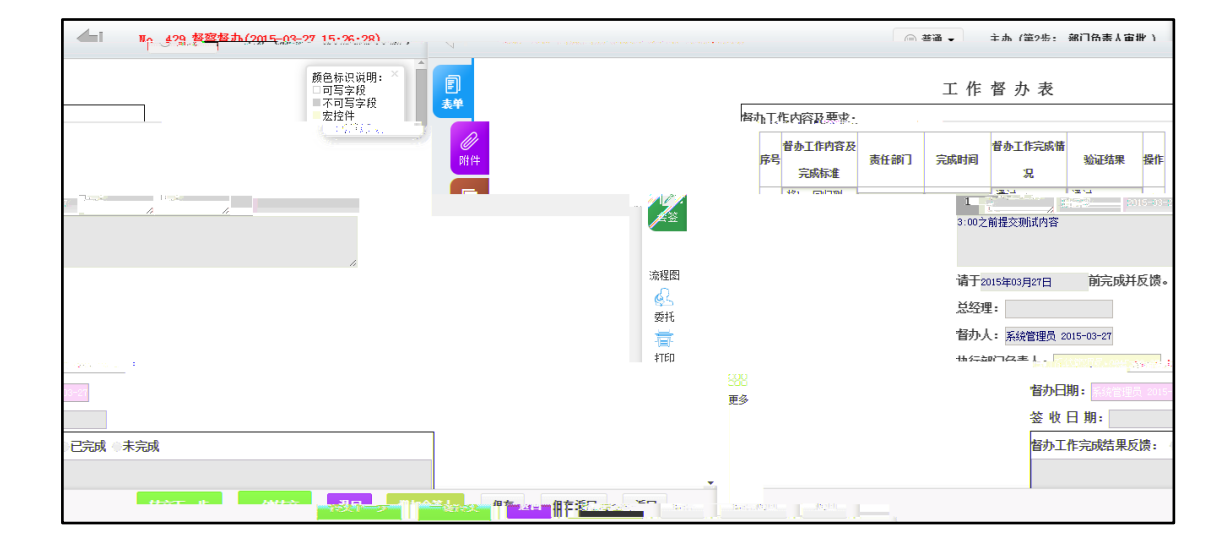

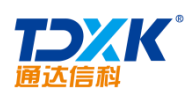

\*

# 4.4.2

# 4.4.2.1

| 流程名   | 3称: 全 | 部流程           | ▼ 流水号:            | 工作名称/文号:         | 范围: 我经              | 至办的 🔹    | 查询 | 更多     | 高级查询  | 归档查询      |
|-------|-------|---------------|-------------------|------------------|---------------------|----------|----|--------|-------|-----------|
| - Şil | 工作列表  | 管理人员删除        | 强制结束 一番           | 全催办              | 共283条 第 1           | /29页 🕣 1 | 2  | 3 4 5  | 下一页 末 | 页 10条 ▼   |
|       | 流水号   | 流程类型          |                   | 工作名称/文号          | 开始时间                | 公共時      | 牉  | 状态     |       | 操作        |
|       | 476   | 督察督办          | 【普通】督察督办 (2016    | -05-19 23:58:18) | 2016-05-19 23:58:18 |          |    | 执行中    | 流程图   | 更多        |
|       | 475   | 督察督办          | 【普通】督察督办 (2016    | -05-19 23:22:41) | 2016-05-19 23:22:41 |          |    | 执行中    | 流程图   | 更多,       |
| 8     | 474   | <b>希察希</b> 市。 | 【 菜诵】 解寂 感击 (2018 | -05-10.00:05)    | 2016-2              |          |    | A.C. 4 | -00   |           |
|       |       |               |                   |                  |                     |          |    |        |       |           |
|       |       |               |                   |                  |                     |          |    |        |       |           |
|       |       |               |                   |                  |                     |          |    |        |       |           |
|       |       |               |                   |                  |                     |          |    |        |       |           |
|       |       |               |                   |                  |                     |          |    |        |       |           |
|       |       |               |                   |                  |                     |          |    |        |       | <u>II</u> |
|       |       |               |                   |                  |                     |          |    |        |       |           |
|       |       |               |                   |                  |                     |          |    |        |       |           |
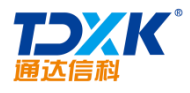

OA

a)

b)

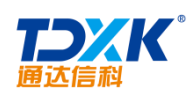

| 流水号:842 ☑ 表单 ☑ 公共附件 ☑ 会签与。 | 点评 ☑ 流程图                  |                   |                                                                        | ■流程执行中     |  |  |  |  |  |
|----------------------------|---------------------------|-------------------|------------------------------------------------------------------------|------------|--|--|--|--|--|
|                            | 出差                        | 申请表               |                                                                        | ^          |  |  |  |  |  |
| 申请人                        | 所属部门                      | 职务                |                                                                        |            |  |  |  |  |  |
| 出差开始日期                     | 出差截止日期                    | 出差地点              |                                                                        |            |  |  |  |  |  |
| 出差天数                       | 出差天数 DAY(出差截止时间-出差开始日期)+1 |                   |                                                                        |            |  |  |  |  |  |
| 出差事由说明                     |                           |                   |                                                                        |            |  |  |  |  |  |
| 交通方式                       | □火车 □汽车 □飞机 □耗            | 治                 |                                                                        |            |  |  |  |  |  |
| 乘坐时间                       | 至                         |                   |                                                                        |            |  |  |  |  |  |
|                            | 交通费:火车元;汽车元;飞机元           | ;; 共火车费用+汽车费用+飞枝  | 1.费用元                                                                  |            |  |  |  |  |  |
| 出差预算                       | 住宿费:标准元/间,订间,住宿;          | 天; 共标准*间数*住宿天数元   |                                                                        |            |  |  |  |  |  |
|                            | ▲ 补助:元/天; 天数: DAY(出差截止    | 时间-出差开始日期)+1天;共祥  | ▶助*出差天数元<br>□                                                          |            |  |  |  |  |  |
|                            |                           | 2 2 - 2 2 8 - 3 2 |                                                                        | -          |  |  |  |  |  |
| ○同意 ○不同意<br>行政经理审批         |                           |                   |                                                                        |            |  |  |  |  |  |
| ●同意 ○不同意<br>CEO审批          |                           |                   | <ul> <li>▲ 公告通知</li> <li>■ 内部邮件</li> <li>◎ 转存</li> <li>● 归档</li> </ul> |            |  |  |  |  |  |
| ●表単□▼                      | 打印 打印预览                   | 新窗口 导出Word 导出     |                                                                        | 请选择打印模板: 原 |  |  |  |  |  |

4.4.2.3

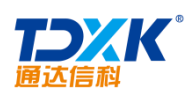

| 归档日 | <b>MI</b> 201 | 5-03-27之前工作流程的归档 🔻 | <b>3程名称:</b> 全部流程 ▼ 流水号:   | 工作名称/文号:            | 查询          | 更多                   |
|-----|---------------|--------------------|----------------------------|---------------------|-------------|----------------------|
| 日出  |               |                    |                            | 共127条 第             | 1/13页 🕘 1 : | 2 3 4 5 下一页 末页 10条 - |
|     | 流水号           | 流程类型               | 工作名称/文号                    | 开始时间                | 公共附件        | 授作                   |
|     | 152           | 出差申请               | 出差申请(2013-10-23-15:05:15)  | 2013-10-23 15:05:15 |             | 查看流程图                |
|     | 151           | 出差申请               | 出差申请 (2013-10-23 15:04:46) | 2013-10-23 15:04:46 |             | 查看流程图                |
|     | 150           | 出差申请               | 出差申请 (2013-10-23 15:04:23) | 2013-10-23 15:04:23 |             | 查看流程图                |
| ۲   | 149           | 出差申请               | 出差申请 (2013-10-23 15:03:48) | 2013-10-23 15:03:48 |             | 查書流程图                |
|     | 148           | 出差申请               | 出差申请(2013-10-23 14:59:14)  | 2013-10-23 14:59:14 |             | 查看流程图                |
|     | 147           | 出差申请               | 出差申请 (2013-10-23 14:58:37) | 2013-10-23 14:58:37 |             | 查看流程图                |
|     | 146           | 出差申请               | 出差申请(2013-10-23 14:57:09)  | 2013-10-23 14:57:09 |             | 查看流程图                |
|     | 145           | 出差申请               | 出差申请 (2013-10-23 14:55:27) | 2013-10-23 14:55:27 |             | 查看流程图                |
|     | 144           | 出差申请               | 出差申请(2013-10-23-14:55:01)  | 2013-10-23 14:55:01 |             | 查看流程图                |
| R   | .963          | 出发电流               | 出着由选(2013-19-23 よ)         | 0112-10-02 MATTHEP  |             | 「読書」などの思いていた。        |

| 请诜择曰期: | 2016-05-20         |  |
|--------|--------------------|--|
|        |                    |  |
|        |                    |  |
|        | tin En la méléo da |  |

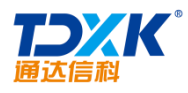

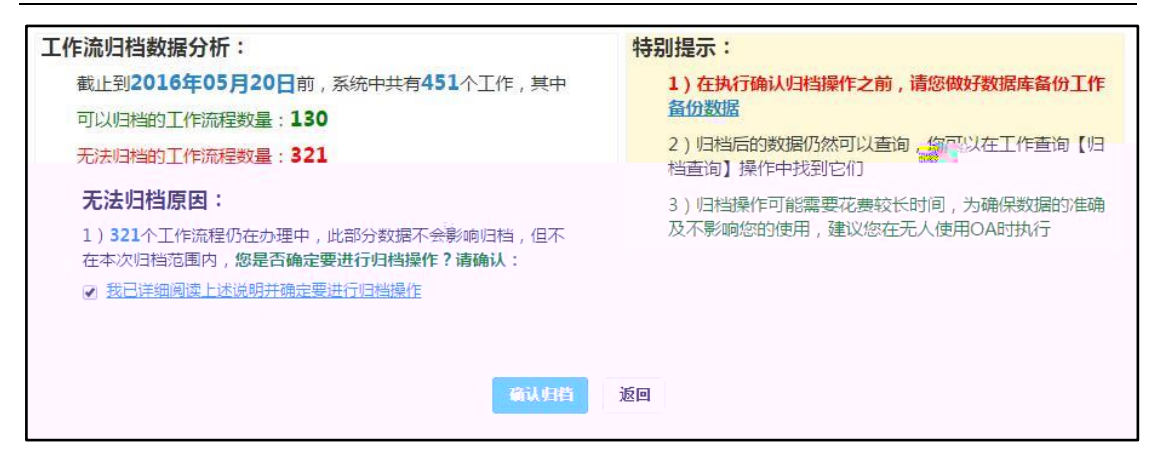

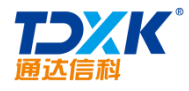

\*

|             |                 | 64%           |                |                     |  |
|-------------|-----------------|---------------|----------------|---------------------|--|
| 正住复制"口""。   |                 | TRUM_DAIL     | -at_soteossote | ···· PX-91:         |  |
| 正在复制FI      | .OW_DATA_92表的归档 | 档数据到FLOW_DATA | _92_20160520表  | 成功!                 |  |
| 正在复制FI      | .OW_DATA_93表的归档 | 档数据到FIOW DATA | a3 20160520末   | I dT <del>D</del> a |  |
| 十 ナー/古 生しゃ。 |                 | 4512467447    |                |                     |  |
|             |                 |               |                |                     |  |
|             |                 |               |                |                     |  |
|             |                 |               |                |                     |  |
|             | <u> </u>        | 16            |                |                     |  |
|             |                 |               |                |                     |  |
|             |                 |               |                |                     |  |

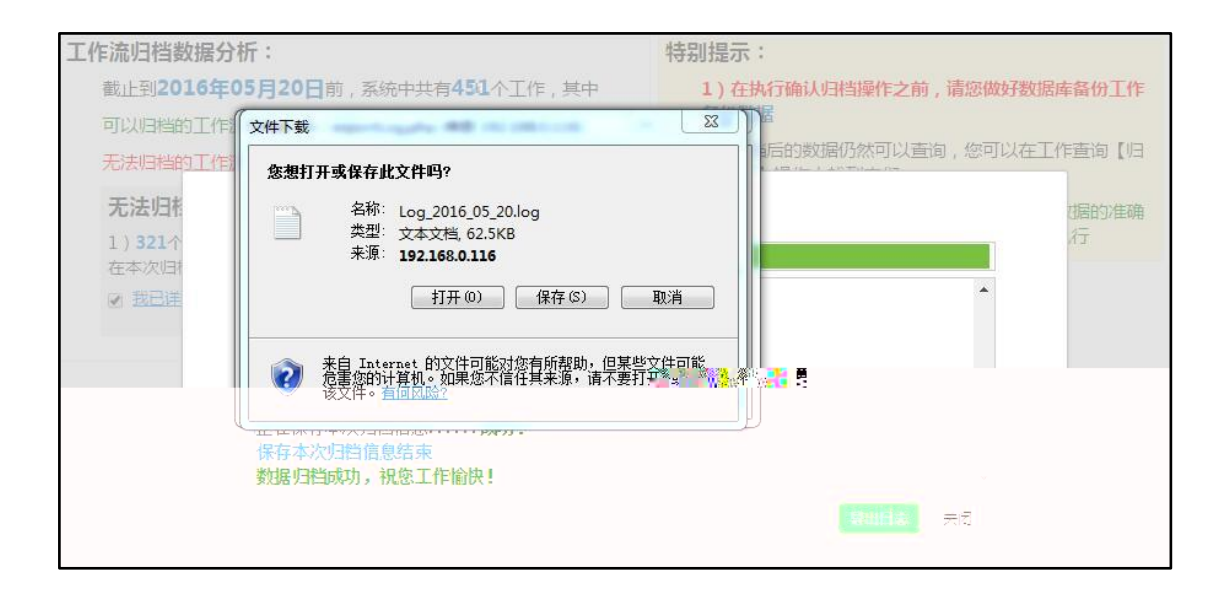

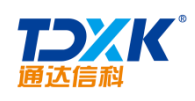

| 0 | 三子<br>5日<br>(天功)1813。 |  | 时成口州之前的 |                         |  |
|---|-----------------------|--|---------|-------------------------|--|
|   |                       |  | 一确定一个   | 20 AN 600 YE 488 487 AN |  |

\*

## 4.4.3

| 相名相 | <b>余:"</b> 全部济 | 就程            | · 流泳号: ↓ 作名称/ 文号: □                    | <b>优先级:</b> 全部 | ▼ 流程发起人 ▼ | +选择 辛青空 查询                                             | 催办超时流程              |
|-----|----------------|---------------|----------------------------------------|----------------|-----------|--------------------------------------------------------|---------------------|
| 导出  | i 🗌 – it fi    | ٤ħ            |                                        |                | 共295条     | 第 1 /30页 🕀 1 2 3 4                                     | 4 5 下一页 末页 10条 ▼    |
| 9   | 流水号            | 流程名称          | 工作名称/文号                                | 当前步骤           | 当前办理人     | 办理时间                                                   | 操作                  |
| )   | 476            | 督察督办          | 【普通】督察督办(2018-05-19 23:58:18)          | 第3步:部门负责人审批    | ☆主办:系统管理员 | 2016-05-20 00:26:57<br>时限0.01小时,超时0小时27分<br>总用时: S8秒 💿 | ▲<br>■ 持交委托遇回 催か 恢复 |
|     | ******         | .4: 34-900 %. | • •••••••••••••••••••••••••••••••••••• |                |           | 息用时: 27分钟32秒                                           | EVALUATION OF       |
|     | 474            |               | 【若魚】 愛愛着白 (2010-09-15-22-09-06) 🍫      |                |           | 总用时: 28分钟57秒                                           | 國內 新校 新校 福华         |

#### 4.4.4

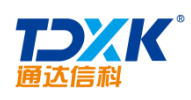

## 4.4.5

| •                                     | 时工作查询                                                                                                    | 🥒 超时工作统计          |                      |                         |                                     |                   |                |           |          |                  |                       |
|---------------------------------------|----------------------------------------------------------------------------------------------------|-------------------|----------------------|-------------------------|-------------------------------------|-------------------|----------------|-----------|----------|------------------|-----------------------|
| 流程名                                   | 你:全部 🔐                                                                                                    | ⊻ <del>、</del> 流水 | 号: 步骤状态              | • 所有状态 •                | 主办人 🔹                               | +迭                | 择》清空部门:        |           | +选择 飞清   | 2 直询             | 1,5 - 13 <sup>-</sup> |
| 1 1 1 1 1 1 1 1 1 1 1 1 1 1 1 1 1 1 1 | Hillis tõse                                                                                                    |                   |                      |                         |                                     |                   |                | <u></u> # | 森第一/     | 质 🕣 📕 🚺          | 0条 ▼                  |
|                                       | 流程名称                                                                                                    | 工作者               | ;称/文号                | 流程状态                    | 步骤名称                                | 步骤状态              | か理人            | 部门 💧      | 里时限 (小时) | 趣时间              |                       |
| rto 21                                | IN THE REAL PROPERTY IN THE REAL PROPERTY INTERNAL PROPERTY INTERNAL PROPERTY | 中代市场现代的法          | .05-20 11 22 05      | ** 微中,一                 | South - Marting and                 | 李锦晓~~             | RECTION OF     | 加度或部门。」   | n (U     | out grapping the |                       |
| .79 I                                 | 同立项申请                                                                                                    | 项目立项申请 20         | 16-05-20 BY 系统管理员 F. | 执行中                     | 第2步:项目经理                            | 未接收               | 系统管理员          | 北方测试和风云的  | n 0.01   | 0/19144          |                       |
| 78 1                                  | <b>容</b> 響办                                                                                                    | · 督察督办 (2016-0    | 5-20 11:22:10)       | 执行中                     | 第2步: 部门负责人                          | 未接收               | 系统管理员          | 北方测试研究公司  | 0.01     | 0月11月1分          |                       |
| .77 I.                                | 而目資金申请                                                                                                    | 项目按全申储 20         | 16-05-20             | 执行中                     | 第2步:项目负责人                           | 未接收               | 系统管理员          | 北方测试研究公司  | 0.01     |                  |                       |
| <b>8</b> 5、内部                         | 事项报批                                                                                                    | 前部事项报报 2016       | 05-20 11 21:041      | 执行中                     | 第2步:处室负责人                           | 未接 <mark>収</mark> | 陈娜             | 测试部门      | 0.01     | 0月11月2分          |                       |
| 督察                                    | 督办                                                                                                    | 曾權督办 (2016-05-)   | 20 11:18:56          | 执行中<br>Ⅲ■ <sup>88</sup> | 第2步:部 <mark>门</mark> 负责人<br>※ ※ ※ ※ | 未接收               | 陈娜<br>1111 M ※ | 现的武部门     | 0.01     | 0月18月4分          | 10                    |

### 4.4.6

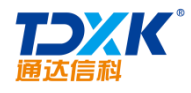

| OA |  |
|----|--|
|----|--|

| <u>添加丁作流自动委托担则(提前委集</u>                     |                 |
|---------------------------------------------|-----------------|
| 有效期                                         | 流程名称:           |
| □一直有效                                       | 全部流程 ▼          |
| Ж                                           | 委托人:            |
| 至 全部 -                                      | +选择 <b>→</b> 清空 |
| 向波乘杠上"告送"但醇。                                | 被委托人:           |
| □1001至17.7人及区在188-<br>▲ 发送事务提醒消息 □ 发送手机短信提醒 | +选择 →清空         |
| 新建 关闭                                       |                 |

| 流程: | <b>名称:</b> 全部流程 ▼ 我委托的 ▼ <b>被</b> : | 委托人:  | +选择 > 清空 | <u>查询</u>                                 |       |             |
|-----|-------------------------------------|-------|----------|-------------------------------------------|-------|-------------|
| Ûĥ  | 建 全部开启 全部中止 全部删除                    |       |          | 共148条 第 1 /15页 ④ 1 2 3 4                  | . 5 下 | —页 末页 10条 ▼ |
|     | 流程名称                                | 委托人   | 被委托人     | 有效期                                       | 规则状态  | 操作          |
|     | 固定资产变动                              | 系统管理员 | 刘昊       | 2015-03-30 00:00:00 至 2015-04-05 23:59:59 | 已有效   | 关闭编辑删除      |
|     | 固定资产请购                              | 系统管理员 | 李堃       | 2015-03-30 00:00:00 至 2015-04-05 23:59:59 | 已有效   | 关闭编辑删除      |
|     | 固定资产申请                              | 系统管理员 | 李奎俊      | 2015-03-30 00:00:00 至 2015-04-05 23:59:59 | 已有效   | 关闭编辑删除      |
|     | 会议使用申请                              | 系统管理员 | 李堃       | 2015-03-30 00:00:00 至 2015-04-05 23:59:59 | 已有效   | 关闭编辑删除      |
|     | 工程变更申请通知                            | 系统管理员 | 刘娟郎      | 2015-03-30 00:00:00 至 2015-04-05 23:59:59 | 已有效   | 关闭编辑删除      |
|     | 名片印刷登记                              | 系统管理员 | 张兰       | 2015-03-30 00:00:00 至 2015-04-05 23:59:59 | 已有效   | 关闭编辑删除      |
|     | 信息系统需求确认                            | 系统管理员 | 李堃       | 2015-03-30 00:00:00 至 2015-04-05 23:59:59 | 已有效   | 关闭编辑删除      |
|     | 用印申请                                | 系统管理员 | 王云       | 2015-03-30 00:00:00 至 2015-04-05 23:59:59 | 已有效   | 关闭 编辑 删除    |
|     | 投诉受理审核                              | 系统管理员 | 王顺江      | 2015-03-30 00:00:00 至 2015-04-05 23:59:59 | 已有效   | 关闭编辑删除      |
|     | 员工入职审批                              | 系统管理员 | 陈娜       | 2015-03-30 00:00:00 至 2015-04-05 23:59:59 | 已有效   | 关闭编辑删除      |

\*

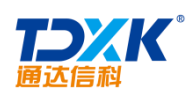

## 4.4.8

| 流程名称:    | 全部流程                                   | ▼ 发生时         | 间: | 2016-05-20      | 全部 ▼                    | 流水号: | 2 <b>61</b> , 200  |                 |                                                                   |                    |
|----------|----------------------------------------|---------------|----|-----------------|-------------------------|------|--------------------|-----------------|-------------------------------------------------------------------|--------------------|
|          |                                        |               |    |                 |                         |      |                    |                 |                                                                   |                    |
|          |                                        |               |    |                 |                         |      |                    |                 |                                                                   |                    |
| 25       |                                        |               |    |                 |                         |      |                    |                 |                                                                   |                    |
|          |                                        |               |    |                 |                         |      |                    |                 |                                                                   |                    |
| 1999 - 1 |                                        |               |    |                 |                         |      |                    |                 |                                                                   |                    |
|          |                                        |               |    |                 |                         |      |                    |                 |                                                                   |                    |
|          | 10 <b>18 - 1</b>                       |               |    |                 | N"III. Historica        |      |                    | Senii           |                                                                   |                    |
| 20000    | II AUAAAAA                             |               |    | 1165-001 0.6206 | niona: <del>No</del> mi |      |                    |                 | 0.833 0.000//6688                                                 | Manual (1997)      |
| П        |                                        |               | ш  |                 |                         |      |                    |                 | n<br>Seese <mark>na 100</mark> 0000000000000000000000000000000000 | II<br>188908888 II |
|          |                                        |               |    |                 |                         |      | allig <sub>m</sub> | oneggijgssyntee | n <sup>a</sup> llingen an an an an an an an an an an an an an     | 8 <sub>11</sub>    |
|          | ······································ | SSAU THARMOUS |    |                 |                         | M 00 |                    |                 |                                                                   |                    |
|          |                                        |               |    |                 |                         |      |                    |                 |                                                                   |                    |

### 4.4.9

# 4.5

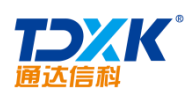

| Office Anywher | re®      |                    |       |       |                     |        |    |  |
|----------------|----------|--------------------|-------|-------|---------------------|--------|----|--|
| 导航荣单 🌑         |          | 行政办公               | 2     |       |                     |        |    |  |
| 快捷菜単           |          | 公告通知管理 公告通知审批 新闻管理 |       |       |                     |        |    |  |
| 8              | -<br>人事务 | 投善管理               |       | 前香桃菊  | alite of the second |        |    |  |
|                |          |                    | 工作计划  |       |                     |        |    |  |
| 🧐 行政           | 政办公      |                    | 工作计划者 | 5词 工作 | 时计划管理               | 1      |    |  |
|                | (1)      | 知识管理               |       | Pat   | iii                 |        |    |  |
| 用品信息管          |          | 智能门户               |       | 办公用   | 品申领                 | 办公用品报表 | 办公 |  |
|                | -        |                    |       | 会议申   | 请与安排                |        |    |  |
| 记要             |          | 管理中心               |       | 会议申   | 请                   | 会议查询   | 会议 |  |
|                | HR       | 人力资源               |       | 车辆申   | 请与安排                |        |    |  |
| 充计             |          |                    |       | 车辆使   | 用申请                 | 车辆使用查询 | 油耗 |  |
|                | 8        | 公文管理               |       | 固定资   | 产                   |        |    |  |
|                |          | 档案管理               |       | 固定资   | 产管理                 |        |    |  |
|                | Ð        | 项目管理               |       | 图书管   | 理                   |        |    |  |
|                |          | -                  |       | 图书查   | 询                   |        |    |  |
|                | - #      | 2                  | <     |       |                     |        |    |  |

ΟΑ

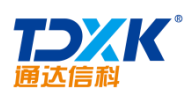

| 选择         | 发布人          | 类型   | 发布范围               | 标题                        | 创建时间少                    | 生效日期终止日期                | 且 状态    | 操             | 1F   |      |
|------------|--------------|------|--------------------|---------------------------|--------------------------|-------------------------|---------|---------------|------|------|
| <b>~</b> u | - <u>+</u> - | ""通报 | "品」("全部品」)""天子     | 又有采购费理至需家物实现的虚价值很 v       | ~~*2015-05-22 20:10:12 ~ | ~~~20 <i>13</i> -107-25 | 生 主领" 宣 | ann 况 终止      | 修改   | 删除   |
|            | 系统管理         | 员    | <b>部门:</b> 全体部门 "大 | 连行"夏游活动日程。 🥐 🗥 🗘          | 2016-05-22 20:08         | 8:24 2016-05-22         | 生疗      | <b>改</b> 查阅情况 | 终止   | 修改   |
|            |              | 刘娜   | 通知 部门:全体部门         | 关于员工福利的通知                 | 2016-05-22 20:12         | 2:46 2016-05-22         | 生药      | <b>改</b> 查阅情况 | 终止   | 修改 册 |
|            |              | Ŧź   | 通报 部门:全体部门         | 关于表扬销售部朱红拾金不昧行为的通报        | 2016-05-22 20:12         | 2:36 2016-05-22         | 生药      | <b>改</b> 查阅情况 | 终止   | 修改日  |
|            |              | 刘娜   | 通知 部门:全体部门         | 技术沙龙通知                    | 2016-05-22 20:12         | 2:19 2016-05-22         | 生活      | <b>改</b> 查阅情况 | 终止   | 修改   |
|            |              | 奎佳   | 决定 部门: 全体部门        | 关于撤销范卫同志副总经理职务的决定         | 2016-05-22 20:12         | 2:08 2016-05-22         | 生药      | <b>改</b> 查阅情况 | 终止   | 修改   |
|            |              | 奎佳   | 通知 部门:全体部门         | 关于召开2013年度公司市场销售工作总结会议的通知 | 2016-05-22 20:11         | 1:45 2016-05-22         | 生活      | <b>改</b> 查阅情况 | 终止   | 修改日  |
|            |              | Ŧź   | 通知 部门: (本部)        | ] 美于公司内部入员调整的通知           | 2016-05-22 20            | 0:11:01 2016-05-2       | 22      | 主效。查阅情况       | 1 後山 | : 修改 |

| ◆ 查阅情况 清空查阅情况   |                                                 |            |  |  |  |  |
|-----------------|-------------------------------------------------|------------|--|--|--|--|
|                 | "大连行"夏游活动日程安排                                   |            |  |  |  |  |
|                 | <u>系统管理员</u> 发布于:                               | 2016-05-22 |  |  |  |  |
| 部门/成员单位         | 已读人员                                            | 未读人员       |  |  |  |  |
| 上中国兵器工业信息中心     |                                                 |            |  |  |  |  |
| 「北京通达信科科技有限公司」  |                                                 |            |  |  |  |  |
| 「总经理            | 李佳(2016-05-22 20:09:02),王云(2016-05-22 20:09:19) |            |  |  |  |  |
| 上综合管理部          | 王云 (2016-05-22, 20:金麗) 語音                       |            |  |  |  |  |
| 上人力资源部          |                                                 | 王德         |  |  |  |  |
| F财务部            |                                                 | 常白         |  |  |  |  |
|                 |                                                 |            |  |  |  |  |
| 刘明才 (2016-05-23 | 2.20:09:34)                                     |            |  |  |  |  |
|                 | 「「「「」」「「」」「」」                                   |            |  |  |  |  |
|                 |                                                 |            |  |  |  |  |

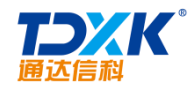

| 新建公告通知              | <b>释格式</b> _                                                                           |  |  |  |  |  |  |  |  |
|---------------------|----------------------------------------------------------------------------------------|--|--|--|--|--|--|--|--|
| 选择公告类型 ▼            | *大连行"夏游活动日程安排 (*) 设置标题颜色 _                                                             |  |  |  |  |  |  |  |  |
| 按部门发布:<br>按人员或角色发布  | 全体部门                                                                                   |  |  |  |  |  |  |  |  |
| 发布时间:               | 2016-05-22 19:37:29 重素为当前时间                                                            |  |  |  |  |  |  |  |  |
| 有效期:                | 2016-05-22 成: ::: 为空为手动终止                                                              |  |  |  |  |  |  |  |  |
| 事务提醒:               | ✔ 发送事务提醒消息   ✔ 分享到企业社区                                                                 |  |  |  |  |  |  |  |  |
| 置顶:                 | ✔ 使公告通知盂顶,显示为重要                                                                        |  |  |  |  |  |  |  |  |
| 内容简介:               | 大连行 夏游活动日程安排 (最多输入30个字)                                                                |  |  |  |  |  |  |  |  |
| 附件与权限:              | ●1委加附件 10人文件核和网络硬盘选择的件 ●2股借抵入图片 ●4股借上传<br>✓ 允许下载9ffice的件 → 允许打印00ffice的件 部下迭中明只能闭该的件内容 |  |  |  |  |  |  |  |  |
| в I <u>U</u> же 🔶 А | ム・柳・- 🌾 段落 - + arial - + 16px - + 注: (三・三・ 🧱 著 🎟                                       |  |  |  |  |  |  |  |  |
| 各位同事:               |                                                                                        |  |  |  |  |  |  |  |  |
| 关于6月16日至6           | 月19日 大连行 出游活动的日程及注意事项跟大家在此说明:                                                          |  |  |  |  |  |  |  |  |
| 1、 启程时间: (          | 3月16日周五下午17:40分在公司楼下集合,18:00分乘坐大巴车前往北京站乘坐K681次(20:06-08:00)火车前往大连。                     |  |  |  |  |  |  |  |  |
| 请各位同事周五             | 下午提前吃好晚饭,准时到达公司楼下集合。                                                                   |  |  |  |  |  |  |  |  |
| 2、出发时间: (           | ò月17日早到达大连后集体早餐然后乘车前往【老虎滩海洋极地动物馆】。                                                     |  |  |  |  |  |  |  |  |
| 3、 返程时间; (          | 6月18日晚乘坐K683次大连回北京(21:06-08:25);到达北京站后请员工自行乘车返回住地。                                     |  |  |  |  |  |  |  |  |

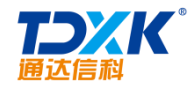

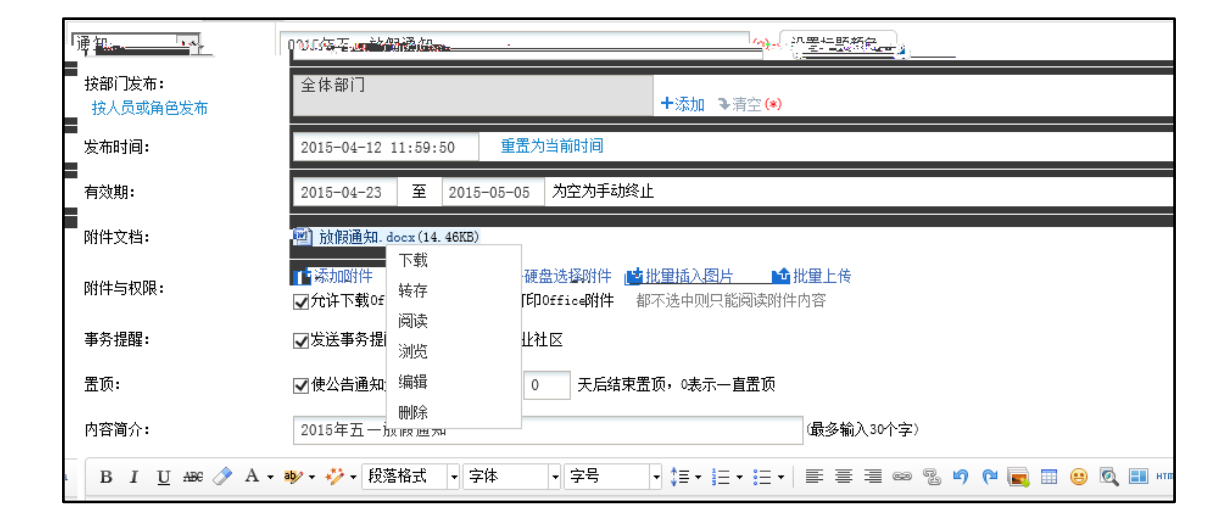

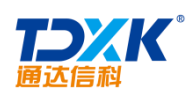

| 九 沪县八生活如 〔1997년 | and the state of the second second |                                                                       |
|-----------------|------------------------------------|-----------------------------------------------------------------------|
| (*)             | 通知                                 | 2015年五一 放假通 知<br>设置标题颜色 】                                             |
| 如 ▶清空 (*)       | <mark>按部门发布:</mark><br>按人员或角色发布    | 全体部门<br>+添                                                            |
|                 | 发布时间:                              | 2015-04-12 11:59:50 重置为当前时间                                           |
|                 | 有效期:                               | 2015-04-23 至 2015-05-05 为空为手动终止                                       |
|                 | 附件文档:                              | 🗐 放假通知. docx(14.46KB)                                                 |
| 入图片             | 附件与权限:                             | □ 添加附件 II 从文件柜和网络硬盘选择附件 II 批型插,<br>☑ 允许下载Office附件 ☑ 允许打印Office附件 都不选中 |
|                 | 事务提醒:                              | ☑发送事务提醒消息 ☑分享到企业社区                                                    |
| 表示一直置顶          | 置顶:                                | ☑ 使公告通知置顶,显示为重要                                                       |
| (最多输入30         | 内容简介:                              | 2015年五一 放假通知<br>个字)                                                   |
| 自动获取关键词(您可以     | 关键词:                               | [<br>调整关键词内容,多个关键词请用,分隔)                                              |

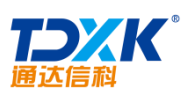

.

| 通达信科                                  |                                  | OA         |  |  |  |  |  |
|---------------------------------------|----------------------------------|------------|--|--|--|--|--|
| 🔶 编辑公告通知                              | 超级链接                             |            |  |  |  |  |  |
| 通知                                    | 2015年五一放假通知<br>设置标题颜色            | (*)        |  |  |  |  |  |
| 按部门发布:<br>按人员或角色发布                    | 全体部门                             | +添加 ▶清空(*) |  |  |  |  |  |
| 超级链接地址:                               | www.tongda2000.com               |            |  |  |  |  |  |
| 发布时间:                                 | 2015-04-12 11:59:50 重置为当前时间      |            |  |  |  |  |  |
| 有效期;一。                                | 2015-04=23、至 2015-05-05。 为空沟手动终止 |            |  |  |  |  |  |
| 附件变档::                                |                                  |            |  |  |  |  |  |
| ————————————————————————————————————— | ☑发送事务提醒消息 ☑分享到企业社区               |            |  |  |  |  |  |
|                                       |                                  |            |  |  |  |  |  |
| (最多输入30                               | 内容简介: 2015年五一放假通知<br>个字)         |            |  |  |  |  |  |
| <u>自动获取关键词</u> (您可以                   | 关键词: 词整关键词内容,多个关                 | 建词请用,分隔)   |  |  |  |  |  |
|                                       |                                  | 发布 保存      |  |  |  |  |  |

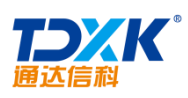

| <<  | 隐藏     | 常用操作    | 文件 07 | )           |            |                               |                   |      |                        |           |                     |       | Office Any | where ↗全屏 |
|-----|--------|---------|-------|-------------|------------|-------------------------------|-------------------|------|------------------------|-----------|---------------------|-------|------------|-----------|
|     | 文作     | 操作      | 9     | - Ü  ∓      |            |                               |                   |      |                        |           |                     |       |            |           |
|     | /0 大   |         |       | 开始          | 插入         | 页面布局                          | 引用                | 邮件   | 审阅                     | 视图        |                     |       |            | ۵ 🕜       |
| 'n- | 1禾1子   | •×1+    | 畜     | Ar          | h_4        | <b></b>                       | 前转领。              | ***  | <u>ra</u> l            |           | 作出这 <sub>些</sub> 。— | - 300 | ×          |           |
|     | -      | 5申悔弃    |       | And a state |            |                               | ×                 |      | Z (MAR)                |           | 12:12               |       |            |           |
| *   |        |         |       |             | ABC<br>123 | 09 <del>48 6</del> 47⊒<br>▼ ▼ | 输行                | 繁转换  | 17: <u>11:</u> 18:00-1 |           | 🖻 审问窗               | ĥ" ∗  | ××× 🐝      |           |
|     |        |         |       | 校对          |            | 语言                            | 中文简               | 繁转换  | 批注                     |           | 修订                  |       | 更改         | 比较        |
|     | 5      | 打印      | l     |             |            |                               |                   |      |                        |           |                     |       |            |           |
|     |        | -       |       |             |            |                               |                   |      |                        |           |                     |       |            |           |
|     |        |         |       |             |            |                               |                   |      |                        |           |                     |       |            |           |
|     |        | 文門      | 輯4.   | · · .       |            |                               |                   |      |                        |           |                     |       | 1          |           |
|     |        | 保留源     | 迹     |             |            |                               |                   |      |                        |           |                     |       |            |           |
|     |        | 자의현     | इ.जे. |             |            | 关于                            | <sup>-</sup> 2015 | 年五-  | 一放個                    | 受通知↩      |                     |       |            |           |
|     |        | 小田が     | 2101  |             |            |                               |                   | -    |                        |           |                     |       |            |           |
|     |        | 显示痕     | 迹     |             |            |                               |                   |      |                        |           |                     |       |            |           |
|     |        | 隐藏痕     | 洂     |             |            |                               |                   |      |                        |           |                     |       |            |           |
|     |        |         |       |             |            |                               |                   |      |                        |           |                     |       |            |           |
|     |        | 文件君     | 紅     |             |            |                               |                   |      |                        |           |                     |       |            |           |
| н   |        | 插入图     | 肟     |             |            |                               |                   |      |                        |           |                     |       |            |           |
| H   | *<br>± | 电子认     | λίæ   |             |            |                               |                   |      |                        |           |                     |       |            |           |
|     | 0<br>¥ | 验证签名    | 及印章   |             |            |                               |                   |      |                        |           |                     |       |            |           |
| ►   |        | ^ B-T-T |       | 4           |            |                               |                   |      |                        |           |                     |       |            |           |
|     |        | 全併手与    | 送名    | 成功打开文档      | <b>当</b> . |                               | 位置 2.5厘           | 米 1行 | 1列                     | 第1页 / 共1页 | 页 第1节               | 文字插入  | 痕迹保留:      | 非工作状态     |

| 公告管理            | 新建公告 | 公告查询 | 公告统计       |                     |               |       |    |
|-----------------|------|------|------------|---------------------|---------------|-------|----|
|                 | 所有部门 | ]    |            | 2012-04-01 至 2015-0 | 4-30 统计 导出 今: | 天本周本月 | 今年 |
| eși 195 <b></b> |      |      | <b>⊨</b> □ | 。☆□./±+*            | Ҟ≠¥#\         | 生在盐田  |    |
| 11              |      |      |            | 1                   | 综合管理部         |       | 1  |
| 2               |      |      |            | 2                   | 通达技术研究院       | I     |    |
| 1               |      |      |            | 3                   | 电子政务部         |       |    |
| 2               |      |      |            | 4                   | 产品组           |       |    |
| 1               |      |      |            | 5                   | 扩展开发组         |       |    |
|                 |      |      |            |                     |               |       |    |

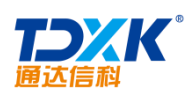

|              | ſ                       | 寺审批公 | 浩 已审批公          | 告                   |                     |            |            |      |     |     |  |  |
|--------------|-------------------------|------|-----------------|---------------------|---------------------|------------|------------|------|-----|-----|--|--|
| <del>0</del> | 待审批公告                   | 通知   | 所有类型 🗸          |                     |                     | 第1/1页 │    | • • •      | ▶ 转到 | 第   | 页 € |  |  |
|              | 发布人 类型 发布范围             |      |                 | 标题                  | 创建时间中               | 生效日期       | 终止日期 操作    |      |     |     |  |  |
|              | <u>系統管理员</u> 决定 部门:全体部门 |      | 早会取消通知          | 2015-04-12 10:01:04 | 2015-04-12          | 2015-04-13 | 修改         | 批准   | 不批准 |     |  |  |
|              | <u>系统管理员</u>            | 决定   | <b>部门:</b> 全体部门 | 通达15版全面升级           | 2015-04-12 10:00:58 | 2015-04-12 | 2015-04-15 | 修改   | 批准  | 不批准 |  |  |

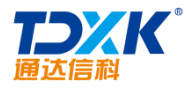

ΟΑ

|              |       | 待审批公 | 法 已前                   | 此公告       |                     |            |            |    |       |      |    |    |   |
|--------------|-------|------|------------------------|-----------|---------------------|------------|------------|----|-------|------|----|----|---|
| <del>0</del> | 已审批公  | 告通知  | 所有类型                   | ~         |                     |            | 第1/1页 Ҝ    | 4  | )<br> | │    |    | 页  | Ð |
|              | 发布人   | 类型   | 发布范围                   | 标题        | 创建时间中               | 生效日期       | 终止日期       | 状态 | 当前状态  | 1    | 操作 |    |   |
|              | 系统管理员 | 通知 🔒 | <mark>8门</mark> : 全体部门 | 五一放假通知    | 2015-04-12 10:04:31 | 2015-04-12 | 2015-04-11 | 批准 | 终止    | 查阅情况 | 生效 | 删除 |   |
|              | 系统管理员 | 决定 🔒 | <b>8门:</b> 全体部门        | 早会取消通知    | 2015-04-12 10:01:04 | 2015-04-12 | 2015-04-13 | 批准 | 生效    | 查阅情况 | 终止 | 删除 |   |
|              | 系统管理员 | 决定 🔒 | <b>8门:</b> 全体部门        | 通达15版全面升级 | 2015-04-12 10:00:58 | 2015-04-12 | 2015-04-15 | 批准 | 生效    | 查阅情况 | 终止 | 删除 |   |

|                 | 提醒未查阅人员:  |     | ł              | ☑发送事务提醒消照<br>确定 关闭 | <b>∃</b>  |            |          |
|-----------------|-----------|-----|----------------|--------------------|-----------|------------|----------|
| 3               |           | 合计: |                |                    | 2         |            |          |
| 敏               | 上行政部      |     |                |                    |           |            | 赵        |
|                 | F财务部      |     |                | 常白(2015-04-12      | 15:01:22) |            |          |
| , <u> </u>      | , ח÷_⊥ו,נ |     |                |                    |           | Nullan →/+ | <u>1</u> |
| 卜综合管理           | 部         |     | 王云 (2015-04-12 | 15:01:08)          |           |            |          |
| 上总经理            |           |     |                |                    |           |            |          |
| <b> </b> 北京通达信科 | 科技有限公司    |     |                |                    |           |            |          |
| 上中国兵器工业信        | 息中心       |     |                |                    |           |            |          |
|                 | 部门/成员单位   |     |                | 已读人员               |           | 未读人        | 员        |
|                 |           |     |                |                    | 系统管理员     | 发布于: 2015  | 5-04-12  |
|                 |           | ŭ   | 通达15版全面升级      |                    |           |            |          |
| 🔆 查阅情况          | 清空查阅情况    |     |                |                    |           |            |          |

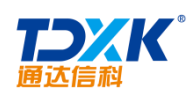

|            | 新     | 间管:   | 里 新建新         | 新闻                                       | 新闻查询 | 0                 |        |                   |                     |        |       |       |         |               |                |                        |         |                   |                  |               |                  |
|------------|-------|-------|---------------|------------------------------------------|------|-------------------|--------|-------------------|---------------------|--------|-------|-------|---------|---------------|----------------|------------------------|---------|-------------------|------------------|---------------|------------------|
| <b>e</b> ' | 管理新闻  | 闻     | 所有类型          | $\checkmark$                             |      |                   |        |                   |                     |        |       |       |         |               | 第1/1〕          | Į M                    | • •     | )∦ ¥              | 到 第              | 页             | Ð                |
| 选择         | 发布。   | Х     | 类型            |                                          | 发布范  | 围                 |        |                   |                     |        | 标题    |       |         | 2             | <u>这在时间</u> 4  | 点击物                    | [ 评论 (条 | ) <u>状态</u>       |                  | 操作            |                  |
|            | 系统管理  | 理员    |               | <b>门:</b> 全体部                            | 81   |                   |        | hitoa2            | 013進闭。              | ₩₽₽₽   | 赤     |       |         | 2013-1        | 10-17 10:32:22 | 21                     | 0       | 生效                | 修改               | 管理评论          | 终止。              |
| 修改         | 收 管理评 | 论终    | ш П           | 系统管理员                                    | 公司   | 动态 <del>部</del> 间 | ]: 中国兵 | 器工业               | 信息中心                | ,      | 素麵    | 建康影响监 | 则获得中央   | 财政支持          |                | 201                    | 3-10-16 | 17:34:10          | 21               | 2             | 生效               |
|            | 6 222 | 27 (Q | dra sectors   | 10 10 10 10 10 10 10 10 10 10 10 10 10 1 | 0n   | ting and          | 1.548  | 2,-               |                     | NALL - | 12112 |       |         |               | ni antana      | 8-86 <u>7</u>          |         | 721               | a na 36          | -002458       | <del>~ "</del> # |
|            | 0 生   | 效     | 修改 管理评论       | ; 终止                                     |      | 加明才               | 公司司    | 応 部               | 8 <b>门:</b> 全体      | 部门     |       |       | 2013通达( | 言科渠道招商        | 大会即将开启         |                        |         | 201               | 3-10-17          | 11:21:1       | 6 21             |
|            | a 生:  | 动     | 條款。管理问题       | ல் இந்த பல                               |      | 2.续管理局            | 创建     | 5 <b>11 - 2</b> 1 | <mark>们; 全</mark> 建 | 潮口     |       |       |         | 网; 十四狼親       | 署高性能通过的        | L                      | F       | <u>. 201</u>      | 3- <u>10-</u> 17 | .11:00-3      | 924              |
| 5业新        | 标准    |       | 2013-10-17 10 | 0:54:30                                  | 27   | 0                 | 生效 🔞   | 改 管理              | 里评论 终               | §止     |       | Ŧź    | 媒体关注    | · 部门: 全体      | 部门             |                        | 赛迪      | 羽: 通达             | <b>欲推0A2</b>     | 013版增强        | 版 拉升             |
| 工具         |       |       | 2013-10-17 10 | 0:49:14                                  | 27   | 0                 | 生效 🔞   | 改 管理              | 里评论 终               | 王<br>王 |       | 刘明才   | 行业资讯    | <b>部门:</b> 全体 | 部门             |                        | 通达      | 曾虽版 OA            | 成为企业             | 强大的生          | 产力提升             |
|            |       |       | 2013-10-17 10 | 0:25:12                                  | 13   | 0                 | 生效 🔞   | 改 管理              | 里评论 终               | ۶LL    |       | Ŧź    | 公司动态    | <b>部门:</b> 全体 | 部门             |                        | 通达      | A2013版            | 由奖活动             | 19月幸运         | 用户揭晓             |
|            |       |       |               |                                          |      |                   |        |                   |                     |        | □全选   | 心明除   | 所选新闻    | 成查阅情况         | 🖡 取消置顶         | 2000年3月11日(1995年3月11日) | 全部新闻    | <mark>】</mark> 终止 | 所选新问             | ∎ <b>√</b> 生∮ | 改所选新             |

|          |       | 新闻管理       | 新建新闻   | 新闻查询         | 新闻统计           |                                                                                                    | 8 | 0 € |
|----------|-------|------------|--------|--------------|----------------|----------------------------------------------------------------------------------------------------|---|-----|
| ÷        | 新建新闻  | 选择格式 🖌     |        |              |                |                                                                                                    |   |     |
|          | 选择新闻  | 类型▼        | 请输入新闻机 | 示题           |                | (7) 设置标题颜色。                                                                                                    |   |     |
|          | 按部门发布 |            |        |              |                | A drawn Theorem                                                                                                    |   |     |
|          |       |            |        |              | (80.950 £196.) | (g) (g) (denotes and the second second secon |   |     |
|          |       |            |        |              | (FIE)          | 实名评论。                                                                                                    |   |     |
|          |       |            |        |              | /昭和 :          | ●发送事务提醒消息 ●分享對企业社区                                                                                                    |   |     |
|          |       |            |        |              | 100 C          | 使新调查顶,显示力重要 0 天影给中宣顶,0表示一直查顶                                                                                                    |   |     |
|          |       | 内          | 育體介:   |              |                | (最厚輸入30个字)                                                                                                    |   |     |
|          |       | PO         | 件上传:   | <b>1</b> 210 | 加附件 📑 从文       | 件柜和网络硬盘选择附件 📫 批量插入器片 📫 批量上件                                                                                                    |   |     |
| <u>1</u> |       | <u>-</u> - |        | 81           | U MO A         |                                                                                                    |   |     |

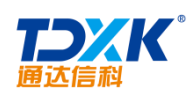

| 我的桌面 | 新闻管理      | ×       |      |                    |               | ے       | 5 🛛    | ዳ                      | # 2 | ି ଫ 🗏 |
|------|-----------|---------|------|--------------------|---------------|---------|--------|------------------------|-----|-------|
| ŧ    | -<br>新闻管理 | 新建新闻    | 新闻查询 | 新闻统计               |               |         |        |                        | 8   | ς Δ Θ |
|      |           | └北方测试研究 | 公司   | ▼ 2017-05-01 至 201 | 7-05-31 统计 导出 | 今天本周    | 本月  今年 | 重置返                    |     |       |
|      | 序号        | 发布人     | 类型   | 发布范围               | 标题 (点         | (击查看详情) |        | 发布时间                   | 状态  |       |
|      | 1         | 系统管理员   |      | <b>部门:</b> 全体部门    | 王云获客户真诚感谢     |         |        | 2017-05-23<br>15:45:56 | 已发布 |       |
|      |           |         |      |                    |               |         |        |                        |     |       |

# 4.5.4

#### 4.5.4.1

| 投票管理新建设票                         |         | - |     |                 | <       |                                    |              |
|----------------------------------|---------|---|-----|-----------------|---------|------------------------------------|--------------|
|                                  |         |   | 🛉 新 | 建投票 🕜           |         |                                    |              |
| <b> <b> <b> <b> </b></b></b></b> |         |   |     |                 | 标题: (*) |                                    | 2015         |
| <u>我门</u>                        | +添加 →清空 |   |     |                 | 发布范围 (音 | \$(]) :                            | - 全体         |
|                                  | +添加 →清空 |   |     |                 | 发布范围(角  | 角色):                               |              |
|                                  | +添加 →清空 |   |     |                 | 发布范围()  | : (员)                              |              |
| 1993                             | +添加 清空  |   |     |                 | 查看权限范围  | 1(角色):                             | C:O,         |
|                                  | +添加     |   |     |                 | 查看权限范围  | ▋(大员):                             |              |
| 年春季旅游                            |         |   |     |                 | 机面模许。   |                                    | 2015         |
|                                  |         |   | *   | (型:             |         | 单选 🖌                               |              |
|                                  |         |   | 堻   | 昏者投票结果 <b>:</b> |         | 投票后允许查看                            | -            |
|                                  |         |   | E   | [名投票:           |         | □允许匿名投票                            |              |
| 为立即生效<br>为手动终止                   |         |   | 有   | 有效期:            |         | 生效日期: 2015-04-1<br>终止日期: 2015-04-1 | 2 为空<br>5 为空 |
|                                  |         |   | Ħ   | 5页:             |         | ☑使投票置顶,显示为                         | 重要           |

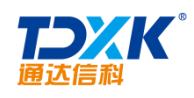

#### 4.5.4.2

|    | _     |                 |            |      |                      |     |        |            |            |             |         |    |       |                   |        |
|----|-------|-----------------|------------|------|----------------------|-----|--------|------------|------------|-------------|---------|----|-------|-------------------|--------|
|    | (投票管) | 理 新建投票          |            |      |                      |     |        |            |            |             |         |    |       |                   |        |
|    | 管理已发布 | 的投票 名           |            | 共 5条 |                      |     |        |            |            | 第1/1页 ₩     | 4       | •  | ▶ 转到第 | 页 🔿               |        |
| 选择 | 发布人   | 发布范围            | 1          | 謳    |                      | 类型  | 匿名     | 生效日期       | 终止日期       | 状态          | 已投票/未投票 |    |       | 操作                |        |
|    | 系統管理员 | <b>部门:</b> 全体部门 | 2015年春季旅游  |      |                      | 单选  | 不允许    | 2015-04-12 | 2015-04-15 | 生效          | 0/19    | 子  | 投票 投票 | 顾目 修改 导出          | 出 立即终止 |
|    | 系统管理品 | 部门。全体部门         | 吊丁葉音度调查问卷。 |      | <u></u>              | 創造  | 不分许    | 2013-10-18 | 2013-10-25 | 终止          | 3/16    | 7. | 요표 신물 | i活 <u>日 修</u> 业 등 | 出,此何先放 |
| 效  | 4/15  | 子投票 投票项目        | 修改 导出 立即终止 |      | 系统管理员                | 部门: | 全体部门   | 通达OA用)     | 户调查        |             |         | 单选 | 不允许   | 2013-10-18        | 4      |
| 效  | 4/15  | 子投票 投票项目        | 修改 导出 立即终止 |      | 系统管理员                | 部门: | 全体部门   | 是否参加:      | 10月19日(本原  | 勖六) 看       | 山游玩?    | 单选 | 不允许   | 2013-10-18        | 4      |
| 效  | 4/15  | 子投票 投票项目        | 修改 导出 立即终止 |      | 系统管理员                | 部门: | 全体部门   | 11月份旅      | 游地点的投票     |             |         | 单选 | 不允许   | 2013-10-18        | 4      |
|    |       |                 |            | []   | <u>``tur. © ** î</u> |     | anda d | <b>X</b>   | ter p      | <u>Ö</u> BA |         |    |       |                   |        |

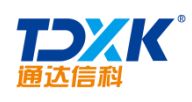

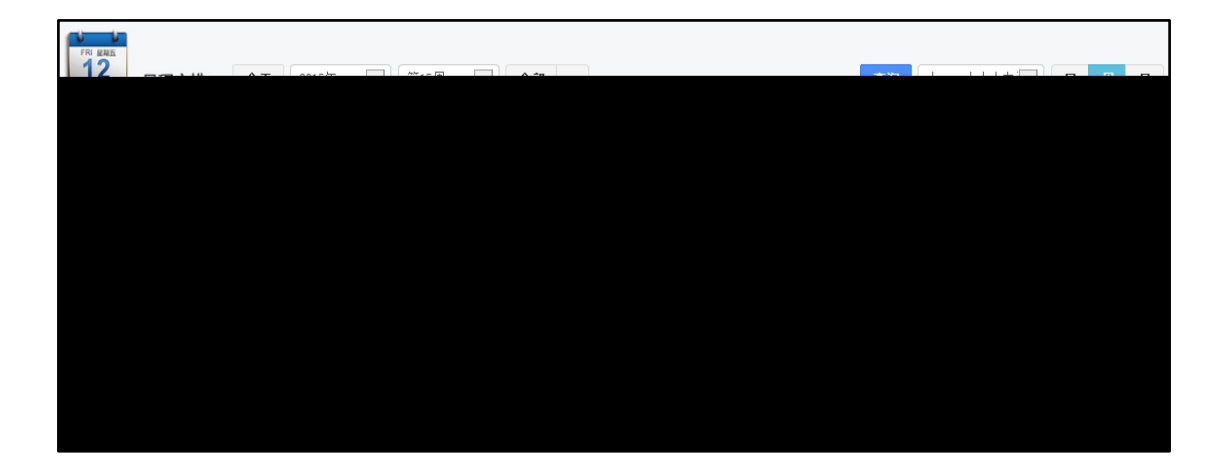

| > 在线人员   | > | 刘娜 - 日程安排查询         |                                                        |  |  |  |  |  |
|----------|---|---------------------|--------------------------------------------------------|--|--|--|--|--|
| > 全部人员   |   | 人员范围:               | 本部门 🖌                                                  |  |  |  |  |  |
| > 日程安排查询 |   | 人员角色 <b>:</b>       | 所有角色的用户 🖌                                              |  |  |  |  |  |
| > 工作日志查询 |   | 说明 <b>:</b>         | [刘娜]可以看到所选范围内人员的日程安排,为空则只能看<br>到自己管理范围内的比自己角色低的用户的日程安排 |  |  |  |  |  |
| > 公告通知发布 |   | 以上设置应用到其它模块、其他用户 >> |                                                        |  |  |  |  |  |
| > 新闻发布   |   |                     | 保存    关闭                                               |  |  |  |  |  |
| > 投票发布   |   |                     |                                                        |  |  |  |  |  |
| > 管理简报   |   |                     |                                                        |  |  |  |  |  |
| > 人事档案管理 |   |                     |                                                        |  |  |  |  |  |
| > 人事档案查询 | ~ |                     |                                                        |  |  |  |  |  |

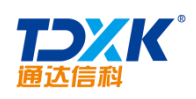

|         | 词语过滤管理        | 新建词语过滤 | 词语过滤查询                                    | 过滤模块设置                                           |                                                                                                    |
|---------|---------------|--------|-------------------------------------------|--------------------------------------------------|----------------------------------------------------------------------------------------------------|
| 🔶 添加    | 词语            |        |                                           |                                                  |                                                                                                    |
|         | 单条添加          |        |                                           |                                                  |                                                                                                    |
|         | 不良词语:         |        |                                           |                                                  |                                                                                                    |
|         | 替换为:          |        |                                           |                                                  |                                                                                                    |
|         | 操作:           |        | □覆盖已经存在的词词                                | 5                                                |                                                                                                    |
|         |               |        |                                           |                                                  | 添加词语                                                                                                    |
|         | 技巧提示          |        |                                           |                                                  |                                                                                                    |
| 'axhuc' | 和 'axbxxe'等等。 |        | xu需要正交命已<br>如需当用户发布<br>替换前的内容可<br>为不影响程序效 | 吕朱(鸿语的文子,<br>包含某个词语的文字<br>以使用限定符(x)<br>家,请不再设罢讨约 | 而4 差音第22版,偏符其約20的音读19名改五/988000%的问,<br>时,标记为需要人 <b>工印教</b> 。而不直接显示,请将其对应的普换内容设置为(1000时即可。<br>2.限定相邻两字符间可感的文字,x 是忽略字符的个数。如a(1)b(2)c(不会引号)可以过感 'abe'也可<br>不善重的讨论的变。 |
|         |               |        |                                           |                                                  |                                                                                                    |

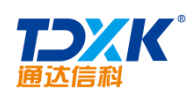

| 批里添加                                                                                                    |                                                                                |  |
|----------------------------------------------------------------------------------------------------|--------------------------------------------------------------------------------|--|
| 添加格式:<br>每行一组过滤词语。<br>不良词语和替换词语之间使用"="分割。<br>如果只是想将某个词语直接替换成***,<br>则只输入词语即可。                                                                                                    |                                                                                |  |
| <b>內如:</b> 司语 1         司语 2="替换词         司语 3= {BAINNED}         司语 4= {MOD} <b>上例的执行结果:</b> "词语 1" 被替换为 "**"         "词语 2" 被替换为 "卷换词"         "词语 3" 被禁止发表         "词语 4" 被标记为需要人工审核 | - 结生首節隊並后將入趙國治,趙振祥体可找到,並該當先 <b>呈出這要</b> 被如為的。 > 你可以做成是「如果已经並加的報告。 > 不与人已经可可的可以 |  |
|                                                                                                    | 批量添加                                                                           |  |

| 词词       | 吾过滤管理 | 新建词语过滤 | 词语过滤查 | 间 过滤模块 |             |
|----------|-------|--------|-------|--------|-------------|
| 🔎 词语过滤查计 | 甸     |        |       |        |             |
|          |       |        |       | 不良词语:  |             |
|          |       |        |       | 替换词语:  |             |
|          |       |        |       | 操作:    | ●查询 ○导出 ○刪除 |
|          |       |        |       |        | 查询          |

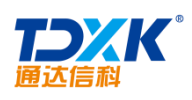

| <b>沿连过海管理</b> | <b>进连归进</b> 冲弹 | 词语讨诸者词 | Gitis            | 時間は | 沿署    |   |     |         |
|---------------|----------------|--------|------------------|-----|-------|---|-----|---------|
| 第1/1页 ┃       | ◆ ▶ ▶ 转到 🕯     | f 页 🖯  | ) <sub>言</sub> 过 | 滤模  | 块管理   |   |     | 共 3 个模块 |
| 事务提醒          | 手机短信提醒         | 操作     | ž                | 择   | 模块名称  | , | 開过滤 | 审核人员    |
| 4             | ×              | 编辑     | [                |     | 内部邮件  |   | 4   | 系统管理员   |
| 4             | ×              | 编辑     | (                |     | 内部短信  |   | 4   | 系统管理员   |
| 4             | ×              | 编辑     | [                |     | 手机短信  |   | 4   | 系统管理员   |
|               |                |        | [                | ] 全 | 选 😰删除 |   |     |         |

#### 4.5.7

| 🔎 邮件审核查询                              |         |                                                           |                                  |
|---------------------------------------|---------|-----------------------------------------------------------|----------------------------------|
|                                       | 邮件发送状态: | 所有                                                        |                                  |
|                                       | 发信人:    | +添加 <b>&gt;</b> 清空                                        |                                  |
|                                       | 收信人:    | +添加 <b>→</b> 清空                                           |                                  |
|                                       | 主题:     |                                                           |                                  |
|                                       | 内容:     |                                                           |                                  |
|                                       | 发送时间:   | 至                                                         |                                  |
|                                       | 审核时间:   | 至                                                         |                                  |
|                                       | 查询启示参称。 | 100                                                       |                                  |
| 查询                                    |         |                                                           |                                  |
|                                       |         | 🖂 待审核邮件(最多显示200条记录)                                       |                                  |
|                                       | É       | 题 发送时间 ◆ 选择 发信人                                           | 收信人                              |
| · · · · · · · · · · · · · · · · · · · | □ 系統管理  | 過 系統管理员, 王云, 王德, 常白, 张兰, 赵敏, 李佳, 陈强, 吴强, 陈长寇, 伊云飞, 刘明才, 公 | 鼻失, 陈飞飞, 刘永康, 张山, 王舞, 王毅, 李琦, 李尹 |
|                                       | □全选 通过  | 拒绝 删除                                                     |                                  |

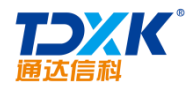

#### 4.5.8.1

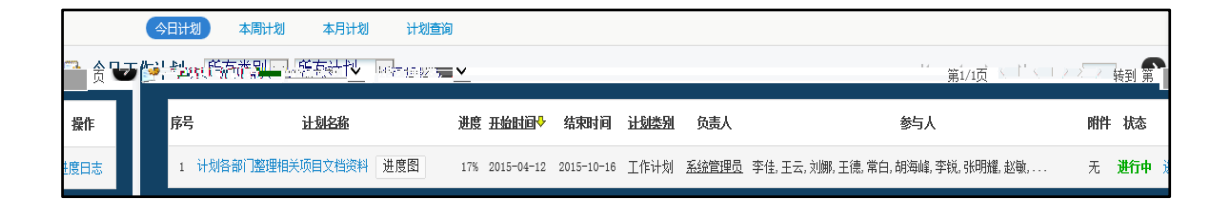

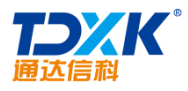

.

| 3 | 进度日志详情    | (计划各部门整理         | 相关项目文档     | 資料 2015年4月12日 - 20  | )15年10月16日) |       |
|---|-----------|------------------|------------|---------------------|-------------|-------|
|   | 作者        | 内容               | 附件         | 日志时间                | 进度百分比       | 操作    |
|   | 刘娜 4月份可じ  | 人完成12%           |            | 2015-04-12 15:50:08 | 10%         | 修改 删除 |
|   | 王云 4月份能完  | €成13%            |            | 2015-04-12 15:51:31 | 13%         | 修改 删除 |
| 2 | 添加进度日志    |                  |            |                     |             |       |
|   | 当前时间:     | 2015-04-12 15:52 | :45        |                     |             |       |
|   | 完成百分比:    | % 上次进度值          | : 0 (注:估计学 | 完成重与总重的百分比)         |             |       |
|   | 进度详情:     |                  |            |                     |             |       |
|   | 附件文档:     | 无附件              |            |                     |             |       |
|   | 附件选择:     | <b>凸添加附件 📑</b> 从 | 文件柜和网络硬    | 盘选择附件               |             |       |
|   | 提醒:       | ☑发送事务提醒消息        |            |                     |             |       |
|   | 是否写入工作日志: | 🗌 (注意: 勾选会将)     | 进度详情写入工作   | (日志中)               |             |       |
| I |           |                  | 产资学        | (大) 计导应             |             |       |

|                       |                   | - Distriction |            | and the second second |               |                   |
|-----------------------|-------------------|---------------|------------|-----------------------|---------------|-------------------|
| 🤙 进度图(计划各部门题          | 理相无项目             | 又档答料 2019     | 年4月12日     | .2015年10月1            | (6H)          |                   |
|                       |                   |               |            |                       |               |                   |
| 0015年5月94日 0015年5月91日 | 2015              | 年4日12日 2015年  | 48198 2015 | 4日26日 2015年           | 5B3B 201575B1 | 10日 2015年5日17日    |
|                       | 姓名 🖶 🔐            | F#7120 20134  |            | 9 <u>7200</u> 20134   | -m±uor        | mbelei I-I-Imbe   |
|                       |                   |               |            |                       |               | 백교/기미ㅡㅡ드(백교       |
|                       | _∃≍≝ <b>v ⊨</b> ∞ |               |            |                       |               |                   |
|                       | 刘娜 🖻 🔽 10%        |               |            |                       |               |                   |
|                       | 王德國               |               |            |                       |               |                   |
|                       |                   |               |            |                       |               |                   |
|                       | 常日国 🖌             |               |            |                       |               |                   |
|                       | 赵敏 🖪 🔽            |               |            |                       |               |                   |
|                       | 系统管理员             |               |            |                       |               |                   |
|                       |                   |               |            |                       |               |                   |
|                       |                   |               |            |                       |               |                   |
|                       |                   |               |            |                       |               |                   |
|                       | - 总进度 4%          |               |            |                       |               |                   |
|                       |                   |               |            |                       |               |                   |
|                       |                   |               |            |                       |               |                   |
|                       |                   |               |            |                       |               |                   |
|                       |                   |               |            | 领                     | 导批注信息         |                   |
|                       | 11142 4-12        |               |            | II. A Lots            |               | -114              |
| 批注时间                  | 批注领导              |               | 1          | 批注内容                  |               | 1911 <del>年</del> |
| 2015-04-12 16:03:22   | 条统官理贝             | えい 大家辛苦了      |            |                       |               |                   |
|                       |                   |               |            |                       |               |                   |
| 9                     |                   |               | 搬空进度日本     | 杨导业注                  | 工作计划详持        | 日本 半夜             |
| 1                     |                   |               | 拱刊四次口心     | TUNCT                 | 工作机构并用        |                   |
|                       |                   |               |            |                       |               |                   |

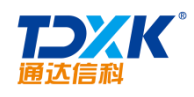

## 4.5.8.2

| ļ   | 作计划管理     | 新建工作计划     | 工作计划查询    | ]          |            |              |       |             |
|-----|-----------|------------|-----------|------------|------------|--------------|-------|-------------|
|     |           | 8          |           |            | .л         | ⇒co+c+ #+11. | bal 🦱 |             |
|     | 计划类型与名称:  |            | 工作计划 🖌    | 名称: 🗽      | 项目         |              |       |             |
|     | 发布范围(部门): |            | 综合管理部,人   | 力资源部,      | 财务部,行政部    | β,           | +添加   | ₹清空         |
|     | 发布范围(人员): |            |           |            |            |              | +添加   | ▶清空         |
|     | 参与人:      |            |           |            |            |              | +添加   | €清空         |
|     | 负责人:      |            | 李佳,王云,    |            |            |              | +添加   | ▶清空         |
|     | 批注领导:     |            | 李佳,       |            |            |              | 十添加   | <b>1</b> 清夼 |
| 17  | 无         |            |           |            |            |              |       | 附件:         |
| 选择: | 西添加       | 附件 📑 从文件   | 牛柜和网络硬盘选拔 | <b>释附件</b> |            |              |       | 附供认         |
| Ä明: |           |            |           |            |            |              |       | 附住;         |
|     |           |            |           |            |            |              |       | 备注:         |
| 玥:  | 开始于:      | 2015-05-01 | 为空为立即生效   | 结束于:       | 2015-09-01 | 为空为手动终止      |       | 有效期         |
|     | ☑发送到      | 野提醒消息      |           |            |            |              |       | 提醒:         |

## 4.5.9

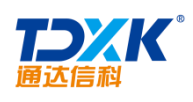

| 办公用 | 品库设置      | 2<br>1.    |      |           |           | 新建办公用品库      |
|-----|-----------|------------|------|-----------|-----------|--------------|
| 序号  | 办公用品<br>库 | 办公用品类别     | 所属部门 | 仓库管理<br>员 | 物品调度<br>员 | 操作           |
| 1   | 电子数码      | 电脑及耗材,电子数码 | 全体部门 | 王云        | 赵敏        | 编辑  刪除  分类管理 |
| 2   | 办公消耗<br>品 | 办公消耗品      | 全体部门 | 王云        | 赵敏        | 编辑  删除  分类管理 |
| 3   | 办公设备      | 办公设备       | 全体部门 | ΞŦ        | 赵敏        | 编辑 删除 分类管理   |

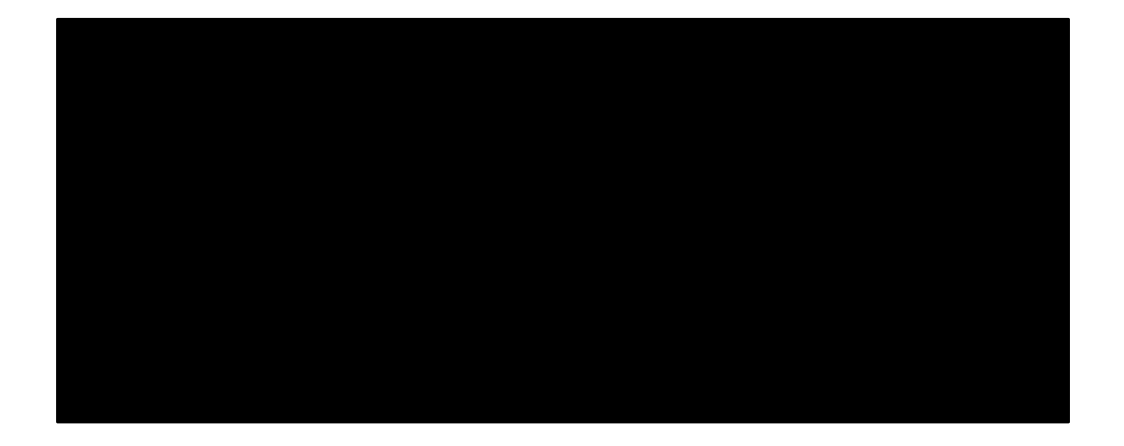

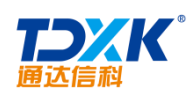

| 办公用品列表                                                                                                    | 新建办公用           | 品                |      |               |                        |                                       |
|----------------------------------------------------------------------------------------------------|-----------------|------------------|------|---------------|------------------------|---------------------------------------|
| 🔁 办公用品列表                                                                                                    | 11/2/3 2/13     |                  |      |               |                        |                                       |
| ✓ ■ 电子数码                                                                                                    | - → 八田县夕報 •     | - 投影(WA80        |      |               | A80                    |                                       |
| ▶ ■ 电脑及耗材                                                                                                    | 2014月11日111本    | 1010 10100       |      | Millin = 31   |                        | ~                                     |
| □ 联想B460                                                                                                    | 3% 2 T ++ III - | 借田               |      | 附件上传          | 於加附件  於一次一個人工作         | 盘选择附件                                 |
| 臣 华硕A84     —     —     —     —     —     —     —     —     —     —     —     —     —     —     —     —     —     —     —     —     —     —     —     —     —     —     —     —     —     —     —     —     —     —     —     —     —     —     —     —     —     —     —     —     —     —     —     —     —     —     —     —     —     —     —     —     —     —     —     —     —     —     —     —     —     —     —     —     —     —     —     —     —     —     —     —     —     —     —     —     —     —     —     —     —     —     —     —     —     —     —     —     —     —     —     —     —     —     —     —     —     —     —     —     —     —     —     —     —     —     —     —     —     —     —     —     —     —     —     —     —     —     —     —     —     —     —     —     —     —     —     —     —     —     —     —     —     —     —     —     —     —     —     —     —     —     —     —     —     —     —     —     —     —     —     —     —     —     —     —     —     —     —     —     —     —     —     —     —     —     —     —     —     —     —     —     —     —     —     —     —     —     —     —     —     —     —     —     —     —     —     —     —     —     —     —     —     —     —     —     —     —     —     —     —     —     —     —     —     —     —     —     —     —     —     —     —     —     —     —     —     —     —     —     —     —     —     —     —     —     —     —     —     —     —     —     —     —     —     —     —     —     —     —     —     —     —     —     —     —     —     —     —     —     —     —     —     —     —     —     —     —     —     —     —     —     —     —     —     —     —     —     —     —     —     —     —     —     —     —     —     —     —     —     —     —     —     —     —     —     —     —     —     —     —     —     —     —     —     —     —     —     —     —     —     —     —     —     —     —     —     —     —     —     —     —     —     —     —     —     —     —     —     —     —     —     —     —     —     —     —     —     —     —     —     —     —     — | 登临尖望≭           | LIND U           | •    | 计量单位          | 台                      |                                       |
| □ 联想A46                                                                                                    | • 小田日床 •        | 市小设备             | ×    |               |                        | J                                     |
| ▶ ■ 电子数码                                                                                                    | 奶公用面库業          | 9-4 K H          |      | 单价            | 3800                   | (元)                                   |
| > 办公消耗品                                                                                                    | ★ \\ 田 日 ★ 메 ·  |                  |      |               |                        | J                                     |
| ▶ 四日小日                                                                                                    | 师公用吅尖别¥         | 12.50 (A ± -)    | (II) | 供应商           | 索尼                     |                                       |
| ──投影仪型号(A)                                                                                                    | 当台店在。           | 2                |      |               |                        | J                                     |
|                                                                                                    | ⇒ 則 岸 1寸 *      | -                |      | 创建人           | 系统管理员                  | 创建人可以修改                               |
| 新建办公用品                                                                                                    | 最低慾动房方          | 1                |      |               |                        |                                       |
| 办公用品查询                                                                                                    | BUIN 音加冲 17     |                  |      | 登记权限(用户)      |                        | +洗择 飞清空                               |
| 22 MAY CARELE MY                                                                                                    | 最直燃或底在          | 5                |      | 2 G1XPR()37 7 |                        | · 2014 · * /1 ±                       |
| 办公田员 <u>员)</u>                                                                                                    |                 |                  |      |               | (注入管理动                 | · · · · · · · · · · · · · · · · · · · |
| ·清空                                                                                                    | coulum PB /     | TE.              |      | 登记权限(部        | 第门) <sup>标合管理型</sup> , | +添加 3                                 |
| * -                                                                                                    | 甲抗权限(           | π <i>⊢</i> ) — ~ |      | ■ 「芯拌 ◆消空     |                        | ***                                   |
|                                                                                                    |                 |                  |      | 有亚吃12枚        | 11)用户或部门,可以申请预用、值用;    | <sup>変化</sup> 公用面・個P不り                |
|                                                                                                    |                 |                  |      | 保存            | 重填                     |                                       |
|                                                                                                    |                 |                  |      |               |                        |                                       |

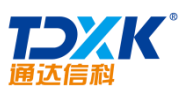

| 通   | 达信科                                                       |                           | OA     |
|-----|-----------------------------------------------------------|---------------------------|--------|
|     | 办公用品申领 批量申领 我的申领记录                                        |                           |        |
| 目目  | □□□□□□□□□□□□□□□□□□□□□□□□□□□□□□□□□□□□□                     | <br>> ■ 电子数码<br>> ■ 办公消耗品 | 新建办公   |
| : * | 领用/借用                                                     | > 💼 办公设备                  | 登记类型   |
| : * | _ 办公设备                                                    |                           | 办公用品质  |
| : * | 投影仪型号(A)                                                  |                           | 办公用品类别 |
| : * | 投影仪A80/库存2                                                |                           | 办公用品   |
| : * | - 1 +                                                     |                           | 申请数重   |
| λ:  | + 选择<br>为空时,直接由办公用品管理员审批:不为空时,先交给部门审批人审批,再由办<br>公用品管理员审批: |                           | 部门审批   |
| ì:  | 12号开会使用                                                   |                           | 춬      |
|     | 翁认 重告                                                     |                           |        |

| b de75000 <ul> <li></li></ul>                                                                                                    | 办公用品申领  | 批量申领 | 我的申领记录 | 2          |        |     |            |     |    |
|----------------------------------------------------------------------------------------------------|---------|------|--------|------------|--------|-----|------------|-----|----|
| ▶ 电子数码<br>▼ か公消耗品<br>名称                                                                                                    | 办公用品打   | 化量申领 |        |            |        |     |            |     |    |
| ▼ か公消耗品       廃存       単价       数里       总价         ▼ か公消耗品       - 0 +       ※回       ※回       ● ●●●●●●●●●●●●●●●●●●●●●●●●●●●●●●●●●●●                                                                                                    | ▶ 电子数码  |      |        |            |        |     |            |     |    |
| 名称     库子     单价     数型     总价       ▼ か公消耗品     50     ¥1.00     - 0 +     40       200     ¥0.10     - 0 +     ¥0 打印紙       200     ¥0.10     - 0 +     ¥0 打印紙       200     ¥0.10     - 0 +     ¥0 打印紙       200     ¥0.10     - 0 +     ¥0 打印紙       200     ¥0.10     - 0 +     ¥0 打印紙       2     ¥380.00     -       0 +     ¥0     投影仪器0     2       2     ¥380.00     -                                                                                                    | ▼ 办公消耗品 |      |        |            |        |     |            |     |    |
| ▼ か公消耗品       50       ¥ 1.00       -       0       +       ¥ 0         200       ¥ 0.10       -       0       +       ¥ 0       打印紙         200       ¥ 0.10       -       0       +       ¥ 0       打印紙         200       ¥ 0.10       -       0       +       ¥ 0       打印紙         30       第 小公设备       -       0       +       ¥ 0       打印紙         30       名称       序存       单 介       ●       ●       ●       ●       ●       ●       ●       ●       ●       ●       ●       ●       ●       ●       ●       ●       ●       ●       ●       ●       ●       ●       ●       ●       ●       ●       ●       ●       ●       ●       ●       ●       ●       ●       ●       ●       ●       ●       ●       ●       ●       ●       ●       ●       ●       ●       ●       ●       ●       ●       ●       ●       ●       ●       ●       ●       ●       ●       ●       ●       ●       ●       ●       ●       ●       ●       ●       ●       ●       ●       ● </td <td>名称</td> <td></td> <td>库</td> <td>存</td> <td>单价</td> <td>教</td> <td><b>B</b></td> <td></td> <td>总价</td> | 名称      |      | 库      | 存          | 单价     | 教   | <b>B</b>   |     | 总价 |
| 签字笔     50     ¥1.00     -     0     +     ¥0       200     ¥0.10     -     0     +     ¥0     打印纸       数里     总价     名称     库存     单价       《 投影仪型号 (A)     -     -     -     -       0     +     ¥0     投影仪A80     2     ¥3800.00     -                                                                                                    | ▼ 办公消耗品 |      |        |            |        |     |            |     |    |
| 200       ¥0.10       -       0       +       ¥0       打印紙         数量       参价       各称       库存       单价         数量       总价       名称       库存       单价         ●       +       ¥0       打印紙         0       +       ¥0       投影仪型号(A)       2       ¥3800.00       -             2       ¥3800.00       -            2       ¥3800.00       -       -             2       ¥3800.00       -       - <td>签字笔</td> <td></td> <td>50</td> <td>)</td> <td>¥ 1.00</td> <td>- 0</td> <td>+</td> <td></td> <td>¥0</td>                                                                                                    | 签字笔     |      | 50     | )          | ¥ 1.00 | - 0 | +          |     | ¥0 |
| 教里       总价       各称       库存       单价         ● ● ● ● ● ● ● ● ● ● ● ● ● ● ● ● ● ● ●                                                                                                    |         | 200  |        | ¥ 0. 10    | -      | 0 + | ¥O         | 打印纸 |    |
| ● 小公役备         ● 単介       ● 単介         ● ● ● ● ● ● ● ● ● ● ● ● ● ● ● ● ● ● ●                                                                                                    |         |      |        |            |        |     |            |     |    |
| 数量     总价     名称     库存     单价       ● +     ◆投影仪型号(A)     ●       ● +     ¥0     投影仪A80     2     ¥3800.00     ●                                                                                                    |         |      |        | ▼ 办公设备     |        |     |            |     |    |
| ●       +       ¥3800.00       -         ●       +       ¥3800.00       -            2       ¥3800.00       -              #20                                                                                                    | 教望      |      | 总价     | 名称         |        | 库存  | 单价         |     |    |
| 0     +     ¥0     投影仪A80     2     ¥3800.00     -                                                                                                    |         |      |        | ▼ 投影仪型号(A) |        |     |            |     |    |
| 豊交                                                                                                    | 0 +     |      | ¥٥     | 投影仪A80     |        | 2   | ¥ 3800. 00 |     | -  |
|                                                                                                    |         |      |        |            |        |     | 提交         |     |    |
|                                                                                                    |         |      |        |            |        |     | 提交         |     |    |

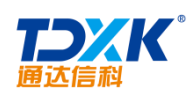

| 选择 | 办公用品名称 | 登记类型 | 申请数量 | 操作日期       | 部门审批人 | 备注 | 状态    | 操作     |
|----|--------|------|------|------------|-------|----|-------|--------|
|    | book   | 借用   | 1    | 2017-06-15 |       | 办公 | 审批通过  | 详情 归还  |
| -  | 打印纸    | 借用   | 1    | 2017-06-15 |       | 办公 | 审批通过  | 详情 未发射 |
|    | 签字笔    | 借用   | 1    | 2017-06-15 |       | 办公 | 审批通过  | 详情 归还  |
|    | 联想B460 | 借用   | 1    | 2017-06-15 |       | 入职 | 审批通过  | 详情 归还  |
| 2  | 签字笔    | 借用   | 1    | 2017-06-15 |       |    | 库管员驳回 | 删除 详情  |

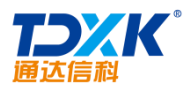

|    | 車續 申领记录 |      |       |     |            |    |
|----|---------|------|-------|-----|------------|----|
| 也违 | Æ       |      |       |     |            | 4  |
| 序号 | 办公用品名称  | 登记类型 | 申请人   | 总数里 | 申请日期       | 操作 |
| 1  | 打印纸     | 借用   | 系统管理员 | 1   | 2015-04-12 | 处理 |
| 2  | 数码录音笔   | 借用   | 系统管理员 | 1   | 2015-04-12 | 处理 |

| Γ |       |    |                               | 86 ie) | <u>3</u> |      |                   |    |            |           |                   |
|---|-------|----|-------------------------------|--------|----------|------|-------------------|----|------------|-----------|-------------------|
|   |       | 返回 | ── 办公用品列表 > ● 电子数码 > ● 小公消耗品  | 申领     | 记录       |      |                   |    |            |           |                   |
|   | 状态    | 操作 | > 💼 办公设备                      | 序号     | 办公用品名称   | 登记类型 | 申请人               | 赦里 | 申请日期       | 审批状态      | 备注                |
| ľ | 未通过审核 |    |                               | 1      | 打印紙      | 借用   | 李佳                | 2  | 2015-04-12 | 等待仓库管理员审批 | 打印纸两包发布<br>会用     |
|   |       |    | - Mind and Alexandra<br>天通过東夜 |        | ∔τ⊆π∂π   | /# m | 77 / 4+ 440 170 P |    |            |           | uē-04-12 <b>₹</b> |

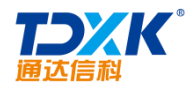

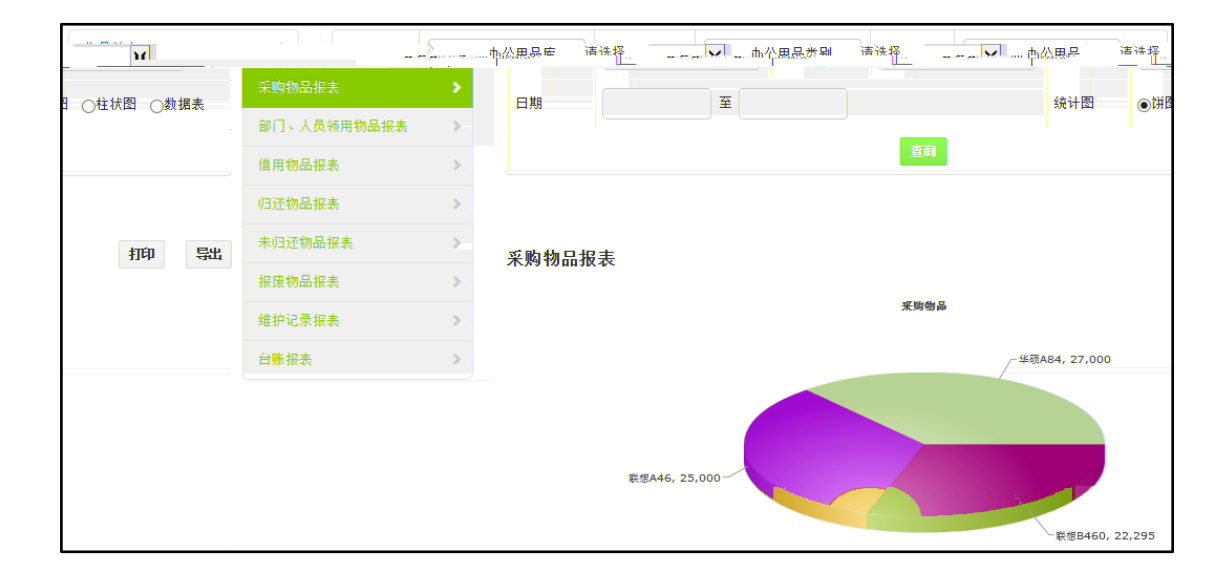

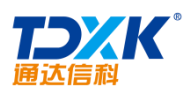

| 办公期                                          | 品发放查询                                                                                                    |                  |                                       | 申请人:  |                                                                    |                                              | 1. 利用市                                |                                                                                                 |                                                                  |                                                      |            |             |
|----------------------------------------------|----------------------------------------------------------------------------------------------------|------------------|---------------------------------------|-------|--------------------------------------------------------------------|----------------------------------------------|---------------------------------------|-------------------------------------------------------------------------------------------------|------------------------------------------------------------------|------------------------------------------------------|------------|-------------|
|                                              |                                                                                                    |                  |                                       |       |                                                                    |                                              |                                       |                                                                                                 |                                                                  |                                                      |            |             |
|                                              |                                                                                                    |                  |                                       | 状态:   | 请选择 🔻                                                              |                                              |                                       |                                                                                                 |                                                                  |                                                      |            |             |
|                                              |                                                                                                    |                  |                                       | 申请日期: |                                                                    | <u>.</u>                                     |                                       |                                                                                                 |                                                                  |                                                      |            |             |
|                                              |                                                                                                    |                  |                                       |       |                                                                    | 查询                                           |                                       |                                                                                                 |                                                                  |                                                      |            |             |
|                                              |                                                                                                    |                  |                                       |       |                                                                    |                                              |                                       |                                                                                                 |                                                                  |                                                      |            |             |
|                                              |                                                                                                    |                  |                                       |       |                                                                    |                                              |                                       |                                                                                                 |                                                                  |                                                      |            |             |
|                                              |                                                                                                    |                  |                                       |       |                                                                    |                                              |                                       |                                                                                                 |                                                                  |                                                      |            |             |
|                                              |                                                                                                    |                  |                                       |       |                                                                    |                                              |                                       |                                                                                                 |                                                                  |                                                      |            |             |
|                                              |                                                                                                    |                  |                                       |       |                                                                    |                                              |                                       |                                                                                                 |                                                                  |                                                      |            |             |
| 发放列3                                         | ŧ                                                                                                    |                  |                                       |       |                                                                    |                                              |                                       |                                                                                                 |                                                                  |                                                      |            |             |
| 发放列目                                         | 6<br>8                                                                                                    | 4,454            | A. 日. 心空。<br>11 (7 P <sup>-7</sup>    |       | Marine .                                                           | 100-mar                                      | 1) <b>1</b> 74×=                      | 100 Million                                                                                     | Wesser                                                           |                                                      | - Managers | 50          |
| 发放列II<br>marene <sup>34</sup><br>NR          | t<br>Sementer<br>Xitt                                                                                                    |                  | n D. 6-95<br>1 777                    |       | 1990-baar<br>(BII)                                                 | <b>1013</b> +1100                            | 1 1 1 1 1 1 1 1 1 1 1 1 1 1 1 1 1 1 1 | <b>建制油油</b><br>2017-00-15                                                                       | 199a wa<br>Cikit                                                 | <b>連路とwww</b><br>等件发放                                | Bitmars-   | 50          |
| 发放列目<br>Marting A<br>(R<br>(R                | E<br>Xth<br>Xth                                                                                                    |                  | 80, CL do Sta<br>11 (777-52<br>1<br>2 |       | <b>強い</b> ない。<br>信用<br>信用                                          | <b>助御</b> 中田(55                              | 1<br>1                                | 2017-06-15<br>2017-06-15                                                                        | 1995 www<br>2001<br>2010                                         | <b>老款 と www</b>                                      | 102mary    | 50          |
|                                              | 6<br>爱 <u></u>                                                                                                    | A 100            | 1<br>2<br>3                           |       | 1990-5-5-5<br>信用<br>信用                                             | <b>他回<sub>中国公主</sub>通信</b><br>王持<br>王持<br>王接 | 1) <b>  Ress</b><br>1<br>1            | 2017-06-15<br>2017-06-15<br>2017-06-15<br>2017-06-15                                            | ම්මිෂ හංක<br>චාවා<br>චාවා<br>චාවා<br>චාවා                        | <b>老款 &amp; oros</b><br>等待发放<br>等待发放<br>等待发放         |            | 50          |
| 发放列册<br>************************************ | ·<br>·<br>·<br>·<br>·<br>·<br>·<br>·<br>·<br>·<br>·<br>·<br>·<br>·<br>·                                                               | 0<br>0<br>0<br>0 | 1<br>2<br>4                           |       | (法)<br>(信用)<br>(信用)<br>(信用)<br>(信用)                                | <b>除田</b> 中田八本一章通<br>王清<br>王清<br>李佳<br>系統管理员 | 1<br>1<br>1<br>1<br>1                 | 2017-06-15<br>2017-06-15<br>2017-06-15<br>2017-06-15<br>2017-05-10                              | 1000 - 1000<br>1000 - 1000<br>1000 - 1000<br>1000 - 1000         | <b>老院といい。</b><br>等件发放<br>等件发放<br>等件发放<br>已发放         |            | <b>5</b> 0  |
| 发放列册<br>                                     | #<br>※前<br>※前<br>変数<br>変数<br>変数<br>の<br>成式<br>の<br>前<br>成式<br>の<br>前<br>の<br>の<br>の<br>の<br>の<br>の<br>の<br>の<br>の<br>の<br>の<br>の<br>の |                  | 1<br>2<br>3<br>4<br>6                 |       | (法)<br>(法)<br>(法)<br>(法)<br>(法)<br>(法)<br>(法)<br>(法)<br>(法)<br>(法) | 第第900000000000000000000000000000000000       | 1<br>1<br>2<br>1<br>3<br>1<br>3       | 500754752ma<br>2017-06-15<br>2017-06-15<br>2017-06-15<br>2017-06-15<br>2017-06-10<br>2013-10-22 | මන කැමති<br>වාශය<br>වාශය<br>වාශය<br>වාශය<br>වාශය<br>වාශය<br>වාශය | <b>建設 2 mm</b><br>等件发始<br>等件发始<br>管理发始<br>已发始<br>已发放 |            | <b>5</b> 8. |

#### 4.5.10

#### 4.5.10.1

| ÷ | 新建会议室   |       |                | 新建会     | 议室      |        |             |          |    |
|---|---------|-------|----------------|---------|---------|--------|-------------|----------|----|
| 8 | 管理会议室   |       |                |         | 共       | 3 个会议室 |             |          |    |
|   | 名称      | 可容纳人数 | 设备情况           | 所在地点    | 会议室描述   | 会议室管理员 | 申请权限(部门)申请权 | 如服(人员) 操 | 作  |
|   | 一号大会议室  | 100   | 网络、投影、话筒、音响    | 二楼东侧    | 可容纳100人 | 赵敏,    | 全体部门        | 修改       | 刪除 |
|   | 二号标准会议室 | 30    | 投影,需要其他设备要做申请  | 二楼西侧    | 可容纳30人  | 赵敏,    | 全体部门        | 修改       | 刪除 |
|   | 三号小会议室  | 10    | 无其他设备。需要请提交申请。 | 三楼办公室西侧 | 10人小会议室 | 赵敏,    | 全体部门        | 修改       | 刪除 |
|   |         |       |                | 全部開     | 削除      |        |             |          |    |
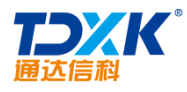

| 骨 新建会议室 |                        |                                                                         |                 |
|---------|------------------------|-------------------------------------------------------------------------|-----------------|
|         | 会议室名称:                 | 多媒体会议室                                                                  |                 |
|         | 会议室描述:                 | LED屏幕多媒体会议室                                                             |                 |
|         | 会议室管理<br>员:            | 李佳,                                                                     | +添加 →清空         |
|         | 申请权限(部<br>门):          | 综合管理部,                                                                  | <b>+添加 →</b> 清空 |
|         | 申请权限 (人<br>员) <b>:</b> | 王云,李佳,常白,                                                               | +添加 →清空         |
|         | 可容纳人数:                 | 50                                                                      |                 |
|         | 可申请时间:                 | □星期日 ☑星期一 ☑星期二 ☑星期三 ☑星期四 ☑星期3                                           | 5 □星期六          |
|         | 设备情况:                  | LED屏幕一块5米乘3米<br>说明:除了该处的"设备情况"外,还有会议室设备管理模块,<br>备。申请人申请的时候,可以选择需要使用的设备。 | 可以对会议室添加设       |
|         | 地址:                    | 北方地产大厦1608室 ×                                                           |                 |
|         |                        | 保存返回                                                                    |                 |

# 4.5.10.2

#### 4.5.10.3

## 4.5.10.4

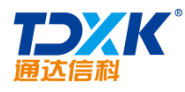

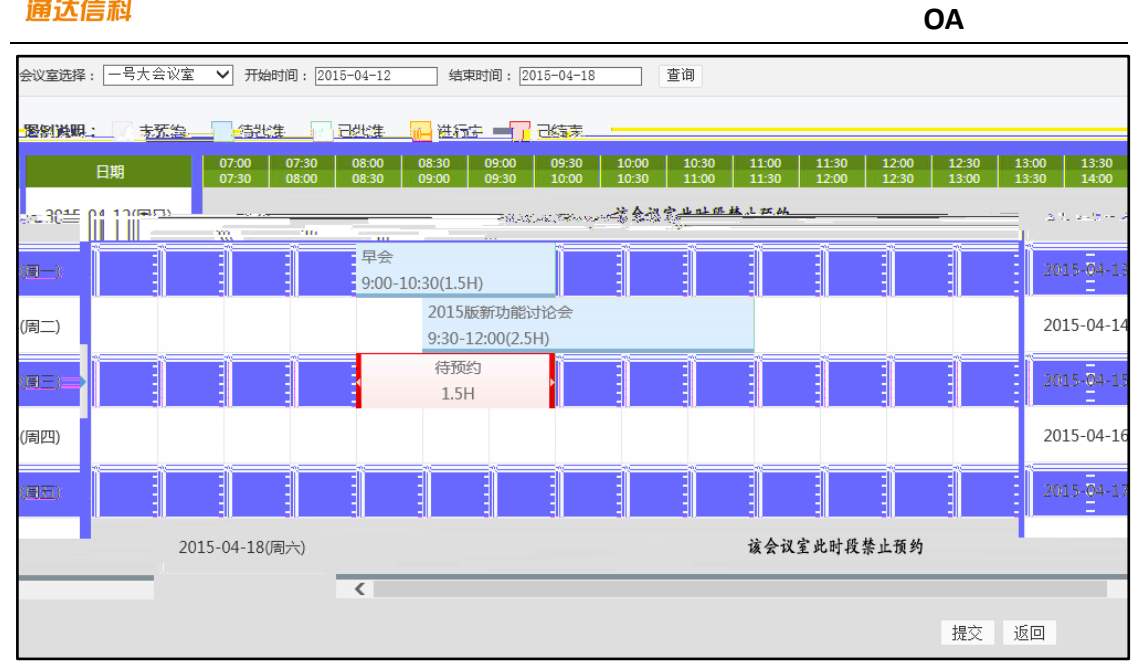

| 西海入贝(内部):<br>添加外部人员 | デは, 土云, 刈卿, 土底, 吊日, 赵蝉, 刈叻刁, 土葬, 刈水康, ♀<br>王毅, 陈飞飞, 李天, 张山, 张兰, 伊云飞, 李琦, 吴海, 陈长 ♀ +添加 ▶清空 |                    |                               |  |  |  |  |  |  |
|---------------------|-------------------------------------------------------------------------------------------|--------------------|-------------------------------|--|--|--|--|--|--|
| 查看范围(部门):<br>添加查看范围 | 总经理,                                                                                      | <b>经理,</b> +添加 →清空 |                               |  |  |  |  |  |  |
| 名称:                 | 2015版新功能讨论会 (*)                                                                           | 主题:                | 2015版新功能讨论会                   |  |  |  |  |  |  |
| 会议室:                | 一号大会议室                                                                                    | 会议室管理员:            | 赵敏✓                           |  |  |  |  |  |  |
| 周期性会议申请:            | ○是 ●否                                                                                     | 当前在线会议室管理员:        |                               |  |  |  |  |  |  |
| 开始时间:               | 2015-04-14 09:30:00                                                                       | 结束时间:              | 2015-04-14 12:00:00           |  |  |  |  |  |  |
| 会议室设备:              | 无记录                                                                                       |                    |                               |  |  |  |  |  |  |
| 会议纪要员:              | 刘娜 选择 清空                                                                                  | 是否电子邮件提醒:          | ☑是                            |  |  |  |  |  |  |
| 提醒设置:               | 提前 小时 10分提醒,提醒 1次                                                                         | 写入日程安排:            | <b>√</b> 是                    |  |  |  |  |  |  |
| 提醒会议室管理员:           | ☑发送事务提醒消息                                                                                 | 通知出席人员:            | ☑发送事务提醒消息                     |  |  |  |  |  |  |
| 附件文档:               | 无附件                                                                                       |                    |                               |  |  |  |  |  |  |
| 附件选择:               | □ 添加附件                                                                                    |                    |                               |  |  |  |  |  |  |
| 会议描述:               |                                                                                           |                    |                               |  |  |  |  |  |  |
| BIUABE              | ŷ A • ☞ • ジ • 段落格式 • 字体 • 字号                                                              | • ‡≣ • !≡ • !≡     | - = = = = = 2 • 1 • • • • • • |  |  |  |  |  |  |

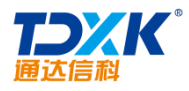

| 申请会议 | 待批会议 | 已准会议 | 进行中会议 | 未批准会议 |  |
|------|------|------|-------|-------|--|
|------|------|------|-------|-------|--|

## 4.5.10.5

|   |          | 待批会议   | 待批周期性会议 | 已准会议         | 进行中会议      | 未批准   | 会议   | 已结束会议  |      |     |
|---|----------|--------|---------|--------------|------------|-------|------|--------|------|-----|
| 8 | 已准会议     |        | 条会议记录   |              | 第1/        | ⁄ı页 Ҝ | • •  | ▶ 转到第  |      | 页 🗩 |
|   | 选择       | 名称     | 申请人     | 开始           | 时间         | 会议室   |      | 操作     |      |     |
|   | □ 早会     |        | 系统管理    | 员 2015-04-13 | 09:00:00   | 号大会议室 | 详细信息 | 预约情况 修 | 設 撤销 | 删除  |
|   | 🗌 2015版亲 | 所功能讨论会 | 系统管理    | 员 2015-04-14 | 09:30:00 — | 号大会议室 | 详细信息 | 预约情况 伧 | 設 撤销 | 刪除  |
|   | 🗌 全选  🙎  | 批量删除   |         |              |            |       |      |        |      |     |

# 4.5.10.6

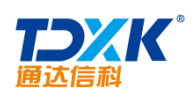

4.5.10.7

4.5.11

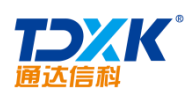

| <b>鄃</b> 车辆详细信息 |          |             |       |     |
|-----------------|----------|-------------|-------|-----|
| <b>型号:</b>      | 小跑车      |             |       |     |
| 车牌号:            | 京W-5673x |             |       |     |
| BEER            |          | 排里:         |       |     |
| 10-92-          |          | 车身颜色:       |       | (Q) |
|                 |          | 座位数:        |       |     |
|                 |          | 车架号后6位:     |       |     |
|                 |          | 机动车登记证书后7位: |       |     |
|                 |          | 发动机号码:      | 84200 |     |
|                 |          | 车辆性质:       | 公务用车  |     |
|                 |          | 车辆类型:       | 新车    |     |
|                 |          | 保管部门:       |       |     |
|                 |          | 保管部门电话:     | (I    |     |

| 🕈 车辆信息 |               |                  |                           |          |
|--------|---------------|------------------|---------------------------|----------|
|        | 车牌号:          | 京₩-5673x         | :                         |          |
|        | 厂牌型号:         | 标致307            |                           |          |
|        | 大体(注白 -       | 排里:<br>东身颜色·     | 5.0                       |          |
|        |               | 平牙颜色.<br>座位数:    | 4                         | 暂无照片     |
|        | 发动机信息:        | 车架号后6位<br>登记证书后7 | : 123456<br>位: 1234567    |          |
|        | 发动机号:         | EA211            |                           |          |
|        | 车辆性质:         | 公务用车<br>代码设置" 楷  | ✓ 车辆类型可在系统管理→ "系统<br>真块设置 |          |
|        | 车辆类型:         | 轿车 🗸             | ✔ 车辆类型可在系统管理->"系统代码设置"模   | 块设置      |
|        | <b>促管</b> 率门• | 炉合管理单            | ·<br>                     | 11021555 |
|        |               |                  |                           |          |

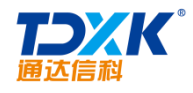

| 合 导入车辆信息数据 |                |                 |                                          |            |
|------------|----------------|-----------------|------------------------------------------|------------|
|            | 下统已》拼纸。        | 左接信約の方でか        |                                          |            |
|            | 1145-22012/02- | T BUG MUXWA CON |                                          |            |
|            | 选择导入文件:        |                 | 浏览                                       |            |
|            |                | 1、日期的格式应如: 2(   | 2009-10-15-                              |            |
|            |                | 2、车辆类型;只需酒等     | 写两位教字,如01(新车)、02(面包车)、03(裾野车)、04(吉誓车)、05 | (巴士)、06(工具 |
|            |                |                 |                                          |            |
|            |                |                 |                                          |            |
|            |                |                 |                                          |            |
|            |                |                 |                                          |            |

## 4.5.11.2

### 4.5.11.3

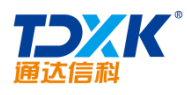

| ♣ ★                                                                                                    | 海体田市湾          | ŧ                  |                                                       |                |            |                       |                    |      |
|----------------------------------------------------------------------------------------------------|----------------|--------------------|-------------------------------------------------------|----------------|------------|-----------------------|--------------------|------|
| • 4                                                                                                    | 制使用申证          | 月                  |                                                       |                |            |                       |                    |      |
|                                                                                                    | 车牌号:           |                    | 京₩-5673x ✔ 预约情况                                       |                |            |                       |                    |      |
|                                                                                                    | 用车人:           |                    | 王云 +选择                                                |                | 用车部门:      | 综合管理部                 | +选择                |      |
|                                                                                                    | 随行人员 <b>:</b>  |                    |                                                       |                |            | +选择 →清空               |                    |      |
|                                                                                                    | 起始时间:          |                    | 2015-04-12 01:44:46                                   |                | 结束时间:      | 2015-04-12 01:4       | 14:46              |      |
|                                                                                                    | 目的地:           |                    | 上海                                                    |                | 申请里程:      | 30 (2                 | 公里)                |      |
|                                                                                                    | 部门审批人 <b>:</b> |                    | 李佳     +选择       为空时,直接由调度员审批; 7       门审批人审批,再由调度员审批 | 5为空时,先交给部<br>比 | 调度员:       | 赵敏 ✔ 是否启<br>6注:负责审批和收 | 用备选调度员 ─是 ●否<br>回) |      |
|                                                                                                    | 在线调度           | 甲業                 |                                                       |                | EL DE ANNE | 请选择/ <b>&gt;</b>      | <u></u>            | III. |
| 9⊞:                                                                                                    |                |                    |                                                       |                |            |                       |                    |      |
|                                                                                                    |                |                    |                                                       |                |            |                       |                    |      |
| a se de la composición de la composición de la c |                | Sec. 1             | North Carlos Carlos                                   |                |            |                       |                    |      |
|                                                                                                    |                | 1 N N 13           | 11. (a. 1 <del> </del>                                |                |            |                       |                    |      |
| la servi                                                                                                    |                | <b>2</b> - 10 - 10 |                                                       |                |            |                       |                    |      |
|                                                                                                    | 1 Acres        |                    |                                                       |                |            |                       |                    |      |

| <b>[5] 新建外出登记</b> |         |                               |       |
|-------------------|---------|-------------------------------|-------|
|                   | 是否批重添加: |                               |       |
|                   | 外出人:    | 刘娜 +指定 (说明:不填写为本人外出登记。)       |       |
|                   | 外出原因:   | 出差                            |       |
|                   | 林史时间:   | 日期 2015-04-12 从 09.00 至 23.51 |       |
| 系统管理员 🗸           |         |                               | 审批人:  |
| ●是 ○否             |         |                               | 是否用车: |
| ✔发送事务提醒消息         |         |                               | 事务提醒: |
|                   | 申请外出    | 返回上页                          |       |

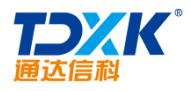

| 短信定义内容: |                                | × |
|---------|--------------------------------|---|
|         | ☑ 给司机发事务提醒  ☑ 给司机发手机提醒         |   |
| 通知司机内容: | 明天准备去上海                        |   |
|         | [王徳 <b>v</b> ]<br>(<br>发送通知 取消 |   |

|         |          | 申请华 | 年辆     | 待批申请 已准申  | 请   | 使用中车辆    | 未准申请 | Ī                   |                     |    |      |
|---------|----------|-----|--------|-----------|-----|----------|------|---------------------|---------------------|----|------|
| 🌮 使用中车辆 |          |     |        | 共 1 条车辆记录 |     |          |      |                     |                     |    |      |
|         | 车牌号      | 用车人 | 随行人员   |           | 事   | 由        |      | 开始时间                | 结束时间                | 备注 | 操作   |
|         | 京₩-5673x | 王云  | 刘娜,王德, | 根据公司增员计划。 | 到沈阳 | 各大高校进行新员 | [招募。 | 2013-10-22 17:29:28 | 2013-10-28 17:29:28 |    | 详细信息 |

## 4.5.11.4

# 4.5.11.5

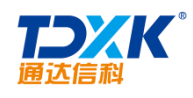

# 4.5.11.6

4.5.12

4.5.12.1

\*

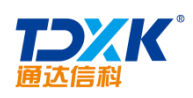

4.5.12.2

4.5.12.3

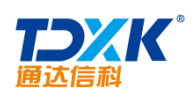

|          |                           | 导出类型:       |          |  |  |  |  |  |  |  |  |
|----------|---------------------------|-------------|----------|--|--|--|--|--|--|--|--|
| ● 导出本页   |                           |             |          |  |  |  |  |  |  |  |  |
| ○ 导出查询   |                           |             |          |  |  |  |  |  |  |  |  |
| ○ 导出所有   |                           |             |          |  |  |  |  |  |  |  |  |
|          |                           | 导出字段:       |          |  |  |  |  |  |  |  |  |
| ☑ 选择导出字段 | 2                         |             |          |  |  |  |  |  |  |  |  |
| 排序       | 已选中字段                     | 选择          | 备选字段     |  |  |  |  |  |  |  |  |
| ↑<br>↓   |                           | 资资资所资加资建了 → | - 编号<br> |  |  |  |  |  |  |  |  |
|          | 全选                        |             | 全选       |  |  |  |  |  |  |  |  |
|          | 点击条目时,可以组合CTRL或SHIFT键进行多选 |             |          |  |  |  |  |  |  |  |  |

4.5.13

# 4.5.13.1

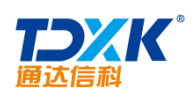

| 图书美别定义   | 设置管理员 |       |       |
|----------|-------|-------|-------|
| 🐈 添加图书类别 |       |       |       |
|          | 类别名称: |       |       |
|          |       | 添加    |       |
| 🔁 图书类别管理 |       |       |       |
|          |       | 图书类别  | 操作    |
|          |       | 文学    | 编辑删除  |
|          |       | 管理    | 编辑 删除 |
|          |       | 编辑 删除 |       |
|          |       | 编辑 删除 |       |
|          |       |       |       |
|          |       |       |       |

#### 4.5.13.2

|        | 图书类别定义 | 设置管理员 |       |      |      |
|--------|--------|-------|-------|------|------|
| 🔶 设置管理 | 员      |       | 设置管理员 |      |      |
| 😑 管理管理 | 员      |       |       |      |      |
|        |        | 管理员   |       | 所管部门 | 操作   |
|        | 王云,    |       | 全体部门  |      | 编辑删除 |

## 4.5.13.3

ΟΑ

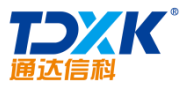

|          |        |                  | OA     |
|----------|--------|------------------|--------|
| 、、、、<br> |        | 🖕 (新文) (Fringel) | 新建     |
|          |        |                  | 🔁 管理图书 |
|          | 图书类别:  | 所有               |        |
|          | 借阅状态:  | 未借出 ✔            |        |
|          | 书名:    | 正能重              |        |
|          | 图书编号:  | 选择               |        |
|          | 作者:    |                  |        |
|          | ISBN号: |                  |        |
|          | 出版社:   |                  |        |
|          | 存放地点:  |                  |        |
|          | 排序字段:  | 部门 🖌             |        |
|          |        | 查询  导出           |        |

4.5.13.4

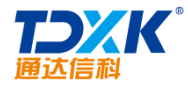

| 通达信 | 討科 |          |               |                   |       |                   |             | OA      |         |     |
|-----|----|----------|---------------|-------------------|-------|-------------------|-------------|---------|---------|-----|
|     | 1  | <b>B</b> |               |                   | 传闻    | The second second |             |         |         |     |
|     |    | Ď        | 图书查询结果        |                   |       |                   |             |         |         |     |
| 操作  | F  |          | 部门            | 书名                | 编号    | 类别                | 作者          | 出版社存放地点 | 借阅情况    | ł   |
| 借阅; | ¥情 |          | 中国兵器工业信息中心    | 了不起的盖茨比           | 10001 | 文学                | P. S. 菲茨杰拉德 |         | 已借出1册,剩 | 余1册 |
| 借阅; | ¥情 |          | 中国兵器工业信息中心    | 麦田里的守望者           | 10002 | 文学                | 塞林格         |         | 已借出0册,剩 | 余2册 |
| 借阅订 | 撯情 |          | 中国兵器工业信息中心    | 苏菲的世界             | 10003 | 文学                | 乔斯坦.甲德      |         | 已借出1册,剩 | 余1册 |
| 借阅; | ¥情 |          | 中国兵器工业信息中心    | 海底捞你学不会           | 10004 | 管理                | 黄铁鹰         |         | 已借出1册,剩 | 余1册 |
| 借阅; | 撯情 |          | 中国兵器工业信息中心    | 野蛮生长              | 10005 | 管理                | 冯仑          |         | 已借出1册,剩 | 余1册 |
| 借阅; | 撯情 |          | 中国兵器工业信息中心    | 浪潮之巅              | 10006 | 管理                | 吴军          |         | 已借出0册,剩 | 余2册 |
| 借阅订 | 撯情 |          | 中国兵器工业信息中心    | 史记                | 10007 | 人文社科              | 司马迁         |         | 已借出0册,剩 | 余2册 |
| 借阅; | 撯情 |          | 中国兵器工业信息中心    | 资治通鉴              | 10008 | 人文社科              | 司马光         |         | 已借出0册,剩 | 余2册 |
| 借阅订 | 撯情 |          | 中国兵器工业信息中心    | 钱穆先生全集: 国史大纲      | 10009 | 人文社科              | 钱穆          |         | 已借出0册,剩 | 余2册 |
| 借阅; | 撯情 |          | 中国兵器工业信息中心    | 细说PHP             | 10010 | 计算机与互联网           | 高洛峰         |         | 已借出0册,剩 | 余2册 |
| 借阅订 | 撯情 |          | 中国兵器工业信息中心    | 代码大全              | 10011 | 计算机与互联网           | McConnell   |         | 已借出1册,剩 | 余1册 |
| 借阅; | ¥情 |          | 中国兵器工业信息中心    | 大话设计模式            | 10012 | 计算机与互联网           | 程杰          |         | 已借出0册,剩 | 余2册 |
| 1 转 | 到  |          | 当前为第1至12条(第1页 | ,共1页,每页最多15条)<br> |       | 首页                | 上一页         | 下一页     | 末页 了    | 蘞   |

### 4.5.13.5

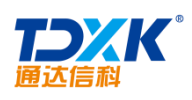

| - | 借出改订 | 书管理   | 还书管理 历史记录 | 查询         |            |       |       |        |
|---|------|-------|-----------|------------|------------|-------|-------|--------|
| ÷ | 借书登记 |       |           | 借书登记       |            |       |       |        |
| Ø | 借书管理 |       | 共0        | )条 每页显示15条 |            | 首页末页  | [1] 上 | 一页 下一页 |
|   | 借书人  | 图书编号  | 书名        | 借书日期       | 还书日期       | 登记人   | 备注    | 操作     |
|   | 李佳   | 10003 | 苏菲的世界     | 2015-04-12 | 2015-05-12 | 系统管理员 |       | 还书     |
|   | 李佳   | 10008 | 资治通鉴      | 2015-04-12 | 2015-05-12 | 系统管理员 |       | 还书     |
| Ď | 借书确认 |       |           |            |            |       |       |        |
|   | 借书人  | 图书编号  | 书名        | 借书日期       | 还书日期       | 登记人   | 备注    | 操作     |
|   | 王云   | 10008 | 资治通鉴      | 2015-04-12 | 2015-05-12 | 系统管理员 |       | 同意 退回  |
|   | 王云   | 10005 | 野蛮生长      | 2015-04-12 | 2015-05-12 | 系统管理员 |       | 同意 退回  |
| Ø | 还书确认 |       |           |            |            |       |       |        |
|   | 借书人  | 图书编号  | 书名        | 借书日期       | 还书日期       | 登记人   | 备注    | 操作     |
|   | 王云   | 10003 | 苏菲的世界     | 2015-04-12 | 2015-05-12 | 王云    |       | 同意 退回  |
|   | 王云   | 10005 | 野蛮生长      | 2015-04-12 | 2015-05-12 | 王云    |       | 同意 退回  |

# 4.5.14

| 🚯 可 | [申请] | 资源列表  | 添加资源                                   |     |    |    |       |       |       |    |     |
|-----|------|-------|----------------------------------------|-----|----|----|-------|-------|-------|----|-----|
|     |      | 检索名称: |                                        |     | 查询 |    | 第1/1页 | ₩ • • | ▶ 转到  | 第  | 页 🗩 |
|     |      | 选择    | <u>序号</u> 合 资源名称                       |     | 操作 |    |       |       |       |    |     |
|     |      |       | 1                                      | 投影仪 |    | 编辑 | 用户权限  | 角色权限  | 设置管理员 | 清空 | 刪除  |
|     |      | □ 全选  | 1211 1111 11111 1111111111111111111111 |     |    |    |       |       |       |    |     |

ΟΑ

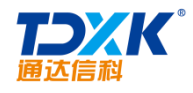

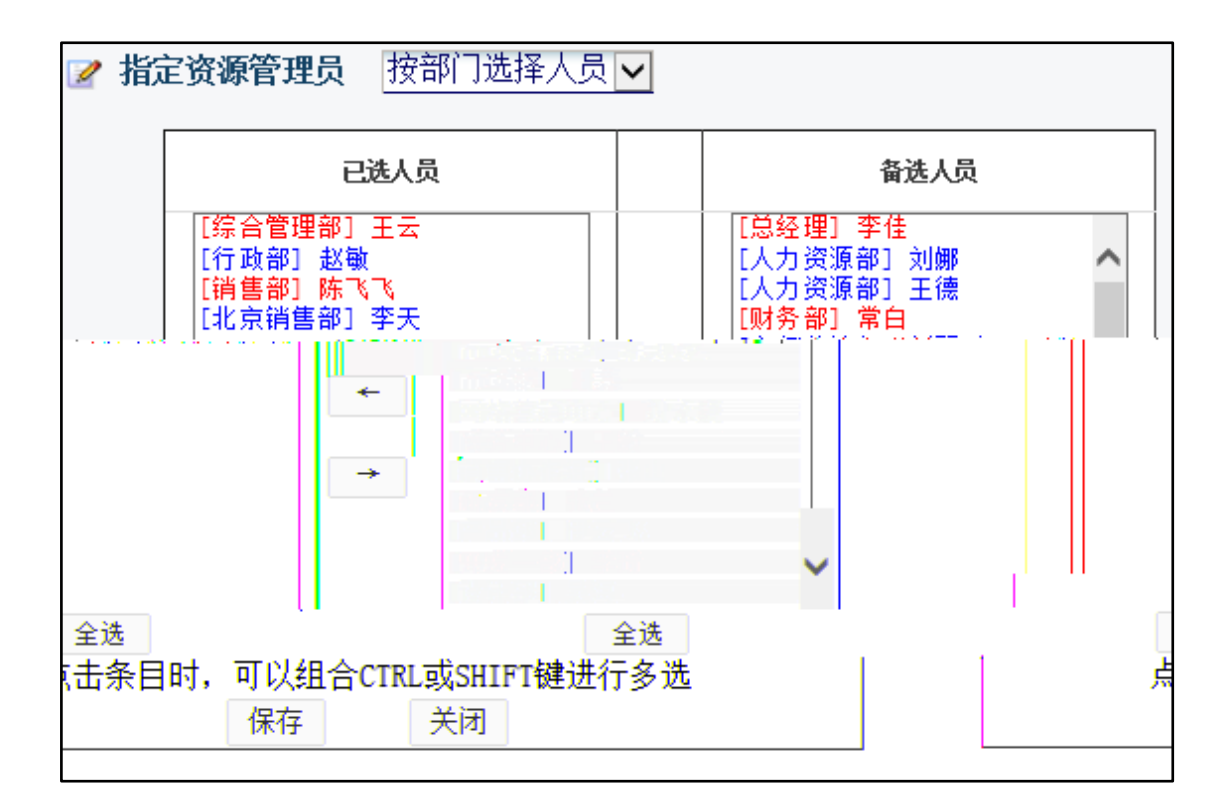

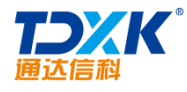

| 🔁 添加調 | 測瓷源申请                                                                                                    |
|-------|----------------------------------------------------------------------------------------------------|
| 资源名称  | 投影仪 ✔                                                                                                    |
| 开始日期  | 2015-04-20                                                                                                    |
| 结束日期  | 2015-04-29                                                                                                    |
| 使用设定  | 使用人:<br>王德 ✓<br>星期设定:<br>✓星期一 □星期二 ✓星期三 □星期四 ✓星期五<br>时间段:<br>□ 09:00-09:30 ✓ 09:30-10:00 □ 10:00-10:30 □ 10:30-11:00 □ 11:00-11:30 □<br>11:30-12:00 □ 12:00-12:30 □ 12:30-13:00 □ 13:00-13:30 ✓ 13:30-14:00 □ 14:00-<br>14:30 □ 14:30-15:00 ✓ 15:00-15:30 □ 15:30-16:00 □ 16:00-16:30 □ 16:30-<br>17:00 □ 17:00-17:30 □ 17:30-18:00 □ 18:00-21:00 |
| 备注    |                                                                                                    |
|       | 保存    关闭                                                                                                    |

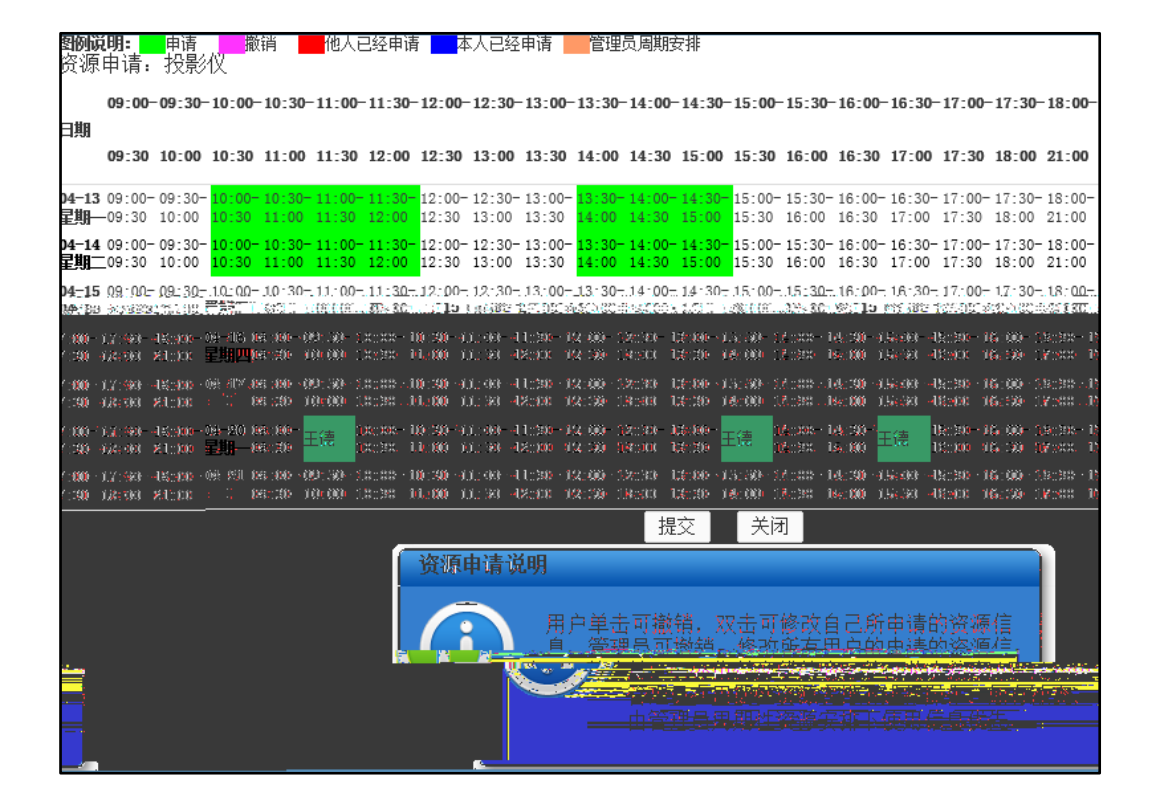

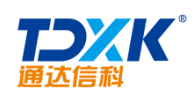

| 🚯 周期                        | 资源申请                                                                                           |            |
|-----------------------------|------------------------------------------------------------------------------------------------|------------|
| _                           |                                                                                                |            |
|                             |                                                                                                |            |
|                             |                                                                                                |            |
|                             |                                                                                                |            |
|                             |                                                                                                |            |
|                             | 使用数:<br>· · · · · · · · · · · · · · · · · · ·                                                  |            |
| 0071/2 <del>7:0</del> 073 3 | tenter (************************************                                                   | UTA A 1/2# |
| 10000110                    | ann an the same an the same same same same same and the same same same same same same same sam |            |
|                             |                                                                                                |            |
|                             |                                                                                                | 备注         |
|                             | 保存 关闭 关闭 计分子 计分子 化分子 化分子分子 化分子分子 化分子分子 化分子分子                                                   |            |

4.5.15

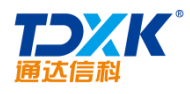

| 38-      |    | <br>Дал bh | 市國成業 | } <u>工业信息</u> 由改 <b>的</b><br>i | <b>京</b> 通休信科科+++ | 学生0 I 粉丝0 |
|----------|----|------------|------|--------------------------------|-------------------|-----------|
| 微博       | i  | 动态         | 资料   | 档案                             | 知识                | 足迹        |
| <u>ڳ</u> | 操作 | 单位员工       | 奖惩项目 | 奖惩                             | 日期 奖              | 紙属性 奖惩争   |
| 元        | 详情 | 张兰         | 积极参加 | E作 2002                        | -05-04 奖]         | 励 2000.(  |
|          |    |            |      |                                |                   |           |

# 4.6

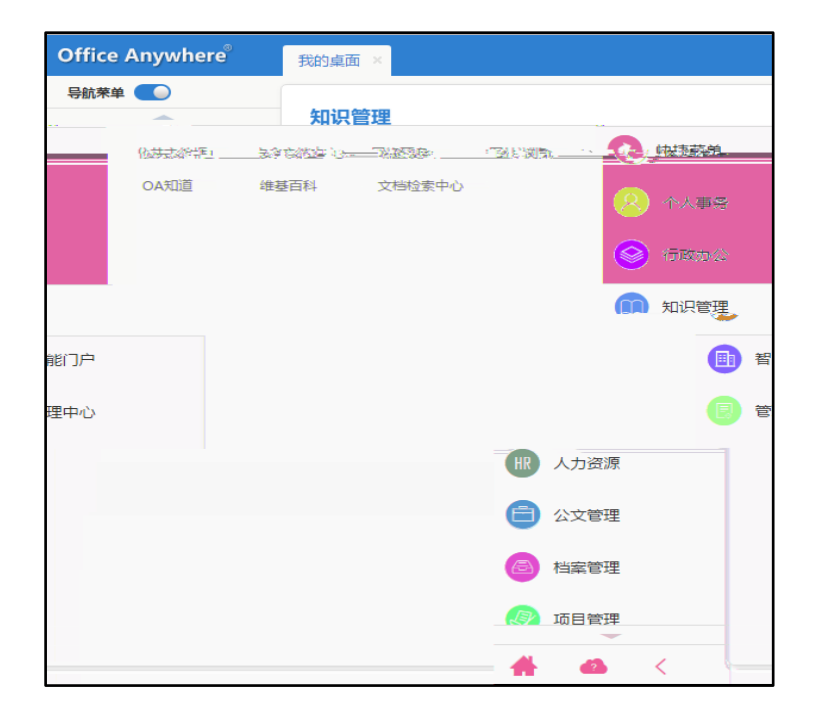

OA

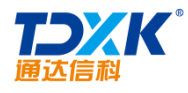

## 4.6.1

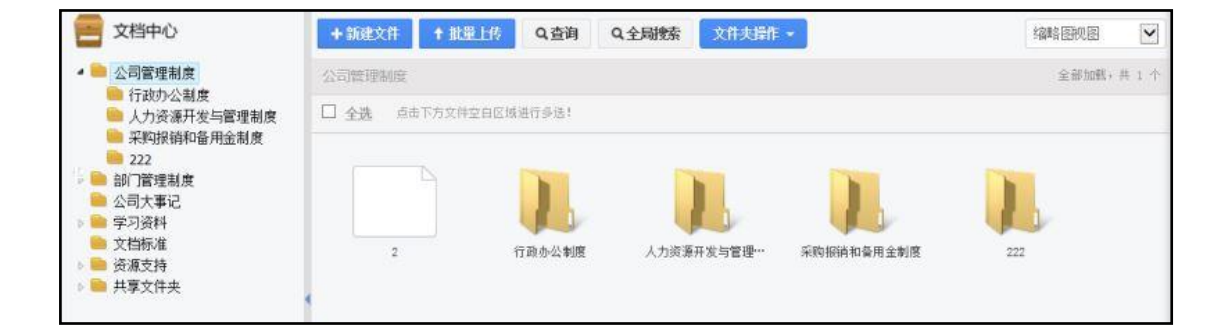

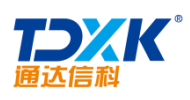

| 😑 文档中心                                     | 首页 / 公司管理制度 / 行政办公制度 / |         | 思维导图视图 🔻                                |
|--------------------------------------------|------------------------|---------|-----------------------------------------|
|                                            |                        |         | 大纲视图                                    |
| <ul> <li>公司官理制度</li> <li>行政办公制度</li> </ul> |                        |         | 缩略图视图                                   |
| → 人力资源开发与管理制度                              |                        |         | 列表视图                                    |
| - 采购报销和备用金制度                               | 里然风椿                   | 微信传图片   |                                         |
| ▷ 🛑 部门管理制度                                 |                        |         | -                                       |
| 🖮 公司大事记                                    | 员工行为规范                 | 办公用品与设备 | 使用管理制度                                  |
| ▶ <b>■</b> 学习资料                            |                        |         | 000000000000000000000000000000000000000 |
| ■ ※通辛持                                     | 安全保密制度                 | 印金管理制度  |                                         |
| ▶ ■ 共享文件夹                                  |                        |         | -                                       |
| •                                          | 差旅制度                   | 后勤管理制度  |                                         |
|                                            |                        |         | -                                       |
|                                            |                        |         |                                         |
|                                            |                        |         |                                         |
|                                            |                        |         |                                         |
|                                            |                        |         |                                         |
|                                            |                        |         |                                         |
|                                            |                        |         |                                         |
|                                            |                        |         |                                         |
|                                            |                        |         |                                         |
|                                            |                        |         |                                         |

| 全局搜索      |       |       | $\times$ |
|-----------|-------|-------|----------|
| 标题包含文字:   | 综合管理部 |       | ^        |
| 排序号:      | 1     |       |          |
| 创建人:      | 系统管理员 | 选择    |          |
| 内容[关键词1]: | 职责    |       |          |
| 内容[关键词2]: |       |       | $\sim$   |
|           |       | 查询  关 | 闭        |

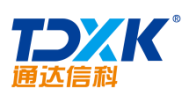

| 公司管理制度       | - 查询      |     | $\times$ |
|--------------|-----------|-----|----------|
| 标题包含文字:      | 人事        |     | ^        |
| 排序号:         | 2         |     |          |
| 创建人:         | 李佳        | +选择 |          |
| 内容[关键词1]:    | 考勤        |     |          |
| $\checkmark$ | 内容[关键词2]: |     |          |
| 查询 关闭        |           |     |          |

ΟΑ

| 😁 公司管理制度/行政办公制度                    | + 新建文件 ↑ 批量上传            | Q,查询 Q,全局      | 搜索            | 3   | 山表视图    |
|------------------------------------|--------------------------|----------------|---------------|-----|---------|
| 文件名称                               | 附件                       | 发布时间           | <del>lo</del> | 推序号 | 操作      |
| Sunny                              | 💽 sunny. mp4             | 2015-03-       | 27 14:17      | 0   | 编辑 签阅情况 |
| ☑ 通达的一天                            | ● 通达的一天. mp4             | 2015-03-       | 27 10:10      | 0   | 编辑 签阅情况 |
| 口 3 时W. 与CSS联法及HTM 语言语:<br>来自网页的消息 | ±                        | 及HTM 语言语 2015- | 03-27 10:07   | 0   | 编辑 签阅情况 |
| ☑ 员工行为                             | 个文件需要在服务器上做压缩处理,会占       | 用较多服务器CPU      | 0-28 15:10    | 1   | 编辑 签阅情况 |
| □ 办公用路<br>读操作请不                    | 继续下载吗?<br>要下载超过128MB的大文件 |                | 0-29 09:16    | 2   | 编辑 签阅情况 |
| □ 安全保留                             |                          |                | 0-28 16:08    | 3   | 编辑 签阅情况 |
| □ 印章管班                             | 确定                       | 取消             | 0-28 15:30    | 4   | 编辑 签阅情况 |
| □ 差旅制度                             |                          | 2013-1         | 10-28 16:20   | 5   | 编辑 签阅情况 |

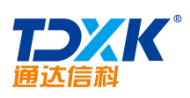

| 新建子文件夹 |       |                                                                  |
|--------|-------|------------------------------------------------------------------|
|        | 3     | <mark>∱<sup>†</sup>, , , , , , , , , , , , , , , , , , , </mark> |
| 排序号    | 文件夹名称 |                                                                  |
|        |       |                                                                  |
|        | 确定 返回 |                                                                  |

| ▶ 💼 部门管理制度 | 📠 फ्रेंनिस    | 限 圖 新建权限   圖 编辑权限   圖 删除权限   圖 评论 | 叔限  |  |  |  |
|------------|---------------|-----------------------------------|-----|--|--|--|
|            | 🕜 指定权限        | ☑ 指定权限                            |     |  |  |  |
|            | 授权范围:<br>(部门) | 全体部门                              | る清空 |  |  |  |
|            | 授权范围:<br>(角色) | 0A 管理员,<br>+添加                    | る清空 |  |  |  |
|            | 授权范围:<br>(人员) | +添加                               | ◆清空 |  |  |  |
|            | 选项:           | 重置所有下级子文件夹的权限                     |     |  |  |  |
|            |               | 确定返回                              |     |  |  |  |

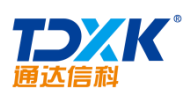

| UA |
|----|
|----|

| 🝦 新建文 | 件                                      |
|-------|----------------------------------------|
| 文件名称: |                                        |
| 排序号:  |                                        |
| 文件内容: | B I U AN                               |
| 关键词:  | 自动获取关键词 (您可以调整关键词内容,多个关键词请用,分隔)        |
| 附件文档: |                                        |
| 新建附件: | ○Word文档 ○Excel文档 ○PPI文档 附件名: 新建文档 新建附件 |
| 附件选择: | □ 添加附件 I 人文件柜和网络硬盘选择附件 I 批量上传          |
| 附件说明: |                                        |
| 0     |                                        |

# 4.6.2

| ⇔ 新建 | 文件夹 |        |                           |
|------|-----|--------|---------------------------|
|      |     |        | 加速又开头                     |
| 😑 管理 | 文件夹 |        |                           |
|      | 排序号 | 文件夹名称  | 擬作                        |
|      | 001 | 公司管理制度 | 克隆 编辑 删除 权限设置 权限报表 菜单定义指南 |
|      | 002 | 部门管理制度 | 克隆 编辑 删除 权限设置 权限报表 萘单定义指南 |

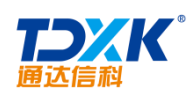

| 🖇 🚞 公司管理制度 | 访问权限 新建       | 权限 编辑权限 删除权限 评论权限 下载/打印   | D权隙 登阅权限 所有者 批量设置 |
|------------|---------------|---------------------------|-------------------|
|            | 🥒 指定权限 指定     | 访问权限,有权限的人员可以访问该文件夹、子文件夹和 | 文件                |
|            | 授权范围:<br>(部门) | 全体部门                      | +添加 飞调空           |
|            | 授权范围:<br>(角色) |                           | +漆加 →清空           |
|            | 授权范围:<br>(人员) | 系統管理员,                    | +添加 み市空           |
|            | 选项:           | □重置所有下级子文件夹的权限            |                   |
|            |               | Bi                        | 腚 返回              |

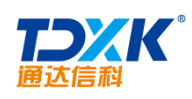

| ▶ ● 公司管理制度 | 访问权限 新建<br>公司管理制度  // 批量设置 作用 | 权限  编辑权限  删影<br>于本文件夹和下级所有子                                                                                                    | 余权限  评论权限 <br>·文件夹 | 下载/打印权限    | 签阅权限   所有者 | 批里设置 |
|------------|-------------------------------|----------------------------------------------------------------------------------------------------|--------------------|------------|------------|------|
|            | 授权范围:<br>(部门)                 |                                                                                                    |                    | +添         | 加 李清空      |      |
|            | 授权范围:<br>(角色)                 |                                                                                                    |                    | <b>+</b> 漆 | 加 予清空      |      |
|            | 授权范围:<br>(人员)                 |                                                                                                    |                    | +法         | 加 予清空      |      |
|            | 设置选项:                         | <ul> <li>③访问权限</li> <li>●新建权限</li> <li>●新建权限</li> <li>●新编辑权限</li> <li>●谢除权限</li> <li>●评论权限</li> <li>●下载/打印权限</li> <li>●所有者</li> </ul> |                    |            |            |      |
|            | 操作:                           | ○添加权限 ●移防                                                                                                    | 积限                 |            |            |      |
|            |                               |                                                                                                    |                    | 确定         | 返回         |      |

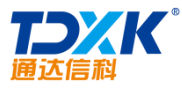

| 19天日天地小 具有访问积限现用 | 而有著1000回,其他权限设置习 | 何双。  |         |               |      |      |      |
|------------------|------------------|------|---------|---------------|------|------|------|
| 文件夹名称            | 访问权限             | 新建权限 | 下载/打印权限 | <b>- 1, a</b> | 明保和限 | 评论权限 | 所有者  |
| 公司管理制度           | 所有人员             | 所有人员 | 所有人员    | 所有人员          | 所有人员 | 新有人员 | 所有人员 |
| 行政办公制度           | 所有人员             | 所有人员 | 所有人员    | 所有人员          | 所有人员 | 所有人员 | 所有人员 |
| 人力资源开发与管理制度      | 所有人员             | 所有人员 | 所有人员    | 所有人员          | 新有人员 | 新有人员 | 所有人员 |
| 采购报销和备用金制度       | 所有人员             | 所有人员 | 所有人员    | 所有人员          | 新有人员 | 新有人员 | 所有人员 |
| 222              | 所有人员             | 所有人员 | 所有人员    | 所有人员          | 所有人员 |      | 所有人员 |

4.6.3

1.

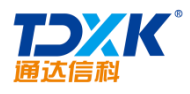

OA

| 安安    | 全文档中心       |                       |        |                     |       |
|-------|-------------|-----------------------|--------|---------------------|-------|
| 模块 自定 | X ^ 上传文件    |                       |        | 请输入搜索关键字!           | 搜索    |
|       |             | 文件名称                  | 大小     | 上传时间 ≑              | 操作    |
|       |             | 测试部管理制度.aip           | 0.01MB | 2015-05-05 16:39:22 | 打开 删除 |
|       | 〔↓ 文件柜      | 软件测试规范.doc            | 0.16MB | 2015-05-05 16:41:05 | 转换 删除 |
| ¢     |             | 2015版报表简要说明文档0309.aip | 5.23MB | 2015-05-08 13:14:36 | 打开 删  |
|       | <b>日</b> 新闻 |                       |        |                     |       |
|       | 1111日志      |                       |        |                     |       |
|       | 👍 讨论区       |                       |        |                     |       |
|       | 日 图书管理      |                       |        |                     |       |
|       | 🔂 CRM       |                       |        |                     |       |

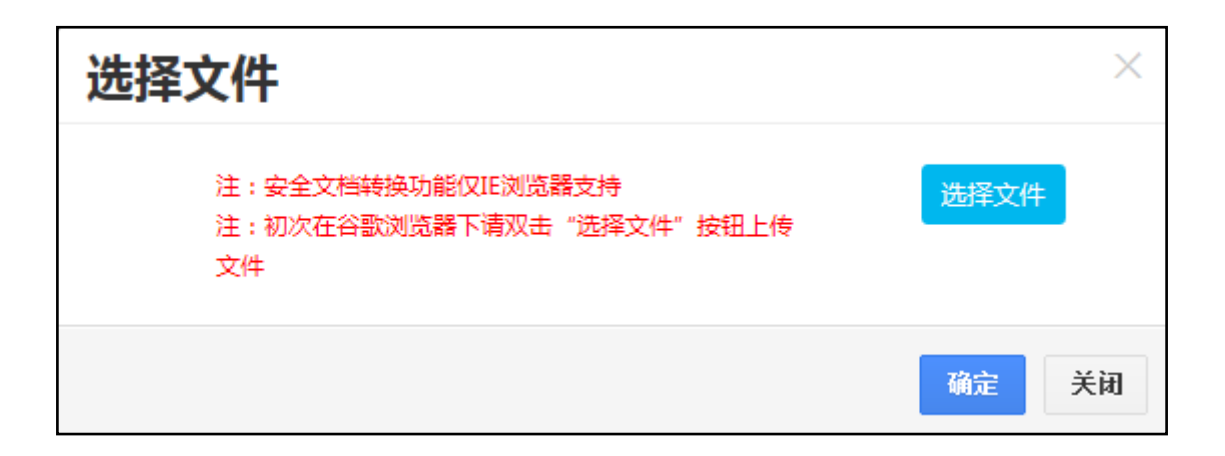

2.

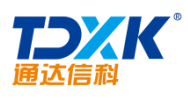

| 新建安全文档目录 |          |        |    |  |  |  |
|----------|----------|--------|----|--|--|--|
| 序号       | 请输入文档序号! | 请输入数字! |    |  |  |  |
| 名称       | 请输入文档名称! |        |    |  |  |  |
|          |          | 确认     | 关闭 |  |  |  |

ΟΑ

| 安安全文档中心       | •      |              |  |    |        |           |    |
|---------------|--------|--------------|--|----|--------|-----------|----|
| <b>模块</b> 自定义 | 上传文件   | 新建目录 🔹       |  |    |        | 请输入搜索关键字! | 捜索 |
|               | 宁 文件名称 | 删除目录<br>修改目录 |  | 大小 | 上传时间 🗘 | 操作        |    |
|               |        |              |  |    |        |           |    |

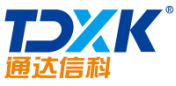

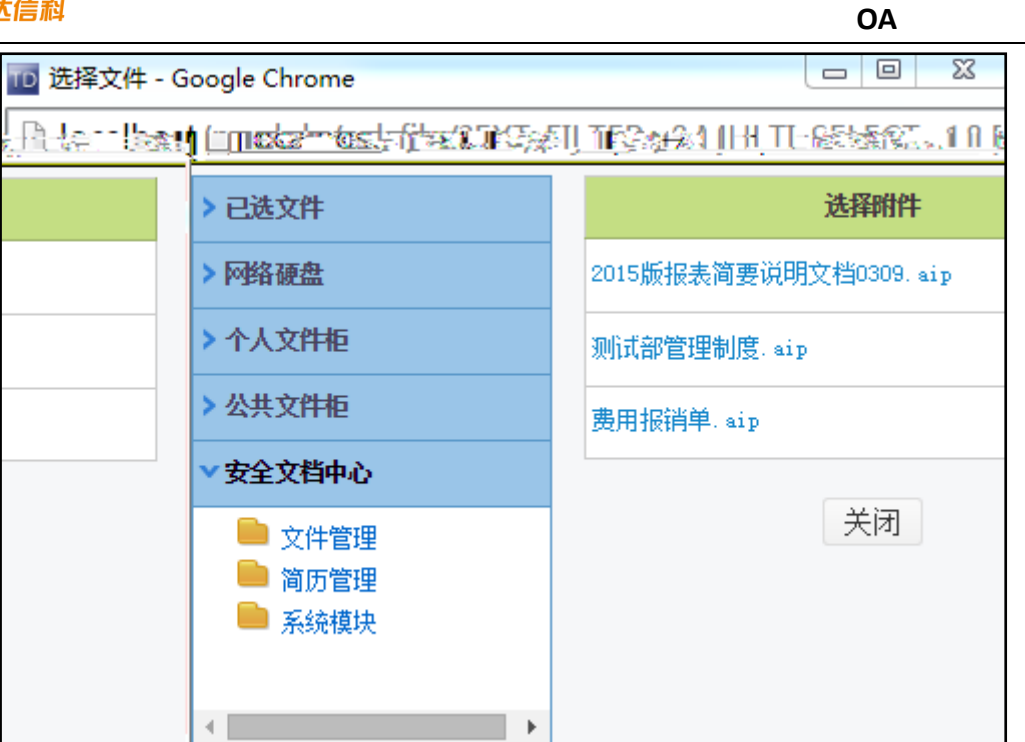

4.6.4

\*

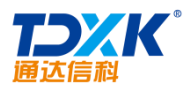

| 网络硬盘                                     | <b>0</b> 单个上传 批量上传          | <b>〇</b> 新建文件夹 | Q搜索          | 排序-  |                          |        |                  |
|------------------------------------------|-----------------------------|----------------|--------------|------|--------------------------|--------|------------------|
| ● OA系统使用帮助文档<br>□ 工作流程操作指南<br>■ 基本模块操作指南 | ■ 网络 04系统使用帮助文档<br>文件教集(小)。 |                |              |      |                          |        |                  |
|                                          |                             |                |              |      |                          |        |                  |
|                                          | 002_尚学室马士                   | 兵_Java视频教程     |              |      | Windows Media 音頻/视频文件    | 47. SM | 2015-05-27 14:26 |
| 1.8M 2015-03-27 14:20                    |                             | Sunz           | ny. mp4      |      |                          | MPEG 音 | 频/视频文件           |
| Lia 音乐 初時文件 36% 20                       | 115-08-27-14:25             |                | <b>B</b> (19 | 朝鮮半時 | foracle第02時 oralce安装.wev |        | Windows Me       |
|                                          |                             |                |              |      |                          |        |                  |

ΟΑ

# 4.6.5

| <del>骨</del> 新 | 建共享目录 | ŧ          |               | 新建共享目 | 录      |                   |
|----------------|-------|------------|---------------|-------|--------|-------------------|
| 合管:            | 理共享目录 | t          |               |       |        |                   |
|                | 序号    | 目录名称       | 目录路径          | 限制容量  | 默认排序   | 操作                |
|                | 1     | OA系统使用帮助文档 | d:/myoa/帮助文档/ | 不限    | 名称(升序) | 编辑 删除 权限设置 菜单定义指南 |

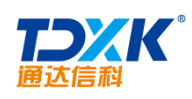

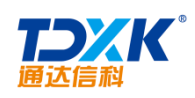

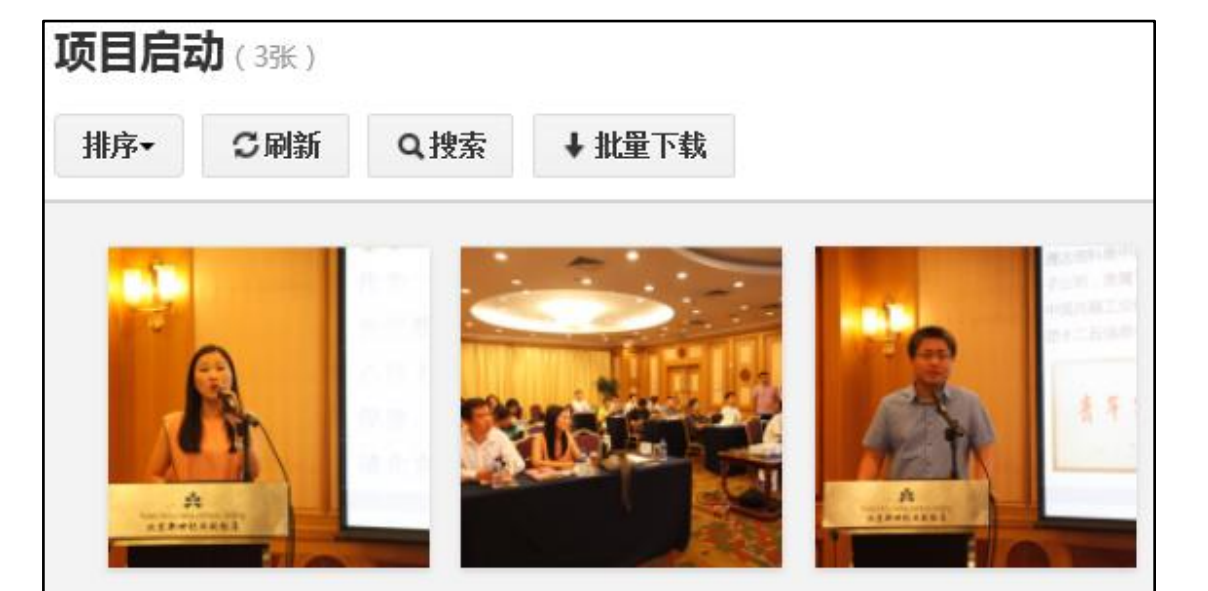

4.6.6.2

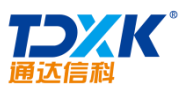

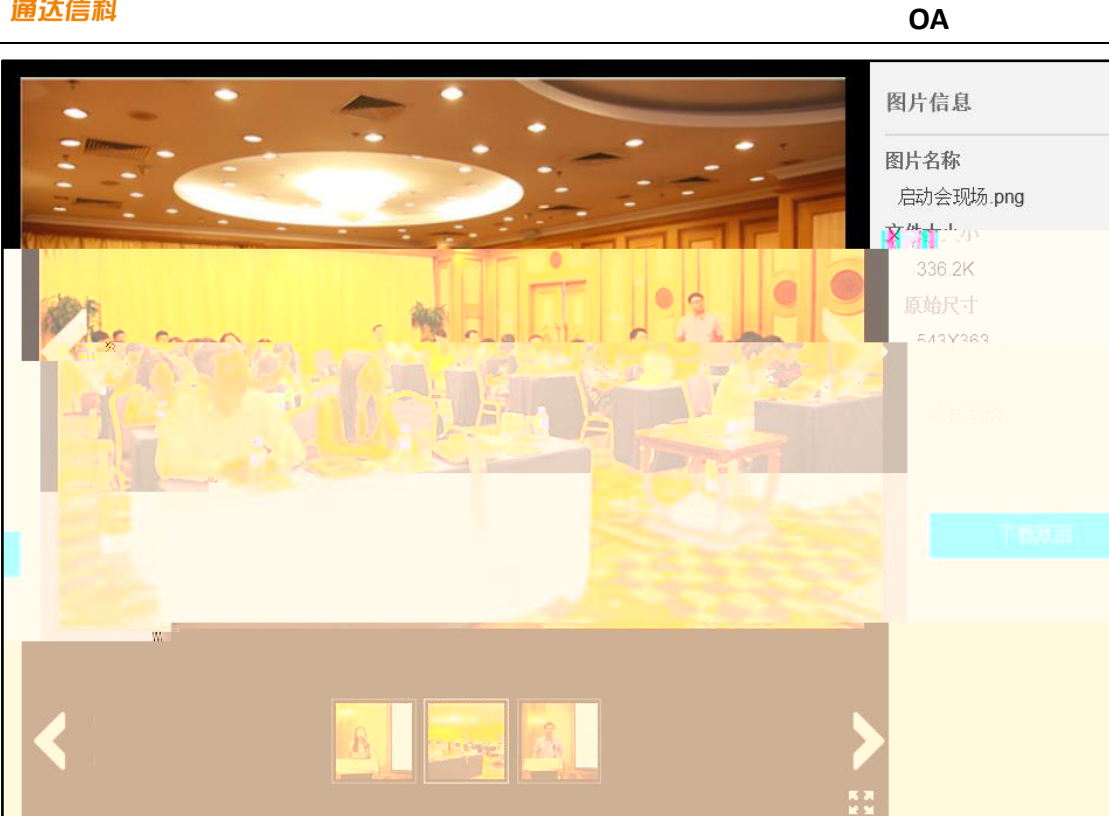

#### 4.6.6.3

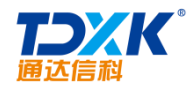

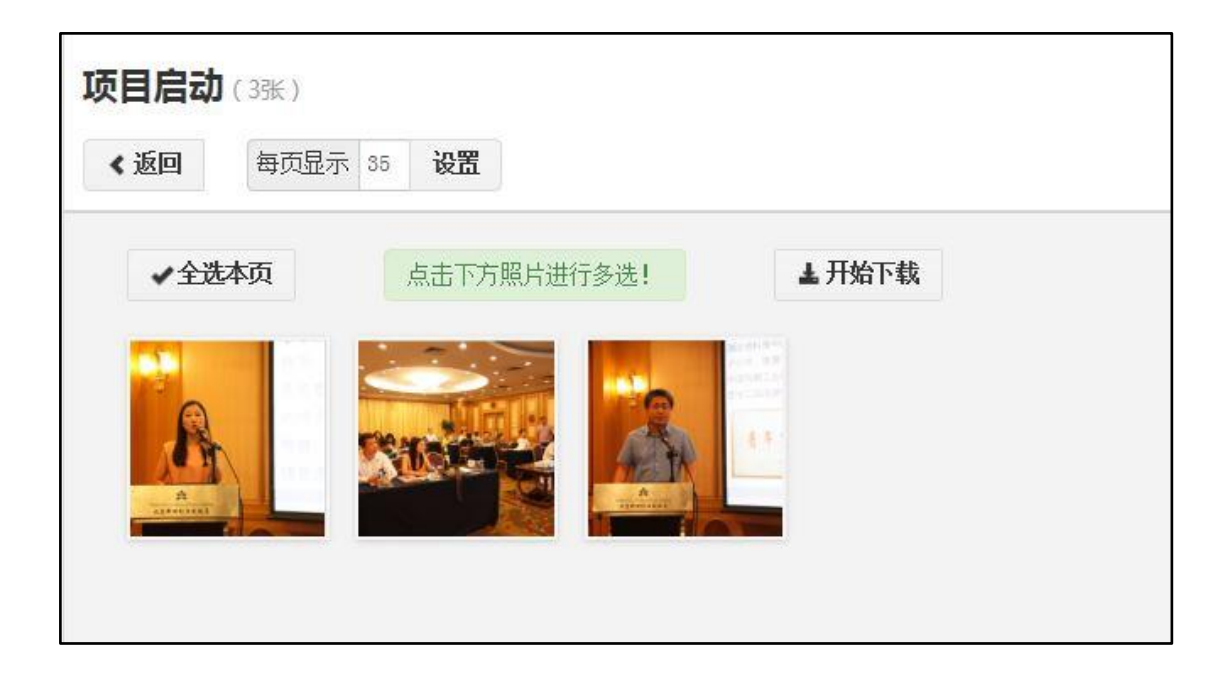

#### 4.6.6.4

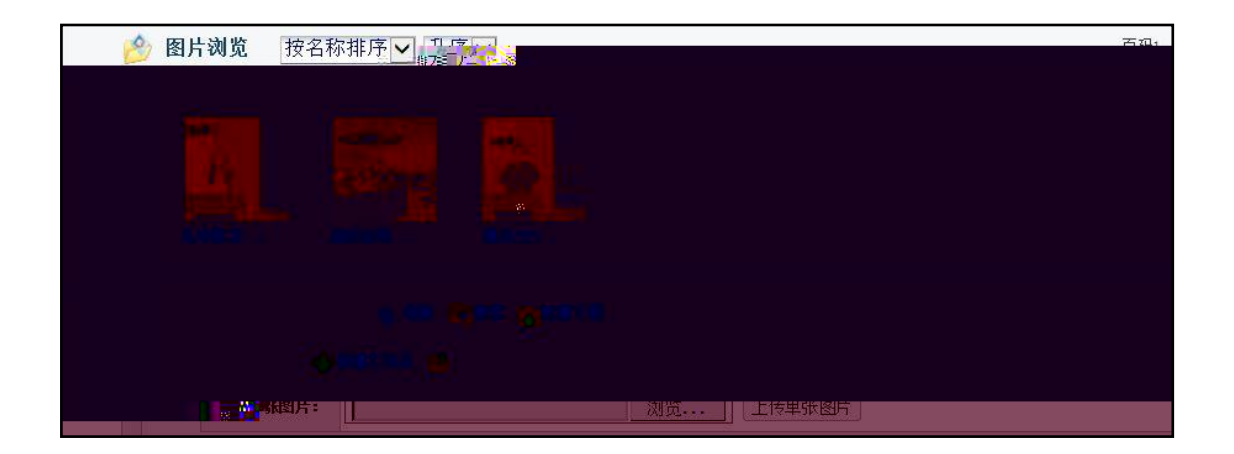

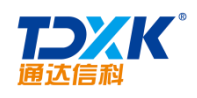

4.6.7

# 1.

| 🗗 新建图片                    | 目录        |          |        |                 |  |  |
|---------------------------|-----------|----------|--------|-----------------|--|--|
|                           | 发布范围(部门): |          |        | <b>+添加 →</b> 清空 |  |  |
|                           | 发布范围(角色): |          |        | <b>+添加 →</b> 清空 |  |  |
|                           | 发布范围(人员): |          |        | <b>+添加 →</b> 清空 |  |  |
| 图片日录之称:                   |           |          |        |                 |  |  |
| 说明: OA服务器的本地路径(如:D:\MYOA) |           | 图片目录路径:  |        |                 |  |  |
| <b>^</b>                  |           | 图片显示行/列: | 每页显示 5 | 行,每行显示 7        |  |  |
| 确定 返回                     |           |          |        |                 |  |  |
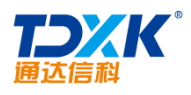

| 🕜 设置上传权限 |                       |                                                                                                    |
|----------|-----------------------|----------------------------------------------------------------------------------------------------|
|          | 授权范围:<br>(部门)         | +添加 → 清空                                                                                                    |
|          | 授权范围:<br>(角色)         | +添加 > 清空                                                                                                    |
|          | 授权范围 <b>:</b><br>(人员) | 系统管理员,田佳,王云,王德,常白,张兰,朱红,赵敏,李<br>菲,王丹,李佳,高德才,杨有亮,陈强,吴海,聂蓉蓉,王佳<br>佳,陈长流,姚永,江海博,李灵力,任慧海,王洁虎,李敞,伊<br>云飞,刘明才,刘影舞,念得失,陈飞飞,刘永涛,张有为,王 |
|          |                       | 确定返回                                                                                                    |

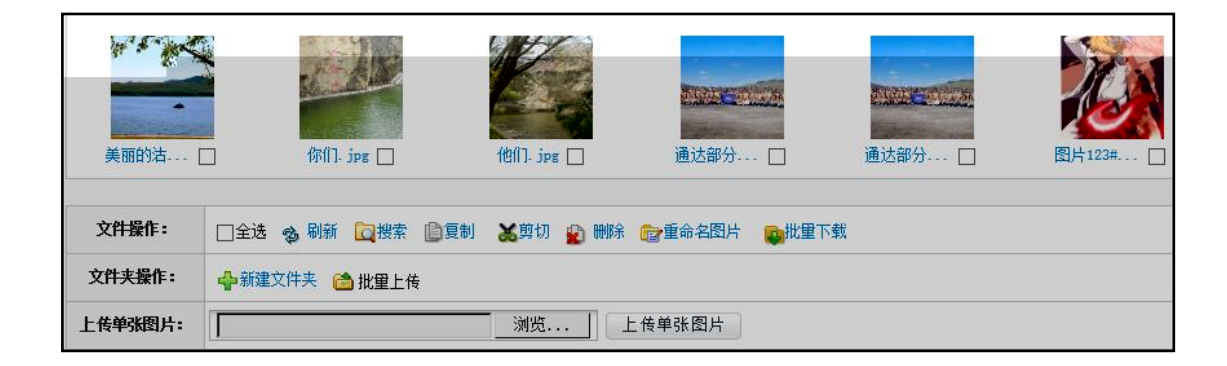

#### 4.6.8 OA

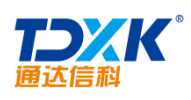

| OA知道                                               | 搜索 提问 访问计数:1 管理面板                                                      |
|----------------------------------------------------|------------------------------------------------------------------------|
| 积分榜         精彩问题:           注册用户数:59         无推荐问题 | 隹荐                                                                     |
| 系統管理员 积分 1                                         |                                                                        |
| <b>问题分类</b><br>已解决问题数:1<br>待解决问题数:4                | •为什么我半个月前注册的软件 半个月后还要注册啊!(1) [软件应用]<br>•通达oa2011破解版输入用户被禁止登录(1) [软件应用] |
| 中脑网络"                                              | 名 <b>维尔波布</b> 拉斯————————————————————————————————————                   |
|                                                    |                                                                        |
| • (1) ] /                                          | 1                                                                      |
| •                                                  | (1) [软件应用]                                                             |
| 最近解决问题                                             |                                                                        |
| • 通达oa2011破解版输入用户被禁止到                              | 2录 [软件应用]                                                              |
|                                                    | ·····································                                  |

ΟΑ

1.

| ▲ Les \24 AA = m → Le    | The station of           |   |                              |                |                                       |
|--------------------------|--------------------------|---|------------------------------|----------------|---------------------------------------|
|                          | ● 我的问题                   | ^ | 新建分类                         | 新建分类           |                                       |
|                          | 🜔 Kinda                  |   | 中 <mark>陸/照线。</mark><br>軟件应用 |                |                                       |
|                          | ● 知道管理                   |   |                              | 分类名称:<br>►级分类: | □ □ □ □ □ □ □ □ □ □ □ □ □ □ □ □ □ □ □ |
| +添加 →清空                  | ◆ 知道录入                   |   |                              | 管理人员;          | 李佳,                                   |
| 测试<br><mark>+添加 ②</mark> | <ul> <li>知道分类</li> </ul> |   |                              | 开放范围           | (部门):<br>北方测试研究公司,北一<br>研究院,          |
| ß 🗘 Hammin 🛛 🚬           | <ul> <li>利力管理</li> </ul> |   |                              | 一一开放范围         | (人员): 李佳,王云,刘娜,王德,<br>军常白胡海峰李锐,3      |
|                          |                          |   |                              |                | 一开放范围江角色了                             |
| 否同时设置子分类                 |                          |   |                              |                | ── 选项: ☑是                             |
|                          |                          |   | Thit.                        |                |                                       |

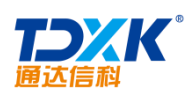

| OA | 知道管理面積     | 扳          |           |        |                                    |           |       |       |               |    |            |
|----|------------|------------|-----------|--------|------------------------------------|-----------|-------|-------|---------------|----|------------|
|    |            | ~          | 用户管3      | 里 [    |                                    | -         | 搜索    |       |               |    |            |
| ्  | 我的问题       |            |           | 用户     | 名                                  | 真实        | 姓名    | 积分    | 用户类别          | 操作 |            |
| 0  | 我的参与       |            |           | adm    | in                                 | 系统管       | 管理员   | 2     | 管理员           | 修改 |            |
|    |            |            | liutong   |        | ng                                 | 刘         | 同     | 0     | 普通用户          | 修改 |            |
| ्  | 知道管理       |            |           | tianj  | ia                                 | 田         | 佳     | 0     | 普通用户          | 修改 |            |
| 改  | 👂 知道录入     |            |           |        | zhanglan                           |           | 张兰    | (     | <b>)</b>      | I  | 修          |
| 攺  | An ₩ A ale |            |           |        | lifei                              |           | 李菲    | (     | <b>)</b> 普通用户 | 1  | 修          |
| 攺  | 👂 知道分尖     |            |           |        | wangdan                            |           | 王丹    | (     | <b>)</b>      | 1  | 修          |
| 攺  | 👂 用户管理     |            |           |        | lijia                              |           | 李佳    | (     | 0 普通用户        | I. | 修          |
|    | 0          | 普通用户       |           | 修改     | ▲ <b>五</b> /云)                     | 心罢        |       | qiuta | 10            | 邱涛 |            |
|    | 0          | 普通用户       |           | 修改     | V 28-26 8                          | хш .      |       | guoji | n             | 郭军 |            |
|    |            | .++ 12. m> | (d) ( )=- | [22] 📷 | <mark>。<sub>是、我</sub>、A 加诺之</mark> | t 🖓 🖉 👘 👘 | 2 和進日 | 3A 📑  |               |    |            |
|    |            |            |           | w      | angyun                             |           | 王云    | 0     | 普通用户          | 値  | §改         |
|    |            |            |           | V      | vangde                             |           | 王德    | 0     | 普通用户          | 伦  | <b>§</b> 改 |

| OA知道管理面板 | ,            |            |          |           |          |               |      |   |
|----------|--------------|------------|----------|-----------|----------|---------------|------|---|
|          |              | 知道录入       |          |           |          |               |      |   |
| 金我的问题    |              | 问题:        |          |           |          |               |      |   |
|          |              | 问题分类:      | 电脑/网络 🗸  |           |          |               |      |   |
|          |              | 问题描述:      |          |           |          |               |      |   |
| o mata   |              |            |          |           |          |               |      |   |
| ● 知道录入   |              |            | _        |           |          |               |      |   |
| 李公臣成 📀   | )≌           | 问题答案:      |          |           |          |               |      |   |
|          | 9760<br>2407 |            |          |           |          |               |      |   |
| 知道首页 -   |              |            |          |           |          |               |      | • |
|          | 杨            | 鉴:<br>(说明: | 用空格隔开多个标 | 签,最多可填写 5 | 个,标签用于问题 | <b>重</b> 关联): |      |   |
|          | 40           | 光白 》       |          |           | 提交       |               |      |   |
|          | ХИ           |            |          |           |          |               |      |   |
| ~        |              | 获耳         | 现模板      |           |          | 浏览            | 知道导入 |   |

3.

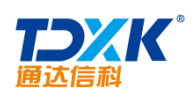

| > 我的问题        | ^ | 知道管理<br>所有 ✔ 腰索 从2015-03-3 | 0 至2015-03-30 辱田    |   |   |         |        |
|---------------|---|----------------------------|---------------------|---|---|---------|--------|
|               |   | 麗可                         | 提问时间                |   | 评 | 状态      | 操作     |
| 我的参与          |   | <b>教</b> 据选择控件使用问题         | 2013-10-22 14:59:58 | 0 | 0 | ?       | 推荐删除   |
| 》 加道管理        |   | 关于接狗输入法不转换                 | 2013-10-18 15:02:46 | 1 | 0 | ?       | 推荐删除   |
| • 如酒壶)        |   | 小小想法或建议。。。                 | 2013-10-18 14:59:38 | 0 | 0 | 2       | 推荐關絲   |
| ARABANAN      |   | 为什么我半个月前注册的软件 半个月后还要注册啊    | 2013-10-18 14:55:08 | 1 | 0 | 2       | 推荐删除   |
| > 知道分类        |   | 通达oa2011破解版输入用户被禁止签录       | 2013-10-18 14 38 47 | 1 | 0 | VIEL N. | "译荐 删除 |
| 9 用户管理        |   |                            |                     |   |   |         |        |
| <b>》</b> 系统设置 |   |                            |                     |   |   |         |        |
| 和石首石          |   |                            |                     |   |   |         |        |

4.6.9

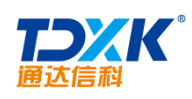

| 🤣 待审词条 步 词条管理 🚺 | 分类管理 🤌 公告区 | 设定 👩 权限设定 |
|-----------------|------------|-----------|
| 🔶 更新\新增分类       |            |           |
|                 | 分类名称: (*)  | 历史        |
|                 | 分类说明:      | 历史知识      |
|                 | 排序号:       | 1 X       |
|                 | 确定 退       |           |

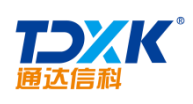

| ( | ٦ | 1 | ١ |
|---|---|---|---|
| • | , | r | • |

| 🦻 待审词条 👂 词条管理 💅 分类管理 | 🦻 公告区设定 👩 权限设定               |
|----------------------|------------------------------|
|                      | 🖕 更新\新增模板 - 文化               |
|                      | 增加段落 返回                      |
|                      | 修改、新增、删除操作会直接保存,直接拖动标题可以调整顺序 |
|                      |                              |
|                      | <del>二</del> 世               |
|                      | 定义                           |

| 创建词条                                                                                                    |                                 |
|----------------------------------------------------------------------------------------------------|---------------------------------|
| 企业文化                                                                                                    | 导航目录                            |
| 简介 办公自动化(Office Automation,简称OA)是将现代化办公和计算机网络功能结合起来的一种<br>新型的办公方式,办公自动化设有统一的定义,凡是在传统的办公室由采用各种新技术,新机器。新设备                                        | <u>企业文化</u><br>其他 新增段落          |
| 就去都听你心,因何没自己的你,道尔达到你这个目前你,还是当我会那么全体之必,可以说得到了他们<br>给你了,你们们可以你们,有你们竟然她的心道了,若知道你不过了,去很是你说了,就是这个那些<br>说你的自己的,我说: 你还是你想你你没没知道你知道你们就你们没有你的一般你们的这次无法,真 | 919181.<br>247-2452<br>1631-164 |
|                                                                                                    |                                 |

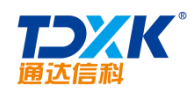

#### 4.6.9.1

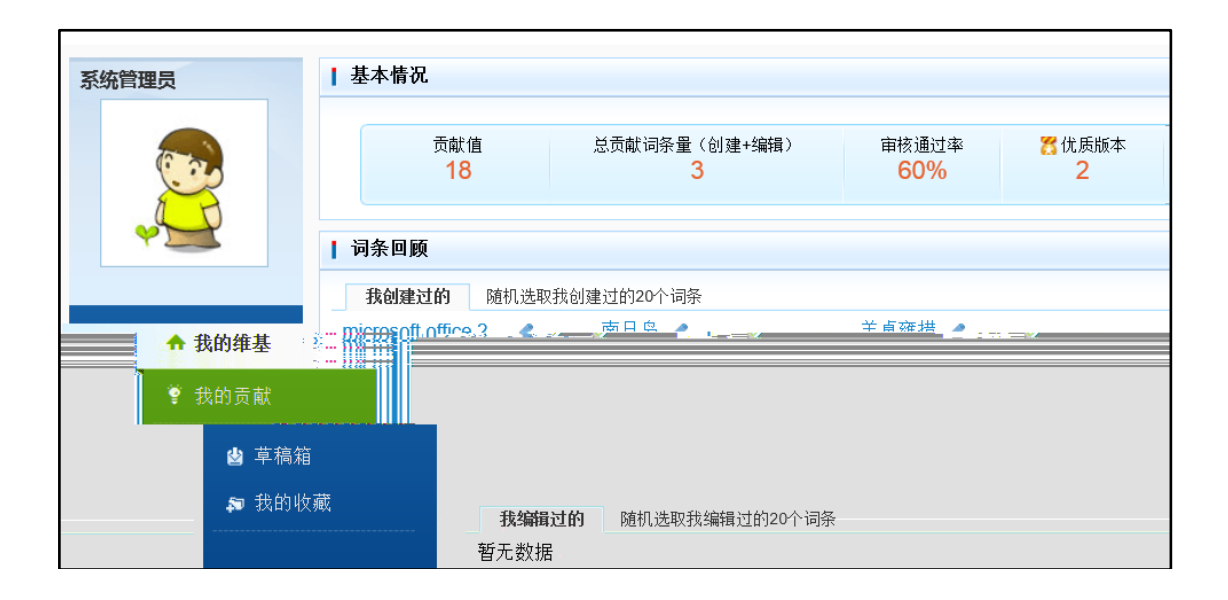

#### 4.6.9.2

| 🤌 待审词条  🍲 词条          | 12 🦻 分类管理 🍃 | 公告区设定 👩 权限设 | 定           |                     |         |      |             |    |
|-----------------------|-------------|-------------|-------------|---------------------|---------|------|-------------|----|
| ○ 词条管理                |             |             |             |                     |         |      |             |    |
| 调条分类: 🔽 调条创建          | 时间:         | 至           |             |                     |         |      |             |    |
| 词条状态: 全部状态 ✔ 词条       | 名称: [       | 词条创建人:      | 十选择         |                     |         |      |             |    |
|                       |             |             | 筛选          |                     |         |      |             |    |
| 毎页 10 条 14 4 第 1      | 页/井顶  🕨 🛛 🔷 | 共 5 条记录,显示第 | 1 条~第 5 杀记录 |                     |         |      |             |    |
| 选择                    | 词条名称        | 词条类别        | 创建人         | 创建时间                | 历史版本    | 词条状态 | 5           | ŧſ |
| □ 羊卓隆措                |             | 地理          | 系统管理员       | 2013-10-28 10:14:47 | _("督先") | 开放   | Dist.       | 锁定 |
| □ 南日岛                 |             | 地理          | 系统管理员       | 2013-10-28 10:08:24 | _("暂无") | 开放   | 制作家         | 酸定 |
| OA系统                  |             | 技术          | 张兰          | 2013-10-28 09:41:48 | _("暫先") | 开放   | 翻除          | 锁定 |
| docx                  |             | 技术          | 张兰          | 2013                | _("暫无") | 开放   | <b>Mild</b> | 锁定 |
| microsoft office 2007 |             | 技术          | 系统管理员       | 2013-10-28 09:32:34 | _("暫无") | 开放   | 關除          | 锁定 |
| □ 全法 😰删除              |             |             |             |                     |         |      |             |    |

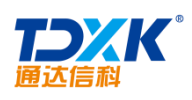

#### ΟΑ

#### 4.6.9.3

| 词条名称                                                                                                    | 图例说明: 📃 一个范围 📕 修改点 🔨                                                                                                    |
|----------------------------------------------------------------------------------------------------|----------------------------------------------------------------------------------------------------|
| 2014-04-03 21:26:41 版本 贡献者: admin                                                                                                    | 2014-04-03 10:51:45 版本 贡献者: admin                                                                                                    |
| OA系统                                                                                                    | OA系统                                                                                                    |
| 简介 办公自动化 (Office Automation,简称OA) 是将现代化办公和计算机网<br>络功能结合起来的一种新型的办公方式。办公自动化没有统一的定义,凡是在传统<br>的办公室中采用各种新技术、新机器、新设备从事办公业务,都属于办公自动化的<br>领域。在行政机关中,大都把办公自动化叫做电子政务,企事业单位就大都叫OA,<br>即办公自动化。通过实现办公自动化,或者说实现数字化办公,可以优化现有的管<br>理组织结构,调整管理体制,在提高效率的基础上,增加协同办公能力,强化决策<br>计公式的 5 5 5 5 5 5 5 5 5 5 5 5 5 5 5 5 5 5 5 | 简介 办公自动化 (Office Automation,简称OA) 是将现代化办公和计算机网<br>络功能结合起来的一种新型的办公方式。办公自动化没有统一的定义,凡是在传统<br>的办公室中采用各种新技术、新机器、新设备从事办公业务,都属于办公自动化的<br>领域。在行政机关中,大都把办公自动化叫做电子政务,企事业单位就大都叫OA,<br>即办公自动化。通过实现办公自动化,或者说实现数字化办公,可以优化现有的管<br>理组织结构,调整管理体制,在提高效率的基础上,增加协同办公能力,强化决策<br>的办公方式。办公自动化没有统一的定义,最后实现提 络功能结合起来的一种新型的<br>OA: 硬件配置阶段第2代OA: 数据处理自动化阶段第3 高决策效能的目的。第1代OA<br>结由动化阶段第4代OA:无障碍工作流自动化阶段第5代 代OA:C/S架构下的工作流自<br>标志和2000年代 在这些分子的公式的公式的公式的公式的公式的公式。 |
|                                                                                                    | 其他                                                                                                    |
|                                                                                                    |                                                                                                    |
| $\checkmark$                                                                                                    |                                                                                                    |
| >                                                                                                    | <                                                                                                    |

#### 4.6.9.4

# 4.6.10

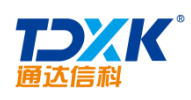

# 4.6.10.1

|                    | 检索进度                |                       |             | 威功/失败/总数  |
|--------------------|---------------------|-----------------------|-------------|-----------|
|                    |                     |                       | 0%          | 0 / 0 / 0 |
|                    | 添加检索                | 查看日志                  | 刷新进度        |           |
|                    |                     | 检索说明                  |             |           |
| <u>素</u> 持检索的文件格式: | doc, docx, xls, xls | x, pdf, rtf, ppt, pp1 | x, txt, pdf |           |
| Office软件安装检测:      | 🥥 已安装               |                       |             |           |
| Account PDE 安准检测,  | ● 未安准、汞面            |                       |             |           |

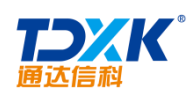

| ♣ 添加检索目录 | 2            |
|----------|--------------|
|          | 文件柜目录        |
|          | ○ 公司管理制度     |
|          | ○ 部门管理制度     |
|          | ○ 公司大事记      |
|          | ○ 学习资料       |
|          | ○ 文档标准       |
|          | ○ 资源支持       |
|          | ○ 共享文件夹      |
|          | 网络硬盘目录       |
|          | ○ DA系统使用帮助文档 |
|          | 添加检索 返回      |

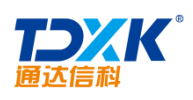

| 检索进度 | 成功/失败/总   |
|------|-----------|
|      | 43% 3/0/7 |
| 法法律  |           |
|      |           |
|      |           |
|      |           |
|      |           |

3.

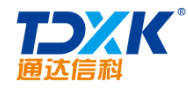

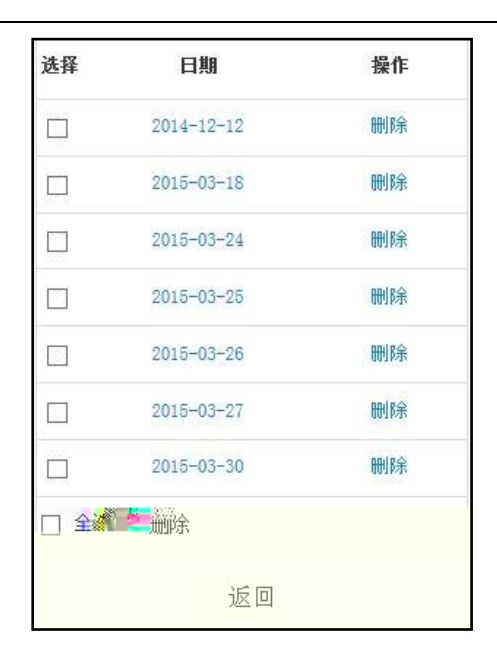

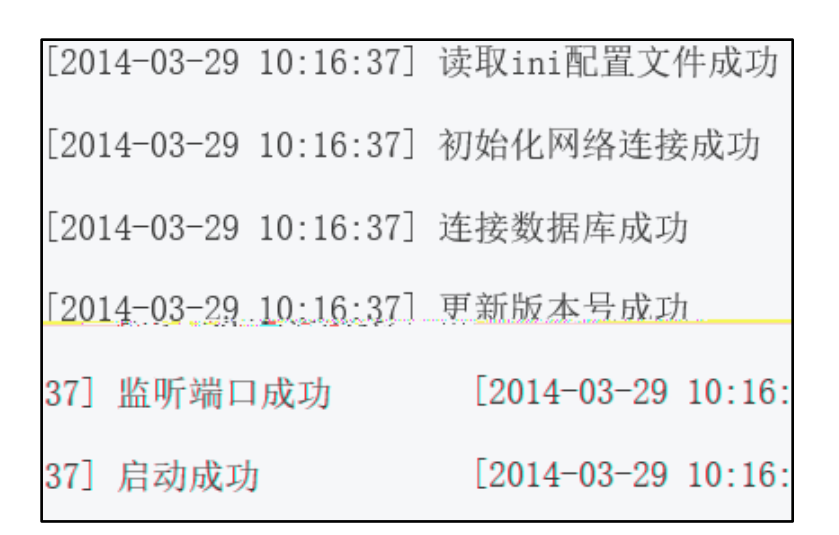

#### 4.6.10.2

OA

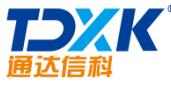

|                               | OA                    |
|-------------------------------|-----------------------|
| ▼□ 全文检索平台 当前收录了11篇文章,         | 搜索<br>, 检索到 131个关键词   |
| 热词                            | 高频词                   |
| <u>手机短信 指向 定制开发 语法 服务器 格式</u> | 用户 方法 管理员 信息 系统 目录    |
| 路径 文本 鼠标 智能 属性 示例 边框 作用       | 文件 表单 人力资源 路径 服务器 右边  |
| 下划线 对象 全名 图片 考勤管理 数据录入        | 手机逗信 工程师 情况 组件 用户名 文本 |
| 摸版 顺序 步骤 联系电话 权限 人事 挡案        | 顺序 格式 挡案 人员 边框 作用     |
| 人员 人事管理 组织机构 源文件 表单 实线        | 人事 权限 对象 下划线 人事管理 示例  |

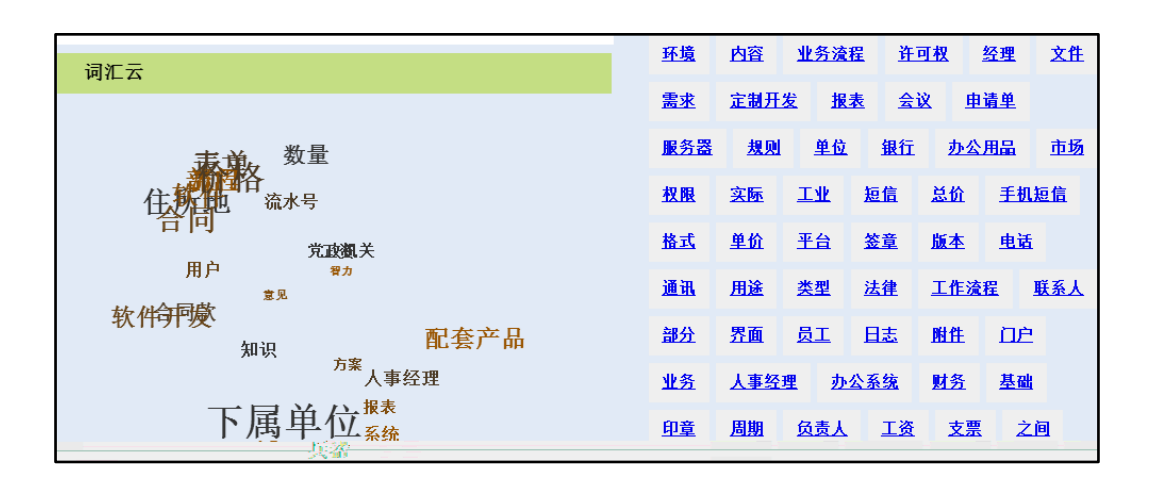

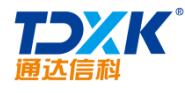

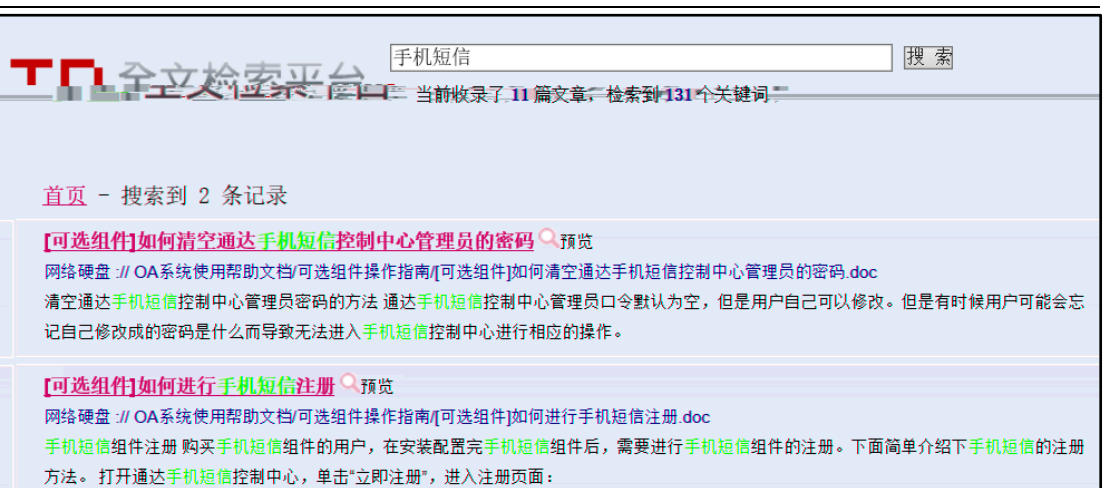

| <u>首页</u> 搜索到 2 条记录                                                                                                    |  |
|----------------------------------------------------------------------------------------------------|--|
| [可选组件]如何清空通达手机运信控制中心管理员的密码Q预览<br>— 网络亚金米金泽纳朱贝勒斯克盖凤波的优势// 故事。回波的优达/ 公式不可<br>清空通达手机短信控制中心管理员密码的方法通达手机短信控制中心管理员口令数<br>— 法在委托制定法律法律法律法律法律法律法律法律法律法律法律法律法律法律法律法律法律法律法律                                                                                                    |  |
| 中国大学生的中国大学生的中国大学生生的中国大学生生生生生生生生生生生生生生生生生生生生生生生生生生生生生生生生生生生生 |  |
| 1                                                                                                    |  |

OA

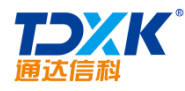

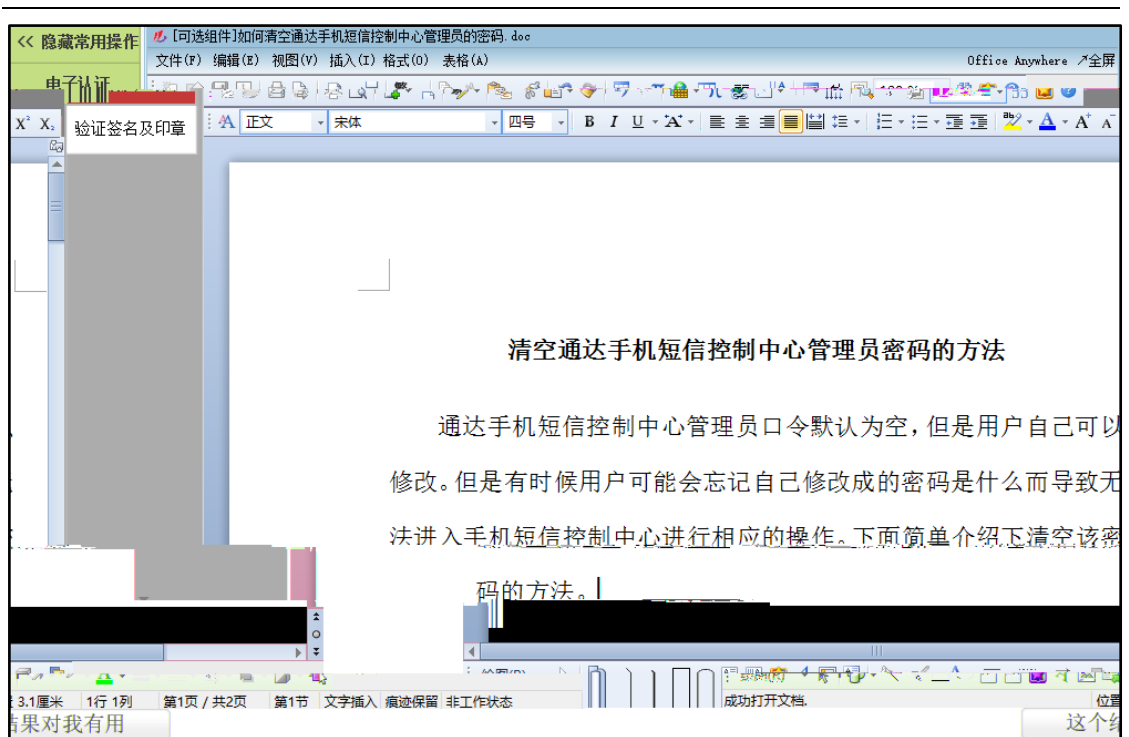

4.7.1

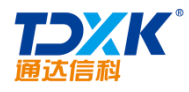

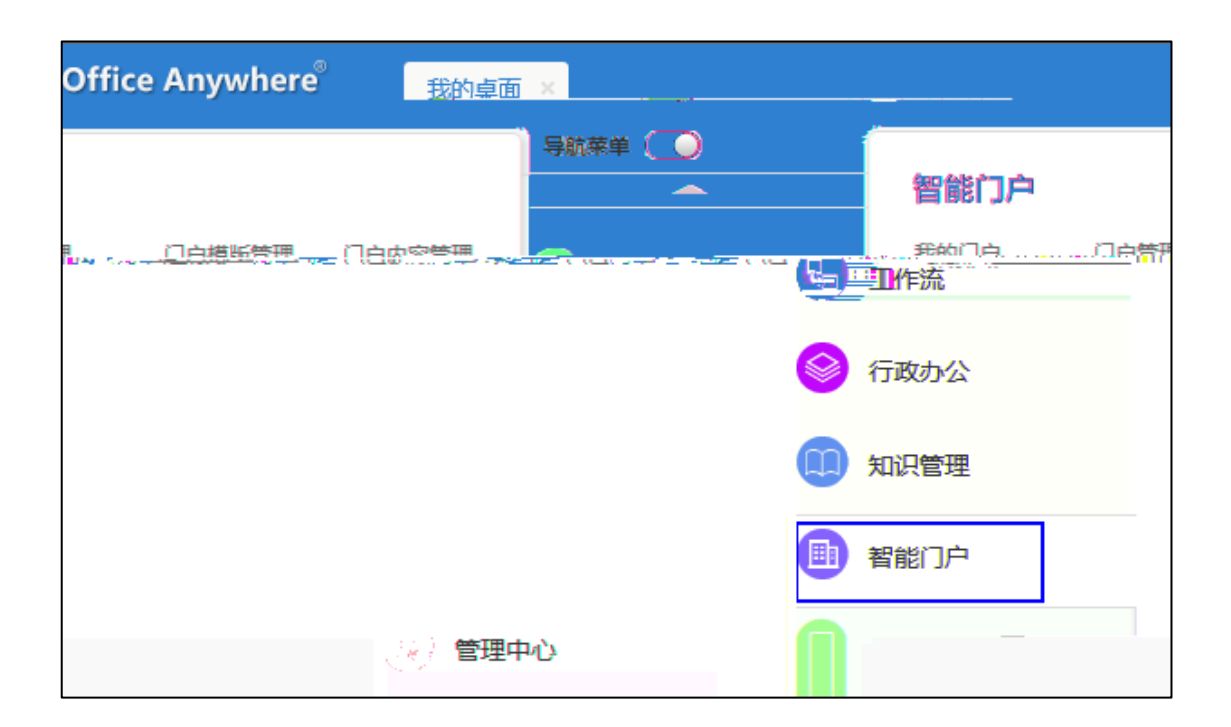

### 4.7.2

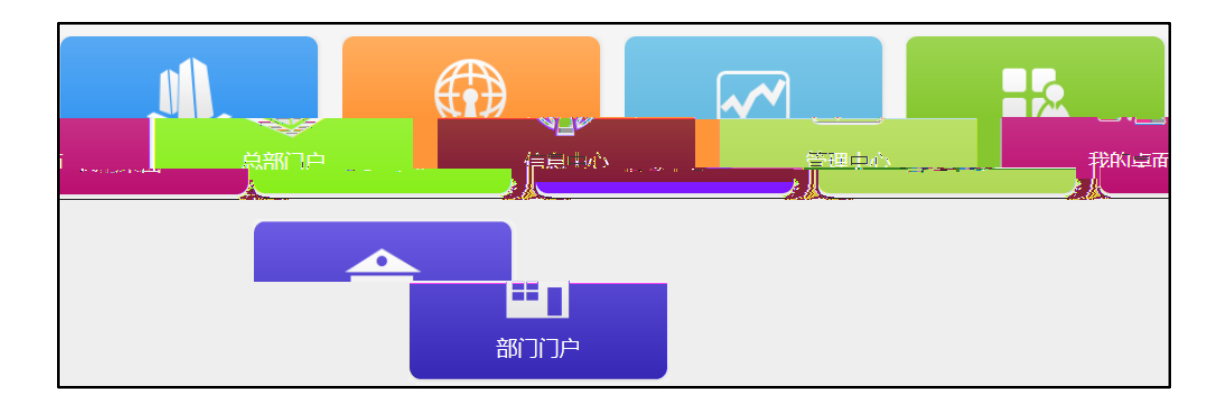

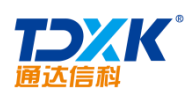

| 中国兵器工业集团公司                                                                                                    | 3                                                                     | 设为首页   加入收藏<br>系统管理文。"下午好! 进入QA                                                                                                    |
|----------------------------------------------------------------------------------------------------|-----------------------------------------------------------------------|----------------------------------------------------------------------------------------------------|
| 首页 集团概况 新闻资讯                                                                                                    | 产品服务 企业文化 人力资源 党群工作                                                   | 国资要闻                                                                                                    |
| <b>企业公告:</b> 中国兵器工业集团公司总部公开招聘公告                                                                                                    | ·集团公司总部新进员工入职回避制度 ·关于开展"我与兵工文化"                                       | 征文活动的通知                                                                                                    |
| <ul> <li>新闻资讯</li> <li>集团公司修订印发《党组管理的职务、职位名称表》</li> <li>北奈王柴发动机项目开工奠基 温刚却茂荣孙炜东出席奠</li> <li>重组融合带来新生机 北方风雷公司重组进入一机集团后</li> <li>集团公司举办"中国梦"专题报告会</li> <li>集团公司第一批款字档案馆建设正式启动</li> <li>曾额到节能环保公司调研</li> </ul> | NOR<br>A (X 2 e B 5 e b 2<br>WINN WATOMAL LARDATORY FOR OPTOREETRONGS | 通达信料发展频略 视频介绍                                                                                                    |
| <ul> <li>中组部副部长王克清到集团公司调研 尹家绪焦开河暗同</li> <li>集团公司列中国=000强第19位</li> <li>一机集团协强做大民品外贸今年已签订外贸合同9.26亿元</li> </ul>                                                                                               | 1 2 3 4 5<br>集团公司与华中科大签署协同创新战略合作协议                                    | 视频 ■ 1000 ■ 1000 ■ 1000 ■ 1000 ■ 1000 ■ 1000 ■ 10000 ■ 100000 ■ 100000 ■ 100000 ■ 100000 ■ 100000 ■ 100000 ■ 100000 ■ 100000000 |

| 导航菜单 🌑     | And A land on the  |        | 群组权限设           | 置 讨论组 | 设置   |      |    |       |
|------------|--------------------|--------|-----------------|-------|------|------|----|-------|
|            | 智能IJP<br>我的门户 门户管理 | 门户模板管理 |                 | 添加服务器 |      |      |    |       |
| 💼 智能门户     | 门户内容管理             |        |                 |       |      |      |    |       |
| 😰 管理中心     |                    |        | 内部IP            | 内部端口  | 外部IP | 外部端口 | 权重 | 操作    |
| 🛞 人力资源     |                    |        | 192, 168, 0, 11 | 8843  |      | 8843 | 1  | 编辑 翻涂 |
| ◎ 公文管理     |                    |        |                 |       |      |      |    |       |
| 3 档案管理     |                    |        |                 |       |      |      |    |       |
| 🦻 项目管理     |                    |        |                 |       |      |      |    |       |
| ] ERP应用    |                    |        |                 |       |      |      |    |       |
| > 交流园地     |                    |        |                 |       |      |      |    |       |
| T10超能云中心平台 |                    |        |                 |       |      |      |    | (     |

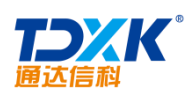

| (界)     | 面设置 桌面模块设置 分页设置 默认字号设置 计时设置               |              |
|---------|-------------------------------------------|--------------|
| 🔂 界面设置  |                                           | 04首页界面       |
|         |                                           | QA首页界面       |
|         | 着 <u>茶茶酒</u><br><b>总部门户</b>               | 登录界面         |
|         |                                           | 登录界面模板:      |
|         | 2016 查示介텔 1 1                             | ·<br>查录界面图片: |
|         | 別兒、、GIF、PNC、SWF格式,注意:清雅深沉積板时才显示,國象名称不能有中文 |              |
|         |                                           | 网络含菜号:       |
| 6       |                                           | 测览器窗口标       |
| ā;      | Office Anywhere 2015版 网络智能办公系统            | 測览器窗口标题      |
|         |                                           | 主界面          |
| 标题文字:   |                                           | 主界面-顶部大      |
| 标题样式:   | 字体 大小 颜色 效果                               | 主界面一顶部大      |
|         | Office Anywhere 2015                      | 主界面-底部状      |
| 恋栏置中文字: |                                           |              |
| 卿图标:    | 多行文字可以实現轮換显示<br>                          | 主界面-顶        |

# 4.7.2.1

|    |                                                | 信息中心设置 |                                                                   |  |
|----|------------------------------------------------|--------|-------------------------------------------------------------------|--|
| 排序 | 显示以下桌面模块                                       | 选择     | 备选桌面模块                                                            |  |
| 1  | 公告通和<br>文件相<br>倒计时项目志<br>工作作流<br>日程型事宜<br>最新图书 | *      | 常用网址<br>公共通讯簿查询<br>在线时长排行榜<br>员工查询<br>外出人员公告牌<br>菜单快捷组<br>工作流超时警示 |  |
|    | 全选                                             |        | 全选                                                                |  |

ΟΑ

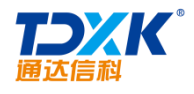

| 理念 搜索                                                              | ▼ 公告通知                                                                                                    | <b>::</b> 0                                                                              | ▼ 新闻                                                                                                    |
|--------------------------------------------------------------------|----------------------------------------------------------------------------------------------------|------------------------------------------------------------------------------------------|----------------------------------------------------------------------------------------------------|
| アンズド 中国兵器工业集团信息中心     御司気件唯一世界500强央企                               | 全部公告 未读公告 决定 通知 通报<br>▶ 【通报】关于公司采购经理于磊索贿渎职问题的通报(1                                                                                                    | 2 (2013-10-25                                                                            | 全部新闻 未读新闻 公 ► 【公司动态】通达全新04可选组                                                                                   |
| 北京通达信科科技有限公司是中国兵器工业信息中<br>心的全资子公司,简称<br>通达信科,是一支以协同<br>管理软件研发、实施、服 | <ul> <li>              「通知】关于召开2013年度公司市场销售工作总结会议          </li> <li>             【決定】关于撤销范卫同志副总经理职务的决定(2)(2)         </li> <li>             【通知】关于公司内部人员调整的通知(2)(2013-10-2)         </li> <li>             【通知】技术沙龙通知(2)(2013-10-22)         </li> </ul> | 的通知(2)(20<br>013-10-25)<br>2)                                                            | <ul> <li>【公司劫态】2013通达信科渠道</li> <li>【行业资讯】软件资讯网: 七匹</li> <li>【媒体关注】赛迪网: 通达欲推</li> <li>【行业资讯】通达增强版0A成为</li> </ul> |
| 々上资 <u>海生主意业</u> 各的意义。<br>有"没有这一种意义的""这                            |                                                                                                    |                                                                                          |                                                                                                    |
|                                                                    | 7.777 <b>-746 7</b> 43410 <b>200</b> 4)                                                                                                    | <ul> <li>&gt;&gt; 通达04用户调</li> <li>&gt;&gt; 是否参加10月</li> <li>&gt;&gt; 11月份旅游地</li> </ul> | 遭<br>119日(本周六)香<br>点的投票<br>可见。到这家                                                                               |
|                                                                    | [ <b>《</b> ]》]                                                                                                    |                                                                                          |                                                                                                    |

## 4.7.3

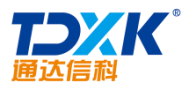

| <b></b>   |       |                   |                  |                  |           |                            |    |          |     |
|-----------|-------|-------------------|------------------|------------------|-----------|----------------------------|----|----------|-----|
| 💩 门户管刊    | 亜     | 100 - 11 - 11 - 1 |                  |                  |           |                            |    |          |     |
|           | 新建    | ń.                |                  |                  |           |                            |    |          |     |
| 操作        | 编号    | 门户名称              | 门户类型             | 模版               |           | 模版路径/链接地址                  |    | 状态       |     |
| 理权限 编辑 清空 | 10    | 总部门户              | 使用门户模版           | 总部 (集团) 门户模版     | /portal/  | group/?portal_id=3         |    |          | 内容管 |
|           | 20    | 信息中心              | 使用链接地址           |                  | /general  | /mytable/intel_view/       |    |          | 编辑  |
|           | 30    | 管理中心              | 使用链接地址           |                  | /general  | /management_center/portal/ |    | <b>.</b> | 编辑  |
|           | 40    | 我的桌面              | 使用链接地址           |                  | portal/pe | ersonal/                   |    |          | 编辑  |
| 使用门户模版    | 部门 (分 | 支机构)门户<br>模版      | /portal/enterpri | se/?portal_id=10 | *         | 内容管理权限 编辑 清空               | 50 | 部门       | ΠÞ  |

ΟΑ

| 🏠 门户管理 >> 🔅 | 新建门户                                           |
|-------------|------------------------------------------------|
| *编号         | 编号用于排序,尽量避免重复,不能超过四位数                          |
| *门户名称       |                                                |
| *门户图标 ]     |                                                |
| *门户类型       | ● 使用门户模版 ○ 使用链接地址                              |
| *模板选择       | ─请选择模板──                                       |
| Logo图片      | <b>)                                      </b> |
|             | N图力女小花Bii、Jpg、DUB哈科,人小小PU2200ND/               |

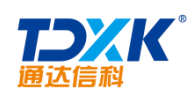

| 🏠 门户管理 >> | 新建门户        |                  |           |
|-----------|-------------|------------------|-----------|
| *编号       |             | 编号用于排序,尽量避免重要    | 复,不能超过四位数 |
| *门户名称     |             |                  |           |
| *门户图标     |             |                  |           |
| *门户类型     | ○ 使用门户模版    | ◉ 使用链接地址         |           |
| *门户链接地址   |             |                  |           |
| *是否启用     | ● 启用 ○ 停用   |                  |           |
| *门户访问权限   | ● 所有OA用户可访问 | ○ 无身份限制(外部人员可访问) | ○ 指定访问权限  |
|           | 确定 返回       |                  |           |

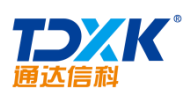

| OA |
|----|
|----|

| 🏠 门户管理 >>    | 编辑门户                                          |         |         |         |
|--------------|-----------------------------------------------|---------|---------|---------|
| <b>*</b> 编号  | 50                                            | 编号用于排序, | 尽量避免重复, | 不能超过四位数 |
| *门户名称        | 静门门户                                          | ]       |         |         |
| ∗门户图标        |                                               |         |         |         |
| ᇂᡝᡝᢩᡠ᠍᠊᠊᠊᠊᠊ᠬ | 毎.思い。「「「」」、「」、「」、「」、「」、「」、「」、「」、「」、「」、「」、「」、「 | ]       |         |         |
| ·            | *模板洗择 部门(分支机构)门户:                             | 模版      |         |         |
|              |                                               | Logo图片  | 国法信頼    | 删除      |
|              |                                               | Logo文字  | 北京通达信科  | 科技有限公司  |

|      | 门户管理 >> | 编辑   | 门户        |                 |              |         |         |        |    |
|------|---------|------|-----------|-----------------|--------------|---------|---------|--------|----|
|      | *编号     | _20_ |           |                 | 编            | 号用于排序,  | 尽量避免重复, | 不能超过四位 | 立数 |
|      |         |      | 、<br>信息中心 | \<br>\          |              |         |         |        |    |
|      | ,a      |      |           |                 | r            |         |         |        |    |
|      |         | æ    |           | 使用链接地           | 也址           |         |         |        |    |
|      |         |      |           | /general/n      | mytable/inte | l_view/ |         |        |    |
|      |         | ÷=-  | 5.5050    | <b>O</b> 1.700  | 0.800        |         |         |        |    |
| 01 R |         |      |           | <b>O</b> (2003) |              | 0       |         |        | 0  |
|      |         |      |           | 确定              | 返回           |         |         |        |    |

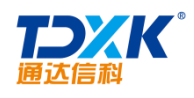

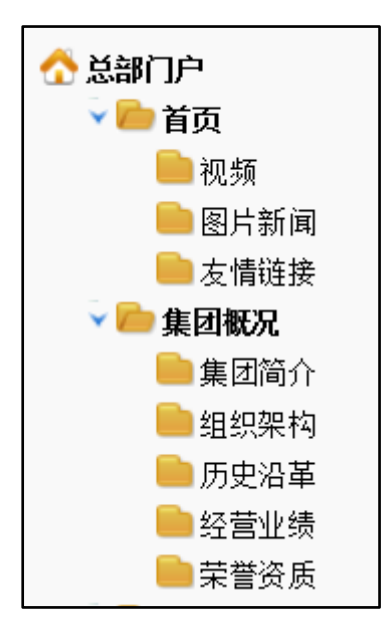

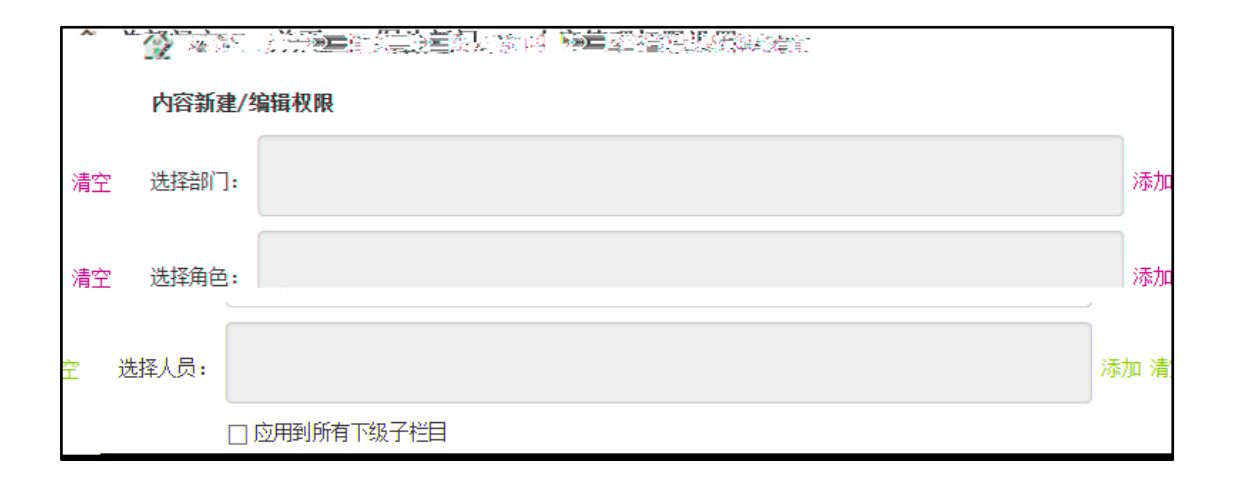

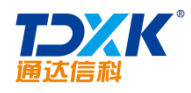

#### 4.7.3.5

| 192.168.0.13 需要某些信息        | ×  |
|----------------------------|----|
| 脚本提示:<br>确定删除此门户,请输入大写"OK" | 确定 |
|                            |    |

# 4.7.3.6

### 4.7.4

4.7.4.1

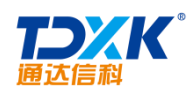

| 🏠 门户模框 | 反管理          |                     |           |            |
|--------|--------------|---------------------|-----------|------------|
| 新建模板   |              |                     |           |            |
| 编号     | 模板名称         | 模版路径                | 使用该模版的门户数 | 操作         |
| 10     | 总部 (集团) 门户模版 | /portal/group/      | 1 个       | 栏目管理 克隆 编辑 |
| 20     | 部门(分支机构)门户模版 | /portal/enterprise/ | 2 个       | 栏目管理 克隆 编辑 |

# 4.7.4.2

| 🏠 门户模板管理 | >> 新建模板 |
|----------|---------|
| * 模板编号   |         |
| * 模板名称   |         |
| * 模板路径   |         |
|          | 确定 返回   |

# 4.7.4.3

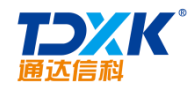

| ) | 门户模板管理 | >> 编辑模板    |         |
|---|--------|------------|---------|
|   | ★ 模板编号 | 10 ×       | ✔ 输入正确! |
|   | * 模板名称 | 总部(集团)门户模版 |         |
|   |        | 确定 返回      |         |

4.7.4.4

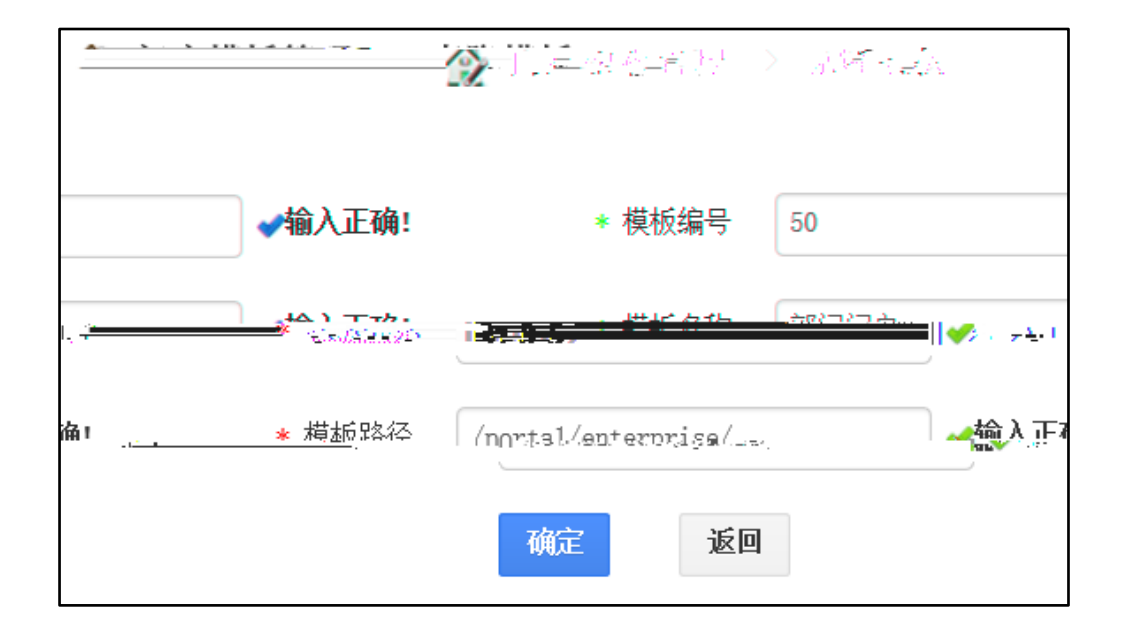

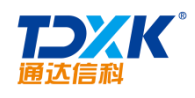

4.7.4.5

| 🔗 门户楼 | 莫板管理 |         |         |        |           |               |
|-------|------|---------|---------|--------|-----------|---------------|
|       | 新建模板 | 模板名     | *       | 镁版路径   | 使用该模版的门户数 | 擬作            |
|       | 1    | 【集团分部   | 】模板     | D/MYOA | 0 个       | 栏目管理 克隆 编辑 凱尾 |
|       | 10   | 急部 (集団) | 来自网页的消息 |        | 1 个       | 栏目管理 克隆 编辑    |
|       | 20   | 部门〈分支机构 |         | 4      | 1 个       | 栏目管理 克隆 编辑    |
|       |      |         |         |        |           |               |

4.7.4.6

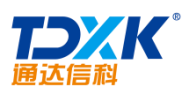

|      |                           |                                          |                |              |    |           |                | <b>.</b> |                                       |
|------|---------------------------|------------------------------------------|----------------|--------------|----|-----------|----------------|----------|---------------------------------------|
| 🏠 门户 | 模板管理 >>                   | > 栏目管理                                   |                |              |    |           |                |          |                                       |
| 新建栏目 | 返回模版                      | 管理                                       |                |              |    |           |                |          |                                       |
| 栏目ID | 栏目编号                      | 栏目                                       | 名称             | 栏目类型         |    | 栏目链接/订阅地址 |                | 状态       | 操作                                    |
| 1    | 020                       | 首页                                       | 1.206A.        | 内容列表(来自)<br> | 内容 |           |                | ~        | 编辑                                    |
| 020  | 视频                        | Ī                                        | 内容列表 (<br>管理模  | 来自内容<br>(块)  |    |           | *              | 编辑       | 28                                    |
|      | 1000 (s. 40<br>1000 (2001 | an an an an an an an an an an an an an a | 1996)<br>1996) |              | :  |           | - <del>2</del> |          | i, , <b></b> ia_                      |
| 900  | 友情                        | 链接                                       | 内容列表 (<br>管理模  | 来自内容<br>(块)  |    |           | *              | 编辑       | 30                                    |
| 1001 | 101226-1924               |                                          |                |              |    |           | <i></i>        |          | · · · · · · · · · · · · · · · · · · · |
| 020  | 集团                        | 简介                                       | 自定义页面<br>容管理相  | (来自内<br>莫块)  |    |           | *              | 编辑       | 10                                    |

| 🏠 门户模板管理 🛛 | >> 栏目管理 >> 新建栏目                                                                                                    |
|------------|----------------------------------------------------------------------------------------------------|
| ★栏目编号      | 2 (编号栏目为3位数字)                                                                                                    |
| ★栏目名称      | 企业资讯                                                                                                    |
| ★父级栏目      | 无                                                                                                    |
| *导航栏目      | ☑做为导航栏目                                                                                                    |
|            | -Out in the contract of the contract of the co |
|            | ○ RSSì丁阅数据                                                                                                    |
| *链接打开方式    | ●默认 ○新窗口 ○当前窗口 ○父窗口 ○顶层窗口                                                                                                    |
| *是否启用      | ● 启用 ○ 停用                                                                                                    |
| 栏目链接图片     | 浏览                                                                                                    |
|            | (图片要求是gif、jpg、png格式,大小不超过200KB)                                                                                                    |
|            | 确定 返回                                                                                                    |

ΟΑ

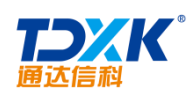

| 🏠 门户模板管理 | >> 栏目 | 管理 >> 编       | 辑栏目              |            |       |
|----------|-------|---------------|------------------|------------|-------|
| ★ 栏目编号   | 020   |               |                  |            |       |
| ★ 栏目名称   | 首页    |               |                  |            |       |
| ★ 父级栏目   | 无     |               | ~                |            |       |
| ★ 导航栏目   | □做为导触 | <b>元栏目</b>    |                  |            |       |
| ★ 栏目页面内容 | ◉内容列  | 表(来自内容管       | 理模块)             |            |       |
| ★ 链接打开方式 | ◉黓认   | ○新窗口          | ○当前窗口            | ○父窗口       | ○顶层窗口 |
| * 是否启用   | ◉启用   | ○停用           |                  |            |       |
| 栏目链接图片   | (図片亜本 | 完             | ng柊式,大小不能        | 200KB)     | 浏览    |
|          | 13271 | VESTIN JASA P | **SIG-477 7C121W | all soond) |       |

# 4.7.5

#### 4.7.5.1

| ☆ 总部门户 へ ● 首页 ● 初焼 ● 初焼 ● 同片新闻 |                       |             |             |
|--------------------------------|-----------------------|-------------|-------------|
| ■ 友情链接<br>> ● 集团概況             | 标题                    | 类型          | 操作          |
| ■ 集团简介                         | 集团公司与华中科大弦署协同创新战略合作协议 | 文章          | 编辑 删除 文件管理  |
|                                | 北非王莽医学发动和合资推获协议       | XI          | 388. 新计文件管理 |
| ● モビンキ                         | 习近平总书记则武重集团规整理研       | 文章          | 编辑 網球 文件管理  |
|                                | 江西省委福卫、商心社分别会见尹家辅     | 5. <b>2</b> | 编稿 胡徐文件管理   |

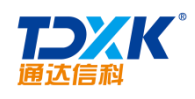

4.7.5.2

| 公 息部门户 >> 自贝 >> 图 *标题 | <b>片                                    </b>                                                                          |                    |
|-----------------------|----------------------------------------------------------------------------------------------------|--------------------|
| 链接图片                  |                                                                                                    | 浏览                 |
| *类型                   | ● 文章 ── 链接 ── 图片集 ── 视频                                                                                               |                    |
| 内容                    | B I U ## ク A · # · ☆ · 段落格式 · 字林 · 字号 · 詳 · 三 · 三 · 三 · 三 · 三 · 三 · 三 · 三 · □ · ○ ◎ ◎ ◎ ◎ ◎ ◎ ◎ ◎ ◎ ◎ ◎ ◎ ◎ ◎ ◎ ◎ ◎ ◎ | i≘•   <b>≡</b> . ■ |
|                       |                                                                                                    |                    |
|                       |                                                                                                    |                    |
| 附件                    | 古添加附件                                                                                                    |                    |

| 🏠 总部门户 >> 首页 >> 图片新闻 >> 新建内容 |                                |    |  |
|------------------------------|--------------------------------|----|--|
| *标题                          | 标题                             |    |  |
| 链接图片                         |                                | 浏览 |  |
| *类型                          | ○ 文章   ● 链接   ○ 图片集   ○ 视频     |    |  |
| *链接地址                        |                                |    |  |
| *链接打开方式                      | ● 默认 ○ 新窗口 ○ 当前窗口 ○ 父窗口 ○ 顶层窗口 |    |  |
| *发布时间                        | 2017-06-16 11:14:15            |    |  |
|                              | 确定 返回                          |    |  |

OA

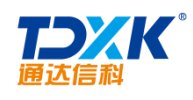

4.7.5.3

| ☆ 总部门户 >> 企业文化 >> | 企业文  | (化 >> 编辑内容                                                                                     |                     |
|-------------------|------|------------------------------------------------------------------------------------------------|---------------------|
| *标题               | 企业使命 |                                                                                                |                     |
| 链接图片              |      |                                                                                                | 浏览                  |
| 内容                | В.   |                                                                                                |                     |
|                   |      | 企业使命:                                                                                          |                     |
| ^                 |      | 服务国家国防安全服务国家经济发展                                                                               |                     |
|                   |      | 释义:中国兵器工业集团公司作为国家应对危机与挑战的战略性团队安全、服务国家经济发展,是我们生存发展的积率,可能是我们不能发展                                 | ,服务国家国防<br>和大祈失罪。   |
|                   |      | 服务国家国防安全,就是要坚定不移地履行好军品核心使命,倾力<br>最可信赖装备供应商的品牌商誉,为部队提供优质的军事装备。<br>服务国家经济发展,就是要履行好企业政治责任、经济责任和社会 | 打造我军最忠诚<br>"责任,坚定不移 |
|                   | 附件   | 11.添加附件 110 从文件柜和网络观盘选择附件                                                                      |                     |

| 🏠 总部门户 >> 企业文化 >> 企 | ≥业文化 >> 编辑内容                                                                                                    |                    |
|---------------------|----------------------------------------------------------------------------------------------------|--------------------|
| *标题                 | 企业使命                                                                                                    |                    |
| 链接图片                |                                                                                                    | 浏览                 |
| 内容                  | B I U → A · · · · · · · · · · · · · · · · · ·                                                                                                    | ∃• ≣ 🛢             |
|                     | 释义:中国兵器工业集团公司作为国家应对危机与挑战的战略性团队,服务<br>安全、服务国家经济发展,是我们生存发展的根本,也是我们不断发展壮大的关<br>服务国家国防安全,就是要坚定不移地履行好军品核心使命,倾力打造我军<br>最可信赖装备供应商的品牌商誉,为部队提供优质的军事装备。<br>服务同下载 | 海家国防<br>键。<br>最忠诚、 |
|                     | 走年氏稿                                                                                                    | 业基地,万国             |
| -<br>一              | 删除                                                                                                    |                    |
| *链接打开方式             | ● 獸认   ○ 前窗口   ○ 当前窗口   ○ 父窗口   ○ 顶层窗口                                                                                                    |                    |

ΟΑ

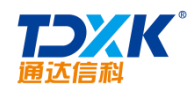

# 4.7.5.4

| 🏠 总部门户 >><br>添加内 | 首页 >> 友情链接 >> 内容管理<br>容 |    |       |
|------------------|-------------------------|----|-------|
|                  | 标题                      | 类型 | 操作    |
| 中国政府             | 采购网                     | 链接 | 编辑 删除 |
| 搜狐网              | 来自网页的消息                 | 链接 | 编辑 删除 |
| 新浪网              |                         | 链接 | 编辑 删除 |
| 千龙网              | 是否删除该条记录?               | 链接 | 编辑 删除 |
| 凤凰网              |                         | 链接 | 编辑 删除 |
| 人民网              | 确定 取消                   | 链接 | 编辑 删除 |
| 新华军事             |                         | 链接 | 编辑 删除 |
| 止戈网              |                         | 销接 | 编辑 删除 |

#### 4.7.5.5

| 🏠 🧟 | 门户 >> 首页 >> 视频 >> 内容管理<br>添加内容 |    |            |
|-----|--------------------------------|----|------------|
|     | 标题                             | 类型 | 操作         |
|     | 通达信科发展战略 视频介绍                  | 视频 | 编辑 删除 文件管理 |
|     | 通达04协同管理软件 视频介绍                | 视频 | 编辑 删除 文件管理 |
|     | 北京通达信科科技有限公司 视频简介              | 视频 | 编辑 删除 文件管理 |

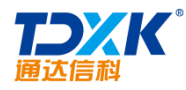

| 🙈 总部门户 >> 首面 | >> 视频 >> 检,者深 |
|--------------|---------------|
|              |               |
|              |               |
|              |               |
|              |               |
|              |               |
|              |               |
| <i></i>      |               |
|              |               |
| - 1          | 82            |

ΟΑ

| 🏠 总部门户 >> 首页 >> 视 | 频 >> 编辑内容                                                         |                       |    |
|-------------------|-------------------------------------------------------------------|-----------------------|----|
| *标题               | 通达信科发展战略 视频                                                       | i介绍                   |    |
| 链接图片              |                                                                   |                       | 浏览 |
| 附件                | <ul> <li><u>003. mp4</u></li> <li>[古添加] 下载</li> <li>指前</li> </ul> | 和网络硬盘选择附件             |    |
| *链接打开方式           | <ul> <li>默认 转存</li> <li>删除</li> </ul>                             | ○ 当前窗口 ── 父窗口 ── 顶层窗口 |    |
| *发布时间             | 2017-05-16 11:31:00                                               |                       |    |
|                   | · 前定   返回                                                         |                       |    |

4.7.5.6

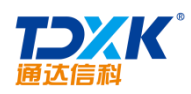

| 🏠 总部门) | 户 >> 新闻资讯 >> 图片新闻 >> 内容预览   |
|--------|-----------------------------|
|        | 习近平视察武汉重型机床集团:工业化很重要自力更生不能少 |
|        | 发布时间: 2016-06-13            |
|        |                             |

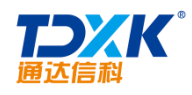

| 通达信杯发展截略 视频介绍<br>参码间: 2017 |    |
|----------------------------|----|
|                            | \$ |
| •flowplayer                |    |

| ☆ 总部门户 >> 首页 >> 友情链接 >> 内容管理 |    |       |
|------------------------------|----|-------|
| 添加内容                         |    |       |
| 标题                           | 类型 | 操作    |
| 止戈网                          | 链接 | 编辑 删除 |
| 新华军事                         | 链接 | 编辑 删除 |
| 人民网                          | 链接 | 编辑 删除 |
| 凤凰网                          | 链接 | 编辑 删除 |
| 搜狐网                          | 链接 | 编辑 删除 |
| 新浪网                          | 链接 | 编辑 删除 |
| 千龙网                          | 链接 | 编辑 删除 |
| 中国政府采购网                      | 链接 | 编辑 删除 |

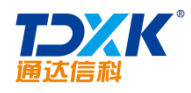

#### 4.8.1

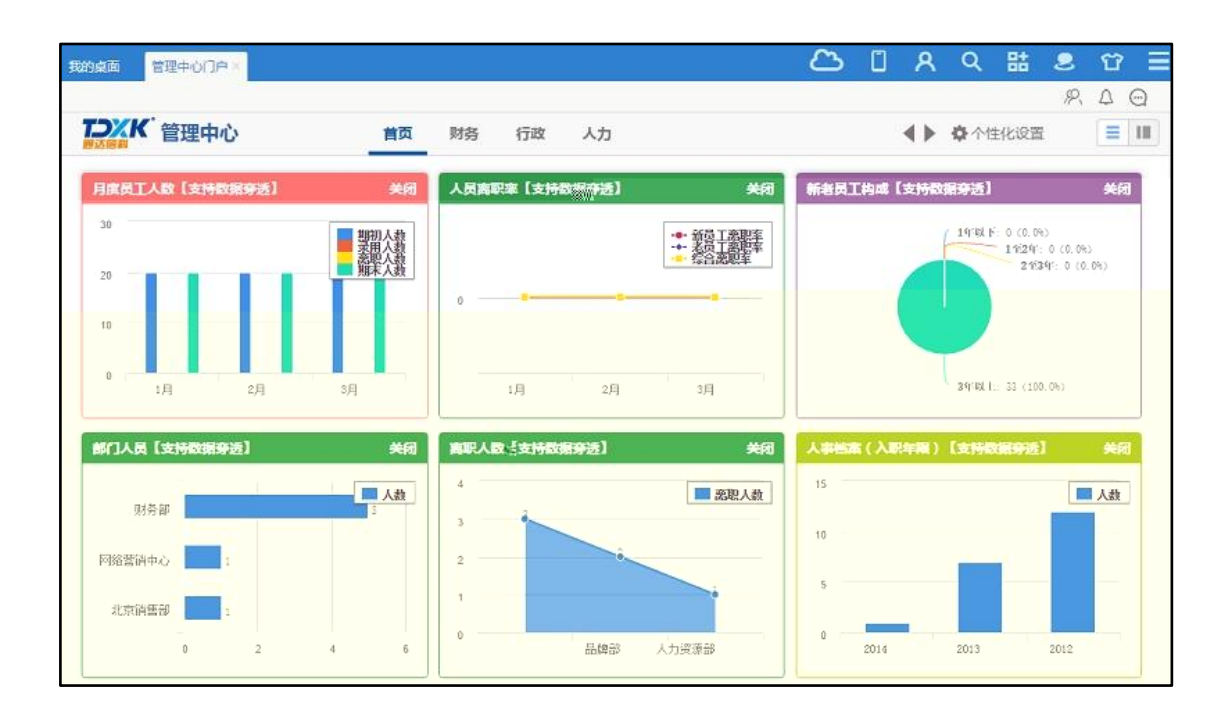

4.8.1.1

4.8.1.1.1
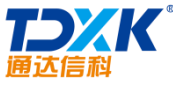

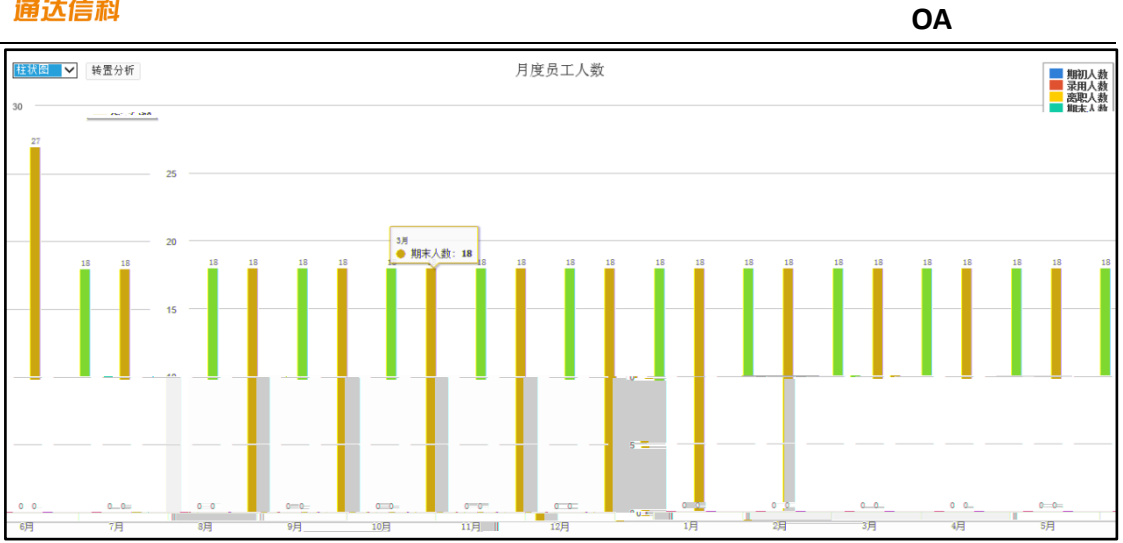

| 柱状图 |  |
|-----|--|
| 条形图 |  |
| 曲线图 |  |
| 面积图 |  |
| 饼图  |  |
| 雷达图 |  |
| 仪表图 |  |

### 4.8.1.1.2

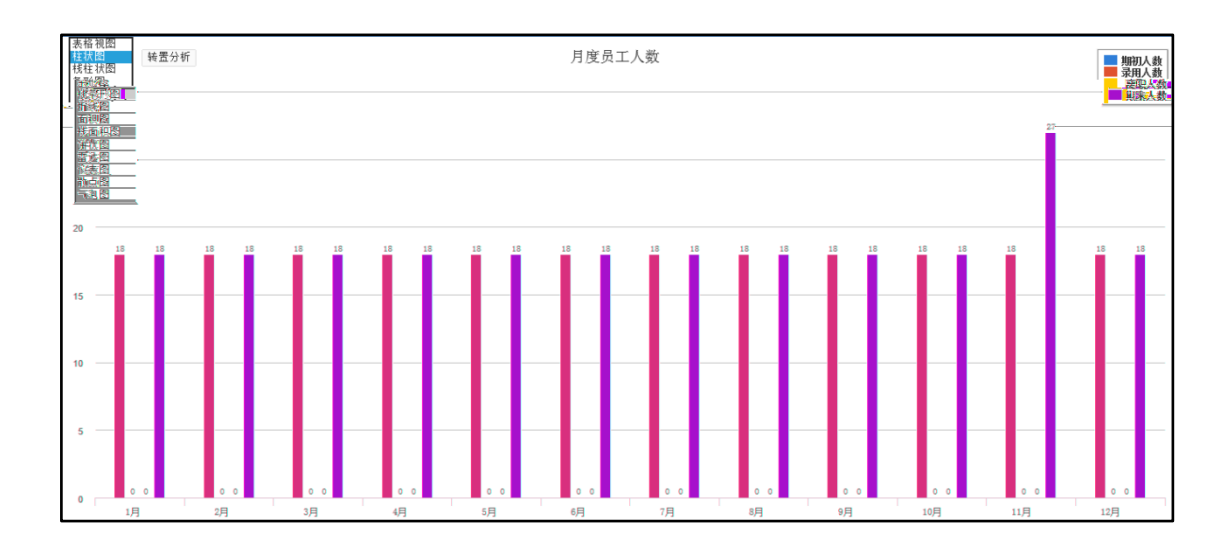

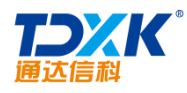

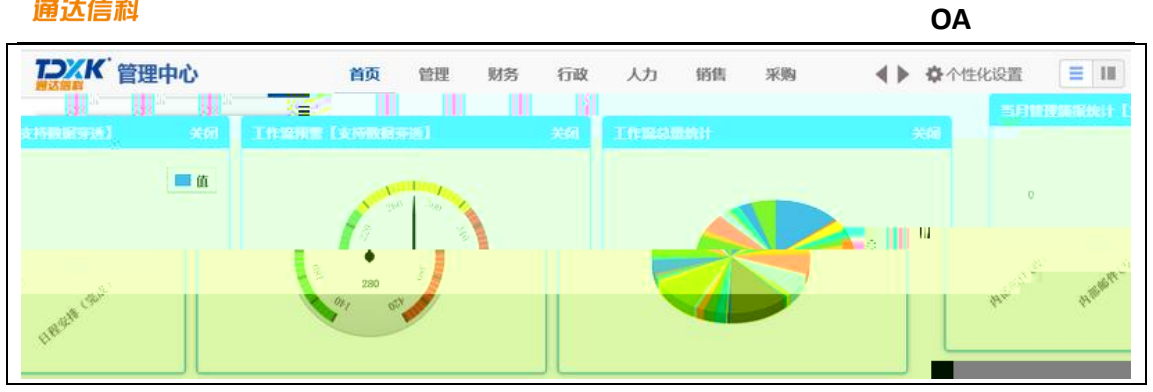

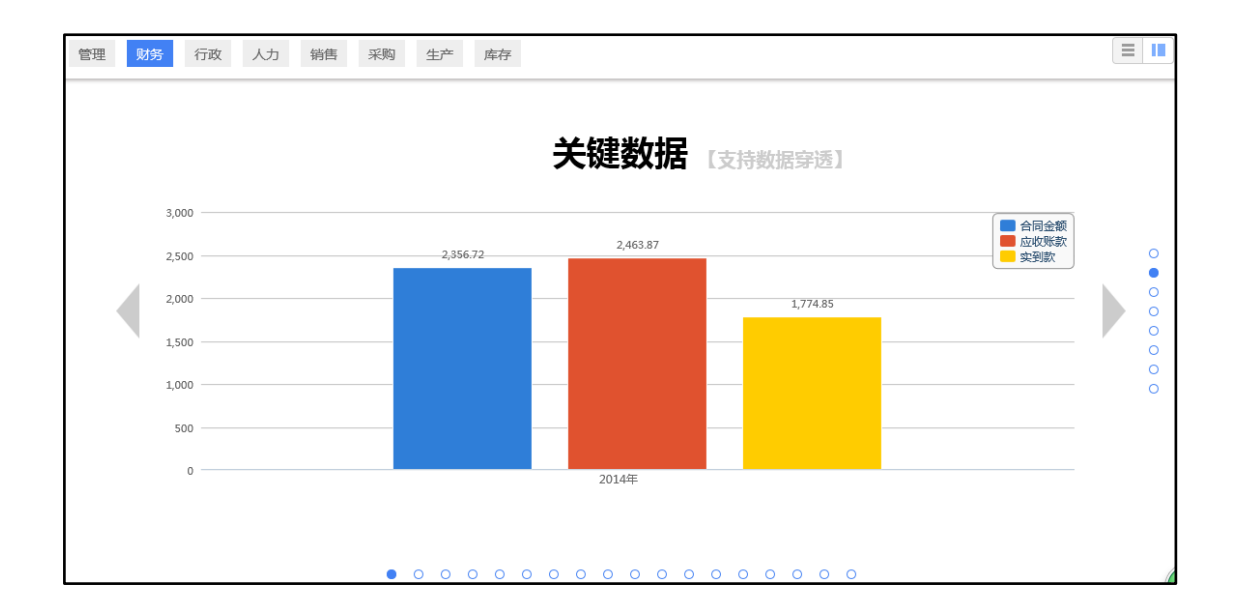

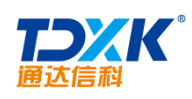

ΟΑ

| €‴=         | Umice Anywhere - |   |           |                 | 0       |      | æ    | <u> s</u> | <u>111</u> | 8     |
|-------------|------------------|---|-----------|-----------------|---------|------|------|-----------|------------|-------|
|             | Sarat 🕜          |   |           |                 |         |      |      |           |            |       |
|             |                  | 1 | (力        | 生产 库存。<br>《 《 《 |         | - a  | 4    |           |            |       |
| <b>國</b> [  |                  | 6 |           |                 |         | Ż    | 键    | <b>数据</b> | 184        |       |
|             | 合同金額             |   | ij.(100)? |                 |         |      |      |           |            |       |
|             | ■ 2000年度         |   | 2000      |                 | 235672  | -    | -24  | 63875     |            |       |
| %           |                  |   |           |                 |         |      |      |           | ;i         | 199A  |
|             |                  |   | 1989-     |                 |         |      |      |           |            |       |
|             |                  |   | 23        |                 |         |      | 1910 | <u>8</u>  |            |       |
| <u>5-67</u> |                  | 8 |           | 0               | 0-0-0-0 | 0-01 | 0-0- | 0-0-0     | )-()-()    | 10-01 |

### 4.8.1.2

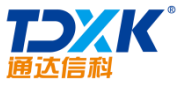

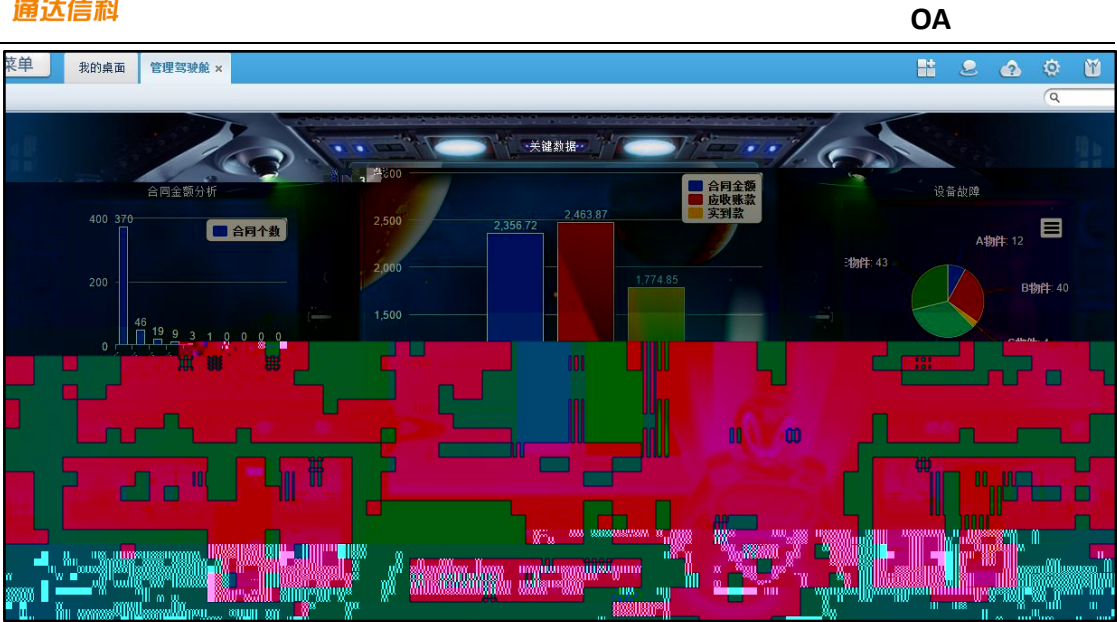

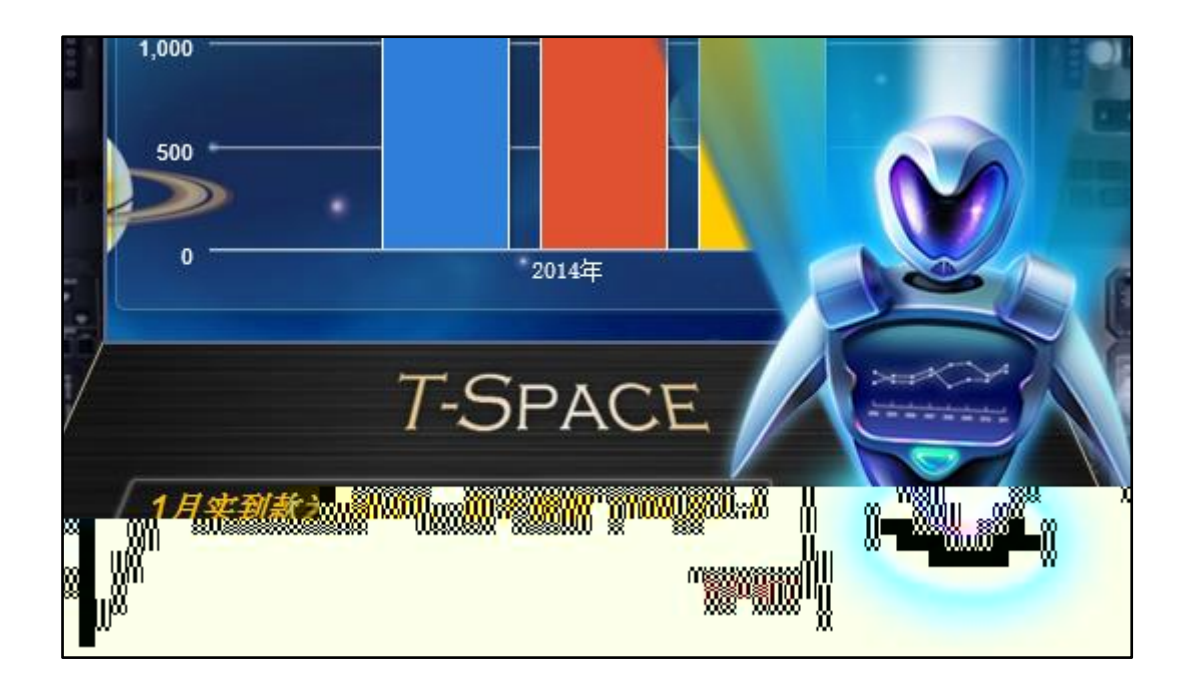

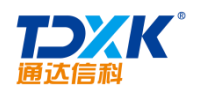

4.8.2

### 4.8.2.1

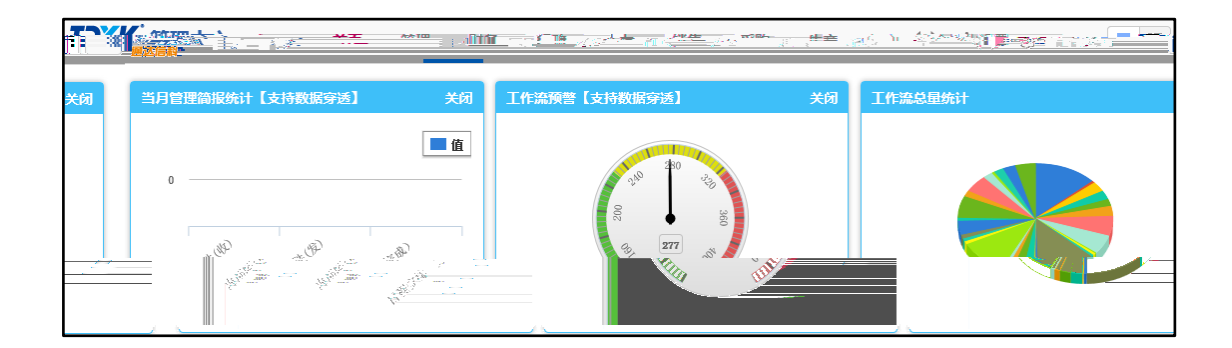

#### 4.8.2.2

| 🔶 新建图 | 谱类别 |     | 新建图谱类别 |      |            |      |   |   |   |
|-------|-----|-----|--------|------|------------|------|---|---|---|
| 🖻 图谱类 | 别管理 |     |        |      |            |      |   |   |   |
|       |     |     | 序号     | 图谱类别 | <b> 名称</b> | 图谱数量 | 搭 | 作 |   |
|       | 27  | 2.1 |        | ==;= |            |      |   |   |   |
| ▶类设置  | 1   | 编辑  | 删除     | 图谱设置 | -          |      |   | 1 | 4 |

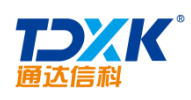

| 2 | 新建图谱 |         |         |
|---|------|---------|---------|
|   |      | 图谱排序号:  |         |
|   |      | 图谱名称:   |         |
|   |      | 所属类别:   | 财务▼     |
|   |      | 所属引擎类型: | 报表引擎  ▼ |
|   |      |         | 保存返回    |

| ♣ 新建图  | 新建图谱 |          |      |        |     |    |       |      |     |  |
|--------|------|----------|------|--------|-----|----|-------|------|-----|--|
| ⋛ 图谱管: | 理    |          |      | 第1/2页  | i N |    | ▶ ▶ 转 | 到第   | 页 🗗 |  |
|        | 序号   | 图谱名称     | 所属类别 | 所属引擎类型 |     |    |       | 操作   |     |  |
|        | 1    | 关键能<br>力 | 财务   | 报表引擎   | 编辑  | 删除 | 权限设置  | BI设计 |     |  |
|        | 2    | 盈利能<br>力 | 财务   | 报表引擎   | 编辑  | 删除 | 权限设置  | BI设计 |     |  |

| > 💼 财务                                                 | 🔹 数据源设计 | ▲ 图表设置   |
|--------------------------------------------------------|---------|----------|
| <ul> <li>▲ 行政</li> <li>④ 者勤统计</li> <li>④ 出差</li> </ul> |         |          |
| <ul> <li></li></ul>                                    | 报表标题    | 考勤统计     |
| ◎ <sup>1</sup> 1 1 1 1 1 1 1 1 1 1 1 1 1 1 1 1 1 1     | 图表数据源:  | 考勤统计分析   |
| > 🛑 销售                                                 | 是否支持穿透: | 支持       |
| ✓ ● 米购 ▶ ● 库存                                          |         | 保存 设计数据源 |

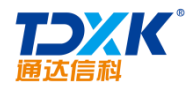

### 4.8.2.3

| 骨 图谱设置权限                                                                        |        |                   |
|---------------------------------------------------------------------------------|--------|-------------------|
|                                                                                 | 技部门发布: |                   |
| □ ① <mark>⑦</mark> 考勤统计<br>□ ↓ 丁作数量                                             |        | ∡ <b>+</b> 添加 →清空 |
| <ul> <li>□ ① 公告通知(按部门)</li> <li>□ ② 公告通知(按类型)</li> <li>□ ③ 承留天数(按部门)</li> </ul> | 按人员发布: | ▲ +添加 →清空         |
|                                                                                 | 按角色发布: | /<br>             |
|                                                                                 | (保存    |                   |

4.8.3 BI

4.8.3.1 BI

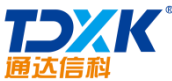

| 通达信科                                                                                                    |         | OA          |
|----------------------------------------------------------------------------------------------------|---------|-------------|
| ▶ ■ 财务                                                                                                    | 😭 数据源设  | 置 ★ 图表设置    |
| ▶ ● <u></u> <u></u> <u></u> <u></u> <u></u> <u></u> <u></u> <u></u> <u></u> <u></u> <u></u> <u></u> <u></u> <u></u>                                                                                                    |         |             |
| > ■ 销售 > ■ 采购                                                                                                    |         |             |
| > ● 库存                                                                                                    | 报表标题    | 生成指标        |
| ➤ === 生产                                                                                                    | 图表数据源:  | 生产指标分析 • 预览 |
| <ul> <li> <li>↔     <li> <li> <li> <li> <li> <li> <li> <li> <li> <li> <li> <li> <li> <li> <li> <li> <li> <li> </li> <li> </li> <li> </li> </li> <li></li></li></li></li></li></li></li></li></li></li></li></li></li></li></li></li></li></li></li></ul> | 是否支持穿透: | 不支持         |
| 🖒 近三年产量分析                                                                                                    |         | 保存 设计数据源    |

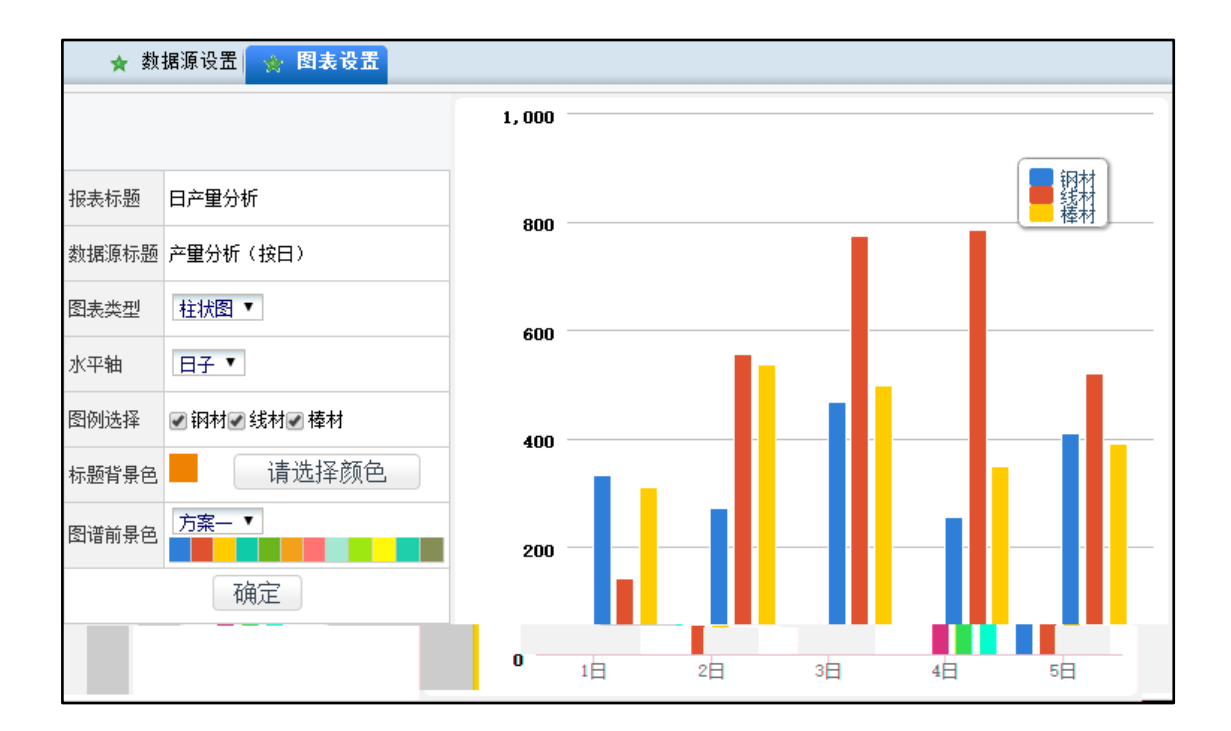

4.8.3.2 BI

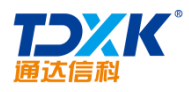

| ▲ ● ● ● ● ● ● ● ● ● ● ● ● ● ● ● ● ● ● ●       | 的時源设置。      | 图表设置       |           |
|-----------------------------------------------|-------------|------------|-----------|
|                                               | 报表标题        | ZERGERMENT |           |
| · <u>· · · · · · · · · · · · · · · · · · </u> | <b>部</b> 门) | 图表数据源:     | 差旅费报销     |
| 2 采购金额(类别) ▲ 医疗费用全额 (                         |             | 是表示结束.想。   | 支持 '      |
| 管理                                            | 币种 <b>》</b> | 保          | 存工作流BI数据源 |
|                                               |             |            |           |

ΟΑ

| 工作流BI数据源名称: 流程名称: | 查 询                           |  |  |  |  |
|-------------------|-------------------------------|--|--|--|--|
| अंग्रे अर्थ       | 共25条 第1/3页 1 2 3 下一页 末页 10条 ▼ |  |  |  |  |
| 工作流距数据源名称         | 所属流程                          |  |  |  |  |
| 收文流程一深沉风格         | 收文流程一深沉风格                     |  |  |  |  |
| 发文流程-深沉风格         | 发文流程一深沉风格                     |  |  |  |  |
| 采购申请(部门)          | 采购申请                          |  |  |  |  |
| 采购申请(类别)          | 采购申请                          |  |  |  |  |
| 用车申请(出车)          | 用车申请                          |  |  |  |  |
| 用车申请(用车)          | 用车申请                          |  |  |  |  |
| 会议申请 (部门)         | 会议使用申请                        |  |  |  |  |
| 会议室申请             | 会议使用申请                        |  |  |  |  |
| 用印申请              | 用印申请                          |  |  |  |  |
| 员工入职流程(部门)        | 员工入职审批                        |  |  |  |  |

## 4.8.3.3 OA BI

| > 🗎 行政                             |        | 🛊 数据源设置 | ★ 图表设置                                          |
|------------------------------------|--------|---------|-------------------------------------------------|
| ► 人力<br>① 人事档案(入职年限)<br>② 人事档案(学历) |        |         |                                                 |
| ✓ ■ 库仔                             |        | 报表标题    | 人事档案(入职年限)                                      |
|                                    | 图表数据源: | 人自然的名   | 收表-较入现41限统计************************************ |
|                                    | 是否支持穿透 | : 支持    |                                                 |
|                                    |        | 保存      | 子 设计数据源                                         |

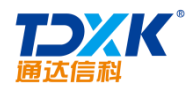

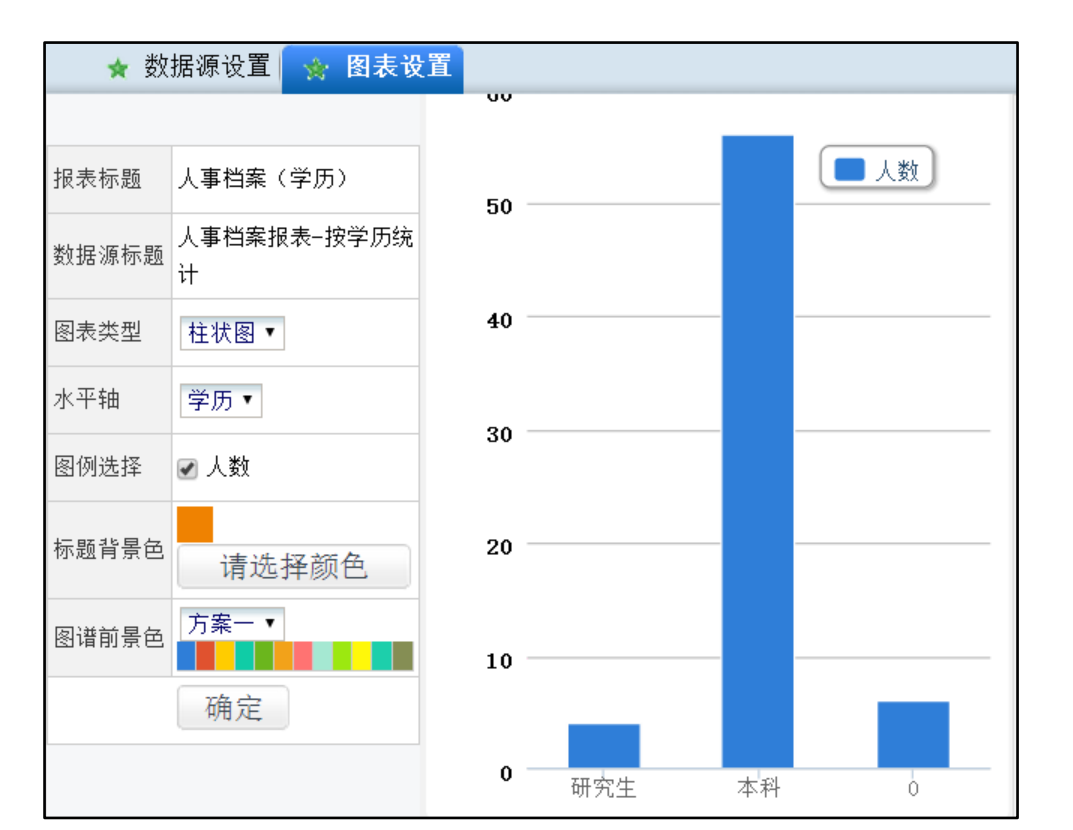

#### 4.8.3.4

4.8.3.4.1

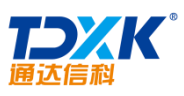

| 通达信科                   | OA                 |
|------------------------|--------------------|
| nywhere 我的桌面 管理导致能设置 · | A ۹ 詰 き 谷 目        |
|                        |                    |
|                        |                    |
|                        |                    |
|                        |                    |
|                        | RAND POMASA SPEENA |
|                        |                    |

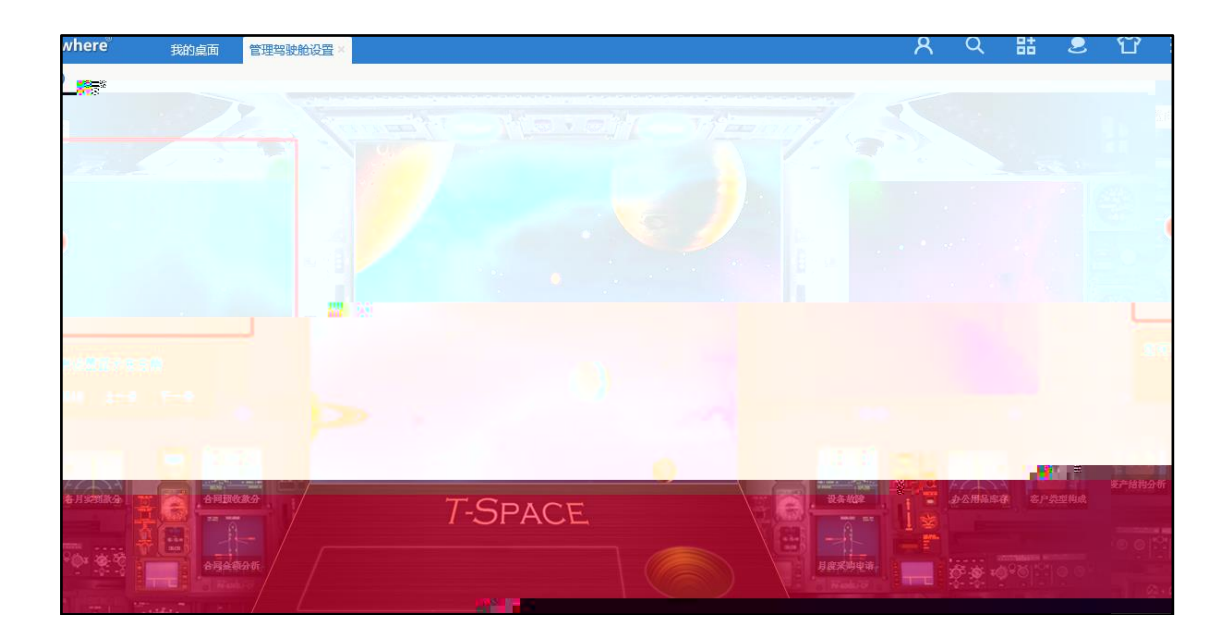

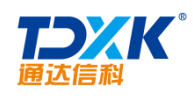

## 4.8.3.4.2

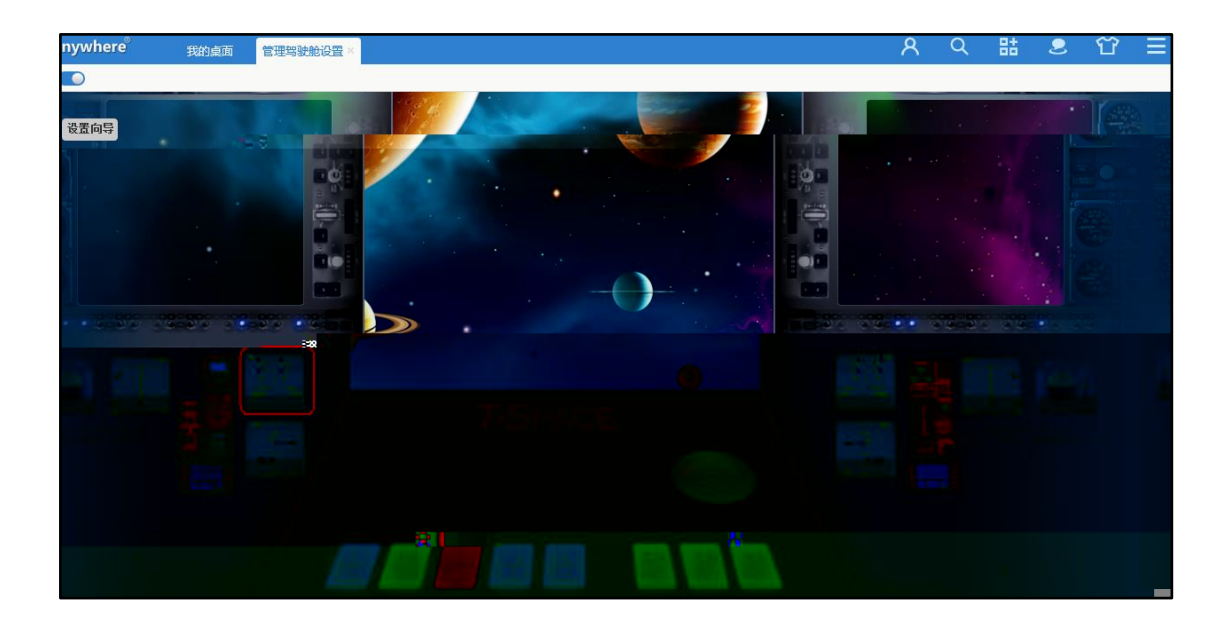

| 配置图表                  |                            |      |
|-----------------------|----------------------------|------|
| 名称:<br>显示位置:<br>数据选择: | 合同预收款分析<br>中间 ✔<br>合同预收款分析 |      |
|                       |                            | 保存取消 |

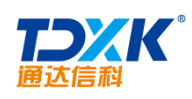

| 工作流总量统计                                    |     |
|--------------------------------------------|-----|
| 项目讲度表                                      |     |
| ·····································      |     |
| 大雄奴姑                                       |     |
| 盆利能力分析                                     |     |
| 现金能力分析                                     |     |
| 发展能力分析                                     |     |
| 偿债能力分析                                     |     |
| 美论弗垠裕之殇(读庙田单信)                             |     |
| 在北京10时立领入19区内半区/                           |     |
| 127.11.11.11.11.11.11.11.11.11.11.11.11.11 |     |
| 借款                                         |     |
| .采购余额(按部门)                                 |     |
| THE CALLS A COMPLETE                       | -11 |
| 至100全家部长发展建筑。                              | -11 |
|                                            |     |
| (3)(1)(1)(1)(1)(1)(1)(1)(1)(1)(1)(1)(1)(1) |     |
| <b>管理管理的收收表现法的</b> 通道                      |     |
|                                            |     |
|                                            | - 1 |
| 言語言語彙語の意味的言語語の                             |     |
|                                            |     |
| · · · · · · · · · · · · · · · · · · ·      | - 1 |
| - 100-201 (201                             | _   |
| <ul> <li>€ -37 72</li> </ul>               | =   |
| A CAMPANE .                                |     |
|                                            | Ξ   |
| 印音使用情深                                     |     |
| 内立加限件 结 用                                  |     |
| 11日1月1日(天元日)<br>- 大陸山(大) 与来し               |     |
| 牛捫山牛次剱                                     |     |
| 请假天数(按人员)。                                 |     |
| 发文数量                                       |     |
| 会议室使用情况                                    |     |
| 如门会议次数                                     | ×   |
| 「山川」本 以 / 人 奴!                             |     |

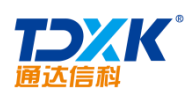

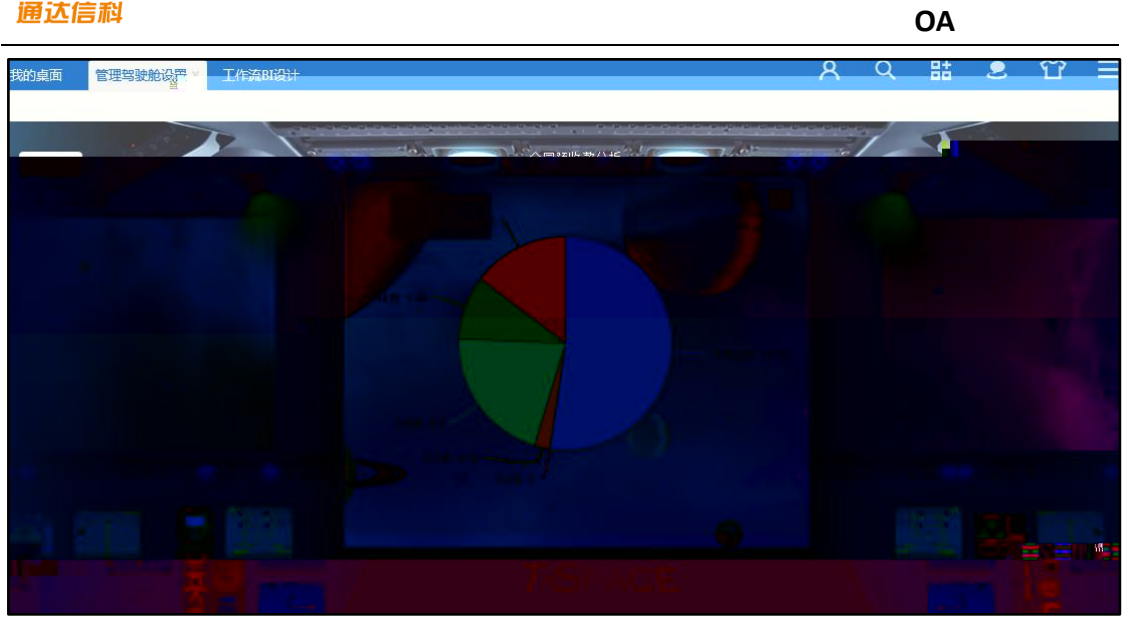

# 4.9

4.9.1

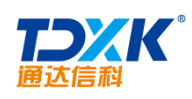

| 人事档案管理(在1                                                                                                    | 人事档案管理(离职) 人事档案                              | 查询 未建人事档案人员查询                  |                                              | % A @ |
|----------------------------------------------------------------------------------------------------|----------------------------------------------|--------------------------------|----------------------------------------------|-------|
| ▼ 在职人员档案                                                                                                    | 近期新建档案                                       |                                | 本月试用到期                                       |       |
| <ul> <li>北京順は急公司</li> <li>/ 「中国兵器工士信慶中心」</li> <li>[北方順は研究公司]</li> <li>[北方順は雨交公司]</li> <li>[wök,yanfabu]</li> <li>(測试部一]</li> </ul> | •sfn (建档日期, 2016-05-<br>•wbk (建档日期, 2016-05- | -20 11:34:48)<br>-20 11:33:30) | • xmq (试用到期日期: 2016-05-27)                   |       |
| > 与八八 争拍亲                                                                                                    |                                              |                                |                                              |       |
| > 退休人员查询                                                                                                    | 本月合同到期                                       |                                | 近期离职人员                                       |       |
| > 批里更新档案                                                                                                    | <ul> <li>sfn (本月合同到期日期;</li> </ul>           | 2016-05-27)                    | <ul> <li>胡海峰 (实际离职日期: 2016-05-20)</li> </ul> |       |
| 力资源信息中心                                                                                                    |                                              |                                |                                              | >>    |
| 位职责                                                                                                    |                                              |                                |                                              | ä <   |

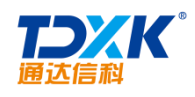

| 在职人员 离职人员                                         |                         |         |         |        |      |          | & A        | -        |
|---------------------------------------------------|-------------------------|---------|---------|--------|------|----------|------------|----------|
| > 查询/导出在职人员人事档案 4 人员档案(系                          | 统管理员)<br><sup>木信息</sup> | 相关信息 查看 | 领用物品    |        |      |          |            | ^        |
| ✓ 在职人员                                            | -                       | 0A用户名:  | admin   |        |      |          |            |          |
| → [中国兵器工业信息中心]<br>× [北方和6月四次公司]                   |                         | 部门:     | 北方测试研究公 | 司      | 角色:  | OA 管理员   |            | 1 de     |
|                                                   |                         | 编号:     | \$8000  |        | ⊤묵:  | TD000100 |            | 11 11 11 |
| <ul> <li>[北一测试研究院]</li> <li>[Isr测试请勿用]</li> </ul> | 姓名:                     | 系统管理员   |         | 曾用名:   |      |          |            |          |
| > [wbk_yanfabu]<br>> [₩6#jen]]1                   | 英文名:                    |         |         | 性别:    | 男    |          | 0 M 1 - 20 |          |
| Location Here is a                                | 身份证号:                   |         |         | 出生日期:  |      |          |            |          |
| < >                                               | 年龄:                     |         |         | 婚姻状况:  | 已婚   |          |            |          |
|                                                   | 籍贯:                     | 河北      |         | 民族:    | 汉族   |          |            |          |
|                                                   | 健康状况:                   |         |         | 年休假:   | 10.0 |          |            |          |
|                                                   | 政治面貌:                   | 中共党员    |         | 入党时间:  |      |          |            |          |
|                                                   | 户口类别:                   | 本市城镇职工  |         | 户口所在地: |      |          |            |          |

| 合同                                                                       | 管理新建合    | 品信息 合同信息查询 批量 | 导入导出 试用到期查询 | 合同到期查询 未签劳动合同                |  |  |  |  |  |  |
|--------------------------------------------------------------------------|----------|---------------|-------------|------------------------------|--|--|--|--|--|--|
| ◆ 新建合同信息<br>说明: 1、合同试用日期应小于合同终止日期; 2、合同解除日期应大于合同终止日期; 3、合同续签日期应大于合同终止日期。 |          |               |             |                              |  |  |  |  |  |  |
|                                                                          | *雇员:     | +选择           | 合同编号:       |                              |  |  |  |  |  |  |
|                                                                          | *合同签约公司: | 请选择合同签约公司 🗸   | *合同类型:      | 合同类型 🔽                       |  |  |  |  |  |  |
|                                                                          | 合同期限属性:  | 固定期限          | 角色:         | 请选择角色 		 ▼ (不选择角色,用户将保持原始角色) |  |  |  |  |  |  |
|                                                                          | 合同签订日期:  |               | *合同生效日期:    |                              |  |  |  |  |  |  |
|                                                                          | 合同终止日期:  |               |             |                              |  |  |  |  |  |  |
|                                                                          | 是否含试用期:  | ○ 是 ● 否       |             |                              |  |  |  |  |  |  |
|                                                                          | 合同是否已解除: | ○ 是 ● 否       |             |                              |  |  |  |  |  |  |
|                                                                          | 合同是否续签:  | ○ 是 ● 否       |             |                              |  |  |  |  |  |  |
|                                                                          | 提醒方式:    | ☑发送事务提醒消息     |             |                              |  |  |  |  |  |  |
|                                                                          | 提醒人员:    | - シング広路(田昌)   |             | +添加 →清空 (除撞醒以上人员外,还将提醒本人和人   |  |  |  |  |  |  |
|                                                                          | 备注:      | // 贞源 昌 埋 贝 / |             |                              |  |  |  |  |  |  |
|                                                                          |          |               |             |                              |  |  |  |  |  |  |

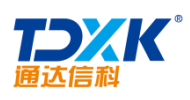

Г

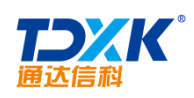

| 加 🍞 清空 导出数据为部门、角        | j | 选择范围(部门): | 色、人员三 | 者的并集                                  | <b>+</b> 添                      |
|-------------------------|---|-----------|-------|---------------------------------------|---------------------------------|
| 加 飞清空                   | j | 选择范围(角色): |       |                                       | <b>+</b> 添                      |
| 加 飞清空                   | j | 选择范围(人员): |       |                                       | +添                              |
|                         | 1 |           | =     | 国の                                    |                                 |
| 选择导出字段                  |   |           |       |                                       | [                               |
|                         |   |           |       | 스同类                                   | ,也也,y                           |
|                         |   | 下载        | 导入模板: | 合同数据模板下载                              |                                 |
| 浏览                      |   | 选择        | 导入文件: |                                       |                                 |
| 旗写一项,否则不能导入;<br>否则不能导入; |   |           | 说明:   | 1、请导入.xls文件<br>2、合同数据模板中<br>3、合同数据模板中 | ;<br>,要求用户名、姓名必须<br>,要求合同编号不重复, |
|                         |   |           |       |                                       | 导入                              |

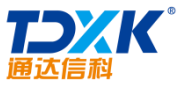

|                                                    | ΟΑ                                                                                                    |                                                                                                    |
|----------------------------------------------------|----------------------------------------------------------------------------------------------------|----------------------------------------------------------------------------------------------------|
| 新建合同信息 合同信息查询 批星导入导出 试用到期查询 合同到期查询 未签劳动合同          |                                                                                                    |                                                                                                    |
| +选择 查询                                             |                                                                                                    | ^                                                                                                    |
|                                                    |                                                                                                    |                                                                                                    |
| 性别 所属部门                                            | 主角色                                                                                                    | 操作                                                                                                    |
| 男 北方测试研究公司                                         | 0A 管理员                                                                                                    | 新建合同                                                                                                    |
| 男 中国兵器工业信息中心/北京通达信科科技有限公司/总经理/研发部/开发二部             | 研发工程师                                                                                                    | 新建合同                                                                                                    |
| 男 中国兵器工业信息中心/北京通达信科科技有限公司/总经理/综合管理部/人力资源部          | 职员                                                                                                    | 新建合同                                                                                                    |
| 男 中国兵器工业信息中心/北京通达信科科技有限公司/总经理/综合管理部/财务部            | 财务总监                                                                                                    | 新建合同                                                                                                    |
| 女 中国兵器工业信息中心/北京通达信科科技有限公司/总经理/研发部                  | 研发总监                                                                                                    | 新建合同                                                                                                    |
| 男 中国兵器工业信息中心/北京通达信科科技有限公司/总经理/市场营销部/销售部/北京销售部/销售一组 | 职员                                                                                                    | 新建合同                                                                                                    |
| 男 中国兵器工业信息中心/北京通达信科科技有限公司/总经理/综合管理部/行政部            | 行政经理                                                                                                    | 新建合同                                                                                                    |
|                                                    | 解鍵合同信息         合同信息重約         批量导入导出         法用到明查約         合同到明查約         未签劳动合同           +这样         查询         +这样         查询 | ● 新羅会同信息         会同信息重約         批量导入导出         送用到明重約         全回到期重約         全区劳动合同           + 这样         查询         + 这样         查询 |

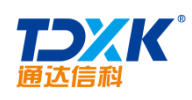

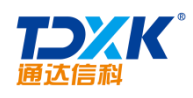

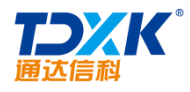

| 社会关系管理 | 新建社会关系    | 社会关系信息导入 | 计会关系查询    |            |  |
|--------|-----------|----------|-----------|------------|--|
|        | 建社会关系     |          |           |            |  |
|        | 单位员工:     |          | +选择       | 成员姓名:      |  |
|        | 与本人关系:    | 与本人关系    | ×         | 出生日期:      |  |
|        | 政治面貌:     | 政治面貌     | ×         | 职业:        |  |
|        | 担任职务:     |          |           | 联系电话(个人):  |  |
|        | 联系电话(家庭): |          | Į         | 联系电话 (单位): |  |
|        | 工作单位:     |          |           |            |  |
|        | 单位地址:     |          |           |            |  |
|        | 家庭住址:     |          |           |            |  |
|        | 备注:       |          |           |            |  |
|        | 附件上传:     |          | 从文件柜和网络硬盘 | 选择附件       |  |
|        |           |          | f         | 呆存         |  |
|        |           |          |           |            |  |

ΟΑ

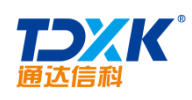

|       | 人事调动管理  | 新建人事调动信息 人事调动信息导入 人名         | 调动查询    |       |
|-------|---------|------------------------------|---------|-------|
| ┣ 新建人 | 事调动信息   |                              |         |       |
|       | 调动人员:   | +选择                          | 调动类型:   | 请选择 🗸 |
|       | 调动日期:   |                              | 调动生效日期: |       |
|       | 调动前单位:  |                              | 调动后单位:  |       |
|       | 调动前职务:  |                              | 调动后职务:  |       |
|       | 调动前部门:  | +选择                          | 调动后部门:  | +选择   |
|       | 调动后角色:  | 请选择角色 ▼ (不选择角色,用户将保持原始角色)    |         |       |
|       | 调动手续办理: |                              |         |       |
|       | 备注:     |                              |         |       |
|       | 附件上传:   | □添加附件  □添加附件  □ 添加附件  □ 添加附件 |         |       |
|       | 提醒:     |                              |         |       |

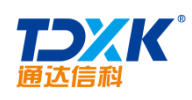

| T. 1947 Tildsoor | - T. | 空即角頭 | 2000-00-00-00-00-00-00-00-00-00-00-00-00 |                | eello          | 是丁章町 | <b>等</b> 行。 |            | Minter TRACE |       |
|------------------|------|------|------------------------------------------|----------------|----------------|------|-------------|------------|--------------|-------|
|                  |      |      | 🛉 新建员                                    | I离职信息          |                |      |             |            |              |       |
|                  | ]    |      |                                          | *离职人员:         | 看考勤状况          |      | +选择         | 查看领用物品 查   | 担任职务:        |       |
|                  | ]    |      |                                          | 离职类型:          | 离职类型           | ~    |             |            | 申请日期:        |       |
|                  | ]    |      |                                          | 拟离职日期:         |                |      |             |            | *实际离职日期:     |       |
|                  | +选   |      |                                          | 工资截止日期:        |                |      |             |            | *离职部门:       | <br>择 |
|                  |      |      |                                          | 离职当月薪资:        |                |      |             |            | 加入黑名单:       |       |
|                  |      |      |                                          | 去向:            |                |      |             |            |              |       |
|                  |      |      |                                          | 离职手续办理:        |                |      |             |            |              |       |
|                  |      |      |                                          | 备注:            |                |      |             |            |              |       |
|                  |      |      |                                          | 附件上传:          | <b>[</b> ]添加附件 | 自从文  | 件柜和网        | 络硬盘选择附件    |              |       |
|                  |      |      |                                          | +8 <b>5</b> 9. | ☑向相关人员发        | 送事务提 | 醒消息         | (如财务人员,办公室 | 9            |       |
|                  |      |      |                                          | 拉明生:           |                |      |             |            | +添加 →清空      |       |

| 我的  | <b>1</b> 10 | 訳管理 × |         |      |       |        |            |        | ß | ۵     | 8 | Q | 랆     | 2     | ប    |         |
|-----|-------------|-------|---------|------|-------|--------|------------|--------|---|-------|---|---|-------|-------|------|---------|
|     | 8I)         | 司四边理  | 新建南阳信息  | 员工家  | 調信息导入 | 员工家职直询 | 本月局工高职查询   | 黑名单    |   |       |   |   |       | Ŗ     | Δ    | $\odot$ |
| 。本月 | 月员工离职们      | 言息查询  | 结果      |      |       |        |            |        |   |       |   |   |       |       |      |         |
| 选择  | 高职人员        | 离     | itras() | 担任职务 | 高职类型  | 拟离职日期  | 实际高职日期     | 工资截止日期 | 高 | 用当月薪资 | ŧ |   |       | 操作    |      |         |
|     | 刘亚          | 北一    | 则试研究院   |      |       |        | 2017-06-27 |        |   | 0     |   | ş | F-868 | 复职 修订 | 文 册段 | R       |
| 自全选 | 劉期除         |       |         |      |       |        |            |        |   |       |   |   |       |       |      |         |

٦

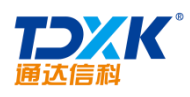

|       | 员工商职管理 | 新建离职信息。 | 员工商  | · 职信息导入    | 员工商职查询 本月员工商职 | 查询黑名单 | R 4 Q |
|-------|--------|---------|------|------------|---------------|-------|-------|
| 💼 黑名单 |        |         |      |            |               |       |       |
| 离职人员  | 离职部门   | 担任职务    | 离职类型 | 实际离职日期     | 离职当月薪资        | 黑名单说明 | 详细信息  |
| hhf   |        |         | 辞职   | 2016-05-20 | 0             |       | 详细信息  |

| 员工复职管理  | 新建复职信息                             | 员工复职信息                    | <b>時入 员工复职查</b> 論 | ]        |          |  |
|---------|------------------------------------|---------------------------|-------------------|----------|----------|--|
|         |                                    |                           |                   |          |          |  |
|         |                                    |                           |                   |          |          |  |
| 复职人员:   |                                    | +选择                       | 复职类型:             | 复职类型     | ~        |  |
| 申请日期:   |                                    | ]                         | 担任职务:             |          |          |  |
| 拟复职日期:  |                                    | ]                         | 实际复职日期:           |          |          |  |
| 工资恢复日期: |                                    | ]                         | 复职部门:             |          | +选择      |  |
| 复职手续办理: |                                    |                           |                   |          |          |  |
| 备注:     |                                    |                           |                   |          |          |  |
| 附件上传:   | <b>亡</b> 添加附件 <b>营</b> 从           | 文件柜和网络硬                   | 盘选择附件             |          |          |  |
| 复职说明:   |                                    |                           |                   |          |          |  |
|         | 86 🧷 A - 89/ - 🤣<br>a S. 10 Ot 🚍 🖽 | <ul> <li>● 図 ■</li> </ul> | ▼ 字体 ▼ 字号         | • ‡≣ • ∦ | ≣∙¦≣∙∣ 🔳 |  |
|         | - @ -/ (- 🐚 🖽                      |                           |                   |          |          |  |

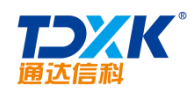

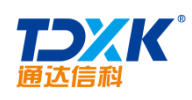

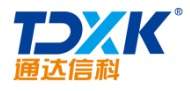

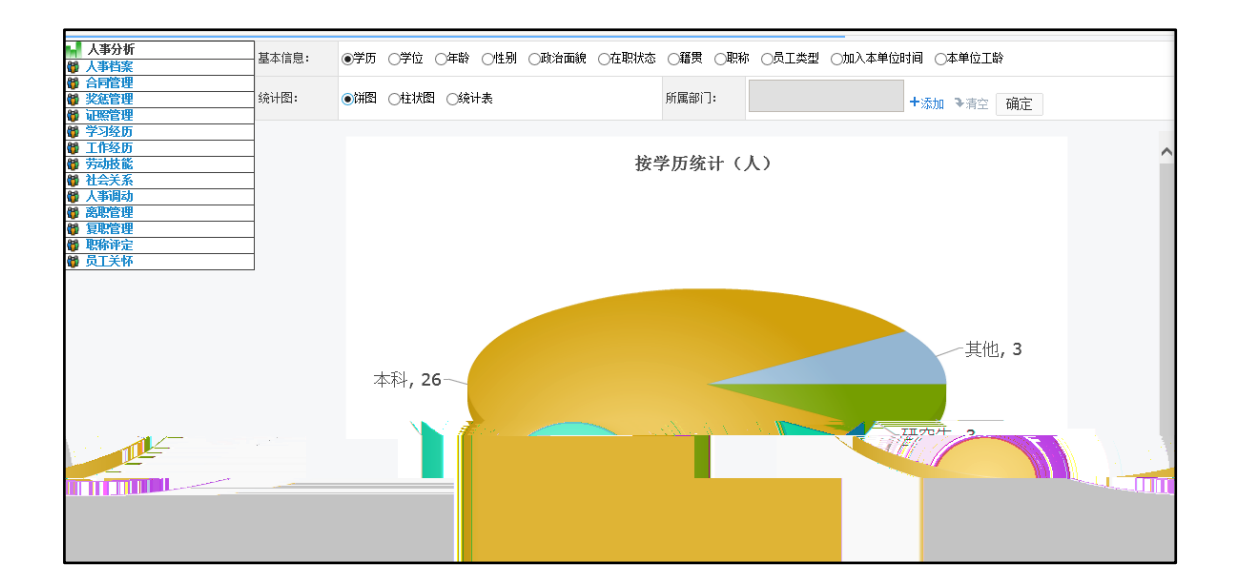

4.9.2

|                              | 招聘需求管理    | 新建需求信息 | 需求信息查询 |          |            | R 4 Q      |
|------------------------------|-----------|--------|--------|----------|------------|------------|
| ── 管理招聘需求 第1/1页 ┃ ● ▶ ↓ 转到 第 |           |        |        |          |            |            |
| 选择                           | 需求编号      | 需求岗位   | 需求人数   | 需求部门     | 用工日期       | 操作         |
|                              | 0050      | 技术研发   | 2 (人)  | 北方测试研究公司 | 2016-05-27 | 详细信息 修改 删除 |
| 🗌 全选 🙀 删除                    | 15日 - 御寺出 |        |        |          |            |            |

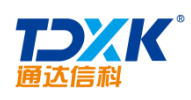

| 新建需求信息           | 需求信息查询                                                                                                    |                                                                                                    |                                                                                                    |                                                                                                    |                                                                                                    |                                                                                                    |
|------------------|----------------------------------------------------------------------------------------------------|----------------------------------------------------------------------------------------------------|----------------------------------------------------------------------------------------------------|----------------------------------------------------------------------------------------------------|----------------------------------------------------------------------------------------------------|----------------------------------------------------------------------------------------------------|
| <b>素求编号</b> :    |                                                                                                    |                                                                                                    |                                                                                                    |                                                                                                    |                                                                                                    |                                                                                                    |
| 秦求编号:            | -                                                                                                    |                                                                                                    |                                                                                                    |                                                                                                    |                                                                                                    |                                                                                                    |
|                  | 0051                                                                                                    |                                                                                                    | 需求岗位:                                                                                                    | php开发                                                                                                    |                                                                                                    |                                                                                                    |
| 用工日期:            | 2017-07-23                                                                                                    |                                                                                                    | 需求人数:                                                                                                    | 2                                                                                                    | 7                                                                                                    |                                                                                                    |
| 需求部门             | 北方测试研究公司                                                                                                    | •                                                                                                    |                                                                                                    | ≈+添加 3                                                                                                    | ◆清空                                                                                                    |                                                                                                    |
| 备注:              |                                                                                                    |                                                                                                    |                                                                                                    |                                                                                                    |                                                                                                    |                                                                                                    |
| 附件文档:            | 无附件                                                                                                    |                                                                                                    |                                                                                                    |                                                                                                    |                                                                                                    |                                                                                                    |
| 附件上传:            | <b>亡</b> 添加附件 <b>國</b> 人                                                                                                    | 人文件柜和网络硬盘                                                                                                    | 且选择附件                                                                                                    |                                                                                                    |                                                                                                    |                                                                                                    |
| 提醒:              |                                                                                                    |                                                                                                    |                                                                                                    |                                                                                                    |                                                                                                    |                                                                                                    |
| 岗位要求:            |                                                                                                    |                                                                                                    |                                                                                                    |                                                                                                    |                                                                                                    |                                                                                                    |
| B I U<br>T = = 9 |                                                                                                    | <ul> <li>         ・</li> <li>         ・</li></ul> | ▼ 字体 ▼ 字                                                                                                    | ≔ , ‡≣ •  ∃                                                                                                    | •≡• ≡≡                                                                                                    |                                                                                                    |
|                  | <ul> <li>需求部,</li> <li>备注:</li> <li>附件文档:</li> <li>附件上传:</li> <li>提醒:</li> <li>岗位要求:</li> <li>B I U</li> <li>三 ∞ 愛</li> </ul> | <ul> <li>☆求部,</li> <li>北方測试研究公司</li> <li>金注:</li> <li>附件文档: 无附件</li> <li>附件上传: 1</li> <li>竹添加附件 1</li> <li>湯</li> <li>提醒:</li> <li>売位要求:</li> <li>B I U +8€ ◇ A • 49 •</li> <li>三 ∞ % 4) (2) (2) (2) (2) (2) (2) (2) (2) (2) (2</li></ul>                                                                                                    | 電水部、       北方測试研究公司、         電注:          留注:          附件文档:       无附件         附件上传:          防件上传:          成位要求:          B       I          電           電           元位要求:           B       I           電             電 | <ul> <li>憲次部,</li> <li>北方则试研究公司,</li> <li>審注:</li> <li>附件文档: 元附件</li> <li>附件上传:</li> <li>団添加附件 (図人文件恒和网络硬量选择附件)</li> <li>理程:</li> <li>防位要求:</li> <li>B I U ADE ◇ A・ゆ・・◇・ 段落格式 ・ 字体 ・ 字</li> <li>三 四 ⑤ ⑤ □ 四 100 ○ □ 100.</li> </ul> | 需求語       北方測试研究公司,         審求語,       十添加         審注:          附件文档:       无附件         附件文档:       无附件         附件上传:          防位要求:          B       I       If #2000 ********************************* | 南京部       北方測试研究公司、       +添加 → 清空         留注:        +添加 → 清空         附件文档:       无附件         附件上传:        1         時止传:        1         時位要求:           局位要求:           日 I U ## ◇ A · ♥/ · ◇ · 段容指式 · 字体 · 字号 · 其 · 巨 · 三 · 三 · 三 · 三 · 三 · 三 · 三 · 三 · 三 |

|      | 招聘计划管理     | 新建招聘计划 招聘 | 计划查询 |      |            |             | R 4 🕀    |   |
|------|------------|-----------|------|------|------------|-------------|----------|---|
| 戶 招聘 | 專计划信息      |           |      |      |            | 第1/1页 🕅 🖪 ▶ | ▶ 转到 第 页 | Ð |
| 选择   | 计划编号       | 计划名和      | ß    | 招聘人数 | 开始日期       | 计划状态        | 操作       |   |
|      | 0050       | 通达信科招聘    | —测   | 2    | 2016-05-20 | 已批准         | 详细信息 删除  |   |
| □全选  | 😰 删除所选招聘计划 |           |      |      |            |             |          |   |

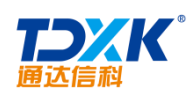

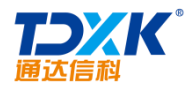

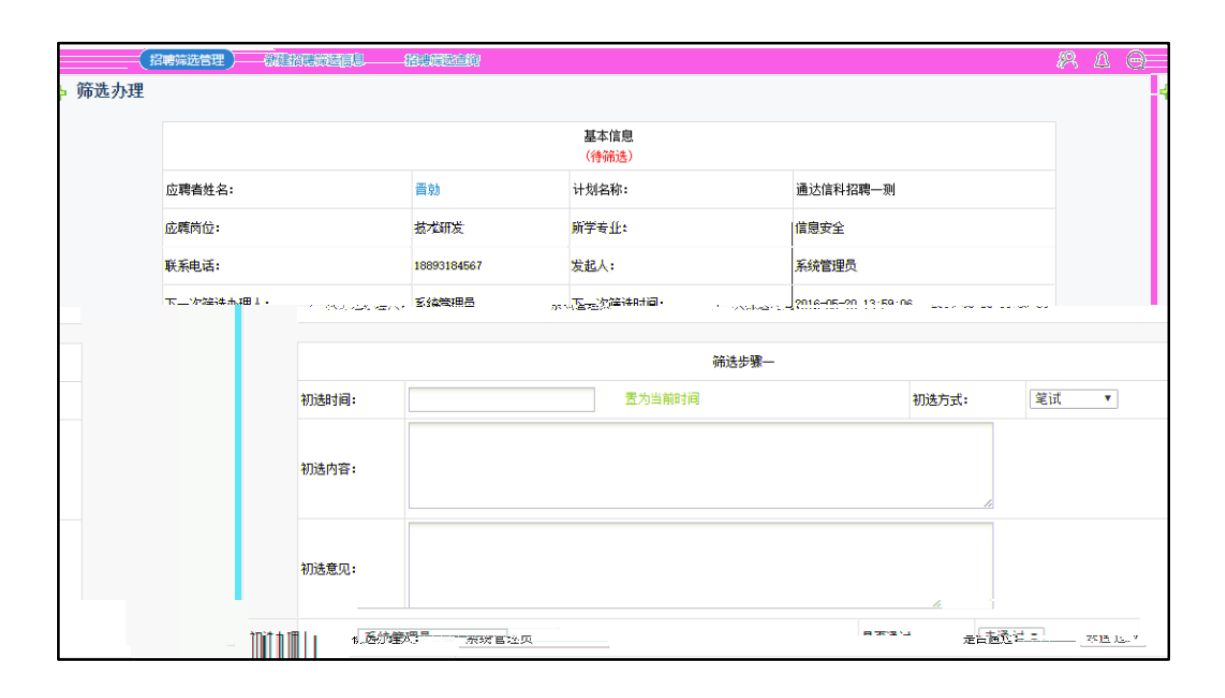

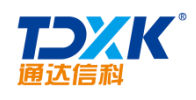

|      | 招聘录用管理       | 新增招聘录用信息 | 招聘录用查询 |       |            | R 4 💬            |
|------|--------------|----------|--------|-------|------------|------------------|
| 戶 招聘 | 專录用信息        |          |        |       | 第1/1页 🔰    | ◀ ▶ ▶ 转到 第 _ 页 ⊖ |
| 选择   | 计划编号         | 招聘岗位     | 应聘人姓名  | 录用负责人 | 录入日期       | 操作               |
|      | 0050         | 技术研发     | 晋青     | 系统管理员 | 2016-05-20 | 详细信息 编辑 删除       |
| □全选  | 😰 刪除所选招聘录用信息 | l        |        |       |            |                  |

| 招聘录用管理     | 新增招聘录用信息 | 招聘录用查询   |           |            |        |         | 8 A Q      |
|------------|----------|----------|-----------|------------|--------|---------|------------|
| 🔶 新增招聘录用信息 |          |          |           |            |        |         |            |
|            | 计划名称:    | 诵达信科招聘一测 | + 法择      | 应聘者姓名:     | 亚書     | + 洗择    |            |
|            |          |          | 招聘岗位:     | 技术研发       |        | OA中用户名: | jinqing ×  |
|            |          |          | 录用负责人:    | 系统管理员      | +选择    | 录入日期:   | 2016-05-20 |
|            |          |          | 招聘部门:     | 北方测试研究公    | 公司 +选择 |         |            |
|            |          |          | 员工类型      | 合同工 🗸      |        | 行政等级:   |            |
|            |          |          | 职务:       |            |        | 职称:     | 高级职称 🗸     |
|            |          |          | 正式入职时间:(8 | 2016-05-26 |        | 正式起薪时间: | 2016-05-26 |
|            |          |          | 备注:       | 试用期一个月     |        |         |            |
|            |          |          |           |            | 伢      | 存       |            |

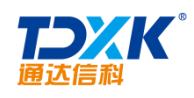

| ■ 八才统计分析 |       |                             |
|----------|-------|-----------------------------|
|          | 基本信息: | ○学历 ○年龄 ○性别 ○专业 ○籍贯 ●期望工作性质 |
|          | 统计图:  | ● 饼图 ○ 柱状图 ○ 列表             |
|          | 应聘岗位: |                             |
|          |       | 确定 清空                       |

# 4.9.3

### 4.9.3.1

|      | 培训计划管理 | 新建培训计划 培训计划查 | 间         |                                                                                                    |                     |         |                                            | R A           | $\bigcirc$ |
|------|--------|--------------|-----------|----------------------------------------------------------------------------------------------------|---------------------|---------|--------------------------------------------|---------------|------------|
| 😑 管理 | 里培训计划  |              |           |                                                                                                    | ġ                   | 寬1/1页 ┨ | $\mathrel{\blacktriangleleft} \rightarrow$ | ▶ 转到 第        | д 🔁        |
| 选择   | 培训计划编号 | 培训计划名称       | 培训渠道      | 培训形式                                                                                                    | 计划状态                |         |                                            | 操作            |            |
| 5    |        |              | 승 하나는 가네. | The second second secon | ~+ <del>'</del> 小川・ |         | 1 <b>4 /m /4</b><br>1913 -                 | Contact and a |            |
|      |        |              |           |                                                                                                    |                     | ]全选 👔 🖩 | 除                                          |               |            |

| 通达信和    | K          |             |        |
|---------|------------|-------------|--------|
| ţ       | 告训计划管理 新建培 | 训计划  培训计划查询 |        |
| 🕈 新建培训计 | し          |             |        |
|         | *计划编号:     | CS00101     | ★计划名称: |
|         | 培训渠道:      | 内部培训        | 培训形式:  |

| *计划编号:                                                                                                    | CS00101                | *计划名称:                            | 大数据分析               |       |
|----------------------------------------------------------------------------------------------------|------------------------|-----------------------------------|---------------------|-------|
| 培训渠道:                                                                                                    | 内部培训                   | 培训形式:                             | 面授                  |       |
| 主办 <u>部门;</u>                                                                                                    |                        |                                   |                     |       |
| and the second second                                                                                                    | 5                      | 1. A                              | 北方地产大厦100室          |       |
| and the second second                                                                                                    | 北京通达信将                 | an estimation of the              | 温赟.                 |       |
| and the second second sec | 大發展分析                  |                                   | 36                  |       |
|                                                                                                    | 2016-05-23-03:00:00    | $\mathbb{E}^{n} = \mathbb{E}_{n}$ | 2016-05-25.18:00:00 |       |
|                                                                                                    | 52000                  | 8 <u>4</u>                        | 系統篇理员               |       |
| i参与培训部门                                                                                                    | 「综合管理部」太力资源部_财务部<br>]: | R行政 会R                            | +添加                 | の チ清空 |
| 然与培训人员                                                                                                    | 王云, 王德, 常白, 赵          | 敏,刘明才,                            |                     |       |

OA

R 4 @

## 4.9.3.2

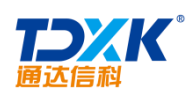

### 4.9.4

4.9.4.1

| 考勤动态 | 查看所有审批  |     |     |                   |                          |                             |                                         |           |
|------|---------|-----|-----|-------------------|--------------------------|-----------------------------|-----------------------------------------|-----------|
| 外出审批 | 外出代归来   |     |     |                   |                          |                             |                                         |           |
| 操作   |         | 部门  | 姓名  | 申请时间              | 开始时间                     | 结束时间                        | 外出原因                                    | 登记卫       |
|      | THE THE | 总经理 | 李俏  | 2017-06-16 10:46: | 16 2017 5 -16 10:00(5    | 星期五) 2017-06-16 12:30(星期王   | <ol> <li>工作需要</li> </ol>                | 192.168.0 |
|      | 查看流程    | 综合  | 管理部 | 王云 2017-06-16 10  | 52:19 2017-06-16 11:00(5 | <b>2017-06-16 15:00(星期王</b> | <ol> <li>         百户要求      </li> </ol> | 192,168.0 |
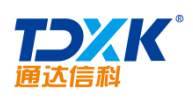

| 操作 部门 姓名 申请时间 开始时间 结束时间 请假原因 占年体假 申请类型 请假类型 销假申请时间 豎 | 姓名 申请时间 开始时间 结束时间 请假原因 占年休假 申请类型 请假类型 销假申请时间 登记IP |
|------------------------------------------------------|---------------------------------------------------|
|                                                      |                                                   |

| 我的桌面 | 考勤审批 🗶   |       |         | 2  | 5 🛛 | R   | Q | 뫎 | 2  | ប   |
|------|----------|-------|---------|----|-----|-----|---|---|----|-----|
|      |          |       |         |    |     |     |   |   | P. | A @ |
|      |          |       | 员工考勤动态一 | 览表 |     |     |   |   |    |     |
|      | 北方则试研究公司 |       |         |    |     |     |   |   |    |     |
|      | 部门       | 姓名    | 状态      | 详情 |     | 操作  |   |   |    |     |
|      | 北方测试研究公司 |       | 免签休息日   |    |     | 发微讯 |   |   |    |     |
|      | 北方测试研究公司 | 系统管理员 | 免签休息日   |    |     | 发微讯 | ( |   |    |     |
|      | 北方测试研究公司 | 夏青1   | 免翌休息日   |    |     |     |   |   |    |     |
|      | 北方测试研究公司 | 夏青2   | 免整体息日   |    |     | 发微讯 |   |   |    |     |
|      |          |       | 新聞      |    |     |     |   |   |    |     |
|      |          |       | AS LI   |    |     |     |   |   |    |     |

4.9.4.2

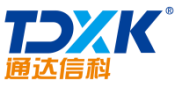

| 通达信科                                                                                                    |                 |                         |                        |                 | ΟΑ       |       |             |             |
|----------------------------------------------------------------------------------------------------|-----------------|-------------------------|------------------------|-----------------|----------|-------|-------------|-------------|
| 我的桌面  考勤记录 🙁                                                                                                    |                 |                         |                        | ت <u>م</u>      | <u>ନ</u> | 랆     | 2           | ប           |
| Ii     在駅人员     中国兵器工业年間     * (中国兵器工业年間     * (中国兵器工业年間     * (中国兵器工业年間     * (中国兵器工业年間     * (中国兵器工业)))))))))))))))))))))))))))))))))))) |                 | $\widehat{\mathbf{(})}$ | 系统 管理员本年               | F度已请假2. 0天,占用年休 | 假0.0     |       | <i>1</i> 90 | <b>N</b> er |
| <ul> <li>(北京通法信科科技有限公司)</li> <li>(242理)</li> <li>2 刘向前</li> <li>3</li> <li>2 系统 管理员</li> </ul>                                             | 今日上下班登记         | (正常班)<br>發記会利           | 和空时间                   |                 | 要;2 pp   |       |             |             |
| > [综合管理部]<br>> [市场管销部]<br>> [研发部]                                                                                                    | 第1次登记           | 上班登记                    | 8:00:00                | 07: 59:45       | 192.168. | 0.224 |             |             |
| <ul> <li>【项目節】</li> <li>【生产節】</li> <li>* 【北方測试研究公司】</li> </ul>                                                                             | 第2次登记<br>第3次登记  | 下班登记<br>上班登记            | 11: 30:00<br>13: 30:00 | 11:20:15 早邊     | 192.168. | 0.224 |             |             |
| ▶ [Isr Rhft]                                                                                                    | 第4次登记           | 下班登记                    | 17:00:00               |                 |          |       |             |             |
|                                                                                                    | 考勤查询与统计<br>考勤统计 |                         |                        |                 |          |       |             |             |
|                                                                                                    | 起始日期: 2017-     | 06-01 截止日)              | 期: 2017-06-16          |                 | 统计       | 导出    |             |             |

4.9.4.3

| fice | Anywhere |    | 现的 | 100 201 |            |       |    |      |           |       |               |           | 0       |      | <b>A Q</b> | 랆    | 2     | ប   |
|------|----------|----|----|---------|------------|-------|----|------|-----------|-------|---------------|-----------|---------|------|------------|------|-------|-----|
| 法联合  | R 💶      |    |    | (3334   | Ð          |       |    |      |           |       |               |           |         |      |            |      | 1P.   | A @ |
|      | - 总经理    |    | •  | 起始日期 2  | 2017-05-01 | ] 银为4 | 98 | 帐止日期 | 2017-06-1 | 5 退为今 | E 🙍           | 印考勘统计     | States. | 历史   | 大動鉄家       |      |       |     |
|      | 推名       | 迟到 | 早退 | 上班未登记   | 下班未登记      | 全動    | 外勤 | 休息天数 | 旷工天数      | 应出勒天教 | <b>請假 (次)</b> | 外出 (小时、分) | 加班(小書   | 1、分) | 出差 (天)     | 操作   |       |     |
| 2    | 刘向前      | 0  | 0  | t       | 1          | 0     | 0  | 4    | 11        | 12    | 0次            | 0小日10分钟   | 0小时0分钟  |      | 0天         | 详细记录 | 1 11  | 的复出 |
| 1    | 系统 管理员   | 0  | 1  | 3       | 4          | 6     | 0  | 4    | 8         | 12    | 1次            | 0小时0分神    | 0小时0分钟  | ē.   | 0天         | 详细记录 | K 172 | 的导出 |

## 4.9.4.4

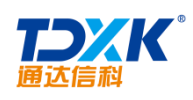

| 2017年 • | 06月 • 全部值班 」 |     |     |     |                                                     | 安排值班 全体部 | n.  |
|---------|--------------|-----|-----|-----|-----------------------------------------------------|----------|-----|
| 周数      | 星期一          | 星期二 | 星期三 | 星期四 | 星期五                                                 | 星期六      | 星期日 |
| 第22周    |              |     |     | 1   | 2                                                   | 3        | 2   |
| 第23周    | 5            | 6   | 7   | 8   | <b>9</b><br>刘式冉 15:26 - 17:26                       | 10       | 1   |
| 第24問    | 12           | 13  | 14  | 15  | <b>16</b><br>刘亚丽 11:57 - 13:57<br>陈长流 11:58 - 14:58 | 17       | 1   |
| 第25間    | 19           | 20  | 21  | 22  | 23                                                  | 24       | 2   |
|         | 26           | 27  | 28  | 29  | 30                                                  |          |     |

| ● 单人排班 | 1 批量排班   圖 排班导入       |                             |        |       |        |
|--------|-----------------------|-----------------------------|--------|-------|--------|
| 🗐 单人排班 |                       |                             |        |       |        |
| 值班人员:  | +选                    | 掃                           |        | 排班类型: | 領导带班 ▼ |
| 值班类型:  | 工作日值班▼                |                             |        |       |        |
| 值班日期:  | 从 2017-06-17 15:59:04 | 置为当前时间到 2017-06-17 15:59:04 | 暨为当前时间 |       |        |
| 值班要求 : |                       |                             |        |       |        |
| 晉注:    |                       |                             |        |       |        |
| 提曜:    | ☑ 发送事务提醒消息 □ 发送       | 手机短信提醒                      |        |       |        |
|        |                       |                             | 确定 关闭  |       |        |

4.9.4.5

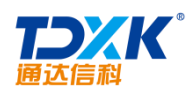

| 我的桌面   | 查岗质词登记。      |        |        |                     | <u>ک</u> |       | 8  | Q  | 랆    | 2    | ប |            |
|--------|--------------|--------|--------|---------------------|----------|-------|----|----|------|------|---|------------|
|        | 主动质词管理       | 添加直商质询 | 直岗质询查询 |                     |          |       |    |    |      | R    | Δ | 0          |
| 😑 管理查员 | 词质询          |        |        |                     |          | 篇1/1] | ΞH | •  | ⊨ H  | 转到第  |   | <b>页 →</b> |
| (通择    | 缺岗人          | 查岗人    |        | 查岗时间                | 缺岗人说明时间  |       |    |    | 操作   |      |   |            |
|        | 陈长流          | 系统 管理员 |        | 2017-06-16 16:12:28 | 未说明      |       |    | 详细 | 縮息 修 | 改 删除 |   |            |
| 日全选    | <b>企</b> 用1余 |        |        |                     |          |       |    |    |      |      |   |            |
|        |              |        |        |                     |          |       |    |    |      |      |   |            |

4.9.5

4.9.5.1

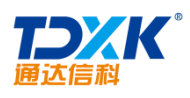

| 🔩 考核指标集 | 明细    |           |          |       |
|---------|-------|-----------|----------|-------|
|         | 考核项目  | 分值范围      | 分值说明     | 操作    |
|         | 工作态度  | 30 ~ 50   | 对日常工作的态度 | 修改 删除 |
|         |       |           |          |       |
|         | 考核项目: | 分值范围: ~ 分 | 值说明:     | 添加    |
|         |       |           | 返回       |       |

\*

4.9.5.2

|     | 考核任 | · 务管理 新    | 健考核任务 | 考核数据查询 |                           |     |         |       | RA   | $\overline{\bigcirc}$ |
|-----|-----|------------|-------|--------|---------------------------|-----|---------|-------|------|-----------------------|
|     | 共日  |            |       |        | <u> 首页 末页</u> [1] 上一页 下一页 | Į 🔝 | an a th | 1.1   |      |                       |
| 皆标集 | 匿名  | 生效日期       | 终止日期  | 状态     | 操作                        |     | 考核任务名称  | 考核人   | 被考核人 | 考核                    |
| 班考核 | 不允许 | 2016-05-20 |       | 生效     | 克隆 考核情况 修改 删除 立即终止        |     | 上下班表现考核 | 系统管理员 | 李佳   | 积极上                   |

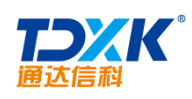

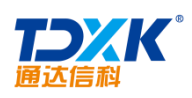

|                 | 请输入要统计的分值段:                                           |                               |
|-----------------|-------------------------------------------------------|-------------------------------|
|                 | 59-0                                                  |                               |
|                 |                                                       |                               |
|                 |                                                       |                               |
|                 |                                                       |                               |
|                 | 该考核指标集的总分:15                                          |                               |
|                 | 确定关闭                                                  |                               |
| 说明:统计特定分数段的人数,例 | 如输入(100, 90, 89, 80, 79, 70, 69, 60, 59)统计的分数段为(100-9 | 0, 89-80, 79-70, 69-60, 59-0) |
|                 |                                                       |                               |
|                 |                                                       |                               |

#### 4.9.5.3

| <ul> <li>未自评</li> </ul> | 已自评 全部                       |      | Q             |
|-------------------------|------------------------------|------|---------------|
|                         |                              |      |               |
|                         | 自评项目                         | 分款   | 自评说明          |
|                         | 不迟到(1~5)<br>分值说明:上班打卡时间之前到公司 | 5    | 每次都提前到公司      |
|                         | 不早退 (1~5)<br>分值说明:           | 5    | 每次都完成当天的工作才下班 |
|                         | 分享工作经验(1~5)<br>分值说明:         | 5    | 有时间就总结自己的工作记录 |
|                         |                              | 确定取消 |               |

| 未自评 | • 已自评         全部 |    |               | ٩ |
|-----|------------------|----|---------------|---|
|     | 自评项目             | 分数 | 自祥说明          |   |
|     | 不迟到(1~5)         | 5  | 每次都提前到公司      |   |
|     | 不早過(1~5)         | 5  | 每次都完成当天的工作才下班 |   |
|     | 分享工作经验(1~5)      | 5  | 有时间就总结自己的工作记录 |   |
|     |                  | 返回 |               |   |

## 4.9.5.4

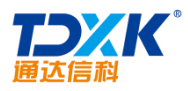

OA

| • | 考核待办流程  |                                         |        |       |            |      |        |       |
|---|---------|-----------------------------------------|--------|-------|------------|------|--------|-------|
| Г |         |                                         |        |       |            |      |        |       |
|   | 考核任务名称  | <b>去</b> 核人                             | 考核指标集  | 匿名    | 生效日期 🕂     | 终止日期 | 本人考核状态 | 操作    |
|   |         | ,,,,,,,,,,,,,,,,,,,,,,,,,,,,,,,,,,,,,,, | ,      |       |            |      |        |       |
|   | 上下班表现考核 | 系统管理员                                   | 积极上班考核 | 不允许   | 2016-05-20 |      | 未考核    | 考核    |
|   | 工户班表现与核 | 示坑自住风                                   | 积极上班考核 | 17. F | 2010-00-20 |      | 不得1%   | ~5 1X |

| 湖 关 核 人 员 列 表                                                                                          | ▶ 考核数据录入(张兰)                 |                          |             |  |  |  |  |  |
|----------------------------------------------------------------------------------------------------|------------------------------|--------------------------|-------------|--|--|--|--|--|
| 李佳                                                                                                    | 考核项目                         | 分数                       | 批注          |  |  |  |  |  |
| 王云刘卿王德                                                                                                 | 不迟到(1~5)<br>分值说明:上班打卡时间之前到公司 | 4                        | ft.         |  |  |  |  |  |
| 「<br>室镜<br>张明耀<br>『 赵敏                                                                                 | 不早退(1~5)<br>分值说明:            | 4                        | - Âŷ        |  |  |  |  |  |
| 刘明才<br>王舞<br>刘永康                                                                                       | 分享工作经验(1~5)<br>分值说明:         | 4                        | ₩<br>₩<br>₩ |  |  |  |  |  |
| 王殿<br>陈飞飞<br>李天                                                                                        | 查看张兰工作日志 查看张兰工作安排 查看张兰自问     | 查看张兰工作曰志 查看张兰工作安排 查看张兰自评 |             |  |  |  |  |  |
| <del>学海</del><br>朱红<br>张山                                                                              | 确定 取消                        |                          |             |  |  |  |  |  |
| 张云飞光锋<br>学李刘恩宏司,<br>大锋<br>刘鼎宏司,<br>梁云<br>刘子子司,<br>张子子,<br>张子子,<br>张子子,<br>张子子,<br>张子子,<br>张子子,<br>张子子, |                              |                          |             |  |  |  |  |  |

4.9.6

# 4.9.6.1

1.

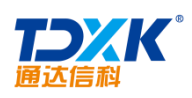

| 夏积分项主分类设置     |        |    | ▲ 增加积分项主分类 |        |    |
|---------------|--------|----|------------|--------|----|
| > 增加自定义积分项主分类 |        |    |            | 和公场绝异。 |    |
| ▶ 自定义积分项      |        |    |            | 根ガ坝編号・ |    |
|               |        |    |            | 排序号:   |    |
| 谏言建议          | 编辑下一级  | 删除 |            | 积分项名称: |    |
| 工作表现          | 编辑 下一级 | 刪除 |            |        |    |
| 文明礼貌          | 编辑下一级  | 删除 |            | 积分项描述: |    |
| 成果贡献          | 编辑下一级  | 刪除 |            |        | 确定 |
| 组织生活          | 编辑下一级  | 刪除 |            |        |    |

| 积分项编号: | 1                                              |
|--------|------------------------------------------------|
| 排序号:   | 1                                              |
| 积分项名称: | 谏言建议                                           |
| 积分项描述: | 积极提意见,1分 入 入 入 入 人 人 人 人 人 人 人 人 人 人 人 人 人 人 人 |
|        | 确定    关闭                                       |

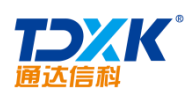

| 积分项分类 <b>:</b> | 谏言建议 🗸  |
|----------------|---------|
| 积分项编号 <b>:</b> | 1       |
| 排序号:           |         |
| 积分项名称:         |         |
| 是否使用:          | ○ 是 ● 否 |
| 积分项描述:         |         |
| 积分分值 <b>:</b>  |         |
| 权重:            |         |
|                | 确定 返回   |

## 2. OA

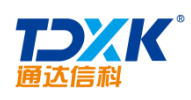

| 考勤                      |    |
|-------------------------|----|
| <b>全勤</b> 可得 <b>3</b> 分 | 编辑 |
| <b>出差</b> 可得 3 分        | 编辑 |
| 加班可得4分                  | 编辑 |
| <b>0A在线时长</b> 可得 5 分    | 编辑 |
| <b>迟到</b> 可得 <b>5</b> 分 | 编辑 |
| <b>旷工</b> 可得6 分         | 编辑 |
| <b>外出</b> 可得 6 分        | 编辑 |
| 关闭                      |    |

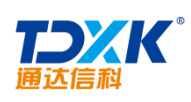

| 积分项主分类: | 邮件模块✔      |
|---------|------------|
| 积分项编号:  | 0ASY_01_01 |
| 排序号:    | 10         |
| 积分项名称:  | 发邮件        |
| 是否使用:   | ● 是 ○ 否    |
| 积分项描述:  | 发一封邮件      |
| 积分分值:   | 10         |
| 权重:     |            |
|         | 确定返回       |

3.

| > 人事档案积分项 |        |  |  |  |  |  |
|-----------|--------|--|--|--|--|--|
| 学历        | 编辑下一级  |  |  |  |  |  |
| 职称        | 编辑下一级  |  |  |  |  |  |
| 证照类型      | 编辑下一级  |  |  |  |  |  |
| 岗位        | 编辑 下一级 |  |  |  |  |  |

OA

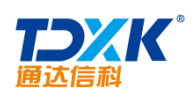

| 学历              |    |
|-----------------|----|
| <b>小学</b> 可得 分  | 编辑 |
| <b>初中</b> 可得 分  | 编辑 |
| <b>高中</b> 可得 分  | 编辑 |
| <b>中专</b> 可得 分  | 编辑 |
| <b>大专</b> 可得 分  | 编辑 |
| 本科 可得分          | 编辑 |
| <b>研究生</b> 可得 分 | 编辑 |
| <b>博士</b> 可得 分  | 编辑 |
| <b>博士后</b> 可得 分 | 编辑 |
| <b>技校</b> 可得 分  | 编辑 |
| 关闭              |    |

## 4.9.6.2

1.

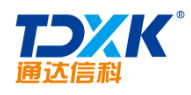

OA

| 积分录    | 录入 计算OA使用形分 积分录入管理 R |                                |               |                    |  |  |  |  |  |
|--------|----------------------|--------------------------------|---------------|--------------------|--|--|--|--|--|
| 🔶 录入积分 |                      |                                |               |                    |  |  |  |  |  |
|        | 积分获得人:               | 陈强。                            | ŧ.<br>+₩加 ቕ语空 |                    |  |  |  |  |  |
|        | 积分类型。                | 床定义项积分录入                       | 分值:           | 5                  |  |  |  |  |  |
|        | 打分人员:                | 系统管理员 +选择                      | 积分获得日期:       | 2016-05-20 15:50:3 |  |  |  |  |  |
|        | 提醒:                  | ☑ 发送事务提醒消息                     |               |                    |  |  |  |  |  |
|        | 积分理由:                |                                |               |                    |  |  |  |  |  |
|        | B I  ≡•!≡•  ≡        | 🗮 🗏 📟 🐁 arial 🔹 16px 🔹 A • 🏘 • | 📑 🥴 📰 xrm.    |                    |  |  |  |  |  |
|        | 平时表现很好               |                                |               |                    |  |  |  |  |  |
|        |                      | 作                              | 存             |                    |  |  |  |  |  |

| 分录入 计算OA( | 使用积分积分量入      | 管理              |          |         |               |                    | R 4 | ) (C)    |   |
|-----------|---------------|-----------------|----------|---------|---------------|--------------------|-----|----------|---|
| 积分获得人:    | 陈强,           | ≰强,<br>十添加 ኈ宵空  |          |         |               |                    |     |          | ^ |
| 积分类型:     | 自定义项积分录入 ▼ 分f |                 | 分值:      | 5       |               |                    |     |          |   |
| 自定义项分类类型: | 工作表现          | ~               | 自定义项:    | Itt     | 公众类暂无可用积分     | うし く               |     |          |   |
|           | PE 204040     | - Au Ars.       | <u>-</u> | Balanta | 18 - Bel      | 2016-05-20 (5:60:3 |     |          |   |
|           | 提醒:           | ☑发送事务提醒消息       |          |         |               |                    |     |          |   |
|           | 积分理由:         |                 |          |         |               |                    |     |          |   |
|           | B I  ≡ •  ≡ • | 📕 🗮 🗮 📾 🖏 arial | • 16px • | A • 🏘   | · • 🖪 😁   🎫 • | (TML               |     | <u>i</u> | 1 |
|           | 平时表现很好        |                 |          |         |               |                    |     |          |   |

2. OA

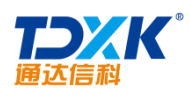

| OA |
|----|
|----|

| 积         | 示 入 の 貸 け 算 の A 続 | 明明分 親分录入管理                                                                          |
|-----------|-------------------|-------------------------------------------------------------------------------------|
| 🔶 计算OA使用制 | 盼                 |                                                                                     |
|           | 请选择要计算积分的         | 24模块                                                                                |
|           |                   | · 请选择模块: □ 2+模块 □ 工作元集块 □ 存卸 □ 山柱文件 □ 工作量地 □ 贝目管理 □ 欧海公白 □ 柳沢序 □ 八号指系               |
| 示∘)       |                   | 初始化积分 计算0.4使用积分<br>(注意:计算积分需要较长时间,较多服务器资源,请在0.4系统使用人少的时候进行计算,并且需要耐心等待一段时间,直到出现计算完成指 |
|           |                   | (48=                                                                                |
|           |                   |                                                                                     |
|           |                   | 请先在"积分项设置"中,进行OA使用积分的各项<br>分值设置。点击"计算OA使用积分"按钮进行计                                   |
|           |                   |                                                                                     |

3.

|                 | 积分录入            | 计算OA使用积分 | 积分录入管理    | )               |        |                   |         |         | % 4 Q                                 |
|-----------------|-----------------|----------|-----------|-----------------|--------|-------------------|---------|---------|---------------------------------------|
| ~ <b>簀 (D</b> ) |                 |          | kinis X`♥ |                 |        |                   |         | 第1/1页   | • • • • • • • • • • • • • • • • • • • |
|                 | , <u>14</u> -42 | _        | 活电米利      | <u> </u>        | ム店 +12 | <u>11</u><br>(x/2 | /a laa- | +T/10#8 | ALC                                   |
|                 | 查看 修改 册         | 除        |           | 文明礼貌→客户接待态度好,非  | 然情     | ΞΞ                | 1       | 系统管理员   | 2016-05-20 15:56:58                   |
|                 | 查看 修改 删         | 都余       |           | 文明礼貌→客户接待态度好,封  | 烈情     | 王德                | 1       | 系统管理员   | 2016-05-20 15:56:58                   |
|                 | 查看 修改 删         | 豚余       |           | 文明礼貌→〉客户接待态度好,敖 | 热情     | 常白                | 1       | 系统管理员   | 2016-05-20 15:56:58                   |
|                 |                 |          |           |                 |        |                   |         |         |                                       |
|                 |                 |          |           |                 |        |                   |         |         |                                       |
|                 |                 |          |           |                 |        |                   |         |         |                                       |
|                 |                 |          |           |                 |        |                   |         |         |                                       |
|                 |                 |          |           |                 |        |                   |         |         |                                       |

| 积        | 计算OA使用积分 | 积分录入管理   |         |                     | R 4 | - |
|----------|----------|----------|---------|---------------------|-----|---|
| 🔶 查看已录入利 | 积分       |          |         |                     |     |   |
|          | 积分获得人:   | 王德       | 积分项名称:  | 文明礼貌─〉窖户接待态度好,热情    |     |   |
|          | 积分来源:    | 自定义项积分录入 | 1       |                     |     |   |
|          | 打分人员:    | 系统管理员    | 积分获得日期: | 2016-05-20 15:55:39 |     |   |
|          | 积分理由:    |          |         |                     |     |   |
|          |          |          | 返回      |                     |     |   |

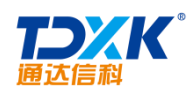

## 4.9.6.3

# 1.

| 积分查询 排   | 行榜    |                  |
|----------|-------|------------------|
| 🔎 积分人员查询 |       |                  |
|          | 积分人:  | <b>+添加 →</b> 清空  |
|          | 性别:   |                  |
|          | 部门:   | <b></b>          |
|          | 角色:   | ×                |
|          | 积分类型: | 请选择积分类型 🖌        |
|          | 时间:   | 至                |
|          |       | 查询 导出总分记录 导出详细记录 |

| (税分查询 排行榜<br>○ 杳询结果 |       |     |         | × 4 Q          |
|---------------------|-------|-----|---------|----------------|
| ↓ 5 条记录             |       |     | 第1/1页 № | 《 ▶ ▶ 转到 第 页 ⊖ |
| 部门                  | 角色    | 姓名  | 总积分数    | 操作             |
| 综合管理部               | 管理部总监 | ΞΞ  | 1分      | 查看详细           |
| 人力资源部               | 职员    | 王德  | 1分      | 查看详细           |
| 财务部                 | 财务总监  | 常白  | 1分      | 查看详细           |
| 行政部                 | 行政经理  | 載/勸 | 151     | 查查详细           |
| 总经理                 | CEO   | 李佳  | 5分      | 查看详细           |
|                     | 返     |     |         |                |

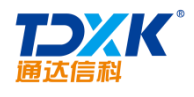

ΟΑ

## 2.

|   |          | alas)    |          |       |       |         |   |
|---|----------|----------|----------|-------|-------|---------|---|
|   |          | 🔿 积分排行榜  |          |       |       |         |   |
| 術 | 部门排行     | 角色排行     | 姓名       | 所属部门  | 角色    | 个人积分    | 赏 |
| 5 | <u> </u> |          | Ŧź       | 综合管理部 | 管理部总监 | 2       |   |
|   | ×        | <u>.</u> | <b>v</b> |       |       | ) (uumi | 0 |

| 积分查询             | 排行榜 |       |       |      |     |      | R 4 Q             |
|------------------|-----|-------|-------|------|-----|------|-------------------|
| A 和八州 <u>仁</u> 志 |     |       |       |      |     |      | - <b>O</b> (2000) |
|                  | 姓名  | 所属部门  | 角色    | 个人积分 | 总排行 | 部门排行 | 角色排行              |
|                  | 李佳  | 总经理   | CEO   | 5    | ō   | ō    | 0                 |
|                  | 赵敏  | 行政部   | 行政经理  | 1    | 0   | ō    | 0                 |
|                  | 포코  | 综合管理部 | 管理部总监 | 1    | 3   | ō    | 0                 |
|                  | 王德  | 人力资源部 | 职员    | 1    | 4   | ō    | 0                 |
|                  | 常白  | 财务部   | 财务总监  | 1    | 5   | ō    | ō                 |

# 4.9.7

## 4.9.7.1

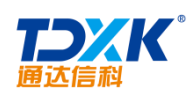

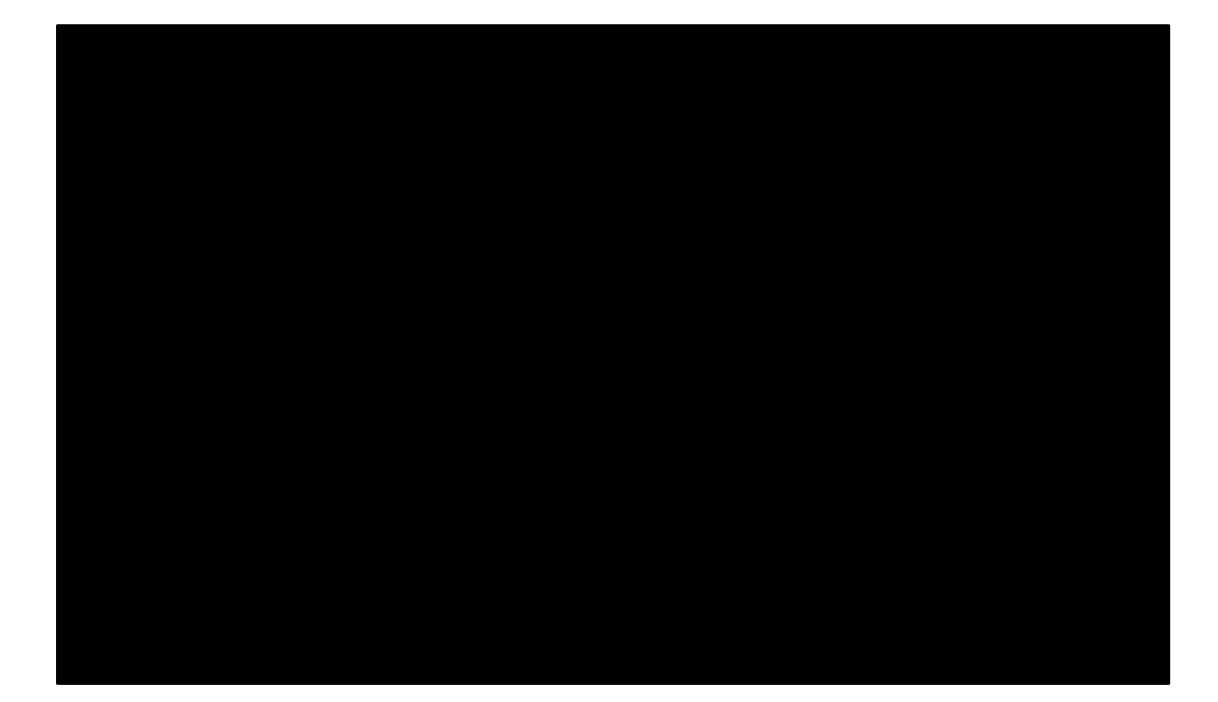

4.9.7.2

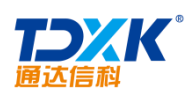

|                        |                                                           | 貓          |          |         |         |         |               |                      | (            | $\sim \sim \infty$ | ; L |
|------------------------|-----------------------------------------------------------|------------|----------|---------|---------|---------|---------------|----------------------|--------------|--------------------|-----|
| 导入 · 在职人员              | ▼在职人员 全部人员 「中国兵器工业信息中心]员工薪酬基数列表-1人                        |            |          |         |         |         |               |                      |              |                    | 定   |
| ★台町市                   | <b>計存 100冬丁※</b><br>〉 [由国丘哭于北信阜山心]                        | <u>老仝_</u> |          | ,并尔森    | ESSIE   | 、但吟甘恭。  | <u>¥±/005</u> | <b>始</b> 侍关 <b>北</b> | <u>∧</u> 1¥≭ |                    | •   |
| 800.00 1200.00 1000.00 | <ul> <li>▶ [北方测试研究公司]</li> <li>▶ [□</li></ul>             | wbk        | 15000.00 | 5000.00 | 888. 88 | 777.77  | 666.66        | 10000.00             | 2800.00      | 2000. 00           |     |
| 800.00 1200.00 1000.00 | <ul> <li>▶ [ISC则以简勿用]</li> <li>▶ [wbk_yanfabu]</li> </ul> | 总计         | 15000.00 | 5000.00 | 888.88  | 777. 77 | 666.66        | 10000.00             | 2800.00      | 2000.00            |     |
|                        | ≻ [测试部门]                                                  |            |          |         |         |         |               |                      |              |                    |     |
|                        |                                                           |            |          |         |         |         |               |                      |              |                    |     |
|                        | > 离职人员/外部人员                                               |            |          |         |         |         |               |                      |              |                    |     |

|            | 员工薪酬基数设置员工薪酬基                                         | 数批量设 | 罟       |        |        |        |        |        |       |        |       | RA      | $\bigcirc$ |
|------------|-------------------------------------------------------|------|---------|--------|--------|--------|--------|--------|-------|--------|-------|---------|------------|
| ▼ 在职人员     | ▲ 计算 确定                                               | 导    | λ       |        |        |        |        |        |       |        |       |         |            |
| 个人住房       | <ul> <li>小 北京測试总公司</li> <li>▶ [中国兵器工业信息中心]</li> </ul> | 驗    | 单位医疗    | 个人医疗   | 生育保险   | 单位生育   | 失业保险   | 单位失业   | 个人失业  | 工伤保险   | 单位工伤  | 住房公积金   | 单位住房       |
| 0 500.00   | ▶ [北方测试研究公司]                                          | 00   | 1000.00 | 200.00 | 80.00  | 80.00  | 200.00 | 150.00 | 50.00 | 50.00  | 50.00 | 1000.00 | 500.0      |
| 0 . 500 00 | * [Isr測试谱勿用]<br>·····                                 | 00   | 1000 00 | 200 00 | _80.00 | 80 -00 |        | 150 00 | 50.00 | _50 00 |       | 1000 OD | . 500 (    |
|            | ▲ 高駅人员/外部人员                                           | >    |         |        |        |        |        |        |       |        |       |         |            |

4.9.7.3

\*

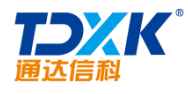

OA

| 我的桌面 工资法程管理      | ×   |        |            |            |          | ප    | ۵     | ጸ   | 0 | Ł                               | 랆                                                                          | 2                                     | ប |            |
|------------------|-----|--------|------------|------------|----------|------|-------|-----|---|---------------------------------|----------------------------------------------------------------------------|---------------------------------------|---|------------|
| 【百流程言理】          | 8   | 國王宣流程  |            |            |          |      |       |     |   |                                 |                                                                            | P.                                    | Δ | Θ          |
| 3 已定义的工资流程       |     |        |            |            |          |      | 第1/1页 | H.  | 3 | Þ.                              | H.                                                                         | 转到第                                   |   | <b>页</b> C |
| 流程创建时间 🕹         | 0   | 流程创建者  | 起始日期       | 截止日期       | 工资月份     | 备注   |       | 秋恋  |   |                                 |                                                                            | 操作                                    |   |            |
| 2017-05-18 15:47 | :18 | 至统 管理员 | 2017-05-01 | 2017-05-31 | 2017年05月 | 5月份日 | 18    | 已經1 | E | 导入工<br>导出工<br>发送印<br>发送季<br>发送限 | 资数进<br>资报》<br>MAILI<br>MILI<br>MILI<br>MILI<br>MILI<br>MILI<br>MILI<br>MIL | 国<br>型<br>工術祭<br>政祭<br>武祭<br>武祭<br>政務 |   |            |

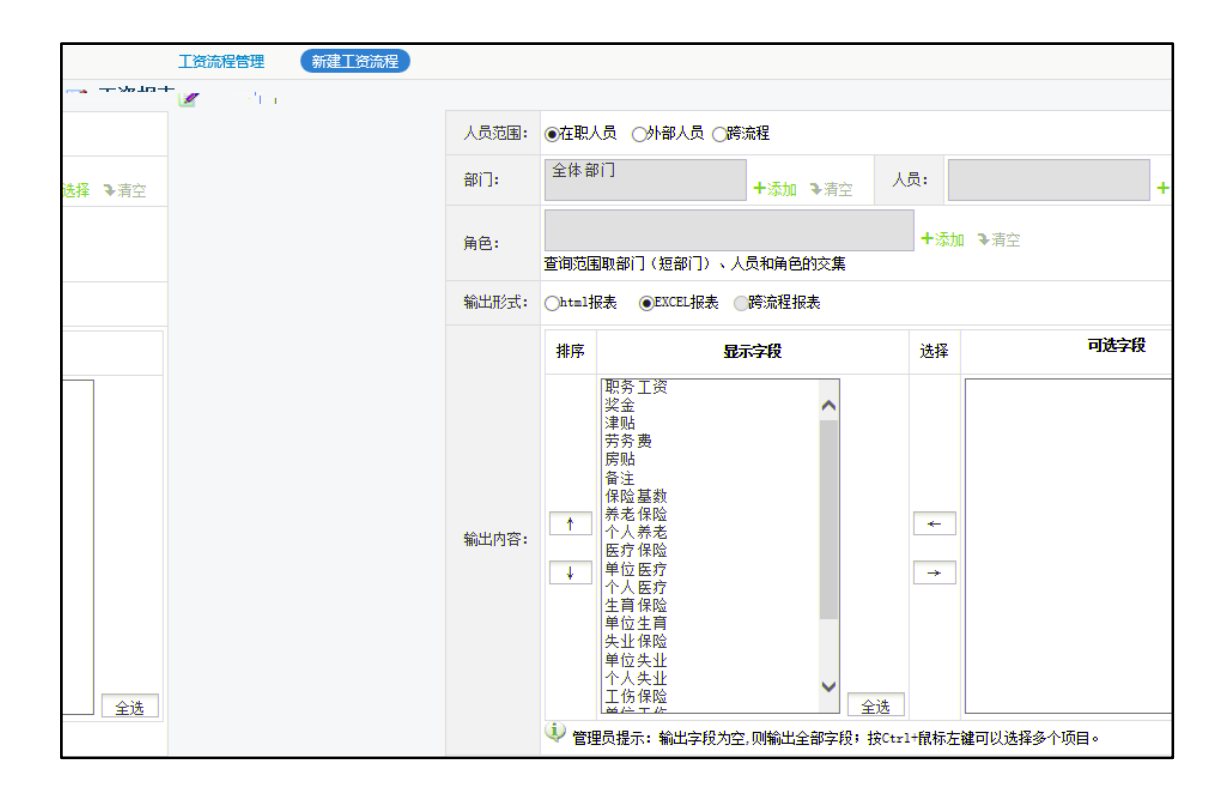

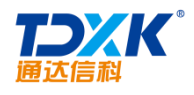

\*

## 4.9.7.4

| 我 | 的桌面 财务工资录入  | ×           |            |          | ප     | ۵    | ጸ   | Q            | 랆            | 2    | ប |         |
|---|-------------|-------------|------------|----------|-------|------|-----|--------------|--------------|------|---|---------|
|   | 【工资特办流程】    | 工资历史流程 密码设置 | 1          |          |       |      |     |              |              | R    | Δ | $\odot$ |
| 1 | (财务工资录入)待办) | 流程          |            |          |       | 第1/1 | 页 ⊨ | $\leftarrow$ | Н.           | 時到 第 |   | ₫.      |
|   | 流程创建者       | 起始日期 🕂      | 截止日期       | 工资月份     | 街注    |      |     |              | 操作           |      |   |         |
|   | 系统管理员       | 2017-01-23  | 2017-06-30 | 2017年06月 | 6月份工资 |      |     | 导入           | 灵入<br>EXCEL工 | 资数据  |   |         |

\*

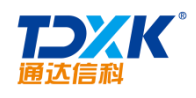

# 4.9.7.5

| 我的桌顶  | 5 题门工资上报× |            |            |          | ප     | ۵ | ጸ | Q  | 봚                     | 2   | ប |         |
|-------|-----------|------------|------------|----------|-------|---|---|----|-----------------------|-----|---|---------|
|       | (ISLHARE) | 工资上报历史派程   |            |          |       |   |   |    |                       | sp. | Δ | $\odot$ |
| L资工 🗐 | 上报待办流程    |            |            |          |       |   |   |    |                       |     |   |         |
|       | 流程创建者     | 起始日期 🕂     | 截止日期       | 工资月份     | 备注    |   |   |    | 操作                    |     |   |         |
|       | 系統管理员     | 2017-01,23 | 2017-06-30 | 2017年06月 | 6月份工资 |   |   | 导入 | 愛入<br>(税倍景)<br>EXCELI | 高数展 |   |         |

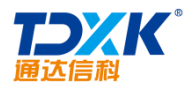

| 工资上报流程管理                                                   |       |           |
|------------------------------------------------------------|-------|-----------|
| ▼在职人员 「 工资数据查阅                                             | )(李佳) |           |
| ☆ 中国兵器工业信息中心                                               | 工资项目  | 金額        |
| <ul> <li>▼ [中国兵器工业信息中心]</li> <li>▼ [小台通法信利利共有限/</li> </ul> | 职务工资  | 20000. 00 |
| ▼[总经理]                                                     | 奖金    | 1000. 00  |
| ▲ 学住<br>> [综合管理部]                                          | 津则占   | 1000. 00  |
| <ul> <li>▶ [市场营销部]</li> <li>▶ [研发部]</li> </ul>             | 劳务费   | 1000.00   |
| ▶ [项目部]<br>▶ [生主部]                                         | 房贴    | 1000.00   |
| ▶ [北方测试研究公司]                                               | 备注    |           |
| > 离职人员/外部人员                                                |       | 返回        |

ΟΑ

## 4.9.7.6

| 我的桌面   | 福利管理 × |            |            |             |       |         | ß | ۵ | 8 | Q |
|--------|--------|------------|------------|-------------|-------|---------|---|---|---|---|
|        | 员工福利管理 | (新建员工福利信息) | 日工福利信息导入   | 员工福利查询      |       |         |   |   |   |   |
| 🔶 新建员工 | 福利信息   |            |            |             |       |         |   |   |   |   |
|        |        | 单位员工:      | 陈鹏         | <b>十</b> 选择 | 福利项目: | 其它      | T |   |   |   |
|        |        | 发放日期:      | 2017-06-16 |             | 工资月份: | 2017-06 |   |   |   |   |
|        |        | 福利金额:      | 1000       | 元           | 是否纳税: | 否       | • |   |   |   |
|        |        | 发放物品:      | 购物卡        |             |       |         |   | , |   |   |
|        |        | 酱注:        |            |             |       |         |   |   |   |   |
|        |        |            |            | 1           | 呆存    |         |   |   |   |   |

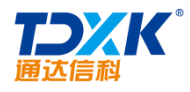

## 4.9.7.7

| . 🗃           | C  |         | 员工积分查询 专家信息 |               |            |      |              | * D |
|---------------|----|---------|-------------|---------------|------------|------|--------------|-----|
| 、事档案          |    | 基本信息    |             |               |            |      |              |     |
| 101日志<br>2惩信息 |    | OA用户名:  | admin       | £\$("]:       | 总经理        |      |              |     |
| ·照信息<br>勾经历   |    | 999 :   |             | I9:           |            |      |              |     |
| 作经历           |    | 54 J.S. | 系统 管理员      |               |            |      |              | 劳动  |
| 关系            |    |         |             |               | 男          |      |              | 人事  |
| 调动<br>信息      |    |         |             |               |            |      |              | 离职  |
| 信息            |    |         |             |               |            |      |              | 职称  |
| 记录            | ±! | H)      |             | 星座            |            |      | A            | 考勤  |
| 记录<br>信息      |    |         |             | 98-91 J. N. I |            | 薪酬信息 |              | 福利  |
|               |    | 軍休暇:    |             |               |            | 绩效考核 |              |     |
|               |    | 入党时间:   |             |               |            |      |              |     |
|               |    | 户口所在地:  |             |               |            |      | <b>戶口类別:</b> |     |
|               |    |         |             |               |            |      | 职位畸形及联系方式:   |     |
|               |    |         |             | 员工类型:         |            |      |              |     |
|               |    |         |             | 入肥时间:         | 2012-08-18 |      | 服劳:          |     |

| 员工自助查询   | <ul> <li>员工积分查询</li> </ul> | 专家信息  |          |                     | Q                  |     |
|----------|----------------------------|-------|----------|---------------------|--------------------|-----|
| 🔎 查询条件   |                            |       |          |                     |                    |     |
| 积分类型: 自  | 定义项积分录入,                   |       | 积分时间:    | ж                   | 至                  |     |
|          |                            |       | 查询       |                     |                    |     |
| 🖉 王德积分详细 | 个人总积分:1                    | 积分排行: | 第 二 名    |                     |                    |     |
| 共 1 条记录  |                            |       |          |                     | 第1/1页 🕅 🔍 🕨 射 转到 第 | 页 🔁 |
| 积分类型     | 积分项目                       |       | 积分人(打分人) | 积分时间                | 打分级由               | 分值  |
| 自定义项积分录入 | 文明礼貌->客户接待态度               | 好,热情  | 系统管理员    | 2016-05-20 15:55:39 | 善于表现,工作积极,生活乐观向上   | 1分  |
|          |                            |       | 返回       |                     |                    |     |

## 4.9.8

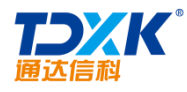

#### 4.9.8.1

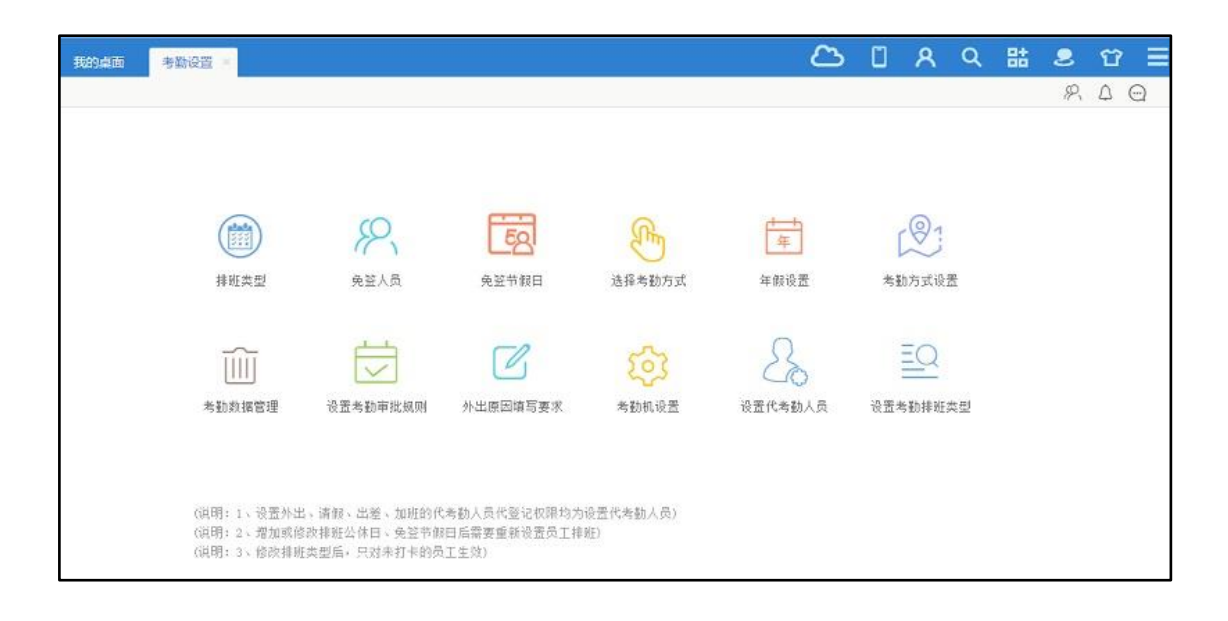

| <b>健排班</b> | 类型   |          |          | _        |          |          |          |           |    |
|------------|------|----------|----------|----------|----------|----------|----------|-----------|----|
|            |      |          |          | ŝ        | 建排册类型    |          |          |           |    |
| 理排班        | 类型   |          |          |          |          |          |          |           |    |
| 编号         | 班次说明 | 第1次登记    | 第2次登记    | 第3次登记    | 第4次登记    | 第5次登记    | 第6次登记    | 操作        |    |
| 1          | 正常班  | 8:00:00  | 11:30:00 | 13:30:00 | 17:00:00 |          |          | 公休日 编辑    |    |
| 2          | 全日班  | 8:00:00  | 11:00:00 | 13:00:00 | 16:00:00 | 18:00:00 | 22:00:00 | 公休日 编辑 册刷 | ŧ  |
| 3          | 早班   | 06:00:00 | 11:30:00 |          |          |          |          | 公休日 编辑 删加 | Ŷ. |
| 21         | क भा | 12:00:00 | 17:30:00 |          |          |          |          | 公休日 编辑 副胞 | Ê  |

| 系统 管理员, |  |   |
|---------|--|---|
|         |  | 4 |
|         |  |   |

| 邮修服           |          |        | (H M |      |     | BASSA |                            |         |             | 7*****   |
|---------------|----------|--------|------|------|-----|-------|----------------------------|---------|-------------|----------|
| 20 ·          |          |        | +12  |      |     |       | 917 ( <b>P</b> M X M 8 9 7 | · met 1 | 9947 #3E714 | 1.今初方以中。 |
| <b>艇次标识</b> : |          |        |      |      |     |       |                            |         |             |          |
|               |          |        |      |      |     |       |                            |         |             |          |
| 签到时间:         | 08:00:00 | 迟到:    | 5    | 分钟正常 | 提前: | 30    | 分钟准许登记                     | 延后:     | 20          | 分钟准许登记   |
| 登退时间:         | 12:00:00 | 早退:    | 5    | 分钟正常 | 提前: | 10    | 分钟准许登记                     | 延后:     | 30          | 分钟准许登记   |
| 8时间:          | 12:00:00 | 早退     | 5    | 分钟正常 | 提前: | 10    | 分钟准许登记                     | 延后      | 30          | 分钟准许登记   |
| 2.2010月间-     | 14-00-00 | (R\$4) | 0    | 分钟正常 | 提前  | 60    | 分钟堆在祭记                     | 延后:     | 20          | 分钟准许祭记   |

分钟准许登记 延后:

分钟准许登记 延后:

分钟正常 提前:

分钟正常 提前:

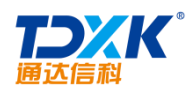

签到时间:

签退时间:

我的桌面 参勤设置 🛛

迟到:

早退:

分钟准许登记

分钟准许登记

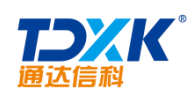

|         | 起始日期:  | 2017-10-01 |      |    |
|---------|--------|------------|------|----|
|         | 结束日期:  | 2017-10-08 |      |    |
|         | 节假日名称: | 国庆节        |      |    |
|         |        | Xita       |      |    |
|         |        |            |      |    |
|         |        |            |      |    |
| 管理免签节假日 |        |            |      |    |
| 管理免签节假日 |        |            |      |    |
| 管理免签节假日 | 节般日名称  | 北治日期       | 结束日期 | 擬作 |

|       | 是否开启按工 | 龄自动计算年 | 假并且按入职日期统计年假 | 保存         |   | ◎是 圖書 |
|-------|--------|--------|--------------|------------|---|-------|
|       |        | 工龄     | 3 年以上        | 享有年假天数: 15 | Æ |       |
|       |        |        |              | 添加         |   |       |
| 理年假信息 |        |        |              |            |   |       |
|       |        |        |              |            |   |       |
|       |        |        |              |            |   |       |
|       |        |        |              |            |   |       |

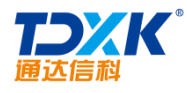

| 删除考勤数据 |               |                          |  |
|--------|---------------|--------------------------|--|
|        | 用户:           | 刘明才,<br>╋本添加 ३ 青空        |  |
|        |               | 提示:如果不这样用户,则删除所有用户的考勤记录; |  |
|        | <b>起始时间</b> : | 2017-06-01 14: 17:02     |  |
|        | 截止时间:         | 2017-06-19 14: 16:58     |  |
|        | 101余项目:       | ◎上下班登记<br>◎私出祭记          |  |
|        |               |                          |  |
|        |               | 日本を定て                    |  |

ΟΑ

| 我的桌面    | 考勤设置 ×     |            |        |             |              |         | 5 | ۵ | ጸ | Q    | 봚    | 2  | ប |
|---------|------------|------------|--------|-------------|--------------|---------|---|---|---|------|------|----|---|
|         |            |            |        |             |              |         |   |   |   |      |      | R  | 4 |
| 考勤审     | 比规则新建      |            |        |             |              |         |   |   |   |      |      |    |   |
|         |            |            | 管辖部门:  | lsr Mit. 1s | n 测试1,测试二 2, | +添加 辛苦空 |   |   |   |      |      |    |   |
|         |            |            |        |             |              |         |   |   |   |      |      |    |   |
| 审批      | 【人员:   刘向南 |            |        |             |              |         |   |   |   |      |      |    |   |
|         |            |            |        | + 体加 + 南部   |              |         |   |   |   |      |      |    |   |
|         |            |            |        |             |              |         |   |   |   |      |      |    |   |
|         |            | 添加         | TRAN . |             |              |         |   |   |   |      |      |    |   |
|         |            |            |        |             |              |         |   |   |   | 考勒审问 | 比规则管 | 卽里 |   |
| ek (o)T |            | 100 L 10   |        |             | 40. A        |         |   |   |   | 编号   |      |    | 管 |
| REARIT  |            | 甲胍八贝 医结 帶田 | -      |             | Sense and a  |         |   |   |   | 1    |      |    | Ê |
| (+ 2FT) |            | 708 BK     |        |             |              |         |   |   |   |      |      |    |   |
|         |            |            |        |             |              |         |   |   |   |      |      |    |   |

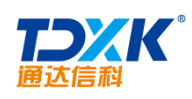

| 商 考勤设置  | <u>i × _</u>  |                       | 2        |    | <u> </u> | 85 | 2 |
|---------|---------------|-----------------------|----------|----|----------|----|---|
|         |               |                       |          |    |          |    | R |
| 代考勤规则新建 |               |                       |          |    |          |    |   |
|         | 管辖部门:         | 北方测试研究公司,北一测试研究<br>院, | +添加 争消空  |    |          |    |   |
|         | 代考勤人员:        | 陈翮,陈骝,                | ★添加 → 吉空 |    |          |    |   |
|         |               | 添加代考勘规则               | A        |    |          |    |   |
| 代考勤規则管理 | 2             |                       |          |    |          |    |   |
|         | 管辖部门          | 代考勤人员                 |          | 操作 |          |    |   |
| 编号      | La ta ler t a |                       |          |    |          |    |   |

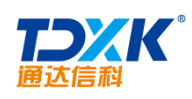

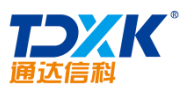

| 通达信和 | ц<br>Ц |           | OA                                                 |
|------|--------|-----------|----------------------------------------------------|
| 我的桌面 | 考勤设置   | 设置考勤排班类型× |                                                    |
|      | 部门员工排班 | 批量设置排班    |                                                    |
| 批量设置 | 人员排班   |           |                                                    |
|      |        | 起始日期:     | 2017-07-01                                         |
|      |        | 结束日期:     | 2017-07-15                                         |
|      |        | 选择排班:     | 正常班、                                               |
|      |        | 设置范围(部门): | 1sr 则试,1sr 则试1,则试二 2,北方则试研究公司,北一则试研究院,             |
|      |        | 设置范围(角色): | ☆★添加 →清空                                           |
|      |        | 设置范围(人界): | 2 + 7 kg 3 - 2 m                                   |
|      |        | 部注:       | 1.推詽信息会設置原有数据,请谨慎操作<br>2.考斯统计技天计算排册,未给用户摊班的天次按休息处理 |
|      |        |           | 确定                                                 |
|      |        |           |                                                    |

#### 4.9.8.2

| 人力资源管理员设置的批量设置大 | 力资源管理员 设置公 | 开字段 人事档案查询列 | 列表字段设置 | 人事合同提醒设置 | 其他设置 |    |
|-----------------|------------|-------------|--------|----------|------|----|
|                 |            |             |        |          |      |    |
| 部门名称            | )          | 人力资源管理员     |        |          | 人事专员 | 操作 |
| 上中国兵器工业信息中心     |            |             |        |          |      | 编辑 |
| 上北京通达信科科技有限公司   |            |             |        |          |      | 编辑 |
| F总经理            | 李佳         |             | ΞΞ     | Ē        |      | 编辑 |
| 上综合管理部          | 李佳         |             | ΞΞ     | ž        |      | 编辑 |
| 上人力资源部          | 李佳         |             | ΞΞ     | 2        |      | 编辑 |
| 上财务部            | 李佳         |             | ΞΞ     | Ē.       |      | 编辑 |
| 上行政部            | 李佳         |             | ΞΞ     | 2        |      | 编辑 |
| 上市场营销部          | 刘明才        |             | 王舞     |          |      | 编辑 |
| 上市场部            | 刘明才        |             | 王舞     | ŧ        |      | 编辑 |
| 上品牌部            | 刘明才        |             | 王舞     | ŧ        |      | 编辑 |
| H网络营销中心         | 刘明才        |             | 王泉     | ŧ        |      | 编辑 |
| 上商务中心           | 刘明才        |             | 王舞     | ŧ        |      | 编辑 |

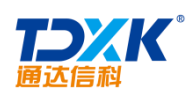

| Liter on 600 to to be weather an end of the | 🕜 dia kaominina mpika |          |                      |
|---------------------------------------------|-----------------------|----------|----------------------|
| +添加 →清空                                     |                       | 人力资源管理员: | 李佳,                  |
| +添加 →清空                                     |                       | 人事专员:    | 王云,                  |
| +添加 多清空                                     |                       | 请选择部门:   | 综合管理部,人力资源部,财务部,行政部, |
|                                             |                       | 操作:      | ●批里添加 ○批里刪除          |
|                                             |                       |          | 确定    清空             |

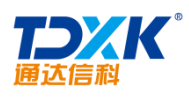

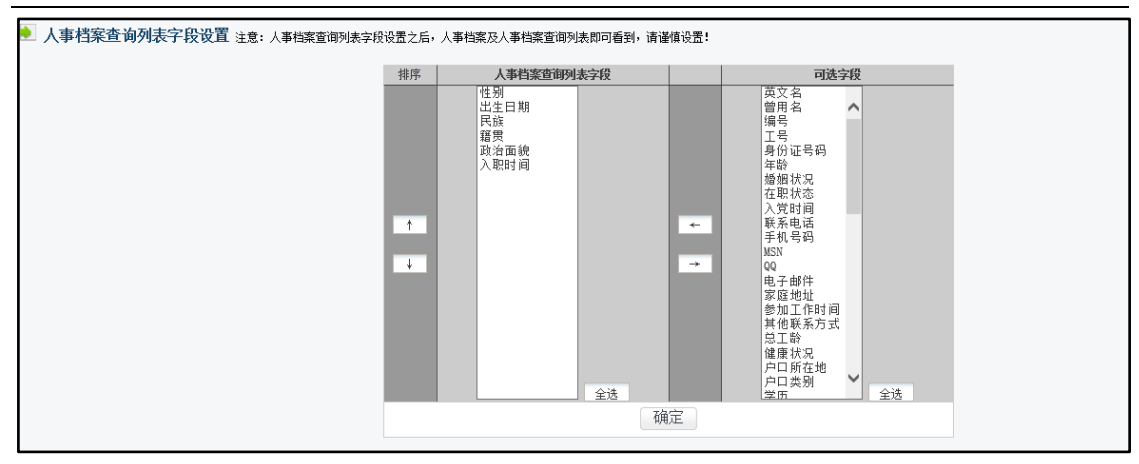

|      | 人力资源管理员设置        | 批量设置人力资源管理员   | 设置公开字段 | 人事档案查询列表字段 | 2置 人事合同提醒设置 | 其他设置                                  |
|------|------------------|---------------|--------|------------|-------------|---------------------------------------|
| 🔊 人事 | 合同提醒设置           |               |        |            |             |                                       |
|      | 选项               |               |        | 参数         |             | 备注                                    |
|      | 试用期到期指           | au: ①         | 是○否    |            | 选书<br>弹出    | 释是,则可以设置合同试用期截止日期前指定天数自动<br>出消息提醒是否转正 |
|      | 试用期至1期提前提醒的天数: 7 |               |        | 天          | 天紫          | 如必须是正整数                               |
|      | 人事合同到期提醒:        |               | 是○否    |            | 选择          | 释是,则可以设置人事合同到期前指定天数自动弹出消<br>器醒        |
|      | 人事合同到期提前指        | <b>建酸的天教:</b> |        | 天          | 天梦          | 如必须是正整数                               |
|      |                  |               |        | 确定         |             |                                       |

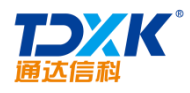

ΟΑ

| 🔊 其他 | 设置                 |                            |                                                                       |
|------|--------------------|----------------------------|-----------------------------------------------------------------------|
|      | 选项                 | 参数                         | 备注                                                                    |
|      | 允许人力资源管理员设置04登录权限: | ○是 @否                      | 选择是,则人力资源管理员在新建用户档案时有授予该用<br>户是否能够登录⊙A系统的权限;选择否,则无。                   |
|      | 允许人事专员设置04登录权限:    | ●是 C否                      | 选择是,则人力资源管理员在新建用户档案时有授予该用<br>户是否能够登录OU系统始权限,选择否,则无。                   |
|      | 设置退休年龄:            | 男: 60 岁 女: 55 岁            |                                                                       |
|      | 设置年休锅时间:           | 开始时间: 1 💙 月 1 💙 日 00:00:01 | 默认年休飯时间格式:开始时间:1月1日0时0分1秒,结<br>束时间:12月30日23时59分58秒,结束时间应是开始时间<br>的前一天 |
|      |                    | 确定                         |                                                                       |

# 4.9.8.3 HRMS

| <b>三 HRMS代</b> 征 | 马主分类设置 | ▲ 增加代码主分类 |           |                               |       |
|------------------|--------|-----------|-----------|-------------------------------|-------|
| > 增加代码主务         | 类      |           | (hrite in | ſ                             |       |
| 招聘渠道             | 编辑下一级  |           | 化炉油石      | •                             |       |
| 诸儒悉刑             | 编辑 下—纲 |           | 排序号:      |                               |       |
|                  |        |           | 代码名称      | :                             |       |
| 职称级别             | 编辑下一级  |           |           |                               | 确定返回  |
| C2 /mm44 hada    | (mail: |           |           | 4 <u>1</u> 0,8 <u>2</u> 87,79 | ·.    |
|                  |        |           |           | 招聘筛选方式                        | 编辑下一级 |

4.9.9

4.9.9.1

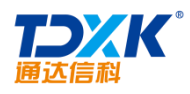

#### ΟΑ

|        | 题车管理新建题车      |       |      |                  | R 4 Q   |
|--------|---------------|-------|------|------------------|---------|
| 📝 题库管理 |               | 共 2 条 |      | <u>首页</u> 末页 [1] | 上一页 下一页 |
| 题库编号   | 题库名称          |       | 题库说明 |                  | 操作      |
| 1      | 公司企业文化及规章制度试题 |       |      |                  | 修改 删除   |
| 2      | 题库 (1)        |       |      |                  | 修改 删除   |

## 4.9.9.2

| 试题管理 新建设      | 感            | 试题导)        | <        |                   |                    |                  |                  |                  |              |              |              |              |              |              |        |              |               |             | R       | $\bigtriangleup$ | $\bigcirc$ |
|---------------|--------------|-------------|----------|-------------------|--------------------|------------------|------------------|------------------|--------------|--------------|--------------|--------------|--------------|--------------|--------|--------------|---------------|-------------|---------|------------------|------------|
| ✓ 管理试题 所有题库   |              | ١           | ~        | 共 <mark>11</mark> | . <mark>3</mark> 条 | Ì                | <u> (</u> 東页     | [1]              | [ <u>2</u> ] | [ <u>3</u> ] | [ <u>4</u> ] | [ <u>5</u> ] | [ <u>6</u> ] | [ <u>7</u> ] | [8]    | [ <u>9</u> ] | [ <u>10</u> ] | <u>下1</u> ( | 页       | 上一页              | 下一页        |
| 所属题库          |              | 題型          | 难度       | 分数                | 题号                 |                  |                  |                  |              |              | ļ            | 题目           |              |              |        |              |               |             |         |                  | 操作         |
| 公司企业文化及规章制度试题 |              | 单选          | 低        | 0                 | 9                  | 龙威盛成             | 立的时间是            | 哪一年              | ?            |              |              |              |              |              |        |              |               |             |         | 修订               | 玫 刪除       |
|               |              | 虚注.         | <u>A</u> | 0.                | .40.               |                  | 放って声離り           | EK O             |              |              |              |              |              |              |        |              |               |             |         | _ #              |            |
| 公司企业文化及规章制度试题 | 单选           | 低           | 0        | 11 公              | 司2007:             | 年荣获的一            | 项重大的奖            | <b>顷是?</b>       |              |              |              |              |              |              |        |              |               | 1           | 修改 册    | 除                |            |
| 公司企业文化及规章制度试题 | 冬洗           | 低           | ο.       | 12 外              | 司使用                | 的意标有趣            | በ ሲያ             |                  |              |              |              |              |              |              |        |              |               |             | 修改」冊    | l駼               | 1          |
| 八司へ北立北立祖登利度ば臨 | 前决于          | <i>I</i> n' |          |                   |                    | +- 412 == 1+ 446 |                  | k<br>省<br>で<br>て | - # 19       | ," 65-1      | ·~ =         | 0            | -            | .)           | -      |              |               |             | , ka nu | nni o¢           |            |
|               | 修改           | な開除         |          | 公i                | 司企业:               | 文化及规章            | 制度试题             |                  | 单            | 选            | 低            | 0            |              | 14           | 公司2    | 004年         | 成为哪           | 个品牌         | 的的授权    | 权供应              | 商?         |
|               | 修改           | な刪除         |          | 公                 | 司企业:               | 文化及规章            | 制度试题             |                  | 多            | 选            | 低            | 0            |              | 15           | 以下嗎    | 哪些是          | 属于龙           | 威盛集         | 团旗下:    | 公司?              |            |
|               | ( <b>2</b> 8 |             |          | 46                | 心业:                | 文化规模学            | ang generation – | _                | ×8           | * -          | X.           | 0            |              | 16           | 1.9508 | na 974       | 96/7A         | <u> </u>    |         |                  |            |
|               | 修改           | 大删除         |          | 公                 | 司企业:               | 文化及规章            | 制度试题             |                  | 多            | 选            | 低            | 0            |              | 17           | 以下     | 那些网          | 址是属           | 于公司         | ?       |                  |            |
| , ş           | 修改           | 大删除         |          | 公                 | 司企业:               | 文化及规章            | 制度试题             |                  | 单            | 选            | 低            | 0            |              | 18           | 我公司    | 司哪类          | 产品获           | 得了"         | 国际电·    | 子产品              | 创新设计奖      |
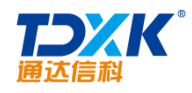

| 试题管理   | 新建试题        | 试题导入                              |
|--------|-------------|-----------------------------------|
| 🔶 新建试题 |             |                                   |
|        | 所属题库:       | 公司企业文化及规章制度试题 🗸                   |
|        | 题型:         | 单选►                               |
|        | 难度 <b>:</b> | 低                                 |
|        | 题目:         |                                   |
|        | 分数 <b>:</b> | (注:要求录入整数)                        |
|        | 附件文档:       |                                   |
|        | 附件上传:       | 透加附件 I 从文件柜和网络硬盘选择附件              |
|        | 备选答案A:      |                                   |
|        | 备选答案B:      |                                   |
|        | 备选答案C:      |                                   |
|        | 备选答案D:      |                                   |
|        | 备选答案E:      |                                   |
|        | 正确答案:       | 注:单个答案直接输入字母,如At 多个答案连续输入字母,如ABC。 |
|        |             | 保存                                |

ΟΑ

4.9.9.3

\*

ΟΑ

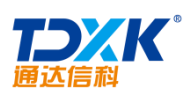

| 1.1.1.1.1.1.1.1.1.1.1.1.1.1.1.1.1.1.1. | โดเลิงมีเสร็มกิจกัมปัต <mark>อวิสวัมปัติสำนัญชับวิจ</mark> ายสมุม สีที่สับปัต <mark>ยในสินปัตชับวิจาณีเป็นสุขานสม</mark> ุข |
|----------------------------------------|----------------------------------------------------------------------------------------------------|
| N.                                     | ♣ 参加考试                                                                                                    |
| 考试开始时间:                                | 1. 试用期工作汇报字数(单选)                                                                                                    |
| 2017-06-19 17:45:29<br>考试结束时间:         | <ul> <li>○500字以上</li> <li>○600字以上</li> <li>○700字以上</li> <li>○800字以上</li> </ul>                                              |
| 2017-06-19 18:45:29                    | 2. 旷工几天视为自动离职(单选)                                                                                                    |
| 当前时间:                                  |                                                                                                    |
| 2017-06-19 17:45:54                    | <b>○</b> <sup>3</sup>                                                                                                    |
| 第 1 页 共 2 页                            | O4<br>O5                                                                                                    |
| 第一页↑<br>上一页↑<br>下一页↓<br>末一页↓<br>交巻     | 3. 单位上班时间(单选)<br>                                                                                                    |
|                                        | 4. 工作满1年,可享受几天年假(单选)                                                                                                    |
|                                        | ○6<br>○2<br>○3<br>○5                                                                                                    |
|                                        | 5. 对于加班你怎么看                                                                                                    |
|                                        |                                                                                                    |

4.10.1

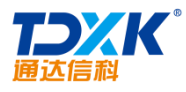

| Office Any | where <sup>®</sup> 我的桌面 | 参数设置 ×                       | ጸ                                         | Q                          | 랆     | 2     | Ϋ́    | Ξ              |
|------------|-------------------------|------------------------------|-------------------------------------------|----------------------------|-------|-------|-------|----------------|
| 导航菜单 🌑     |                         | and the second second second |                                           |                            |       |       |       |                |
| 🥏 📃 参数     | <b>牧设置</b>              |                              |                                           |                            |       |       |       |                |
| 8          | 选项                      | 参数                           |                                           | 备注                         |       |       |       |                |
| 0          | 是否启用版式文件                |                              | 版式文件技术可保证公文传输过程中不可<br>(可选组件,需单独购买,详见网站购买了 | 善改性,同<br>〔 <mark>而)</mark> | 时可严格控 | 制查看权即 | 具和打印份 | HE FOR<br>High |
|            | 日本古田公立店                 |                              | 使用全文数据库可实现office文档内容更                     | 加快速的全                      | 文检索功能 | ,同时保证 | E公文数据 | 的结束            |
| 0          | <b>港向周州主义</b> 师         |                              | 一元並行時。<br>「同述組件,需单独购买,详见网站购买页             | (dig)                      |       |       |       |                |
| 6          |                         |                              | 保存                                        |                            |       |       |       |                |
|            |                         |                              |                                           |                            |       |       |       |                |
| 0          |                         |                              |                                           |                            |       |       |       |                |
| HR         |                         |                              |                                           |                            |       |       |       |                |
| 8          |                         |                              |                                           |                            |       |       |       |                |
| 6          |                         |                              |                                           |                            |       |       |       |                |
| + >        |                         |                              |                                           |                            |       |       |       |                |

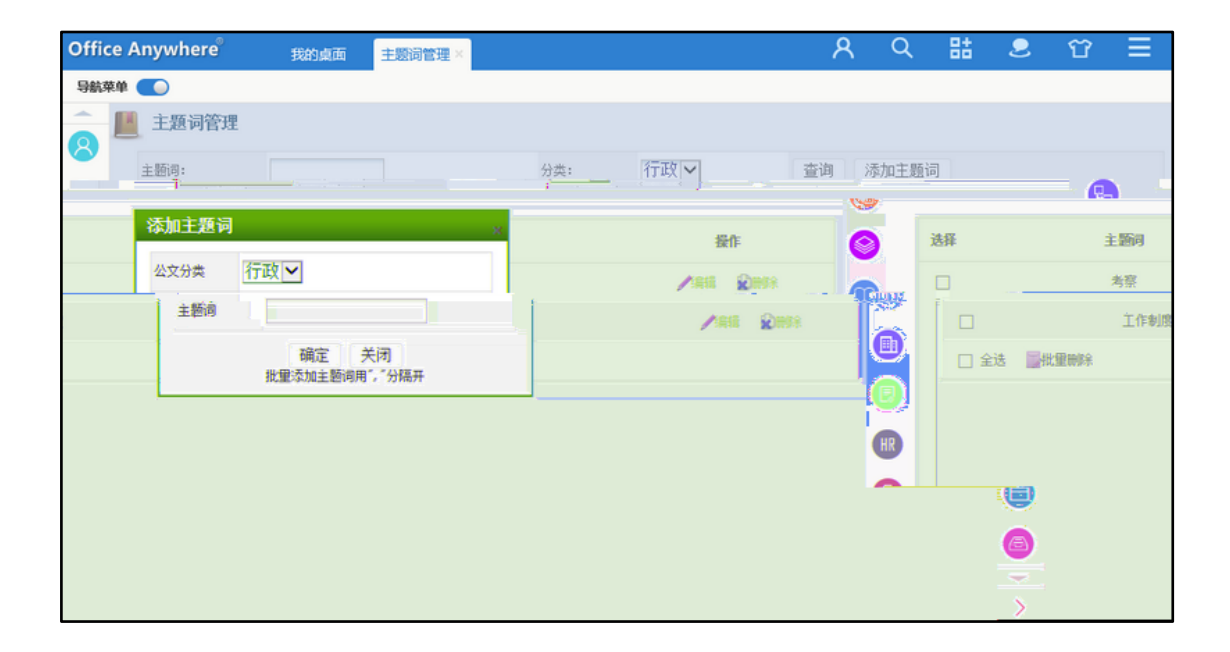

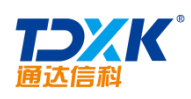

| Office Anywhere | <b>我的</b> 如果  | 面 公文类型设置 *         |         |          | ጾ    | Q  | 랆   | 2              | Ϋ́ | Ξ |
|-----------------|---------------|--------------------|---------|----------|------|----|-----|----------------|----|---|
| 导航菜单 💽          |               |                    |         |          |      |    |     |                |    |   |
| ← ☆ 公文类型管       | 管理            |                    |         |          |      |    |     |                |    |   |
| 8               | 公文类型名称        |                    |         | 所属分类     | 行政   | ~  |     |                |    |   |
| 6               | 默认文号前缀        |                    |         | 默认文号后缀   |      |    |     | ]              |    |   |
|                 | 文字说明:         |                    |         |          |      |    |     |                |    |   |
| 6               | 使用权限: +添加 争请空 |                    |         |          |      |    |     |                |    |   |
|                 | 公文登记单模板:      | ●系統默认模板 ○自定义模板 新建学 | 型保存后方可能 | 自错自定义发文单 |      |    |     |                |    |   |
|                 | 绑定红头模板:       |                    |         |          |      |    | +添加 | 1 <b>- 2</b> 4 |    |   |
|                 | 版式文件相关选项      |                    |         |          |      |    |     |                |    |   |
| 0               | 是否强制盖章:       | ○通制盖章 ④非强制盖章       |         | 是否转成版式文件 | ○是 ( | ●否 |     |                |    |   |
| 6               |               |                    | 保存      | 返回       |      |    |     |                |    |   |
| >               |               |                    |         |          |      |    |     |                |    |   |

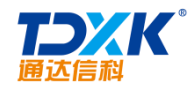

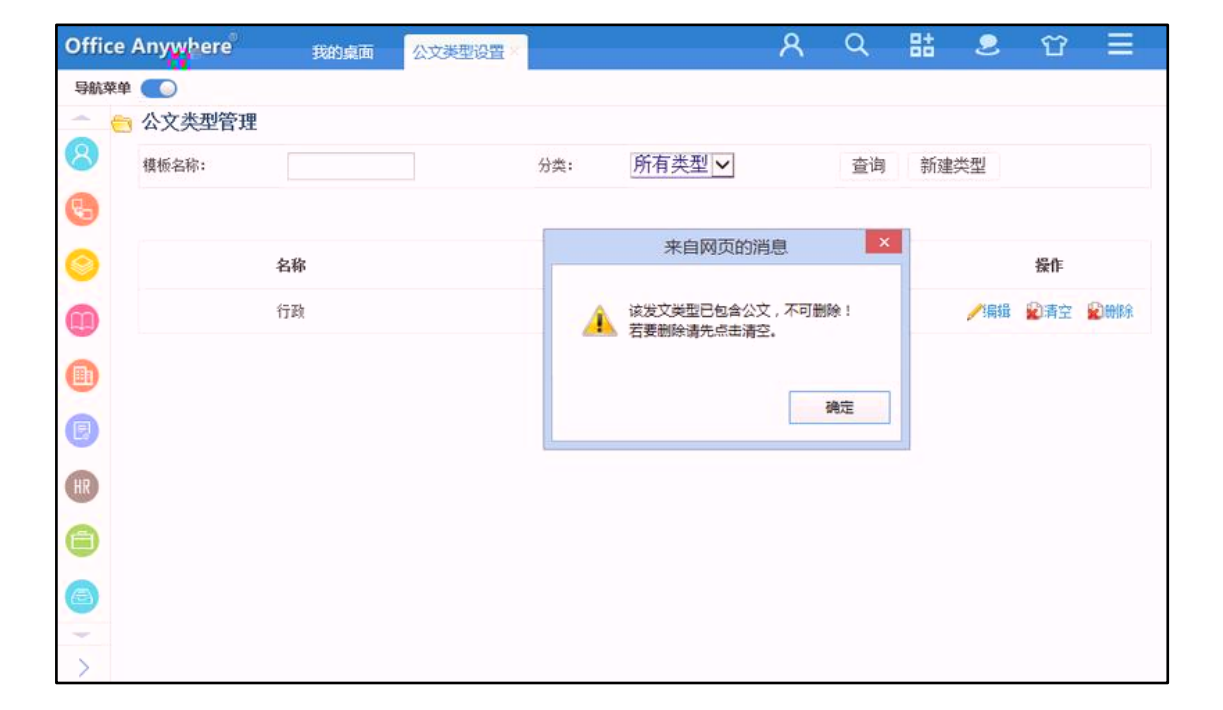

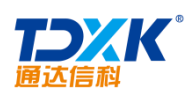

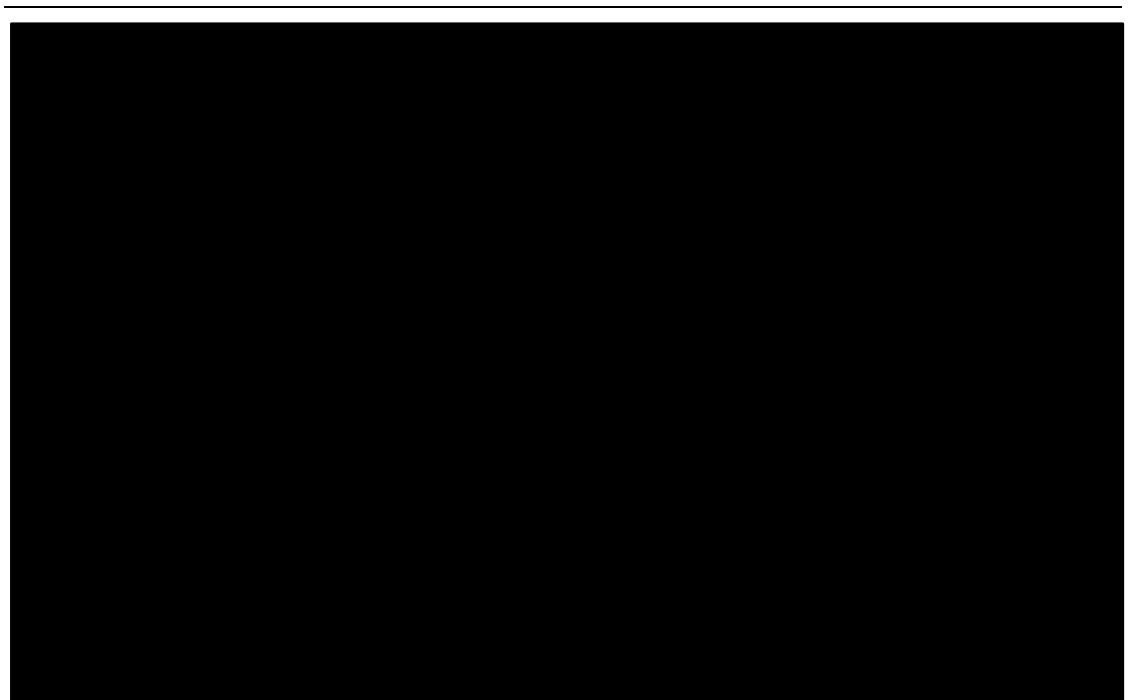

4.10.2

4.10.2.1

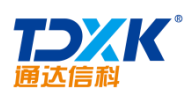

OA

| Office Anywhere® | 我的桌面      | 发文拟稿 × |        |      | ጸ       | Q    | 랆      | 2 | Ϋ́ | Ξ     |    |
|------------------|-----------|--------|--------|------|---------|------|--------|---|----|-------|----|
| 导航菜单 🌑           |           |        |        |      |         |      |        |   |    |       |    |
| ▲ 公文拟稿           | 🌌 拟稿历史记录  |        |        |      | 发文类型:   | 全部 🗸 | 标题:    |   |    | 查询    | 重责 |
| <b>&amp;</b>     | 公文类型      | 行政     |        | ~    |         |      |        |   |    |       |    |
| 8                | 公文标题      |        |        |      |         |      |        |   |    |       |    |
|                  |           |        |        | 新建公文 |         |      |        |   |    |       |    |
|                  | 44 I      | 635    |        | W45  | 94-361° |      | 185.84 |   |    | 84    | _  |
|                  | A294 -    | 101E   |        | X9 - | 9692    |      | 22-98  |   | 2  | Field |    |
|                  | 〕 《关于xx的处 | 司决定    | 1      |      | 行政      |      |        |   |    |       |    |
|                  |           |        | ] 全迭 🎽 | 比量制除 |         |      |        |   |    |       |    |
|                  |           | HR     |        |      |         |      |        |   |    |       |    |
|                  |           | 6      |        |      |         |      |        |   |    |       |    |
|                  |           |        |        |      |         |      |        |   |    |       |    |
|                  |           | >      |        |      |         |      |        |   |    |       |    |

| ≥发文单 | ➡附件  | 彎正文       |    |      | 保存 | 字 转核稿 |
|------|------|-----------|----|------|----|-------|
|      |      |           | 行ī | 旼    |    |       |
|      | 发文字号 | 1         |    | 密级   |    |       |
|      | 发文标题 | 关于XX的处罚决定 |    |      |    | ]     |
|      | 主题词  |           |    |      |    |       |
|      | 主办单位 |           |    | 缓急程度 |    | ]     |
|      | 主送   |           |    |      |    |       |
|      | 抄送   |           |    |      |    |       |
|      |      |           |    |      |    | -     |
|      |      |           |    |      |    |       |

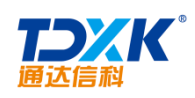

|                    |                     | 发文类型: 全部 ▼ 标题:       | · <u>*****</u> , 查询 重贵.  |
|--------------------|---------------------|----------------------|--------------------------|
| 4= 82 yr 22        | - * <sup>2</sup> X7 | <b>非 ※</b> ※ ※ ※ ※ ※ | <b>第日 38-38 計干 18-35</b> |
| <br>★于***的处罚决定     | 251                 | 行政                   | 核稿中                      |
| <br>☑关于限期迁移关公雕像的通知 | 231                 | 行政                   | 盖章中                      |
| <br>◎关于对天津分公司的通报批评 |                     | 行政                   | 盖章中                      |
|                    |                     |                      |                          |

#### 4.10.2.2

| .注释  | 「存居          | (京) | 米川 | ange |  | talta | 动物生 |  |  |
|------|--------------|-----|----|------|--|-------|-----|--|--|
|      | ☆关于XX的处罚决定   | 251 | 行政 |      |  | 核稿中   | /核稿 |  |  |
| □ 全选 | 〕 全选   二完成核稿 |     |    |      |  |       |     |  |  |
|      |              |     |    |      |  |       |     |  |  |

#### 4.10.2.3

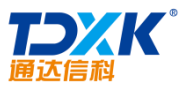

OA

| ※ 待盖章     ③ 已盖章     发文类型: 全部 ▼ 标题: |       |    |    |    |     |      |   | 查询     | 重置   |
|------------------------------------|-------|----|----|----|-----|------|---|--------|------|
| -                                  | 标题    | 文号 | 类型 | 密级 | 缓急  | 状态   |   | 操作     |      |
| 公雕像的通                              | 知 231 | 行政 |    |    | 盖章中 | ③套紅蓋 | 章 | 🗾 关于限其 | 期迁移关 |
| 司的通报批                              | 译 221 | 行政 |    |    | 盖章中 | ③套紅盖 | 章 | 🔀 关于对于 | 天津分公 |
|                                    |       |    |    |    |     |      |   |        |      |

#### 4.10.2.4

| 选择   | 标题                                   | 文号    | 类型 | 密级 | 缓急 | 操作 |  |  |  |
|------|--------------------------------------|-------|----|----|----|----|--|--|--|
|      | ☑关于限期迁移关公雖像的通知                       | 231   | 行政 |    |    | 发送 |  |  |  |
| □ 全逆 |                                      |       |    |    |    |    |  |  |  |
|      |                                      |       |    |    |    |    |  |  |  |
|      | 选择发送单位/部门-                           | 打印份数  |    |    |    |    |  |  |  |
|      | ◎ □ 夏所有部门<br> -□ 算11 頁<br> -□ 算221 f |       |    |    |    |    |  |  |  |
|      | 自定义数据                                |       |    |    |    |    |  |  |  |
|      | 提醒                                   | ☑ 提醒登 | 记员 |    |    |    |  |  |  |
|      |                                      |       |    |    |    |    |  |  |  |

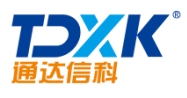

OA

| 📄 待发送公; | 文 📄 已发送公文 |                   | 发交类型: 全部 🔻 标题 | ): 查询 · · · · · · · · · · · · · · · · · · |
|---------|-----------|-------------------|---------------|-------------------------------------------|
|         | <b>左照</b> | <sup>\$₽</sup> -] | <u>*刑</u> 痛犯  |                                           |
| 文情况 📴归档 |           | 231               | 行政            | <mark>``</mark> ₩                         |
|         |           |                   |               |                                           |

### 4.10.3

4.10.3.1

4.10.3.2

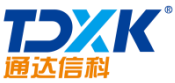

| 通达  | 信科            |     |    |    |    | ΟΑ  |     |
|-----|---------------|-----|----|----|----|-----|-----|
| 选择  | 标题            | 文号  | 类型 | 密级 | 缓急 | 状态  | 操作  |
|     | 关于限期迁移关公雕像的通知 | 231 | 行政 |    |    | 批阅中 | 一批阅 |
| □ 全 | 选 三字成批阅       |     |    |    |    |     |     |

#### 4.10.3.3

4.10.3.4

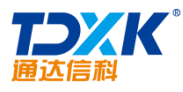

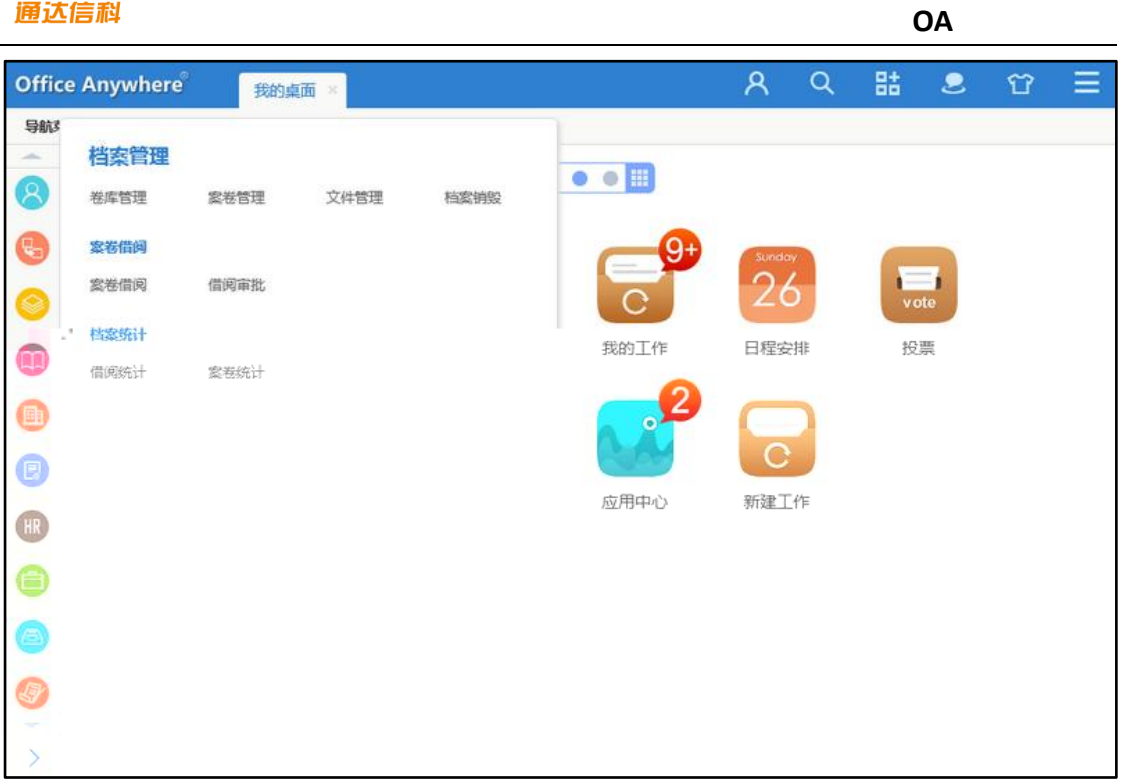

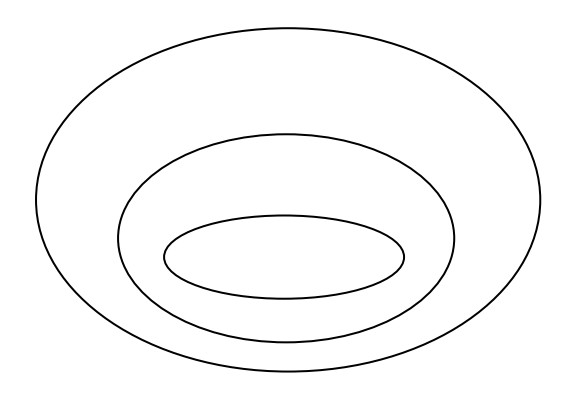

### 4.11.1

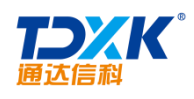

## 4.11.2

## 4.11.3

### 4.11.4

## 4.11.5

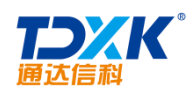

4.11.6

4.12

4.12.1

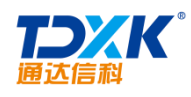

4.12.2.1

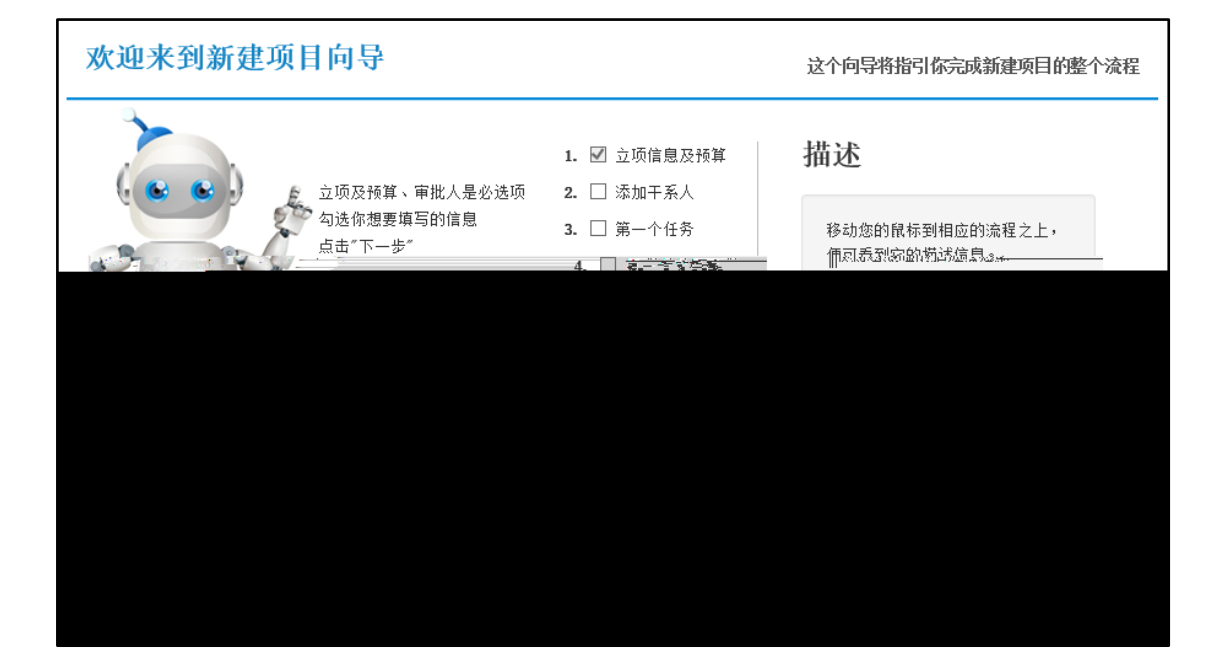

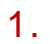

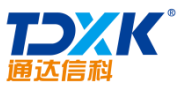

| 通达信科      |           |                                                               | OA                                                 |
|-----------|-----------|---------------------------------------------------------------|----------------------------------------------------|
| 立项步骤 ]    | ▲ 设 立项及预算 |                                                               |                                                    |
| 】 杂 立项及预算 | ★ 项目编号    | 20170619014606                                                | 默认为当天日期字符串                                         |
| 👤 项目审批人   | * 项目类型    | 研发项目。                                                         |                                                    |
|           | ★ 项目名称    | 项目名称                                                          | )                                                  |
|           | ★ 项目周期    | 2017-06-19 至 2017-07-19                                       | 默认为一个月                                             |
|           | * 项目级别    | ⊖ Ar ⊖ Br ● Cr                                                |                                                    |
|           | 参与部门      |                                                               | 添加 清空                                              |
|           | 项目描述      | B I U 🚟 🧷 A - 🕸 - 🤣                                           | • 段笺格式 • 字体 • ■                                    |
|           |           | 字号     •     ↓目 •     ↓目 •     ↓目 •       [6]     ■     ₩ mm. | E = = = = 0 (° (° (° (° (° (° (° (° (° (° (° (° (° |
|           |           |                                                               | 上一步下一步,取消                                          |

| 资金预算信              | 恴     |      |        |      |          |     |
|--------------------|-------|------|--------|------|----------|-----|
|                    | 总预算资金 | 0.00 | 元 添加明细 |      |          |     |
| ₩ <b>+</b> +•00    |       |      |        |      |          |     |
|                    |       |      |        | 人员工资 | 0        |     |
| -                  |       |      |        | 差旅费  | 0        | ्रि |
|                    |       |      |        | 讥矢浊杆 | <u> </u> |     |
| 项 <mark>目支出</mark> |       |      |        |      |          |     |
|                    | 项目维护  | 0    | 元      |      |          |     |

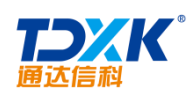

| 立项步骤      | 孙 设置干系人 |         |   |         |      |      |     |     |
|-----------|---------|---------|---|---------|------|------|-----|-----|
| 🎥 立项及预算   | * 项目创建人 | 系统管理员   | + | •选择 ❥消  | 青空   |      |     | ~   |
| ♠️→ 填写干系人 | ★ 项目负责人 | 系统管理员   | + | ·选择 🏹   | 青空   |      |     |     |
| 第一个任务     | 项目查看人   |         |   |         | 圭 六· |      |     |     |
| ▋ 第一个文档目录 |         |         |   | 1244 ▼3 |      |      |     |     |
| 🧿 自定义字段   | 项目经理    |         | + | •选择 ኈ测  | 青空   |      |     |     |
| 1 项目审批人   | 开发工程师   |         | + | •选择 ᢏ新  | 青空   |      |     |     |
|           |         |         |   |         |      |      |     |     |
|           |         | 测试工程师   |   |         |      | +选择: | ▶清空 |     |
| ~         |         | 质量保障工程师 |   |         |      | +选择: | ▶清空 |     |
| 下一步取消     |         |         |   |         |      |      |     | 上一步 |

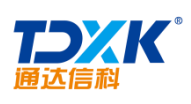

| 立项步骤     | 改置文档目录      |         |      |   |
|----------|-------------|---------|------|---|
|          |             | * 排序号:  | 01   | ] |
|          | ️️️ 填写干系人   | * 目录名称: | 项目资料 |   |
|          | 第一个任务       |         |      |   |
|          | ■■■ 第一个文档目录 |         |      |   |
|          | 🧿 自定义字段     |         |      |   |
|          | 👤 项目审批人     |         |      |   |
|          |             |         |      |   |
|          |             |         |      |   |
|          |             |         |      |   |
| 上一步下一步取消 |             |         |      |   |

| 立项步骤      | ② 设置自定义字目 | n<br>X |         |      |
|-----------|-----------|--------|---------|------|
| 🎎 立项及预算   |           |        |         |      |
| 💦 填写干系人   | 紧急程度:     | 紧急     |         |      |
| 第一个任务     |           |        |         |      |
| ▋ 第一个文档目录 |           |        |         |      |
| 🧑 自定义字段   |           |        |         |      |
| 👤 项目审批人   |           |        |         |      |
|           |           |        |         |      |
|           |           |        |         |      |
|           |           |        |         |      |
|           |           |        | 上一步 下一步 | ₹ 取消 |

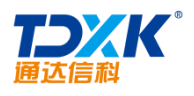

#### 4.12.2.2

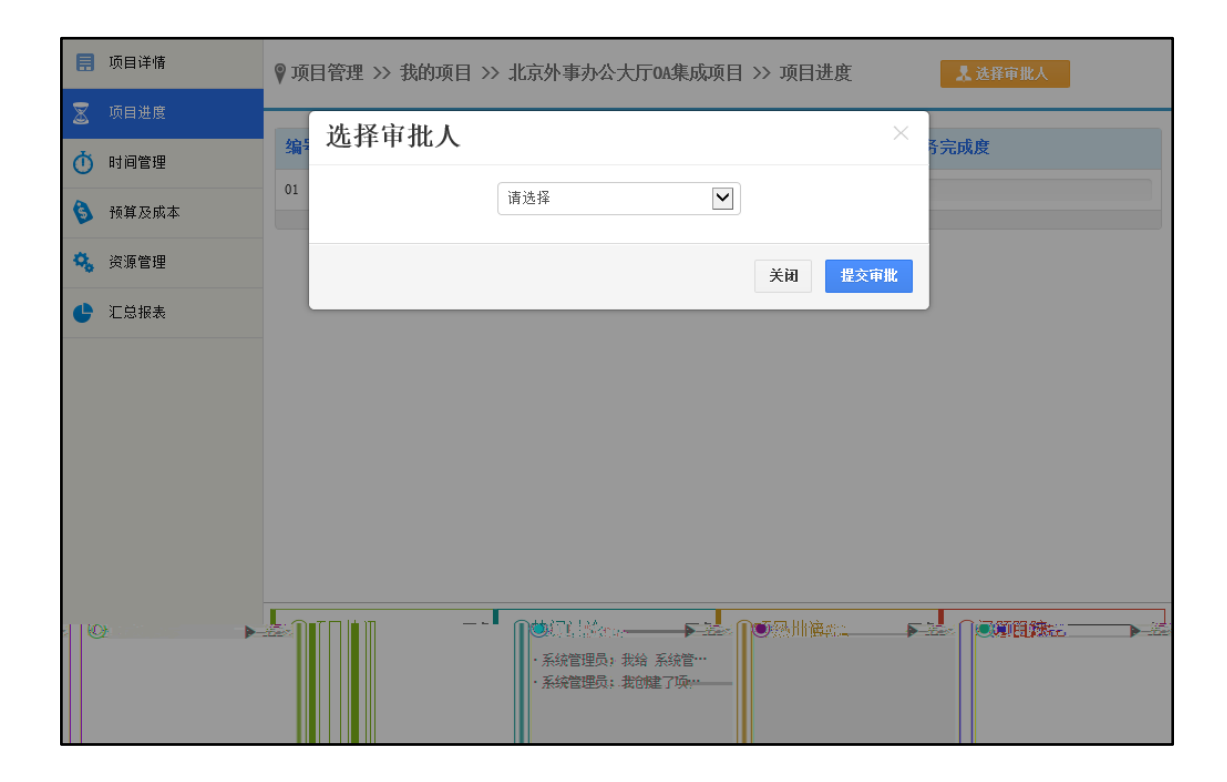

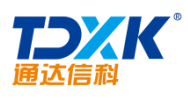

| O 立项中             | 6 | 中心广场灯箱广告推                          | <b>小</b> 北京通达                      | -  | 测试顶目                               |   |
|-------------------|---|------------------------------------|------------------------------------|----|------------------------------------|---|
| 审批中               | 2 | 广<br>负责人:张兰                        | 负责人:系统管理员                          | 20 | の書人:系统管理员                          |   |
| 📑 办理中             | 3 | 开始日期:2013-11-01<br>计划完成:2014-01-01 | 开始日期:2015-04-08<br>认划完成:2015-05-08 |    | 开始日期:2015-04-03<br>计划完成:2015-05-03 |   |
| 🕕 挂起中             | • | 39%                                | 0%                                 | _  | 0%                                 |   |
| 🖌 已办结             | 0 |                                    |                                    |    |                                    |   |
| <mark>2</mark> 查询 |   | 通达                                 | <b>☆</b> 通达OA2015                  | *  | 开发测试                               | - |
|                   |   | 1.6.4.2.492.9                      | GEN LED                            |    | 1.4 A                              |   |

OA

| 🗐 项目详情  | ♥ 项目管理 | ♥项目管理 >> 我的项目 >> 北京外事办公大厅0A集成项目 >> 项目进度 程交审批 |       |      |      |          |       |      |  |  |  |
|---------|--------|----------------------------------------------|-------|------|------|----------|-------|------|--|--|--|
| 🔀 项目进度  |        |                                              |       |      |      |          |       |      |  |  |  |
| 时间管理    | 编号     | 任务名称                                         | 负责人   | 开始日期 | 工期   | 结束日期 任务  | 完成度   |      |  |  |  |
| う 预算及成本 |        |                                              |       |      |      |          |       |      |  |  |  |
| 💫 资源管理  |        |                                              |       |      |      |          |       |      |  |  |  |
| 🕒 汇总报表  |        |                                              |       |      |      |          |       |      |  |  |  |
|         |        |                                              |       |      |      |          |       |      |  |  |  |
|         |        |                                              |       |      |      |          |       |      |  |  |  |
|         |        |                                              |       |      |      |          |       |      |  |  |  |
|         |        |                                              |       |      |      |          |       |      |  |  |  |
|         | 未发现任务  |                                              |       |      |      |          |       |      |  |  |  |
|         | ◉项目快   | 讯 ▶ 更多                                       | ◉热门讨论 | ▶ 更多 | ◉项目排 | 比注   ▶更多 | ◉问题跟踪 | ▶ 更多 |  |  |  |
|         |        |                                              |       |      |      |          |       |      |  |  |  |
|         |        |                                              |       |      |      |          |       |      |  |  |  |

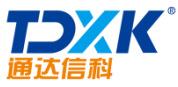

| 通达信科                |        |                  |                    |            |    |            | OA    |  |
|---------------------|--------|------------------|--------------------|------------|----|------------|-------|--|
| 🗐 项目详情              | ♥ 项目管: | 理 >> 我的项目 >> 北京外 | <b>本办公大厅0A集成项目</b> | >> 项目进度    |    |            | 提交审批  |  |
| 🗵 项目进度              |        |                  |                    |            |    |            |       |  |
| () 时间管理             | 编号     | 任务名称             | 负责人                | 开始日期       | 工期 | 结束日期       | 任务完成度 |  |
| ● 预算及成本             | 01     | 第一个项目任务          | 系统管理员              | 2015-04-08 | 1天 | 2015-04-08 | 0%    |  |
| <mark>%</mark> 资源管理 |        |                  |                    |            |    |            |       |  |
| 🔮 乙总报表              |        |                  |                    |            |    |            |       |  |

#### 4.12.2.3

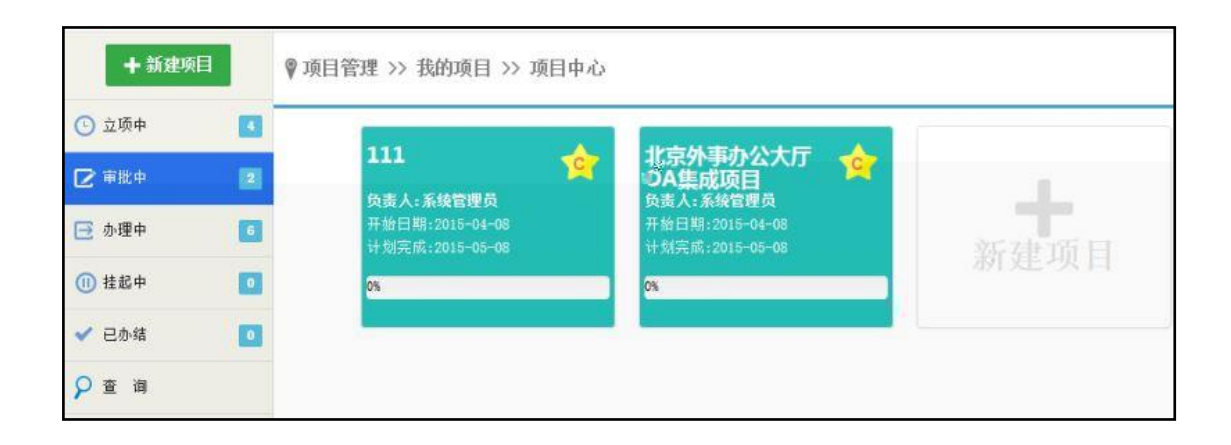

4.12.2.4

4.12.2.5

4.12.2.6

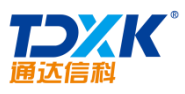

| 通达信科   |   |                                    | OA        |
|--------|---|------------------------------------|-----------|
| + 新建项目 |   | ♥项目管理 >> 我的项目 >> 项目中心              |           |
| 🕒 立项中  | 5 |                                    | Ì         |
| 🕑 审批中  | 1 |                                    |           |
| 🔁 办理中  | 6 | 开始日期:2015-10-04<br>计划完成:2015-11-26 | 新建而日      |
| ● 挂起中  |   | 0%                                 | 初 XE-4X 口 |
| ✓ 已办结  | 0 |                                    |           |
| 9 查 询  |   |                                    |           |

|       | 任务中心     |         |       |      |            |          |            |            |      |                                                                                                    |
|-------|----------|---------|-------|------|------------|----------|------------|------------|------|----------------------------------------------------------------------------------------------------|
| 所有范围  | ✓ 쳷入关键   | 词查询项目名称 |       | v    | 🔲 显示已結束付   | <b>资</b> |            |            | 552- | W -Meri                                                                                                    |
| 媒作    | 项目编号     | 项目名称    | 任务名称  | 任务等级 | 开始日期       | 工期       | 结束日期       | 项目结束日期     | 状态   | 1 [                                                                                                    |
| 力理 结束 | 20150408 | 北京外事办公  | 第一个项目 | ♥-般  | 2015-04-08 | 1工作日     | 2015-04-08 | 2015-05-08 | 执行中  | The second second second second second second second second second second second second second second second se |

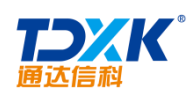

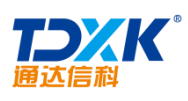

| 🗐 項目详情  | ♥项目管理 >> 我的项                                            | 目 >> 北京外事办公大厅0A集成项目 >> 项目 | 进度         |                | 0           |
|---------|---------------------------------------------------------|---------------------------|------------|----------------|-------------|
| 🕱 项目进度  |                                                         |                           |            |                |             |
| ① 时间管理  | 任务一览                                                    |                           |            |                | <b>花</b> 円  |
| 6 预算及成本 | 任务序号                                                    | 01                        | 任务名称       | 第一个项目任务        |             |
| Q。 资源管理 | 任务执行人                                                   | 系统管理员                     | 任务级别       | -#             |             |
|         | 任务开始时间                                                  | 2016-04-08                | 任务结束时间     | 2015-04-08     |             |
| Laika   | 任务状态                                                    | 超明未完成(超时1天)               | 任务进度       | 任务已完成0%        |             |
|         | 实际结束时间                                                  | 尚未完成                      | 任务工期       | 1 天            |             |
|         | 前责任务                                                    | ÷.                        | 上級任务       | -              |             |
|         | 任务描述                                                    |                           |            |                |             |
|         | ●项目快讯,                                                  | ▶ <b>班多</b> ●热/门时论        | ▶ 至多 ●项目批注 | ▶ 更多<br>● 间盤開結 | <u>کو</u> چ |
|         | <ul> <li>系統管理员: 我始 系統管</li> <li>系統管理员: 系統管理员</li> </ul> | 理员 分離了任…<br>创建了项目: >…     |            |                |             |

1)

| 任务名称: | 项目任务超时催办 |
|-------|----------|
| 执行间隔: | 720 分钟   |
| 是否启用: | ●启用 ○停用  |
|       | 确定 返回    |

2)

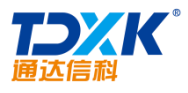

| 务列表 | E     |          |      |       |      |            |      |            |            |    |
|-----|-------|----------|------|-------|------|------------|------|------------|------------|----|
| 有范围 | ▼ 拡入  | 外權词查询项目  | 名称   | ~     |      | 書東任务       |      |            |            |    |
|     | 操作    | 项目编号     | 项目名称 | 任务名称  | 任务等级 | 开始日期       | 工明   | 结束日期       | 项目结束日期     | 状态 |
| 1   | 力理 结束 | 20150408 | 111  | 第一个项目 | ₩-89 | 2015-04-08 | 1工作日 | 2015-04-08 | 2015-05-08 | 执行 |

3)

| 任务                                                                                | 中心                                                                                                    |                          |      |                   |                      |           |  |
|-----------------------------------------------------------------------------------|----------------------------------------------------------------------------------------------------|--------------------------|------|-------------------|----------------------|-----------|--|
| 任务列表                                                                              |                                                                                                    |                          |      |                   |                      |           |  |
| 所有范围                                                                              | 1                                                                                                    | ▶ ■ 显示已结束任务              |      |                   |                      |           |  |
| □ 操作                                                                              | 所有项目- Ph                                                                                                    |                          | LM   | 结束日期              | 项目结束日期               | 秋态        |  |
| 回の理結                                                                              |                                                                                                    | · ₩ #2 2015-04-08        | 1工作日 | 2015-04-08        | 2015-05-08           | 执行中       |  |
|                                                                                   | 生活自己的特定的。<br>东方前途出国各词有限公司通达OA小公网建设项目                                                                                     |                          |      |                   |                      |           |  |
| 9                                                                                 |                                                                                                    |                          |      |                   |                      |           |  |
| 11                                                                                | 1                                                                                                    |                          |      |                   |                      |           |  |
| 1                                                                                 | 1 篇 1 页共1页 > 月 迎                                                                                                    |                          |      |                   |                      |           |  |
| <ul> <li>一 換作</li> <li>一 の理 結<br/>●</li> <li>新</li> <li>11</li> <li>11</li> </ul> | 「小市 44日"<br>一 近 秋 小 秋 一 町 12<br>年 万谷 美市 45 年<br>一 町 12<br>一 町 12<br>一 町 1<br>1<br>「 町 1 第 1 页 共 1 页 1 2 円 1 2<br>- 町 1 2 | ₩2-534<br>▼-8 2015-04-08 |      | 结束日期<br>2015-0年08 | 项目运算日報<br>2015-05-08 | 秋本<br>执行中 |  |

4)

4.12.4

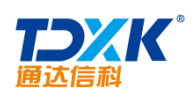

| 项目树形图                                            | 65      | 项目列表       |             |         |         |            |            |            |       |
|--------------------------------------------------|---------|------------|-------------|---------|---------|------------|------------|------------|-------|
| 全部类型 💙 所有状                                       | な」別新    | ▲ 更多查询条件   |             |         |         |            |            |            |       |
|                                                  | <u></u> | 项目计划周期:    | 3           | £       | 项目编号:   | 项目将        | 5称:        | 项目创建人      | : +法择 |
| 返回                                               |         |            | 84.1 A.4    | 141     | AN - AN |            | WA.        | 0          | 20 U) |
| 项目名称                                             | 状态      |            |             |         | C       | 2 查询 🔂 新建  | 项目         |            |       |
| 王北京外事办公                                          | 扭起中     | 范围: 所有范围   | ~ [♥] 显示已结束 | 项目      |         |            |            |            |       |
| 1 通达                                             | 立项中     | 操作         | 项目编号        | 项目名称    | 项目创建人   | 开始         | 结束         | 结束(实际)     | 状态    |
| 1 通达信科                                           | 立项中     | 1 恢复执行     | 20151023    | 北京外事の公。 | 系统管理员   | 2015-10-04 | 2015-11-26 | -          | 建超中   |
| ☑ 北京外事办公                                         | 立项中     | 2 编辑 删除    | 20150408    | 通达      | 系统管理员   | 2015-04-08 | 2015-05-08 | -          | 立项中   |
| <b>王 刻</b> 武1                                    | 立项中     | 3 编辑 删除    | 20150408    | 通达信科    | 系统管理员   | 2015-04-08 | 2015-05-08 | 2          | 立项中   |
| 📰 測試                                             | 立项中     | 4 项目变更 结束  | 20150408    | 111     | 系统管理员   | 2015-04-08 | 2015-05-08 | *          | 进行中   |
| 111                                              | 进行中     | 5 编辑 删除    | 20150408    | 北京外事办公  | 系统管理员   | 2015-04-08 | 2015-05-08 |            | 立项中   |
| ■北京外事办公                                          | 推起中     | 6 恢复执行     | 20150408    | 北京外事办公。 | 系统管理员   | 2015-04-08 | 2015-05-08 | -          | 推起中   |
| 至 夏青                                             | 已結束     | 7 编辑 删除    | 20150408    | 测试1     | 系统管理员   | 2015-04-08 | 2015-05-08 |            | 立项中   |
| 新东方前途出                                           | 已超时     | 8 (##1 ### | 20150408    | 潮話      | 系统管理员   | 2015-04-08 | 2015-05-08 | 12         | 立项中   |
| 11 三河市燕郊城…                                       | 已趨时     | 9 恢复执行     | 夏青          | 夏青      | 系统管理员   | 2015-04-03 | 2015-05-03 | 2015-04-08 | 已结束   |
| ■ 海淀区稻香湖                                         | 已趨时     | 10 (余編 新新会 | 20131022    | 中心广场灯箱。 | 李佳      | 2013-11-01 | 2014-01-01 |            | 立项中   |
| second of the second states where it is a second |         |            |             |         |         |            |            |            |       |

| 全部类型 |  |
|------|--|
| 研发项目 |  |
| 工程项目 |  |
| 小型坝目 |  |
| 中型坝目 |  |
| 大型坝目 |  |

| 所有状态      |
|-----------|
| 立项中       |
| 审批中       |
| 进行中       |
| 已结束       |
| 1 3H 5 11 |
|           |

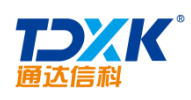

| 侍批项目     | 审批记录 |       |            |     |            |      |
|----------|------|-------|------------|-----|------------|------|
| 项目编号     | 项目名称 | 申请人   | 开始日期       | IM  | 结束日期       | 操作   |
| 20150408 | 通达技术 | 系统管理员 | 2015-04-08 | 31天 | 2015-05-08 | 通过拒绝 |

| 🗐 项目详情  |                | ♥項目 | 》项目管理>>> 我的项目>>> 中心广场灯箱广告推广>>> 项目进度 |          |    |       |      |        |         |                          |                                                   |                                      |     |              |
|---------|----------------|-----|-------------------------------------|----------|----|-------|------|--------|---------|--------------------------|---------------------------------------------------|--------------------------------------|-----|--------------|
| 📓 项目进度  |                | _   |                                     |          |    |       |      |        |         |                          |                                                   |                                      |     |              |
| 🝈 时间管理  |                | 编号  |                                     | 任务名称     |    | 负责人   |      | 开始     | 日期      | 工期                       | 结束日期                                              | 任务完成度                                |     | ^            |
| ③ 预算及成本 |                | 01  |                                     | 项目细节洽谈   |    | 张兰    |      | 2013-  | 11-01   | 10天                      | 2013-11-10                                        | 50%                                  |     |              |
| -       |                | 02  |                                     | 项目报价     |    | 刘同    |      | 2013-  | 11-01   | <u>4</u> 天               | 2013-11-04                                        | 25%                                  |     |              |
| 资源管理    | 03             |     | 项目                                  | 研讨       | 刘同 |       | 2013 | -11-05 | 6天      | 2013                     | -11-10                                            | 55%                                  |     | ♥\$          |
| 汇总报表    | 04             |     | 项目                                  | 细节敲定     | 刘同 |       | 2013 | -11-11 | 5天      | 2013                     | -11-15                                            | 75%                                  |     | ¢            |
|         | 05             |     | 合同                                  | 签订       | 刘同 |       | 2013 | -11-11 | 2天      | 2013                     | 9-11-12                                           | 35%                                  |     |              |
|         | 06             |     | 填写                                  | 项目单      | 刘同 |       | 2013 | -11-13 | 2天      | 2013                     | 8-11-14                                           | %                                    |     |              |
| 20%     |                |     | T" È                                |          | ·  | · · - |      |        | 10,17   |                          |                                                   | ••••                                 | 242 | ) en en al e |
| 95%     |                |     |                                     |          |    |       | 08   |        | 项目确立    | L                        | 刘同                                                | 2013-11-14                           | 2天  | 2013-11-15   |
| 100%    |                |     |                                     |          |    |       | 08   |        | 项目实施    | 5                        | 吴海                                                | 2013-11-16                           | 30天 | 2013-12-15   |
| 5%      |                |     |                                     |          |    |       | 09   |        | 广告方案    | 设计                       | 陈长涛                                               | 2013-11-16                           | 10天 | 2013-11-25   |
| 105     |                |     |                                     |          |    |       | 10   |        | 边往沟道    | ¥2                       | 防长法                                               | 2012_11_16                           | 10∓ | 9012_11_95   |
| ▲再多 (∩) | د.<br>منعد موا |     |                                     | ▶<br>更多L |    |       | 1    | loji   | I∎, Fat |                          |                                                   |                                      | 再多  | <u> </u>     |
|         |                |     |                                     |          |    |       |      |        |         | ・李伯<br>・系ジ<br>・系ジ<br>・系ジ | :: 李佳 修改了项<br>管理员: 我给 李<br>管理员: 我给 骈<br>管理员: 我给 呉 | 目:····<br>浸力···<br>兰 分····<br>海 分··· |     |              |

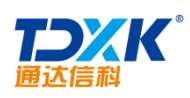

| ◎项目列表                              | 🖯 项目资料 |              |        |    | 第1/1页 🗏 🕴 🕨 转到   | (第一)页 🖸 |
|------------------------------------|--------|--------------|--------|----|------------------|---------|
| 三河市憲部城南污水处理工程项目<br>海淀区結香場再生水厂一期工程  | 选择     | 文件标题         | 上传着    | 附件 | 发布时间             | 擬作      |
| 新东方前途出国咨询有限公司通达OA办公网建设项目<br>由电通信大极 |        | 產达信料         | 系统管理员  |    | 2015-04-08 15:20 | 編編      |
| 111<br>■ 项目 篆芸                     |        | 和 光田切 的 #    |        |    |                  |         |
|                                    | 相关操作:  | 😔 新建文件 🛛 批量上 | 传 全局授索 |    |                  |         |

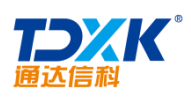

| Ω | Δ |
|---|---|
| U | ~ |

|          | 文件内容:                                 | <b>B</b> <i>I</i><br><sub>字体</sub> | ]= :=<br>• *     |                   | : <u>1</u> =         |                          | 回酒    | 52 |
|----------|---------------------------------------|------------------------------------|------------------|-------------------|----------------------|--------------------------|-------|----|
|          |                                       |                                    |                  |                   |                      |                          |       |    |
|          |                                       |                                    |                  |                   |                      |                          |       |    |
|          |                                       |                                    |                  |                   |                      |                          |       |    |
|          | 附件文档:                                 |                                    |                  |                   |                      |                          |       |    |
| <u>H</u> | ····································· | Prozd京档                            | ∩Ezcol î∕i       | ={<br><br>₩porýzŧ | 5. BHPt-2-           | 新建立挡                     | . *ns |    |
|          | 附作                                    | ‡说明:                               | a second for the |                   | in the second second | ىيەلەي <b>ەتتىرىي</b> ى: |       |    |
|          | 提問                                    | ₽: □                               | ]发送事务提           | 醒消息               |                      |                          |       |    |
|          |                                       |                                    |                  |                   |                      | 确定                       | 返回    |    |

| 电子邮件常用<br>个人事务测试<br>工作日志测试 | 的类. docx<br>版告. docx<br>版告. docx |      | X |
|----------------------------|----------------------------------|------|---|
| 开始上传                       | 全部取消                             | 刷新页面 |   |

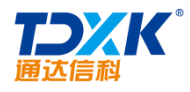

| <b>谷帽</b> 决项目问题 |      |       |                     |      |     |       |  |  |  |
|-----------------|------|-------|---------------------|------|-----|-------|--|--|--|
| 项目名称            | 问题名称 | 提交人   | 处理底线                | 优先级  | 状态  | 操作    |  |  |  |
| 111             | 更新失敗 | 系统管理员 | 2015-04-23 00:00:00 | 医普查  | 未接收 | 详情 办理 |  |  |  |
| 111             | 1    | 系统管理员 | 2015-04-15 00:00:00 | ₩ 田田 | 未接收 | 详情 办理 |  |  |  |

4.12.8

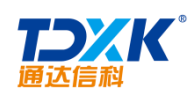

| ■自定义字段    | 管理               | 、 → 增力 | 加自定义字段       | 6 - 研发项目 |  |    |    |   |  |  |
|-----------|------------------|--------|--------------|----------|--|----|----|---|--|--|
| > 项目类型自定义 |                  |        | -0-0-0-      |          |  |    |    |   |  |  |
| 研发项目      | 设置               |        | 子权伯称:        |          |  |    |    |   |  |  |
| 工程适用      | 10.00            |        | 排序号:         |          |  |    |    |   |  |  |
| TEXE      | (SUL             |        | 字段类型:        | 单行输入框 🗸  |  |    |    |   |  |  |
| > 全局字段管理  | 》全局字段管理<br>字段选项: |        | 字段选项:        | □ 做为查询字段 |  |    |    |   |  |  |
|           |                  |        | 是否显示在列<br>表: | ●香 ○是    |  |    |    |   |  |  |
|           |                  |        |              |          |  | 确定 | 返回 | 1 |  |  |

| 字段名称 <b>:</b>        | 测试项目          |  |
|----------------------|---------------|--|
| 排序号:                 | 1             |  |
| 字段类型:                | 单行输入框         |  |
| 字段选项:                | 多行输入框<br>下拉菜单 |  |
| 是否显示在列<br>表 <b>:</b> | 単述框<br>复选框    |  |

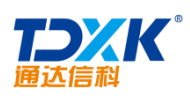

| ▶ 更新列表显示 |         |       |
|----------|---------|-------|
|          |         | 可设置字段 |
|          | 项目编号:   | ●是 ○否 |
|          | 项目创建人:  | ●是 ○否 |
|          | 开始时间:   | ●是 ○否 |
|          | 计划结束时间: | ●是 ○否 |
|          | 实际结束时间: | ●是 ○否 |
|          | 全局变量    | ●是 ○否 |
|          |         | 确定    |

| <ul> <li>新建权限</li> </ul> | 审批            | 权限      |
|--------------------------|---------------|---------|
| 🔶 项目新建权限                 |               |         |
|                          | 授权范围:<br>(部门) | +添加 →清空 |
|                          | 授权范围:<br>(角色) | +添加 →清空 |
|                          | 授权范围:<br>(人员) | +选择 →清空 |
|                          |               | 确定      |
|                          |               |         |

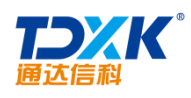

| 导航菜单 🔘   | 新建权限 审批权限 | 1      |         |    |     |
|----------|-----------|--------|---------|----|-----|
| 🖕 设置审批人员 |           | 设置审批人员 | 设置免审批范围 |    |     |
| 管理审批规则   |           |        |         |    |     |
|          |           | 审批人员   | 管理部门    | 折  | ŧſE |
|          |           | 综合     | 管理部     | 编辑 | 的脉  |
|          | 系统管理员     | 思绪     | 理       | 编辑 | 田邦余 |
|          | 系統管理员     | 全体     | 部门      | 编辑 | 田称  |
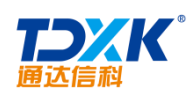

| 导航菜单 🕥          | 项目类型 | 项目角色类型 | 项目费用类型 | (項目费)      | 邗科目 |     |
|-----------------|------|--------|--------|------------|-----|-----|
| ▶ 增加费用科目一项目费用科目 |      |        |        | 添加费月       | 用科目 |     |
| 费用科目管理          |      |        |        |            |     |     |
|                 |      |        | 项目     | 费用科目       | 操   | 作   |
|                 |      |        | 基本支    | 友出         | 编辑  | 删除  |
|                 |      |        | ,      | 人员工资       | 编辑  | 刪除  |
|                 |      |        | Ż      | <b>差旅费</b> | 编辑  | 删除  |
|                 |      |        | Ì      | 设备消耗       | 编辑  | 刪除  |
|                 |      |        | 项目3    | 友出         | 编辑  | 删除  |
|                 |      |        | Ĭj     | 页目维护       | 编辑  | 删除  |
|                 |      |        | ě      | 资源采购       | 编辑  | 刪除  |
|                 |      |        | ä      | 劫支出        | 编辑  | 刪除  |
|                 |      |        | 项目     | 费用         | 编辑  | 刪除  |
|                 |      |        | Ż      | 皇旅费        | 编辑  | 删除  |
|                 |      |        | t      | <b>n班费</b> | 编辑  | 删除  |
|                 |      |        | 3      | 之全         | 编辑  | 冊修余 |

4.12.12

4.13

# 4.13.1

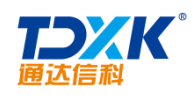

# 4.13.1.1

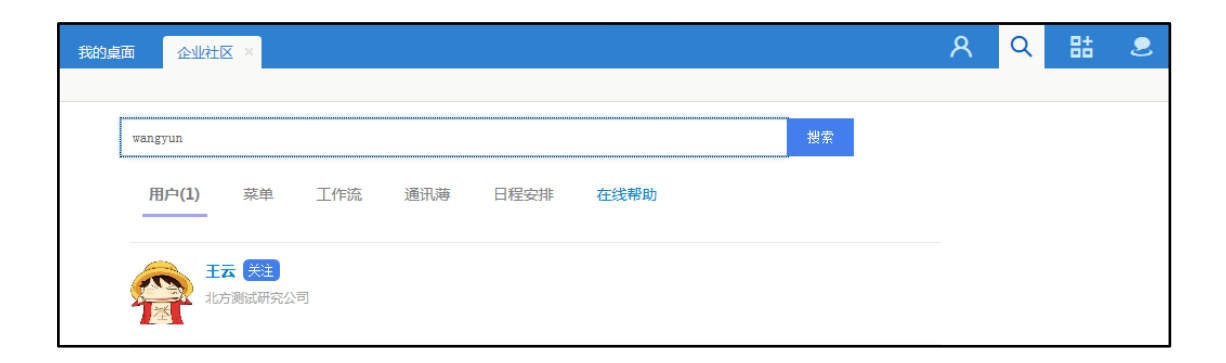

| Office Anywhere®                        | 我的桌面        | 企业社区 ×        |                  |       |                                   |           | ጸ             | Q                | 랆   | 2        | ΰ         | Ξ           |
|-----------------------------------------|-------------|---------------|------------------|-------|-----------------------------------|-----------|---------------|------------------|-----|----------|-----------|-------------|
| 导航荣单 🌑                                  |             |               |                  |       |                                   |           |               |                  |     |          |           |             |
| <u>^</u>                                | 10 32 ¥ 1.6 | ^             |                  |       |                                   |           |               |                  |     |          |           |             |
|                                         | 首页          |               |                  | ~/*   | 分享一下你                             | 的心情吧      |               |                  |     |          |           |             |
| 系统管理员                                   | 广场<br>我的部   | <u>n</u> .    |                  | 8     | 系统管理员                             |           |               |                  |     | 8分       | 钟前        |             |
|                                         | 乾公司         |               | 放松心情             | ,重新上路 | 6                                 |           |               |                  |     | -0<br>天道 | 0<br>(19) | 2<br>≝ - E发 |
| 3% HYPX RE                              |             | 2             |                  |       |                                   | 5         | 2 ~ 译昭(0) - 4 | を发(0) <b>1</b> 0 | (0) |          |           |             |
| 系统管理员                                   |             |               | 9分钟前             | 挡     | 荐关注<br>- 李天                       | Ċ         | ·换_换<br>关注    | 0                |     |          |           |             |
| 12 000 12 0 0 0 0 0 0 0 0 0 0 0 0 0 0 0 | 0           | 平论(0)、转发(0)、1 | <b>di</b> (0); ? | 2     | x18的1885年<br>李琦                   |           |               |                  |     |          |           |             |
|                                         |             |               |                  | A     | 研发工程师<br>王舞                       |           |               |                  |     |          |           |             |
|                                         |             |               |                  |       | 部门经理                              |           |               |                  |     |          |           |             |
|                                         |             |               |                  |       |                                   |           |               |                  |     |          |           |             |
|                                         | Q.)         | 平论(0)、转发(0)、1 | 300 TFF99        | 8     | - 本天<br>李琦<br>研发工程师<br>王寿<br>部门经理 | , <b></b> |               |                  |     |          |           | all.        |

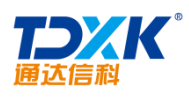

# 大主の日 粉生の 中国氏器工业信息中心化京通达信科科技有限公司/总经理/市场营销部储售部化京销 ● ● ● ● ● ● ● ● ● ● ● ● ● ● ● ● ● ● ● ● ● ● ● ● ● ● ● ● ● ● ● ● ● ● ● ● ● ● ● ● ● ● ● ● ● ● ● ● ● ● ● ● ●

| Office | e Anywhere <sup>®</sup>   | 我的桌面 | 企业社区 ×  |      |                     |                    |          |            | ጸ           | Q  | 랆      | 2                  | ប         | Ξ        |
|--------|---------------------------|------|---------|------|---------------------|--------------------|----------|------------|-------------|----|--------|--------------------|-----------|----------|
| 导航菜    | ¥ 💽                       |      |         |      |                     |                    |          |            |             |    |        |                    |           |          |
| Â      | 企业社区                      |      |         |      |                     |                    |          |            |             |    |        |                    |           |          |
| 0      | 首页                        |      | ~ ▲ 未分享 | 一下你的 | 的心情吧                |                    |          |            |             | ,  |        | 5                  | 2         |          |
| æ      | 广场                        |      | 夏 系统    | 意理员  | 北方测试                | 研究公司               | OA 管理员   |            | 12分4        | 中前 |        | 4                  | 佳         |          |
| 0      | 总经理<br>中国兵器 <u>工业</u> 信息中 | νÙ   | 放       | \$   | <b>系统管</b><br>北方則ii | <b>理员</b><br>式研究公司 | - OA 管理员 | 在线         |             |    | 0<br>关 | (<br>E 83          | 0<br>±£ 6 | 0<br>3发布 |
| 6      | 我的收藏                      |      |         | 邮件   | 微讯                  |                    |          | 关注         | き(0) 1000   |    | 推荐关    | :注                 |           | 018-18   |
|        |                           |      | 系統      | 管理员  | <b>B</b>            |                    |          |            | 13分4        | 中前 | 2      | 李天                 |           |          |
|        |                           |      |         |      |                     |                    | ~        | (E)O(D) to | service and |    |        | 王毅                 | 翻空埋       |          |
| •      |                           |      |         |      |                     |                    | ~        | 1130.07    |             | ~/ | 4>     | 职员                 |           |          |
| 0      |                           |      |         |      |                     |                    |          |            |             |    | 8      | 主 <b>碑</b><br>部门经3 | 理         |          |
|        |                           |      |         |      |                     |                    |          |            |             |    |        |                    |           |          |
| -      |                           |      |         |      |                     |                    |          |            |             |    |        |                    |           |          |

## 4.13.1.2

OA

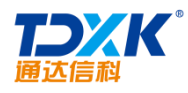

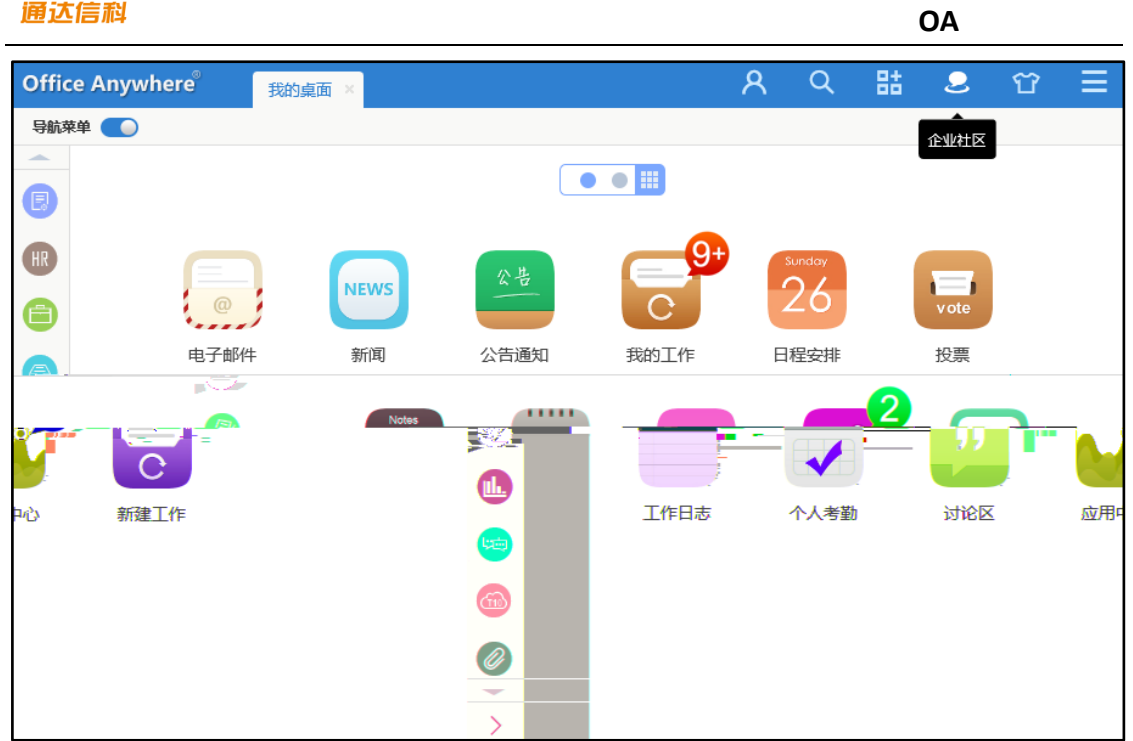

## 4.13.1.3

| 企业社区                           |                                                                                                    |                       |
|--------------------------------|----------------------------------------------------------------------------------------------------|-----------------------|
| 首页<br>广场                       | ✓ 未分享一下你的心情吧           ●         第二書           ●         第二書                                                                                                    | 系统管理员                 |
| <b>我的的</b> J<br>北方测试研究公司<br>() | 4 #完美的-天会# 1 1 < | 15 2 45<br>○ 评论(□) 转发 |
|                                |                                                                                                    | - <b>陈强</b><br>部门组    |
|                                |                                                                                                    |                       |

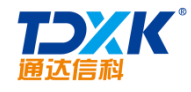

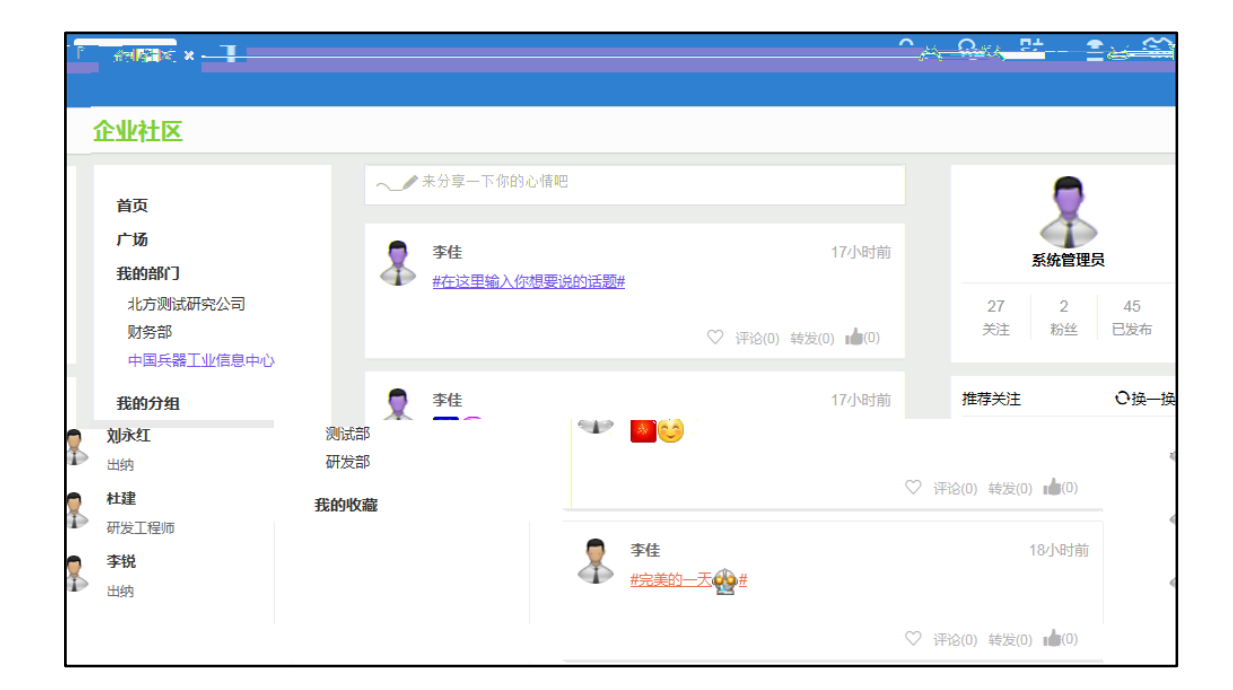

| 我的桌 | 面 企业社   | × ×            |     |     |      |      |    | ጸ | Q | 랆 | 2 |
|-----|---------|----------------|-----|-----|------|------|----|---|---|---|---|
|     |         |                |     |     |      |      |    |   |   |   |   |
|     | wangyun |                |     |     |      |      | 搜索 |   |   |   |   |
|     | 用户(1)   | 菜单             | 工作流 | 通讯薄 | 日程安排 | 在线帮助 |    |   |   |   |   |
|     | E<br>dk | 云 关注<br>方测试研究公 | Ē   |     |      |      |    |   |   |   |   |

ΟΑ

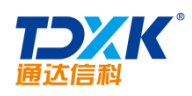

| ~        | 来分享一下你的心情吧              |                    |
|----------|-------------------------|--------------------|
|          |                         |                    |
| 2        | 宋江                      | 19秒钟前              |
| <i>Y</i> | 图片分学                    |                    |
|          | CICCO<br>CICCO<br>CICCO |                    |
| _        |                         |                    |
|          | 宋江                      | 48秒钟前              |
|          | 🕨 明天下班前关好门窗,关           | 闭所有用电设备及电源,明天下午运营管 |
|          | 理部到各部门进行卫生及             | 安全检查,请提前做好准备。      |
|          |                         |                    |
| eresto u |                         |                    |

4.13.1.4

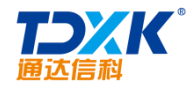

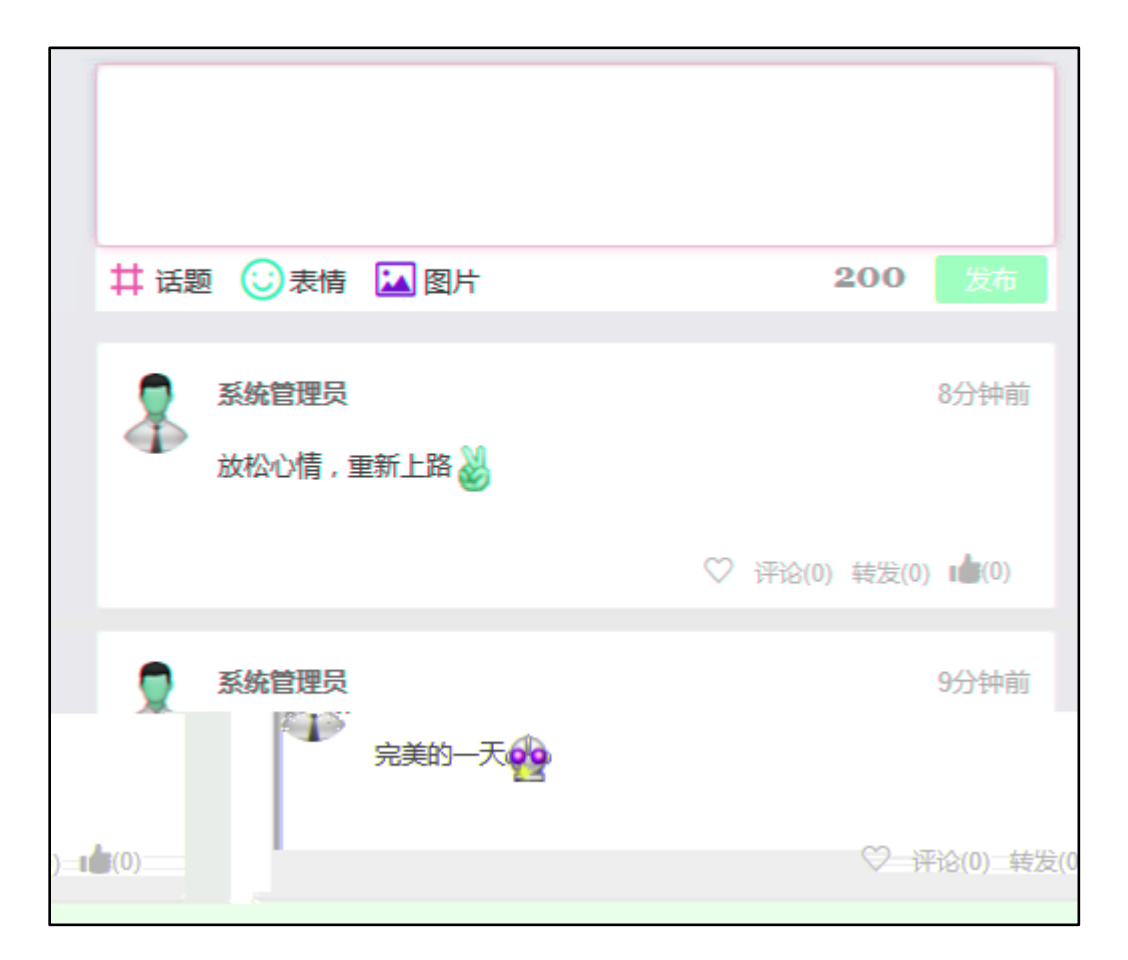

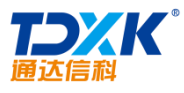

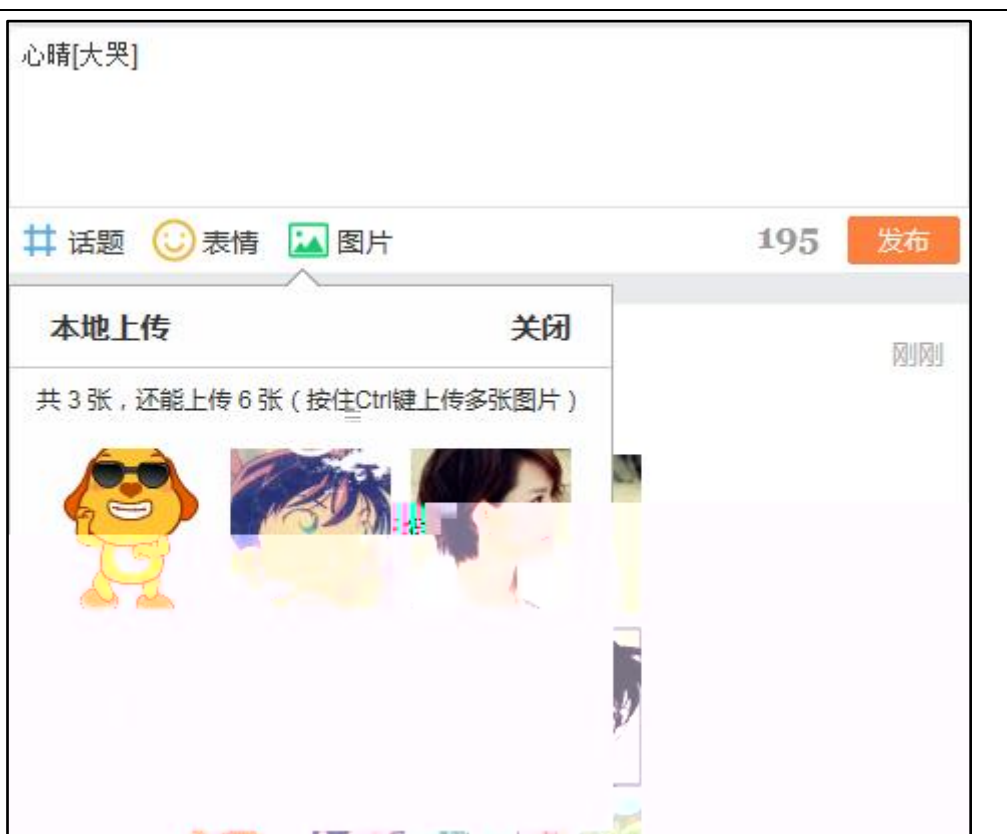

| 模块名称 | 允许事务提醒 全选 | 默认事务提醒 全选    | 手机短信默认提醒 全选  | 允许分享到企业社区 全选 | 默认分享到企业社区 全选 |
|------|-----------|--------------|--------------|--------------|--------------|
| 公告通知 |           | $\checkmark$ | $\checkmark$ |              | V            |

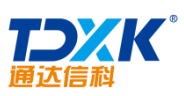

| 通达信  |                      |   | 0/      | 1     |     |                 |
|------|----------------------|---|---------|-------|-----|-----------------|
| 工作日表 | 5 ×                  | 8 | Q       | 랆     | 2   | ΰ               |
| 日志信息 | 日志检索                 |   |         |       |     |                 |
| 新建   | 日志                   | : | 2015-04 | -08   |     |                 |
| 标题:  | 2015-04-08 星期三工作内容明细 |   |         |       |     |                 |
| 中容.  |                      |   | 工作日     | 志     | •   |                 |
| NA:  |                      |   |         |       |     |                 |
|      | 工作内容明细               |   | 共享 🗹    | )     |     |                 |
|      |                      |   | 系统管理    | 聖员,   |     |                 |
|      |                      |   |         |       | 十添加 | <u>~</u><br>予语空 |
|      |                      |   | □设置为    | 默认共享氵 | 范围  |                 |
|      |                      |   | ✔发送事    | 务提醒消息 | 1   |                 |
|      |                      |   | ✔分享到    | 企业社区  |     |                 |
| 附件:  | □ 添加附件 I             |   |         |       |     |                 |
|      | 保存 返回                |   |         |       |     |                 |

| 企业社区                                                        |        |                                           |                      |                                                                                        |
|-------------------------------------------------------------|--------|-------------------------------------------|----------------------|----------------------------------------------------------------------------------------|
| ご 近し、 ご 近し、 近 近し、 近 近し、 近 近し、 近 前の (1) 中国 兵 韻工业信息中心 近 前 收 藏 | ★ 未分享- | -下你的心情吧<br>系统管理员<br>系统管理员 发布了《第2次修正合集》    | 3秒钟前                 |                                                                                        |
| —·换                                                         | \$     | <b>宋江</b><br>宋江 发布了(8月工作 <del>二报分享)</del> | 3分钟前<br>             | 推荐关注 O 換<br>予中山<br>新 1 強調<br>第 1 強調<br>第 1 強調<br>一 一 一 一 一 一 一 一 一 一 一 一 一 一 一 一 一 一 一 |
|                                                             | \$     | <b>宋江</b> 发布了《公告:五一放假通知》                  | 4分钟前<br>♡ 评论(0) ▲(0) | <b>李锐</b><br>出纳                                                                        |

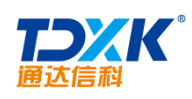

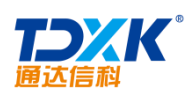

| 企业社区 × |              |   | ጸ | Q | 랆 | 2 | Ϋ́ |
|--------|--------------|---|---|---|---|---|----|
| 企业社区   |              |   |   |   |   |   | 1  |
| 首页     | ~●来分享一下你的心情吧 |   |   |   |   |   |    |
|        |              | _ |   |   |   |   |    |
|        |              |   |   |   |   |   |    |
|        |              |   |   |   |   |   |    |
|        |              |   |   |   |   |   |    |
|        |              |   |   |   |   |   |    |
|        |              |   |   |   |   |   |    |
|        |              |   |   |   |   |   |    |
|        |              |   |   |   |   |   |    |
|        |              |   |   |   |   |   |    |
|        |              |   |   |   |   |   |    |
|        |              |   |   |   |   |   |    |
|        |              |   |   |   |   |   |    |
|        |              |   |   |   |   |   |    |

| ~  | 来分享一下你的心情吧                                               |   |
|----|----------------------------------------------------------|---|
|    |                                                          |   |
|    | <b>宋江</b> 项目部 OA 管理员 14分钟前                               | j |
|    | 明天下班前关好门窗,关闭所有用电设备及电源,明天下午运营管<br>理部到各部门进行卫生及安全检查,请提前做好准备 |   |
|    | ♡ 评论(0) 转发(0) 💼(0)                                       |   |
| 好的 | ŷ!<br>提交                                                 |   |

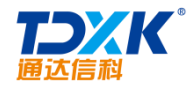

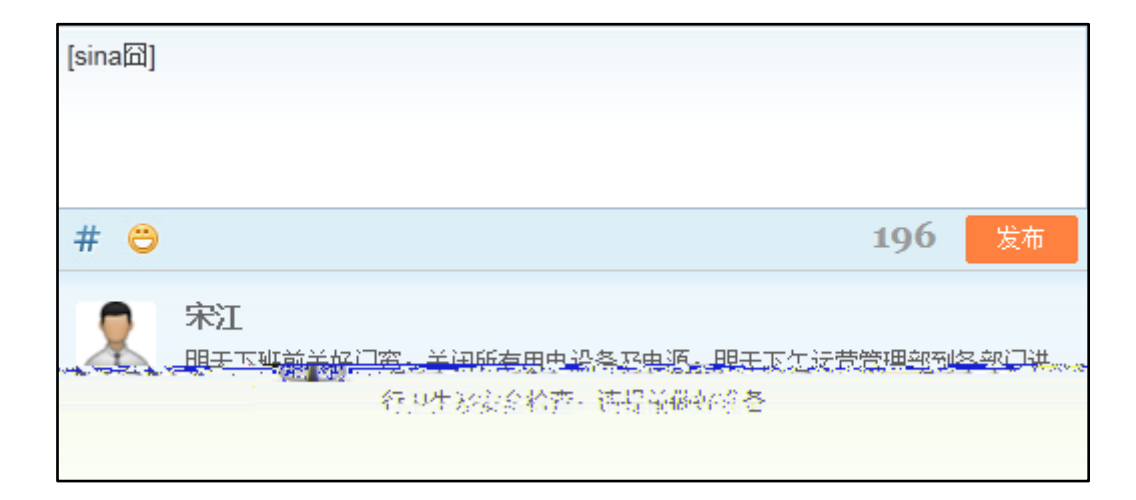

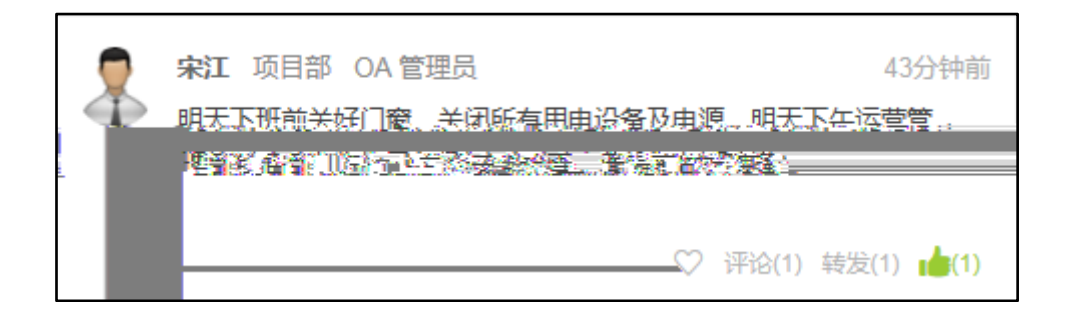

4.13.1.5

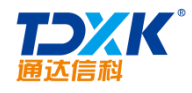

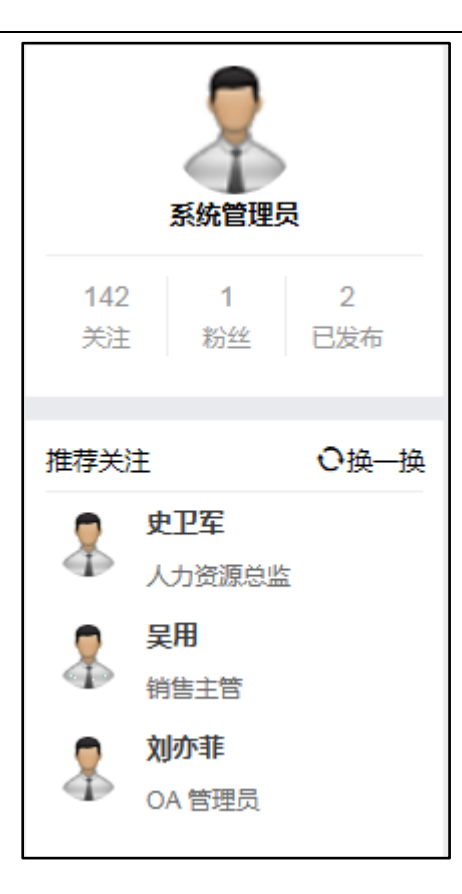

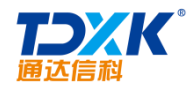

| 系统管理 | 员关注的                   |                                                          | 粉丝      |
|------|------------------------|----------------------------------------------------------|---------|
| -    | <b>陈强</b> 生产部<br>研究领域: |                                                          | 取消关注    |
| \$   | <b>吴海</b> 设计部<br>研究领域: |                                                          | 取消关注    |
|      |                        | 8<br>· · · · · · · · · · · · · · · · · · ·               | Un MLYA |
| 取消关注 | 2                      | <b>伊云飞</b> 产品部<br>研究领域:                                  |         |
| 取消关注 | Ø                      | <b>刘明才</b> 市场部<br>- ──────────────────────────────────── | (       |

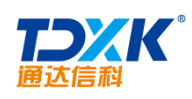

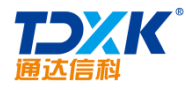

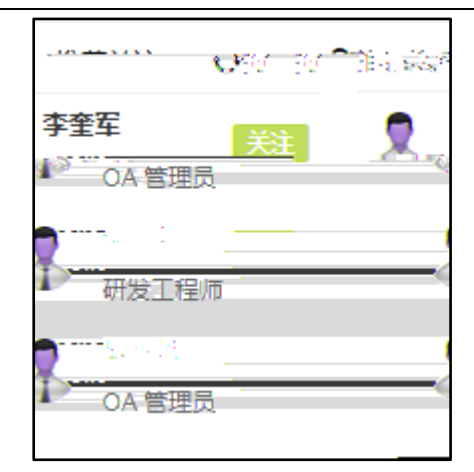

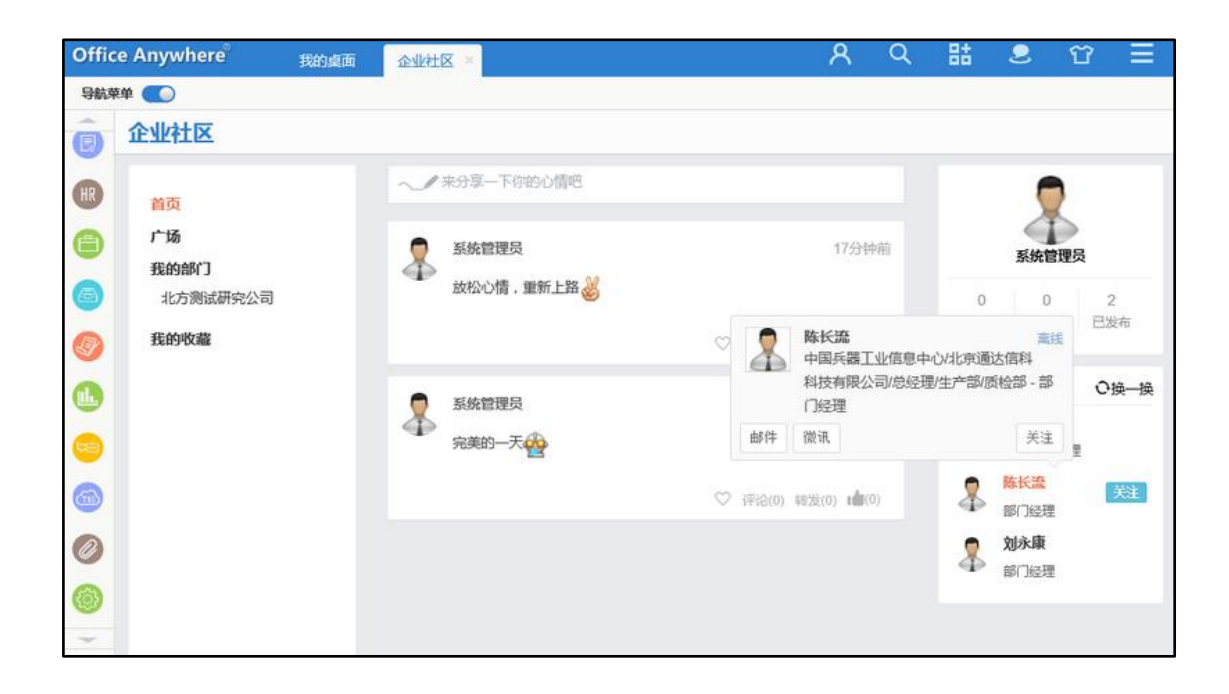

## 4.13.2

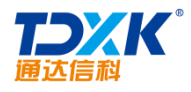

\*

| 我的桌面 讨论区 ×                                                                                                    |        |           | ۶    | २  | Q        | 85              | 2                | Ϋ́     | Ξ          |
|----------------------------------------------------------------------------------------------------|--------|-----------|------|----|----------|-----------------|------------------|--------|------------|
| 讨论区列表 全局公告                                                                                                    |        |           |      |    |          |                 |                  |        |            |
| 讨论区                                                                                                    | 发帖     | 审核        | 主题   | 帖数 |          | 最后              | 发表               |        | 版主         |
| 学习园地                                                                                                    | 允许匿名   | 不需审核      | 6    | 8  | 20       | 13-10-17<br>系统管 | 17:18:22 b<br>理员 | y 3    | 统管理员       |
| 技术沟通                                                                                                    | 允许匿名   | 不需审核      | 3    | 5  | 20       | 13-10-17<br>张   | 16:18:22 b;<br>≚ | y z    | 系统管理员      |
| 意见建议                                                                                                    | 允许匿名   | 不需审核      | 5    | 12 | 20       | 13-10-17<br>张   | 16:38:06 b;<br>≚ | y<br>A | 系统管理员      |
| There is the second second sec | /E # 5 | . <u></u> | .7.5 |    | 20<br>1) | 13-10-17        | 16:48:02 b       | у _    | - / 2/2000 |

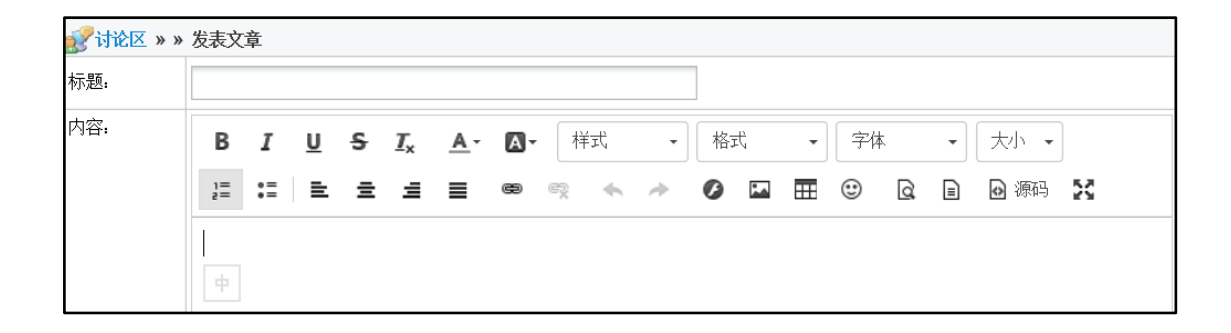

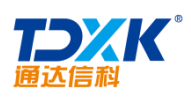

|                                                                                                    | 💅 讨论区 » 学习园地 » 查看文章                                 |
|----------------------------------------------------------------------------------------------------|-----------------------------------------------------|
| ∢上一主题   下一主题 ▶                                                                                                    |                                                     |
| 标题:防止U盘病毒的一个小方法                                                                                                    | 锁贴 返回                                               |
| 1# 作者昵称:系统管理员 2013-10-17 17:18:22                                                                                                    |                                                     |
| 防止口盘病毒的一个小方法                                                                                                    |                                                     |
| 别处看来的,在这跟大家分享!都试试哈。                                                                                                    |                                                     |
| 防止U盘病毒的一个小方法                                                                                                    | • •                                                 |
| U盘对病毒的传播要借助autorun.inf文件的帮                                                                                                    | 8助,病毒首先把自身复制到u盘,然后创建一个autorun.inf,在你双击u盘时,会根据autoru |
| n information management of the management of the management of t | 可川阳止tutosun infocut的创建。那么出生上就管在后去如同终端着压力送入。古字可能也想让  |
|                                                                                                    |                                                     |
|                                                                                                    |                                                     |
|                                                                                                    |                                                     |
|                                                                                                    |                                                     |
| 回复 引用 屏蔽                                                                                                    |                                                     |

## 4.13.3

| 📝 新建 | 建讨论区     |    |            |                 |
|------|----------|----|------------|-----------------|
|      |          | 排序 | 묵:         |                 |
|      |          | 讨论 | 区名称:       |                 |
|      |          | 讨论 | 区简介:       |                 |
|      |          | 枳限 | <u>明史1</u> |                 |
|      | 开放范围(部门) | :  |            | <b>+添加 →</b> 清空 |
|      | 开放范围(角色) | :  |            | <b>+</b> 添加 →清空 |
|      | 开放范围(人员) | :  |            | +添加 →清空         |
|      | 版主:      |    |            | <b>+</b> 添加 →清空 |
|      | 发帖设置:    |    | 允许匿名 🗸     |                 |
|      | 发帖是否需要审  | 核: | 需要审核►      |                 |

ΟΑ

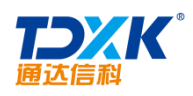

4.14

4.14.1

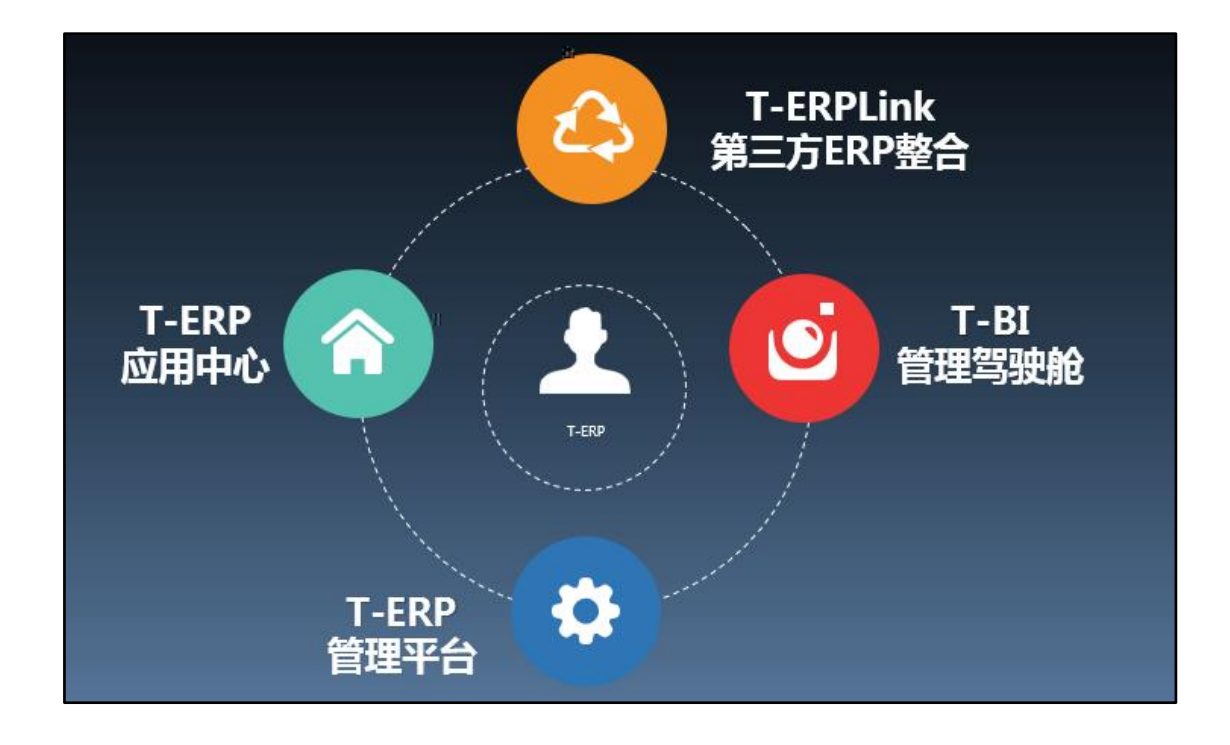

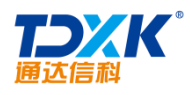

4.14.2

4.14.2.1

4.14.2.1.1

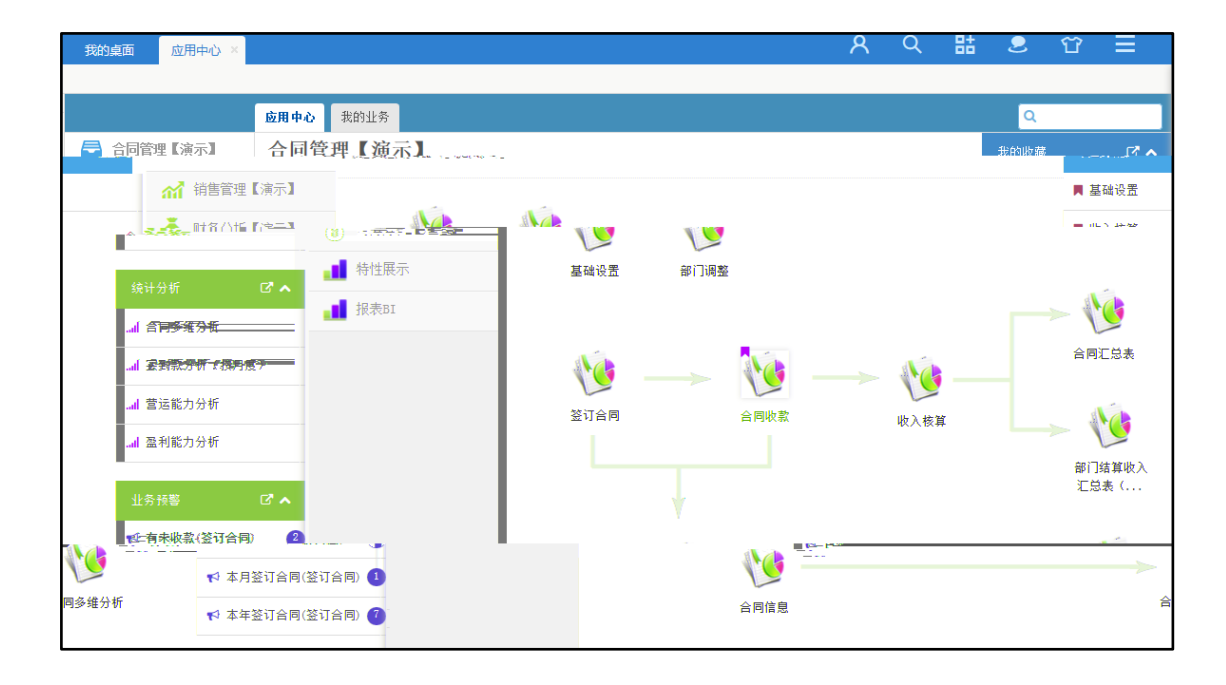

4.14.2.1.2

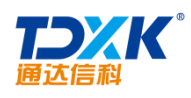

|      |       | 应用中心         | 我的业务 | 基础设置 🖄 |        |        |      |                           |            |       |    |    |      | Q 搜索    |        |
|------|-------|--------------|------|--------|--------|--------|------|---------------------------|------------|-------|----|----|------|---------|--------|
|      | 100 标 | <b>题:</b> 标题 |      | 所在部门   | ]: 全体  |        | ✓ ij | <b>银人员:</b> 全体            | ▶ 填振时间:    | 任意    | ~  | 查询 | 高级筛选 |         |        |
|      |       |              |      |        |        |        |      | ( <b>《</b> ) ( <b>《</b> ) | <u>1</u> 1 | N (%) |    |    |      | · · · · | $\tau$ |
| 合同部门 |       |              |      |        |        | 代理     |      | 月度                        |            |       |    |    |      |         |        |
| 合同部门 | 部门代号  | 创收部门         | 主管   | 单位类别   | 签约单位   | 代理单位   | 排序   | 月份                        | 月2         | 客户类型  |    | 单号 | 标题   | 备注      | 业务分类   |
|      |       |              |      |        |        |        |      |                           |            |       |    | 1  |      |         | 软件销售   |
|      |       |              |      |        |        |        |      |                           |            |       |    | 1  |      |         | 系统开发   |
| 董事局  |       |              |      |        | 技术局    | 技术局    |      | 1月                        | 1          | 政府机关  |    | 2  |      |         | 产品销售   |
| 技术局  |       |              |      |        | 财务局    | 财务局    |      | 2月                        | 2          | 军队、武  | 10 | 2  |      |         | 软件开发   |
| 财务局  |       |              |      |        | 品牌局    | 品牌局    |      | 3月                        | 3          | 教育    |    | 2  |      |         | 系统集成   |
| 品牌局  |       |              |      |        | 运营局    | 运营局    |      | 4月                        | 4          | 石油、矿  | 0  | 2  |      |         | 升级实施   |
| 运营局  |       | 4            |      |        | 市场局    | 市场局    |      | 5月                        | 5          | 电信、广  | •  | 2  |      |         | 内部协作   |
| 市场局  |       | 1            |      |        | 销售局    | 销售局    |      | 6月                        | 6          | 房地产   |    | 2  |      |         |        |
| 销售局  |       | ~            |      |        | 上海销售分局 | 上海销售分局 |      | 7月                        | 7          | 媒体、文  |    | 2  |      |         |        |

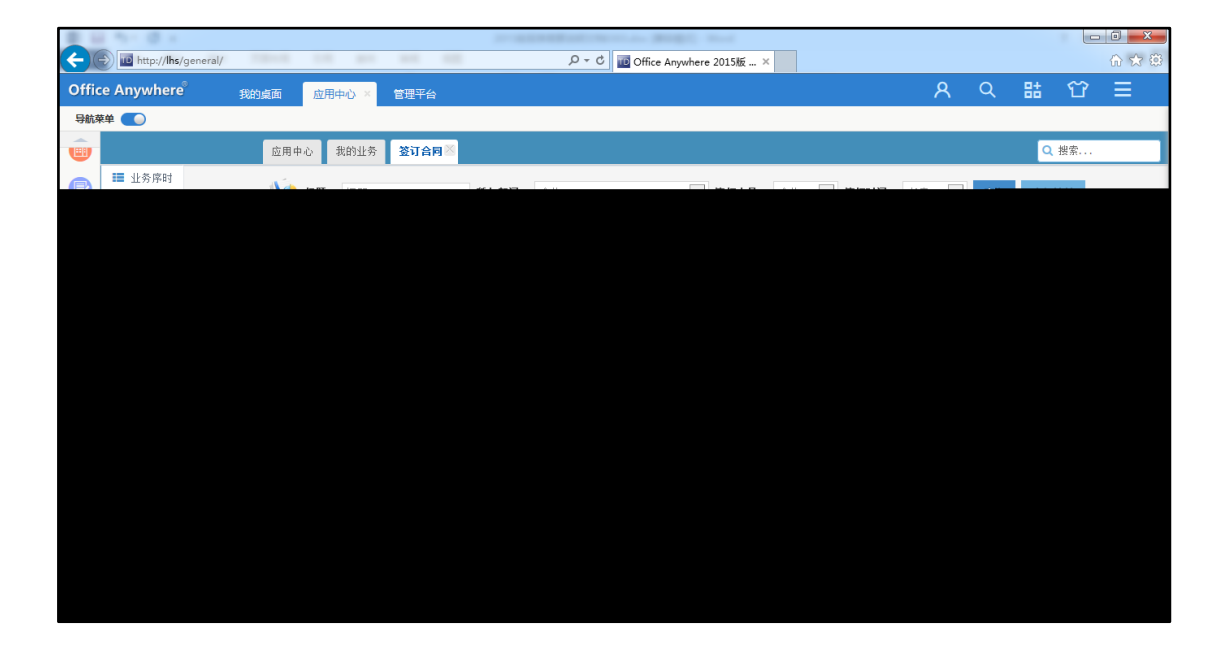

| 应用中心 我的业务 <b>合同汇总表</b> <sup>∞</sup> |                         |               |             |                                                    | Q 搜索                   | 1          |
|-------------------------------------|-------------------------|---------------|-------------|----------------------------------------------------|------------------------|------------|
| 打印 导出Excel 网络                       |                         |               |             |                                                    | 1                      | 耗时:445(臺秒) |
|                                     |                         | 今回汇克業         |             |                                                    |                        |            |
| 可信息。                                | 4 C                     | 销售局           | - E A -     | 🗂 🗎                                                | 查指定部门的指定月              | 份签订或到某的合   |
| 到款金额 到款期次                           | 合同代表                    | 客户名称          | 合同编号        | 签订日期                                               | 合同金額                   | 到款日期       |
|                                     | ······<br>李四<br>······· | TD¥1 407340-0 | TDY11073099 | 4.0200 https://www.com<br>2014.07.31<br>2014.07.31 | 49,800.00<br>34,000.00 |            |
| 0.00                                |                         | 李四            | TDX140714LF | TDX140714LF                                        | 2014.07.14             | 575,000.00 |
| 2880000 [ [ [ (0.00 ] [ ]           | -+- m                   |               |             | 40704LF1                                           | 570@E9.30              | 14.07.21   |
|                                     |                         |               |             |                                                    |                        |            |

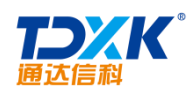

## 4.14.2.1.3

|       |              |        |            | ·           | · · ·     |            | · · ·      |      | · · ·      |
|-------|--------------|--------|------------|-------------|-----------|------------|------------|------|------------|
|       |              |        | 싙          | 同收          | 款登记表      | ŧ          |            |      |            |
| 合同编号  | TDB250210HS1 | 收款期次   | 一次性付款      | 到账金额        | 50,000.00 | 开票日期       | 2015.02.10 | 到账日期 | 2015.02.10 |
| 登记人   | admin,       | 登记日期   | 2015.02.10 | 财务确认        | 4         | 确认人        | admin,     | 确认日期 | 2015.02.10 |
| 汇款凭据  |              |        | ·          |             |           | <u>.</u>   | <u> </u>   |      |            |
|       | 查阅合同信息       |        |            |             |           |            |            |      |            |
| 费用结算管 | 夷用结算管理       |        |            |             |           |            |            |      |            |
| 费用,   | 收入部门         | 结算比率   | 1          | 应结算金额       | 3         | 际结算        |            | 备    | È          |
| jž    | 营局           | 20.00% |            | 10, 000. 00 | 1         | 0, 000. 00 |            |      |            |
| तं    | 场局           | 80.00% |            | 40, 000. 00 | 41        | 0, 000. 00 |            |      |            |
| 1     | \$计          |        |            | 50, 000. 00 | 5         | D, 000. 00 |            |      |            |

|       |        |      |       |           |      |       |        |      | 耗时:=14     | 37(毫秒)                   | . <del>6</del> 10 | Meal            | 」         |           |      |
|-------|--------|------|-------|-----------|------|-------|--------|------|------------|--------------------------|-------------------|-----------------|-----------|-----------|------|
|       |        |      |       |           |      |       |        |      |            | 1                        |                   |                 |           |           |      |
|       | 습      | 同收   | 款     | 登记表       | Ż    |       |        |      |            |                          |                   |                 |           |           |      |
| -次性(  | 讨款     | 到账金额 | 50,0  | 000.00    | 开票日期 | 2015. | .02.10 | 到账日期 | 2015.02.10 |                          | 合同编               | 号               | TDB250210 | HS1       | 收款期次 |
| 015.0 | 2.10   | 财务确认 | V     | 财务确认      | 确认人  | 系统    | 充管理    | 确认日期 | 2015.02.10 | ]                        | 登记人               |                 | 系统管理员     | ,         | 登记日期 |
|       |        |      |       |           |      |       |        | •    | ·          |                          | 汇款凭挑              | đ               |           |           |      |
|       |        | 查阅   | 合同信   | 誏         |      |       |        |      |            |                          |                   |                 |           |           |      |
|       |        |      |       |           |      |       |        |      |            |                          | 费用结               | 算管理             | ]         |           |      |
|       | 应      | 结算金额 |       | 3         | 实际结算 |       |        | Ê    | 注          |                          | ġ                 | 8月收             | 入部门       |           | 结算比率 |
|       | 10,000 | .00  |       | 10,000.00 |      |       |        |      |            |                          | 运营局               |                 |           | 20.00     | 1%   |
|       |        |      | ···-) | £         |      | g-sig |        |      |            | $D^{1} = I(t) g^{-1}(t)$ |                   | $(-, \tau_{i})$ |           | · · · · · |      |
|       |        |      |       |           |      |       | 合计     |      |            | 50,000.00                |                   | 50,0            | 00.00     |           |      |
|       |        |      |       | _         |      |       |        |      |            |                          |                   |                 |           |           |      |

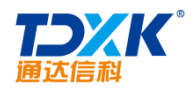

ΟΑ

| 打印 导出                          | ixcel 美闭                                                              |                                                  |        |           |                                                                                                    |                             |                 | 耗时: 761(臺秒 |
|--------------------------------|-----------------------------------------------------------------------|--------------------------------------------------|--------|-----------|----------------------------------------------------------------------------------------------------|-----------------------------|-----------------|------------|
| 收款表<br>合同编号<br>开票日期<br>丁Ⅲ11111 | TD8250210H<br>2015.02.10<br>户记专家企业管理<br>登记人<br>财务确认<br>确认日期<br>实际结算合计 | S1<br>系统管理员,<br>☑财务确认<br>2015.02.10<br>S0,000.00 |        |           | <ul> <li>一次性付款</li> <li>2015.02.10</li> <li>11.%以加</li> <li>20日期</li> <li>済込人</li> <li>应结算合计</li> <li>江飲死漏</li> </ul> | 2015.02<br>系统管理<br>50,000.0 | .10<br>员,<br>20 |            |
|                                | 海菜                                                                    | 费用收入部门                                           | 结質比率   |           | 应结算金额                                                                                                    |                             | 实际结算            | 备注         |
|                                | 运营局                                                                   |                                                  | 20.00% | 10,000.00 |                                                                                                    |                             | 10,000.00       |            |
|                                | 市场局                                                                   |                                                  | 80.00% | 40,000.00 |                                                                                                    |                             | 40,000.00       |            |
|                                |                                                                       |                                                  |        |           |                                                                                                    |                             |                 |            |

4.14.2.1.4

| 保存     | 提取             | 打印 导出Exce | el 关闭      |        |           |              |          |                |          |            | 耗时:      | : <mark>865</mark> (臺秒) |
|--------|----------------|-----------|------------|--------|-----------|--------------|----------|----------------|----------|------------|----------|-------------------------|
|        |                |           |            |        | 合同        | 管控           | 表        |                |          |            |          | ^                       |
|        |                |           |            |        |           | 合同基本信        | 1息       |                |          |            |          | - 1                     |
|        | 合同编号           |           | 业务分类       |        | ~         | 部门           | (        |                | ~        | 负责人        | •        | >                       |
|        | 甲方             | ~         |            |        |           | 联系人          |          |                |          | 联系电话       |          |                         |
| Ξ.     | 7 ŧ            | c         | <u></u>    |        |           | A 19/12 -    | 100 T    | <b>*</b> [200] | teta 🗖 🗖 | ** `~@#k   | THE REAL |                         |
| -<br>- | <mark></mark>  | 政府机关、事    |            |        | 6936      |              | -<br>Jja | e – J          |          |            | I (-     | 盖章                      |
|        |                |           |            |        | 2 19 M    | <u>* # #</u> |          | 27             |          | <u> </u>   | -        | ?                       |
|        |                |           |            | 1      | ni dete 🗖 | 请选择附住        | ŧ        |                |          |            |          |                         |
|        | · 专项资<br>計1823 | 全<br>     |            |        | 第三方乐响     | 新购金          | <b>π</b> |                |          |            | 军购说明     |                         |
|        |                |           |            |        | 二、收款进度    | 管理           |          |                |          |            |          |                         |
| Я      | 票日期            | 到账日期      | ] · ·      |        | 进度款       | 分期           | 应收款      | 日期             | 应收金      | : <b>新</b> | 实收:      | 金额                      |
|        |                | <b></b>   | <b>9</b> - |        |           | $\checkmark$ |          |                |          |            |          |                         |
| 本      | 期到账金额          |           |            |        | 已收款总      | 金额           |          | 未收金            | 0.00     | 本其         | 月到账日期    |                         |
|        |                |           | >          | ×<br>< | 三、进款结算    | 管理           |          |                |          |            |          |                         |

4.14.2.1.5 OLAP

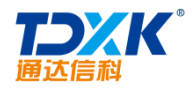

| 🔇 (î     | 合同多维生             | 分析     |        |        |              |             |                |                  |                |       |       |                |                      | 关闭             |               |
|----------|-------------------|--------|--------|--------|--------------|-------------|----------------|------------------|----------------|-------|-------|----------------|----------------------|----------------|---------------|
|          | <b>*</b> 213038.8 | AL     | 1 ÷ □  | ±      | + <i>M</i> - | °∎t sittei⊶ | The second     |                  |                |       |       |                | 5/4 m 44 1 1 /0 m 46 | 上ごは有           | ۲ <b>-</b> ۴- |
| ł        | 小计                | 小计     | [筛选] 🗸 | [筛选] 🗸 | *            |             | 小计             | 电信、广电            | 计算机服务、软件业      | 教育    | 科研机构  | 渠道             | 政府机关、事业单位            | 制造业            | 小             |
| 0701.03  | 796640            | 111500 | 습규     | *      | 26953459.03  | 78520       | 1118357        | 49800            | 299315         | 30512 | 16000 | 466100         | 196630               | 60000          | 89            |
| 3162     | 0                 | 0      | +2013  | 小计     | 2131082      | 0           | 0              | 0                | 0              | 0     | 0     | 0              | 0                    | 0              | 19            |
| 7539. 03 | 796386            | 111500 |        | 小计     | 24685563.03  | 78520       | 1118357        | 49800            | 299315         | 30512 | 16000 | 466100         | 196630               | 60000          | 69            |
| 200      | 8800              | 0      |        | 1      | 880180       | 6400        | 50000          | 0                | 50000          | 0     | 0     | 0              | 0                    | 0              | 43            |
| 800      | 0                 | 0      |        | 2      | 2559528      | 72120       | 26260          | 0                | 26260          | 0     | 0     | 0              | 0                    | 0              | 76            |
| 8275     | 151500            | 111500 |        | 3      | 4352284      | 0           | 60000          | 0                | 0              | 0     | 0     | 0              | 0                    | 60000          | 15            |
| 8400     | 174000            | 0      | -2014  | 4      | 4984579      | 0           | 216720         | 0                | 137020         | 0     | 16000 | 54500          | 9200                 | 0              | 13            |
| 000      | 122343            | 0      |        | 5      | 3392760      | 0           | 175472         | 0                | 60000          | 30512 | 0     | 70000          | 14960                | 0              | 270           |
| 3253. 73 | 108543            | 0      |        | 6      | 3535596.73   | 0           | 530070         | 49800            | 5200           | 0     | 0     | 338600         | 136470               | 0              | 11            |
| 670      | 180000            | 0      |        | 7      | 3479339      | 0           | 3945           | 0                | 945            | 0     | 0     | 3000           | 0                    | 0              | 873           |
| 940. 3   | 51200             | 0      |        | 8      | 1501296. 3   | 0           | 55890          | 0                | 19890          | 0     | 0     | 0              | 36000                | 0              | 54            |
|          | e54               | c      | +2015  |        | 136844       | 0           | l <sub>0</sub> | ] <sup>0</sup> — | l <sub>c</sub> | 0     | 0     | l <sub>c</sub> | 1 <sub>0</sub>       | l <sub>0</sub> | -c            |

4.14.2.2

4.14.2.2.1

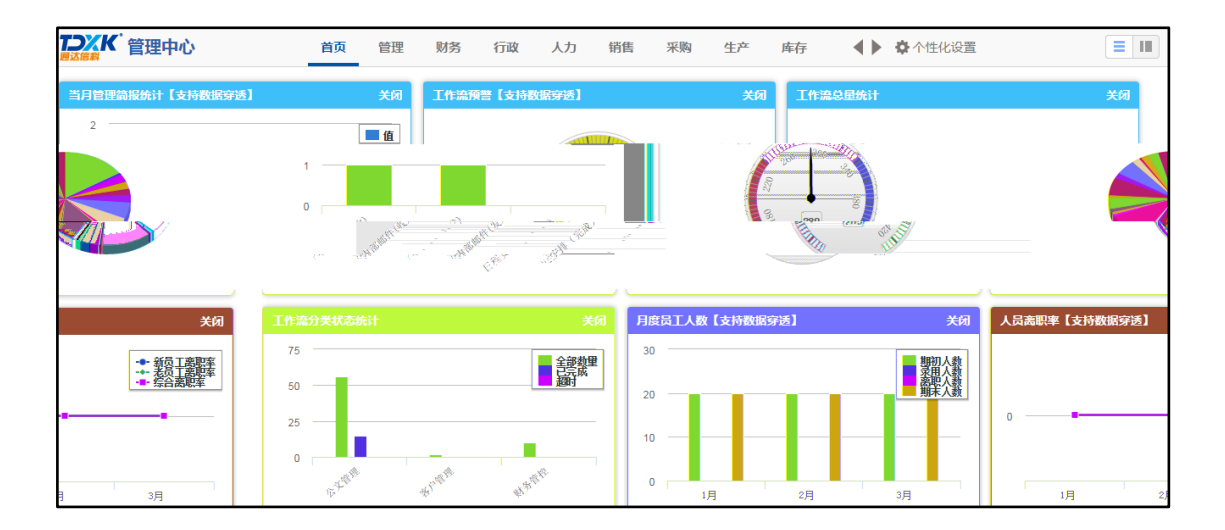

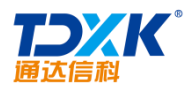

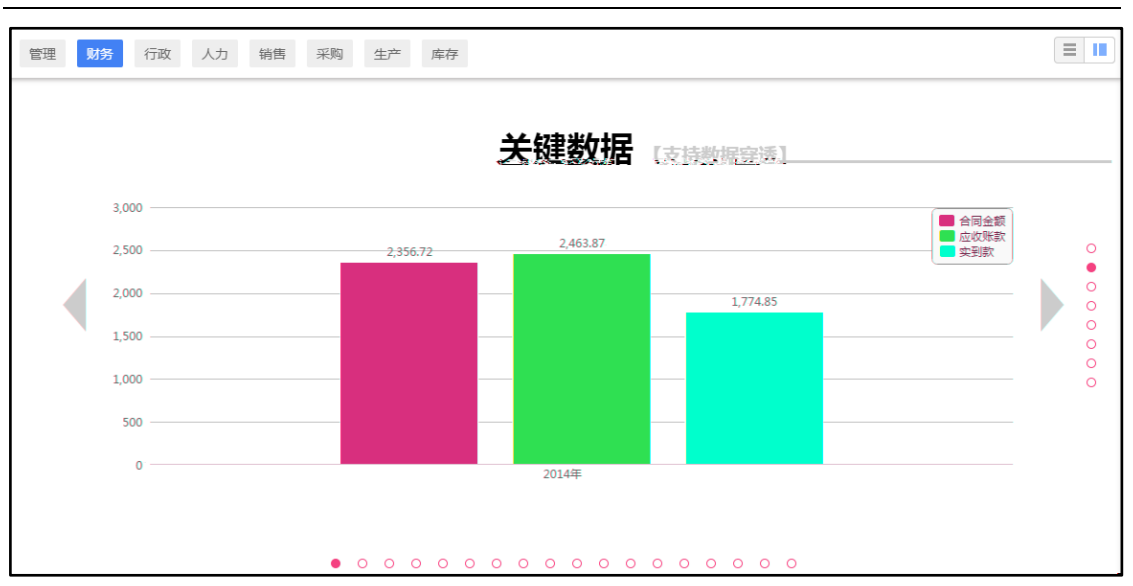

#### 4.14.2.2.2

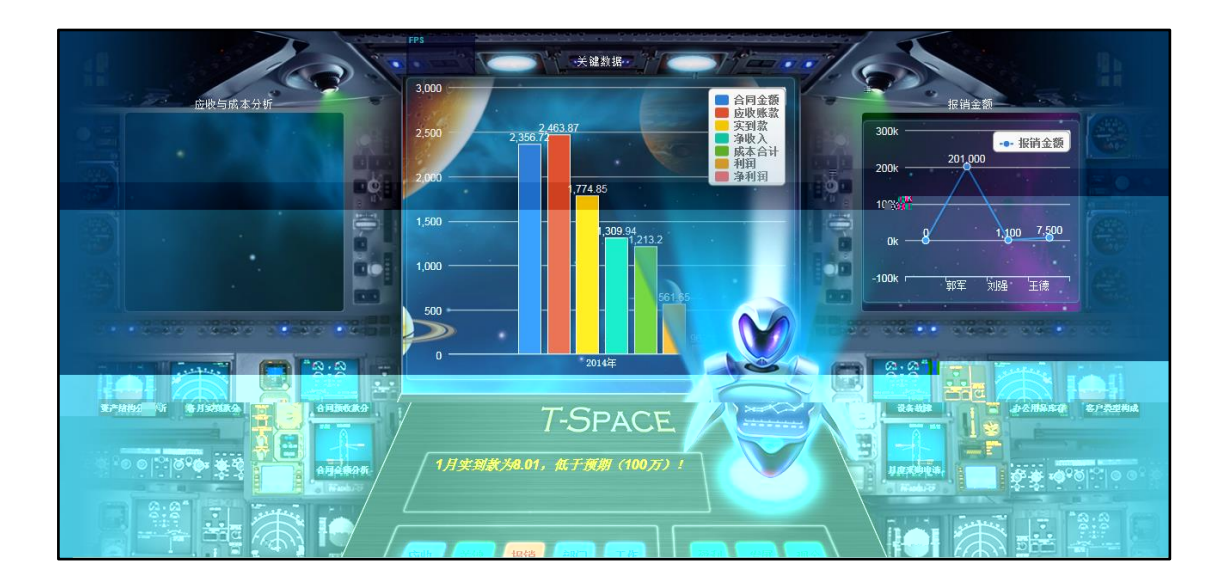

## 4.14.2.2.3 APP

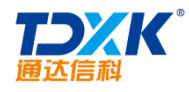

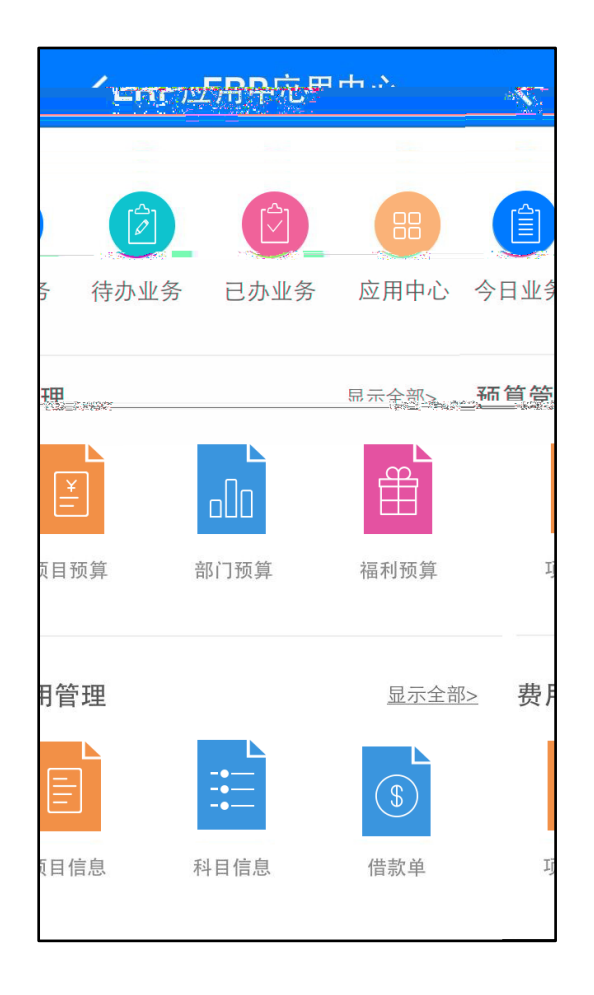

#### 4.14.2.2.4

4.14.2.2.4.1

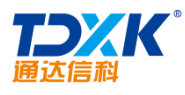

| 近期管理       本周 本月 本年 去年         ①       1/101         ①       1/24         ①       1/73         ③       0/1         ③       0/3         次用分析       ③         ③       0/2         定时任务       15k                                                                                                    |        | 首页 设计中心 OLAP中心 | 决策中心 监控中心 系统信息 |                                  | Q 搜索                                  |
|----------------------------------------------------------------------------------------------------|--------|----------------|----------------|----------------------------------|---------------------------------------|
| 1/101       1/24       1/73       魚子 第単       魚子 第単       魚子 第単       魚子 第単       魚子 第単       魚子 第単       魚子 第単       ●       第建/24       ●       ●       第建/24       ●       ●       第建/24       ●       ●       ●       ●       ●       ●       ●       ●       ●       ●       ●       ●       ●       ●       ●       ●       ●       ●       ●       ●       ●       ●       ●       ●       ●       ●       ●       ●       ●       ●       ●       ●       ●       ●       ●       ●       ●       ●       ●       ●       ●       ●       ●       ●       ●       ●       ●       ●       ●       ●       ●       ●       ●       ●       ●       ●       ●       ●       ●       ●       ●       ●       ●       ●       ●       ●       ●       ●       ●       ●       ●       ●       ●       ●       ●       ●       ●       ●       ●       ●       ●       ●       ●       ●       ●       ●       ●       ●       ●       ●       ●       ●       ●       ●       ●       ●       ●       ●                                                                                                    | 近期管理   |                | 本周本月本年去年       | 近期应用 本周 本月 本年 去年                 | 快捷操作                                  |
| 业务菜单       ● 余计报表       ● 新建/更新/室间(平均:3557ms)       ● 新建/2.02         ● 0/1       ● 0/3       ● 0/2       ○ 0/2       ○ 1/3       ● 新建/2.03         ● 10/2       ○ 0/2       ○ 0/2       ○ 1/3       ○ 1/2       ○ 1/2         ● 10/3       ○ 0/2       ○ 1/2       ○ 1/3       ○ 1/2       ○ 1/2         ● 10/5       ○ 0/2       ○ 1/2       ○ 1/2       ○ 1/2       ○ 1/2       ○ 1/2         ● 10/5       ○ 1/2       ○ 1/2       ○ 1/2       ○ 1/2       ○ 1/2       ○ 1/2         ● 10/5       ○ 1/2       ○ 1/2       ○ 1/2       ○ 1/2       ○ 1/2       ○ 1/2         ● 10/5       ○ 1/2       ○ 1/2       ○ 1/2       ○ 1/2       ○ 1/2       ○ 1/2       ○ 1/2         ● 10/5       ○ 1/2       ○ 1/2       ○ 1/2       ○ 1/2       ○ 1/2       ○ 1/2       ○ 1/2       ○ 1/2       ○ 1/2       ○ 1/2       ○ 1/2       ○ 1/2       ○ 1/2       ○ 1/2       ○ 1/2       ○ 1/2       ○ 1/2       ○ 1/2       ○ 1/2       ○ 1/2       ○ 1/2       ○ 1/2       ○ 1/2       ○ 1/2       ○ 1/2       ○ 1/2       ○ 1/2       ○ 1/2       ○ 1/2       ○ 1/2       ○ 1/2       ○ 1/2       ○ 1/2       ○ 1/2       ○ 1/2       ○ 1                                                                                                    | 1/101  | 1/24           | <b>1</b> /73   | 68                               | ■■ 新建业务                               |
| ● 0/1<br>0LF分析       ● 0/3<br>決策分析       ● 0/2<br>定时任务       □ 7<br>元总/统计/分析 (平均: 731ms)       ▼ 部進失策         ● 100       ● 100       ● 100       ● 100       ● 100       ● 100         ● 100       ● 100       ● 100       ● 100       ● 100       ● 100         ● 100       ● 100       ● 100       ● 100       ● 100       ● 100         ● 100       ● 100       ● 100       ● 100       ● 100       ● 100         ● 100       ● 100       ● 100       ● 100       ● 100       ● 100       ● 100         ● 100       ● 100       ● 100       ● 100       ● 100       ● 100       ● 100       ● 100         ● 100       ● 100       ● 100       ● 100       ● 100       ● 100       ● 100       ● 100         ● 100       ● 100       ● 100       ● 100       ● 100       ● 100       ● 100       ● 100       ● 100       ● 100       ● 100       ● 100       ● 100       ● 100       ● 100       ● 100       ● 100       ● 100       ● 100       ● 100       ● 100       ● 100       ● 100       ● 100       ● 100       ● 100       ● 100       ● 100       ● 100       ● 100       ● 100       ● 100       ● 100       ● 100       ● 100 <t< td=""><td>₩ 业务功能</td><td>业务菜单</td><td>统计报表</td><td>● 新建/更新/查阅(平均: 3557ms)</td><td></td></t<> | ₩ 业务功能 | 业务菜单           | 统计报表           | ● 新建/更新/查阅(平均: 3557ms)           |                                       |
| 0LAP分析     定時任务     1.25/36(17/7) (1+3): (31ms)     通 监控中心                                                                                                    | 0/1    | 0/3            | ○ 0/2          |                                  | ♥ 新建決策                                |
|                                                                                                    | OLAP分析 | 一 決策分析         | 定时任务           | -  -  に 总/ 统 计/分 析 ( 平 均: 731ms) | Ⅲ 监控中心                                |
|                                                                                                    |        |                |                |                                  |                                       |
|                                                                                                    | 15k    |                |                |                                  | ····································· |

#### 4.14.2.2.4.2

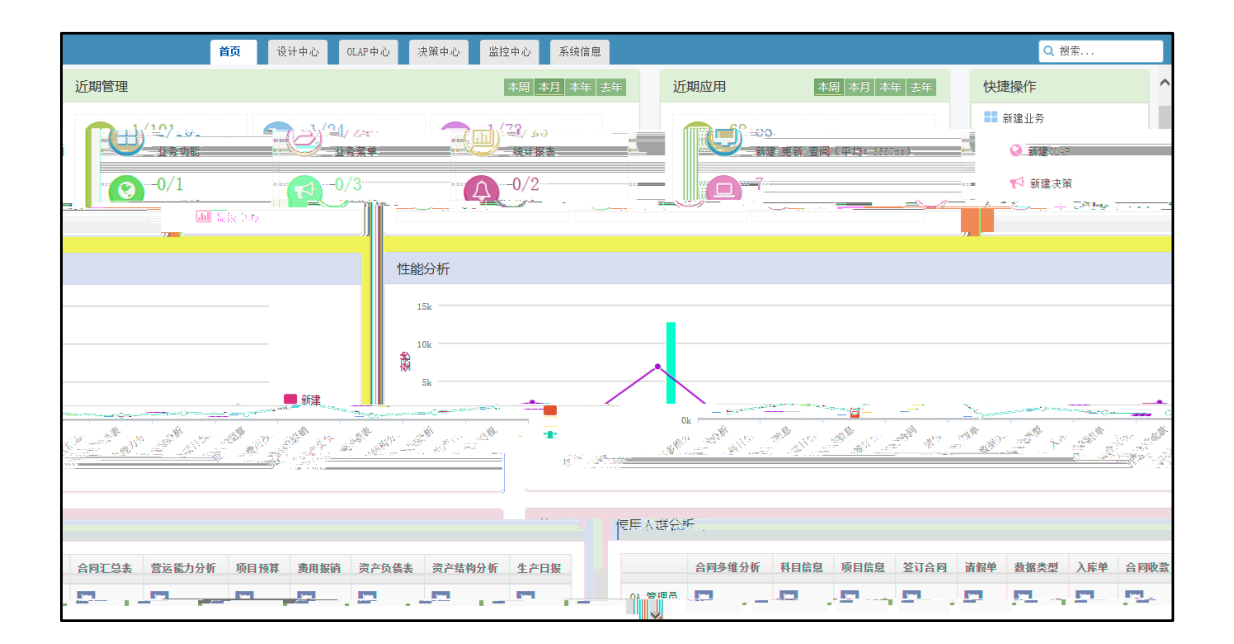

4.14.2.2.4.3

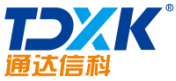

| 通达信科                                       |             |                       |              |             | OA                           |
|--------------------------------------------|-------------|-----------------------|--------------|-------------|------------------------------|
|                                            | 首页 设计       | <b>中心</b> OLAP中心 决策中心 | 监控中心系统信息     |             | Q 搜索                         |
| ☞ 新建                                       | 🚽 菜单 24     | 业务 266 , 授权模板 不限      | ⅠⅠⅠ 已用模板 265 |             | 批里设计 批型克隆 批型删除               |
| 10 10 10 10 10 10 10 10 10 10 10 10 10 1   | -           | C × A • •             | 🗧 合同管理【演示】   |             |                              |
| DY01:接训教据采集                                | 5.          | <u>ℤ×۵00</u> ‡□       |              |             |                              |
| 了数据源 · · · · · · · · · · · · · · · · · · · | o sistentia | ng <del>ang a</del> n |              | Contra casa |                              |
|                                            |             |                       | 1            |             | <u>~~~4200655</u>            |
| ) @ 🗆                                      |             |                       |              | 1802:成本被算   | <b>ሬ</b> ፡፡ <del>የ</del> 0 ( |
| ) @ 🗆                                      |             |                       |              |             | <b>ሬ አ ቲ</b> 0 (             |
| ) <b>@</b> 🗌                               |             |                       |              |             | ₽≈₽₀0                        |
| MARTIN CALLER                              |             |                       |              |             | 12.0004                      |
| <b>♂ ×</b> ∧                               |             | 预算管理【演示】              |              |             | 理【演示】                        |

#### 4.14.2.2.4.4 OLAP

|      | 首页                                                               | 设计中心 OLAP中心                        | 决策中心 监控中心 系统信息     |           | Q 搜索        |
|------|------------------------------------------------------------------|------------------------------------|--------------------|-----------|-------------|
| 🚳 编辑 | OLAP联机分析                                                         |                                    |                    |           |             |
| ☞ 管理 | マーズ                                                              | <b>)</b><br>這息                     | シリティング             | 3<br>分析指标 |             |
|      | 指标集                                                              | 行                                  | 列                  | 数据        | 筛选条件        |
|      | <ul> <li>合同编号</li> <li>合同名称</li> <li>签订日期</li> <li>年份</li> </ul> | <ol> <li>年份</li> <li>月份</li> </ol> | 1. 业务类型<br>2. 客户类型 | 1. 合同金额   |             |
|      | <ul> <li>月份</li> <li>业务类型</li> </ul>                             | ~                                  |                    |           |             |
|      |                                                                  |                                    |                    |           |             |
|      |                                                                  |                                    |                    |           | ← 上─歩 下─歩 → |

## 4.14.2.2.4.5

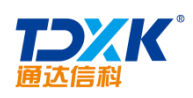

4.14.2.2.4.6

4.14.3

4.14.3.1

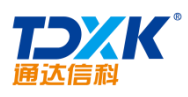

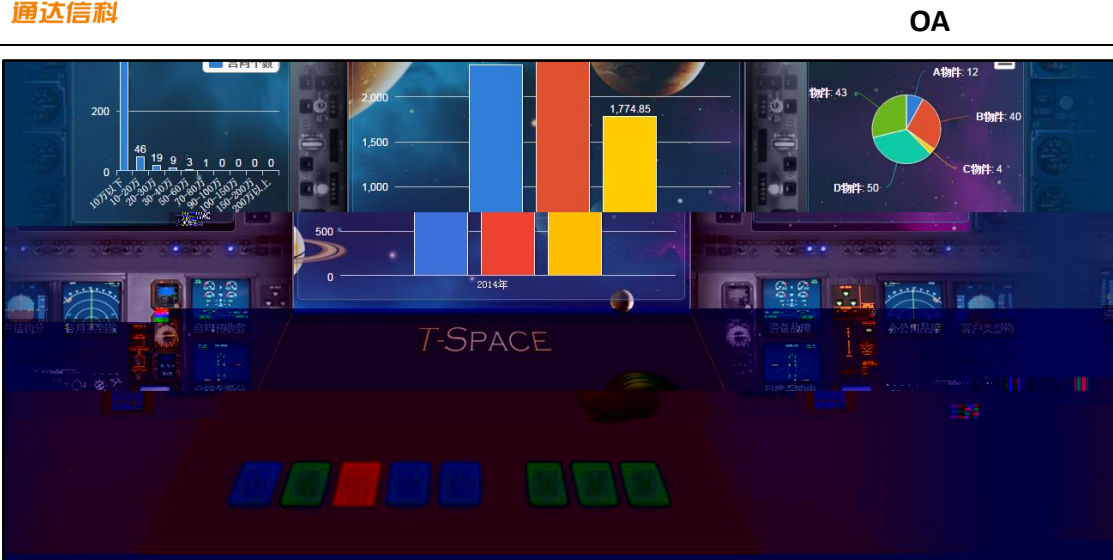

| 设置向导 | の の 1 の の 1 の の 1 の の 1 の の 1 の の 1 の の 1 の の 1 の の 1 の の 1 の の 1 の の 1 の の 1 の の 1 の の 1 の の 1 の の 1 の の 1 の の 1 の の 1 の の 1 の の 1 の の 1 の の 1 の の 1 の の 1 の の 1 の の 1 の 0 の 1 の 0 の 1 の の 1 の 0 の 1 の 0 の 0 |                       |
|------|----------------------------------------------------------------------------------------------------|-----------------------|
|      | 名称:     资产结构分析       显示位置:     左侧 ▼                                                                                                    |                       |
|      | 数据选择: 资产结构分析 ▼                                                                                                    |                       |
|      | T-SPACE                                                                                                    | ✿存 取清<br>设备被押<br>日度实中 |

## 4.14.3.2

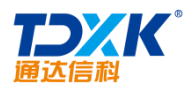

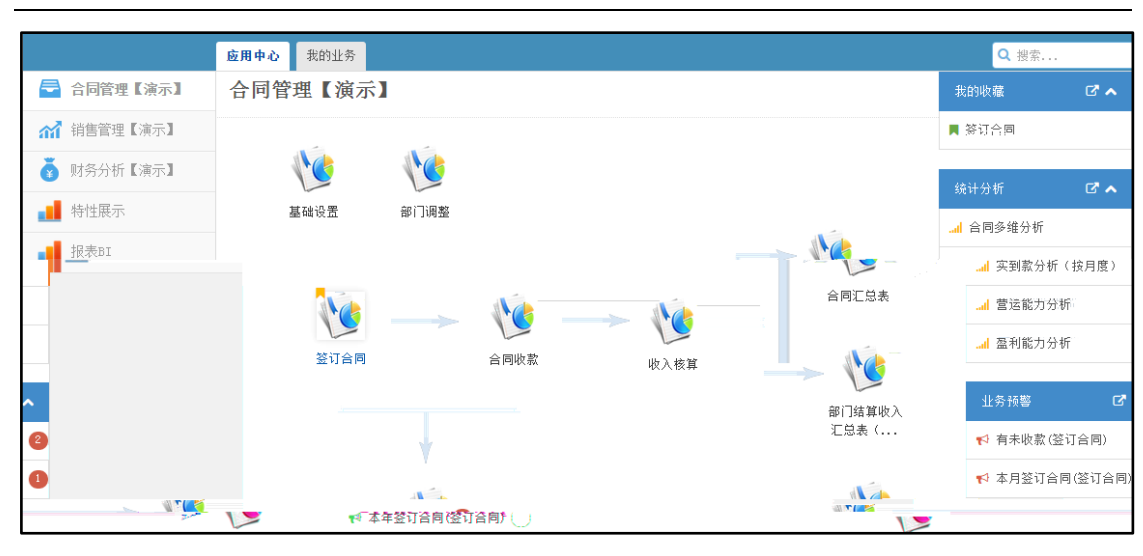

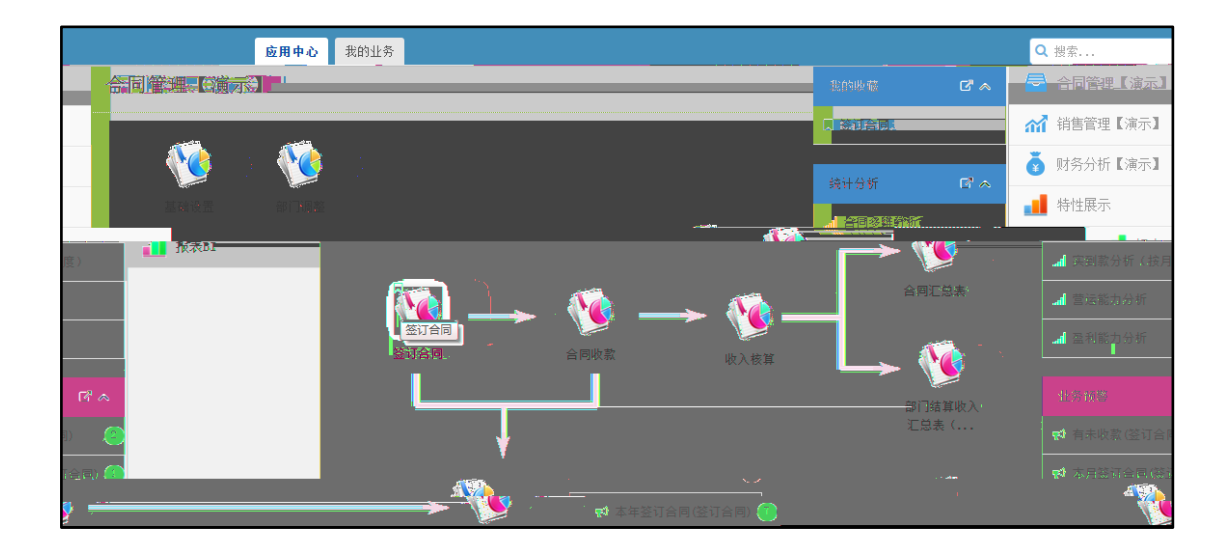

4.14.3.3

2

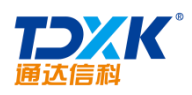

| 首页 设计中心                                      | OLAP中心 决策中心 监控中心 | 系统信息                                     |                           | Q 搜索                                     |
|----------------------------------------------|------------------|------------------------------------------|---------------------------|------------------------------------------|
| ☑ 新建 ▲ # # # # # # # # # # # # # # # # # # # |                  | a an an an an an an an an an an an an an | <u>ul</u> e <b>- Itii</b> | 11-17-12-11-17-11-12-1-1-1-1-1-1-1-1-1-1 |
|                                              | 全同管理【演示】         |                                          |                           |                                          |
|                                              |                  |                                          |                           |                                          |
|                                              |                  |                                          |                           |                                          |
|                                              |                  |                                          |                           |                                          |
|                                              |                  |                                          |                           |                                          |
|                                              |                  |                                          |                           |                                          |
|                                              |                  |                                          |                           |                                          |
|                                              |                  |                                          |                           |                                          |
|                                              |                  |                                          |                           |                                          |

| ✓ 发展能力分析 | ~                                                        | _                                      |     | · V        |
|----------|----------------------------------------------------------|----------------------------------------|-----|------------|
|          | <ul> <li>□ □ □ □ □ □ □ □ □ □ □ □ □ □ □ □ □ □ □</li></ul> | 1.1.1.1.1.1.1.1.1.1.1.1.1.1.1.1.1.1.1. | ~~  | 资产结构分析     |
|          | Ť                                                        | <u>∼∼</u>                              | 指称库 | ~~         |
|          |                                                          | 损益表                                    |     | 反債结构分析     |
|          | 保存<br>关闭                                                 | 资产负债表                                  |     | 营运能力分<br>析 |
|          |                                                          |                                        |     | 盈利能力分<br>析 |
|          |                                                          |                                        |     |            |

# 4.14.3.4

Ф

ΟΑ

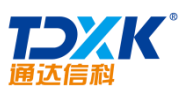

| 通达信科            |                        |                             | C                              | DA                                                                                                    |
|-----------------|------------------------|-----------------------------|--------------------------------|----------------------------------------------------------------------------------------------------|
|                 | 首页 设计中心 OLAP中心 决策中心    | 监控中心系统信息                    |                                | Q.搜索                                                                                                    |
| び 新建       ご 管理 | 单 5 机 业务 119 机 授权模板 20 | <b>山</b> 己用模板 0 <b>山</b> 可用 | 1根板 20 批里设计                    | ↓ 批里克隆 批型删除                                                                                                    |
| ☑ 菜单            | 同管理【演示】                | 🕜 🗙 🖾 🗆 🔺 🚮 销               | 售管理【演示】                        | C × A O ^                                                                                                    |
| ▲ 《代码           | HIXX:合同信息              | 聋≍⇮⊘⊘≎▢                     | CST002:门店日销售表                  | C × 4 00 0 🔅 🗆                                                                                                    |
| ☞ 数据源           | 1000:基础设置              | ☞≍⇮⊘⊙≑□                     | CST003:日统计报表                   | ☞ ≍ ☎ ⊘ ⊙ ✿ □                                                                                                    |
| ☞ 系统工具          | 10801:收入核算             | ☞ ≍ ☎ ⊘ ۞ ✿ □               | CST004:月续计报表                   | ☞ ≍ @ ⊙ ♥ □                                                                                                    |
| -               | 10810:签订合同             | ♂×4200\$                    | CST005:年统计报表                   | Image: Image: Image |
|                 | 10811:合同收款             | ☞ × 🏠 ⊘ 😳 🌣 🗆               | CST006:李度貌计报表<br>CST006:李度貌计报表 |                                                                                                    |
| <b>z</b>        | 1813:部门结算收入汇总表(领导)     | ☞ × 42 ⊘ ⊙ \$ □             | CST011:累计消售额前3名的店面             | €×4°00¢0                                                                                                    |
| *               | 10815: 合同汇总表           | ♂×ℓ2⊘⊙⇔□                    |                                |                                                                                                    |
|                 | 🧑 财务分析【演示】             | C × 🖬 🗆 🔨                   | ☐ 特性展示                         | C × 🖬 (                                                                                                    |
|                 | CWFX000001:营运能力分析      | 𝗭 × 42 ⊘ ⊙ ✿ □              | CLGLK:存料管理卡                    | ☞ ≍ ☎ ⊘ ⊙ ✿ □                                                                                                    |

| 视图模式: | 表格 表单 | 控件 |  |  |  |  |  |  |
|-------|-------|----|--|--|--|--|--|--|
| 旧密码:  |       |    |  |  |  |  |  |  |
| 新密码:  |       |    |  |  |  |  |  |  |
| 再次输入: |       |    |  |  |  |  |  |  |
| 图标:   | ~~    |    |  |  |  |  |  |  |
|       |       |    |  |  |  |  |  |  |
|       |       |    |  |  |  |  |  |  |
|       |       |    |  |  |  |  |  |  |

## 4.14.3.50LAP

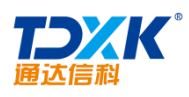

|                | 首页 设计中心  | OLAP中心 | 决策中心 监控中心 系 |                 | Q 合同多维        |
|----------------|----------|--------|-------------|-----------------|---------------|
| 编辑<br>OLAP联机分析 |          |        |             |                 |               |
| 4<br>预览        | <u> </u> | ☞ 枳限   | 1 基本信息      |                 | ○ (3)<br>分析指标 |
| 指定后不允许修改。      |          |        |             | 编号 HTFX01       | 编号必           |
|                |          |        |             | 名称 合同多维分析       |               |
|                |          |        |             | 分类  -合同管理【演示】 ・ |               |
|                |          |        |             |                 |               |
|                |          |        |             |                 |               |
|                |          |        |             |                 |               |

ΟΑ

|          |           | 首页  | 设计中心 | OLAP中心 | 决策中心    | 监控中心 | 系统信息 |                        |     |      | Q        | 搜索 |
|----------|-----------|-----|------|--------|---------|------|------|------------------------|-----|------|----------|----|
| ☑ 新建     | OLAP联标    | 机分析 |      |        |         |      |      |                        |     |      |          |    |
| ☑ 管理     | 3<br>分析指标 |     | -    |        | 4<br>预览 | -    |      | <ul><li>基本信息</li></ul> |     |      | 2<br>数据源 |    |
| <b>~</b> | 预览        |     |      |        |         |      |      |                        | 数据源 | 合同信息 |          |    |
|          |           |     |      |        |         |      |      |                        |     |      |          |    |
|          |           |     |      |        |         |      |      |                        |     |      |          |    |
|          |           |     |      |        |         |      |      |                        |     |      |          |    |
|          |           |     |      |        | ← 上一步   | 下一步, |      |                        |     |      |          |    |

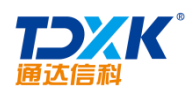

| 属性                            | x |
|-------------------------------|---|
| 基本信息」填报权限   查阅权限   流程图        |   |
|                               |   |
| 模板编号: HTXX                    |   |
|                               |   |
| 模板分类: 合同管理【演示】                |   |
| 模板类别统计周期                      |   |
|                               |   |
|                               |   |
| ◎ 统计报表 提睡截止則 ◎ 🔄 大 □ 以用户为填报单位 |   |
| □ 仅查询 □ 基础数据                  |   |
| □ 验证不通过,不允许保存   □ 支持纯网页报表     |   |
|                               |   |
|                               |   |
|                               |   |
|                               |   |

|              | 首页 设计中心 (        | DLAP中心 决策中心 监控中, | 2 系统信息         |               | Q. 搜索          |
|--------------|------------------|------------------|----------------|---------------|----------------|
| <b>89</b> 编辑 | OLAP联机分析         |                  |                |               |                |
| ☞ 管理         | <b>シ</b><br>基本信息 | 数据               | <b>)</b><br>须须 | 3<br>分析指标     | <b>4</b><br>预览 |
|              | 指标集              | 行1. 年份           | 列              | 数据<br>1. 合同余额 | 筛选条件           |
|              |                  |                  |                |               |                |
|              |                  |                  |                |               |                |
|              |                  |                  |                |               |                |
|              |                  |                  |                |               |                |

ΟΑ

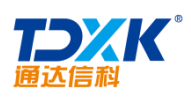

| ۲   | ♀ 合同多维分析 |     |     |   |        |       |         |           |       |    |             |   |          |       |       |
|-----|----------|-----|-----|---|--------|-------|---------|-----------|-------|----|-------------|---|----------|-------|-------|
|     |          |     |     |   | 合计     |       | 一产品销售   | 品销售       |       |    |             |   |          |       | +升级实施 |
| [筛选 | <b>~</b> | [筛选 | 5]  | ~ | *      |       | 小计      | 计算机服务、软件业 |       |    | 科研机构        |   | 媒体、文化、广告 | 物业管理  | 小计    |
| 合计  |          | *   |     |   | 136814 | 1     | 136560  | 960       |       |    | 80000 15800 |   | 39800    | 254   |       |
|     |          | 小社  |     |   | 13681  | 1     | 1,36560 | 960       |       |    | 80000       |   | 15800    | 39800 | 254   |
|     | 0        |     | 0   |   |        |       |         | 1         | 80000 | 80 | 000         | 0 |          | 80000 | 0     |
|     | 0        |     | 254 |   |        | -2015 |         | 2         | 254 0 |    | 0           |   | 0        | 0     |       |
|     |          |     |     |   |        |       |         |           |       |    |             |   |          |       |       |
|     |          |     |     |   |        |       |         |           |       |    |             |   |          |       |       |
|     |          |     |     |   |        |       |         |           |       |    |             |   |          |       |       |

## 4.14.3.6

|           |                                       | <b>企</b> 编辑 | 决策分析      |           |
|-----------|---------------------------------------|-------------|-----------|-----------|
| 3<br>提醒方式 | <br>提醒内容                              | ☞ 管理        | 1<br>基本信息 | 2 决策规则    |
|           |                                       |             | 名称        | 本月签订合同    |
| <b>v</b>  |                                       |             | 模块        | NB10:签订合同 |
|           |                                       |             |           |           |
|           |                                       |             |           |           |
|           |                                       |             |           |           |
|           |                                       |             |           |           |
|           | <ul><li>★ 上一歩</li><li>▶ 下一歩</li></ul> |             |           |           |
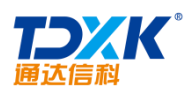

|             | 首页 设计中心 OLAP中心   | <b>决策中心</b> 监控中心 系统信息                 |           | Q. 搜索     |
|-------------|------------------|---------------------------------------|-----------|-----------|
| <b>船</b> 编辑 | 决策分析             |                                       |           |           |
|             | <b>シ</b><br>基本信息 | 2<br>决策规则                             | 3<br>提醒方式 | 4<br>提醒內容 |
|             | 决策规则:<br>决策等级:   | 月数(体报表,基本信息,签订日期,今天)=0<br>良好 正常 警告 危险 |           |           |
|             |                  |                                       |           | ▲ ¦; 下; ▲ |

ΟΑ

|            | 首页 设计中心 | OLAP中心 决策中心 | 监控中心      | 系统信息        |          |       |            | Q.搜索         |
|------------|---------|-------------|-----------|-------------|----------|-------|------------|--------------|
|            |         |             |           |             | 🏤 编辑     | 决策分析  |            |              |
|            |         | -           |           |             | 🕜 管理     |       | -          |              |
| <b>⊘</b> - |         |             |           | -4          | _        |       | $\bigcirc$ |              |
| 央策规则       |         | 提醒方式        |           | 提醒内容        |          |       | 基本信息       | 2            |
|            |         |             |           |             |          |       |            |              |
|            | 按人员     |             | 按字段       |             |          | 按部门   |            | 按角色          |
|            | +添加     | +添加 🗸 🗹     | 基本信息.负责/  | 人基本信息.主管签名  |          |       | 十添加        | ▲ CEO, 营销总监, |
|            |         |             | 基本信息,归档图  | 签名基本信息,合同代表 |          |       |            |              |
|            |         |             | _基本信息。总监3 | 2A          |          |       |            | -            |
|            | ~       | ~           |           |             |          |       |            | ~            |
|            | ● × 短信  | ●×邮件        |           | ✔ ○驾驶舱      |          | 提醒方式: |            | ✓ ●事务提醒      |
|            |         |             |           |             |          |       |            |              |
|            |         |             |           | ◆ 上一步 下一步   | <b>→</b> |       |            |              |

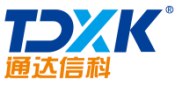

| 通达   | 信科                                                                       |                       |                            | OA                 |
|------|--------------------------------------------------------------------------|-----------------------|----------------------------|--------------------|
| ☑ 新建 | 首页 设计中心                                                                  | OLAP中心 決策中心 監控中心 系統信息 |                            | Q                  |
| ☞ 管理 | <b>シー</b><br>基本信息                                                        | 次発規则                  | していたが、                     | 4<br>提躍內容          |
|      | 单击录入字段<br>明细. 月度<br>明细. 应收帐款<br>明细. 成本名计<br>明细. 成本1<br>明细. 成本2<br>明细. 日期 | B I U AN              | -;≣· ⊒·:⊒· ≣ ≣ ≡ ≡ ∞ % % ( | ы 💽 🔝 🧐 🖗 🔚 нтл. 🔳 |
|      |                                                                          |                       |                            | ← 上一步 保存 →         |

4.15.1

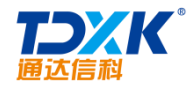

| 导航菜单 🦳 |            |                     |        |        |     |
|--------|------------|---------------------|--------|--------|-----|
|        |            | 28.8 Lo 1788-012.28 |        | =      | -   |
| 放平台    | æ          | 合同管理                | 单点登录平台 | 统一工作待办 | 移动开 |
|        | HR         | 人力资源                |        |        |     |
|        | 8          | 公文管理                |        |        |     |
|        | E          | 档案管理                |        |        |     |
|        | Ð          | 项目管理                |        |        |     |
|        | 6          | 进销存管理               |        |        |     |
|        | <b>120</b> | 交流园地                |        |        |     |
|        | •          | 企业开放平台              |        |        |     |
|        |            |                     |        |        |     |
|        |            | - 系统管理              |        |        |     |

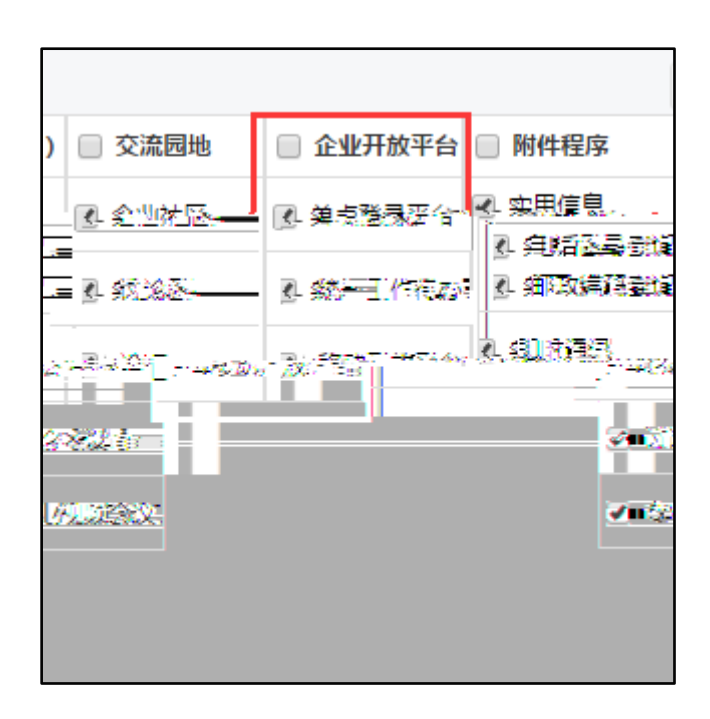

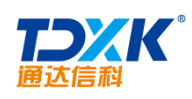

| + 添加系统 | ♥系统管理 >> 应用管理 |
|--------|---------------|
|        | 添加应用          |
|        |               |

| 添加系统    |                     |       |
|---------|---------------------|-------|
| * 名称:   | 通达信科                | ]     |
| * 描述:   | 通达信科系统              | ]     |
| ∗ 应用地址: | http://192.168.0.14 | ]     |
|         |                     |       |
|         |                     |       |
|         |                     |       |
|         |                     | 保存 取消 |

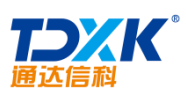

| = |
|---|
|   |
|   |

| 通达信科 🛓 🖍 💼 | 用户管理权限设置 |
|------------|----------|
|            |          |
|            | 沃加应田     |
|            |          |
|            |          |

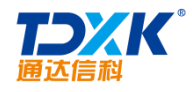

| + 添加系统     | ♥ 通达信科系统管理 >> 应用管理 |
|------------|--------------------|
| 通达信科 📥 🖍 🏛 | 用户管理权限设置           |
|            |                    |
|            |                    |
|            | 添加应用               |
|            |                    |

| 添加应用    |                               |
|---------|-------------------------------|
| * 名称:   | 我的工作                          |
| * 所属系统: | 通达信科                          |
| * 描述:   | 我的工作                          |
| * 应用地址: | http://192.168.0.14/_test.php |
|         |                               |
|         |                               |
|         |                               |
|         | 保存 取消                         |

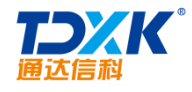

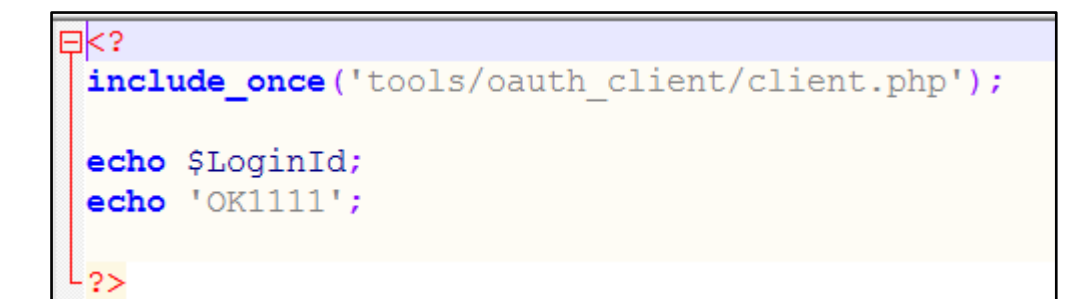

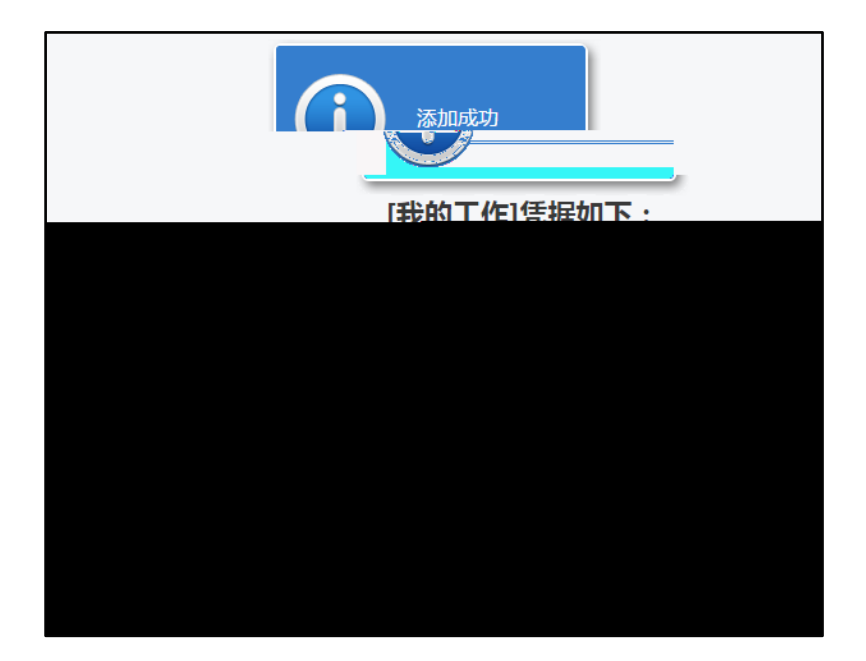

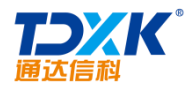

| ♥ 通达信科系统管理 >> 应用管理 |      |
|--------------------|------|
| 用户管理权限设置           |      |
| <b>我的工作</b>        | 添加应用 |

| 生成菜单          |                              |      |
|---------------|------------------------------|------|
| -<br>* 子菜单项ID | 1054                         |      |
| ∗ 上级菜单:       | 企业开放平台                       | ]    |
| * 子菜单排序号:     | 05                           |      |
| * 子菜单名称:      | 我的工作                         |      |
| ∗ 应用地址:       | http://192.168.0.14/test.php |      |
|               |                              |      |
|               |                              |      |
|               |                              | 确定取消 |

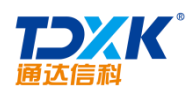

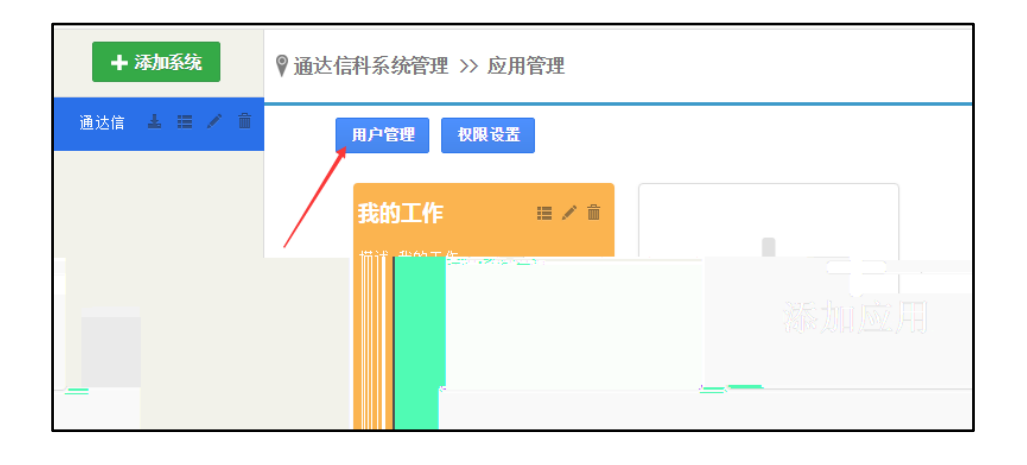

|               | mestre-    | _    | - 1. St.     |       |
|---------------|------------|------|--------------|-------|
|               | (必)        | 真) 👂 |              |       |
| +洗择 →清空       | 用户批量管理(必填) | >    | ★ OA系绘用户:    | 系统管理员 |
| · 2014 • 41 ± | 用户添加(必填)   | >    |              |       |
|               |            |      | * 第三方系统用户ID: | admin |
|               |            |      | * 第三方系统用户名:  | 管理员   |
|               |            |      |              | 添加    |

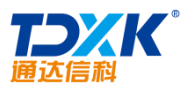

|       |                                |          |          | (         | OA  |
|-------|--------------------------------|----------|----------|-----------|-----|
| 乏结田白管 | 11 <b>11</b>                   |          |          | 41.5×用    |     |
|       | 系统用户绑定到OA用户( <mark>必填</mark> ) | •        |          |           |     |
| -     | 用户批量管理(必填)                     | ».       | oa系统登录名  | 第三方系统用户名称 | 操作  |
|       | 107-2400 C 22-44 7             | <u> </u> | admin    | 管理员       | 部的社 |
| -     |                                |          | liutong  |           |     |
|       |                                |          | wangyun  |           |     |
|       |                                |          | wangde   |           |     |
|       |                                |          | changbai |           |     |
|       |                                |          | zhanglan |           |     |
|       |                                |          | zhuhong  |           |     |
|       |                                |          | zhaomin  |           |     |
| -     |                                |          | lijia    |           |     |

| + 添加系统      | ) 通达信科系统管理 >> 应用管理                    |      |  |  |  |
|-------------|---------------------------------------|------|--|--|--|
| 通达信 🛓 ☱ 🗡 🏛 | <b>用户管理</b><br><b>我的工作</b><br>描述:我的工作 | 添加应用 |  |  |  |

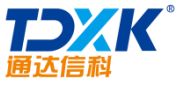

| 科      |   |                       | OA               |
|--------|---|-----------------------|------------------|
| 系统权限管理 |   | 设置授权范围                |                  |
| 达信科    | > |                       |                  |
| 我的工作   | > | 授权范围:<br>(人员)         | 系统管理员<br>+选择 ●清空 |
|        |   | 授权范围 <b>:</b><br>(部门) | +选择 多清空          |
|        |   | 授权范围 <b>:</b><br>(角色) | +选择 李清空          |
|        |   |                       | 确定               |

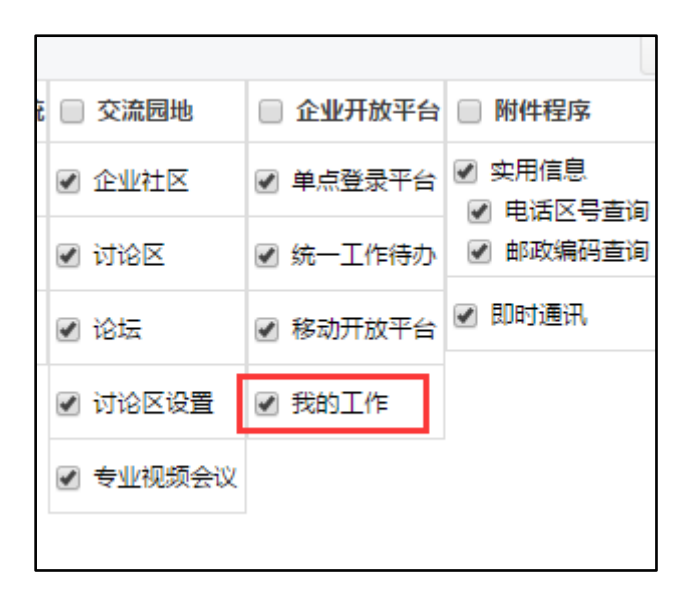

| 企业开放平台 |        |        |      |  |  |
|--------|--------|--------|------|--|--|
| 单点登录平台 | 统一工作待办 | 移动开放平台 | 我的工作 |  |  |
|        |        |        |      |  |  |

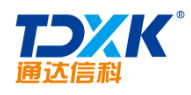

## 4.15.2

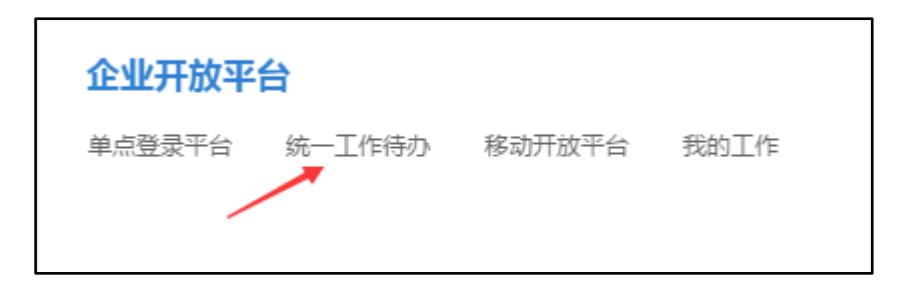

|    | 待办事务 | 日の事务 全部事 | 傍      |     | R A                 | $\bigcirc$ |
|----|------|----------|--------|-----|---------------------|------------|
| _  |      | ±≯ m☆    | аржаф, |     |                     |            |
| F. | 选择   | 系统       | 事务内容   | 发送者 | 时间                  | 操作         |
| 2  |      | aasd     | 事务     | 未绑定 | 2017-02-15 00:00:00 | 刪稱         |
|    | □ 全选 | 刪除       |        |     |                     |            |
|    |      |          |        |     |                     |            |

## 4.15.3

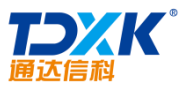

| 通达信科   |                                            | OA       |        |
|--------|--------------------------------------------|----------|--------|
| □ 手机屏幕 |                                            | ■ 基础模块   |        |
| ^      | •                                          | 😡 电子邮件   | 移除  管理 |
| 1      | ••••••中国联通 ⇒ 18:02 © 100% ==>+<br>语达0A力公系络 | (二) 公告通知 | 移除管理   |
| • = -  |                                            | 四 内部新闻   | 移网、量量。 |
|        |                                            |          | -      |
|        |                                            |          |        |
|        |                                            |          |        |
|        |                                            |          |        |
|        |                                            |          |        |
|        |                                            |          |        |
|        |                                            |          |        |

| 基本信息权限设置 |       |       | $\times$ |
|----------|-------|-------|----------|
|          | APP名称 | 电子邮件  |          |
|          | 模块名称  | email |          |
|          | 模块地址  |       |          |
|          | 模块描述  |       |          |
|          |       |       |          |
|          |       | 确定 关闭 |          |
|          |       |       |          |

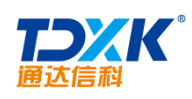

| 基本信息 权限设置             | 5            | ×     |
|-----------------------|--------------|-------|
| 授权范围 <b>:</b><br>(部门) | 全体部门         | 添加 清空 |
| 授权范围 <b>:</b><br>(角色) |              | 添加 清空 |
| 授权范围 <b>:</b><br>(人员) |              | 添加 清空 |
|                       | <b>确定</b> 关闭 |       |

| 园 员工自助查询 | 移除管理          |
|----------|---------------|
| ☆ 流程中心   | 移除  管理        |
| +新増      | ② 自定义模块 [帮助?] |
|          | 暂无模块          |

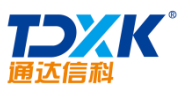

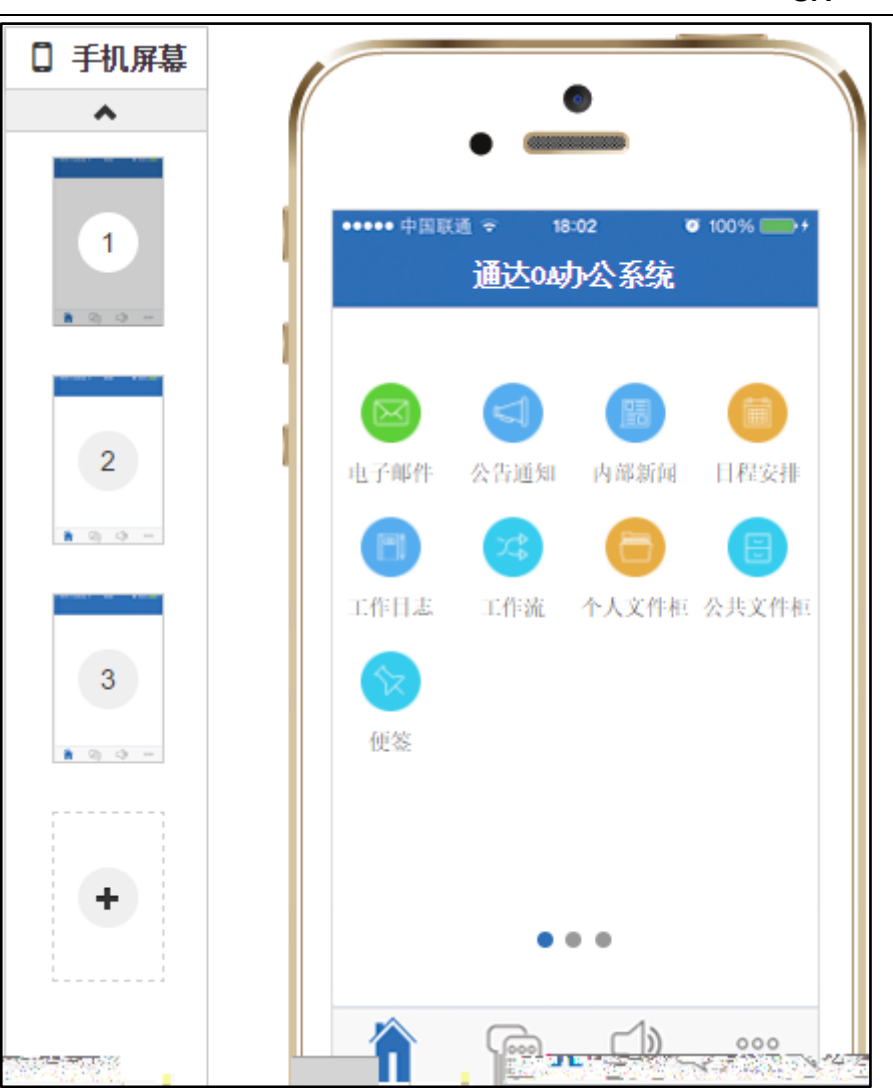

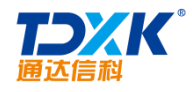

# 5.1.1 OA

- 1.
- 2.
- \_.
- 3.

# 5.1.2 IM

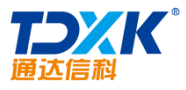

|       |      | 0A OA |
|-------|------|-------|
| 5.2.1 | 2017 |       |
| 1.    |      |       |
| 2.    |      |       |
| 3.    |      |       |
| 4.    |      |       |
| *     |      |       |
| 5.3   |      |       |

1.

2.

ΟΑ

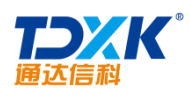

| 🛃 北方   | 通达应用服 | 务控制中心 | _ × |
|--------|-------|-------|-----|
|        |       |       |     |
|        |       |       |     |
|        |       |       |     |
|        |       |       |     |
|        |       |       |     |
|        |       |       |     |
|        |       |       |     |
|        |       |       |     |
| 4<br>4 |       |       |     |
|        |       |       |     |
|        |       |       |     |

3.

\*

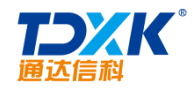

# 5.4 OA

# 5.4.1

#### 1. OA

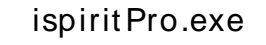

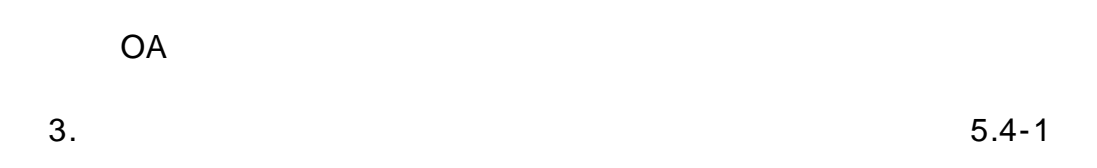

| 系统参              | 数设置     |                     |       |           | - ×                        |
|------------------|---------|---------------------|-------|-----------|----------------------------|
| 占 登录             | 1<br>(  | 用户                  | admin |           |                            |
| 80p <del>.</del> | t\ቆ;≖   | 漆码                  | ****  | □ 白채容录    | <u> </u>                   |
| OA地力<br>内网)      | 止(内网)   | http://192.168.0.25 |       | ್ರೋಗ್ ೧೯೯ | <u>《《《小秋</u> 》字<br>即时诵讯地址( |
|                  | http:// |                     |       | 🗞 快捷回复    | 04地址(外网)                   |
| //网)             |         |                     |       | ☑》热键      | 即时通讯地址(                    |
| 址登录              |         |                     |       | 📲 高级设置    | 🗌 使用外网地                    |
|                  |         |                     |       |           |                            |
|                  |         |                     |       |           |                            |
|                  |         | 保存                  | 关闭    |           |                            |

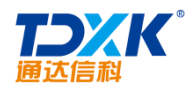

| 1 | ) |  |  |
|---|---|--|--|
| 2 | ) |  |  |
|   |   |  |  |
| 3 | ) |  |  |
|   |   |  |  |
| 4 | ) |  |  |
| 5 | ) |  |  |
|   |   |  |  |

# 5.4.2

| 系统参数设置   |            | _ ×                       |
|----------|------------|---------------------------|
| 占 登录     | 用户         | admin                     |
| 💬 即时通讯   | 密码         | *****                     |
| 谷 个性设置   | OA地址(内网)   | http://192.168.0.25       |
| ca liter | 即时通讯地址(内网) | 192. 168. 0. 25           |
| 《》快捷回复   | OA地址(外网)   | http://www.tongda2000.com |
| √》热键     | 即时通讯地址(外网) | www.tongda2000.com        |
| 語 高级设置   | 🗌 使用外网地址登录 |                           |
|          |            |                           |
|          |            |                           |
|          |            |                           |
|          |            | 保存    关闭                  |
|          |            |                           |

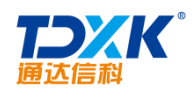

|                                                                   |                                                                                                    | ¥                                                                       |
|-------------------------------------------------------------------|----------------------------------------------------------------------------------------------------|-------------------------------------------------------------------------|
| <b>于选项</b><br>运行,退出时询问下次是否自动运行<br>运行,退出时不询问<br>动运行<br><b>词按钮时</b> | 占 登录<br>☞ 即时通讯<br>☆ 个性设置                                                                                                    | <b>开机自动运行</b><br>○ 开机自动<br>● 开机自动<br>○ 开机不自<br>点击主面板关                   |
| 予栏 ○ 退出程序<br>报警     最大物理内存  500     MB   最大虚拟内存  500    MB        | <<>><>> <☆> ★ ★ </td <td><ul> <li>● 隐藏到任务</li> <li>内存报警</li> <li>一 开启内存</li> <li>内核切換</li> </ul></td> | <ul> <li>● 隐藏到任务</li> <li>内存报警</li> <li>一 开启内存</li> <li>内核切換</li> </ul> |
| it内核打开窗口<br>保存 关闭                                                 |                                                                                                    | ✔ 使用 Webk                                                               |

# 5.5

5.5.1

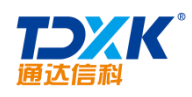

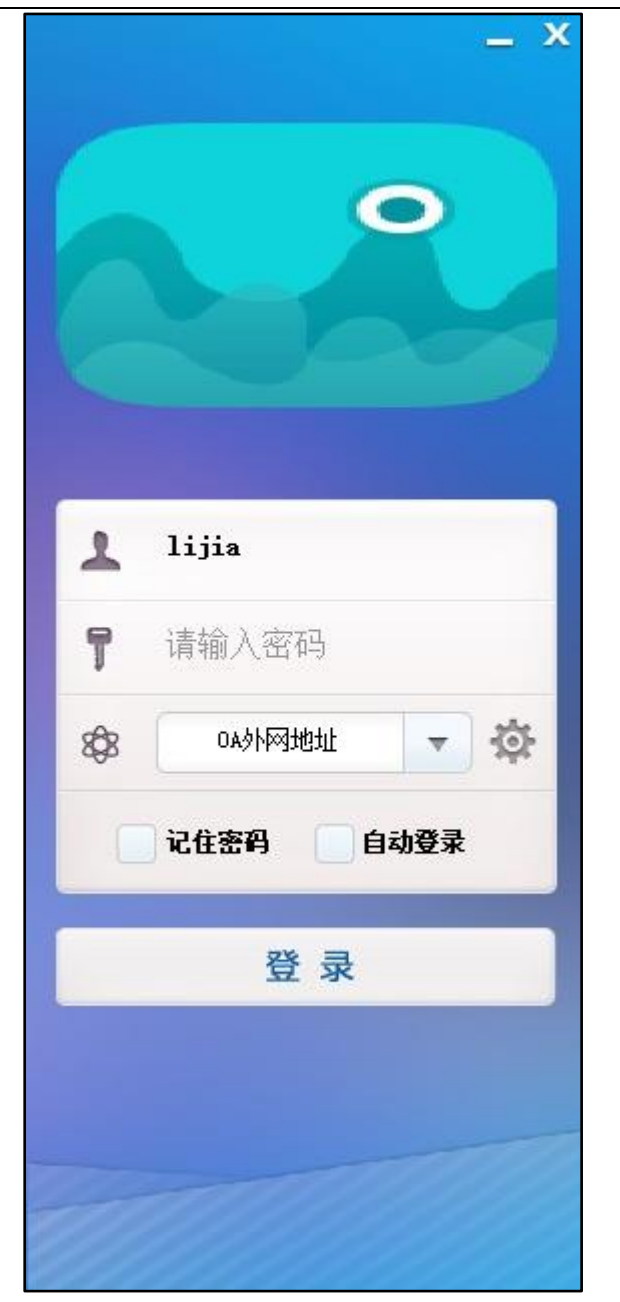

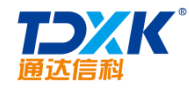

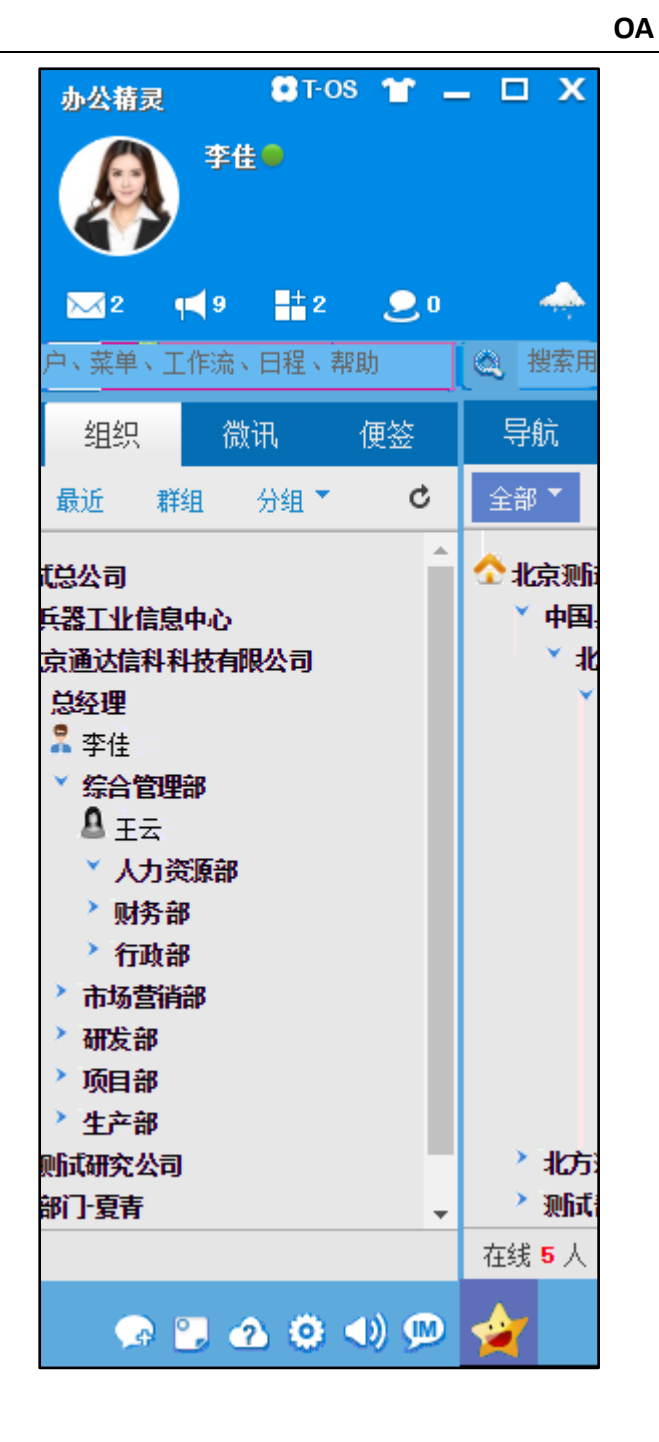

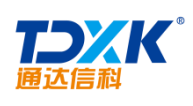

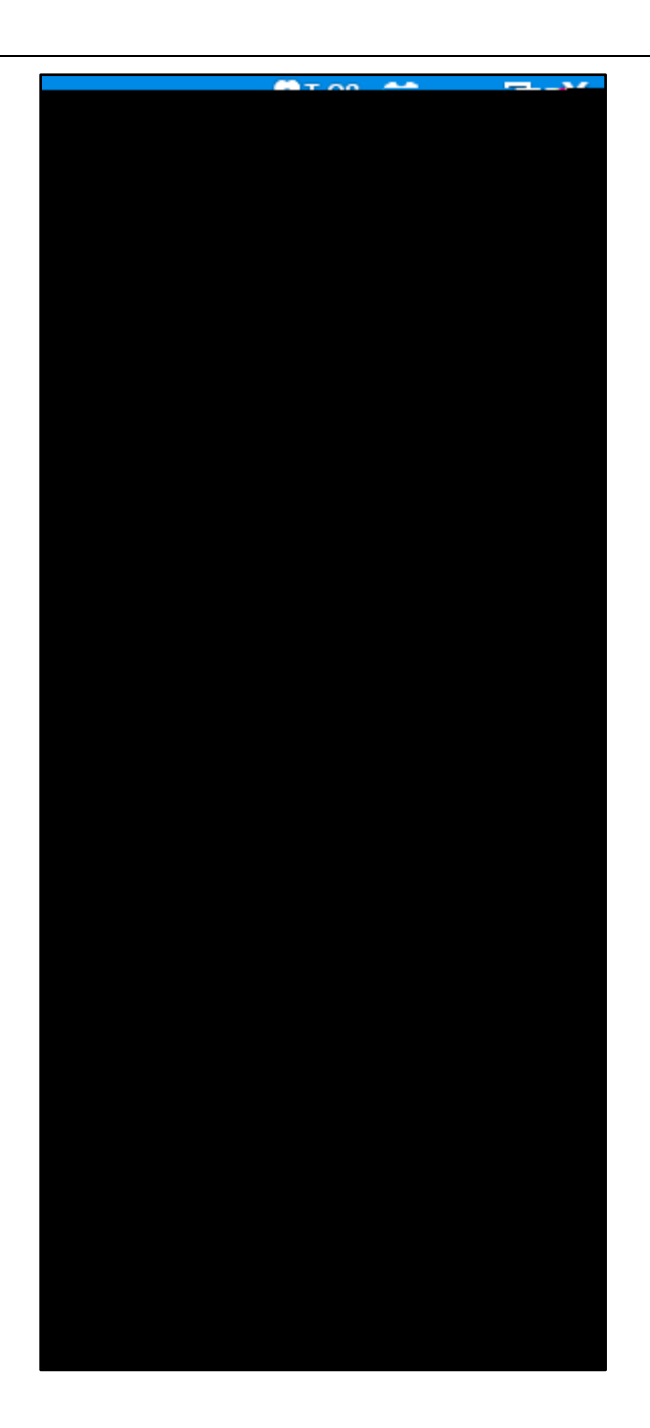

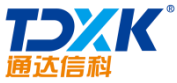

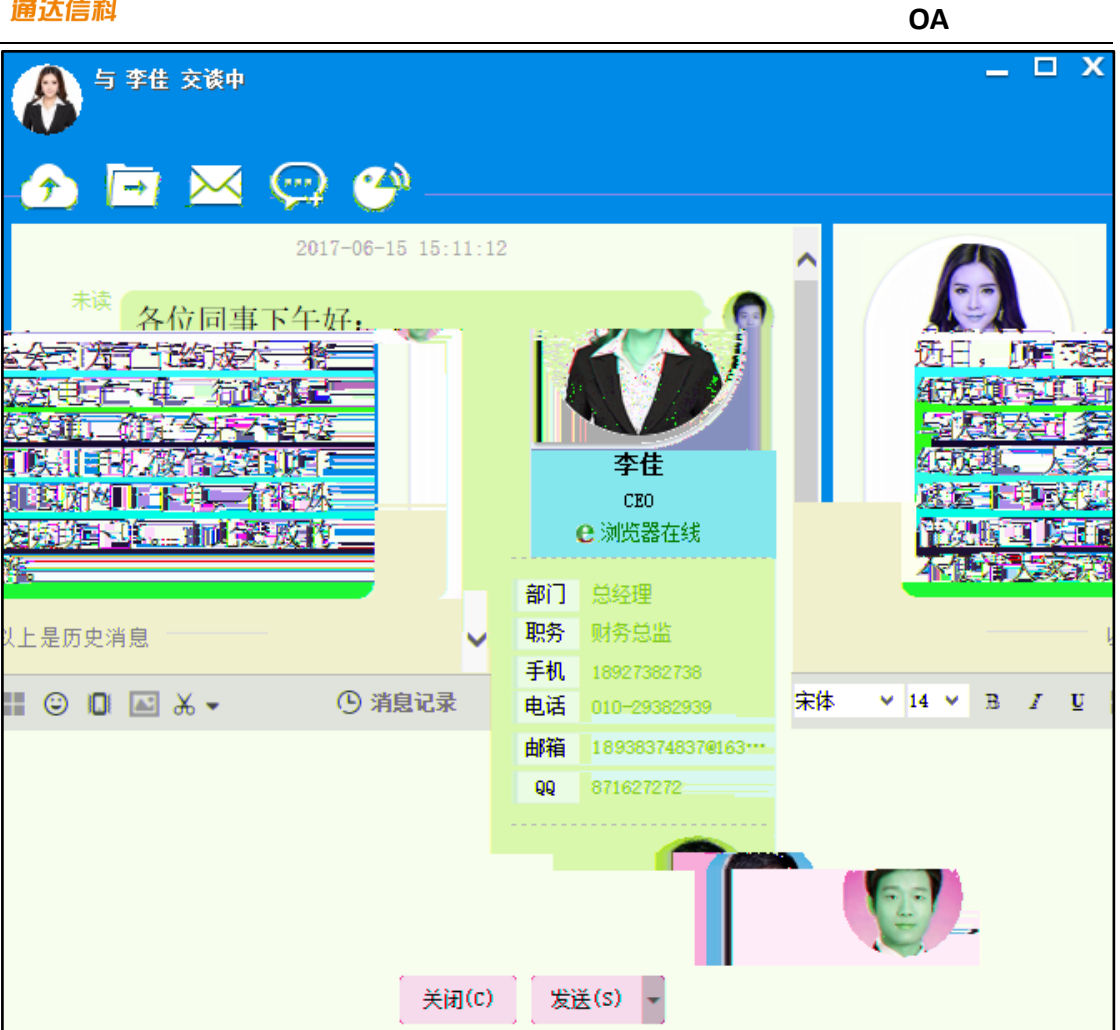

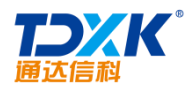

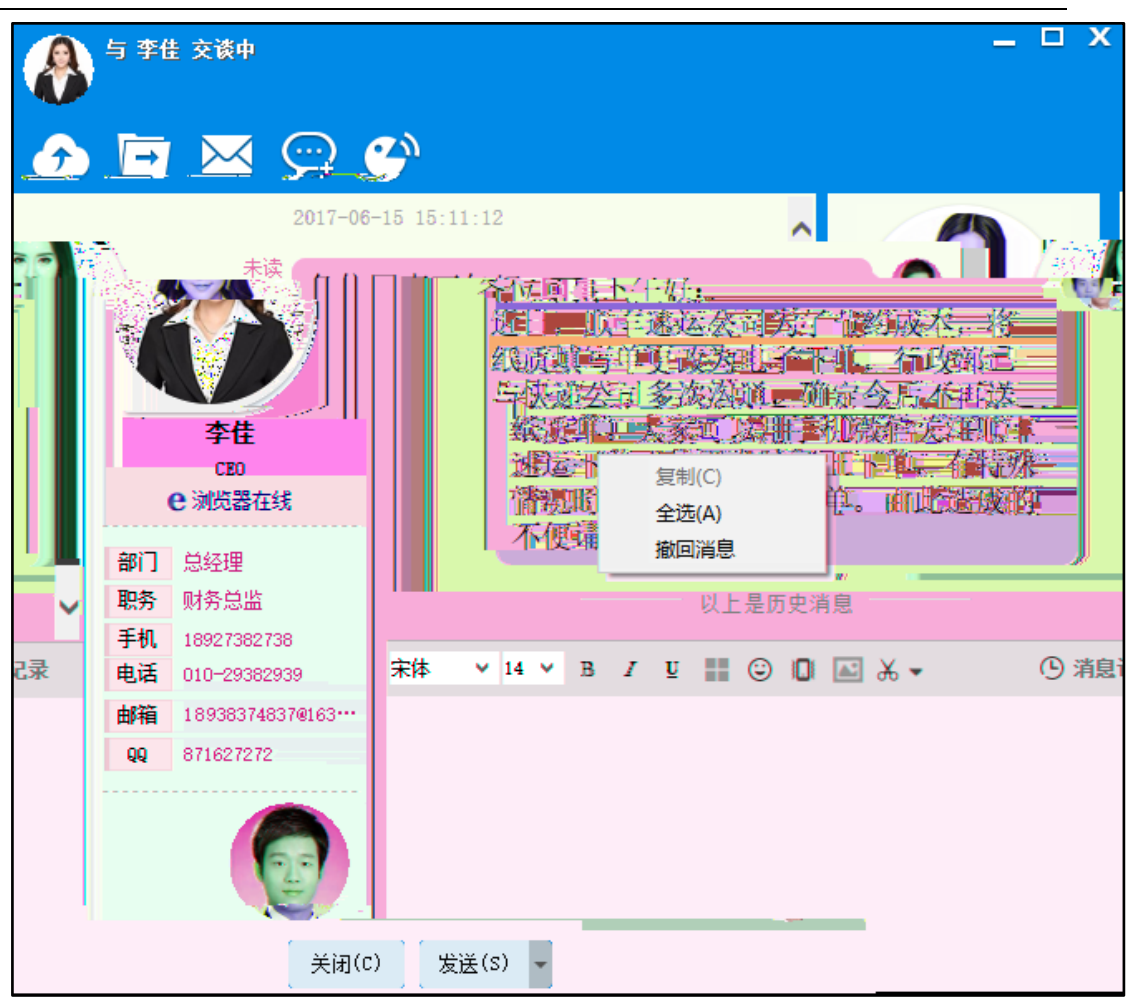

**たのないで、「日本の本本」** 通达信科

| - |   |
|---|---|
| ~ | • |
|   | Δ |
| ~ |   |

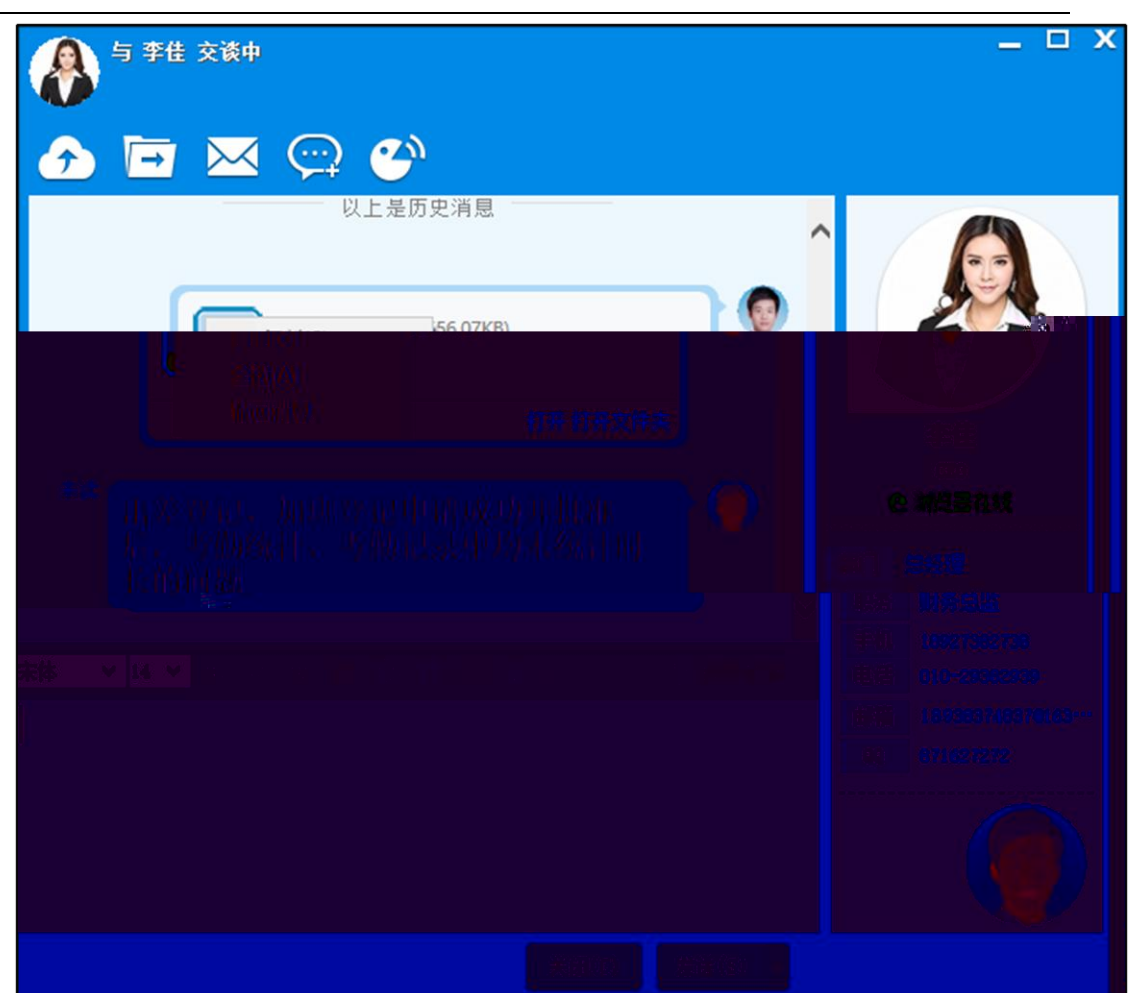

- •
- - 6.

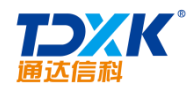

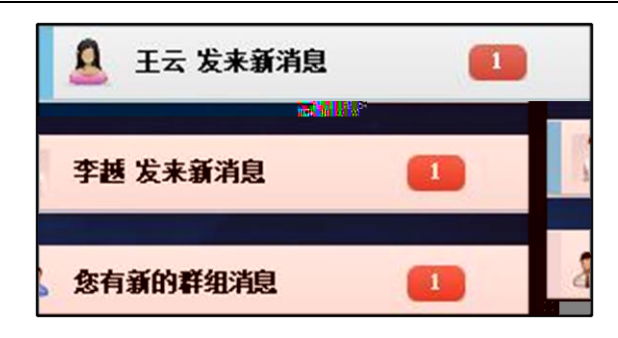

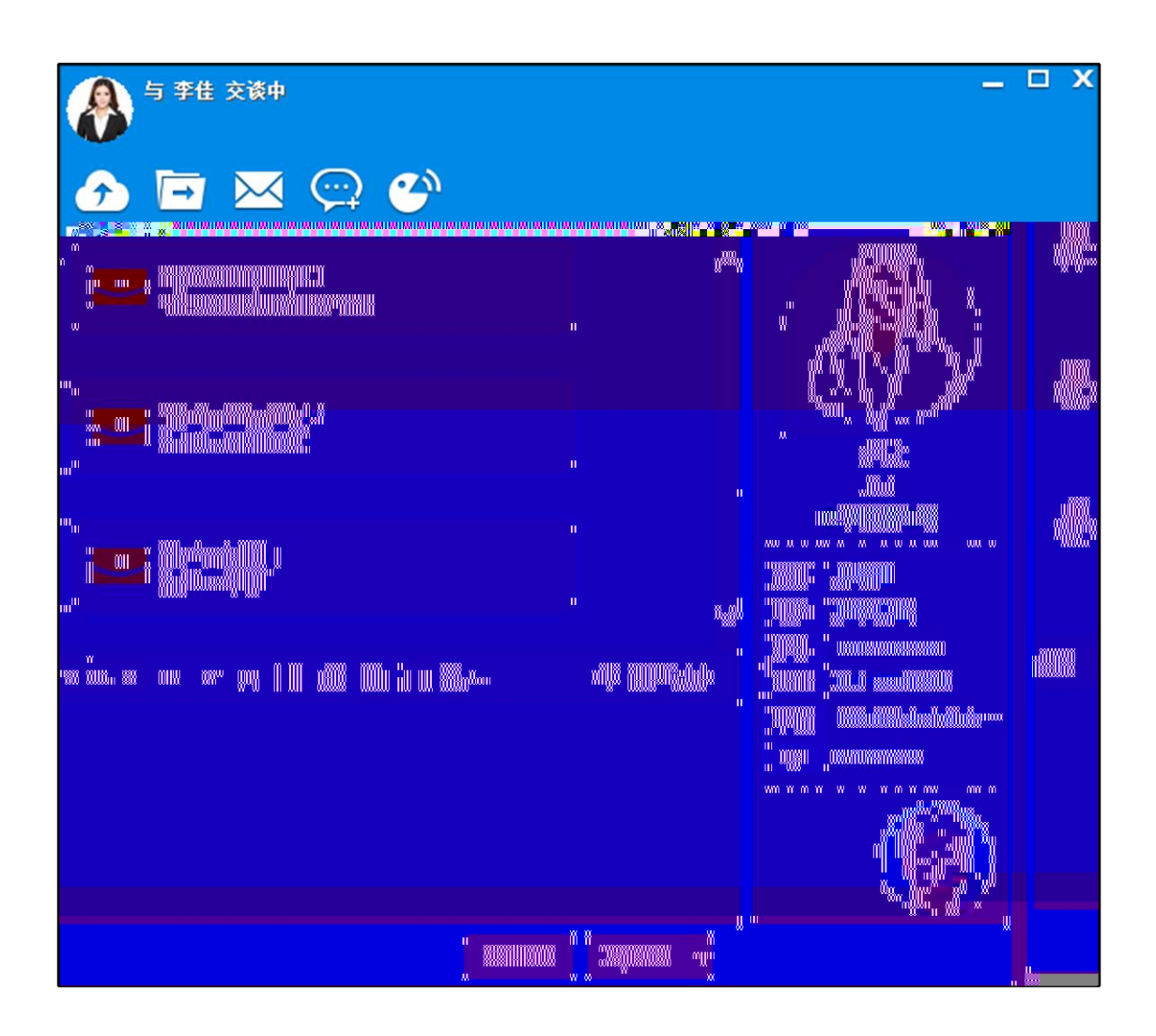

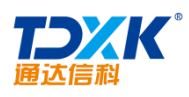

| ∲ 李佳 交谈中                    | - <b>-</b> ×                                                                                                    |
|-----------------------------|----------------------------------------------------------------------------------------------------|
| ♪ 🖬 🖂 💬 🗳                   |                                                                                                    |
| ▲<br>请望叹我的邮件!<br>主题:周期性任务分配 | ▲ 2件<br>速运下单或使用电脑网上下单,有特殊<br>情况时可以由我协助下单。由此造成的<br>子/每点点会。                                                                                    |
| 请查看公告通知!     标题:放假通知        | 小使府入家、限解。<br>系統管理员 2017-06-15 15:33:40 ■ css架构图,png(556.07KB)                                                                                |
| A 一一 " 這 香 新 新 印 !          | 成功发送文件!                                                                                                    |
|                             | 系統管理员 2017-06-15 15:34:24 未读<br>出差登记、加班登记申请成功并批准<br>后,考勤统计、考勤记录中均未统计时<br>长的问题                                                                |
|                             | 本(1)19,702     李佳 2017-06-15 16:17:30 事务提醒     未阅 <u>     诸语论我的曲件!     主题:周期特任务分配     李佳 2017-06-15 16:17:46 事务提醒     未阅     述書を知るから考慮の </u> |
|                             | <u>请且有公司通知:</u><br><u>标题: 前街涌知</u><br>李住 2017-08-15 16:21:40 事务提醒 未阅<br><u>请查看新闻!</u><br><u>标题: 新闻</u><br>→                                  |
|                             | 第1/1页   (                                                                                                    |

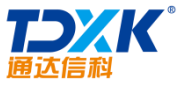

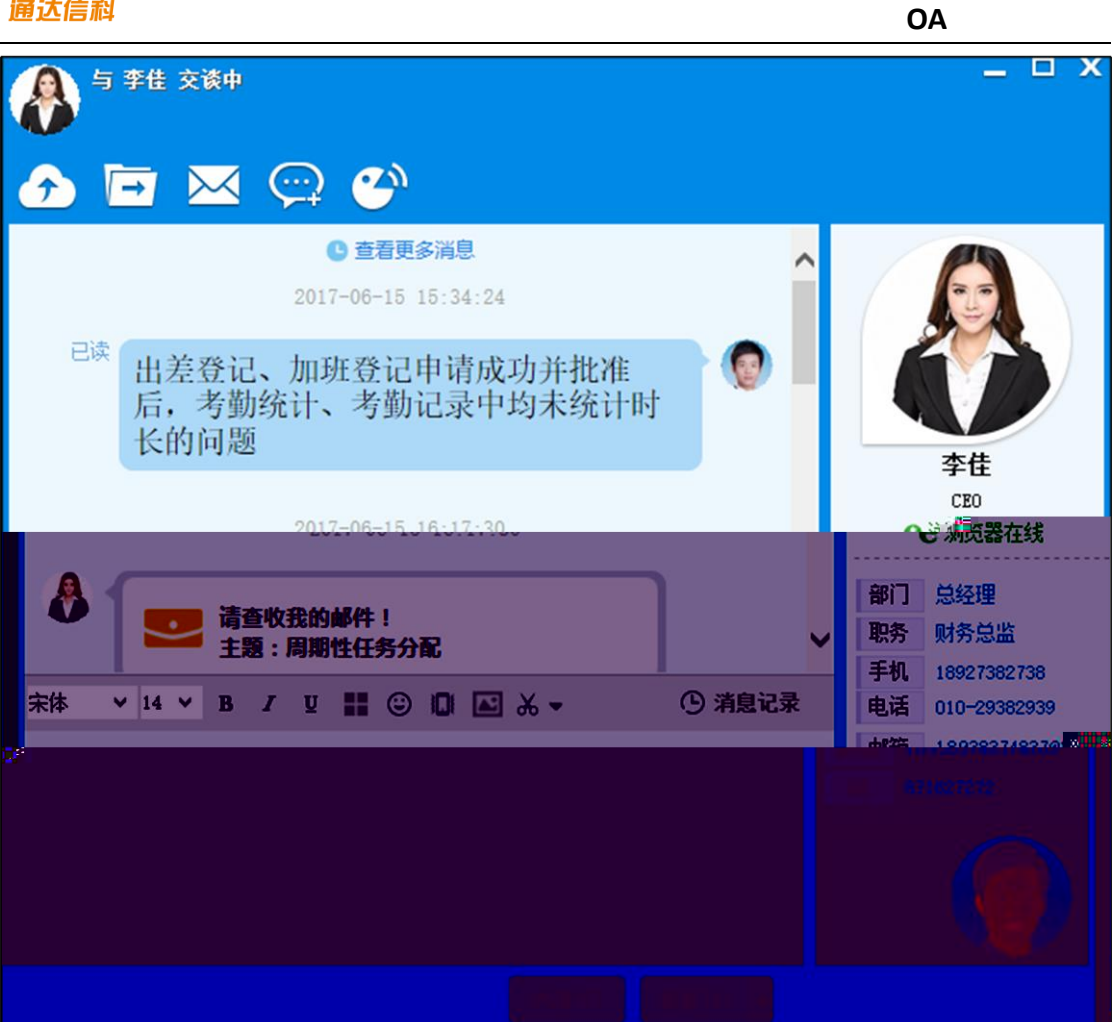

#### 5.5.2

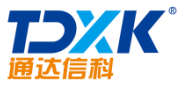

| 通达信科                                                   | OA                                                         |
|--------------------------------------------------------|------------------------------------------------------------|
|                                                        | _ C X                                                      |
| へ<br>SeleniumIDE不兼容告.docx.2.21M8)<br>成初上使文件<br>打开打开文件表 | 交通                                                         |
| <b>css架构图.png</b> 556 07KB)                            | CEO<br>CEO<br>CEO<br>CEO                                   |
|                                                        | 部门 总经理<br>职务 财务总监<br>手机 18927382738                        |
| * 本 ◇ 14 ◇ B Z 및 :::::::::::::::::::::::::::::::::     | 电话 010-29382939<br>邮箱 Province Constants<br>QQ Observation |
| 关闭(C) 发送(S) ~                                          | Vē. 1                                                      |

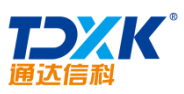

| 通达信科                         |         | OA                                                         |
|------------------------------|---------|------------------------------------------------------------|
| ● 与系统管理员 交谈中                 |         | _ <b>-</b> ×                                               |
|                              |         |                                                            |
| 2017-06-15 17:08:46          | ^       |                                                            |
| SeleniumIDE不兼容告.docx(2.21MB) |         | 27                                                         |
| 保存 另存为 下次接收 拒绝               | _       | 五分等四日                                                      |
|                              |         | <ul> <li>糸焼管理只</li> <li>0A 管理员</li> <li>★0A精灵在线</li> </ul> |
| 保存 另存为 下次接收 拒绝               |         | 部门 北方测试研究公司                                                |
|                              | ~       | 手机                                                         |
| 宋体 ✓ 22 ✓ B / 型 📰 ③ 🛛 🖾 🐱 ▼  | ① 消息记录  | 电话                                                         |
|                              |         | 邮箱                                                         |
|                              |         | QQ                                                         |
|                              |         |                                                            |
| 关闭(C)                        | 发送(S) - |                                                            |

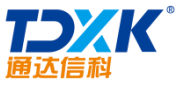

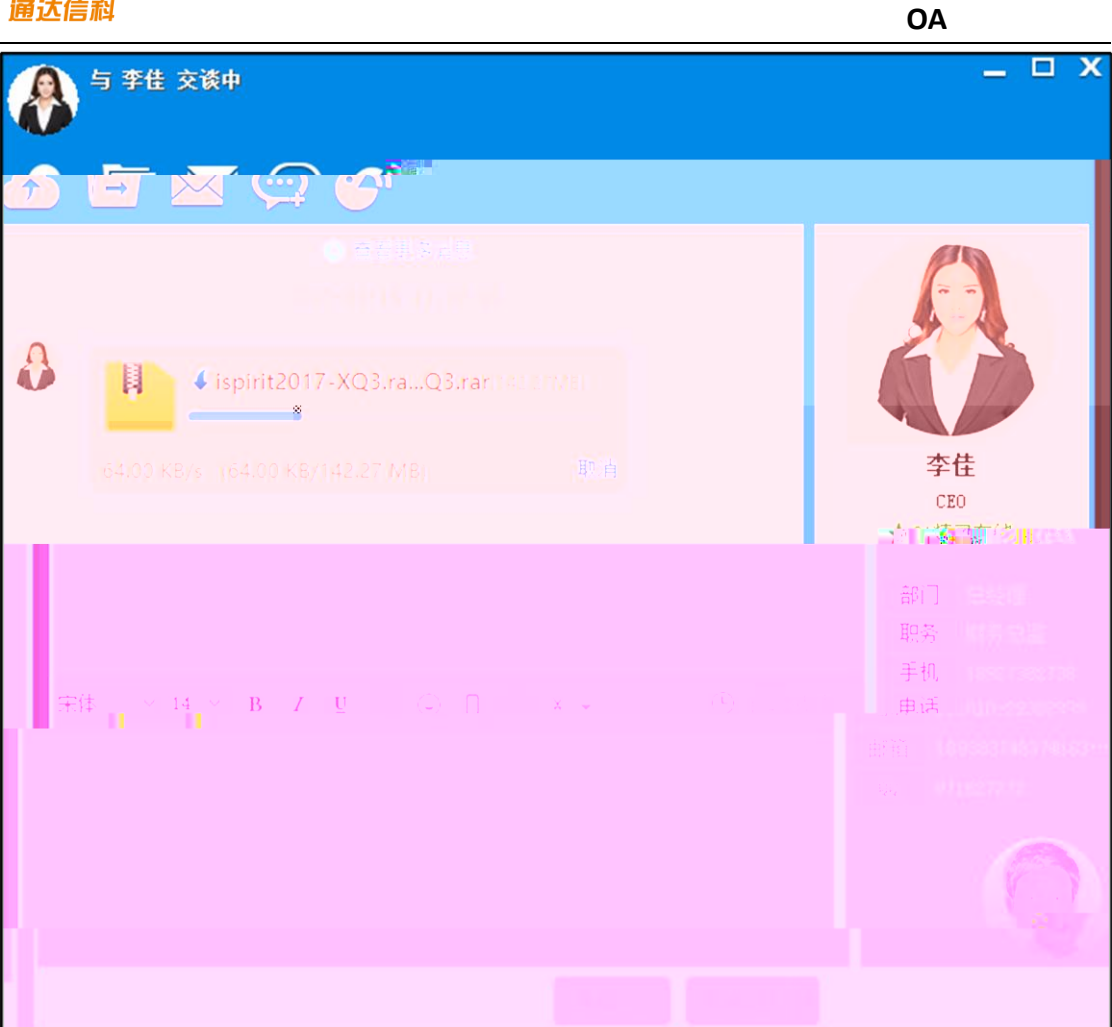

5.5.3

**たのべた**。 通达信科

|                                                            | OA                                                                                                    |
|------------------------------------------------------------|----------------------------------------------------------------------------------------------------|
| <ul> <li>◆ <sup>李</sup> ± 交谈中</li> <li>◆ □ ○ ○</li> </ul>  | _ = ×                                                                                                    |
| 正在台湾資和「客話的が改大+共同的情報<br>つ「②完成了高线文件[ispirit2017-XQ3.rar]的接收」 |                                                                                                    |
| 正在压缩文件夹 取消                                                 | 李                                                                                                    |
| 末体 v 14 v B J U ■ ② 🗊 💽 Ă 👐 🕒 消息记录                         | <ul> <li>手代、18927382738</li> <li>电话 010-29382939</li> <li>邮箱 189383748370163…</li> <li>QQ 871627272</li> </ul> |
| 关闭(C) 发送(S) ▼                                              |                                                                                                    |

5.5.4

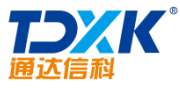

| 通び信科                               | OA                                                                  |
|------------------------------------|---------------------------------------------------------------------|
|                                    | _ = x                                                               |
| 发送邮件                               |                                                                     |
|                                    | <b>李佳</b><br>CEO<br>★OA精灵在线                                         |
|                                    | <ul> <li>部门 总经理</li> <li>职务 财务总监</li> <li>手机 18927382738</li> </ul> |
| 宋体 ~ 14 ~ B / U 🔡 ② 🕕 🛋 み → ① 消息记录 | 电话 010-29382939                                                     |
|                                    | <b>⊞⊮#</b> 18938374837@163…<br>QQ 871627272                         |
|                                    | 6                                                                   |
| 关闭(C) 发送(S) ▼                      |                                                                     |

5.5.5

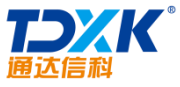

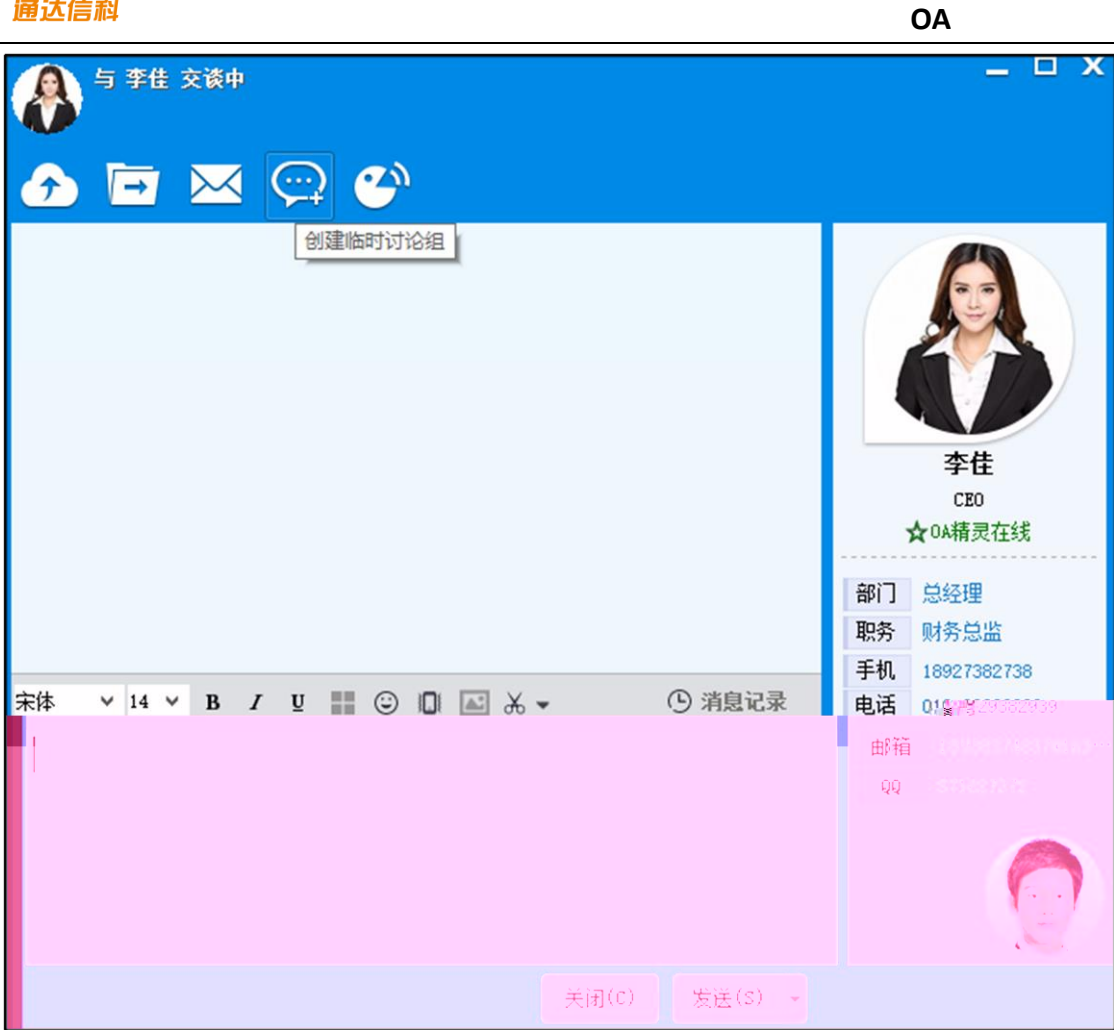
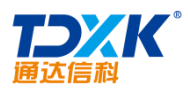

| 通达信科   |                       |   |   |            | OA   |     |   |
|--------|-----------------------|---|---|------------|------|-----|---|
| 管理讨论组  |                       | • | 5 |            | m -  | . 🗆 | х |
| 💋 新建讨证 | 论组                    |   |   |            |      |     |   |
| 讨论组名称: | 开发部讨论组                |   |   |            |      |     |   |
| 讨论组主题: | 用户每周工作进度汇报交流,望大家积极发言: |   |   | 1          |      |     |   |
| 讨论组成员: | 系统管理员,李越,李想,木子,李楠,    |   |   | <i>"</i> + | 添加 🍾 | 青空  |   |
| 提醒:    | 🔲 使用微讯提醒 🔛 使用手机短信提醒   |   |   |            |      |     |   |
|        | 保存                    |   |   |            |      |     |   |

- 4.
- 5.

| 消息的 | 管理          |                          |           |                                 | • •               | • m – □          | × |
|-----|-------------|--------------------------|-----------|---------------------------------|-------------------|------------------|---|
| 8   | 🧃 微讯 🛛 🕰 事务 | 提醒  🗋 离线文件管理  🚖          | 公共通讯群组管理  | 🚖 临时通讯                          | 样组管理              |                  |   |
| 3   | 🚖 管理临时i     | <b>讨论组</b> (OA管理员可以管理所   | 有用户创建的临时讨 | 论组,其他角色                         | 的用户可以管理自己创新       | <b>皇的临时</b> 讨论组) |   |
|     | 讨论组名称       | 讨论组成员                    | 已退出成员     | 创建人 🕹                           | 创建时间 🕹            | 操作               |   |
|     | 开发,到过论组。    | 。至纯意理局上支子、李相子恋,<br>楠, 李越 | Ŧ         | ৵ <sup>ֈ</sup> ₩ <sub>₽₩4</sub> | 2016-05-20 13 100 | <b>计学学科型</b> 删除  |   |
|     | 出游计划        | 系统管理员,陈娜                 |           | 系统管理                            | 员 2016-05-20 13:  | 47 导出消息 删除       |   |

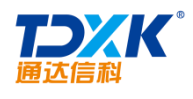

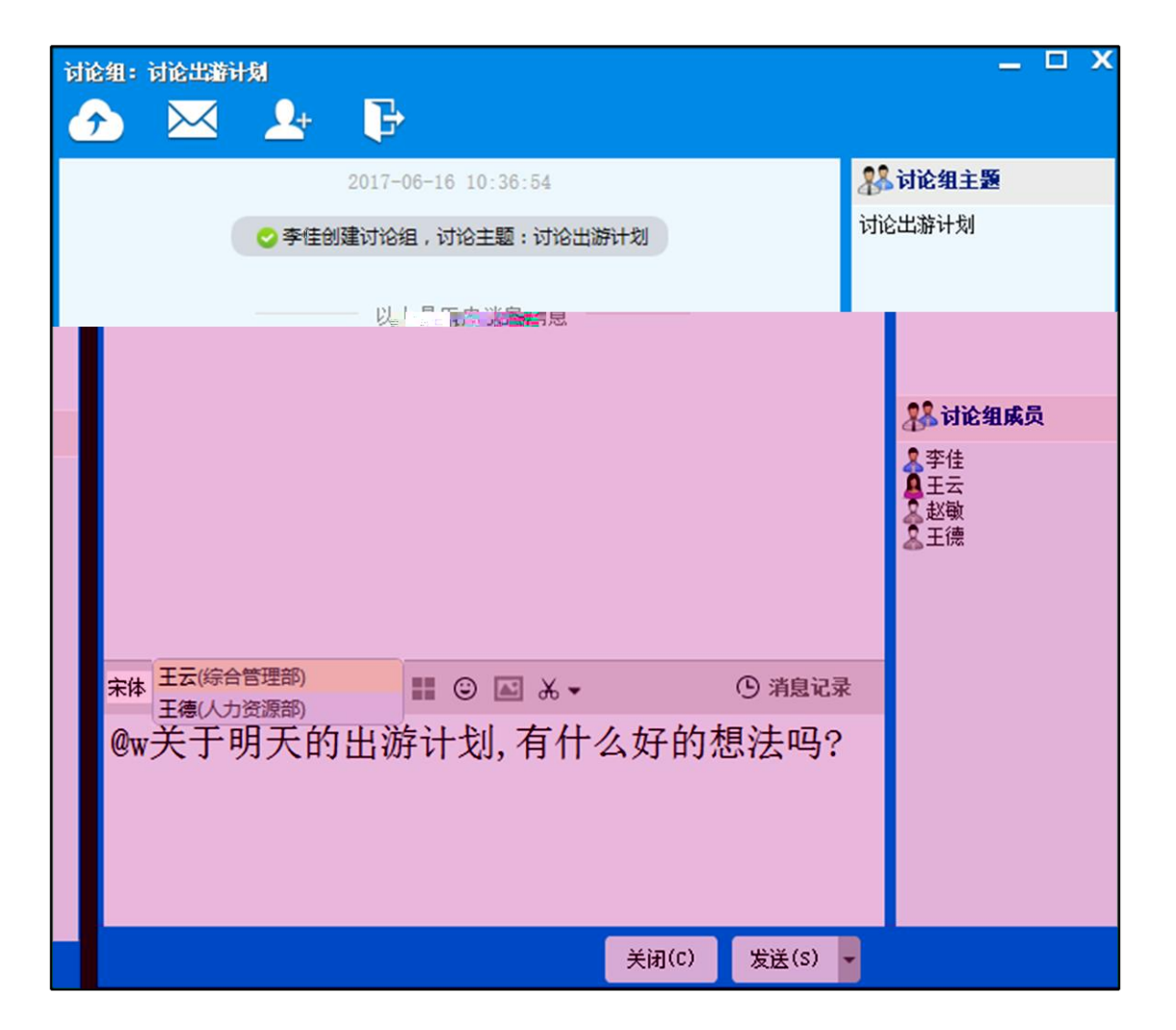

OA

- •
- \_

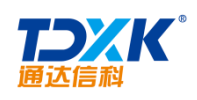

•

OA

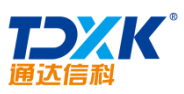

|                         | х   |
|-------------------------|-----|
| 2017-06-16 10:36:54     |     |
| ◇ 李佳创建讨论组,讨论主题:讨论出游计划   |     |
| ● 你撤回了一条消息              |     |
| 李佳                      | 2,  |
| @王云 关于明天的出游计划 右 彩 动论组成员 |     |
| 什么好的想法吗? 全选(A) 多变值      |     |
| 以上是历史消息 撤回消息 显起敏 又王德    |     |
|                         |     |
|                         | -/+ |
|                         | ₽`^ |
|                         |     |
|                         |     |
|                         |     |
|                         |     |
| 关闭(C) 发送(S) ▼           |     |

OA

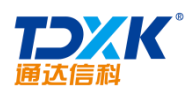

 $\widehat{}$ 

讨论组:讨论出游计划

 $\succ$ 

|                     |   |   | OA      |
|---------------------|---|---|---------|
|                     |   |   | _ 🗆 X   |
| ≗ ₽                 |   |   |         |
| 2017-06-16 11:09:06 |   | ~ | 👫 讨论组主题 |
| 李佳                  | A |   | 讨论出游计划  |
| South Mumil DEA INF | V |   |         |
|                     |   |   |         |
|                     |   |   |         |
|                     |   |   |         |
|                     |   |   |         |
|                     |   |   |         |
|                     |   |   |         |

5.5.6

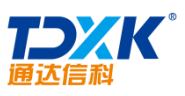

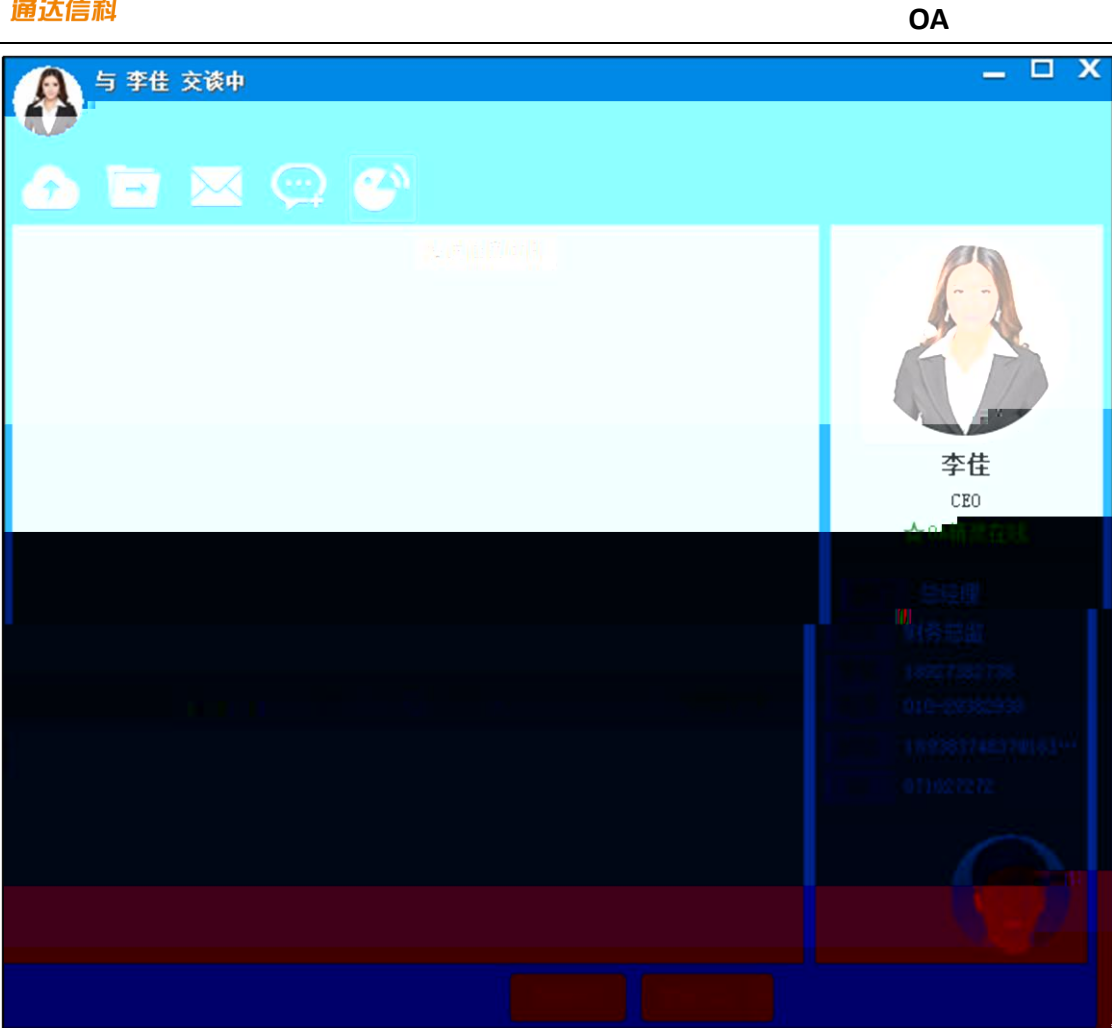

5.5.7

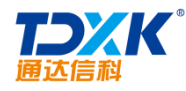

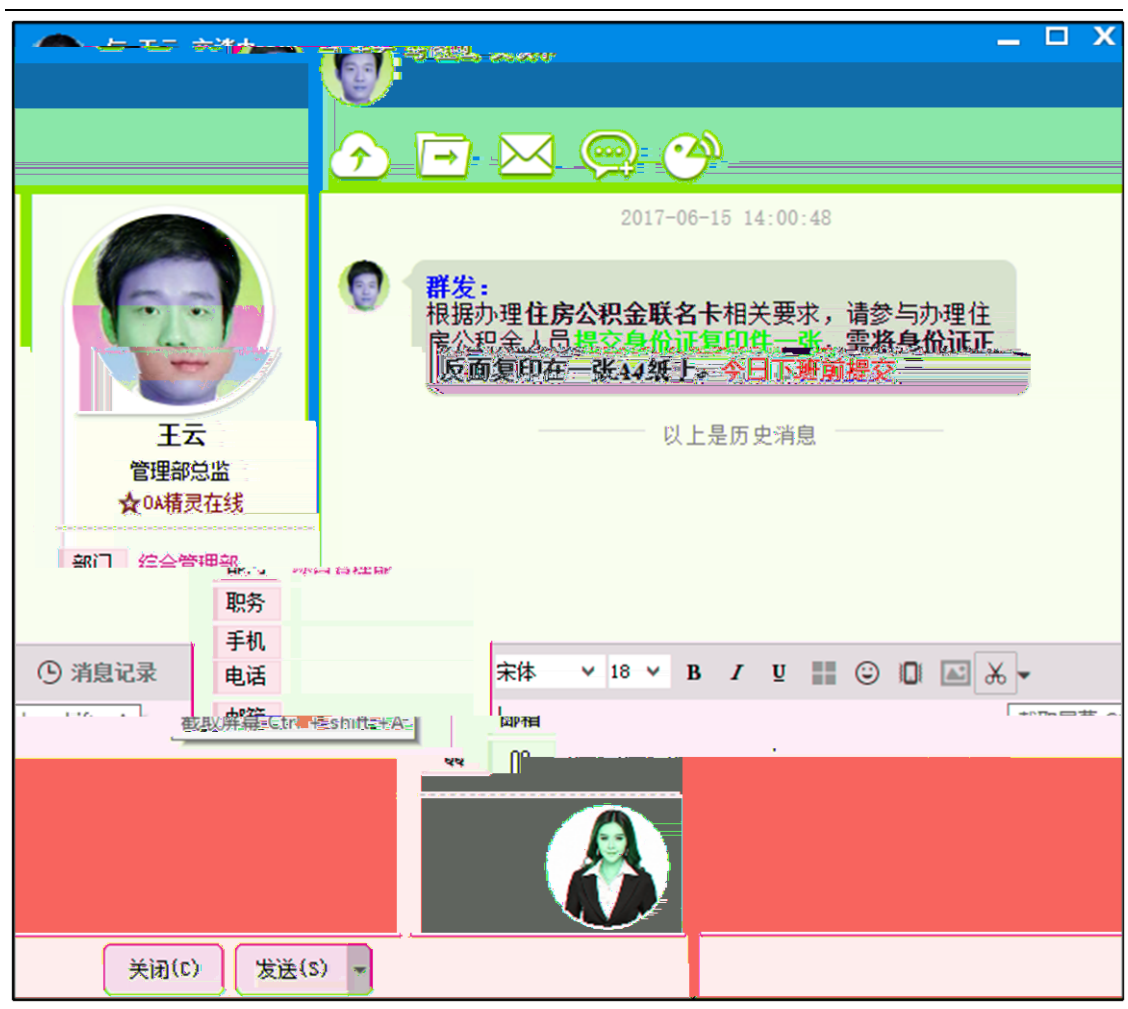

- 2.
- 3.
- 4.
- 5.
- 6.

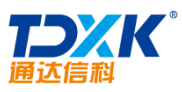

|                                                                                                    | OA                                                                 |
|----------------------------------------------------------------------------------------------------|--------------------------------------------------------------------|
| ● 李佳 交谈中                                                                                                    | _ □ X                                                              |
| 📀 🖻 🖂 💬 🎱                                                                                                    |                                                                    |
| 2017-06-15 17:47:21                                                                                                    |                                                                    |
| <ul> <li>未读</li> <li>部门 总经理</li> <li>取务 财务总监</li> <li>手机 18927382738</li> <li>部门 总经理</li> <li>部门 总经理</li> <li>取务 财务总监</li> </ul> | x<br>x<br>x<br>x<br>x<br>x<br>x<br>x<br>x<br>x<br>x<br>x<br>x<br>x |
| / 月夏记末 · 日話 010-29362939                                                                                                    | 部门 思理理<br><b>胆务</b> 财务总监                                           |
| 曲箱 18938374837@163                                                                                                    | 手机 18927382738                                                     |
| は v 14 v B Z 型 🔡 🛛 😡 871627272 录                                                                                                 | 电话 010-29382939                                                    |
|                                                                                                    | 邮箱 18938374837@163…<br>QQ 871627272                                |
| N C E                                                                                                    |                                                                    |
|                                                                                                    |                                                                    |
| 人間です。反因した。                                                                                                    |                                                                    |

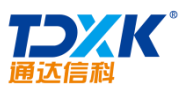

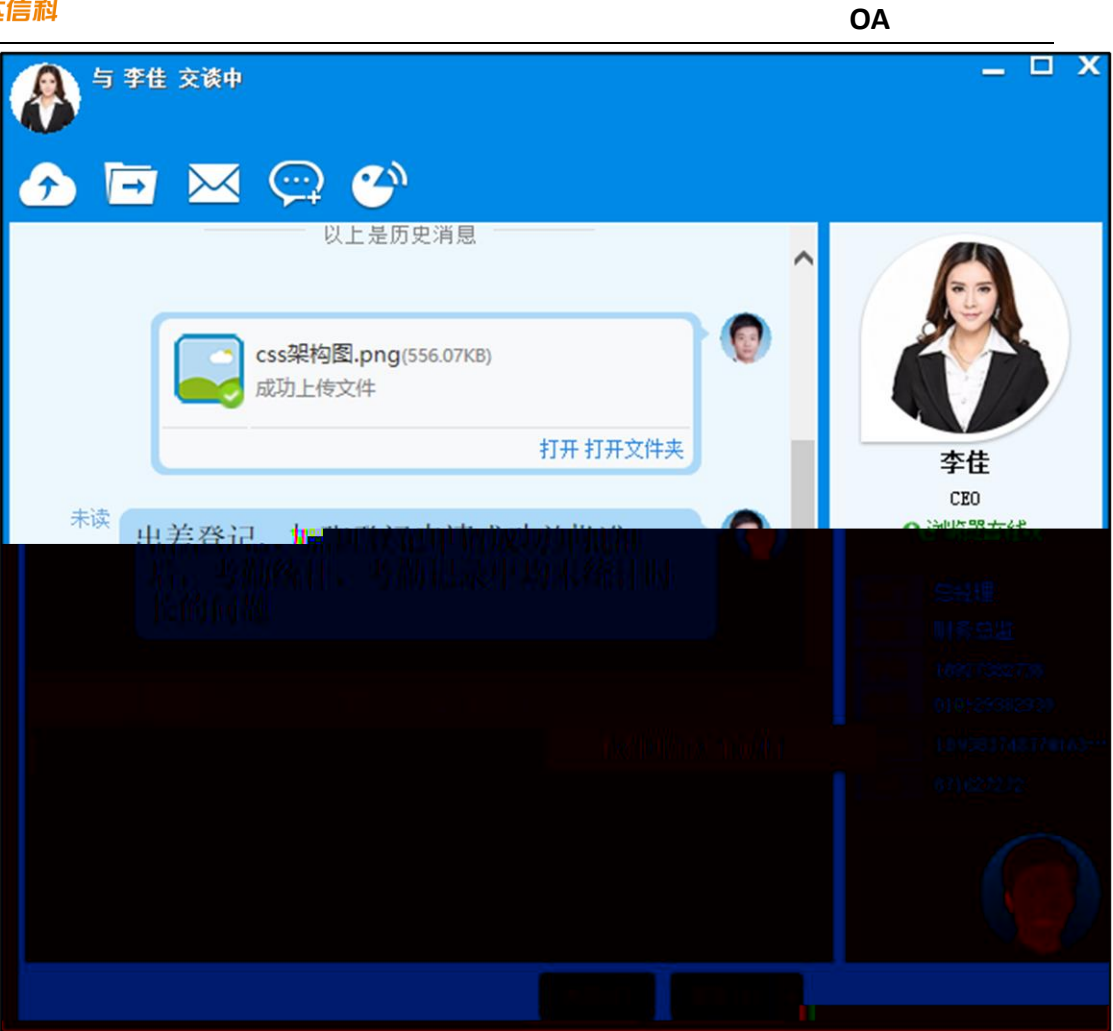

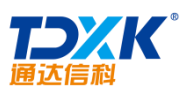

| 信科 | OA                                                                                   |
|----|--------------------------------------------------------------------------------------|
|    | _ D X                                                                                |
|    | 本住<br>CEO<br>の<br>が<br>の<br>の<br>の<br>の<br>の<br>の<br>の<br>の<br>の<br>の<br>の<br>の<br>の |
|    |                                                                                      |

5.5.8

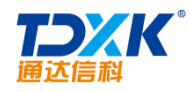

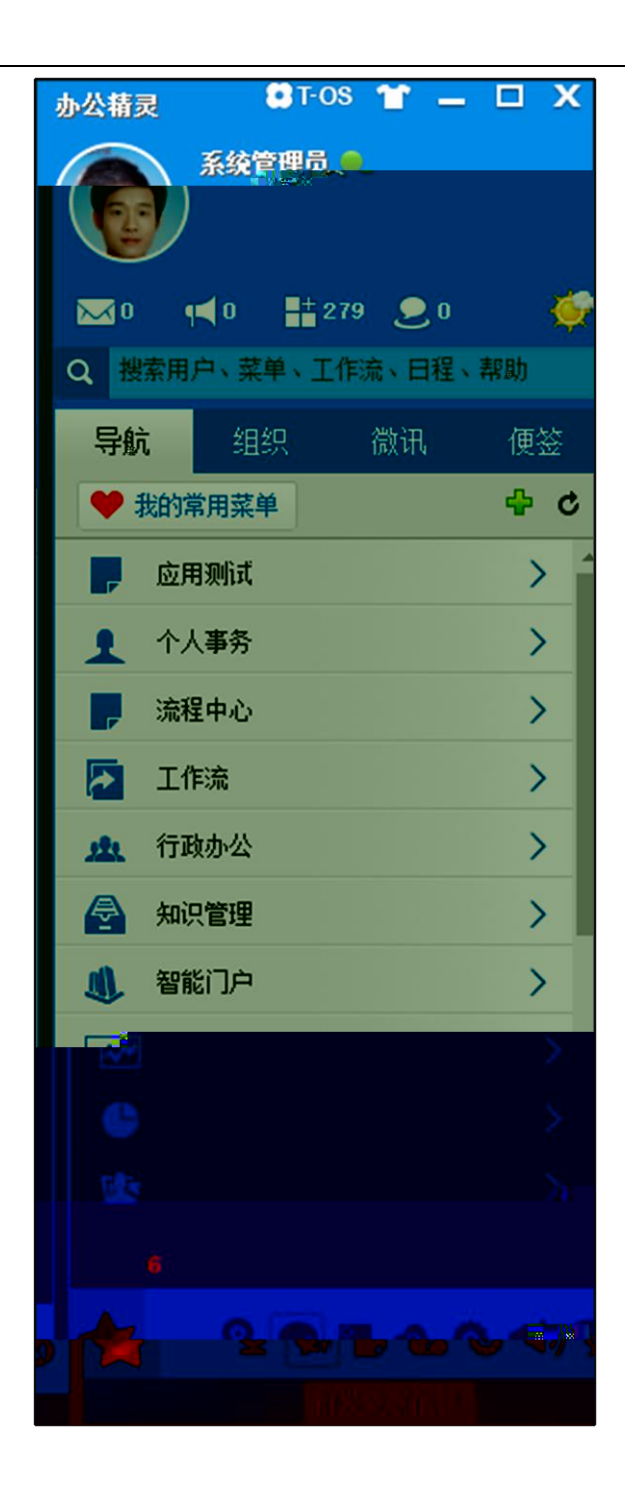

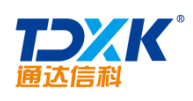

| 发送微讯                              | ۷ | 7    | m | - | × |
|-----------------------------------|---|------|---|---|---|
| <u>本件 1 世界 エンサ オンサ オリカ 本日井 本件</u> |   | 2.1% |   |   |   |
|                                   |   |      |   |   |   |
|                                   |   |      |   |   |   |
|                                   |   |      |   |   |   |
|                                   |   |      |   |   |   |
|                                   |   |      |   |   |   |
|                                   |   |      |   |   |   |
|                                   |   |      |   |   |   |
|                                   |   |      |   |   |   |
|                                   |   |      |   |   |   |

## 5.5.9

1. 2.

| 讯  🙈 事 | ·务提醒  🗋 离线文件 | 管理 🏫 公共通讯群组管理 🏫 临时通讯群组管理                                                                                                    |       |      |      |     |     |
|--------|--------------|----------------------------------------------------------------------------------------------------|-------|------|------|-----|-----|
| 管理公    | 大群组 (OA管理员可  | 以管理所有用户创建的公共群组,其他角色用户可以管理自己创建的公共                                                                                                    | +群组)  |      |      | 新建公 | 共群组 |
| 排序号 👴  | 群组名称         | 群组成员                                                                                                    | 创建人 🕹 |      | 操作   |     |     |
| 1      | 工作交流群        | 系统管理员,王云,王德,常白,张兰,赵敏1,陈强,吴海,陈长流,伊<br>云飞,刘明才,念得失,陈飞飞,刘永康,张山,王舞,王毅,李琦,李<br>天                                                                        | 系统管理员 | 导出消息 | 消息管理 | 编辑  | 删除  |
| 2      | 业务学习         | 周剑侠,刘明才, 薛海棠,冯钊, 何帅军, 林河水, 刘勍提, 刘向前, 张<br>兰, 张婷, 赵谋丽, 陈长流, 陈强, 李天, 刘永康, 王舞, 陈娜, 刘清华,<br>赵敏1, 李俊, 柴进, 褚褚, 董训, 窦英, 范冰冰, 韩雪, 黄信, 李娜宁,<br>刘晃, 刘恺威     | 系统管理员 | 导出消息 | 消息管理 | 编辑  | 刪除  |
| 3      | 团建活动         | 周剑侠, 刘明才, 薛海棠, 冯钊, 何帅军, 林河水, 刘勍堤, 刘向前, 张<br>兰, 张婷, 赵瑞丽, 陈长流, 陈强, 李天, 刘永康, 王舞, 陈娜, 刘青华,<br>赵敏1, 李闵, 张选, 褚诸, 董训, 窦英, 范冰冰, 韩雪, 黄信, 李娜宁,<br>刘星, 刘敏, 昭 | 系统管理员 | 导出消息 | 消息管理 | 编辑  | 删除  |

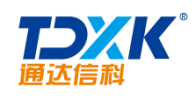

3.4.

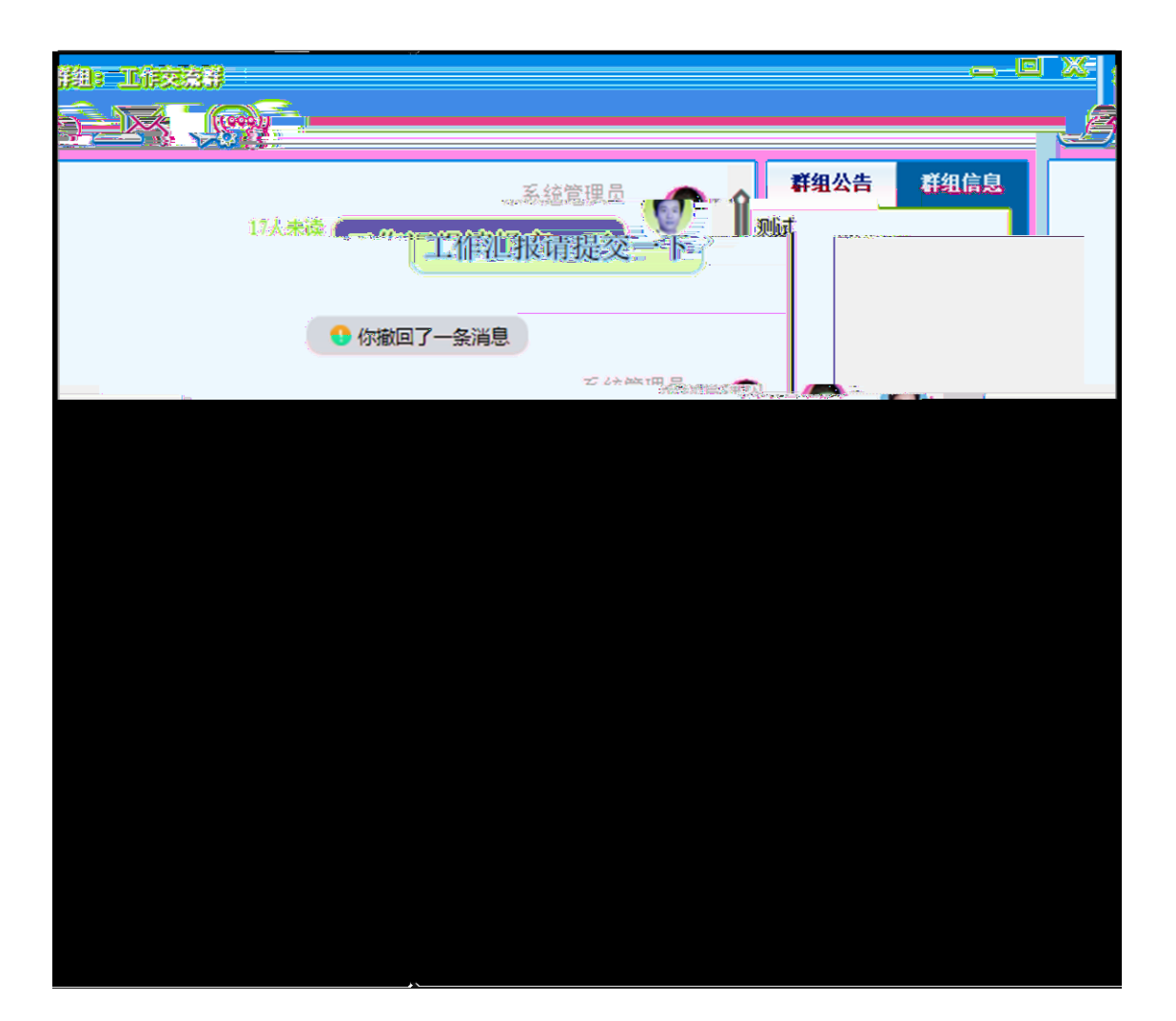

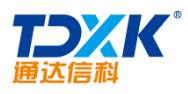

| 消息 | 管理     |          |                                                                       |           | • 6           | • m – ⊡ x   |
|----|--------|----------|-----------------------------------------------------------------------|-----------|---------------|-------------|
| 8  | 3 微讯 🙈 | 事务提醒 🗋   | 文件管理 🚖 公共通讯群组管理 🌸 临                                                   | 时通讯群组管理   |               |             |
|    | 👷 管理公  | 共群组(OA管) | 理员可以管理所有用户创建的公共群组,其他                                                  | 的角色用户可以管理 | 理自己创建的公共群组)   | 新建公共群组      |
|    | 排序号 🕹  | 群组名称     | 群组成员                                                                  | 创建人 🕹     | 操作            |             |
|    | 1      | 工作交流群    | 刘明才,王云,张兰,陈长流,陈强,李天,刘<br>永康,王舞,赵敏,吴海,陈飞飞,李琦,念得<br>生,伊云雪,王,二百二百代,王代东四号 | 系统管理员     | 导出消息  消息管理 编辑 | <b>计 删除</b> |
|    | II     | n e. 1 e |                                                                       |           | 带出从包,利息管理,和用  | 634 建含物的人   |

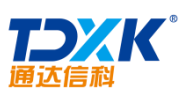

| ¥组: 测试群组<br>→ → → · · · · · · · · · · · · · · · · ·                     |       |         |                                      | _     |
|-------------------------------------------------------------------------|-------|---------|--------------------------------------|-------|
|                                                                         |       |         | 群组公告                                 | 群集信息。 |
|                                                                         |       |         | 暂入                                   | 己公告   |
|                                                                         |       |         | <b>彩 群组成</b> 的                       | ₹.    |
| 王舞(市场部)         王云(综合管理部)         王德(人力资源部)         王駿(商务中心)         @王 |       | ④ 消息记录  | ■▲▲▲▲▲▲▲▲▲▲▲▲▲▲▲▲▲▲▲▲▲▲▲▲▲▲▲▲▲▲▲▲▲▲▲ | n7/   |
|                                                                         | 关闭(C) | 发送(S) 👻 |                                      |       |

OA

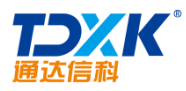

OA

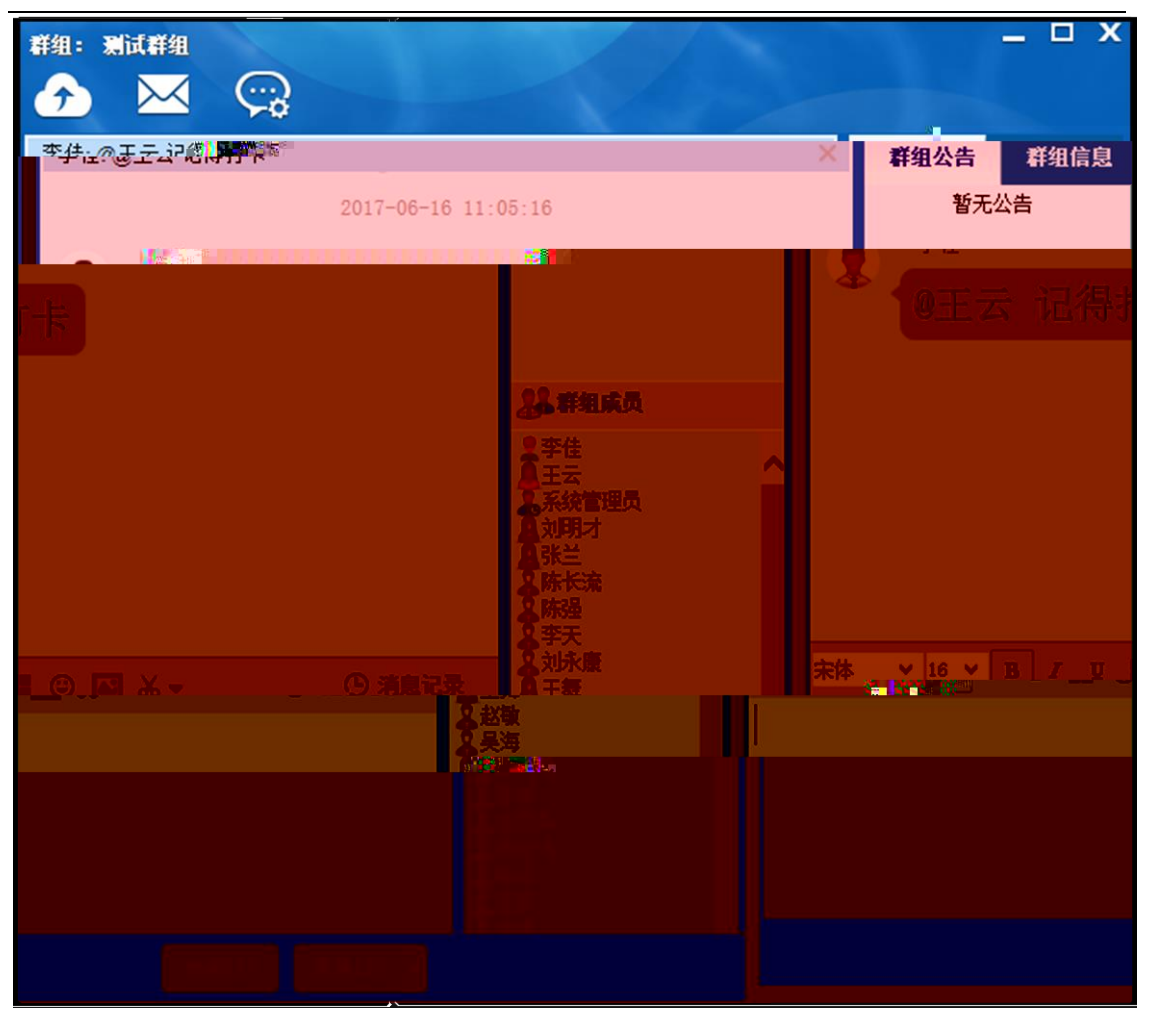

- •
- •

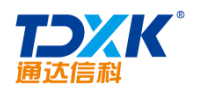

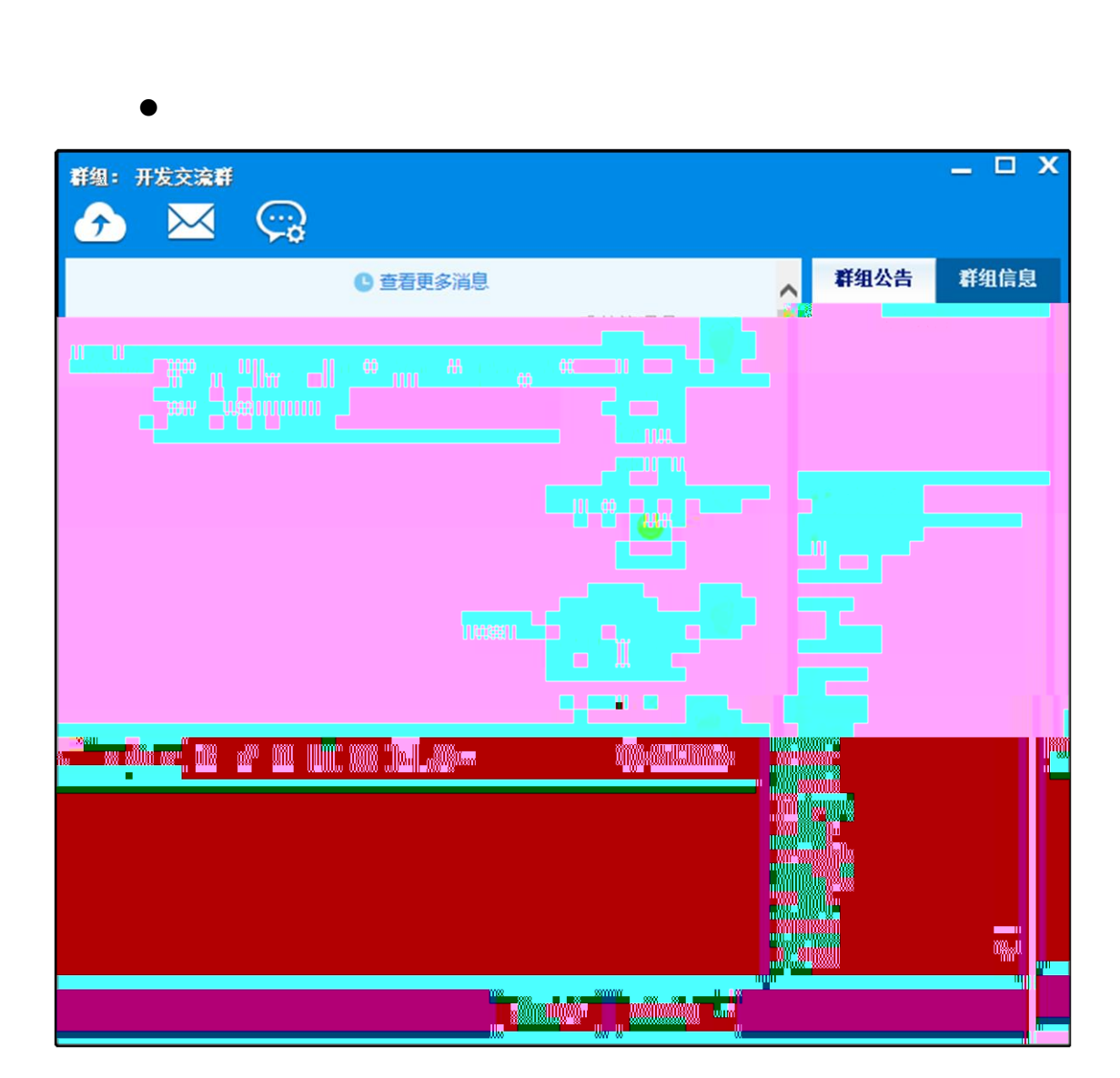

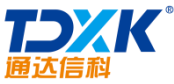

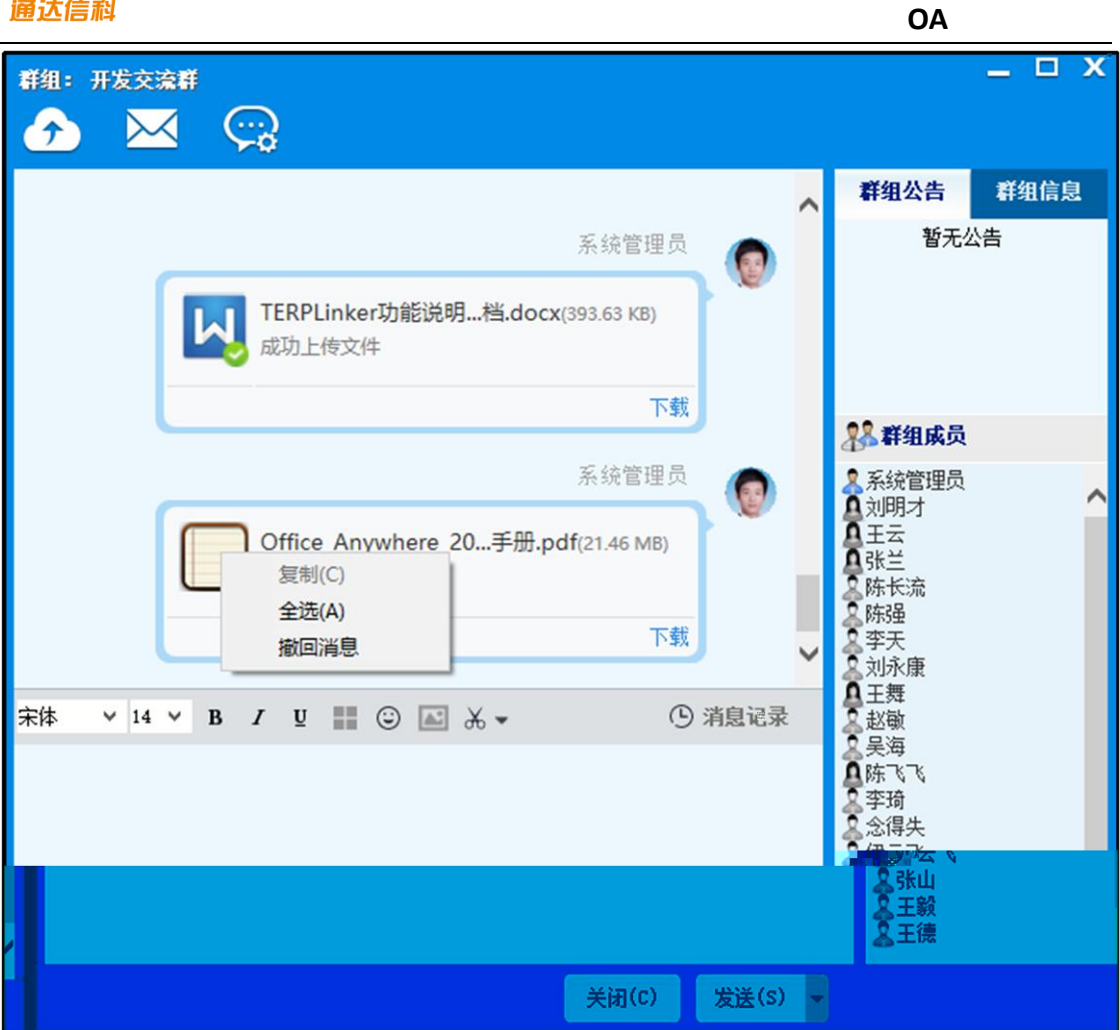

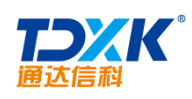

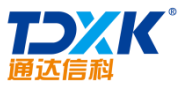

OA \_ 🗆 X 群组:开发交流群  $\bigcirc$  $\sim$  $\widehat{}$ 发送邮件 群组公告 群组信息 ^ 暂无公告 系统管理员 TERPLinker功能说明...档.docx(393.63 KB) W 成功上传文件 下载 👫 群组成员 Aが玩言違う
 A 対明オ
 A 王云
 A 王云
 A 王云
 A 王云
 A エー
 A エー
 A エー
 A エー
 A エー
 A エー
 A エー
 A エー
 A エー
 A エー
 A エー
 A エー
 A エー
 A エー
 A エー
 A エー
 A エー
 A エー
 A エー
 A エー
 A エー
 A エー
 A エー
 A エー
 A エー
 A エー
 A エー
 A エー
 A エー
 A エー
 A エー
 A エー
 A エー
 A エー
 A エー
 A エー
 A エー
 A エー
 A エー
 A エー
 A エー
 A エー
 A エー
 A エー
 A エー
 A エー
 A エー
 A エー
 A エー
 A エー
 A エー
 A エー
 A エー
 A エー
 A エー
 A エー
 A エー
 A エー
 A エー
 A エー
 A エー
 A エー
 A エー
 A エー
 A エー
 A エー
 A エー
 A エー
 A エー
 A エー
 A エー
 A エー
 A エー
 A エー
 A エー
 A エー
 A エー
 A エー
 A エー
 A エー
 A エー
 A エー
 A エー
 A エー
 A エー
 A エー
 A エー
 A エー
 A エー
 A エー
 A エー
 A エー
 A エー
 A エー
 A エー
 A エー
 A エー
 A エー
 A エー
 A エー
 A エー
 A エー
 A エー
 A エー
 A エー
 A エー
 A エー
 A エー
 A エー
 A エー
 A エー
 A エー
 A エー
 A エー
 A エー
 A エー
 A エー
 A エー
 A エー
 A エー
 A エー
 A エー
 A エー
 A エー
 A エー
 A エー
 A エー
 A エー
 A エー
 A エー
 A エー
 A エー
 A エー
 A エー
 A エー
 A エー
 A エー
 A エー
 A エー
 A エー
 A エー
 A エー
 A エー
 A エー
 A エー
 A エー
 A エー
 A エー
 A エー
 A エー
 A エー
 A エー
 A エー
 A エー
 A エー
 A エー
 A エー
 A エー
 A エー
 A エー
 A エー
 A エー
 A エー
 A エー
 A エー
 A エー
 A エー
 A エー
 A エー
 A エー
 A エー
 A エー
 A エー
 A エー
 A エー
 A エー
 A エー
 A エー
 A エー
 A エー
 A エー
 A エー
 A エー
 A エー
 A エー
 A エー
 A エー
 A エー
 A エー
 A エー
 A エー
 A エー
 A エー
 A エー
 A エー
 A エー
 A エー
 A エー
 A エー
 A エー
 A エー
 A エー
 A エー
 A エー
 A エー
 A エー
 A エー
 A エー
 A エー
 A エー
 A エー
 A エー
 A エー
 A エー
 A エー
 A エー
 A エー
 A エー
 A エー
 A エー
 系統管理员 Office\_Anywhere\_20...手册.pdf(21.46 MB) 成功上传文件 下载 ① 消息记录 宋体 ✓ 14 ✓ B I U III ③ ▲ ★ ▼ **各陈飞飞** 李琦

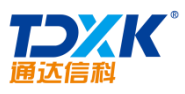

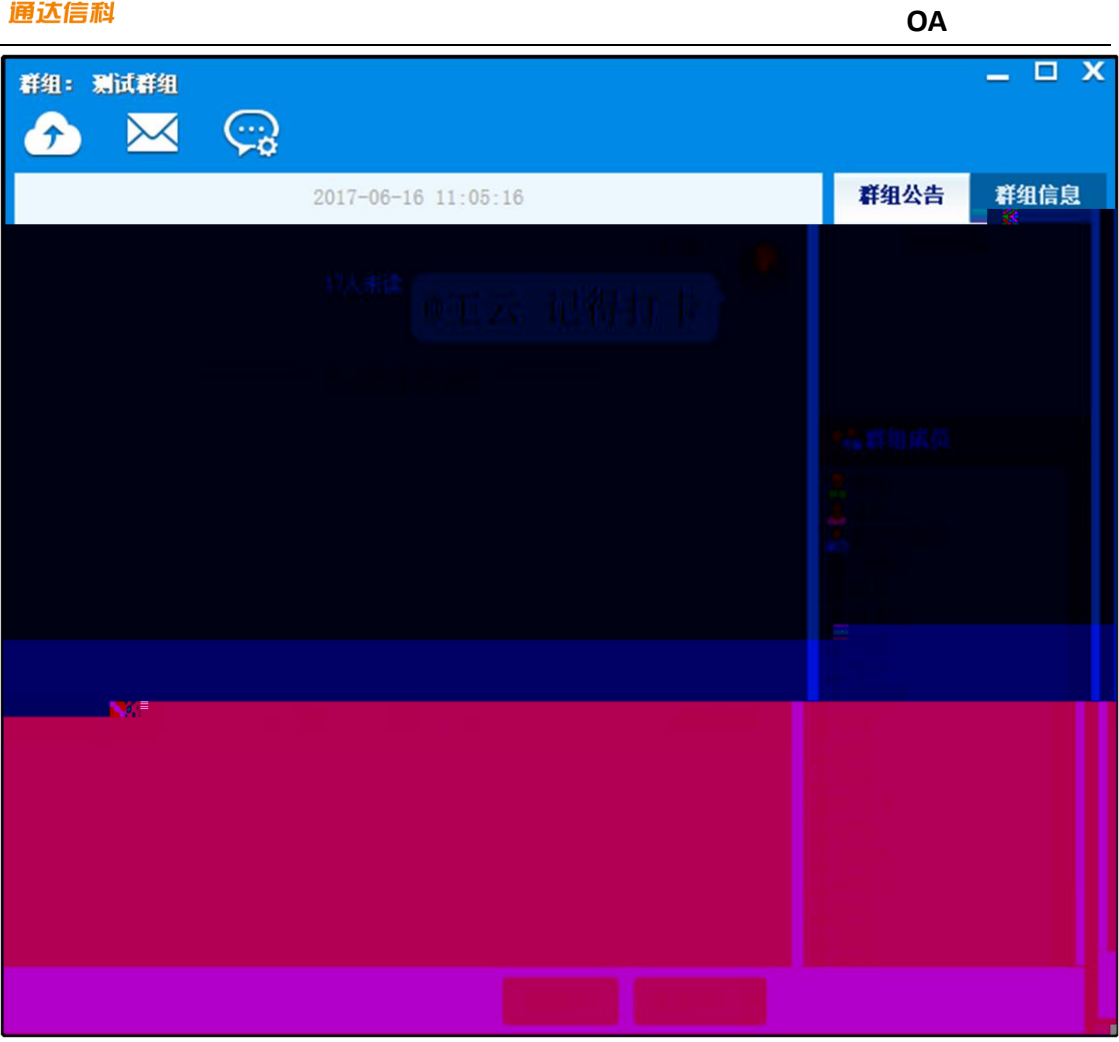

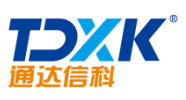

| 通达信科                          | OA                                                                                                    |
|-------------------------------|----------------------------------------------------------------------------------------------------|
| 群組: 工作交流群<br>→                | _ <b>_</b> ×                                                                                              |
| 糸統官埋页                         | 👩 🔒 群组公告 群组信息                                                                                             |
| 17Amma 工作汇报请提交一下<br>编编:编码     | 观lì式                                                                                                    |
| 格式按照之前我发的邮件模板填写,内<br>容不少于500字 | 11人来<br>2 <b>群组成员</b><br>2 系統管理员                                                                          |
| <u>الم</u>                    | <ul> <li>□ 川明才</li> <li>□ 王云</li> <li>□ 陈长流</li> <li>□ 陈强</li> <li>□ 李天</li> <li>□ 刘永康</li> </ul>         |
| 14 ∨ B I U ② ★ → ④ 消息记录       | <ul> <li>▲王舞</li> <li>宋体</li> <li>辛酸</li> <li>◆ 宗母</li> <li>◆ 奈得失</li> <li>● 伊云山</li> <li>● 王磯</li> </ul> |
| 关闭(C) 发送(S) →                 |                                                                                                    |

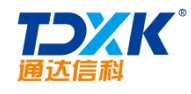

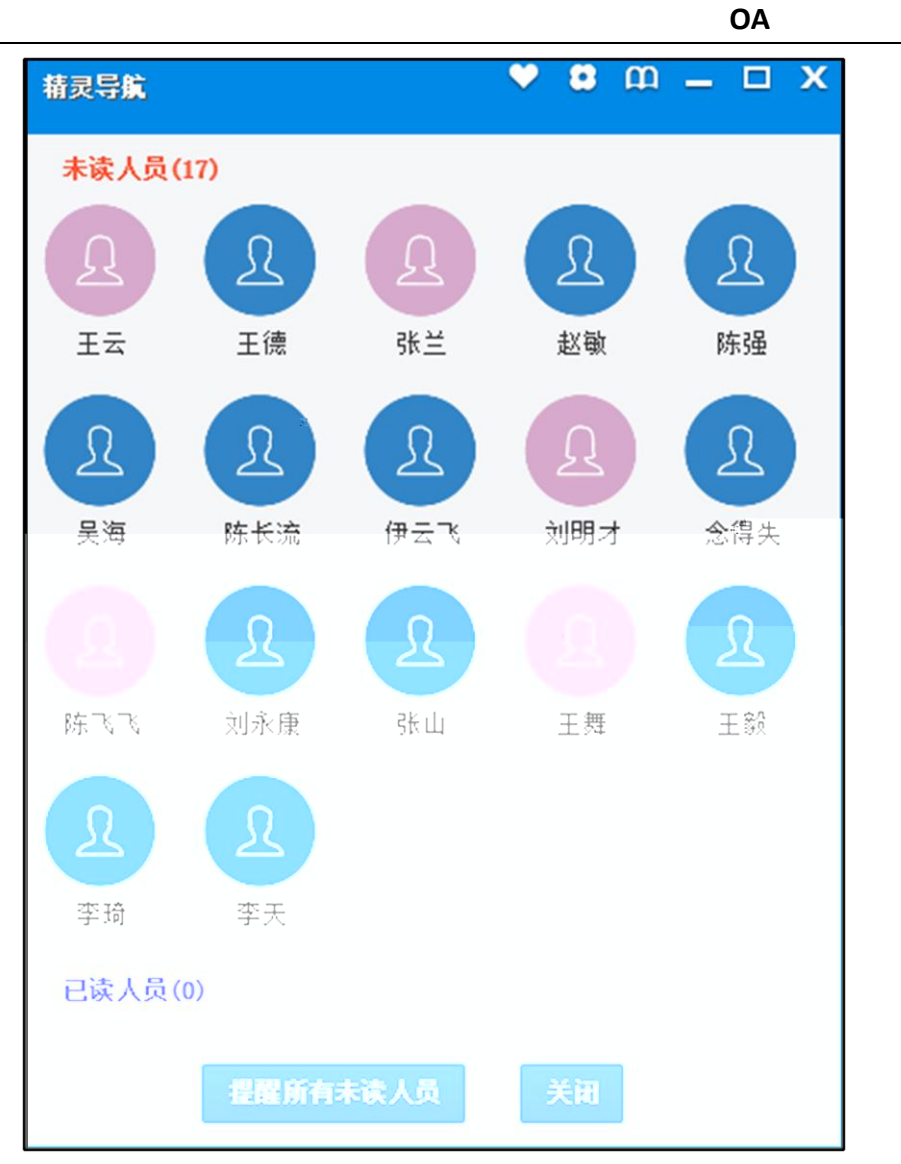

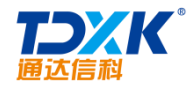

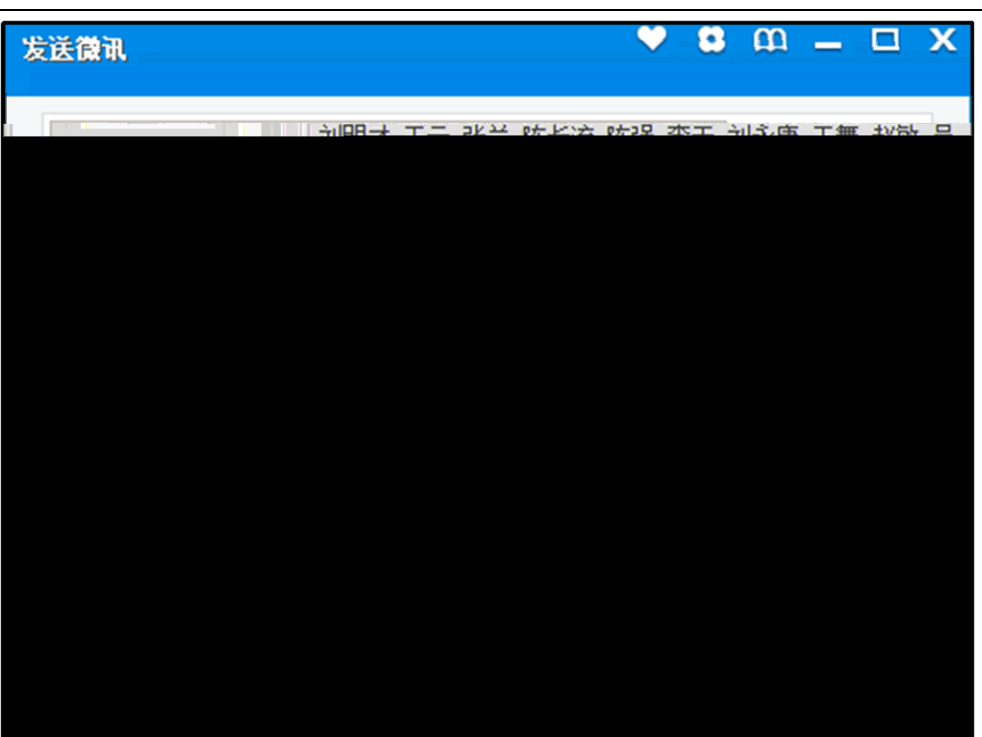

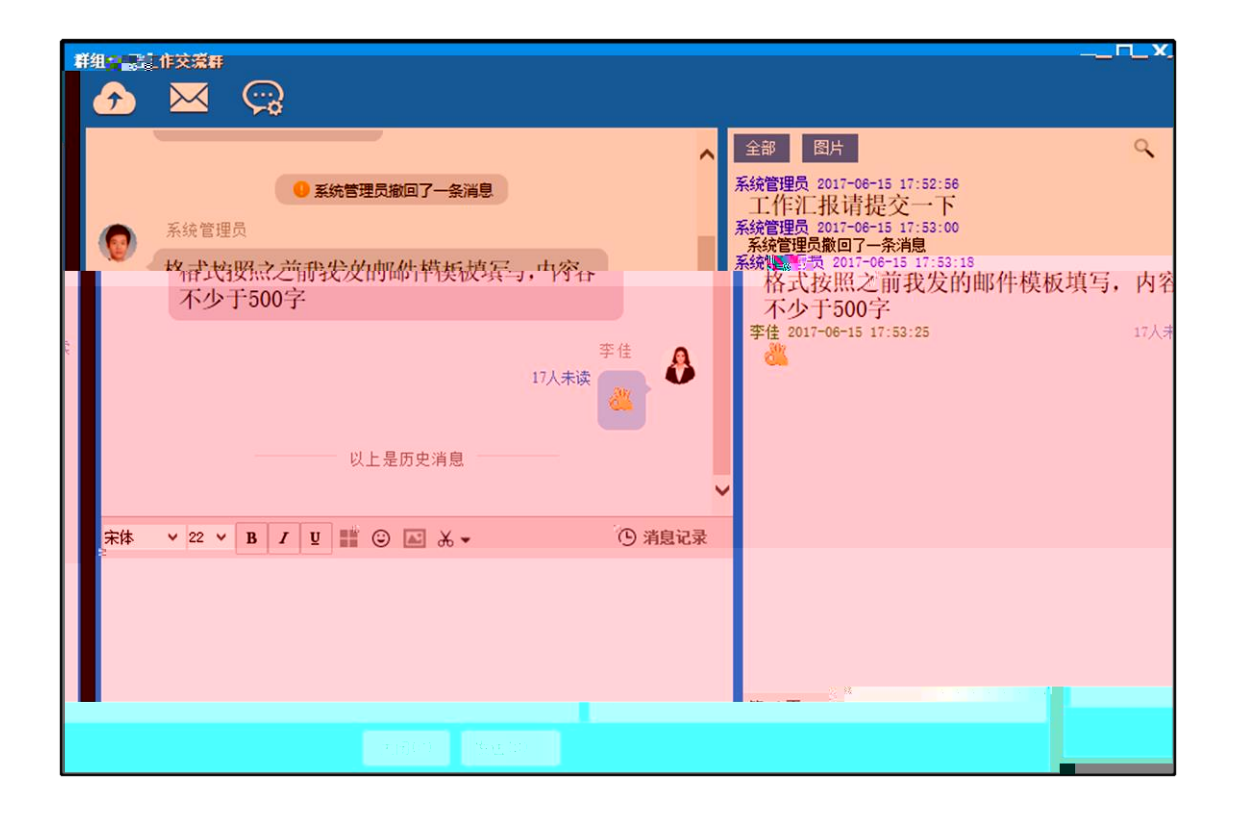

OA

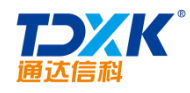

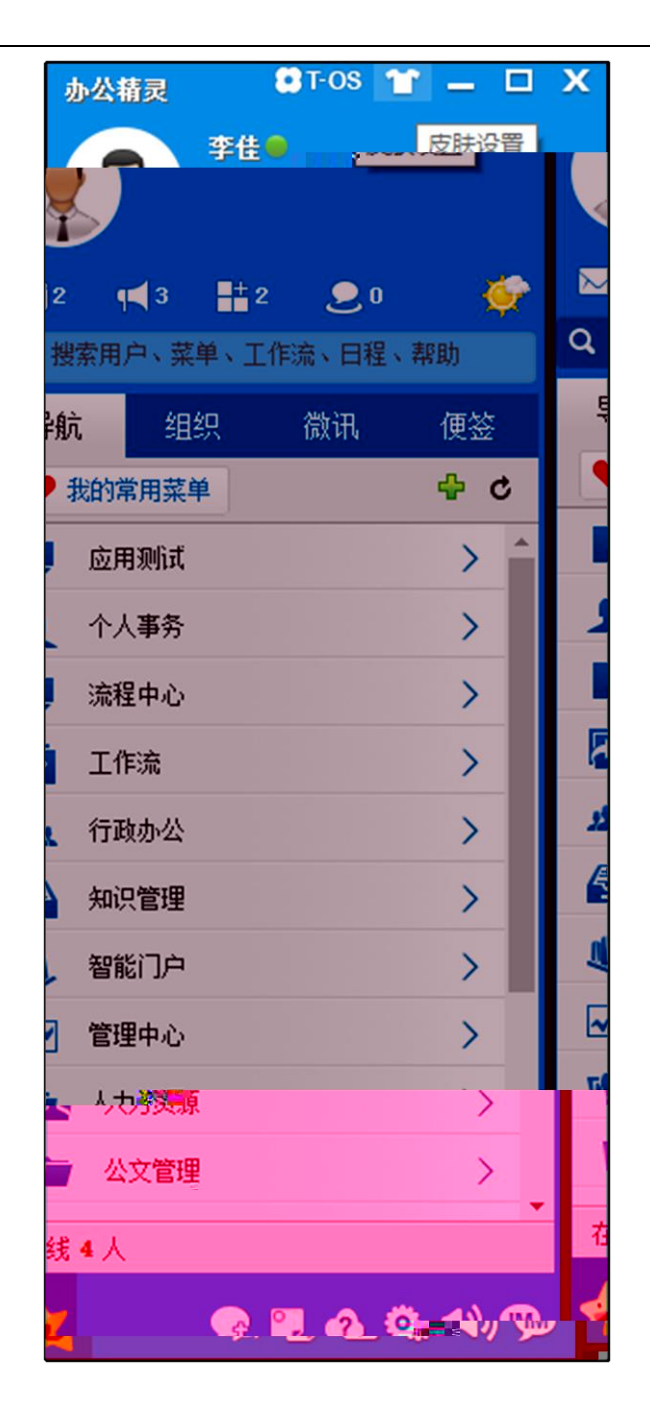

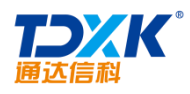

ΟΑ

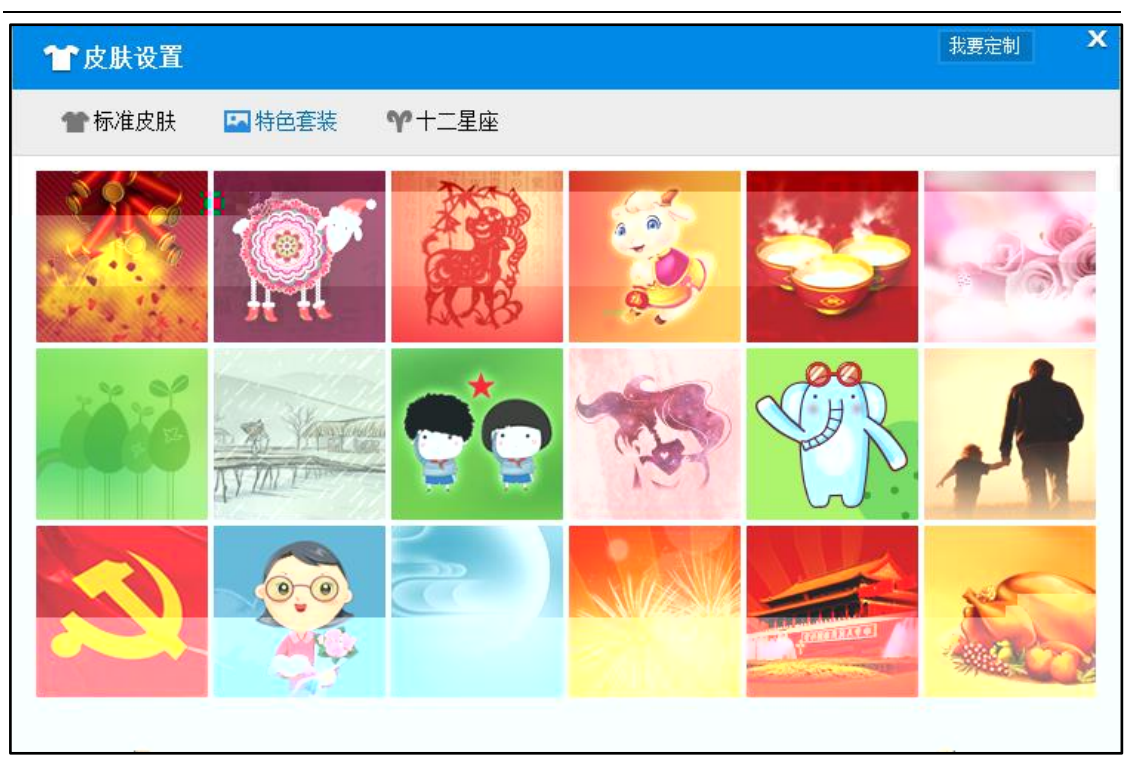

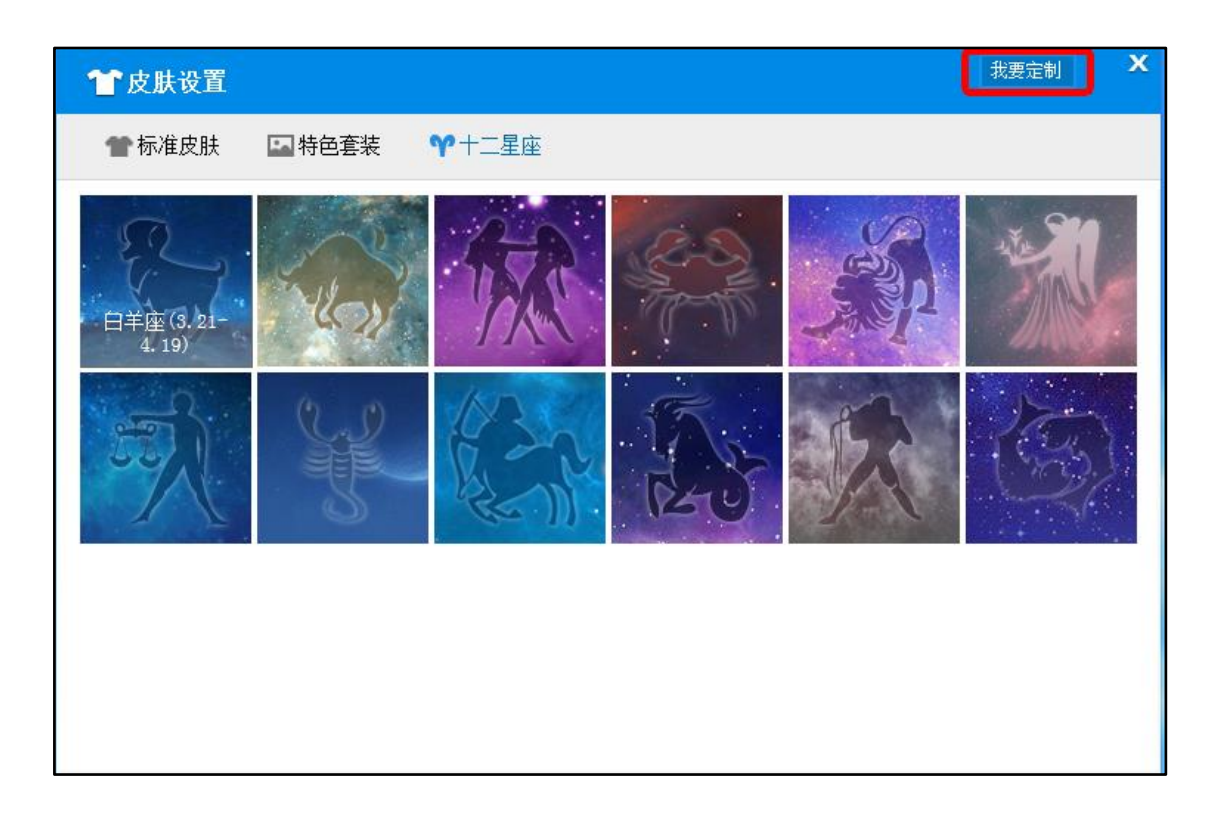

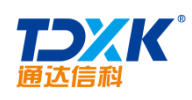

## 5.6.2

- - \*
    - a)

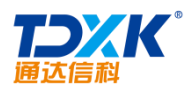

| 系统参数设置        |                                  | _ x                                              |
|---------------|----------------------------------|--------------------------------------------------|
| 占 登录          | <b>快捷回复设置 (50字以内)</b><br>0. 恩,好的 | 增加                                               |
| 😳 即时通讯        | 1. 好的<br>2. 1                    | 修改                                               |
| 🔅 个性设置        | 3. 2                             | 上移                                               |
| ♦ 快捷回复        | 自动回复设置                           |                                                  |
| √◎热键          | 您好,我现在有事不在,一会再和您联系。              | <ul> <li>✓ 离开后自动回复</li> <li>✓ 忙碌时自动回复</li> </ul> |
| <b>碧</b> 高级设置 | 1 分钟不操作电脑,自动改为离开状态。              |                                                  |
|               |                                  |                                                  |
|               |                                  |                                                  |
|               |                                  | 保存    关闭                                         |

2.

## 5.6.4

| 自动回复设置              |           |  |  |  |  |  |  |  |
|---------------------|-----------|--|--|--|--|--|--|--|
| 您好,我现在有事不在,一会再和您联系。 | ✔ 离开后自动回复 |  |  |  |  |  |  |  |
|                     | ✔ 忙碌时自动回复 |  |  |  |  |  |  |  |
| 1 分钟不操作电脑,自动改为离开状态。 |           |  |  |  |  |  |  |  |

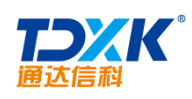

#### 5.6.5

1.

| 系统参数设置 | _ ×                                                               |
|--------|-------------------------------------------------------------------|
| 占 登录   | 主界面                                                               |
| 即时通讯   | <ul> <li>☑ 显示天气</li> <li>☑ 即回到点击此图标后打开</li> <li>□A主界面 </li> </ul> |
| ⑦ 个性设置 | 聊天窗口                                                              |
|        | ☑ 总是显示对话窗口侧边栏                                                     |
| 《 快捷回复 | □ 不再显示通达OA移动版下载链接 ☑ 气泡模式                                          |
| √》热键   |                                                                   |
| 4      |                                                                   |
|        |                                                                   |
|        |                                                                   |
|        |                                                                   |
|        |                                                                   |
|        |                                                                   |
|        |                                                                   |
|        |                                                                   |

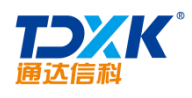

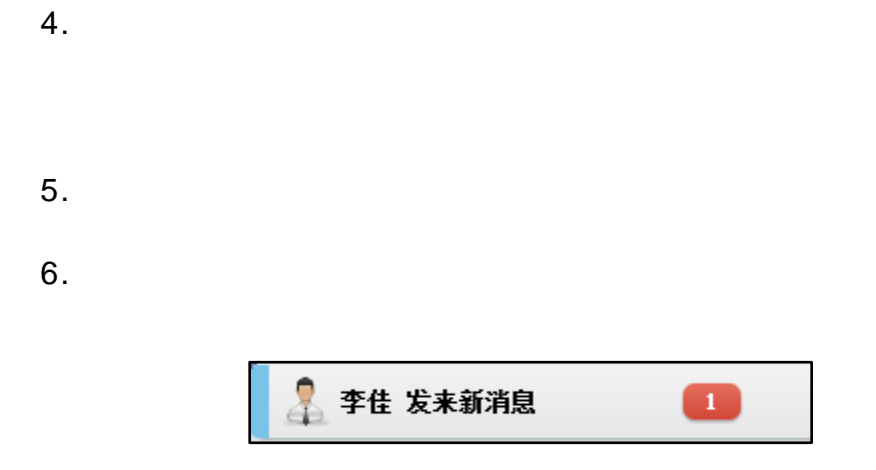

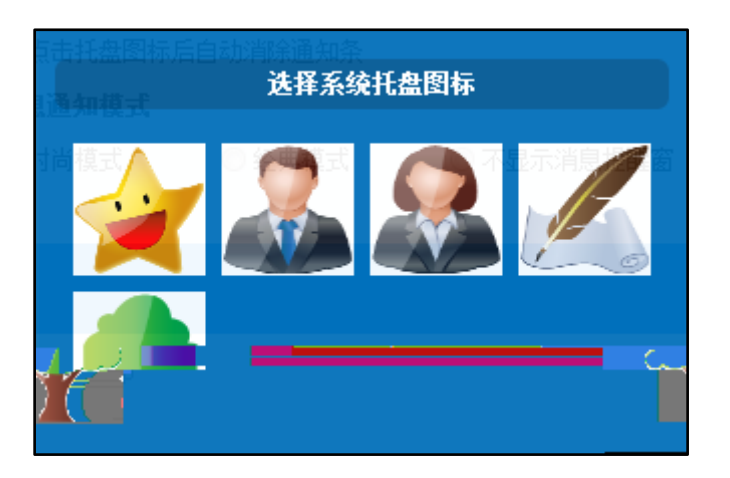

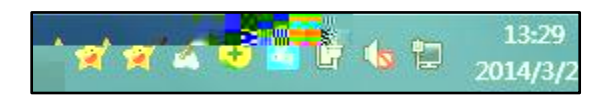

8.

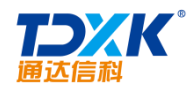

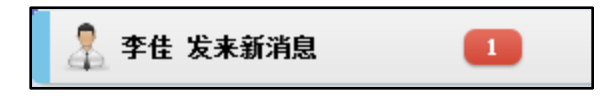

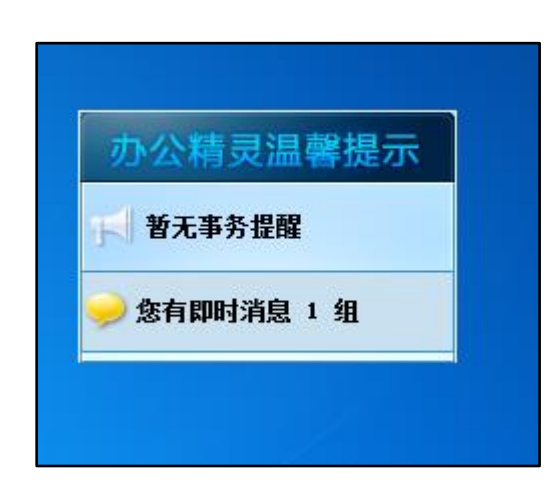

## 5.6.6

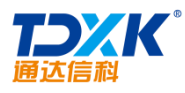

OA

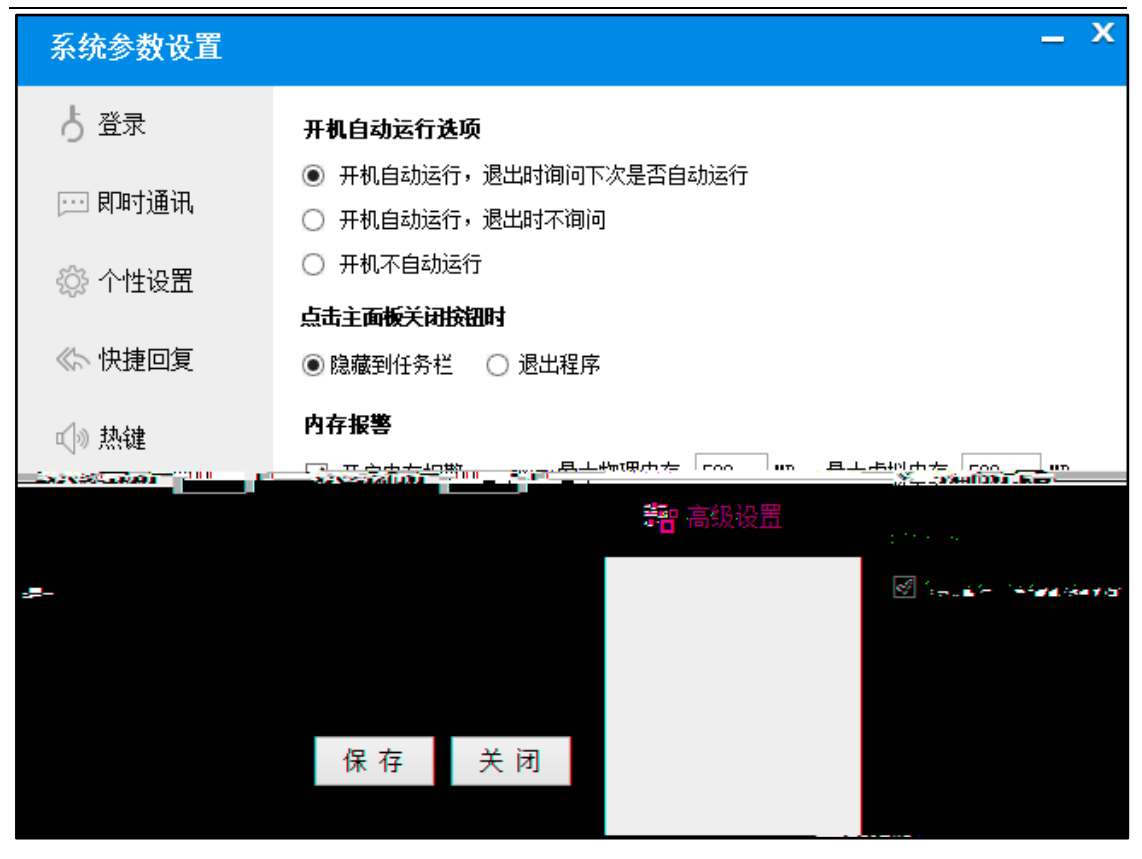

- 2.
- 3.
- 4.

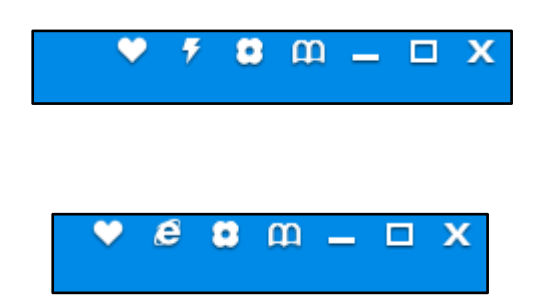

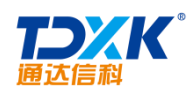

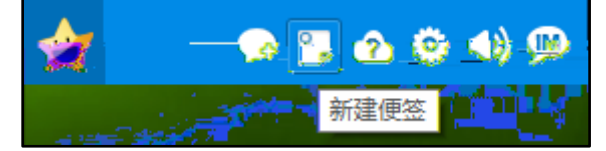

- 2. 3.
- 4.

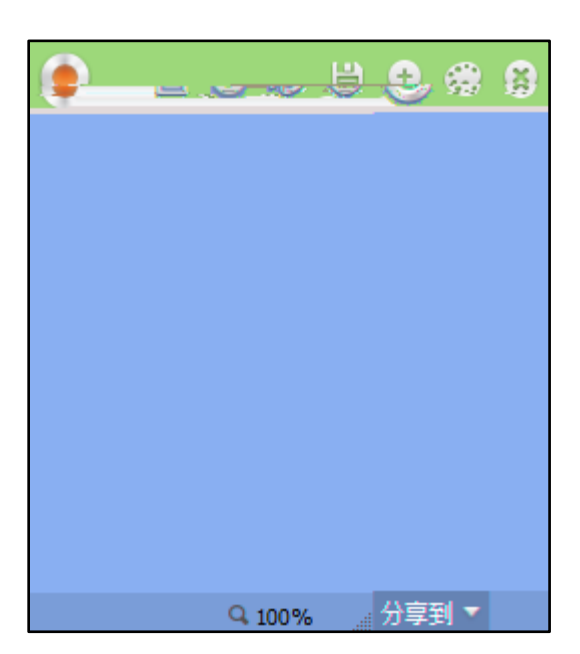

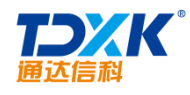

- 1.
- 2.

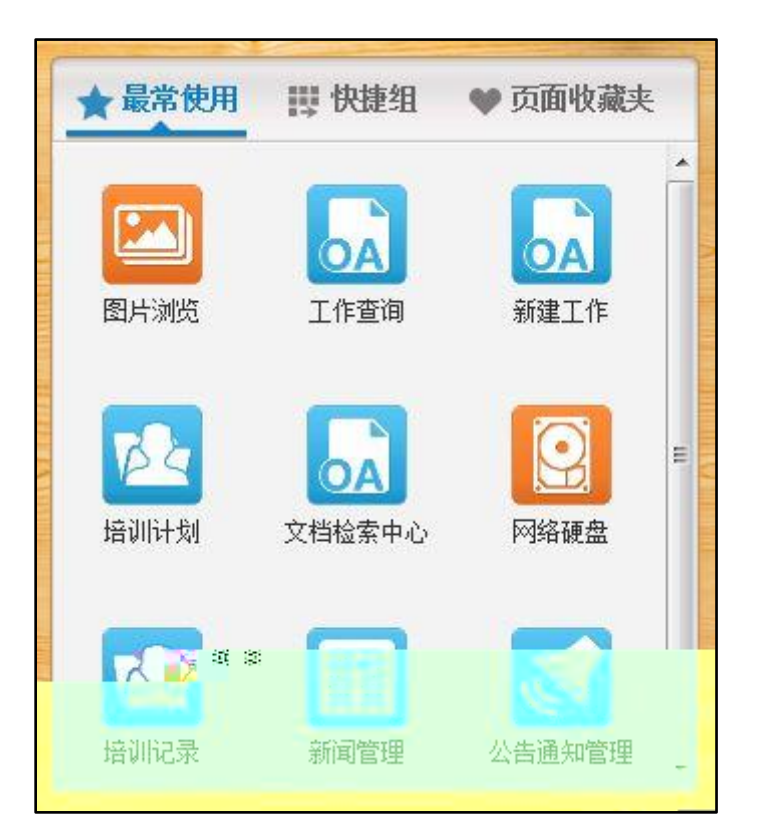

- 3.
- 4.

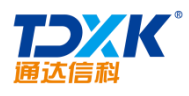

OA

| 控制面板      |                                                                                                    |    |                                                                                                    |        |         | 🕈 🕹 🖬     | ) <b>–</b> □ X |
|-----------|----------------------------------------------------------------------------------------------------|----|----------------------------------------------------------------------------------------------------|--------|---------|-----------|----------------|
|           | 界面设置                                                                                                    |    |                                                                                                    | 菜单快捷组定 | 宦义      |           | ^              |
| <b>E</b>  | 界面主题                                                                                                    | 排序 | 菜单快捷组项目                                                                                                    | 选择     | ¥ 备选菜单项 |           |                |
| 或SHIFT键进行 | (一) 门户设置           (※) 信息中心设置           (※) 信息中心没置           (※) 信息           (※) 信息           < |    | <ul> <li>Windows快速组</li> <li>① 丁面收藏夹</li> <li>② 个人网址</li> <li>② 个人信息</li> <li>▲ 张号与安全</li> <li>④ 设置向导</li> </ul> |        | 本現金     | <b>全选</b> |                |
| -         |                                                                                                    |    | ×                                                                                                    | <      |         |           | 体行反应           |

5.

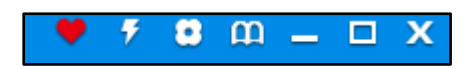

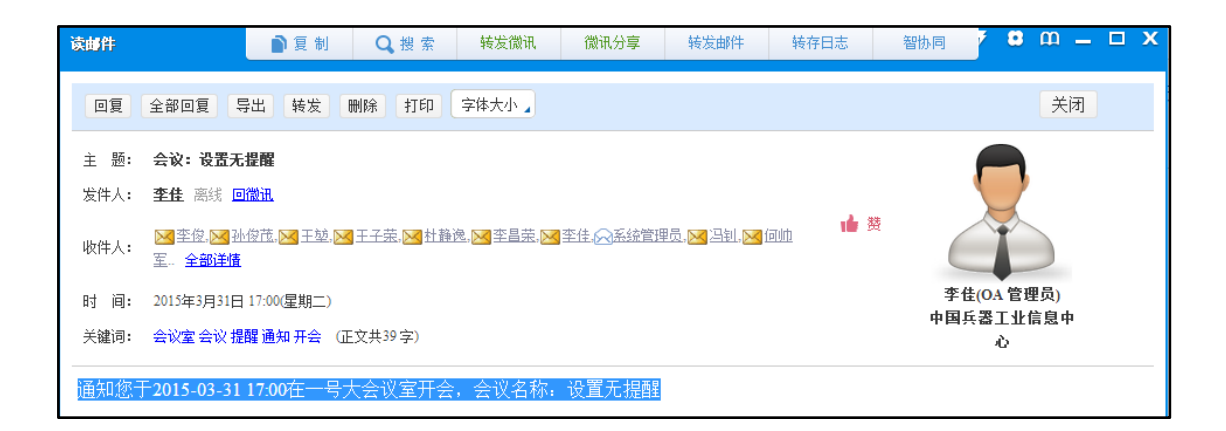
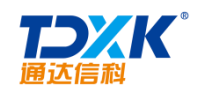

1.

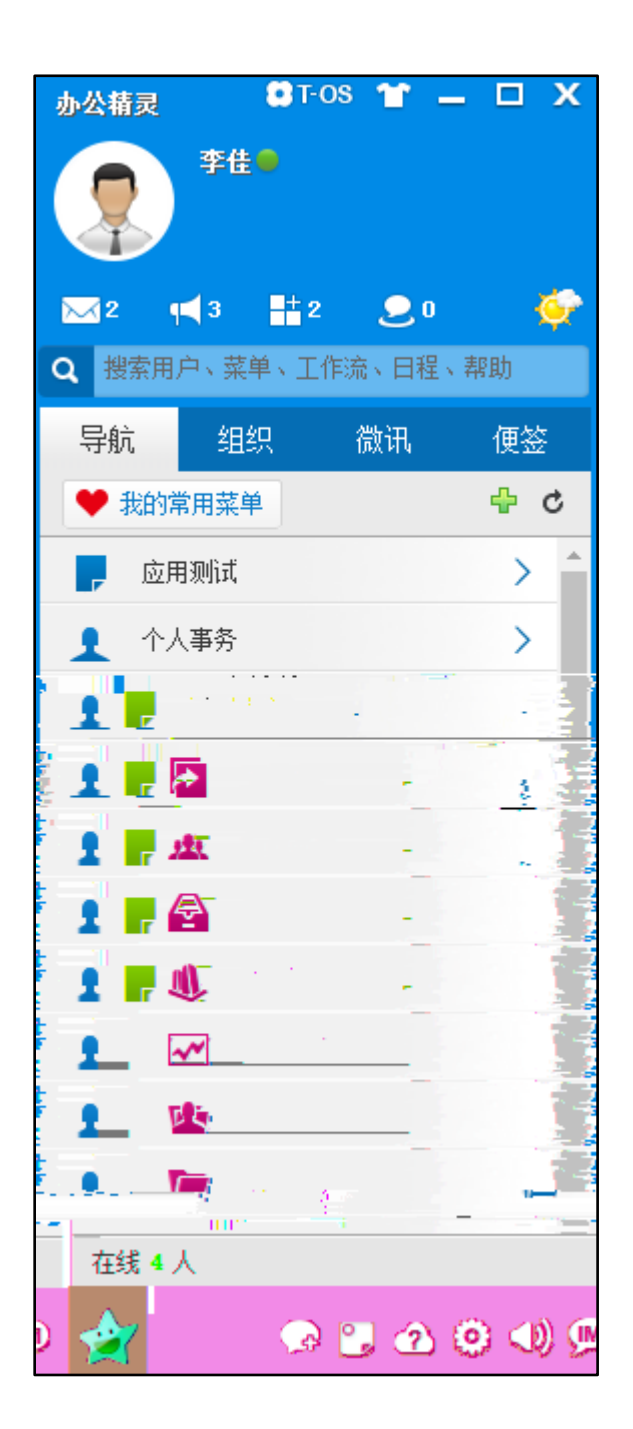

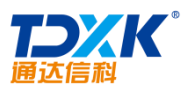

OA

| 企业社区              |                                            |                                                                                                    | •                  | <b>7 8</b> m <b>_</b> □ X |
|-------------------|--------------------------------------------|----------------------------------------------------------------------------------------------------|--------------------|---------------------------|
| 企业社区              |                                            |                                                                                                    |                    | ^                         |
| 2天前               | ★<br>本<br>4<br>章<br>一下<br>系統管理员            | <sup>(1)</sup><br>(1)<br>(1)<br>(1)<br>(1)<br>(1)<br>(1)<br>(1)<br>(1)<br>(1)<br>(1)                        | 系統管理员              | •                         |
| ♡ 评论(0) 💼(0)      | 140 2 43<br>关注 粉丝 已发布                      | 中国兵器工业信息中心                                                                                                  | ♪ <u></u> 系統管理♪    | € 发布了《清明放假通知》             |
| 5天前<br>发布了《sunny》 | 推荐关注 • • • • • • • • • • • • • • • • • • • | —换<br>———————————————————————————————————                                                                   | 🔵 系统管理员            |                           |
|                   | ♡─评论(0) 💼(0)                               | <ul> <li> <i>孙中山</i>         部门经理         <ul> <li>                  王堃             </li> </ul> </li> </ul> |                    |                           |
| 8                 | 系统管理员<br>系统管理员 发布了《通达的一天》                  | 5天前                                                                                                    | < <del>₽=\$#</del> |                           |
|                   |                                            | ♦ 31300 Å00                                                                                                 |                    |                           |

3.

## 5.11

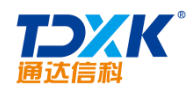

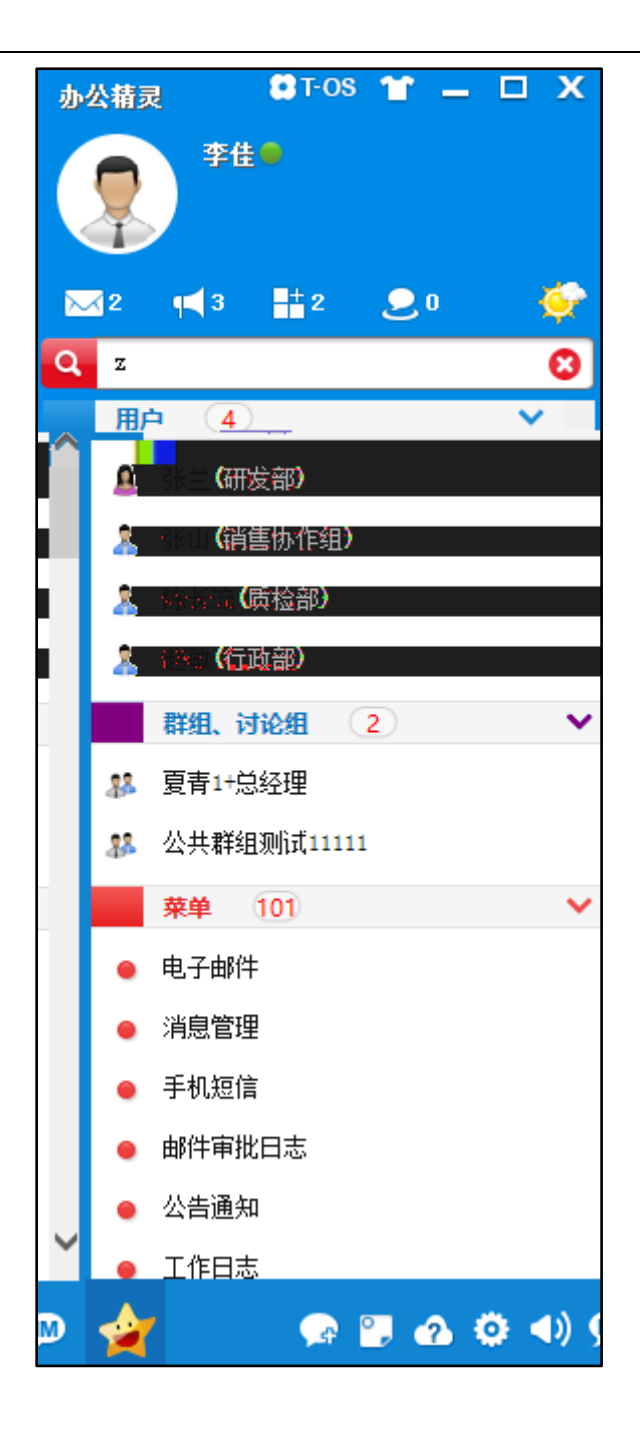

### 5.12

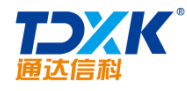

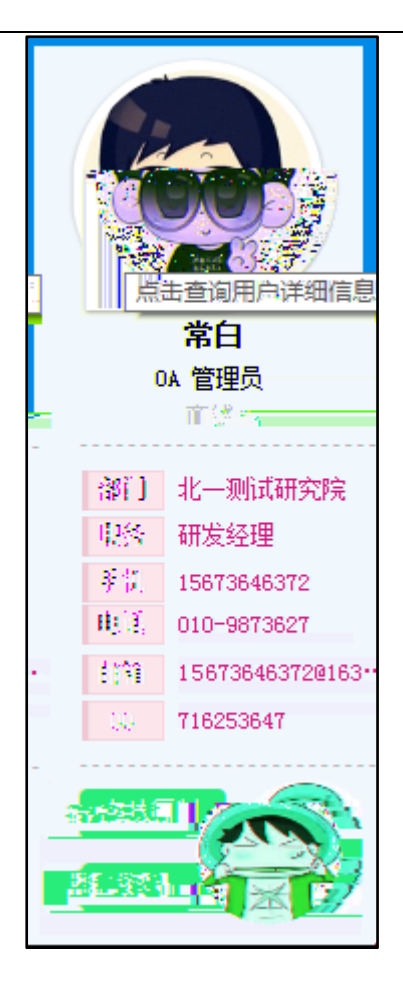

5.13

### 5.13.1

1.

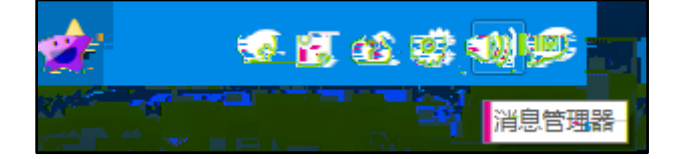

OA

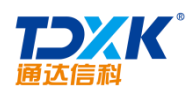

| <b>消息管理器</b>   |                                    | - 🗆 X |
|----------------|------------------------------------|-------|
| 合 北京测试总公司 🛛 🔶  | 全部 图片 文件                           | 9     |
| ✓ 中国兵器工业信息中心 🧳 | 王云 2017-06-15 13:53:21             | 已读    |
| ✔ 北京通达信科科技有限公司 | _你好,到我办公室来一下                       |       |
| ✔ 总经理          | ± <sub>3</sub> 2017-06-15 13:53:25 | 已读    |
| 🤱 李佳           | 王德 2017-06-15 13:53:33             |       |
| ✔ 综合管理部        | 好的                                 |       |
| ✔ 人力资源部        |                                    |       |
| 🤱 王德           |                                    |       |
| ▶ 财务部          |                                    |       |
| ▶ 行政部          |                                    |       |
| > 市场营销部        |                                    |       |
| ▶ 研发部          |                                    |       |
| ▶ 项目部          |                                    |       |
| ▶ 生产部          |                                    |       |
| > 北方测试研究公司     |                                    |       |
| 、変距大品          | 第1/1页                              |       |
|                |                                    |       |

3.

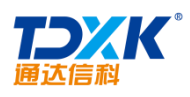

OA

| <b>消息管理器</b> 金部导出                                                                                      |                                                                |                       | x                  |
|----------------------------------------------------------------------------------------------------|----------------------------------------------------------------|-----------------------|--------------------|
| 合 北京测试总公司 👘 🔶                                                                                          | 全部 图片 文件                                                       |                       | 9                  |
| <ul> <li> <b>中国兵器工业信息中心</b> <ul> <li>↓ 北京通达信科科技有限公司</li> <li>↓ 总经理             </li> </ul> </li> </ul> | 王云 2017-06-15 13:53:21<br>你好,到我办公室<br>王云 2017-06-15 13:53:25   | 室来一下                  | 已读<br><u>删除</u> 已读 |
|                                                                                                    | ▲ 11<br><ul> <li>▲ 11</li> <li>→ 二</li> <li>→ 大小の原稿</li> </ul> | <u>907-06-1</u><br>好的 | 13:53:33           |
|                                                                                                    | <u></u> 条 王i悪                                                  |                       |                    |
|                                                                                                    | ▶ 财务部                                                          |                       |                    |
|                                                                                                    | ▶ 行政部                                                          |                       |                    |
|                                                                                                    | > 市场营销部                                                        |                       |                    |
|                                                                                                    | >                                                              |                       |                    |
|                                                                                                    | > 538÷                                                         |                       |                    |
|                                                                                                    | ▶ 注产部                                                          |                       |                    |
|                                                                                                    | > 北方测试研究公司                                                     |                       |                    |
| 导出 清空                                                                                                  | 、 查 即 人 品                                                      | ▼ 第1/1页               | <b>H 4 F H</b>     |
|                                                                                                    |                                                                |                       |                    |

- 5.
- \_
- 6.

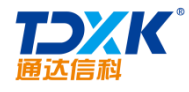

OA

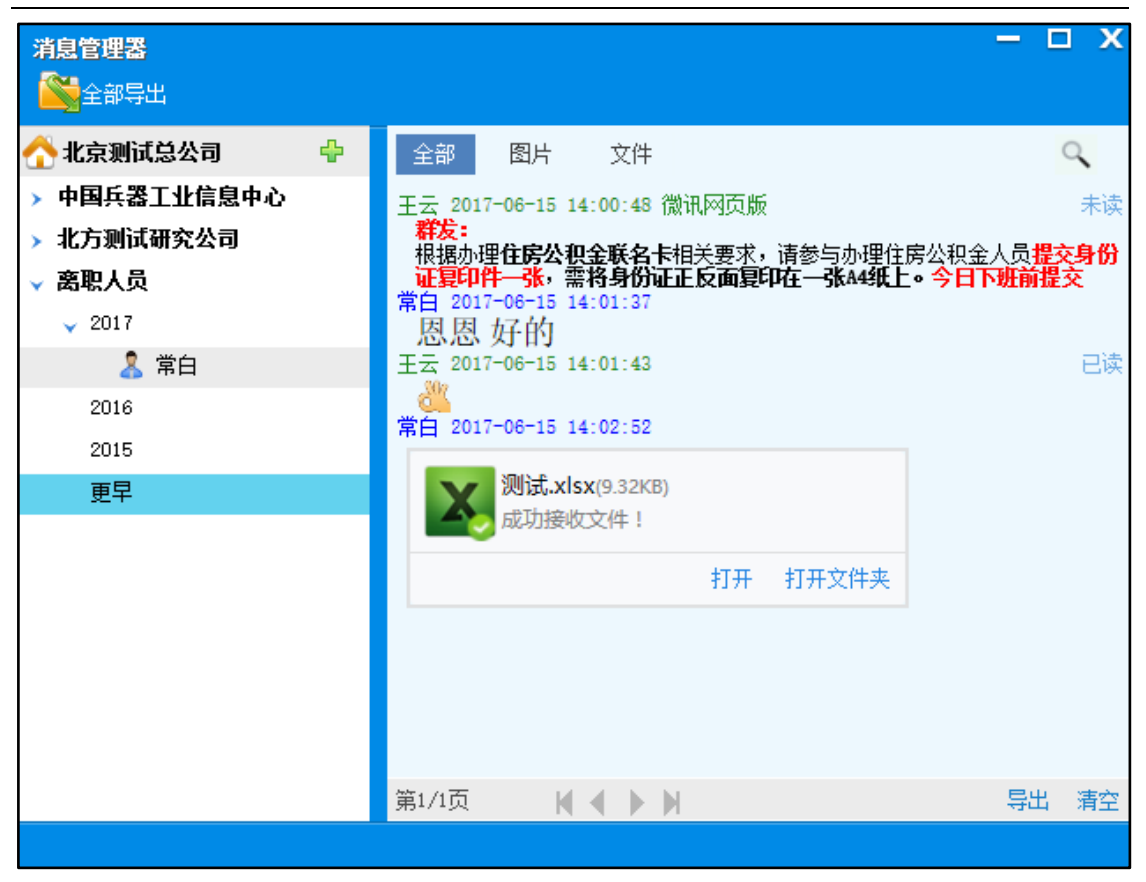

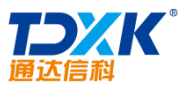

| 通达信科                                                                       |                                                       | OA       |
|----------------------------------------------------------------------------|-------------------------------------------------------|----------|
| <b>消息管理器</b>                                                               |                                                       | – 🗆 X    |
| ★ 中国兵器工业信息中心 ★ 中国兵器工业信息中心 ▲ wbk                                            | 全部 图片 第一章<br>彩页修改方案.docs(15.15KB)<br>2016-05-20 系统管理员 | 已发送      |
| ◆ 北京憲达福科科技有限公司<br>◆ 总经理<br>▲ 李佳<br>□ □ □ 二 二 二 二 二 二 二 二 二 二 二 二 二 二 二 二 二 | <b>纲.docx(1.79MB)</b><br>2016-05-20 系统管理员             | 打开 打开文件夹 |
| > 市场营销部                                                                    |                                                       |          |
|                                                                            |                                                       |          |
|                                                                            |                                                       |          |

5.13.2

### 5.14

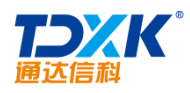

|              | 配置邮件账户                                 |
|--------------|----------------------------------------|
| 电子邮件地址:      | 2273093947@qq.com<br>例如labc@263.net    |
| 接收服务器(POP3): | pop.qq.com<br>→ 此服务器要求安全连接(SSL)        |
| 发送服务器(SMTP): | smtp.qq.com 端口 465<br>✓此服务器要求安全连接(SSL) |
| 登录帐户:        | 2273093947@qq.com                      |
| 登录密码:        |                                        |

ΟΑ

| 普通邮    | 34年        | 群邮件                       | 贺卡                   | 明信片                  | 音视频邮件                  |               |
|--------|------------|---------------------------|----------------------|----------------------|------------------------|---------------|
| 发送     | 定时发送       | き 存草稿 う                   | <del>(</del> 闭       |                      |                        |               |
| 此なが生ま  | 追忆199      | <b>91</b> <22730939470    | @aa.com>:            |                      |                        |               |
| 421+73 | 添加抄送       | - 添加密送 分别发                | ;<br>送               |                      |                        |               |
| 主题     | 微讯@lij     | jia;邮件@wangyu             | n                    |                      |                        | <b></b>       |
|        | ⊘ 添加附      | 付件  ▼ 🔗 超大附付              | 牛 🗵 照片 🔻 🗎           | 文档 📡 截屏 🙂            | 表情 🔡 更多 🍃              | A_格式↓         |
| ΤŻ     | 只要在<br>微讯的 | 自己的内部OA配;<br>方式发送给lijia(: | 置了这个外音邮箱<br>李佳),通过内部 | ,就可以通过这中<br>邮件的方式发送给 | 格式将这封邮件的<br>用户wangyun( | 的内容通过<br>王云)。 |

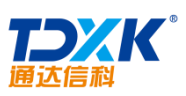

| 通达信科                                                                                                    | OA                                                                                                   |
|----------------------------------------------------------------------------------------------------|----------------------------------------------------------------------------------------------------|
| <ul> <li>         与系統管理员 交谈中      </li> <li></li></ul>                                                                                                    | - □ ×                                                                                                |
| Contraction of the second second sec | ■ admin给发给李佳微讯<br>■ 只要在自己的内部OA配置了这个外部邮箱,就可以通<br>JIII-1(1)[10]<br>● 管理员<br>● 管理员<br>部门 北方测试研究公司<br>职务 |
|                                                                                                    |                                                                                                    |
|                                                                                                    |                                                                                                    |
|                                                                                                    |                                                                                                    |

| 读邮件                                                               | ♥ Ø m _ □ ×                          |
|-------------------------------------------------------------------|--------------------------------------|
| 回复全部回复导出转发删除打印字体大小。                                               | 关闭                                   |
| 主题: 微讯@ly:邮件@wangyun<br><u>发件人: 系统管理局 _ 承浏览器在线 同微讯</u><br><u></u> | 新雅管理員 (0)許管理項 I-                     |
| 天體詞: 用戶邮件 王云 李佳 发送 毫文共聲擊                                          | <b>北方测试研究公司</b><br>討邮件的内容通过微讯的方<br>。 |

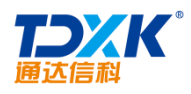

## 5.15

### 5.15.1

- 1.
- 2.
- 3.
- \*

### 5.15.2

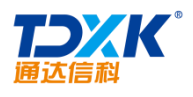

\*

OA

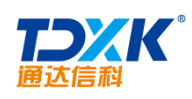

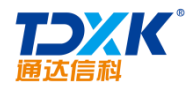

# 6.2 6.2.1 OA 2017 for iOS 1.

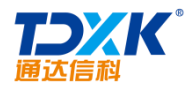

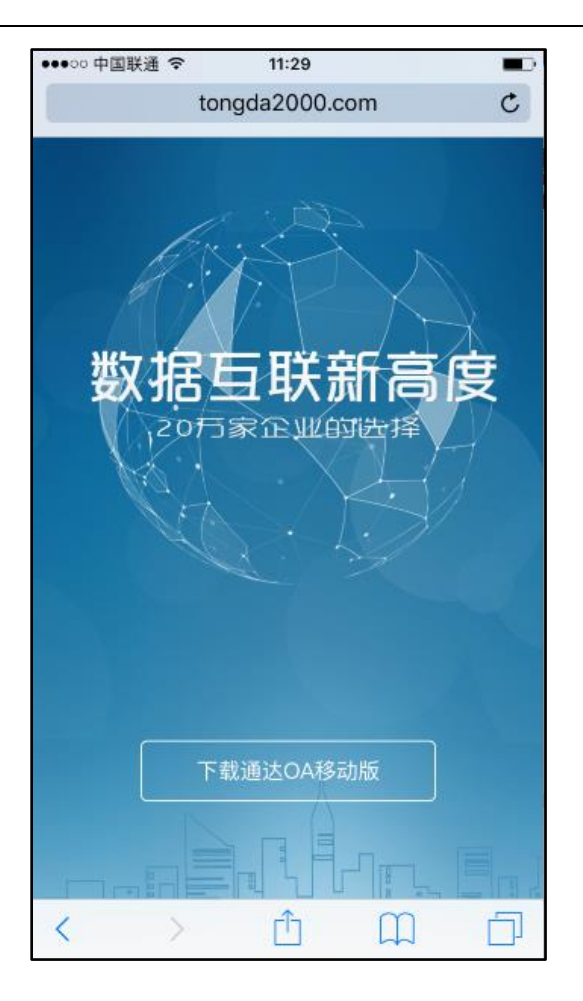

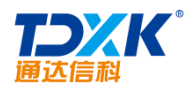

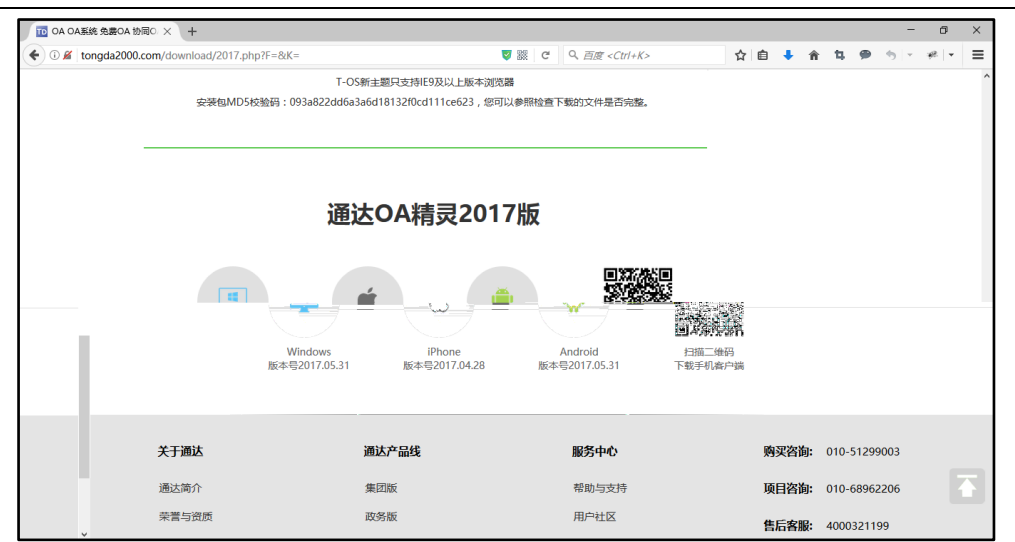

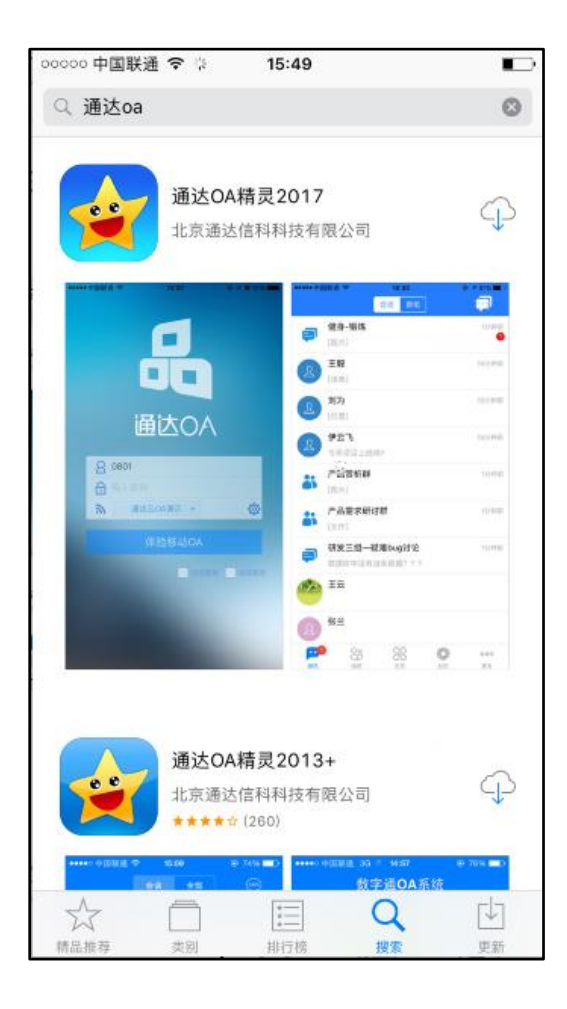

OA

### 6.2.2 OA 2017 for Android

1.

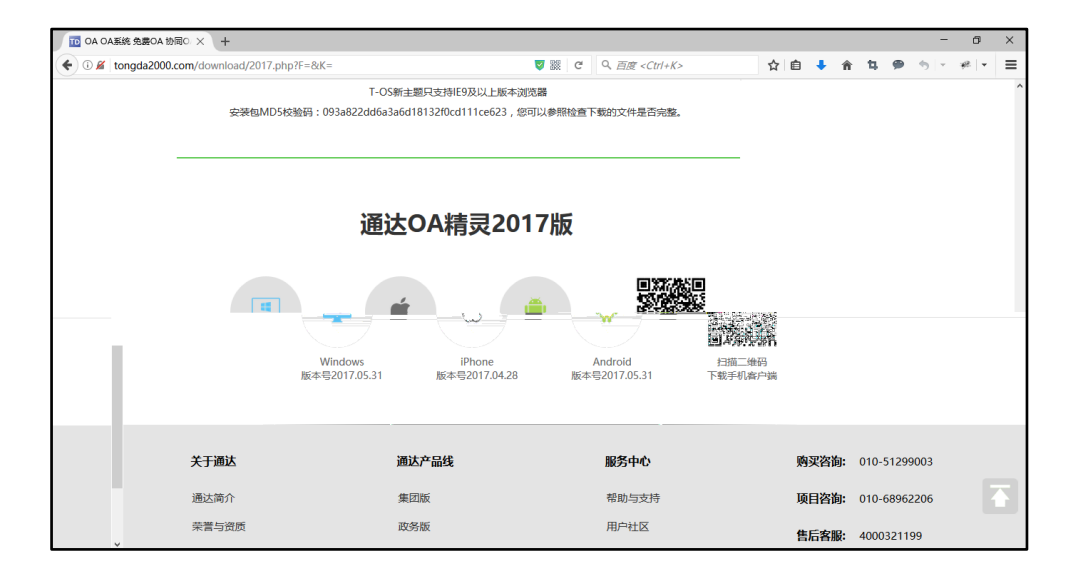

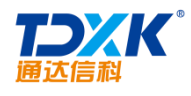

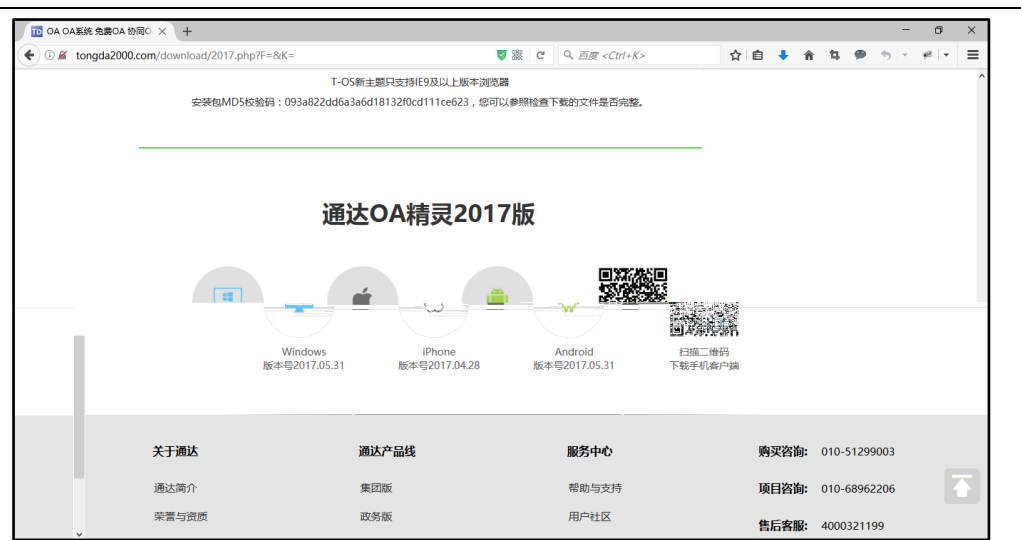

OA

3.

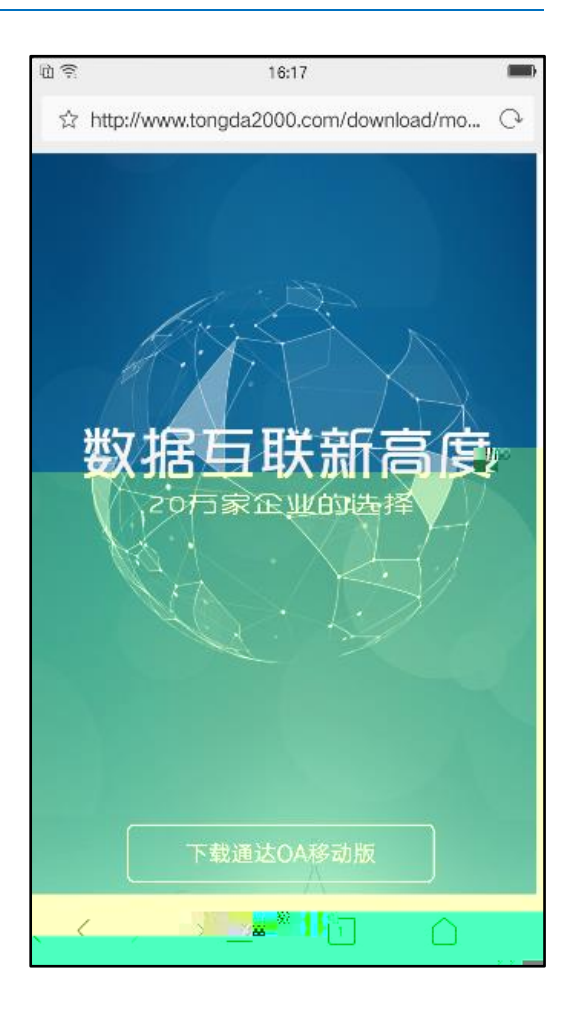

4. OfficeAuto

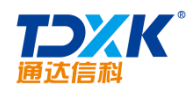

### 5. OfficeAuto

1.

2.

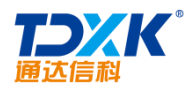

#### \*

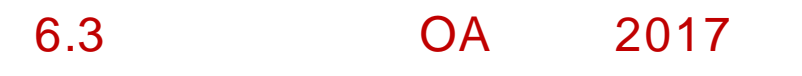

6.3.1 OA

6.3.2 OA

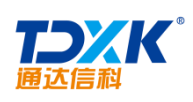

| .00000 中国联通 ♥ 16:27 | ∞∞∞∞ 中国联通 📚 16:27<br>✔ 网络设置 | □<br>✓   |
|---------------------|-----------------------------|----------|
|                     | <b>网络 1:</b> 例:内网办公         |          |
|                     | IP地址: 192.168.0.1           |          |
|                     | 网络 2: 例:出差办公                |          |
| 通达OA                | tp://oa.tongda2000.com      | IP地址: ht |
| 8 0028              | 络名称                         | 网络 3: 网  |
| 局 输入密码              | 地址或域名                       | IP地址: IP |
| ▲ 通达云OA演示           | 达云OA演示                      | 网络 4: 通  |
| □ 记住密码 □ 自动登录       | tp://oa.tongda2000.com      | 在线试用: ht |
| 体验移动OA              |                             |          |
|                     |                             |          |
|                     |                             |          |
|                     |                             |          |

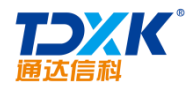

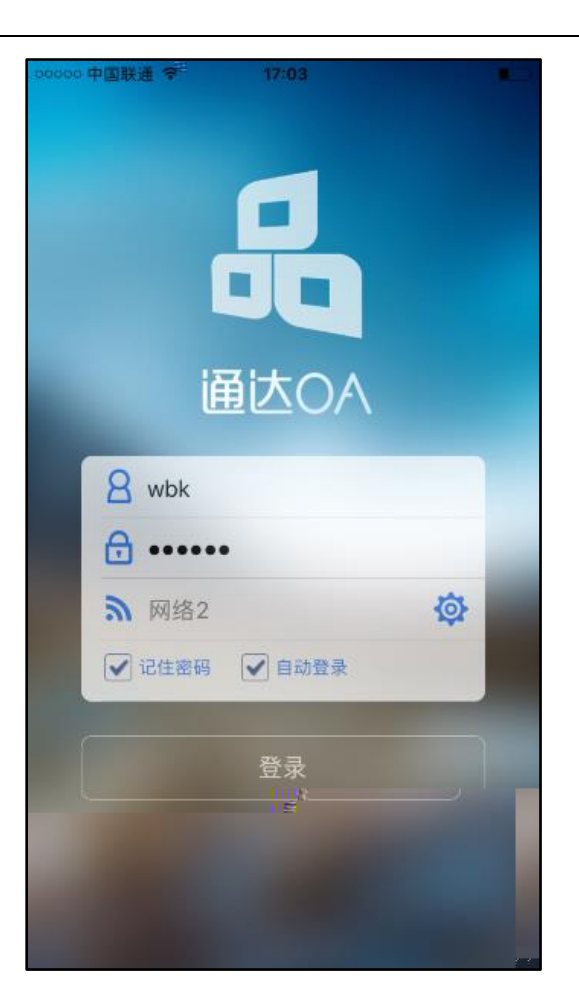

### 6.4 OA 2017

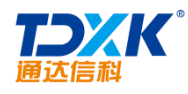

### 6.4.1 iOS

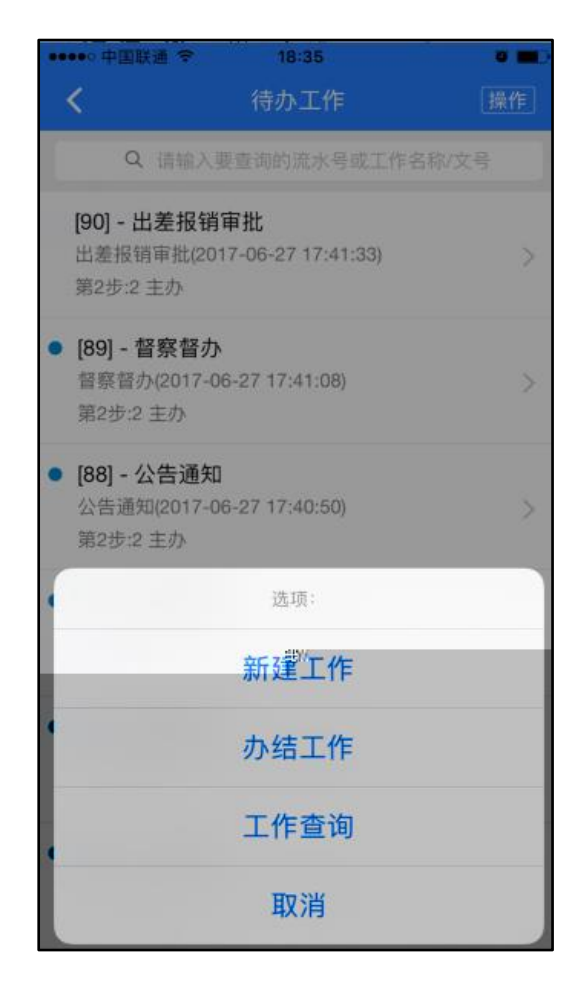

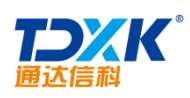

| ••••• 中国联通                                                      | হ 18:35                                      | 0 <b>m</b> D |
|-----------------------------------------------------------------|----------------------------------------------|--------------|
| <                                                               | 待办工作                                         | 操作           |
| Qi                                                              | 青输入要查询的流水号或工作名                               | 3称/文号        |
| <b>[90] - 出ま</b><br>出差报销审<br>第2步:2 主                            | <b>き报销审批</b><br> 批(2017-06-27 17:41:33)<br>か | >            |
| <ul> <li>[89] - 督务</li> <li>督察督办(2)</li> <li>第2步:2 主</li> </ul> | <b>経督办</b><br>2017-06-27 17:41:08)<br>办      | >            |
| <ul> <li>[88] - 公律<br/>公告通知(2<br/>第2步:2 主</li> </ul>            | <b>告通知</b><br>2017-06-27 17:40:50)<br>办      | >            |
| <ul> <li>[87] - 请信<br/>请假审批(2<br/>第2步:2 主</li> </ul>            | <b>段审批</b><br>2017-06-27 17:40:31)<br>办      | >            |
| <ul> <li>[85] - 督务<br/>督察督办(2<br/>第2步:2 主</li> </ul>            | <b>餐督办</b><br>2017-06-27 17:39:42)<br>办      | >            |
| <ul> <li>[84] - 公告</li> <li>公告通知(2</li> <li>第2步:2 主</li> </ul>  | <b>告通知</b><br>2017-06-27 17:39:25)<br>办      | >            |

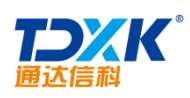

| ••••• 中国联赛                                                  | i ♥ 18:35                                 |    |
|-------------------------------------------------------------|-------------------------------------------|----|
| <                                                           | 待办工作                                      | 操作 |
| Q                                                           | 请输入要查询的流水号或工作名称/文                         | 40 |
| [90] - 出<br>出差报销<br>第2步:2 3                                 | 差报销审批<br>审批(2017-06-27 17:41:33)<br>E办    | >  |
| <ul> <li>[89] - 督</li> <li>督察督办</li> <li>第2步:2 3</li> </ul> | <b>察督办</b><br>(2017-06-27 17:41:08)<br>巨办 | >  |
| • [88] - 公<br>公告通知<br>第2步:2 3                               | <b>告通知</b><br>(2017-06-27 17:40:50)<br>主办 | >  |
| •                                                           | 选项:                                       |    |
|                                                             | 新建工作                                      |    |
| •                                                           | 办结工作                                      |    |
|                                                             | 工作查询                                      |    |
|                                                             | 取消                                        |    |

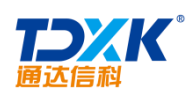

| ••••• 中国                                | 联通 奈                        | 18:35             | 0 🔳           |
|-----------------------------------------|-----------------------------|-------------------|---------------|
| <                                       |                             | 办结工作              | 操作            |
| 1                                       | 请输入要查询                      | 的流水号或工作名称         | /文号           |
| [90] - 出<br>已办结                         | <b>差报销审批</b><br>第1步:1 主办    | (2017-06-27 17:4  | 1:33) >       |
| [89] - 督<br>已办结                         | <b>察督办(201</b><br>第1步:1 主办  | 7-06-27 17:41:08) | >             |
| [88] - 公<br><mark>已办结</mark>            | <b>告通知(201</b><br>第1步:1 主办  | 7-06-27 17:40:50) | )             |
| [87] - <b>请假</b><br>己办结 第               | <b>审批(2017-(</b><br>1步:1 主办 | 06-27 17:40:31)   | >             |
| [ <b>86] - 出差</b><br>己办结 第2             | <b>报销审批(20</b><br>2步:2 主办   | 017-06-27 17:39:5 | 5 <b>6)</b> > |
| [86] - 出差<br>已办结 第 <sup>-</sup>         | <b>报销审批(20</b><br>1步:1 主办   | 017-06-27 17:39:5 | 56)           |
| [ <b>85] - 督察</b><br>己办结 第 <sup>-</sup> | <b>督办(2017-(</b><br>1步:1 主办 | 06-27 17:39:42)   | >             |
| 84                                      | ANT AN                      | n di Cada di Ka   |               |

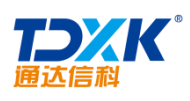

### OA

| •••••• 中国联通 令 | 18:35 | ۵ 🔳 ک | •••••• 中国联通 令 | 18:35                   | 0 <b>m</b> d |
|---------------|-------|-------|---------------|-------------------------|--------------|
| <             | 工作查询  | 确定    | <             | 查询结果                    | 确定           |
| 请选择流程名称       |       |       |               | ✔ 下拉刷新                  |              |
| 全部流程          | 14 A  |       | [43] - 柔性流程测  | 川试(2017-06-26 09:48:56) |              |
| 请填写该工作的流      | 流水号   |       | 执行中流程发起。      | 人:系统管理员                 | 1            |
| 43            |       |       |               |                         |              |
| 请填写该工作的名      | 3称或文号 |       |               |                         |              |
| 请填写该工作的       | 名称或文号 |       |               |                         |              |
| 请指定范围         |       |       |               |                         |              |
| 所有范围          |       |       |               |                         |              |
| 请选择流程发起时      | 前     |       |               |                         |              |
| 请选择流程发起       | 讨问    |       |               |                         |              |
| 请选择流程结束时      | 词     |       |               |                         |              |
| 请选择流程结束       | 时间    |       |               |                         |              |
| 请选择流程状态       |       |       |               |                         |              |
| 所有状态          |       |       |               |                         |              |

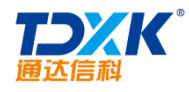

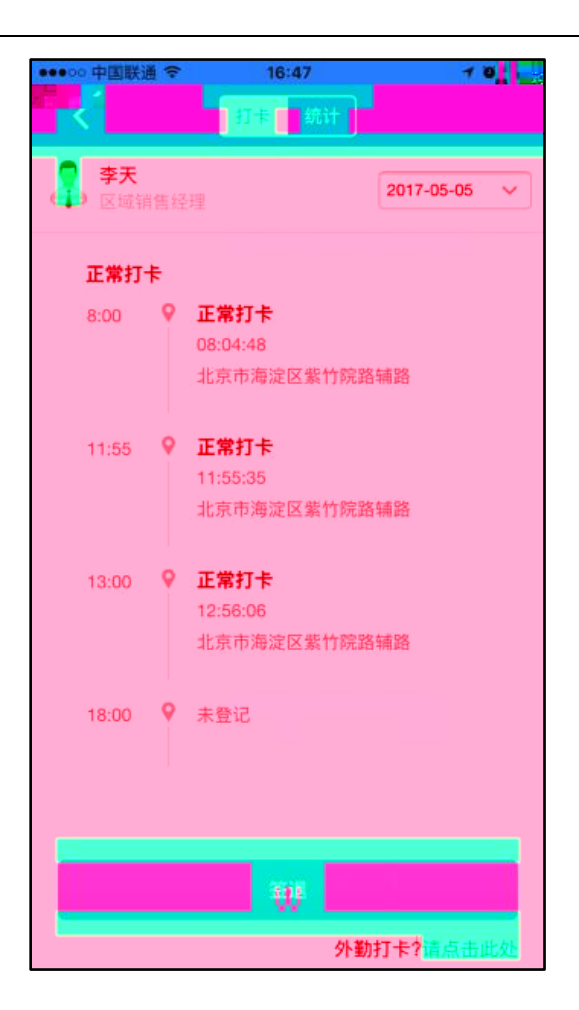

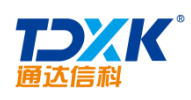

| ••••○中国联通 令<br><b>&lt;</b> | 16:48<br>打卡 统计         |          |
|----------------------------|------------------------|----------|
| ♣ 李天 区域销售经理                |                        | 2017-5 🗸 |
|                            | 本月平均工时:1.8<br>快去打卡提升工时 |          |
|                            | 查看打卡月历一                | 统计说明     |
| ■应出勤天数                     | 5天 🚺 全勤                | 1天       |
| ■ 外勤打卡                     | 0次   早退                |          |
| ■ 缺卡                       | 0次 📕 迟到                |          |
| ■旷工                        | 4天 📕 休息                | 0天       |
| <mark>●</mark> 外出          | 0小时0分                  |          |
| ▋ 请假                       |                        |          |
| 旷工记录                       |                        |          |
| 2017-05-01(星期一             | -)                     |          |
| 2017-05-02(星期二             | .)                     |          |
| 2017-05-03(星期三             | .)                     |          |
|                            |                        |          |

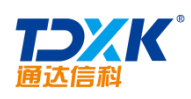

| ••••• 中国联通 令 | 17:03                | 10 🔳 |
|--------------|----------------------|------|
| <            | 请假记录 外出记录            | 申请   |
| 开始日期         | 结束日期                 | 搜索   |
| 请假时间 2017-0: | 3-26 08:00 ~ 2017-03 | 已销假  |
| 请假原因 补假:     | 感冒发烧                 | 病假   |
| 请假时间 2017-0: | 5-01 08:00 ~ 2017-05 | 申请销假 |
| 请假原因 五一回     | 家                    | 事假   |
| 请假时间 2017-0: | 5-20 08:00 ~ 2017-05 | 待审批  |
| 请假原因 5.20想   | 跟我女朋友求婚,希望领          | 事假   |
|              |                      |      |
|              |                      |      |
|              |                      |      |
|              |                      |      |
|              |                      |      |
|              |                      |      |
|              |                      |      |
|              |                      |      |
|              |                      |      |
|              |                      |      |
|              |                      |      |

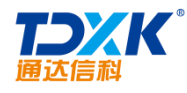

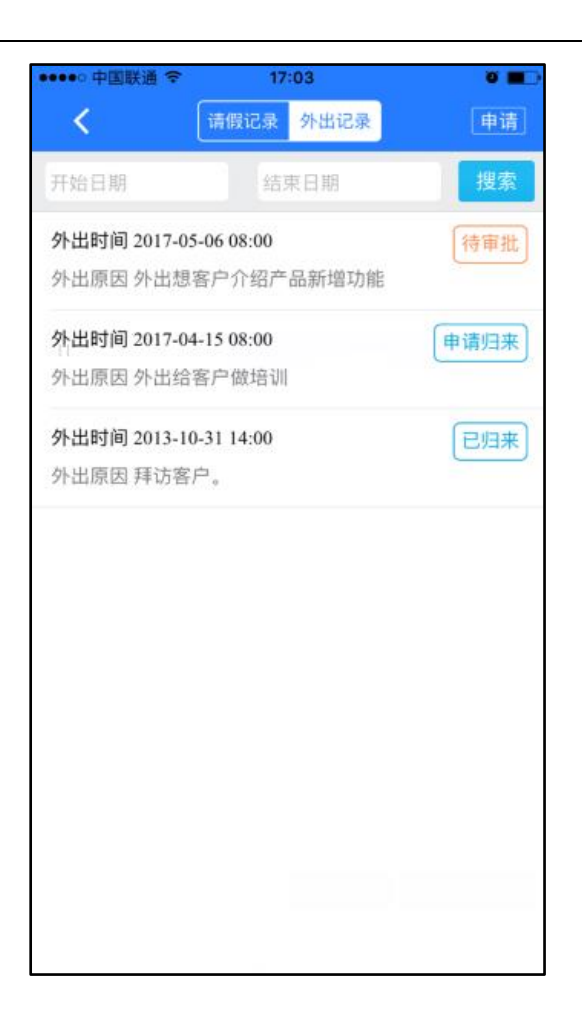

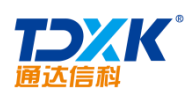

| •••• 中国联通 令   | 17:53                 | 0 🔳   |
|---------------|-----------------------|-------|
| <             | 待审批 已审批               |       |
| [外出申请]李天      | 待审批                   | 49分钟前 |
| 时间 2017-05-06 | 08:00 至 2017-05-06 18 | :00   |
|               |                       |       |
|               |                       |       |
|               |                       |       |
|               |                       |       |
|               |                       |       |
|               |                       |       |
|               |                       |       |
|               |                       |       |
|               |                       |       |
|               |                       |       |
|               |                       |       |
|               |                       |       |
|               |                       |       |
|               |                       |       |
|               |                       |       |
|               |                       |       |

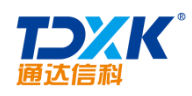

| •   | ●●○○ 中国联通 穼    | 17:53                                   | ° 🗖           |
|-----|----------------|-----------------------------------------|---------------|
|     | <              | 待审批已审批                                  |               |
|     | [ 请假申请 ] 李天    | 已批准                                     | 刚刚            |
|     | 时间 2017-05-200 | 8:00 至 2017-05-20 18:00                 |               |
| ).I | 山的海南南部至        |                                         | <u>~创</u> 结剪8 |
|     | 时间 2017-04-0   | 5.08:06;至至2007306116513:60              |               |
| ij  | [请假申请]]李       | 天                                       | 6天前           |
|     | 时间 2017-03-2   | 608:00 至 2017-03-26-18:00               |               |
| ij  | [请假申请]李        | 天已批准                                    | 6天育           |
|     | 时间 2017-05-0   | 1 08:00 至 2017-05 <del>-</del> 01 F8:00 |               |
|     |                |                                         |               |
|     |                |                                         |               |
|     |                |                                         |               |
|     |                |                                         |               |
|     |                |                                         |               |
|     |                |                                         |               |
|     |                |                                         |               |
|     |                |                                         |               |

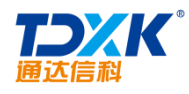

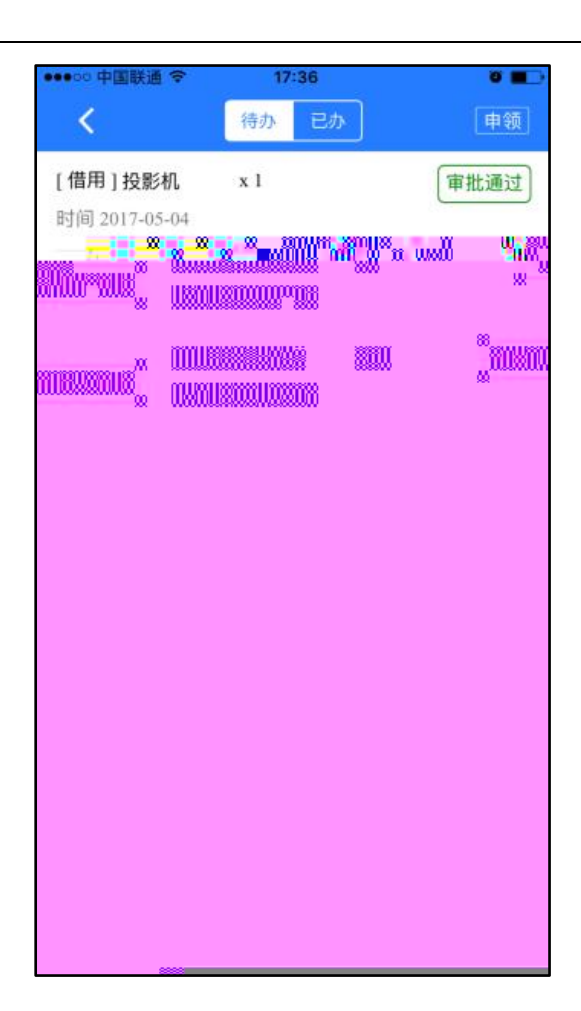

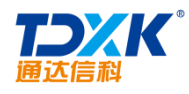

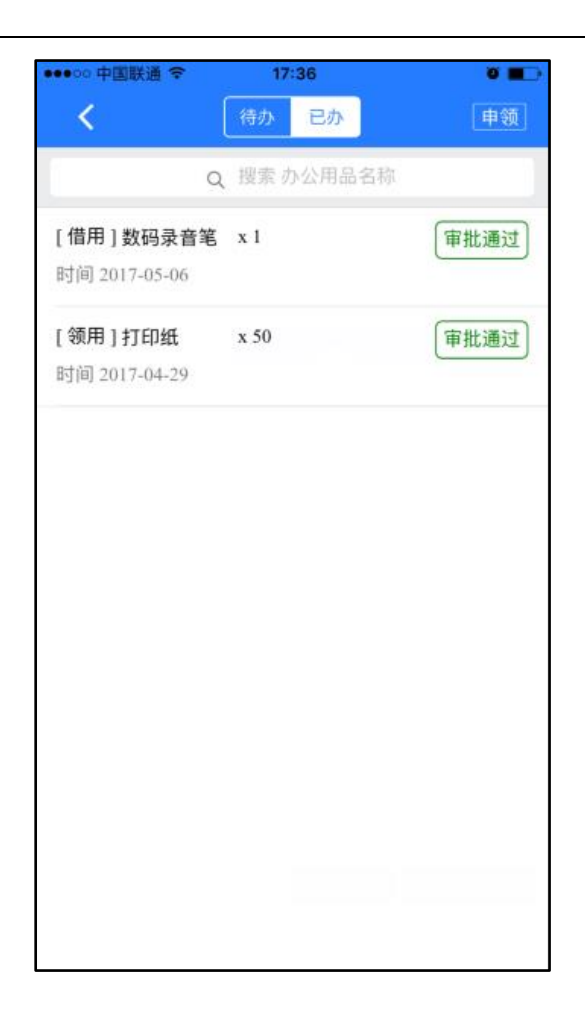

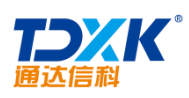

| ••••○○ 中国联通 <del>令</del><br><b>〈</b> 徐 | 17:53<br>审批 | × .             |
|----------------------------------------|-------------|-----------------|
| [借用]签字笔 x1<br>申请时间 2017-05-06          |             | <b>李</b> 天<br>〉 |
|                                        |             |                 |
|                                        |             |                 |
|                                        |             |                 |
|                                        |             |                 |
|                                        |             |                 |
|                                        |             |                 |
|                                        |             |                 |
|                                        |             |                 |
|                                        |             |                 |
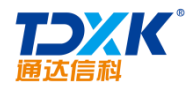

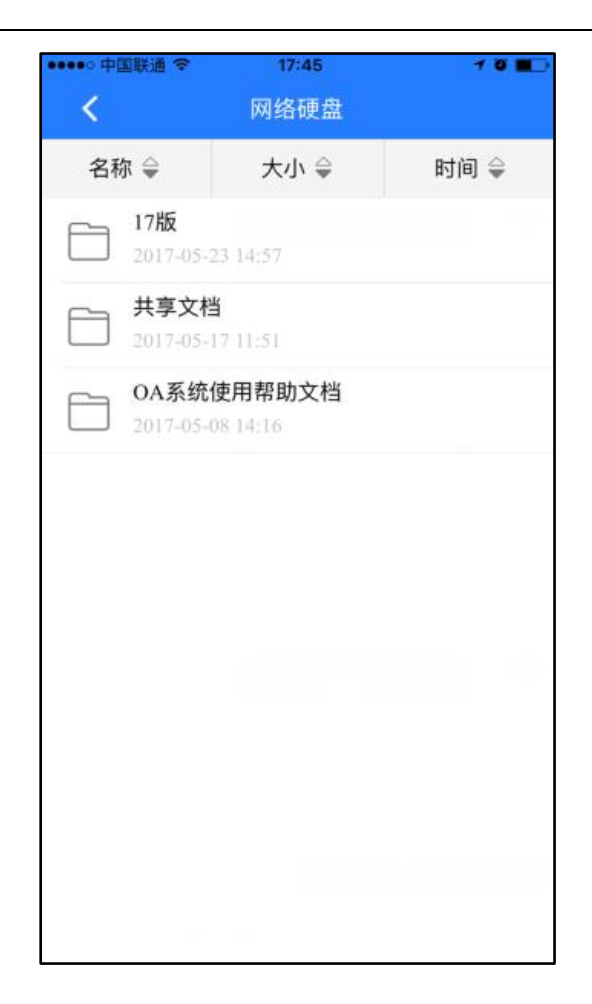

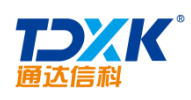

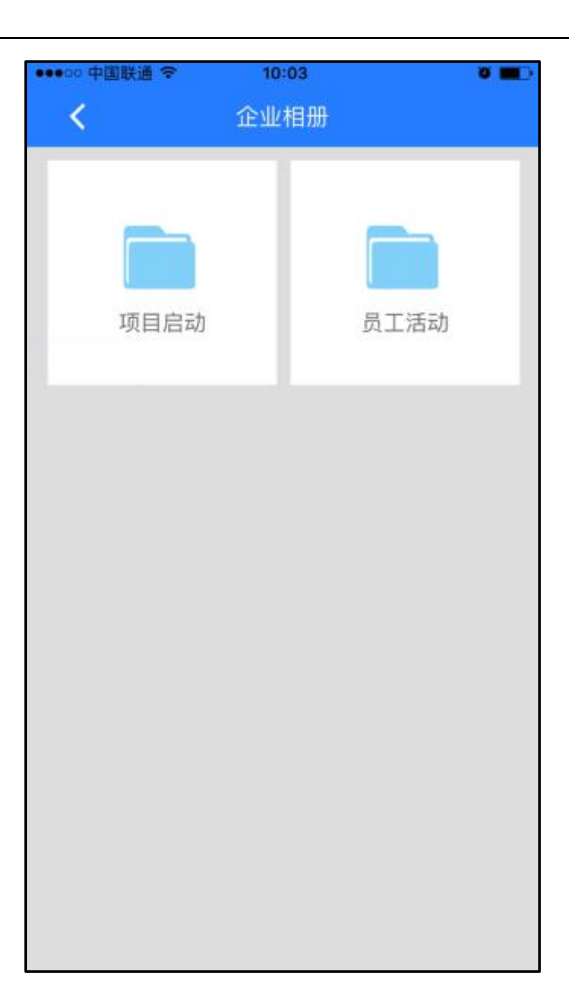

ΟΑ

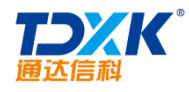

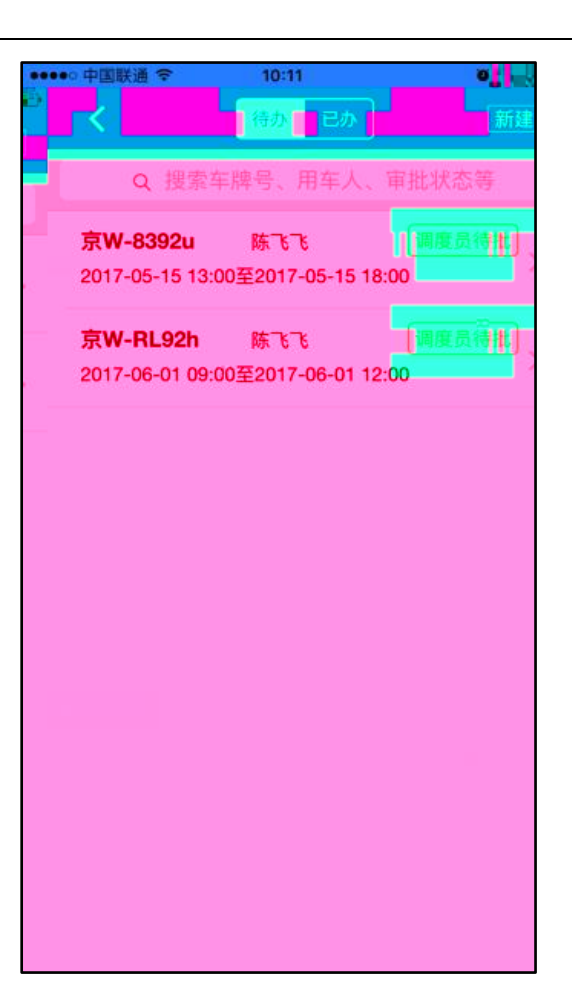

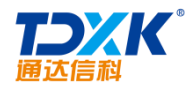

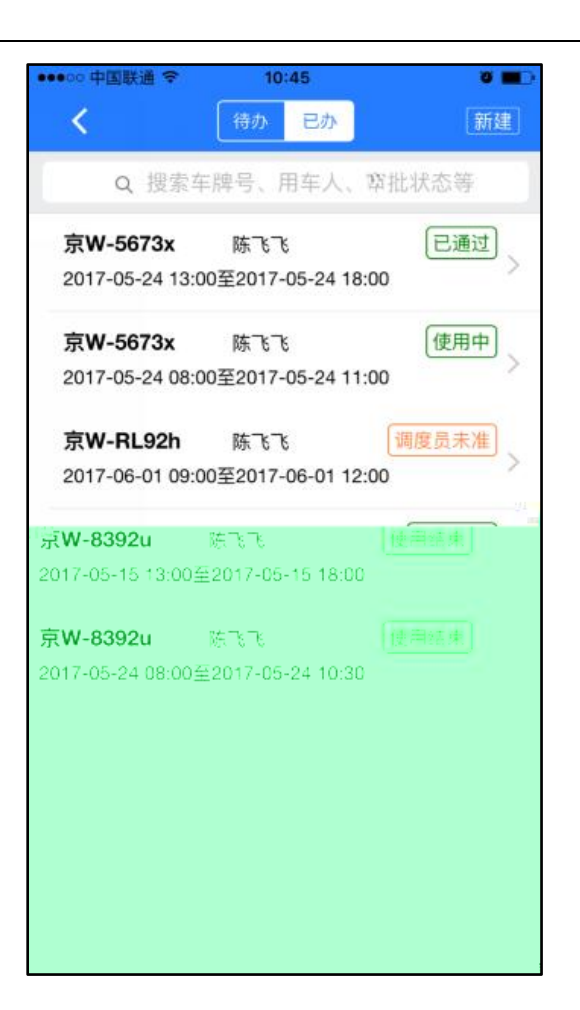

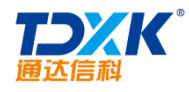

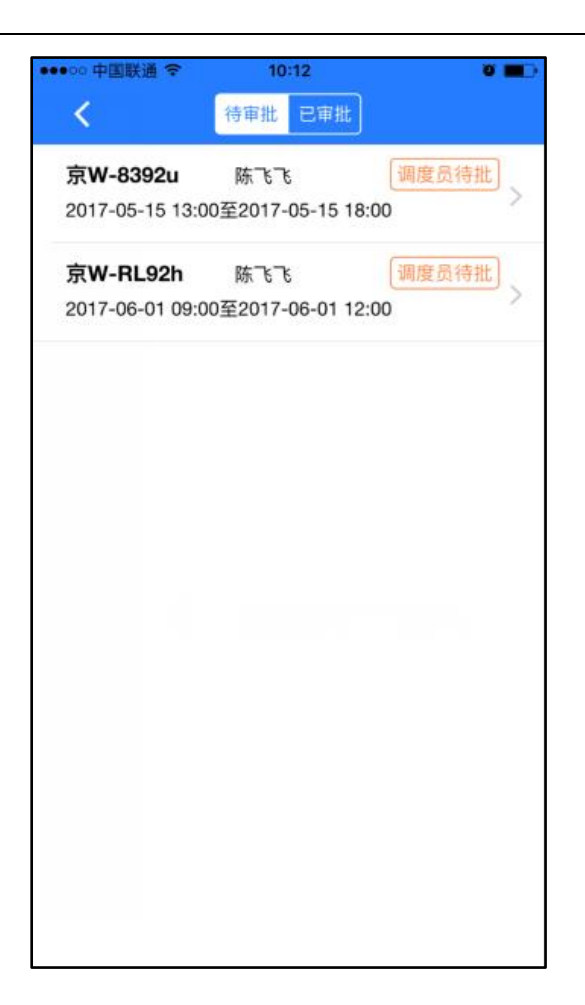

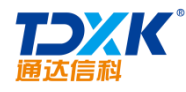

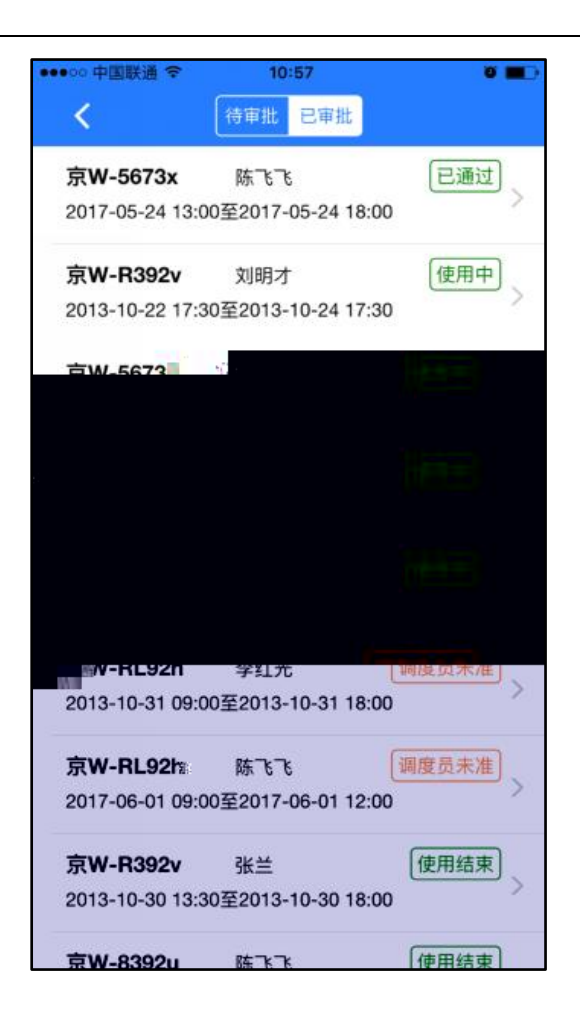

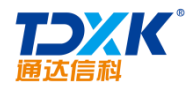

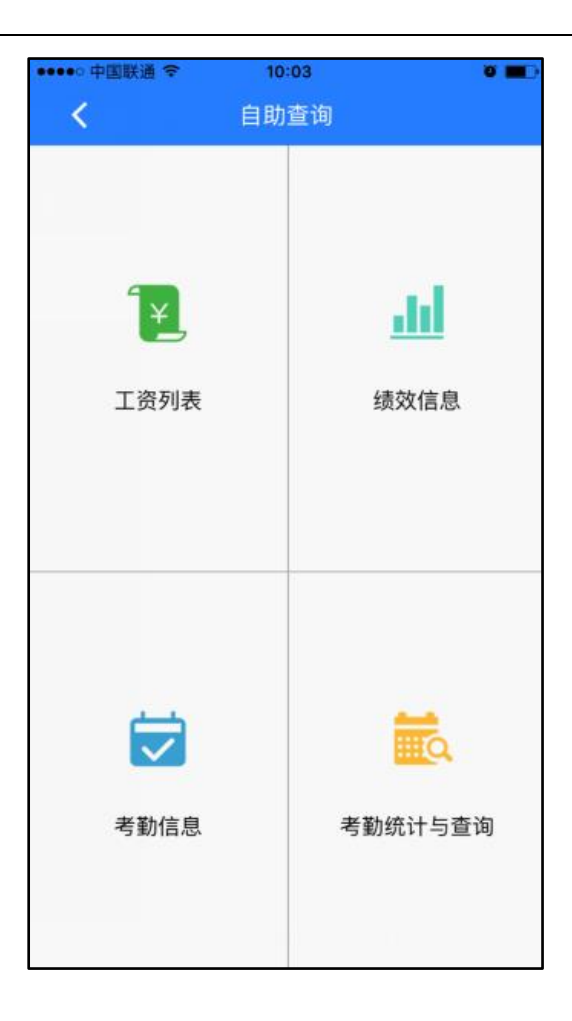

ΟΑ

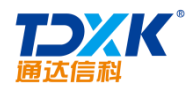

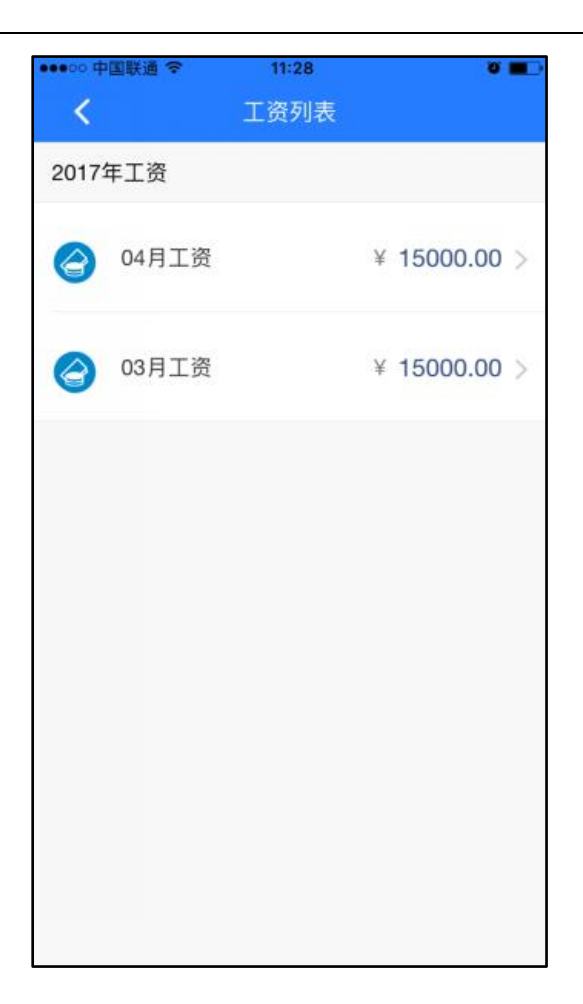

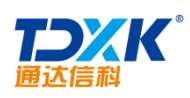

| ●●●○中国联通 ♥ | 11:34        | 0 🔳 🤇        |
|------------|--------------|--------------|
| <          | 绩效信息         |              |
| 17版项目达标    | 综合考核 开始      | 1:2017-05-24 |
| 重大bug出现率   | 率:4.5 完成时间   | :4.7         |
| 精灵使用体验     | :4.6 总分:13.8 |              |
|            |              |              |
|            |              |              |
|            |              |              |
|            |              |              |
|            |              |              |
|            |              |              |
|            |              |              |
|            |              |              |
|            |              |              |
|            |              |              |
|            |              |              |
|            |              |              |
|            |              |              |
|            |              |              |
|            |              |              |
|            |              |              |
|            |              |              |
|            |              |              |
|            |              |              |
|            |              |              |
|            |              |              |
|            |              |              |

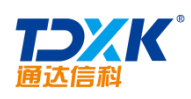

| ●●●○○ 中国联通 夺  | 11:28 | 0 |
|---------------|-------|---|
| × #           | 皆勤信息  |   |
|               | 正常班   |   |
| 登记次序:1        | 上班登记  |   |
| 规定时间:8:00:00  | 未登记   |   |
| 登记次序:2        | 下班登记  |   |
| 规定时间:11:55:00 |       |   |
| 登记次序:3        | 上班登记  |   |
| 规定时间:13:00:00 |       |   |
| 登记次序:4        | 下班登记  |   |
| 规定时间:18:00:00 |       |   |
| 规定时间:18:00:00 |       |   |
|               |       |   |
|               |       |   |
|               |       |   |
|               |       |   |
|               |       |   |
|               |       |   |

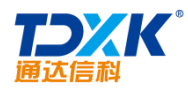

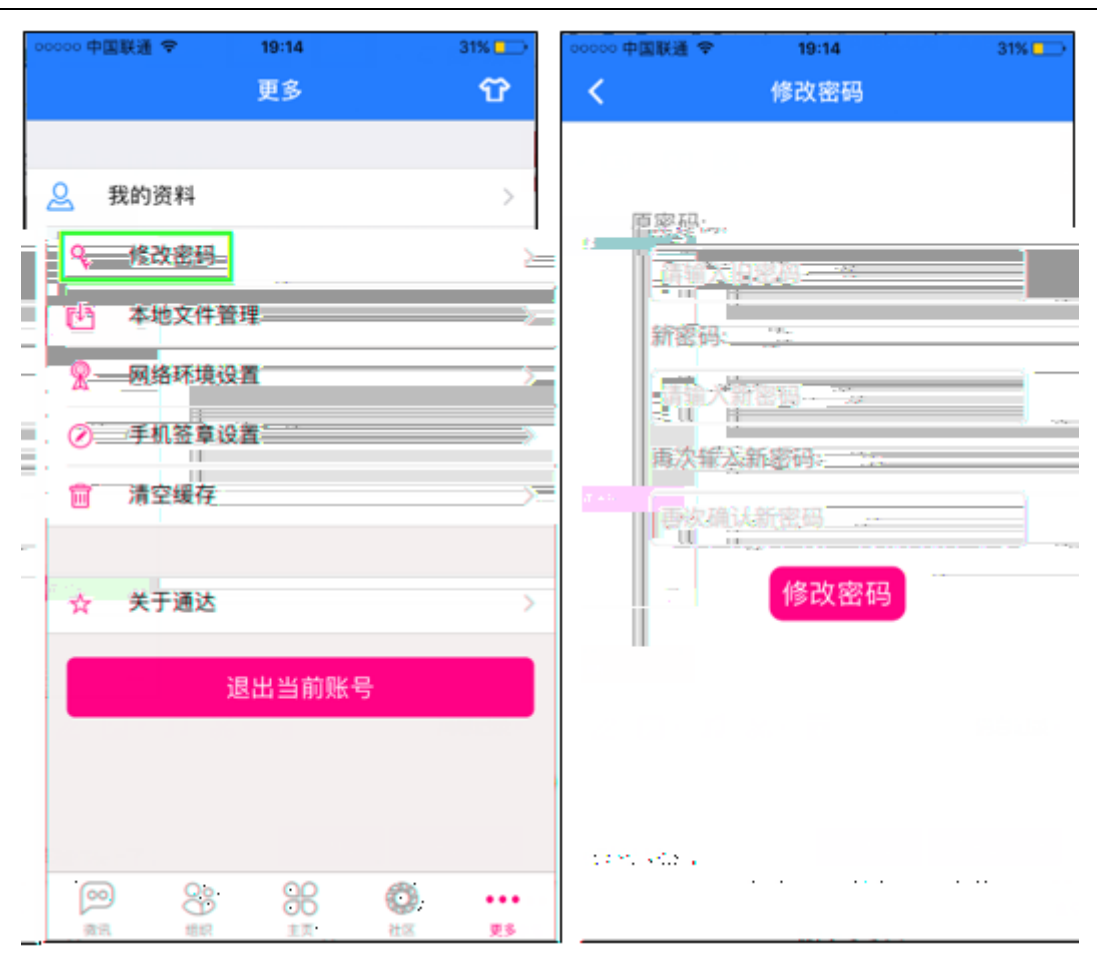

OA

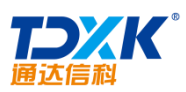

| 000 中国联通 令 | 19:14   | 31% | · • ● ● ● ● ● ● ● ● ● ● ● ● ● ● ● ● ● ● | 19:14 | 31%  |
|------------|---------|-----|-----------------------------------------|-------|------|
|            | 更多      | Ŷ   |                                         | 更多    | ប    |
|            |         |     |                                         |       | 商务主题 |
| 3 我的资料     | ł       | 2   | <u>。</u> 我的资料                           |       | 简约主题 |
| 修改密码       | 3       | ×   | 9、修改密码                                  |       |      |
| 小本地文件      | 管理      | >   | <b>达</b> 本地文件管                          | 理     |      |
| 网络环境       | 设置      | >   | 👷 网络环境设                                 | n.    |      |
| ● 手机签章     | [设置     | >   | ⊘ 手机签章设                                 | Ĩ     |      |
| 1 清空缓存     | ŧ.      | ×   | <b>會</b> 清空缓存                           |       |      |
|            | -en.an  |     |                                         |       |      |
| 大士 埋得      | 2.000 = |     |                                         |       |      |
|            |         |     |                                         |       |      |
|            |         |     |                                         |       |      |
|            |         |     |                                         |       |      |
|            |         |     |                                         |       |      |
|            |         |     |                                         |       |      |

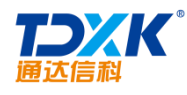

## 6.4.2 Android

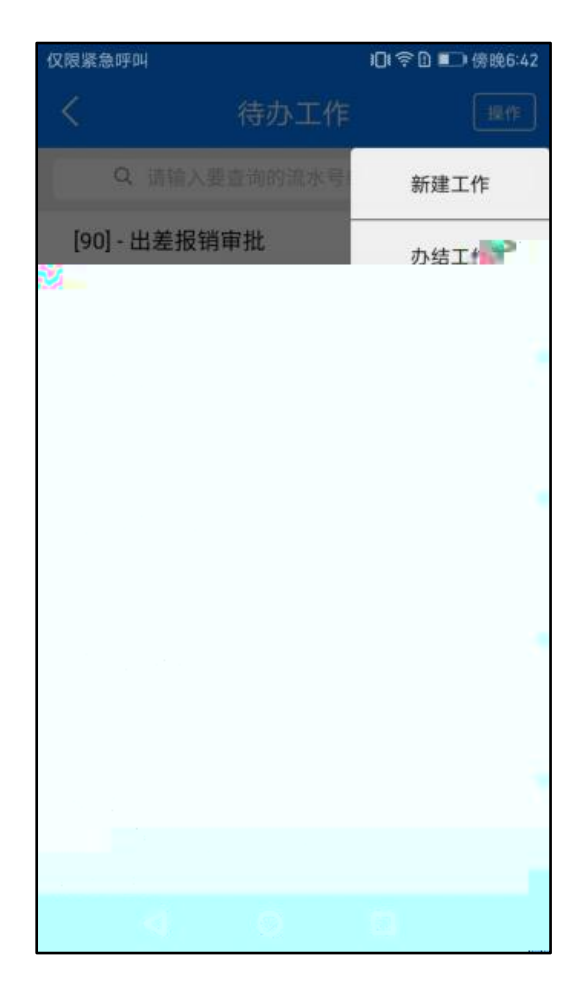

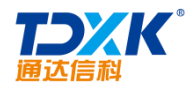

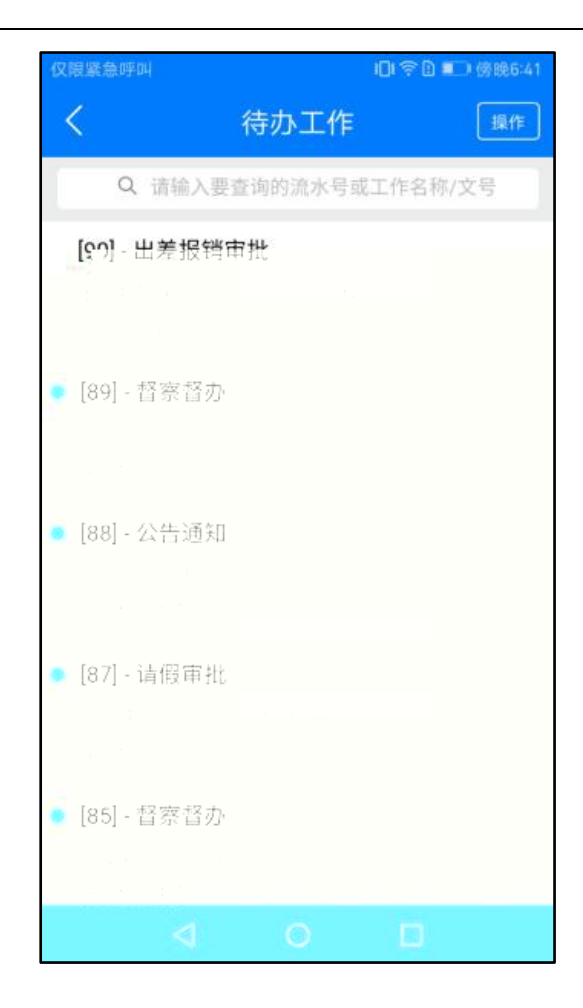

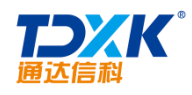

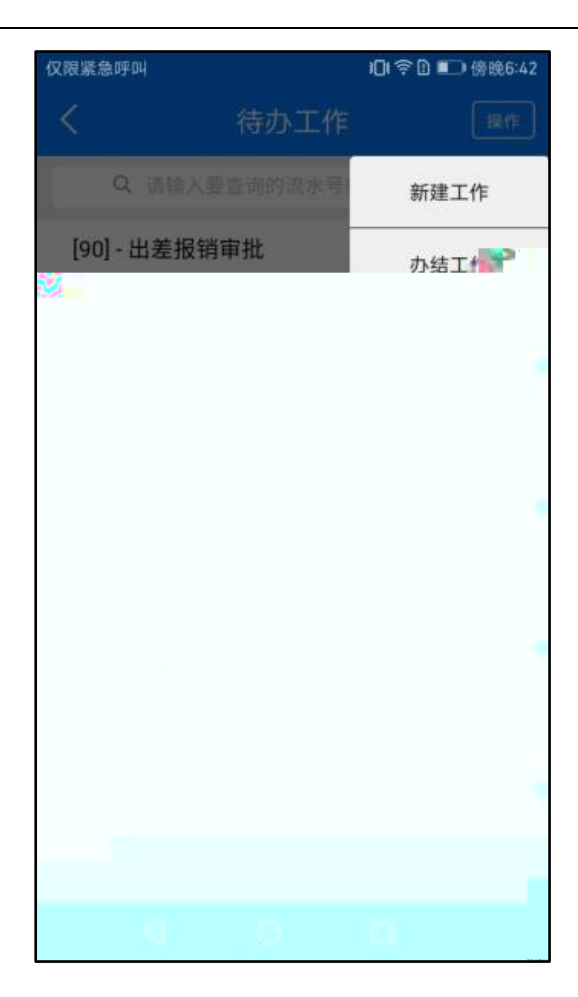

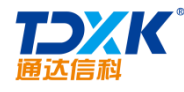

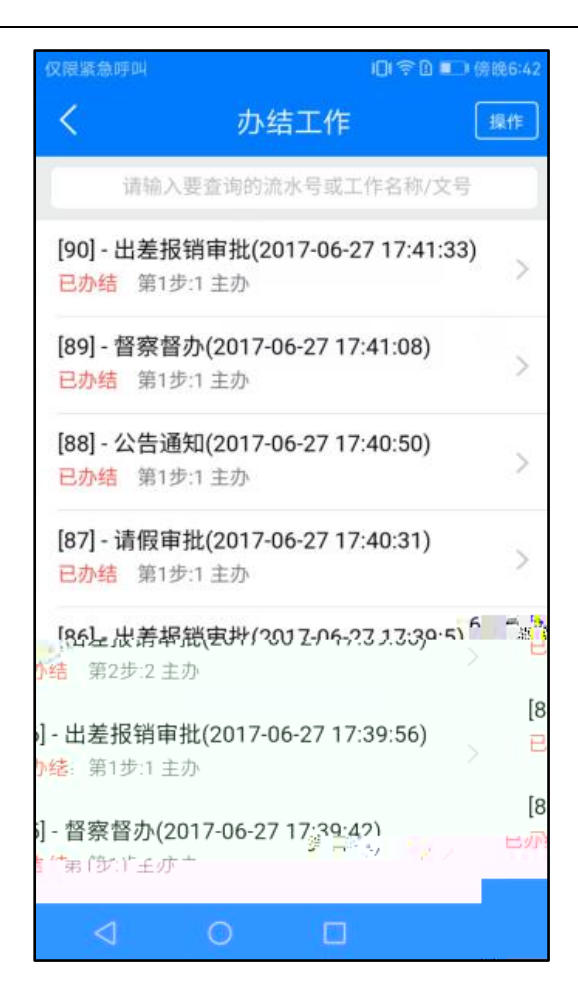

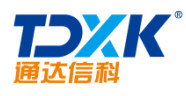

请选择流程名称

く 工作查询

全部流程

请填写该工作的名称或文号

请填写该工作的名称或文号

请填写该工作的流水号

仅限紧急呼叫

90

请指定范围

所有范围

请选择流程发起时间

请选择流程发起时间

请选择流程结束时间

请选择流程结束时间

|    | 仅限紧急呼叫                      |                                                                                                    | * 🔟 💻 1分娩6:42 |
|----|-----------------------------|----------------------------------------------------------------------------------------------------|---------------|
| 确定 | <                           | 查询结果                                                                                                    | 确定            |
|    |                             | ✔ 下拉刷新                                                                                                    |               |
|    | <b>(190)</b> 出法服务           | ·····································                                                                                                    | (41:33)       |
|    | 执行中。流程常                     | 超人:系统管理员                                                                                                    | -1            |
|    |                             |                                                                                                    |               |
|    |                             |                                                                                                    |               |
|    |                             |                                                                                                    |               |
|    |                             |                                                                                                    |               |
|    |                             |                                                                                                    |               |
|    |                             |                                                                                                    |               |
|    |                             |                                                                                                    |               |
|    |                             |                                                                                                    |               |
|    |                             | r                                                                                                    |               |
|    | 2 4 <b>2</b> • J1 2         | -<br>× • •                                                                                                    |               |
|    | 2 4 <b>2</b> • 17 2         | ×                                                                                                    | 消息记录• ,       |
|    | 24⊒•ग≯                      | K + 10                                                                                                    | 消息记录·         |
|    | 순 <b>4교 • 대</b> ()<br>(평波): | <ul> <li></li> <li></li> <li>&lt;</li></ul> | 消息记录。         |

OA

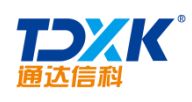

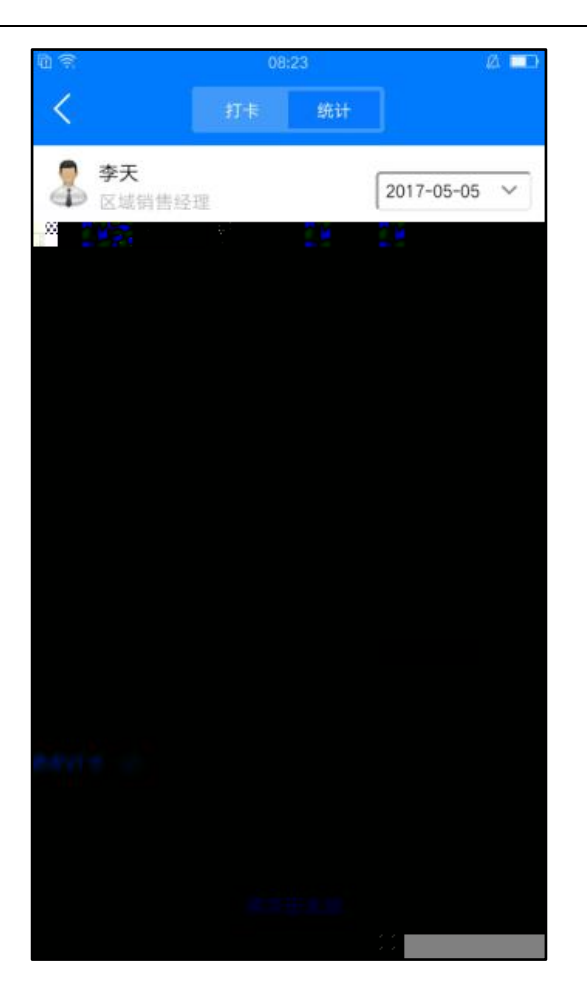

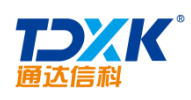

| 1) T                                                                                                    | e            | 8:24             | Ø 🗖      |
|----------------------------------------------------------------------------------------------------|--------------|------------------|----------|
| <                                                                                                    | 打卡           |                  |          |
| ₽ 2000 - 2000   ₽ 2000   ₽ 2000   ₽ 2000    ₽ 2000    ₽ 2000    ₽ 2000    ₽ 2000    ₽ 2000    ₽ 2000    ₽ 2000    ₽ 2000    ₽ 2000    ₽ 2000   ₽ 2000    ₽ 2000    ₽ 2000    ₽ 2000    ₽ 2000   ₽ 2000    ₽ 2000    ₽ 2000    ₽ 2000    ₽ 2000    ₽ 2000   ₽ 2000    ₽ 2000    ₽ 2000    ₽ 2000    ₽ 2000    ₽ 2000    ₽ 2000    ₽ 2000    ₽ 2000    ₽ 2000    ₽ 2000    ₽ 2000    ₽ 2000    ₽ 2000    ₽ 2000    ₽ 2000    ₽ 2000    ₽ 2000    ₽ 2000    ₽ 2000    ₽ 2000    ₽ 2000    ₽ 2000    ₽ 2000    ₽ 2000    ₽ 2000    ₽ 2000    ₽ 2000    ₽ 2000    ₽ 2000    ₽ 2000    ₽ 2000    ₽ 2000    ₽ 2000    ₽ 2000    ₽ 2000    ₽ 2000    ₽ 2000    ₽ 2000    ₽ 2000    ₽ 2000    ₽ 2000    ₽ 2000    ₽ 2000    ₽ 2000    ₽ 2000    ₽ 2000    ₽ 2000    ₽ 2000    ₽ 2000    ₽ 2000    ₽ 2000    ₽ 2000    ₽ 2000    ₽ 2000    ₽ 2000    ₽ 2000    ₽ 2000    ₽ 2000    ₽ 2000    ₽ 2000    ₽ 2000    ₽ 2000    ₽ 2000    ₽ 2000    ₽ 2000    ₽ 2000    ₽ 2000    ₽ 2000    ₽ 2000    ₽ 2000    ₽ 2000    ₽ 2000    ₽ 200 | D理           |                  | 2017-5 ~ |
|                                                                                                    | 本月平:<br>快去打- | 均工时:1.8<br>卡提升工时 |          |
|                                                                                                    | 查看打          | 丁卡月历             | 统计说明     |
| 应出勤天数                                                                                                    | 5天           | 全勤               | 1天       |
|                                                                                                    |              | ■早退              |          |
| ■缺卡                                                                                                    |              | ■迟到              |          |
| ┛貯工                                                                                                    | 4天           | ■休息              | 0天       |
| ■ 外出                                                                                                    |              | 10分              |          |
| 请假                                                                                                    |              |                  |          |
| 矿工记录                                                                                                    |              |                  |          |
| 2017-05-01(星                                                                                                    | 期一)          |                  |          |
| 2017-05-02(星                                                                                                    | 期二)          |                  |          |
| 2017-05-03(星                                                                                                    | <b>期</b> =)  |                  |          |

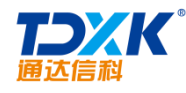

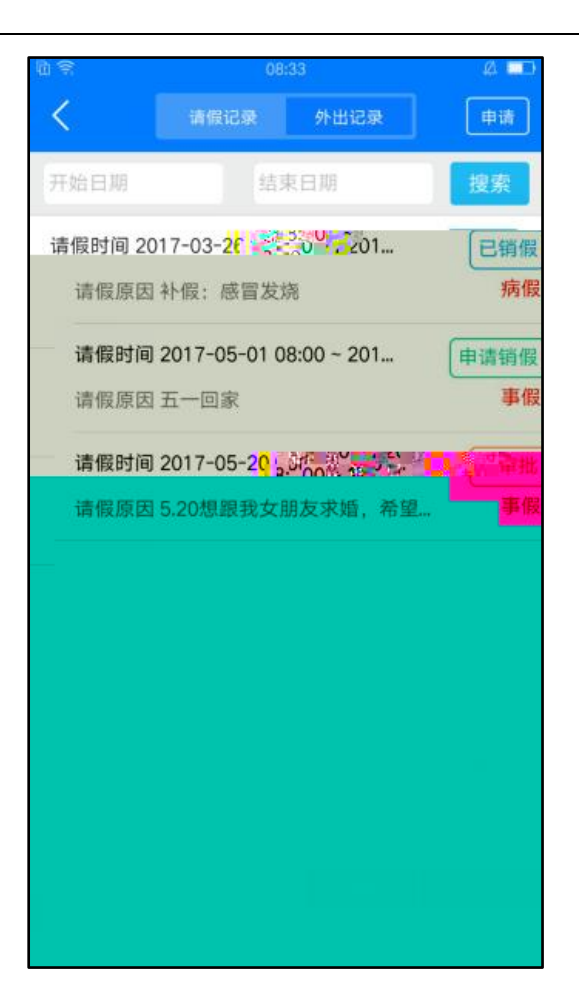

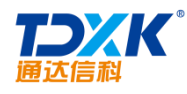

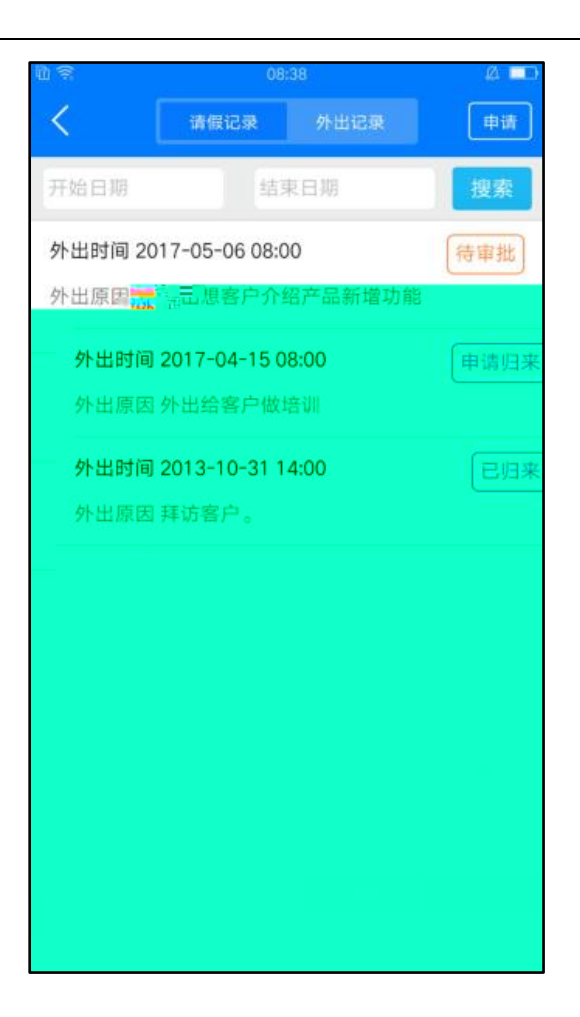

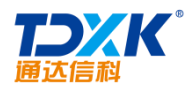

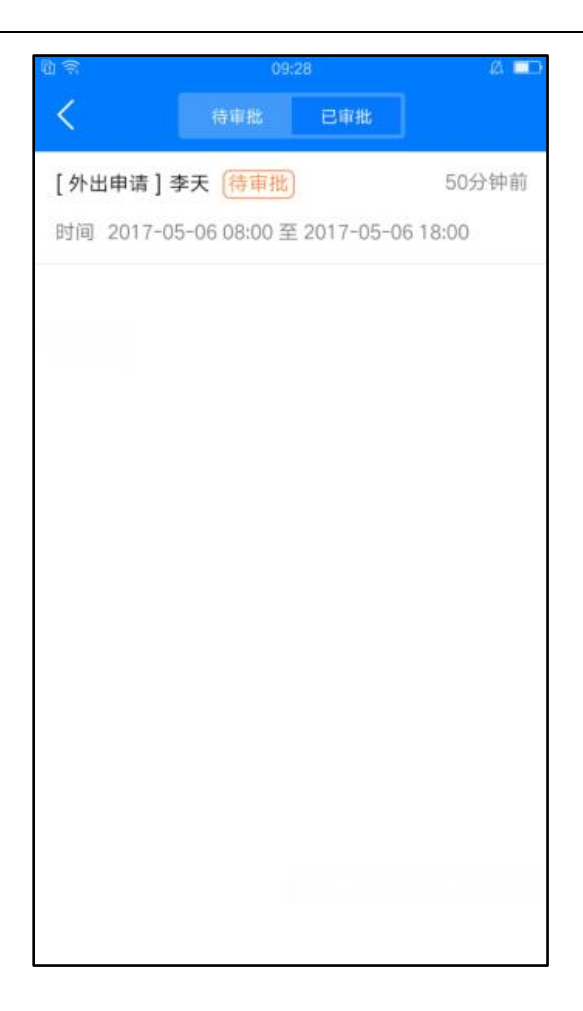

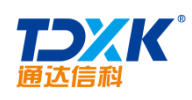

| 10 T                   | 09:28                           |                 | Ø 🗖                 |
|------------------------|---------------------------------|-----------------|---------------------|
| <                      | 待审批                             | 已审批             |                     |
| [请假申请] ]<br>时间 2017-05 | <b>≊天 已批准</b><br>i-20 08:00 至 2 | 2017-05-20      | 1分钟前<br>18:00       |
| [外出申请] 考<br>时间 2017-04 | ₹天 外出归来<br>-15 08:00 至 2        | )<br>2017-04-15 | 52分钟前<br>18:00      |
| [请假申请] 考<br>时间 2017-03 | <b>≊天 已销假</b><br>3-26 08:00 至 2 | 2017-03-26      | 6天前<br>18:00        |
| [请假申请]                 | ≅天(已批准)<br>●1 08:00 至:          | 2017-05-01      | 6天前<br>18:00        |
| [外出申请]考<br>时间 2013-10  | ■天 已归来<br>)-31 14:00 至 2        | 2013-10-31      | 2013-11-04<br>17:30 |
|                        |                                 |                 |                     |
|                        |                                 |                 |                     |
|                        |                                 |                 |                     |

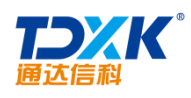

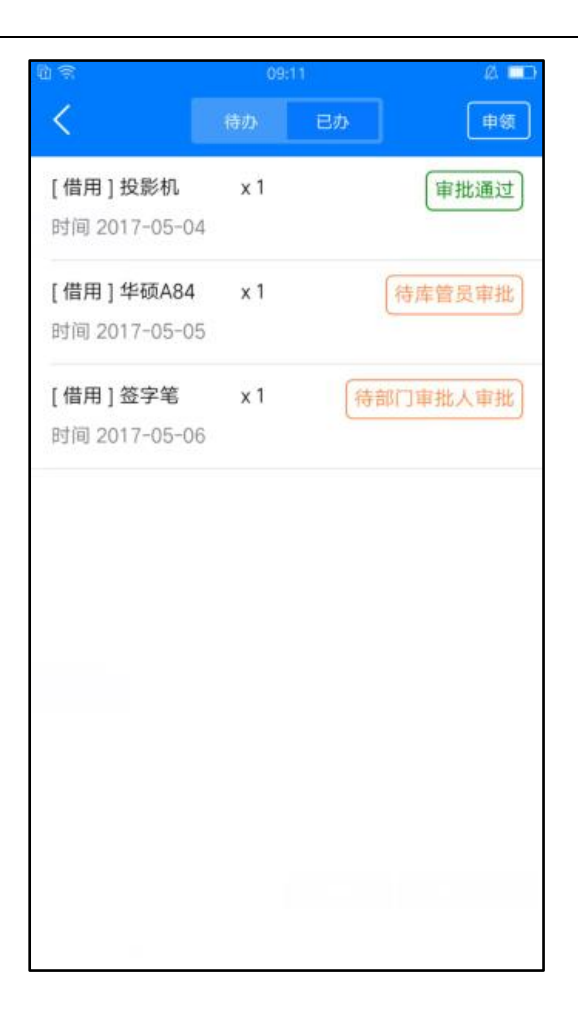

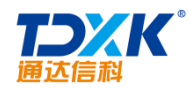

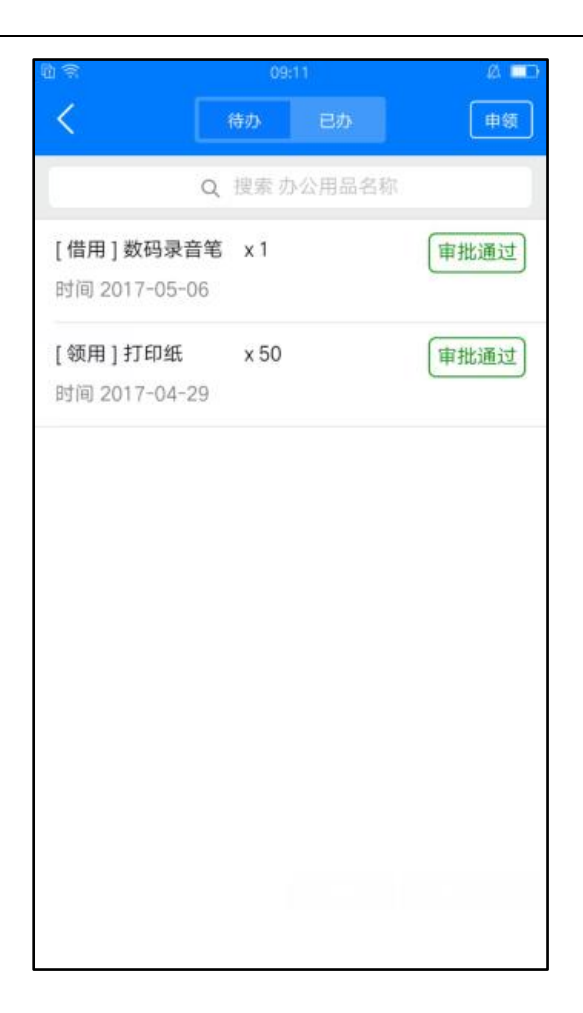

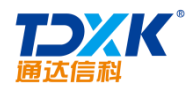

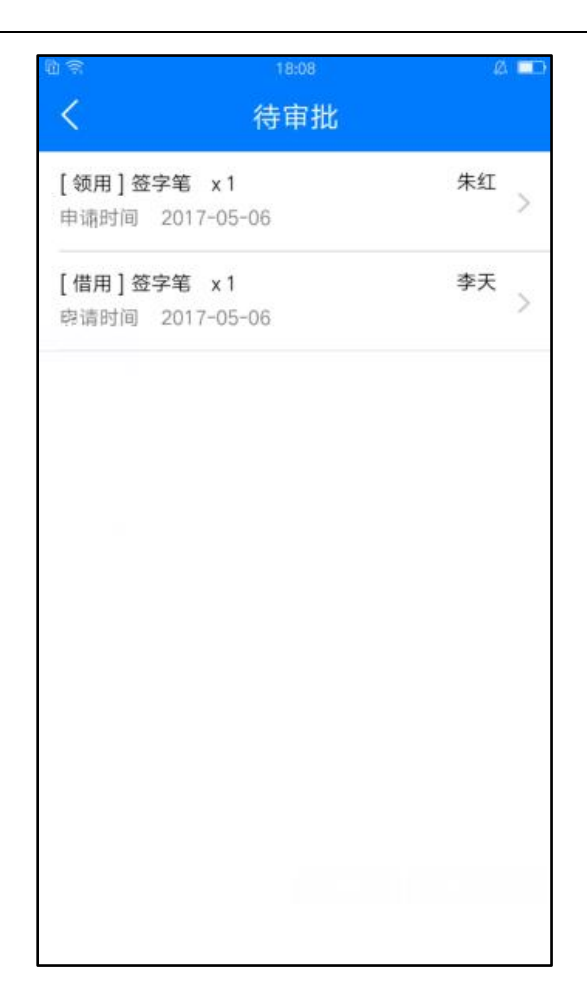

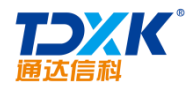

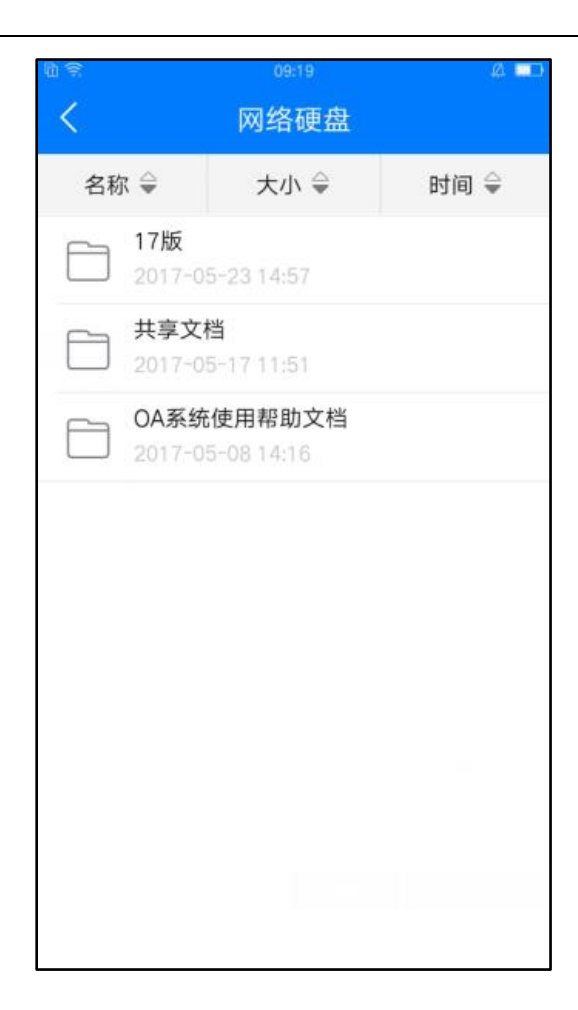

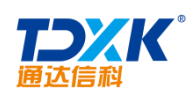

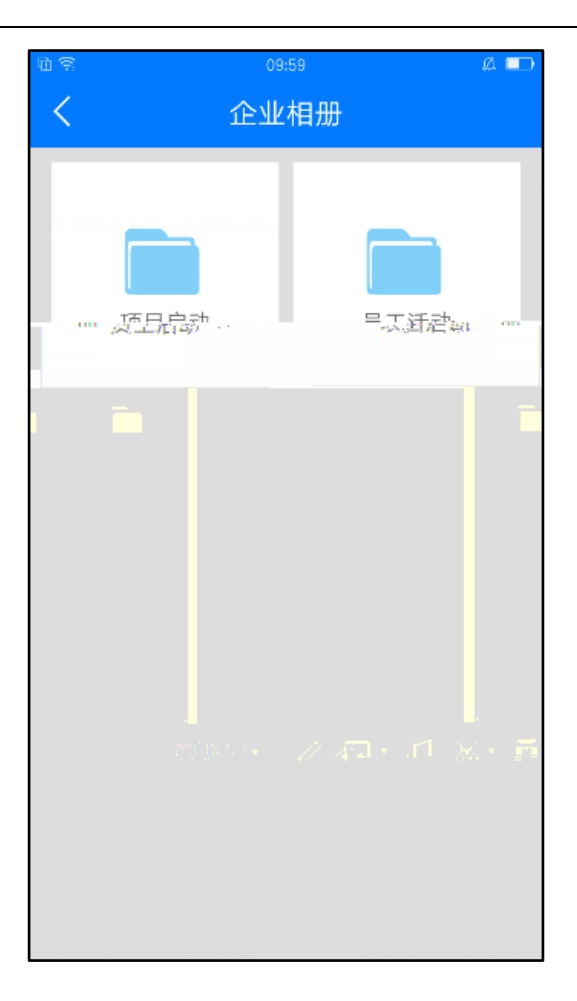

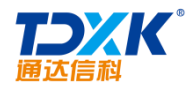

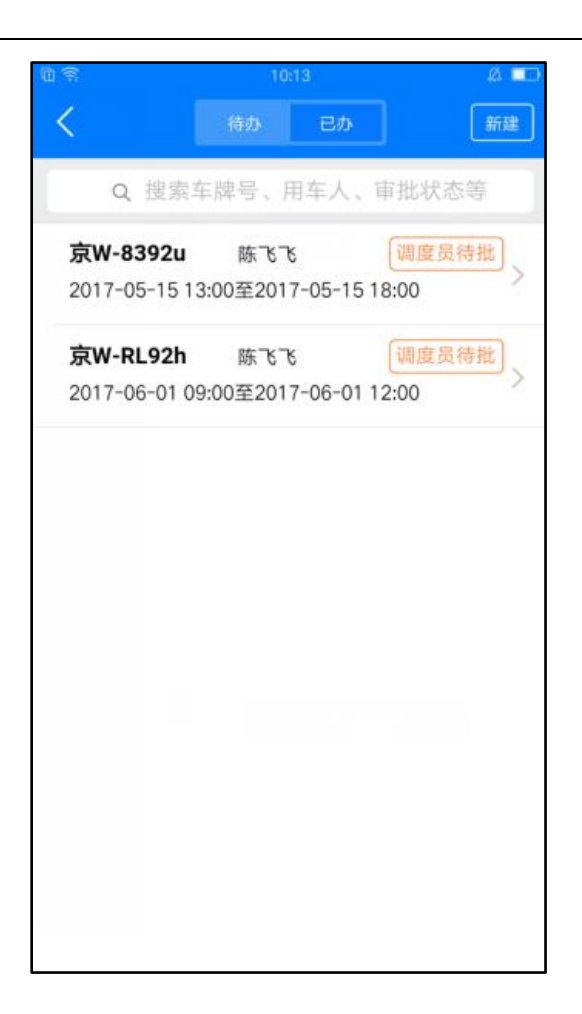

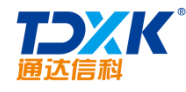

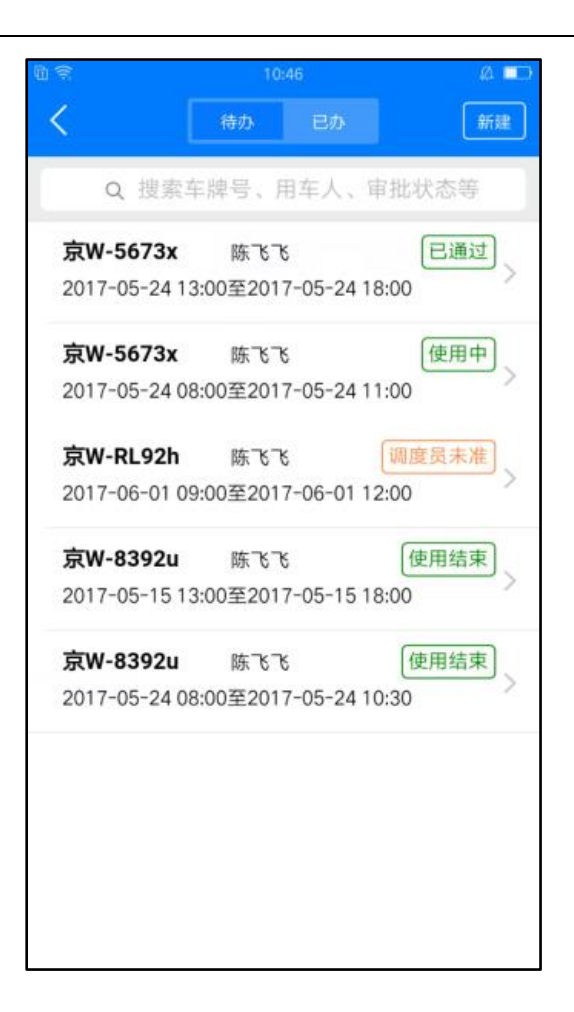

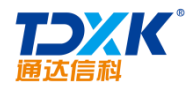

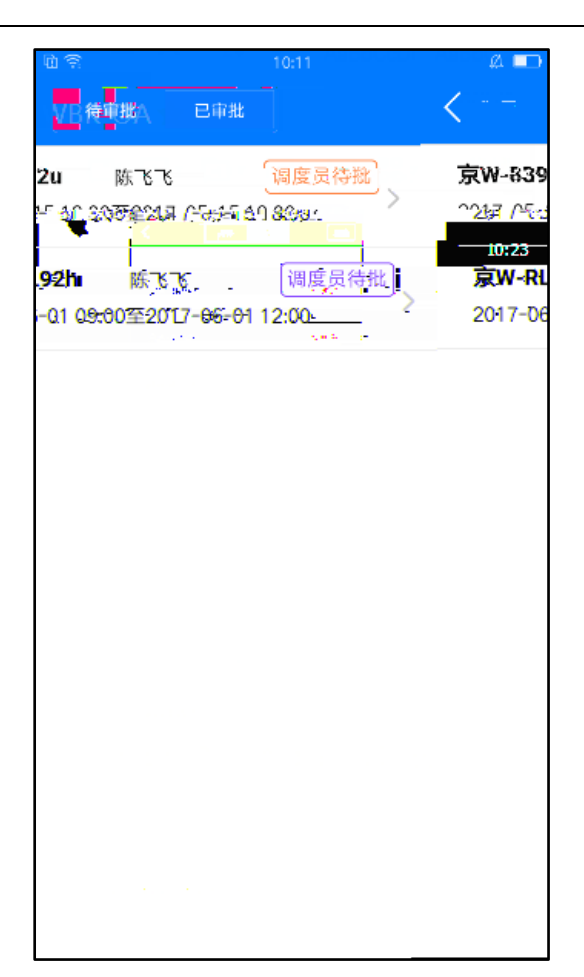

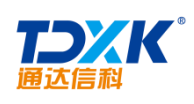

| <b>1</b>     | 10:58      |            | 4 🗖    |  |
|--------------|------------|------------|--------|--|
| < [          | 待审批        | 已审批        |        |  |
| 京W-5673x     | 陈飞飞        | ġ.         | 已通过    |  |
| 2017-05-24 1 | 3:00至2017  | /-05-24 18 | :00    |  |
| 京W-R392v     | 刘明才        |            | 使用中    |  |
| 2013-10-22 1 | 7:30至2013  | 8-10-24 17 | :30    |  |
| 京W-5673x     | 刘明才        | ε.         | 使用中    |  |
| 2013-10-3    |            |            |        |  |
|              |            |            |        |  |
|              |            |            |        |  |
|              |            |            |        |  |
|              |            |            |        |  |
|              |            |            |        |  |
|              |            |            |        |  |
|              |            |            |        |  |
| 2017-06-01   | 09:00至20   | 017-06-01  | 12:00  |  |
|              | v šk≚      |            | (使用结束) |  |
| 2013-10-30   | ) 13:30至20 | 013-10-30  | 18:00  |  |

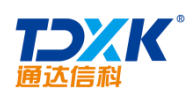

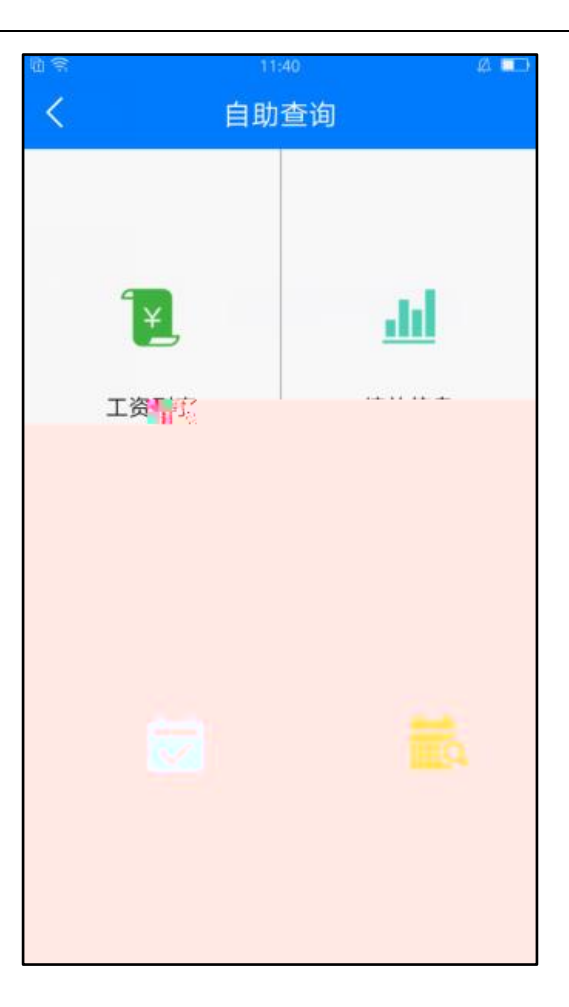

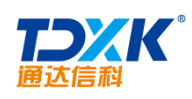

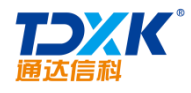

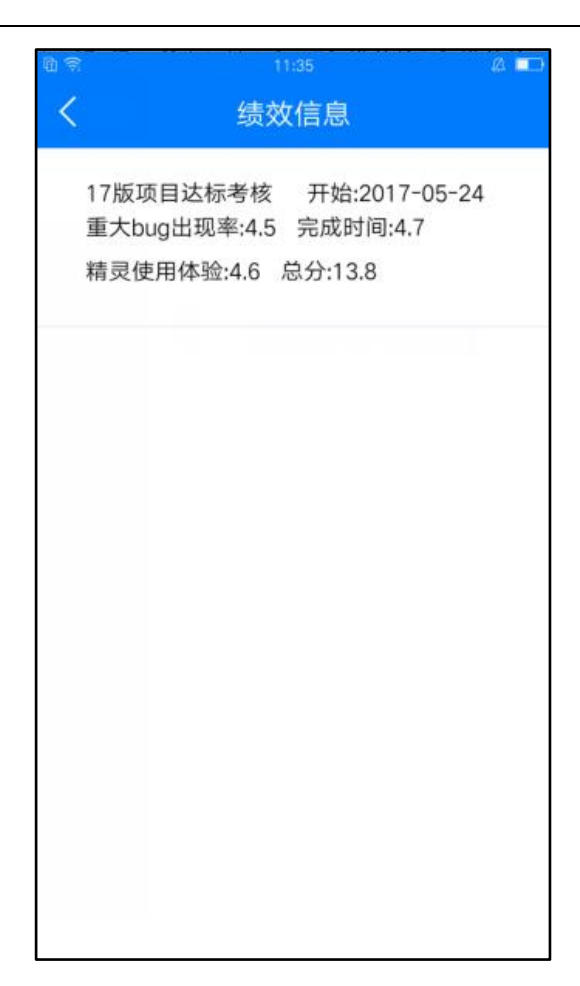
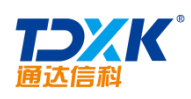

| د ۱۱:22 🖉 🗖 |                                         |  |  |  |  |  |  |
|-------------|-----------------------------------------|--|--|--|--|--|--|
| 助1言忌        |                                         |  |  |  |  |  |  |
| 正常班         |                                         |  |  |  |  |  |  |
| 上班登记        |                                         |  |  |  |  |  |  |
| 未登记         |                                         |  |  |  |  |  |  |
| 下班登记        |                                         |  |  |  |  |  |  |
|             |                                         |  |  |  |  |  |  |
| 上班登记        |                                         |  |  |  |  |  |  |
|             |                                         |  |  |  |  |  |  |
| 下班登记        |                                         |  |  |  |  |  |  |
|             |                                         |  |  |  |  |  |  |
|             |                                         |  |  |  |  |  |  |
|             |                                         |  |  |  |  |  |  |
|             |                                         |  |  |  |  |  |  |
|             |                                         |  |  |  |  |  |  |
|             |                                         |  |  |  |  |  |  |
|             |                                         |  |  |  |  |  |  |
|             |                                         |  |  |  |  |  |  |
|             | 訪信息 <b>臣常班</b> 上班登记   未登记   下班登记   上班登记 |  |  |  |  |  |  |

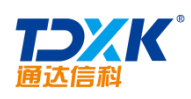

| 10 R | 11:22<br>老勒统计与查询 | Ø 💷 |
|------|------------------|-----|
|      | 之即初月六百四          |     |
|      | 考勤统计             |     |
| 起始日期 | 2017-05-01       |     |
| 截止日期 | 2017-05-24       |     |
|      | 统计               | - 1 |
|      |                  |     |
|      | 上下班登记查询          |     |
| 查询日期 | 2017-05-24       |     |
|      | 查询               |     |
|      |                  |     |
|      |                  |     |
|      |                  |     |
|      |                  |     |

12.

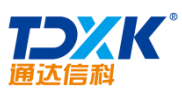

| 科           |         |               |         |                 |                         |
|-------------|---------|---------------|---------|-----------------|-------------------------|
| Q.27/13     |         | 0.00K/s 🤨 🌩 🕮 | C 0 32% | <b>B</b> .E7:13 | 0.00K/s 🖗 🗢 (5) (TR 32% |
| 通达信制        | 科内部OA系统 | 充             | ប       | <               | 修改密码                    |
| <b>风</b> 我的 | 资料      |               | >       | 原密码:            |                         |
|             |         |               |         | 输入原如            | 台密码                     |
| ◎ 修改        | 效密码     |               | 2       | 新密码             |                         |
| 🕑 本地        | 也文件管理   |               | ×       | 输入新导            | 密码                      |
| <b>②</b> 网络 | 环境设置    |               | 5       | 确定密码            |                         |
| 4           |         |               |         | 输入确认            | 人密码                     |
|             | 1签章设置   |               | >       |                 |                         |
| 前 清陽        | 耀存      |               | 5       |                 | 确认修改                    |
| ☆ 关于        | 通达      |               | >       |                 |                         |
|             | 注销      | j.            | Ì       |                 |                         |
|             | 退出      | 4             |         |                 |                         |
| 00          | 83 98   | <b>\$</b>     |         |                 |                         |
| 微讯          | 组织 首页   | 广场            | 更多      |                 |                         |

13.

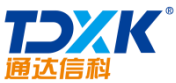

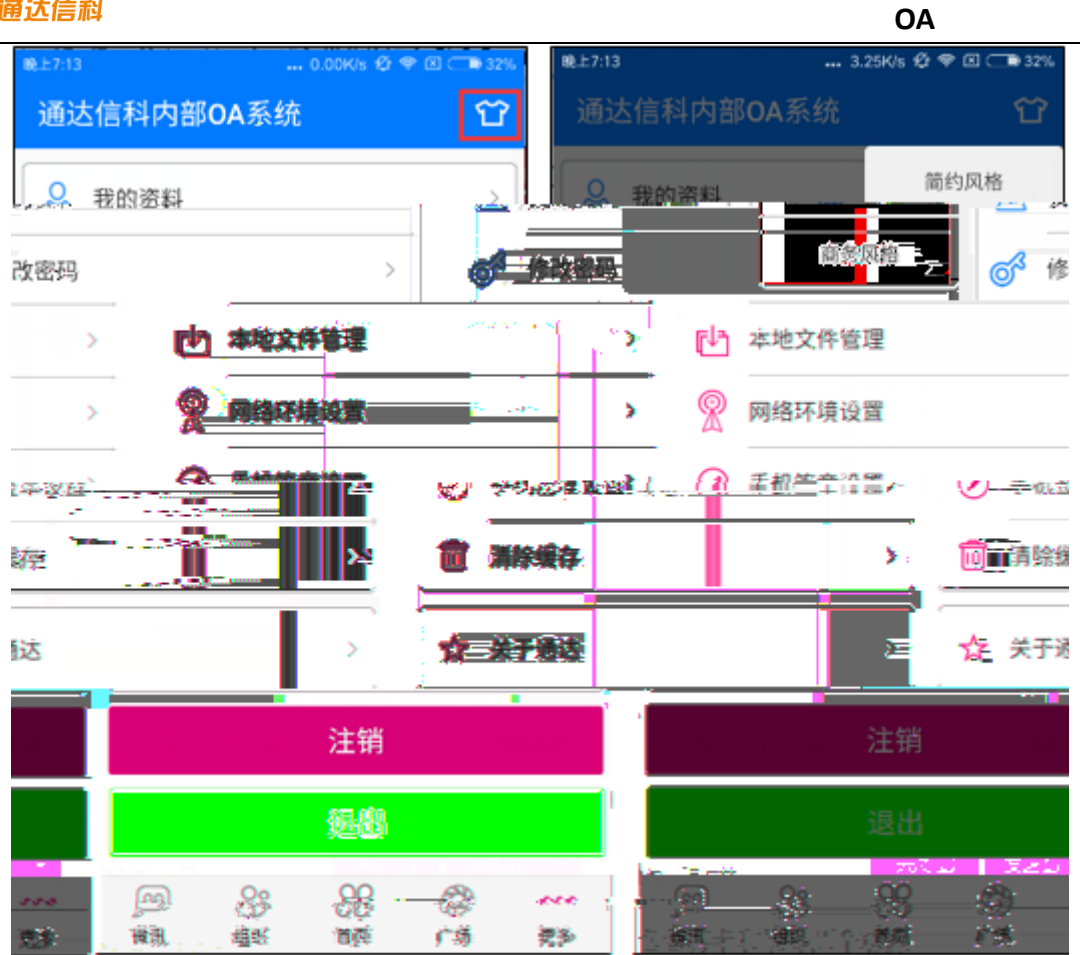

**14.** 

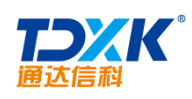